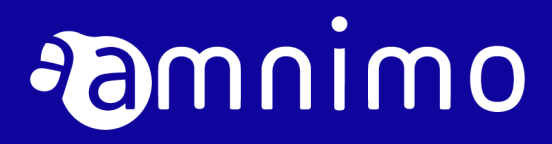

Edge Gateway Series CLI User's Manual

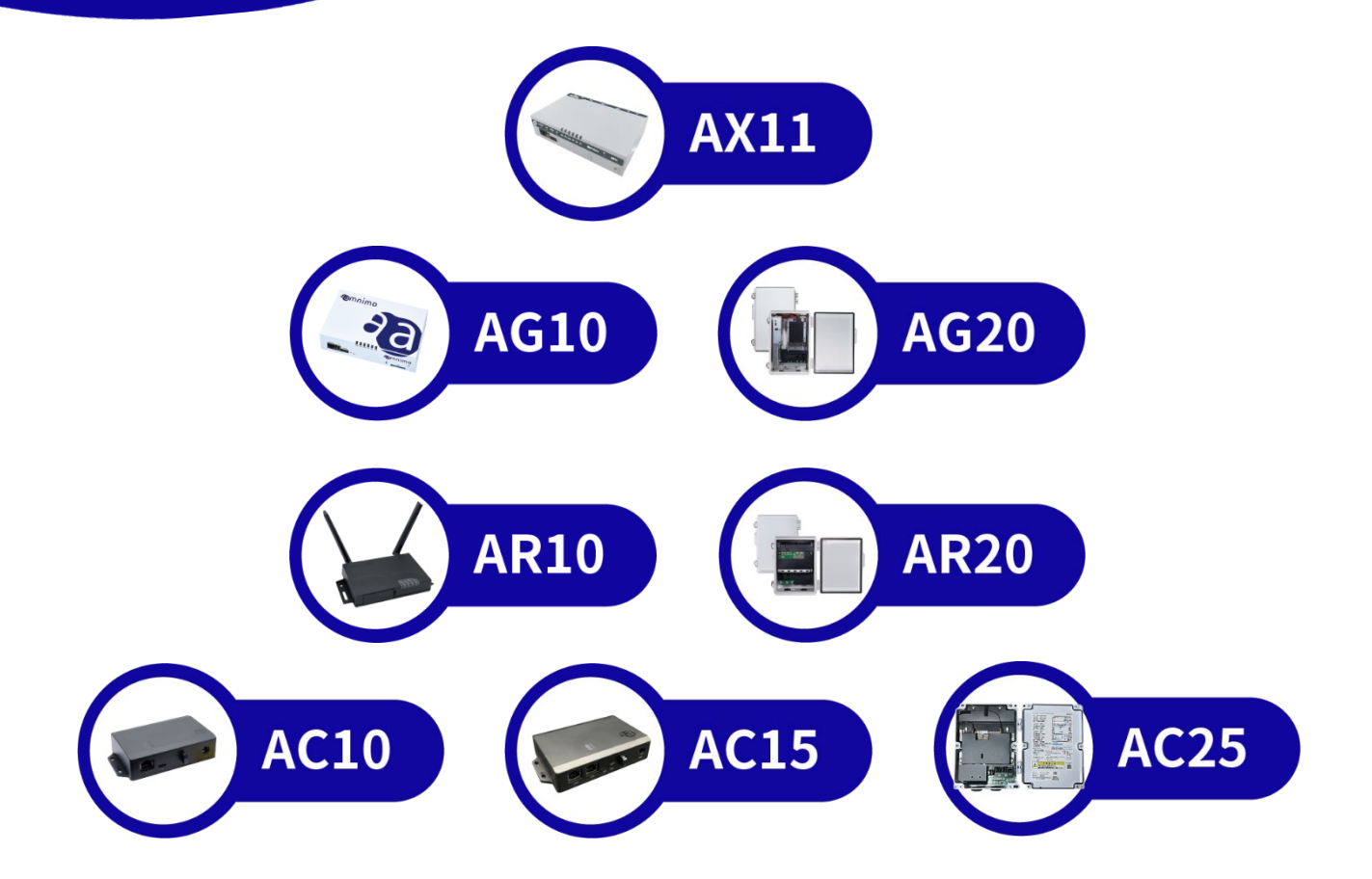

# Licenses and Trademarks

#### License

- This product uses software based on open-source licenses such as GPL (GNU Gener al Public License). Details are described on our Web site.
   <u>Open Source Software License Agreement (amnimo X/G/R Series)</u>
   <u>Open Source Software License Agreement (amnimo C series)</u>
- Scope of Warranty and Responsibility No warranty is made regarding the operation of the open-source software itself in accordance with the terms of the GPL and other applicable laws.

# Trademark

• Product names, company names, and other proper nouns used herein are trademarks or registered trademarks of the respective companies.

# Introduction.

Thank you for adopting our AI Edge Gateway amnimo X series<sup>\*\*</sup> ("AI Edge Gateway"), Edge Gateway amnimo G series ("Edge Gateway"), IoT Router amnimo R series (" IoT Router"), Thank you very much for adopting the Compact Router amnimo C series ("Compact Router") (the above-mentioned products in our series are hereinafter referred to as "Products").

The Edge Gateway Series CLI User's Manual (this "Manual") describes the command line interface (CLI) control of the Edge Gateway, IoT Router, and Compact Router.

This publication is intended for system integrators and administrators who understand telecommunications terminology and concepts.

To take full advantage of the functions of this product and to use it properly and safely, please read this manual carefully before use to fully understand its functions and operations and to become familiar with its handling.

 $\ensuremath{^*\text{The}}\xspace$  AI Edge Gateway will be the content of the planned release.

# About this Product

# Target firmware version in manual

This manual is based on the following versions of firmware.

| Product                                     | Firmware Version |
|---------------------------------------------|------------------|
| AI Edge Gateway <sup>*</sup>                | 2.0.0            |
| Edge Gateway 😡 - 🤯                          | 210              |
| IoT Routers                                 | 2.1.0            |
| Indoor type<br>Compact Router               |                  |
| Indoor type wireless LAN<br>Compact Router  | 1.13.0           |
| Outdoor Type Wireless LAN<br>Compact Router |                  |

\*The AI Edge Gateway will be the content of the planned release.

# Precautions for this product

- This product does not guarantee backward compatibility with product versions with respect to configuration data.
- IoT Router only supports operation by amsh.
- Compact Router cannot be operated by bash.

# About This Book

## Notes on this document

- The contents of this document are subject to change without notice.
- Reproduction or reprinting of the contents of this document, in whole or in part, without permission is prohibited.
- While every effort has been made to ensure the accuracy of the information contained in this document, if you have any questions or find any errors, please contact our customer support.

| Contact: | amnimo  | Customer Support           |
|----------|---------|----------------------------|
|          | E-mail: | support@amnimo.com         |
|          | URL:    | https://support.amnimo.com |

• Please note that revisions may not be made for specification changes, structural changes, or changes in parts used that are not considered to be particularly detrimental to functionality/performance.

# Manual List

- General
  - amnimo gateway Series CLI User's Manual (this manual)
  - amnimo gateway Series GUI User's Manual
  - Device Management System Manual

#### amnimo X/G/R Series

- amnimo X Series Edge Gateway User's Manual (Japanese Edition)
- amnimo X Series Edge Gateway Startup Guide (Japanese Edition)
- amnimo G Series Edge Gateway User's Manual
- amnimo G Series Edge Gateway Startup Guide
- amnimo R Series IoT Router User's Manual (Japanese Edition)
- amnimo R Series IoT Router Startup Guide (Japanese Edition)
- amnimo gateway series developer's manual (amnimo X/G series only)
- Edge Gateway Series Open Source Software License Agreement

#### amnimo C Series

- amnimo C Series Compact Router User's Manual (Japanese Edition)
- amnimo C Series Compact Router Startup Guide (Japanese Edition)
- Edge Gateway C Series Open Source Software License Agreement (Japanese Edition)

# lcons and symbols used in this manual

lcons and symbols in this manual have the following meanings

| !        | Information of special note regarding functions and operation.                           |
|----------|------------------------------------------------------------------------------------------|
| ŧ        | Supplemental information regarding functions and operation is provided.                  |
| <b>→</b> | This section contains reference information within this document and to other documents. |
| ユーザー モード | Indicates that the command can be operated in general user mode.                         |
| 管理者モード   | Indicates that the command can be operated in administrator mode.                        |
| 設定 モード   | Indicates that the command can be operated in setting mode.                              |

#### How to see compatible models

This manual is compatible with multiple models. Icons for supported models are shown below.

- If the following icons appear at the beginning of a chapter or section, it corresponds to the model described in that chapter or section.
- If the following icons are not indicated at the beginning of a section or subsection, it corresponds to the model with the icon notation of the chapter or section to which it belongs.

| • | Icons  | with   | red | shaded | lines | indicate | unsupported | models  |
|---|--------|--------|-----|--------|-------|----------|-------------|---------|
| • | 100113 | VVILII | rcu | Shaucu | 11103 | multate  | unsupported | moucis. |

| AI            | Indicates that the AI Edge Gateway Indoor Type is supported.                             |
|---------------|------------------------------------------------------------------------------------------|
| GW            | Indicates that the Edge Gateway Indoor Type is supported.                                |
| - <u>G</u> W- | Indicates that the Edge Gateway Outdoor Type is supported.                               |
| RT            | Indicates that the IoT Router Indoor Type is compatible with the IoT Router Indoor Type. |
| - (RT)-       | Indicates that the IoT Router Outdoor Type is supported.                                 |
| CR            | Indicates support for Compact Router Indoor Type routers.                                |
| CR            | Indicates compatibility with Compact Router Indoor Type with wireless LAN.               |
| -ČŘ-          | Indicates compatibility with Compact Router Outdoor Type with wireless LAN.              |

# **Command Description**

The command format of this manual is written as follows

| Writing on the surface | Description                                                                                                    |
|------------------------|----------------------------------------------------------------------------------------------------|
| VALUE                  | <ul> <li>Bolded values are fixed values.</li> <li>Bold italicized text is a setting parameter or keyword. It cannot be omitted.</li> </ul> |
| [A B]                  | Select A or B. Can be omitted.                                                                                                    |
| < A   B >              | Select A or B. It cannot be omitted.                                                                                                    |
| [0-9]                  | Select one of the values from 0 to 9. Can be omitted.                                                                                      |
| < 0 - 9 >              | Select one of the values from 0 to 9. It cannot be omitted.                                                                                |
| <u>ب</u>               | Indicates a line break (Enter key input).                                                                                                  |

#### Output format description

The format of the output format in this document is described as follows

Parameters for which a setting must exist

parameter **PARAMETER** 

Option Setting Parameters

PARAMETER

The output conditions of the parameters are described in the description of the Output items of the relevant parameters.

# Table of Contents

|         | Lice               | 2                                                     |         |  |  |  |
|---------|--------------------|-------------------------------------------------------|---------|--|--|--|
|         | Introduction.      |                                                       |         |  |  |  |
|         | About this Product |                                                       |         |  |  |  |
|         | Aboi               | It This Book                                          | 5       |  |  |  |
|         | Abot               |                                                       |         |  |  |  |
|         | Man                | ual List                                              | 5       |  |  |  |
|         | Tabl               | e of Contents                                         | 9       |  |  |  |
| Chap 1. | CLI                | Basics                                                | 16      |  |  |  |
|         | 1.1                | Connect to this product via CLI                       | 16      |  |  |  |
|         |                    | 1.1.1 Connecting with a terminal emulator             | 16      |  |  |  |
|         |                    | 1.1.2 Log in to this product                          | 19      |  |  |  |
|         |                    | 1.1.3 Change the bootloader password for this product | 21      |  |  |  |
|         | 1.2                | Launch the CLI for this product                       | 23      |  |  |  |
|         |                    | 1.2.1 Running the amsh program                        | 23      |  |  |  |
|         |                    | 1.2.2 Run the amsh program with the option            | 23      |  |  |  |
|         | 1.3                | Overview of the CLI for this product                  | 24      |  |  |  |
|         |                    | 1.3.1 About Operation Modes                           | 24      |  |  |  |
|         |                    | 1.3.2 About Command Prompt                            | 24      |  |  |  |
|         | 1.4                | Change the operation mode                             |         |  |  |  |
|         | 1.5                | Execute command                                       | 26      |  |  |  |
|         |                    | 1.5.1 Use the input completion function               | 26      |  |  |  |
|         |                    | 1.5.2 Browse command history                          | 27      |  |  |  |
|         |                    | 1.5.3 Read the error message                          | 28      |  |  |  |
|         | 1.6                | Use convenient functions                              | 29      |  |  |  |
|         |                    | 1.6.1 Refer to Help                                   | 29      |  |  |  |
| Chap 2. | Bas                | ic Operation of this Product                          |         |  |  |  |
|         | 2.1                | 2.1 Reboot the product                                |         |  |  |  |
|         | 2.2                | Turn off the power to the product                     | 31      |  |  |  |
|         | 2.3                | Browse for information on this product                | 31      |  |  |  |
|         | 2.4                | Operate the firmware                                  | 32      |  |  |  |
|         |                    | 2.4.1 Displays the firmware version                   | 32      |  |  |  |
|         |                    | 2.4.2 Check the firmware files                        | 32      |  |  |  |
|         |                    | 2.4.3 Delete the firmware                             | 33      |  |  |  |
|         |                    | 2.4.4 Update firmware                                 |         |  |  |  |
|         |                    | 2.4.5 Synchronize redundant areas of firmware         |         |  |  |  |
|         |                    | 2.4.0 Set the requiridant area to be activated        | ۲<br>۲۵ |  |  |  |
|         |                    | 2.4.8 Update the firmware package information         |         |  |  |  |
|         |                    | 2.4.9 Delete the firmware package information file    |         |  |  |  |

|         | 2.5  | Working with package repositories                                   | 40       |  |  |  |  |
|---------|------|---------------------------------------------------------------------|----------|--|--|--|--|
|         |      | 2.5.1 Add package repository credentials                            | 40       |  |  |  |  |
|         |      | 2.5.2 Removing credentials from the package repository              | 40       |  |  |  |  |
|         |      | 2.5.3 View package repository credentials                           | 41       |  |  |  |  |
|         | 2.6  | Change a user's password                                            | 42       |  |  |  |  |
|         |      | 2.6.1 Change the password of the logged-in user himself/herself     | 42       |  |  |  |  |
|         |      | 2.6.2 Change password by specifying user                            | 43       |  |  |  |  |
|         | 2.7  | Set up your account                                                 | 44       |  |  |  |  |
|         |      | 2.7.1 Display the user list                                         | 44<br>44 |  |  |  |  |
|         |      | 2.7.3 Display user settings                                         | 44       |  |  |  |  |
|         |      | 2.7.4 Configuring Users                                             | 47       |  |  |  |  |
|         |      | 2.7.5 Display group settings                                        | 49       |  |  |  |  |
|         |      | 2.7.6 Set up a group                                                | 52       |  |  |  |  |
|         |      | 2.1.1 Group Permissions For various parameters of the configuration | 55       |  |  |  |  |
| Chap 3. | Mar  | nipulation of configuration files                                   | 63       |  |  |  |  |
|         | 3.1  | Initialize settings                                                 | 63       |  |  |  |  |
|         | 3.2  | Display a list of settings                                          | 64       |  |  |  |  |
|         | 3.3  | Display a list of configuration files                               |          |  |  |  |  |
|         | 3.4  | Writing to the configuration file                                   |          |  |  |  |  |
|         | 3.5  | Read the configuration file                                         | 67       |  |  |  |  |
|         | 3.6  | Rename the configuration file                                       | 68       |  |  |  |  |
|         | 3.7  | Copy the configuration file                                         | 69       |  |  |  |  |
|         | 3.8  | Delete configuration files                                          | 69       |  |  |  |  |
| Chap 4. | Stor | age Operations                                                      | 70       |  |  |  |  |
|         | 4.1  | View storage devices                                                | 70       |  |  |  |  |
|         | 4.2  | Configure storage partitions                                        | 73       |  |  |  |  |
|         |      | 4.2.1 Create partitions                                             | 73       |  |  |  |  |
|         |      | 4.2.2 Delete partitions                                             | 74       |  |  |  |  |
|         | 4.3  | Formatting Storage                                                  |          |  |  |  |  |
|         | 4.4  | Display storage mount status                                        | 76       |  |  |  |  |
|         | 4.5  | Controlling the mount state of storage partitions                   | 77       |  |  |  |  |
|         |      | 4.5.1 Mount partitions                                              | 77       |  |  |  |  |
|         |      | 4.5.2 Unmount partitions                                            | 78       |  |  |  |  |
|         | 4.6  | Check storage                                                       | 79       |  |  |  |  |
|         | 4.7  | Display storage usage                                               | 81       |  |  |  |  |
|         | 4.8  | View storage settings                                               | 82       |  |  |  |  |
|         | 4.9  | Set up storage and save configuration information                   | 85       |  |  |  |  |
|         |      | 4.9.1 Configure storage mount settings                              | 85       |  |  |  |  |

|         | 4.10 | 4.9.2<br>4.9.3<br>4.9.4<br>4.9.5<br>4.9.6<br>4.9.7<br>4.9.8<br>4.9.9<br>File Opt | Configure storage unmounting settings<br>Inspect/repair the file system<br>Disable the ability to inspect/repair the file system<br>Periodically check storage read/write status<br>Disable periodic checks of storage read/write status<br>Handle fail-safe in case of fsck/mount/read/write process failu<br>Disable fail-safe handling of fsck/mount/read/write process failu<br>Display storage formatting information |                      |  |  |  |
|---------|------|----------------------------------------------------------------------------------|----------------------------------------------------------------------------------------------------|----------------------|--|--|--|
|         |      | 4.10.1<br>4.10.2<br>4.10.3<br>4.10.4                                             | List files<br>Move a file<br>Copy files<br>Delete a file                                                                                                    | 92<br>93<br>94<br>94 |  |  |  |
| Chap 5. | Mob  | ile Ope                                                                          | ration                                                                                                    | 95                   |  |  |  |
|         | 5.1  | View th                                                                          | e mobile module                                                                                                    | 95                   |  |  |  |
|         | 5.2  | Control                                                                          | ling the mobile module                                                                                                    | 99                   |  |  |  |
|         |      | 5.2.1                                                                            | Turn on the power to the mobile module                                                                                                    | 99                   |  |  |  |
|         |      | 5.2.2                                                                            | Reset the power supply of the mobile module                                                                                                    | 99                   |  |  |  |
|         |      | 5.2.3                                                                            | Update SIM information                                                                                                    | 100                  |  |  |  |
|         |      | 5.2.4<br>5.2.5                                                                   | Check PIN setting status                                                                                                    | 101                  |  |  |  |
|         |      | 5.2.6                                                                            | Unlock the SIM card                                                                                                    |                      |  |  |  |
|         |      | 5.2.7                                                                            | Enable PIN code                                                                                                    | 104                  |  |  |  |
|         |      | 5.2.8                                                                            | Disable PIN code                                                                                                    | 105                  |  |  |  |
|         |      | 5.2.9                                                                            | Change PIN code                                                                                                    |                      |  |  |  |
|         |      | 5.2.10                                                                           | Unlock PIN by PUK code                                                                                                    | 107                  |  |  |  |
|         | 5.3  | Display the communication status of the mobile line                              |                                                                                                    |                      |  |  |  |
|         | 5.4  | Manually connect a mobile line                                                   |                                                                                                    |                      |  |  |  |
|         | 5.5  | Disconnect the mobile line                                                       |                                                                                                    |                      |  |  |  |
|         | 5.6  | View mobile line settings                                                        |                                                                                                    |                      |  |  |  |
|         | 5.7  | Set up a                                                                         | a mobile line                                                                                                    | 118                  |  |  |  |
|         |      | 5.7.1                                                                            | Supplementation of each mobile setting item                                                                                                    | 122                  |  |  |  |
|         |      | 5.7.2                                                                            | Execution example                                                                                                    |                      |  |  |  |
|         |      | 5.7.3                                                                            | Automatic time correction function (supported from V1.5.0)                                                                                                    |                      |  |  |  |
| Chap 6. | Netv | vork Se                                                                          | ttings                                                                                                    | 134                  |  |  |  |
|         | 6.1  | Configu                                                                          | ire PPP settings                                                                                                    | 134                  |  |  |  |
|         |      | 6.1.1                                                                            | Display PPP status                                                                                                    |                      |  |  |  |
|         |      | 6.1.2                                                                            | Connect PPP manually                                                                                                    | 135                  |  |  |  |
|         |      | 6.1.3                                                                            | Disconnect PPP                                                                                                    | 135                  |  |  |  |
|         |      | 6.1.4                                                                            | Display PPP settings                                                                                                    |                      |  |  |  |
|         |      | C.1.0                                                                            | Comigure PPP settings.                                                                                                    | 139                  |  |  |  |
|         | 6.2  | Configu                                                                          | ıre interface settings                                                                                                    | 143                  |  |  |  |
|         |      | 6.2.1                                                                            | Display interface status                                                                                                    | 143                  |  |  |  |

|         |      | 6.2.2<br>6.2.3                                                                                                    | Display interface settings<br>Configure the interface and save configuration information                                                                                                    | 144<br>153                                                                                         |
|---------|------|----------------------------------------------------------------------------------------------------|----------------------------------------------------------------------------------------------------|----------------------------------------------------------------------------------------------------|
|         | 6.3  | Config                                                                                                    | ire routing settings                                                                                                    | 163                                                                                                |
|         |      | 6.3.1<br>6.3.2<br>6.3.3                                                                                                    | Display the routing table<br>Display routing settings<br>Configure routing table settings.                                                                                                    | 163<br>164<br>165                                                                                  |
|         | 6.4  | Config<br>6.4.1<br>6.4.2<br>6.4.3                                                                                                    | ure packet filtering settings.<br>Display packet filtering settings<br>Set default policy for packet filtering<br>Configure packet filtering rules                                                                                                    | 166<br>166<br>169<br>170                                                                           |
|         | 6.5  | Config<br>6.5.1<br>6.5.2<br>6.5.3<br>6.5.4                                                                                                 | ure NAT settings<br>Display NAT settings<br>Configuring Dynamic SNAT<br>Setting up a static SNAT<br>Set DNAT                                                                                                    | 172<br>172<br>174<br>176<br>178                                                                    |
|         | 6.6  | Config<br>6.6.1<br>6.6.2<br>6.6.3<br>6.6.4<br>6.6.5                                                                                        | ure common settings for packet filtering and NAT<br>Display packet matching condition settings<br>Set packet matching conditions<br>Delete packet match condition<br>Display log output settings<br>Configure log output                                                                                                    | 180<br>180<br>184<br>191<br>192<br>192                                                             |
|         | 6.7  | Config<br>6.7.1<br>6.7.2<br>6.7.3<br>6.7.4<br>6.7.5                                                                                        | ure IPsec settings<br>Display IPsec status<br>Connect IPsec manually<br>Disconnect IPsec<br>Display IPsec settings<br>Configure IPsec                                                                                                    | 193<br>193<br>196<br>196<br>197<br>206                                                             |
|         | 6.8  | Configu<br>6.8.1<br>6.8.2<br>6.8.3<br>6.8.4<br>6.8.5<br>6.8.6<br>6.8.7<br>connec<br>6.8.8<br>6.8.9<br>6.8.10<br>6.8.11<br>6.8.12<br>6.8.13 | Displays the status of the wireless LAN access point<br>Display a list of devices connected to the wireless LAN access point<br>Disconnect the device connected to the wireless LAN access point<br>View wireless LAN access point settings<br>Configure wireless LAN access point settings<br>Displays the status of the wireless LAN station<br>Switching the access point to which the wireless LAN stated<br>View wireless LAN station settings<br>Configure the wireless LAN station settings<br>Configure the wireless LAN station settings<br>Configure the wireless LAN station settings<br>Configure the wireless LAN station settings<br>Connect using the WPS function<br>Display WPS function settings<br>Configure the WPS function<br>Restrictions on wireless LAN functionality and interface | 218<br>218<br>int 220<br>nt 221<br>222<br>235<br>tion is<br>237<br>239<br>244<br>250<br>254<br>255 |
| Chap 7. | Serv | er Sett                                                                                                    | ings                                                                                                    | 256                                                                                                |

| 0010 |         |                              | 0 |
|------|---------|------------------------------|---|
| 7.1  | Set the | e host name                  | 6 |
|      | 7.1.1   | Show hostname                | 6 |
|      | 7.1.2   | Display host name settings25 | 6 |

|         |      | 7.1.3          | Change the host name                         |     |
|---------|------|----------------|----------------------------------------------|-----|
|         | 7.2  | Set the        | e time zone                                  |     |
|         |      | 7.2.1          | Display time zone                            |     |
|         |      | 7.2.2          | View time zone settings                      |     |
|         |      | 7.2.3          | Set the time zone                            |     |
|         | 7.3  | Set the        | e time                                       |     |
|         |      | 7.3.1          | Manually set the time                        |     |
|         |      | 7.3.2<br>7.3.3 | Display NTP status                           |     |
|         |      | 7.3.4          | Configure NTP settings                       |     |
|         | 7 /  | Config         | ure SSH settings                             | 274 |
|         | 7.4  | 7 <u>4</u> 1   | Displaying SSH settings                      | 274 |
|         |      | 7.4.2          | Configure SSH                                |     |
|         | 75   | Config         | ure DNS settings                             | 278 |
|         | 1.0  | 7.5.1          | Search for a name in the DNS                 |     |
|         |      | 7.5.2          | Display DNS status                           |     |
|         |      | 7.5.3          | View DNS settings                            |     |
|         |      | 7.5.4          | Configure DNS settings                       |     |
|         | 7.6  | Config         | ure DHCP server settings                     |     |
|         |      | 7.6.1          | Display a list of DHCP leases                |     |
|         |      | 7.6.2          | Display DHCP server settings                 |     |
|         |      | 1.6.3          | Configure DHCP server settings               |     |
|         | 7.7  | Set up         | a schedule                                   |     |
|         |      | 7.7.1          | Display the operating status of the schedule |     |
|         |      | 1.1.2<br>7 7 3 | View schedule settings                       |     |
|         | 7.0  | 1.1.5          |                                              |     |
|         | 7.8  | Manag          | e system logs                                |     |
|         |      | 7.8.1<br>7.8.2 | Display Syslog messages                      |     |
|         |      | 7.8.3          | Configure Syslog settings                    |     |
|         |      | 7.8.4          | Display amlog message                        |     |
|         |      | 7.8.5          | Clear amlog logs                             |     |
|         | 7.9  | Config         | ure GUI settings                             |     |
|         |      | 7.9.1          | Displaying GUI settings                      |     |
|         |      | 7.9.2          | Configure GUI settings                       |     |
|         | 7.10 | Config         | ure DHCP relay settings                      |     |
|         |      | 7.10.1         | Display DHCP relay settings                  |     |
|         |      | 7.10.2         | Configure DHCP relay settings                |     |
|         | 7.11 | Setting        | g up a proxy server                          |     |
|         |      | 7.11.1         | Display proxy server settings                |     |
|         |      | 7.11.2         | Configure proxy server settings              |     |
| Chap 8. | Hard | lware I        | Vanagement                                   |     |
|         | 8.1  | Contro         | I USB devices                                |     |
|         |      | -              |                                              |     |

|          |      | 8.1.1<br>8.1.2 | Display USB devices<br>Control USB devices              |     |
|----------|------|----------------|---------------------------------------------------------|-----|
|          | 82   | Config         | ure PoF settings                                        | 346 |
|          | 0.2  | 8.2.1          | Display PoE status                                      | 346 |
|          |      | 8.2.2          | Controlling the PoE port                                |     |
|          |      | 8.2.3          | Display PoE settings                                    |     |
|          |      | 8.2.4          | Configure PoE                                           |     |
|          | 8.3  | Manag          | e D IN/D OUT status                                     |     |
|          |      | 8.3.1          | Display the status of D IN                              |     |
|          |      | 8.3.2          | Display the status of D OUT                             | 355 |
|          |      | 8.3.3          | Controls the state of D OUT                             |     |
|          | 8.4  | Display        | y DIP switch status                                     | 357 |
| Chap 9.  | Mair | ntenan         | ce and Management                                       | 358 |
|          | 9.1  | Display        | y the status of this product                            |     |
|          |      | 9.1.1          | Display input voltage                                   |     |
|          |      | 9.1.2          | Display the temperature inside the enclosure            |     |
|          | 9.2  | Config         | ure CPU operation settings                              |     |
|          |      | 921            | Display CPU operation                                   | 360 |
|          |      | 9.2.2          | Display CPU operation settings                          |     |
|          |      | 9.2.3          | Configure CPU operation                                 |     |
|          | 9.3  | Set hig        | h and low temperature protection                        |     |
|          |      | 9.3.1          | Display high and low temperature protection settings    |     |
|          |      | 9.3.2          | Set high and low temperature protection                 |     |
|          | 9.4  | Check          | network status                                          |     |
|          |      | 9.4.1          | Examine network reachability                            |     |
|          |      | 9.4.2          | Examine network routes                                  |     |
|          |      | 9.4.3          | Find out which MAC address corresponds to an IP address | 375 |
|          |      | 9.4.4          | Control ARP table information                           |     |
|          |      | 9.4.5          | Dump packets to examine communication contents          |     |
|          |      | 9.4.6          | Display the results of dumping packets                  |     |
|          |      | 9.4.7          | Delete the results of dumping packets                   |     |
| Chap 10. | Appl | ication        | s for this product                                      |     |
|          | 10.1 | Config         | ure DMS settings                                        |     |
|          |      | 10.1.1         | Display DMS status                                      |     |
|          |      | 10.1.2         | Control DMS                                             |     |
|          |      | 10.1.3         | Display DMS settings                                    |     |
|          |      | 10.1.4         | Configure DMS settings                                  |     |
|          | 10.2 | Config         | ure Nx Witness settings                                 | 385 |
|          |      | 10.2.1         | Display Nx Witness status                               | 385 |
|          |      | 10.2.2         | Controlling Nx Witness                                  |     |
|          |      | 10.2.3         | View Nx Witness settings                                |     |
|          |      | 10.2.4         | Configure Nx Witness settings.                          |     |
|          |      | 10.2.5         | write Nx Witness settings                               |     |

|          |       | 10.2.6    | Load Nx Witness settings                      | 390 |
|----------|-------|-----------|-----------------------------------------------|-----|
|          | 10.3  | Configu   | re remote.it settings                         |     |
|          |       | 10.3.1    | Display the status of remote.it               |     |
|          |       | 10.3.2    | Controlling remote.it                         |     |
|          |       | 10.3.3    | View remote.it settings                       |     |
|          |       | 10.3.4    | Configure remote.it settings                  | 395 |
|          | 10.4  | Execute   | application commands                          |     |
| Chap 11. | exte  | rnal con  | nmand                                         |     |
|          | 11.1  | Controll  | ing configuration files                       |     |
|          |       | 11.1.1    | Basics of configuration file control commands |     |
|          |       | 11.1.2    | Initialize the configuration file             | 397 |
|          |       | 11.1.3    | Read the configuration file                   | 398 |
|          |       | 11.1.4    | Save the configuration file                   |     |
|          |       | 11.1.5    | Rename the configuration file                 | 399 |
|          |       | 11.1.6    | Copy the configuration file                   | 399 |
|          |       | 11.1.7    | Delete configuration files                    | 400 |
|          |       | 11.1.8    | Display a list of configuration files         | 400 |
|          | 11.2  | Control   | hardware                                      |     |
|          |       | 11.2.1    | Basics of Hardware Control Commands           | 401 |
|          |       | 11.2.2    | Display hardware information                  | 403 |
|          |       | 11.2.3    | Display DIP switch status                     | 403 |
|          |       | 11.2.4    | Display the status of the PUSH switch         | 404 |
|          |       | 11.2.5    | Controlling the startup area                  | 405 |
|          |       | 11.2.6    | Controls the lighting of LEDs                 | 406 |
|          |       | 11.2.7    | Control PoE controller                        | 408 |
|          |       | 11.2.8    | Control USB port                              | 409 |
|          |       | 11.2.9    | Controls digital inputs                       | 410 |
|          |       | 11.2.10   | Control digital outputs                       |     |
|          |       | 11.2.11   | Controls the reboot process                   |     |
|          |       | 11.2.12   | Display command version                       | 413 |
| Chap 12. | appe  | endix     |                                               | 414 |
|          | 12.1  | CLI fund  | ctions supported in each mode                 |     |
|          | 12.2  | CLI func  | tions supported by each product               | 417 |
|          | 12.3  | fail-safe | ·                                             | 423 |
|          | Revis | ion Histo | ry                                            | 425 |

# Chap 1. CLI Basics

This chapter describes the basic operations of the Command Line Interface (CLI), a user interface provided to execute commands entered from the keyboard and output the results to a window.

# 1.1 Connect to this product via CLI

There are two ways to connect to this product via CLI

Connecting using a serial console
 Connecting this product to a PC with a serial cable and using a terminal emulator to connect from the PC

E

The method of connecting to the serial console is different for each product, Refer to the respective user's manuals.

• Connecting via SSH (Secure Shell) Connect from a PC connected to the same network (Ethernet) as the product by specifying the IP address of the product using a terminal emulator or the ssh command.

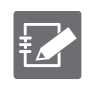

SSH is disabled by default on this product.
 For information on how to enable SSH, see " 7.4 Configure SSH Settings" for details on how to enable SSH.

#### 1.1.1 Connecting with a terminal emulator

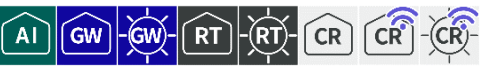

This section describes the procedure for connecting to this product using Tera Term (Ver 4.105), a Windows terminal emulator.

#### Connect via serial console

Connect from the "Tera Term new connection" screen of Tera Term.

1. Select "Serial," then select the serial port to be used from the drop-down list and click the "OK" button.

| Tera Term: 新しい接続 |                                                                                                    | × |
|------------------|----------------------------------------------------------------------------------------------------|---|
| O TCP/IP         | ホスト(T): 192.168.0.252<br>ビヒストリ(O)<br>サービス: O Telnet TCPボート#(P): 22<br>③ SSH SSHバージョン(V): SSH2<br>○ その他 IPバージョン(N): AUTO |   |
| ●シリアル(E)         | ボート(R): COM1:通信ボート(COM1)                                                                                                | ~ |
|                  | OK キャンセル ヘルブ(H)                                                                                                    |   |

The "Serial Port Settings and Connections" screen appears.

2. Select "Serial Port" from the "Settings" menu, the "Serial Port Settings and Connections" dialog appears, set the serial port connection settings, and click the "Reconfigure Current Connection" button.

| Tera Term: シリアルポート 設定と接続 X                                                                                                    |                    |              |  |  |
|----------------------------------------------------------------------------------------------------|--------------------|--------------|--|--|
| ボート( <u>P</u> ):<br>スピード( <u>E</u> ):                                                                                                    | COM1 ~<br>115200 ~ | 現在の接続を再設定(N) |  |  |
| データ( <u>D</u> ):                                                                                                    | 8 bit 🗸 🗸          | キャンセル        |  |  |
| バリティ( <u>A</u> ):                                                                                                    | none v             |              |  |  |
| ストップビット( <u>s</u> ):                                                                                                    | 1 bit $\sim$       | ヘルプ(円)       |  |  |
| フロー制御( <u>F</u> ):                                                                                                    | none ~             |              |  |  |
| 送信遅延<br>0 ミリ秒/字(C) 0 ミリ秒/行(L)                                                                                                    |                    |              |  |  |
| Device Friendly Name:通信术一ト(COM1)<br>Device Instance ID: ACPI¥PNP0501¥0<br>Device Manufacturer:(標準术一ト)<br>Provider Name: Microsoft<br>Driver Date: 6-21-2006<br>Driver Version: 10.0.17763.1 |                    |              |  |  |
| <                                                                                                    |                    | >            |  |  |

When connected to the product, the terminal emulator will display a login prompt.

#### Connect via SSH

Connect from the "Tera Term new connection" screen of Tera Term.

- 1. Make the following settings in the "Tera Term new connection" window and click the [OK] button.
  - ① Select "TCP/IP
  - ② Enter the IP address in the "Host" field. Enter IP address in "Host

The following figure shows an example configuration when connected to the following ports Edge Gateway: lan0-3 IoT Router: eth1

③ Select "SSH" under "Services

| Tera Term: 新しい接続 |                                                                                                    | $\times$ |
|------------------|----------------------------------------------------------------------------------------------------|----------|
| ● TCP/IP         | ホスト(T): 192.168.0254<br>ビヒストリ(O)<br>サービス: O Telnet TCPボート#(P): 22<br>● SSH SSHバージョン(V): SSH2<br>O その他 IPバージョン(N): AUTO | ~ ~      |
| ○シリアル(E)         |                                                                                                    | ~        |

When connecting to a new host, a "Security Warning" screen will appear.

Chap 1 CLI Basics

2. Check the "Add this host to the known hosts list" checkbox and click the Continue button.

| セキュリティ警告                                                                                                    | $\times$ |
|----------------------------------------------------------------------------------------------------|----------|
| known hostsリストにサーバ" 192.168.56.2"のエントリはありません. 悪意を持った<br>ホストが、接続しようとしているサーバのふりをしている可能性もありますので、十<br>分注意してください!      |          |
| known hostsリストのこのホストを追加して続行すると、次回からこの警告は出な<br>くなります.                                                              |          |
| サーバ側のホスト鍵指統:<br>鍵指紋ハッシュアルゴリズム: <u>M</u> D5  ●SHA256<br>SHA256:za3xJXD2S2fqXG9ityRtq/i4SAnOpvco6JNTd/+dNy0         |          |
| +[ECDSA 256]+<br>. 0<br>0 = .<br>. S + 0 + 0<br>.0+ +.=<br>+ .+.000+0<br>= .0.000E0<br>0.0.0 ++=+X=<br>+[SHA256]+ |          |
| ✓このホストをknown hostsリストに追加する(A)                                                                                     |          |
| 1元(T(U) 接加地(U)                                                                                                    |          |

The "SSH Authentication" screen appears.

3. Enter the authentication information and click the "OK" button.

| SSH認証                                                                                                    | _ |     | $\times$ |
|----------------------------------------------------------------------------------------------------|---|-----|----------|
| ログイン中: 192.168.56.2<br>認証が必要です.<br>ユーザ名(N):<br>パスフレーズ(P):<br>「ハスフレーズ(P):<br>「ハスワードをメモリ上に記憶する(M)                             | • |     |          |
| □エージェント転送する(0)<br>認証方式<br>◎ ブレインパスワードを使う(L)<br>○ RSA/DSA/ECDSA/ED25519鍵を使う<br>秘密鍵(K):<br>○ rhosts(SSH1)を使う<br>ローカルのユーザ名(U): |   |     |          |
| ホスト鍵(F):<br>〇 キーボードインタラクティブ認証を使う(1)<br>〇 Pageantを使う                                                                         |   |     |          |
| OK                                                                                                    |   | 接続期 | 斤(D)     |

When connected to the product, the terminal emulator will display a login prompt.

#### 1.1.2 Log in to this product

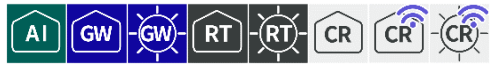

The procedure for logging in to the product differs for the first time and for the second and subsequent times.

#### Log in for the first time

Enter "admin" as the login name and press Enter without entering a password to log in.

You will need to change your password after logging in.

Ubuntu 18.04.5 LTS amnimo ttyMV0

amnimo login: admin ←Enter the login name "admin" and press Enter.
Password: ←Enter without password ←Enter without entering a password
Last login: Mon Oct 12 15:54:21 UTC 2020 on ttyMV0
Welcome to Ubuntu 18.04.5 LTS (GNU/Linux 4.19.93-02928-g44990b3300f7 aarch64)
(Abbreviations.)
Changing password for admin.
(current) UNIX password: ←Enter without password ←Enter without password
Enter new UNIX password: ←Enter new UNIX password to be set ←Enter new password
and press Enter

The password must be a string of characters that meets the following criteria

- 8 characters or more
- Includes at least two types of uppercase and lowercase letters, numbers, and symbols

Even if a password satisfies the above conditions, it cannot be set if any of the following conditions apply

- Words in the dictionary (e.g., test)
- Words with regularity, such as number or alphabet keyboard sequences (e.g., 1234, abcde, qwert)
- Combination of the above (e.g., test1234)

#### Log in for the second time or later

To log in a second time or later, enter the password you set the first time.

amnimo G series/ amnimo R series

```
Ubuntu 18.04.5 LTS amnimo ttyMV0
amnimo login: admin ← Enter the login name "admin" and press Enter.
Password:
                   ←Enter the password you set and press Enter
Last login: Mon Oct 12 15:58:31 UTC 2020 on ttyMV0
Welcome to Ubuntu 18.04.5 LTS (GNU/Linux 4.19.145-00773-gd341a7f2d77d aarch64)
* Documentation: https://help.ubuntu.com
 * Management: https://landscape.canonical.com
 * Support: https://ubuntu.com/advantage
          . .JggggJ..
         ?TMMMMMMMMMNNgggggggggg&...
      .JJ.. _TMMMMMMMMMMMMMMMMMMMMMMM
     .MMMMMN, ?MMMMMMMMM#Y "7?? 7TMMMMMNg, ?
     dMMMMMMN{ (MMMMMMN. ..... 7MMMMNe.
     MMMMMMMMMr . MMMMMMMMMMMMm. _MMMMMMm-
        _?7TY: (MMMMMMMMMMMMMMMMN. (MMMMN.
  .gNNNmgJ.... .MMMMMMMMMMMMMMMMMMP
                                      MMMMMV
 jMMMMMMMM#~ dMMMMMMMB "7!` MMMMMM#.
 .HMMMMMMM#% (MMMMMMMB! . .JJggggx MMMMMM#~
 (MMMMMMMM= .dMMMMMMMMD` (MMMMMMMP MMMMMM#~
   _7"""!
            .MMMMMMMMMr .WMMMMMMMMM9 MMMMMMC
           .MMMMMMMMN& ?T "Y9=` . MMMMMD
            _HMMMMMMMMMMmJ.. ....JgR.. .MMMY`
             7MMMMMMMMMMMMMMMNNNNMMMMMMMMMMM#=
               . TMMMMMMMMMMMMMMMMMMMMMMMMMMMMMMM
```

#### About the login prompt

The prompts that appear when connecting to this product vary depending on the series and settings of the connected Edge Gateway.

amnimo G series/ amnimo R series

```
Ubuntu 18.04.3 LTS amnimo ttyMV0
```

amnimo login:.

#### amnimo C series

amnimo C series AC10 version 1.5.0 build 00000

amnimo login:.

#### 1.1.3 Change the bootloader password for this product

The boot loader (hereafter referred to as U-Boot) can log in on the U-Boot when it is started in U-Boot command mode. Since the initial password is fixed, it is recommended to update it for security reasons.

AI

GW ]

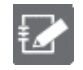

This function is not available on Compact Router.

#### Booting in U-Boot command mode

Before connecting the power supply, set the DIP switch to "U-Boot command mode" and connect the power supply.

DIP switch settings for U-Boot command mode

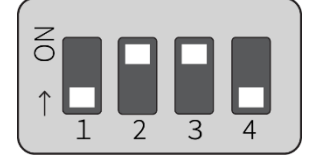

When the power is turned on, the following password input screen (input period: 10 seconds) will appear. Enter the password and press Enter to log in.

#### Execution example

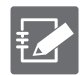

• Please check with our support for the initial password.

- Failure to enter the password is limited to three attempts; if more than three attempts fail, the system will boot in Linux boot mode.
- When working on the U-Boot, the run stopwdt command can be used to stop the reset by the watchdog IC to give you more time to work; note that if you do not run the run stopwdt command, it will automatically reset after a few minutes.

# Change your password in U-Boot

You can use the ampasswd command to change your password.

Execution example

| Amnimo>> ampasswd ← |                                                          |  |  |  |
|---------------------|----------------------------------------------------------|--|--|--|
| Current Password:   | ←Enter after entering the current password               |  |  |  |
| New Password:       | ←Enter the password you want to change, and press Enter. |  |  |  |
| Retry Password:     | ←Enter the password you want to change again.            |  |  |  |
| ОК                  |                                                          |  |  |  |
| Amnimo>>            |                                                          |  |  |  |

# Booting in Linux boot mode

Set the DIP switch to "Linux boot mode" and reboot using the reset command.

Linux boot mode DIP switch settings

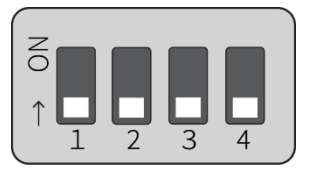

Execution example

Amnimo>> reset⊷

← restart

# Chap 1 CLI Basics

# 1.2 Launch the CLI for this product

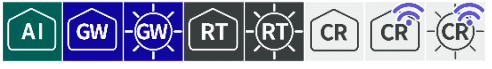

To simplify the configuration of this product, the amsh program is available as a dedicated CLI.

 CR
 The Compact Router runs the amsh program directly when you log in. Therefore, it is not possible to start it with the amsh option.

 Image: Creative start it with the amsh option.
 amnimo C series AC10 version 1.5.0 build 00000

 Image: Creative start it with the amsh option.
 amnimo Login: admin ←Enter the login name "admin" and press Enter.

 Password:
 ←Enter the password you set and press Enter

 Last login:
 Wed Jan 1 00:01:24 +0000 2020 on /dev/ttyGS0.

 amnimo\$.
 amnimo\$.

#### 1.2.1 Running the amsh program

The amsh program is invoked as follows

#### Execution example

admin@amnimo:~\$ amsh ↔

#### 1.2.2 Run the amsh program with the option

Describes the startup options for the amsh program.

#### option

| option                                                                                                    | Contents                                 |   |                                         |  |
|----------------------------------------------------------------------------------------------------|------------------------------------------|---|-----------------------------------------|--|
| -V <level>Specify the log level to be output to the console or syslog of the<br/>Logs with a higher priority than the specified priority (the lower<br/>the higher the priority) will be output.</level> |                                          |   |                                         |  |
| Setting Parameter degree<br>of<br>relative<br>priority                                                                                                    |                                          |   |                                         |  |
|                                                                                                    | none                                     | 0 | Do not display                          |  |
|                                                                                                    | emerg                                    | 1 | Logs requiring very urgent action       |  |
|                                                                                                    | alert                                    | 2 | Logs requiring more urgent action       |  |
|                                                                                                    | crit                                     | 3 | Logs requiring urgent action            |  |
|                                                                                                    | err                                      | 4 | Log of Errors                           |  |
|                                                                                                    | warning                                  | 5 | Warning Level Log                       |  |
|                                                                                                    | info                                     | 6 | Logs for displaying various information |  |
|                                                                                                    | debug                                    | 7 | Debug Log                               |  |
| -V                                                                                                    | Displays the version of the CLI program. |   |                                         |  |
| -h                                                                                                    | Display help for the CLI program.        |   |                                         |  |

#### Execution example

amnimo@amnimo:~\$ amsh --help↓← display helpCopyright (c) 2020 amnimo Inc. All Rights Reserved.amnimo G series shell program version 1.0.0

Usage: amsh [<OPTIONS> ...].

```
OPTOINS:.

-V <level>, --verbose <level >: verbose output to console and syslog

-v : display the version number

-h,--help : display this help and exit
```

# 1.3 Overview of the CLI for this product

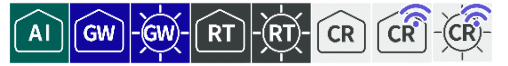

This section provides an overview of the CLI dedicated to the Edge Gateway series.

#### 1.3.1 About Operation Modes

The following three types of CLI operation modes exist for this product.

The operations that can be performed differ depending on the operation mode.

- For information on the operations that can be performed in each operating mode, see "12.1 CLI functions supported in each mode " for information on the operations that can be performed in each mode of operation.
- General User Mode

General user mode is a mode in which users belonging to the user group can operate. Users can perform operations necessary for operational management.

Immediately after the amsh program is executed, it is in general user mode.

Admin Mode

Administrator mode is a mode in which users belonging to the admin group can operate the product. In addition to operations in the general user mode, the user can control the product (restart the product, control various ports, etc.).

The administrator mode is entered by executing the enable command in the general user mode.

Configuration Mode
 Setting mode is a mode that can be operated by users belonging to the admin group. Various settings can be checked and configured.
 The configuration mode is entered by executing the configure command in the admin mode.

The configuration mode is entered by executing the configure command in the admin mode.

#### 1.3.2 About Command Prompt

The command prompt will vary depending on the host name and mode of operation.

The configured host name is followed by "\$" for general user mode and "#" for administrator mode. In the configuration mode, "(mode directory name)" appears before the "#".

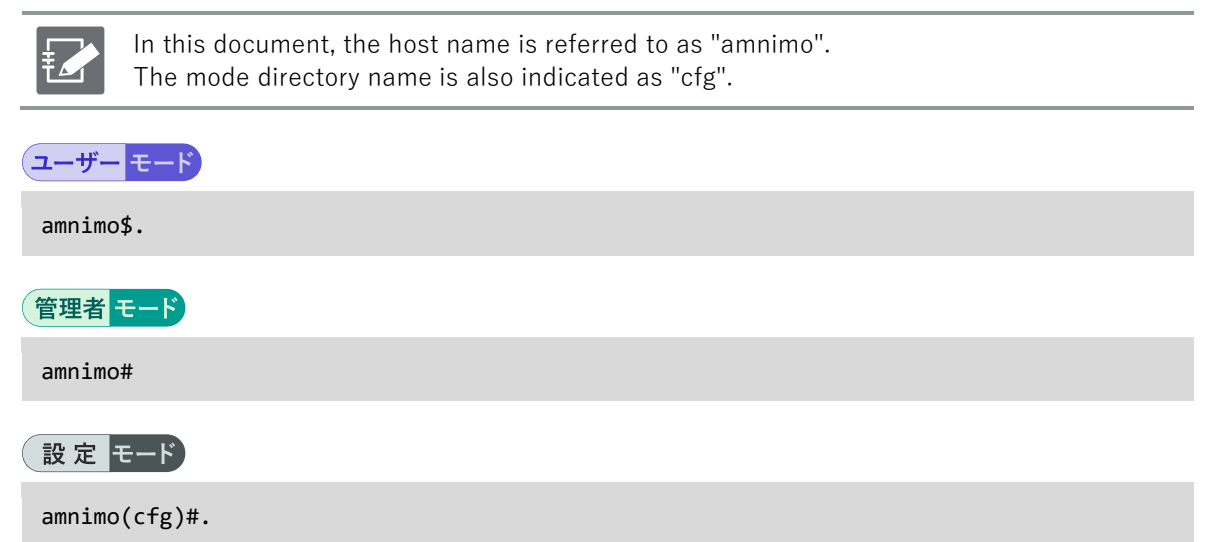

# 1.4 Change the operation mode

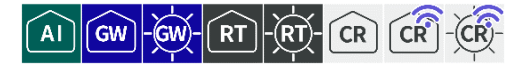

This section describes how to change the mode of operation while amsh is running.

#### Change from general user mode to administrator mode

Shifts to administrator mode.

Only the owner of administrative privileges can enter administrator mode.

```
amnimo$ enable ←
password: ← Enter the password and press Enter
amnimo#
```

#### Change from administrator mode to setting mode

Shifts to setting mode.

Only the owner with administrative privileges can enter the configuration mode.

amnimo# configure ← amnimo(cfg)#.

#### Change from setting mode to administrator mode

Exit configuration mode and return to administrator mode.

```
amnimo(cfg)# exit ↔
amnimo#
```

#### Change from administrator mode to general user mode

Exit administrator mode and return to general user mode.

```
amnimo# exit ↩
amnimo$.
```

#### Exit general user mode and stop amsh

Executing exit in general user mode will terminate the amsh program and return you to the Linux CLI.

```
amnimo$ exit ↔
user1$.
```

# 1.5 Execute command

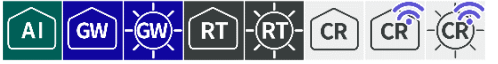

This section describes the functions available when entering commands in the CLI and the contents of the output when executing commands.

#### 1.5.1 Use the input completion function

Commands and arguments can be automatically completed by typing the "Tab" key in the middle of entering a command.

If there are multiple applicable commands, a list of candidate commands is displayed.

#### Execution example

The following is an example of an Edge Gateway in action.

| <pre>amnimo(cfg)# int amnimo(cfg)# interface</pre>                  | <ul><li>← Press "Tab" key here</li><li>← command is completed</li></ul>                        |
|---------------------------------------------------------------------|------------------------------------------------------------------------------------------------|
| <pre>amnimo(cfg)# interface et amnimo(cfg)# interface eth etl</pre> | ← Press "Tab" key here<br>h eth0 ← Argument is completed                                       |
| amnimo(cfg)# interface lan<br>lan0 lan1 lan2 lan3                   | <ul><li>← Press "Tab" key here.</li><li>← List of argument candidates is displayed.</li></ul>  |
| amnimo(cfg)# s<br>ssh syslog show                                   | <ul> <li>← Press "Tab" key here</li> <li>← List of candidate commands is displayed.</li> </ul> |
| amnimo(cfg)# ex⊷<br>amnimo#                                         | <ul><li>← Execute without exit</li><li>← Recognized as exit and executed</li></ul>             |

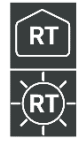

• For IoT Routers, the following information appears as a list of "eth" candidates

amnimo(cfg)# interface eth eth0 eth1

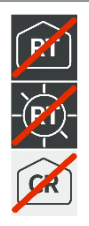

• For IoT Routers and indoor type Compact Router, the "Ian" candidate list is not displayed because LAN ports are not implemented.

# 1.5.2 Browse command history

Commands executed in the past are stored as history data. By entering the " $\uparrow$ " and " $\downarrow$ " keys, you can view the commands that were executed in the past.

- $\bullet \quad \downarrow \;$  key: Displays one most recent command in the command history.

If the most recent command was command-a, command-b, and command-c, the history can be traced as follows.

#### Execution example

```
amnimo(cfg)# command-a+
amnimo(cfg)# command-b+
amnimo(cfg)# command-c+
amnimo(cfg)# command-c
amnimo(cfg)# command-c
amnimo(cfg)# command-b
will be displayed.
amnimo(cfg)# command-b
amnimo(cfg)# command-a
amnimo(cfg)# command-a
amnimo(cfg)# command-b
amnimo(cfg)# command-b
amnimo(cfg)# command-b
amnimo(cfg)# command-b
amnimo(cfg)# command-b
amnimo(cfg)# command-b
amnimo(cfg)# command-b
amnimo(cfg)# command-b
amnimo(cfg)# command-b
amnimo(cfg)# command-b
amnimo(cfg)# command-a
```

- ← Press the "↑" key with no command input
  - ← The most recently executed command is displayed.
  - ← Press "↑" key again
  - $\leftarrow$  Go back one history and the command you executed
  - $\leftarrow$  Press "  $\uparrow$  " key again
  - ← One more previously executed command is displayed
  - $\leftarrow$  Followed by "  $\downarrow$  " key
  - ← One most recently executed command is displayed
  - $\leftarrow$  Followed by "  $\downarrow$  " key
  - $\boldsymbol{\leftarrow}$  One more most recently executed command is displa

#### 1.5.3 Read the error message

The message displayed when the command is executed contains a great deal of information.

This section describes the messages that are sent when an error occurs.

#### In the event of an abnormality

If an error occurs when executing the command, a message will be displayed according to the verbose option of the amsh program.

→ For more information, see " 1.2.2 Run the amsh program with the option " for more information.

Execution example

```
amnimo$ enable --
amnimo# configure --
amnimo(cfg)# hoge --
Messages are displayed according to the output LEVEL of the verbose option
amnimo(cfg)#.
```

#### When a required field is missing

If any of the required input items are missing when the command is executed, the missing configuration items are listed.

Below is an example of setting up an account for a particular user with the account command. You are trying to change the password in account configuration mode, but you are getting an error because you need to configure the group; if you abort the configuration with the exit command, you will be asked if you are sure you want to abort.

#### Execution example (V1.8.0 or later)

```
amnimo$ enable ↔
amnimo# configure ↔
amnimo(cfg)# account user username1 ↔
amnimo(cfg-account-username1)# password secret ENCRYPT-USERNAME1-PASSWORD ↔
You must fill in the following required fields:  ← The group setting is missing.
group
amnimo(cfg-account-username1)# exit↔  ← Exit account setup mode
You must fill in the following required fields:
group
Cancel configuration? (y/N).  ← Press y or Y to cancel configuration;
press n or N or Enter to return to configuration
```

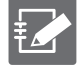

• (y/N) represents y (yes) or N (no). The uppercase letter is set as the default. Pressing Enter without typing anything will select the uppercase one.

• If you enter a letter other than y (Y) or n (N), you will be asked again if you want to abort.

# 1.6 Use convenient functions

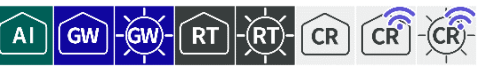

This section describes features that are useful in using the CLI.

#### 1.6.1 Refer to Help

"?" key displays a list of command and parameter candidates and a help message. If there is no candidate list, the carriage return "<cr>" character is displayed.

Execution example

```
← Press "?" key without typing anything
amnimo(cfg)#
 interfaceSetup
                     network interface setting.
(Omitted.)
  Exit
               Exit current mode and back to previous mode.
                                     ← Command followed by a space followed by "? key
amnimo(cfg)# interface
  <IFNAME>
                 Interface's name.
amnimo(cfg)# s
                              ← Press the "?" key in the middle of the input.
 ssh
               Setup ssh service setting.
                      Setup syslog service setting.
  syslog
               Show configuration.
 show
                            ← Command followed by a space followed by "? key
amnimo(cfg)# exit
                             ← <cr> is displayed because the <exit> command has no para
  <cr>
meter
```

# Chap 2. Basic Operation of this Product

This chapter describes basic operations of the unit, such as rebooting the product and updating firmware.

# 2.1 Reboot the product

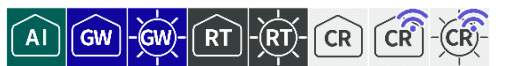

To reboot the product, run the reboot command in administrator mode.

#### Format

reboot [type <soft | hard>].

#### Setting items

| ltem | Contents              |                                                                                                    |  |
|------|-----------------------|----------------------------------------------------------------------------------------------------|--|
| type | Specifies the restart | type.                                                                                                    |  |
|      | Value                 | Contents                                                                                                    |  |
|      | soft                  | Perform a software reboot.<br>Stop the system and then reboot.<br>It is set as the default value.                                                                          |  |
|      | hard                  | Perform a hardware reboot.<br>Without shutting down the system, power off the<br>hardware and reboot.<br>Performing a hardware reboot may cause file<br>system corruption. |  |

#### Execution example

#### 管理者 モード

```
amnimo# reboot type soft ←
Are you sure you want to restart? ←Enter the "y" key followed by Enter
```

To cancel execution of the command, type the "n" key followed by Enter.

# 2.2 Turn off the power to the product

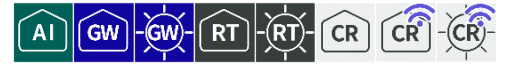

To transition the product to the shutdown state, execute the poweroff command in administrator mode.

#### Execution example

| 管理者モード                                                |                                      |
|-------------------------------------------------------|--------------------------------------|
| amnimo# poweroff ↩<br>Do you want to stop the system? | ←Enter the "y" key followed by Enter |
|                                                       |                                      |

To cancel execution of the command, type the "n" key followed by Enter.

# 2.3 Browse for information on this product

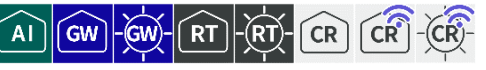

Displays the model's name and serial number of the product.

#### Execution example

Command input and output is the same in all modes. Below is an example of running the General User mode on the Edge Gateway.

#### ユーザーモード 管理者 モード 設定 モード amnimo\$ show device information ↓ manufacturer amnimo board AG10 series G model AG10-010JP-10-512G serial 012345 revision 0 date: 2020-01-01t00:002

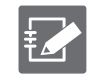

If the model is different, the contents specific to the model are displayed in board, series, and model.

# Chap 2 Basic Operation of this Product

# 2.4 Operate the firmware

Firmware updates and settings.

#### 2.4.1 Displays the firmware version

To display firmware version information, run the show firmware command.

#### Execution example

Command input and output are the same in general user mode and administrator mode. Below is an example of administrator mode execution on the Edge Gateway.

#### (ユーザー モード) 管理者 モード

```
amnimo G series AG10 version 1.4.0 build 13992
Kernel: 4.19.195-03776-g3ad1b025c60 #1 SMP PREEMPT Wed Aug 4 05:18:02 UTC 2021
Bootloader: g88baf9249d (Jul 30 2021 - 05:24:48 +0000)
BootArea: 1
Partitions: 5
```

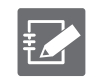

If the model is different, the contents specific to the model will be displayed.

#### 2.4.2 Check the firmware files

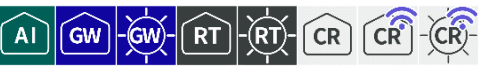

Verify that the firmware exists. For firmware located on an external server, download the firmware.

#### Format

firmware file check URL

#### Setting items

| ltem | Contents                                                                                                    |
|------|----------------------------------------------------------------------------------------------------|
| URL  | The URL can be HTTP or FTP.<br>Below is an example configuration with the file name as firmware file ag10-<br>v1.0.0-b1.amf for the Edge Gateway Way.                                                                                                    |
|      | <ul> <li>To use a file that exists in storage<br/>file:///media/usb/ag10-v1.0.0-b1.amf</li> <li>When using a file that resides on a TFTP server<br/>tftp://example.com/ag10-v1.0.0-b1.amf</li> <li>To use a file that resides on an FTP server that supports password<br/>authentication<br/>ftp://username:password@example.com/ag10-v1.0.0-b1.amf</li> <li>When using a file that resides on an HTTP server that supports Basic<br/>Authentication<br/>http://username:password@example.com/ag10-v1.0.0-b1.amf</li> <li>If you are using a file that resides on an HTTPS server that supports Basic<br/>Authentication<br/>http://username:password@example.com/ag10-v1.0.0-b1.amf</li> <li>If you are using a file that resides on an HTTPS server that supports Basic<br/>Authentication<br/>https://username:password@example.com/ag10-v1.0.0-b1.amf</li> </ul> |

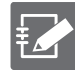

To obtain our public firmware, you will need the following information: "connection and firmware", "account name", and "password".

The URL for the latest firmware used in the example run of this procedure is

- Edge Gateway Indoor Type AI Edge Gateway https://(account name):(password)@package.amnimo.com/firmware/ax11.amf
- Indoor Type Edge Gateway https://(account name):(password)@package.amnimo.com/firmware/ag10.amf
- Outdoor Type Edge Gateway https://(account name):(password)@package.amnimo.com/firmware/ag20.amf
- IoT Router Indoor Type https://(account name):(password)@package.amnimo.com/firmware/ar10.amf
- IoT Router Outdoor Type https://(account name):(password)@package.amnimo.com/firmware/ar20.amf
- Indoor Compact Router https://(account name):(password)@package.amnimo.com/firmware/ac10.amf
- Compact Router Indoor Type with wireless LAN https://(account name):(password)@package.amnimo.com/firmware/ac15.amf
- Compact Router Outdoor Type with wireless LAN https://(account name):(password)@package.amnimo.com/firmware/ac25.amf

Please contact our support separately for your account and password as well as the firmware URL specifying the version.

#### Execution example

#### 

#### 2.4.3 Delete the firmware

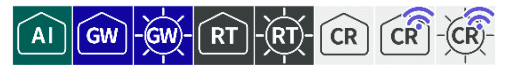

Downloaded firmware files can be deleted with the firmware file delete command.

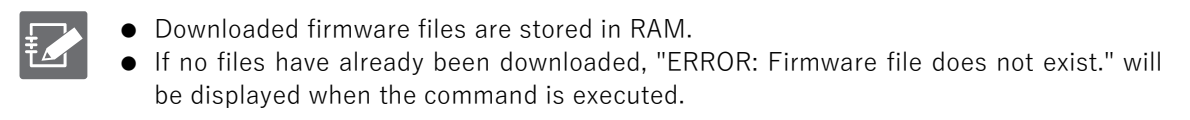

#### Execution example

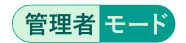

#### 2.4.4 Update firmware

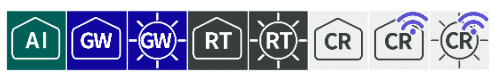

There are two areas of the product's firmware to be updated: the boot area and the redundant area. To update each area, execute the *firmware area update* command. After executing this command, you will be asked if you want to reboot. If you allow the reboot, the firmware will be updated. (This method of updating the firmware is referred to as a "global update.)

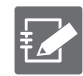

Before executing this command, the firmware file must be downloaded.

#### Format

```
firmware area update [target <back | both>] [force <true | false>] [url URL].
```

#### Setting items

| Item   | Contents                                                                                                    |                                                          |  |
|--------|----------------------------------------------------------------------------------------------------|----------------------------------------------------------|--|
| target | Set the target to be updated.                                                                                                    |                                                          |  |
|        | Setting                                                                                                    | Contents                                                 |  |
|        | back                                                                                                    | Update redundant areas that are not currently activated. |  |
|        | both                                                                                                    | Update both redundant areas.                             |  |
|        | The default value is "back" for V1.7.0 and below, and "both" for V1.8.0 and above.                                                                                                    |                                                          |  |
| force  | Sets whether or no                                                                                                    | ot the user is confirmed upon restart.                   |  |
|        | Setting                                                                                                    | Contents                                                 |  |
|        | true                                                                                                    | Force restart without user confirmation.                 |  |
|        | false                                                                                                    | Check with the user before rebooting.                    |  |
| url    | <ul> <li><u>talse</u> Check with the user before rebooting.</li> <li>The URL can be HTTP or FTP.</li> <li>The following is an example configuration with the file name ag10-v1.0.0-b1.amf.</li> <li>When using a file that exists in storage e.g.) file:///media/usb/ag10-v1.0.0-b1.amf</li> <li>When using a file that exists on a TFTP server e.g.) tftp://example.com/ag10-v1.0.0-b1.amf</li> <li>When using a file that exists on an FTP server that supports password authentication e.g.) ftp://username:password@example.com/ag10-v1.0.0-b1.amf</li> <li>When using a file that exists on an HTTP server that supports Basic Authentication e.g.) http://username:password@example.com/ag10-v1.0.0-b1.amf</li> <li>When using a file that exists on an HTTP server that supports Basic Authentication e.g.) http://username:password@example.com/ag10-v1.0.0-b1.amf</li> <li>When using a file that exists on an HTTPS server that supports Basic Authentication e.g.) http://username:password@example.com/ag10-v1.0.0-b1.amf</li> <li>When using a file that exists on an HTTPS server that supports Basic Authentication e.g.) http://username:password@example.com/ag10-v1.0.0-b1.amf</li> <li>When using a file that exists on an HTTPS server that supports Basic Authentication e.g.) http://username:password@example.com/ag10-v1.0.0-b1.amf</li> <li>When using a file that exists on an HTTPS server that supports Basic Authentication e.g.) https://username:password@example.com/ag10-v1.0.0-b1.amf</li> </ul> |                                                          |  |

#### Execution example 1 (V1.8.0 or later)

Here is an example of performing an update in administrator mode with the farm already downloaded.

管理者 モード

```
amnimo# firmware area update ←
Do you want to update (full update) the area with the following contents?
After updating, restart the gateway.
Update area: Both sides
reboot to update? (y/N): ← Enter "y" key followed by Enter
```

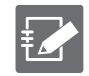

To cancel execution of the command, type Enter or press the "n" key followed by Enter.

#### Execution example 2 (V1.8.0 or later)

The following is an example of executing the firmware download and updating a redunda nt area that is not currently running by specifying the firmware URL (ftp://username:pass word@example.com/ag10-v1.0.0-b1.amf) in administrator mode.

#### 管理者モード

```
amnimo# firmware area update target back url ftp://username:password@example.com/ag10.
amf ↔
Do you want to update (full update) the area with the following contents?
After updating, restart the gateway.
Update area: One side
reboot to update? (y/N): ← Enter "y" key followed by Enter
```

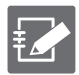

To cancel execution of the command, type Enter or press the "n" key followed by Enter.

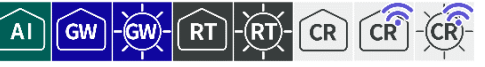

To copy the currently activated redundant area to the other redundant area, execute the firmware area sync command.

The copy targets the rootfs and userfs areas. The contents of the destination redundant area are deleted.

After executing this command, you will be asked if you want to reboot. If you allow the reboot, the firmware will be updated.

Format

```
firmware area sync [force <true | false>].
```

#### Setting items

| ltem  | Contents                                                |                                          |  |
|-------|---------------------------------------------------------|------------------------------------------|--|
| force | Sets whether or not the user is confirmed upon restart. |                                          |  |
|       | Setting                                                 | Contents                                 |  |
|       | true                                                    | Force restart without user confirmation. |  |
|       | false                                                   | Check with the user before rebooting.    |  |

#### Execution example

#### 管理者 モード

```
amnimo# firmware area sync ←
reboot to sync? (y/N): ← "y" key followed by Enter
```

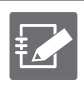

To cancel execution of the command, type Enter or press the "n" key followed by Enter.
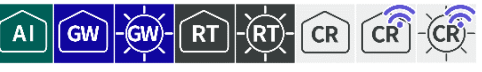

Displays and configures the currently activated redundant area.

### Show redundant areas

Displays the current redundancy area.

- 0: When the redundant area is 0
- 1: When the redundant area is 1

### Execution example

Command input and output are the same in general user mode and administrator mode. An example of execution in general user mode is shown below.

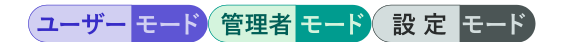

amnimo\$ show device boot ⊷ 1

# Set up a redundant area to be activated next time

To set up a redundant area to boot next time, execute the device boot command.

One of the following values is specified as a parameter to this command.

- 0: When the startup area is 0
- 1: When the startup area is 1

Execution example

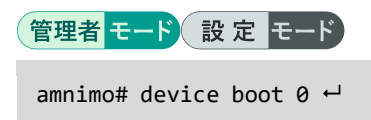

To obtain package update information and view a list of packages that have updates, run the *firmware package update* command.

| This function is not available on Compact Router. |                     |                      |   |
|---------------------------------------------------|---------------------|----------------------|---|
| Execution examp                                   | le                  |                      |   |
| 管理者モード                                            |                     |                      |   |
| amnimo# firmwa                                    | re package update ↔ |                      |   |
| package name                                      | new version         | old version          |   |
| amnimo-cli                                        | 1.2.0               | 1.1.0                | - |
| libag-baes                                        | 1.1.0               | 1.0.0                |   |
| libarchive                                        | 3.2.2-3.1ubuntu0.6  | 3.1.2-7ubuntu2       |   |
| <b>isc-dhcp-clien</b><br>(Omitted.)               | t 4.3.5-3ubuntu     | u7.1 4.2.4-7ubuntu12 |   |
|                                                   |                     |                      |   |

# 2.4.8 Update the firmware package

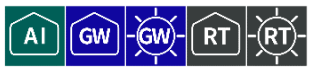

AI

GW

RT

To update the firmware package, run the firmware package upgrade command.

The packages to be updated are those that appear when the firmware package information is updated. (Hereafter, the method of updating by this function is referred to as "differential update.")

→ "2.4.7 Update firmware package information "

|             | <ul> <li>It is not possible to specify individual firmware packages to be updated.</li> <li>This function uses the apt package management system.<br/>The "force-confold" option is applied when updating packages. This ensures that even if the configuration file for each package is changed in a package update, the configuration file before the change is used.</li> <li>After updating the package, it is recommended to reboot this device for security reasons.</li> <li>This function is not available on Compact Router.</li> </ul> |
|-------------|----------------------------------------------------------------------------------------------------|
| Execution e | xample                                                                                                    |
| 管理者<br>モー   |                                                                                                    |

amnimo# firmware package upgrade ↔ Downloading amnimo-cli... Installing amnimo-cli ...

# About general update and differential update

The differences between whole and differential updates are described below. According to the characteristics of each, it is possible to use them differently depending on the usage situation.

|                                     |                 | General Update                                                                                                    | Differential Update                                                                                                    |  |
|-------------------------------------|-----------------|----------------------------------------------------------------------------------------------------|----------------------------------------------------------------------------------------------------|--|
|                                     | Setting<br>area | not subject (to)<br>(The configuration file is retained.)                                                                                      | not subject (to)<br>(The configuration file is retained.)                                                                                                    |  |
| Update<br>area                      | rootfs          | General Update<br>Since the area will be init<br>ialized, any packages that<br>users have installed on th<br>eir own will also be remo<br>ved. | Differential Update<br>User-installed packages are<br>retained.                                                                                                    |  |
|                                     | userfs          | not subject (to)                                                                                                    | not subject (to)                                                                                                    |  |
|                                     | shared<br>area  | not subject (to)                                                                                                    | not subject (to)                                                                                                    |  |
|                                     | SSD             | not subject (to)                                                                                                    | not subject (to)                                                                                                    |  |
| Update redu<br>as                   | ndant are       | addressable                                                                                                    | designation not possible                                                                                                    |  |
| Communication costs for downloading |                 | large (e.g. serving size)                                                                                                    | small                                                                                                    |  |
| Update time                         |                 | long (time)                                                                                                    | <ul> <li>short</li> <li>The startup area and r edundant area cannot be updated simultaneo usly. When updating b oth sides, a separate a rea synchronization is r equired, which takes a bout 10 minutes.</li> <li>Depending on the num ber of packages with d ifferences, this may ta ke longer than an over all update.</li> </ul> |  |

# 2.4.9 Delete the firmware package information file

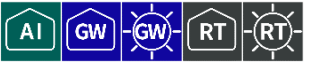

To remove the firmware package information file, run the firmware package clean command.

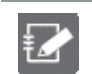

This function is not available on Compact Router.

Execution example

管理者モード

amnimo# firmware package clean ↔

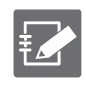

If you have removed a firmware package and wish to retrieve it again, please update the package information.

" 2.4.7 Update firmware package information "

# 2.5 Working with package repositories

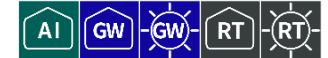

Performs operations related to package repositories.

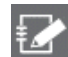

This function is not available on Compact Router.

# 2.5.1 Add package repository credentials

To add credentials for the package repository, run the apt auth command.

### Format

apt auth hostname HOSTNAME username USERNAME password PASSWORD

### Setting items

| ltem     | Contents                                                                                                    |  |
|----------|----------------------------------------------------------------------------------------------------|--|
| HOSTNAME | Enter the hostname of the package repository.                                                                                                  |  |
| USERNAME | Enter the username used to authenticate the package repository.                                                                                |  |
|          | • The maximum length is 32 characters, excluding "%" and "?" from "user" as defined in RFC 1738. characters from "user" specified in RFC 1738. |  |
|          | <ul> <li>Only alphanumeric characters can be used for the first character<br/>and the last character.</li> </ul>                               |  |
| PASSWORD | Enter the password used to authenticate the package repository.                                                                                |  |
|          | • The maximum length is 32 characters, excluding "%" and "?" from "user" as defined in RFC 1738. characters from "user" specified in RFC 1738. |  |
|          | <ul> <li>Passwords are kept in plain text.</li> </ul>                                                                                          |  |

### Execution example

### 設定 モード

amnimo(cfg)# apt auth hostname package.amnimo.com username testuser1 password testpass 1  $\Lapha$ 

# 2.5.2 Removing credentials from the package repository

To remove authentication information by hostname, run the no apt auth command.

### Format

|--|

### Setting items

| ltem     | Contents                                  |
|----------|-------------------------------------------|
| HOSTNAME | Enter the name of the host to be deleted. |

### Execution example

### 設定 モード

amnimo(cfg)# no apt auth package.amnimo.com ↔

# 2.5.3 View package repository credentials

To view the authentication information for the package repository, run the *show config apt auth* command.

### Format

show config apt auth

### Execution example

Command input and output are the same in administrator mode and configuration mode. An example of administrator mode execution is shown below.

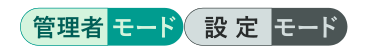

amnimo# show config apt auth ↔ # ---- Apt auth configure ---apt auth hostname package1.amnimo.com username testuser1 password testpass1

# 2.6 Change a user's password

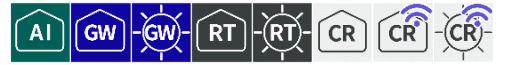

There are two ways to change a user's password: the logged-in user can change his/her own password, or the administrator can change the password of another user.

### 2.6.1 Change the password of the logged-in user himself/herself

A logged-in user can change the password for his or her own account by executing the *account password* command.

### **Execution example**

Command input and output is the same in all modes. Below is an example of execution in general user mode.

(ユーザー モード) 管理者 モード 設 定 モード

```
amnimo$ account password ←
(current) password: ← Enter current password and press Enter
Enter new password: ← Enter new password and press Enter
Retype new password: ← Enter new password again and press Enter
passwd: password updated successfully
```

Ð

If the password could not be changed because the conditions were not met, the following error message will be displayed

If the password for the account you are logged into is incorrect

```
passwd: Authentication token manipulation error
passwd: password unchanged
```

If the new password does not match the new password you re-enter

```
Sorry, passwords do not match
passwd: Authentication token manipulation error
passwd: password unchanged
```

If the current password and the new password are the same

```
Password unchanged.
passwd: Authentication token manipulation error.
passwd: password unchanged.
```

If the new password is too easy

```
Bad: new password is too simple
passwd: Authentication token manipulation error.
passwd: password unchanged
```

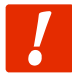

The password must be a string that meets the following conditions. The string can be "password" as defined in RFC1738.

- 8 characters or more
- Includes at least two types of uppercase and lowercase letters, numbers, and symbols

Even if a password satisfies the above conditions, it cannot be set if any of the following conditions apply

- Words in the dictionary (e.g., test)
- Words with regularity, such as number or alphabet keyboard sequences (e.g.,

1234, abcde, qwert)

• Combination of the above (e.g., test1234)

!

passwd: Authentication token manipulation error." and "passwd: password unchanged." are displayed when there is a problem with the password input and it exits.

# 2.6.2 Change password by specifying user

Changes the password for the specified user.

### Format

account password **USERNAME** 

### Setting items

| Item     | Contents                                                |
|----------|---------------------------------------------------------|
| USERNAME | Specify the username whose password you wish to change. |

### Execution example

設定 モード

| amnimo(cfg)# account password username1 ↔ |                                            |  |  |
|-------------------------------------------|--------------------------------------------|--|--|
| Enter new password:                       | ← Enter new password and press Enter       |  |  |
| Retype new password:                      | ← Enter new password again and press Enter |  |  |
| passwd: password updated successfully     |                                            |  |  |

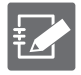

If the password could not be changed because the conditions were not met, the following error message will be displayed

If the new password does not match the new password you re-enter

```
Sorry, passwords do not match
passwd: Authentication token manipulation error
passwd: password unchanged
```

If the new password is too easy

Bad: new password is too simple

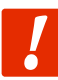

The password must be a string of characters that meets the following conditions. The string can be "password" as defined in RFC1738.

- 8 characters or more
- Includes at least two types of uppercase and lowercase letters, numbers, and symbols

Even if a password satisfies the above conditions, it cannot be set if any of the following conditions apply

- Words in the dictionary (e.g., test)
- Words with regularity, such as number or alphabet keyboard sequences (e.g., 1234, abcde, qwert)
- Combination of the above (e.g., test1234)

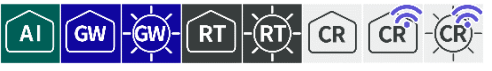

Display user list, display user/group setting information, and configure user/group settings.

# 2.7.1 Display the user list

To view a list of users, run the *show account* command.

### Execution example

Command input and output are the same in administrator mode and configuration mode. An example of administrator mode execution is shown below.

# 管理者 モード 設 定 モード

```
amnimo# show account ↔
amnimo
username1
username2
(Omitted.)
```

# 2.7.2 Show logged-in users of users

To view the currently logged-in user, run the *show account now* command to view your own user.

### Execution example

Command input and output is the same in all modes. Below is an example of execution in general user mode.

```
amnimo$ show account now ↩ username1
```

### 2.7.3 Display user settings

To view user configuration information for the currently registered user, run the *show config account* command.

### Format (V1.7.0 or earlier)

show config account [USERNAME].

### Format (V1.8.0 or later)

```
show config account user [USERNAME].
```

### Setting items

| ltem     | Contents            |
|----------|---------------------|
| USERNAME | Specify a username. |

Output format (V1.8.0 or later)

```
# ---- account user USERNAME configure ----
account user USERNAME
```

### Output item

| Item             | Contents                                                                                               |                                                                                                |
|------------------|----------------------------------------------------------------------------------------------------|------------------------------------------------------------------------------------------------|
| ENCRYPT-PASSWORD | The encrypted password is displayed.                                                                   |                                                                                                |
| GROUP            | The follow<br>function d                                                                               | ing user groups and the group names set by the group setting escribed below will be displayed. |
|                  | Value                                                                                                  | Description                                                                                    |
|                  | admin                                                                                                  | Admin User                                                                                     |
|                  | user                                                                                                   | general user                                                                                   |
| LOGOUT-SEC       | The time (in seconds) until automatic logout with no operation is displayed in the range of 1 to 3600. |                                                                                                |
|                  | Setting                                                                                                | Display                                                                                        |
|                  | Enable                                                                                                 | The message "auto-logout <i>logout time</i> " is displayed.                                    |
|                  | Disable                                                                                                | The message "no auto-logout" is displayed                                                      |
| EXPIRES-DAY      | The passw<br>9999.                                                                                     | rord expiration date (in days) is displayed in the range of 1 to                               |
|                  | Setting                                                                                                | Display                                                                                        |
|                  | Enable                                                                                                 | The message "password-expires <i>setting time</i> " is displayed.                              |
|                  | Disable                                                                                                | The message "no password-expires" is displayed                                                 |
|                  |                                                                                                    | Not shown on Compact Router.                                                                   |

### Execution example (V1.8.0 or later)

Command input and output are the same in administrator mode and configuration mode. An example of administrator mode execution is shown below.

# 管理者 モード 設定 モード

```
amnimo# show config account user⊷
# ---- transition to configure mode ----
configure
# ---- account amnimo configure ----
account user amnimo
password secret nlp5T84zojPAIbdoOsx/qw==
group admin
no auto-logout
no password-expires
exit
# ---- account username1 configure ----
account user username1
password secret Kg/9Eyd1USoHeZmB92RPVg==
group admin
auto-logout 60
password-expires 90
exit
# ---- account username2 configure ----
account user username2
```

```
password secret oksgDyd1U9TdBHanqY1Skg==
group user
auto-logout 60
password-expires 90
exit
# ---- exit configure mode ----
exit
```

# 2.7.4 Configuring Users

To change the settings of an existing user or add a new user, go to the user's advanced configuration mode and execute the configuration commands. The settings made here will be written to a configuration file.

Format (V1.7.0 or earlier)

```
account USERNAME
group <admin | user>
password
password secret ENCRYPT-PASWORD
auto-logout <1 - 3600>
no auto-logout
password-expires <1 - 9999>
no password-expires
exit
no account USERNAME
```

### Format (V1.8.0 or later)

```
account user USERNAME

group <admin | user> ← Group names created with the group settings function can also be sel

ected.

password

password secret ENCRYPT-PASWORD

auto-logout <1 - 3600>

no auto-logout

password-expires <1 - 9999>

no password-expires

exit

no account USERNAME
```

### Command

| Command      | Contents                                                                                                    |                                                      |  |
|--------------|----------------------------------------------------------------------------------------------------|------------------------------------------------------|--|
| account user | Execute the user USERNAME.                                                                                       | configuration command, specifying the username in    |  |
|              | Executing a command in the configuration mode will enter the advanced configuration mode for the specified user. |                                                      |  |
|              | For the userna                                                                                                   | me, set a string that meets the following criteria   |  |
|              | • At least 1 c                                                                                                   | haracter, up to 32 characters                        |  |
|              | <ul> <li>Lower case</li> </ul>                                                                                   | letters, numbers or '_'.                             |  |
|              | <ul> <li>String with</li> </ul>                                                                                  | only numbers is prohibited. (Version 2.0.0 or later) |  |
| group        | Specify the following user groups and the group names set by the group setting function described below.         |                                                      |  |
|              | Setting                                                                                                    | Contents                                             |  |
|              | admin                                                                                                    | Admin User                                           |  |
|              | user                                                                                                    | general user                                         |  |
|              | Any group                                                                                                    | Group name added with the group settings             |  |
|              |                                                                                                    | function                                             |  |

| Command                 | Contents                                                                                                    |
|-------------------------|----------------------------------------------------------------------------------------------------|
| password                | <ul> <li>Set a password.</li> <li>If the password change is successful, the encrypted password is saved.</li> <li>The password must be a string that meets the following criteria: "password" as defined in RFC1738.</li> <li>8 characters or more</li> <li>Includes at least two types of uppercase and lowercase letters, numbers, and symbols</li> <li>Even if a password satisfies the above conditions, it cannot be set if any of the following conditions apply</li> <li>Words in the dictionary (e.g., test)</li> <li>Words with regularity, such as number or alphabet keyboard sequences (e.g., 1234, abcde, qwert)</li> <li>Combination of the above (e.g., test1234)</li> </ul> |
| password<br>secret      | Specify an encrypted password string in ENCRYPT-PASWORD to update the password.                                                                                                    |
| auto-logout             | Specify the time (in seconds) before automatic logout with no operation, in the range of 1 to 3600.                                                                                                    |
| no auto-logout          | Disable automatic logout.                                                                                                    |
| password-<br>expires    | Specify the password expiration date (in days) in the range of 1 to 9999.                                                                                                    |
| no password-<br>expires | Set an unlimited password expiration date.                                                                                                    |
| show config             | <ul> <li>Displays the user's settings.</li> <li>→ For more information, see " 2.7.3 Display user settings" for more information.</li> </ul>                                                                                                    |
| exit                    | Exits the user's advanced setting mode and enters the setting mode.                                                                                                    |
| no account              | Delete a user by specifying the username in USERNAME.                                                                                                    |
|                         |                                                                                                    |

# $\label{eq:execution} Execution \ example \ (V1.8.0 \ or \ later)$

# 設定 モード

| Example of adding administrator user1 (auto log                                      | out: disabled, password expiration: unlimited) |  |  |
|--------------------------------------------------------------------------------------|------------------------------------------------|--|--|
| amnimo(cfg)# account user user1 ↩                                                    |                                                |  |  |
| amnimo(cfg-account-user1)# password ↩                                                |                                                |  |  |
| Enter new password:                                                                  | ← Enter password and press Enter               |  |  |
| Retype new password:                                                                 | ← Enter password again and press Enter         |  |  |
| passwd: password updated successfully.                                               | ← Password changed successfully.               |  |  |
| amnimo(cfg-account-user1)# group admin ↔                                             |                                                |  |  |
| amnimo(cfg-account-user1)# exit ↩                                                    |                                                |  |  |
|                                                                                      |                                                |  |  |
| Example of adding a general user guest                                               |                                                |  |  |
| amnimo(cfg)# account user guest ↩                                                    |                                                |  |  |
| amnimo(cfg-account-guest)# password secret jVh/Ewuxz8cuK1f4AmKOnA==↔ ← set encrypted |                                                |  |  |
|                                                                                      |                                                |  |  |
| amnimo(cfg-account-guest)# group user ↔                                              | Less Set auto largeut to 200 accordo           |  |  |
| amnimo(cfg-account-guest)# auto-logout 300+                                          | - ← Set auto logout to 300 seconds             |  |  |
| amnimo(crg-account-guest)# password-expires                                          | 3↔ ← Set password expires 3 days               |  |  |
| amnimo(c+g-account-guest)# exit ↔                                                    |                                                |  |  |
| Example of deleting the general user guest                                           |                                                |  |  |
| amnimo(cfg)# no account user guest ↔                                                 |                                                |  |  |
|                                                                                      |                                                |  |  |

# 2.7.5 Display group settings

To view the group configuration information for the currently registered user, run the *show config group* command.

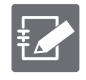

This function only supports GUI permissions, not CLI (amsh) operating permissions. newly created groups on the CLI will have the same permissions as the default settings.
The admin group, admin, is not shown.

### Format

show config account group [GROUPNAME].

### Setting items

| ltem      | Contents              |
|-----------|-----------------------|
| GROUPNAME | Specify a group name. |

### **Output Format**

# ---- account group GROUPNAME configure ---account group GROUPNAME
authorization scope SCOPE\_ID

### Output item

| ltem      | Contents                                                                            |                                                                                                 |  |
|-----------|-------------------------------------------------------------------------------------|-------------------------------------------------------------------------------------------------|--|
| GROUPNAME | The group name is displayed.                                                        |                                                                                                 |  |
| SCOPE_ID  | The list of permissions granted to the group is displayed in the following format.  |                                                                                                 |  |
|           | ACTION: SUBJECT: RESOURCE                                                           |                                                                                                 |  |
|           | Parameter                                                                           | Description                                                                                     |  |
|           |                                                                                     | Indicates operating privileges.                                                                 |  |
|           | ACTION                                                                              | If omitted, it indicates that all operating privileges are granted. If omitted, also omits ":". |  |
|           |                                                                                     | Indicates the functional category to which operating                                            |  |
|           | SUBIECT                                                                             | privileges are granted.                                                                         |  |
| SUBLET    |                                                                                     | If omitted, all functional categories are indicated. If omitted, ":" is also omitted.           |  |
|           | RESOURCE                                                                            | Indicates the ability to grant operating privileges.                                            |  |
|           | For details on each parameter, see "2.7.7 Group Permissions" of the configuration " |                                                                                                 |  |

### Execution example

Command input and output are the same in administrator mode and configuration mode. An example of administrator mode execution is shown below.

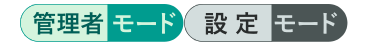

```
amnimo# show config account group
# ---- transition to configure mode ----
configure
# ---- account group user configure ----
account group user
authorization scope show:device:information
authorization scope show:device:firmware
```

authorization scope show:device:boot authorization scope show:device:hostname authorization scope show:device:timezone authorization scope show:device:account user authorization scope update:config:account\_user\_password authorization scope show:device:mobile module authorization scope show:device:mobile authorization scope show:device:ppp authorization scope show:device:interface authorization scope show:device:routing\_static authorization scope execute:device:nslookup authorization scope show:device:dns authorization scope show:device:dhcp\_lease\_list authorization scope show:device:ipsec authorization scope show:device:ntp authorization scope show:device:storage authorization scope show:device:schedule authorization scope show:device:poe authorization scope show:device:usb authorization scope execute:device:ping authorization scope execute:device:traceroute authorization scope show:device:arp authorization scope show:device:cpu authorization scope show:device:temperature authorization scope show:device:voltage authorization scope show:device:datetime authorization scope show:device:dout authorization scope show:device:din authorization scope show:device:dip\_switch authorization scope show:device:dms authorization scope show:device:nxwitness authorization scope show:device:remoteit exit # ---- account group group1 configure ---account group group1 authorization scope show:device:information authorization scope show:device:firmware authorization scope show:device:boot authorization scope show:device:hostname authorization scope show:device:timezone authorization scope show:device:account\_user authorization scope update:config:account\_user\_password authorization scope show:device:mobile module authorization scope show:device:mobile authorization scope show:device:ppp authorization scope show:device:interface authorization scope show:device:routing\_static authorization scope execute:device:nslookup authorization scope show:device:dns authorization scope show:device:dhcp\_lease\_list authorization scope show:device:ipsec authorization scope show:device:ntp authorization scope show:device:storage authorization scope show:device:schedule authorization scope show:device:poe authorization scope show:device:usb authorization scope execute:device:ping authorization scope execute:device:traceroute authorization scope show:device:arp authorization scope show:device:cpu

```
authorization scope show:device:temperature
authorization scope show:device:voltage
authorization scope show:device:datetime
authorization scope show:device:dout
authorization scope show:device:dip_switch
authorization scope show:device:dms
authorization scope show:device:nxwitness
authorization scope show:device:remoteit
exit
# ---- exit configure mode ----
exit
```

# 2.7.6 Set up a group

To change the settings of an existing group or add a new group, go to the group's advanced configuration mode and execute the configuration commands. The settings made here will be written to a configuration file.

| • | This function only supports GUI permissions, not CLI (amsh) operating permissions.<br>newly created groups on the CLI will have the same permissions as the default settings. |
|---|----------------------------------------------------------------------------------------------------|
| • | It cannot be set for admin, which is the administrator group.                                                                                                    |

• This function is supported by firmware V1.8.0 or later; CLI-related operation permission settings will be supported in a future release.

### Format

account group GROUPNAME
authorization scope SCOPE\_ID
no authorization scope SCOPE\_ID
exit
no account group GROUPNAME

### Command

| Command                | Contents                                                                                                    |                                                                                                 |  |
|------------------------|----------------------------------------------------------------------------------------------------|-------------------------------------------------------------------------------------------------|--|
| account group          | Execute the group setup command, specifying the group name in GROUPNAME.                                          |                                                                                                 |  |
|                        | Executing a command in the configuration mode will enter the detailed configuration mode for the specified group. |                                                                                                 |  |
|                        | The group name should be a string that meets the following criteria                                               |                                                                                                 |  |
|                        | At least 1 character, up to 24 characters                                                                         |                                                                                                 |  |
|                        | • Lower                                                                                                    | case letters, numbers or '_'.                                                                   |  |
|                        | • String with only numbers is prohibited. (Version 2.0.0 or later)                                                |                                                                                                 |  |
| authorization scope    | Set the privilege                                                                                                 | s to be granted to the group.                                                                   |  |
|                        | parameter                                                                                                    | Description.                                                                                    |  |
|                        | SCOPE_ID                                                                                                    | Indicates the authorization setting to be granted.                                              |  |
|                        | SCOPE ID is set in the following format.                                                                          |                                                                                                 |  |
|                        | ACTION: SUBJECT: RESOURCE                                                                                         |                                                                                                 |  |
|                        |                                                                                                    |                                                                                                 |  |
|                        | parameter                                                                                                    | Description.                                                                                    |  |
|                        |                                                                                                    | Indicates operating privileges.                                                                 |  |
|                        | ACTION                                                                                                    | If omitted, it indicates that all operating privileges are granted. If omitted, also omits ":". |  |
|                        | SUBJECT                                                                                                    | Indicates the functional category to which                                                      |  |
|                        |                                                                                                    | operating privileges are granted.                                                               |  |
|                        |                                                                                                    | If omitted, all functional categories are in dicated. If omitted, ":" is also omitted.          |  |
|                        | RESOURCE                                                                                                    | Indicates the ability to grant operating privileges.                                            |  |
|                        | For details on each parameter, see "2.7.7 Group Permission various parameters of the configuration "              |                                                                                                 |  |
| no authorization scope | Deletes the privi                                                                                                 | ileges granted to the group.                                                                    |  |
| show config            | <ul> <li>Displays group settings.</li> <li>→ For more information, see "2.7.5 Display group settings.</li> </ul>  |                                                                                                 |  |

| Command    | Contents                                                       |
|------------|----------------------------------------------------------------|
| Exit       | Exit the group detail setting mode and enter the setting mode. |
| no account | Delete a group by specifying a username in USERNAME.           |

### Execution example

The following executable example adds group1, grants configuration privileges related to SSH, and removes display privileges related to the mobile module.

# 設定 モード

| amnimo(cfg)# account group group1 ↔                                                                                                    |  |  |
|----------------------------------------------------------------------------------------------------|--|--|
| amnimo(cfg-acnt-group-group1)# show config ↩                                                                                                   |  |  |
| ↓ Following is the default setting                                                                                                    |  |  |
| authorization scope show:device:information                                                                                                    |  |  |
| authorization scope show:device:firmware                                                                                                    |  |  |
| authorization scope show:device:boot                                                                                                    |  |  |
| authorization scope show:device:hostname                                                                                                    |  |  |
| authorization scope show:device:timezone                                                                                                    |  |  |
| authorization scope show:device:account_user                                                                                                   |  |  |
| authorization scope update:config:account_user_password                                                                                        |  |  |
| authorization scope show:device:mobile_module                                                                                                  |  |  |
| authorization scope show:device:mobile                                                                                                    |  |  |
| authorization scope show:device:ppp                                                                                                    |  |  |
| authorization scope show:device:interface                                                                                                    |  |  |
| authorization scope show:device:routing_static                                                                                                 |  |  |
| authorization scope execute:device:nslookup                                                                                                    |  |  |
| authorization scope show:device:dns                                                                                                    |  |  |
| authorization scope show:device:dhcp_lease_list                                                                                                |  |  |
| authorization scope show:device:ipsec                                                                                                    |  |  |
| authorization scope show:device:ntp                                                                                                    |  |  |
| authorization scope show:device:storage                                                                                                    |  |  |
| authorization scope show:device:schedule                                                                                                    |  |  |
| authorization scope show:device:poe                                                                                                    |  |  |
| authorization scope show:device:usb                                                                                                    |  |  |
| authorization scope execute:device:ping                                                                                                    |  |  |
| authorization scope execute:device:traceroute                                                                                                  |  |  |
| authorization scope show:device:arp                                                                                                    |  |  |
| authorization scope show:device:cpu                                                                                                    |  |  |
| authorization scope show:device:temperature                                                                                                    |  |  |
| authorization scope show:device:voltage                                                                                                    |  |  |
| authorization scope show:device:datetime                                                                                                    |  |  |
| authorization scope show:device:dout                                                                                                    |  |  |
| authorization scope show:device:din                                                                                                    |  |  |
| authorization scope show:device:dip_switch                                                                                                    |  |  |
| authorization scope show:device:dms                                                                                                    |  |  |
| authorization scope show:device:nxwitness                                                                                                    |  |  |
| authorization scope show:device:remoteit                                                                                                    |  |  |
| amnimo(cfg-acnt-group-group1)# authorization scope show:config:ssh↔ Grant SSH configu                                                          |  |  |
| ration control display authority                                                                                                    |  |  |
| amnimo(cfg-acnt-group-group1)# authorization scope update:config:ssh↔ ← Authorization to                                                       |  |  |
| change SSH settings                                                                                                    |  |  |
| amnimo(cfg-acnt-group-group1)# authorization scope delete:config:ssh↔ ← Authorization to delete SSH settings                                   |  |  |
| amnimo(cfg-acnt-group-group1)# no authorization scope show:device:mobile+ Remove mobil                                                         |  |  |
| e status display authority                                                                                                    |  |  |
| amnimo(cfg-acnt-group-group1)# no authorization scope show:device:mobile_module↔ Re<br>move authorization to display mobile module information |  |  |
| amnimo(cfg-acnt-group_group1)# show config                                                                                                    |  |  |
| authorization scope show:device:information                                                                                                    |  |  |

| authorization | scope | <pre>show:device:firmware</pre>                  |
|---------------|-------|--------------------------------------------------|
| authorization | scope | <pre>show:device:boot</pre>                      |
| authorization | scope | <pre>show:device:hostname</pre>                  |
| authorization | scope | <pre>show:device:timezone</pre>                  |
| authorization | scope | <pre>show:device:account_user</pre>              |
| authorization | scope | update:config:account_user_password              |
| authorization | scope | <pre>show:device:ppp</pre>                       |
| authorization | scope | <pre>show:device:interface</pre>                 |
| authorization | scope | <pre>show:device:routing_static</pre>            |
| authorization | scope | execute:device:nslookup                          |
| authorization | scope | <pre>show:device:dns</pre>                       |
| authorization | scope | <pre>show:device:dhcp_lease_list</pre>           |
| authorization | scope | show:device:ipsec                                |
| authorization | scope | <pre>show:device:ntp</pre>                       |
| authorization | scope | <pre>show:device:storage</pre>                   |
| authorization | scope | <pre>show:device:schedule</pre>                  |
| authorization | scope | <pre>show:device:poe</pre>                       |
| authorization | scope | <pre>show:device:usb</pre>                       |
| authorization | scope | execute:device:ping                              |
| authorization | scope | execute:device:traceroute                        |
| authorization | scope | show:device:arp                                  |
| authorization | scope | show:device:cpu                                  |
| authorization | scope | <pre>show:device:temperature</pre>               |
| authorization | scope | <pre>show:device:voltage</pre>                   |
| authorization | scope | <pre>show:device:datetime</pre>                  |
| authorization | scope | <pre>show:device:dout</pre>                      |
| authorization | scope | show:device:din                                  |
| authorization | scope | <pre>show:device:dip_switch</pre>                |
| authorization | scope | <pre>show:device:dms</pre>                       |
| authorization | scope | <pre>show:device:nxwitness</pre>                 |
| authorization | scope | show:device:remoteit                             |
| authorization | scope | <pre>show:config:ssh ← setting is added.</pre>   |
| authorization | scope | <pre>update:config:ssh ← setting is added.</pre> |
| authorization | scope | <pre>delete:config:ssh ← setting is added.</pre> |
|               |       |                                                  |

# 2.7.7 Group Permissions For various parameters of the configuration

This section describes each parameter of the authorization setting in authorization scope.

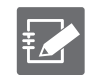

Functions related to authority settings vary by model. For details, see "12.2 CLI functions supported by each product" for details.

### Operating authority

Authorization for the following types of operations can be granted. It depends on the function category and function to change to the operation authorization that can be specified.

| Parameter | Contents                              |  |
|-----------|---------------------------------------|--|
| show      | Authorization to display information. |  |
| append    | Authorization to add settings.        |  |
| update    | Authorization to update settings.     |  |
| delete    | Authorization to delete settings.     |  |
| execute   | Grants authority to execute control.  |  |

### **Functional Category**

The following functional categories can be specified. The functional categories that can be specified depend on the functionality.

| Parameter | Contents                                                               |
|-----------|------------------------------------------------------------------------|
| device    | Indicates the function category related to the device itself.          |
| config    | Indicates the functional categories related to the configuration file. |
| firmware  | Indicates functional categories related to firmware.                   |

### List of Group Permission Settings

The following authorization settings can be configured by combining the above operation authorization and function categories.

| Parameter                        | Contents                                                 |
|----------------------------------|----------------------------------------------------------|
| execute:device:reboot            | Equipment restart control                                |
| execute:device:poweroff          | Equipment power-down possible state transition           |
| show:device:information          | Device Information Display                               |
|                                  | This operation authorization is required to use the GUI. |
| show:device:firmware             | Firmware version display                                 |
| execute:firmware:file_check      | Firmware file confirmation                               |
| execute:firmware:file_delete     | Firmware file deletion                                   |
| execute:firmware:area_update     | Firmware update                                          |
| execute:firmware:area_sync       | Redundant area synchronization                           |
| show:device:boot                 | Startup area display                                     |
| execute:device:boot              | Startup area setting                                     |
| execute:firmware:package_update  | apt package information update                           |
| execute:firmware:package_upgrade | apt package update                                       |
| execute:firmware:package_clean   | apt package information removal                          |
| show:config:apt_auth_hostname    | View credentials for apt package repositories            |
| append:config:apt_auth_hostname  | Add credentials for apt package repositories             |
| update:config:apt_auth_hostname  | Updating credentials in apt package repositories         |

| Parameter                           | Contents                                           |
|-------------------------------------|----------------------------------------------------|
| delete:config:apt_auth_hostname     | Delete credentials in apt package repositories     |
| execute:config:initialize           | initialization                                     |
| show:config:file                    | Persistence setting list display                   |
| execute:config:file_save            | persistent setup write                             |
| execute:config:file_load            | Read persistence setting                           |
| execute:config:file_move            | Permanent setting name change                      |
| execute:config:file_copy            | Persistence setting copy                           |
| execute:config:file_delete          | Delete persistence setting                         |
| show:device:file                    | file list view                                     |
| execute:device:file_move            | File Movement Control                              |
| execute:device:file_copy            | file copy control                                  |
| execute:device:file_delete          | file deletion control                              |
| show:device:hostname                | Host Name Display                                  |
| show:config:hostname                | Host Name Setting Display                          |
| update:config:hostname              | Host name setting change                           |
| show:device:timezone                | Time Zone Display                                  |
| show:config:timezone                | Time zone setting display                          |
| update:config:timezone              | Change time zone setting                           |
| update:config:account_user_password | Change User Password                               |
| show:device:account_user            | Logged-in user display                             |
| show:config:account_user            | User setting display                               |
| append:config:account_user          | Add user settings                                  |
| update:config:account_user          | Change User Preferences                            |
| delete:config:account_user          | Delete user settings                               |
| show:config:account_group           | group settings indication                          |
| append:config:account_group         | Add group settings                                 |
| update:config:account_group         | Change group settings                              |
| delete:config:account_group         | Delete group settings                              |
| show:device:mobile_module           | Mobile Module Information Display                  |
| execute:device:mobile_module        | Mobile Module Control                              |
| show:device:mobile                  | Mobile Status Display                              |
| execute:device:mobile_connect       | Mobile connection control (manual connection mode) |
| execute:device:mobile_disconnect    | Mobile disconnection control                       |
| show:config:mobile_module           | Mobile Module Settings Display                     |
| show:config:mobile_peer             | Mobile peer setting display                        |
| append:config:mobile_peer           | Mobile peer settings added                         |
| update:config:mobile_peer           | Mobile peer setting change                         |
| delete:config:mobile_peer           | Mobile Peer Settings Deleted                       |
| show:device:ppp                     | PPP status display                                 |
| execute:device:ppp_connect          | PPP connection control (manual connection)         |
| execute:device:ppp_disconnect       | PPP Disconnection Control                          |
| show:config:ppp_peer                | PPP setting display                                |

| $\cap$         |
|----------------|
| <u> </u>       |
| 5              |
| 표              |
| 0              |
| ~ >            |
| 10             |
|                |
|                |
| ΨŪ             |
| а              |
| S              |
| Ξ.             |
| C              |
| $\cap$         |
| $\leq$         |
| Ō              |
| Ð              |
|                |
| ш              |
| Ċ.             |
| 0              |
| Ξ,             |
| _              |
| 0              |
| ÷              |
| +              |
| 5              |
| <u> </u>       |
| S              |
|                |
| _0             |
| 2              |
| Š              |
| <u> </u>       |
|                |
| C              |
| <del>_</del> + |

| Parameter                      | Contents                               |
|--------------------------------|----------------------------------------|
| append:config:ppp_peer         | PPP settings added                     |
| update:config:ppp_peer         | PPP setting change                     |
| delete:config:ppp_peer         | Delete PPP settings                    |
| show:device:interface          | interface status indication            |
| show:config:interface          | Interface setting display              |
| append:config:interface        | Interface settings added               |
| update:config:interface        | Interface setting change               |
| delete:config:interface        | Delete interface settings              |
| show:device:routing_static     | routing table display                  |
| show:config:routing_static     | Routing setting display                |
| append:config:routing_static   | Additional routing settings            |
| update:config:routing_static   | Change routing settings                |
| delete:config:routing_static   | Delete routing settings                |
| show:config:filter_input       | Filter setting display (input)         |
| append:config:filter_input     | Add filter setting (input)             |
| update:config:filter_input     | Filter setting change (input)          |
| delete:config:filter_input     | Delete filter setting (input)          |
| show:config:filter_output      | Filter setting display (output)        |
| append:config:filter_output    | Add filter setting (output)            |
| update:config:filter_output    | Filter setting change (output)         |
| delete:config:filter_output    | Delete filter setting (output)         |
| show:config:filter_forward     | Filter setting display (forward)       |
| append:config:filter_forward   | Add filter setting (forward)           |
| update:config:filter_forward   | Change filter settings (forward)       |
| delete:config:filter_forward   | Delete filter settings (forward)       |
| show:config:nat_snat_dynamic   | Display of NAT settings (dynamic-snat) |
| append:config:nat_snat_dynamic | Additional NAT settings (dynamic-snat) |
| update:config:nat_snat_dynamic | Change NAT settings (dynamic-snat)     |
| delete:config:nat_snat_dynamic | Delete NAT settings (dynamic-snat)     |
| show:config:nat_snat_static    | Display of NAT settings (static-snat)  |
| append:config:nat_snat_static  | Add NAT configuration (static-snat)    |
| update:config:nat_snat_static  | Change NAT settings (static-snat)      |
| delete:config:nat_snat_static  | Delete NAT settings (static-snat)      |
| show:config:nat_dnat           | NAT setting display (dnat)             |
| append:config:nat_dnat         | Add NAT settings (dnat)                |
| update:config:nat_dnat         | Change NAT settings (dnat)             |
| delete:config:nat_dnat         | NAT setting deletion (dnat)            |
| execute:device:nslookup        | DNS (forward and reverse) lookup       |
| show:device:dns                | DNS status display                     |
| show:config:dns                | DNS Settings Display                   |
| append:config:dns              | DNS settings added                     |
| update:config:dns              | DNS setting change                     |
| delete:config:dns              | Delete DNS settings                    |

| Parameter                              | Contents                                                |  |
|----------------------------------------|---------------------------------------------------------|--|
| show:device:dhcp_lease_list            | DHCP lease list display                                 |  |
| show:config:dhcp                       | DHCP server setting display                             |  |
| append:config:dhcp                     | Additional DHCP server settings                         |  |
| update:config:dhcp                     | DHCP server setting change                              |  |
| delete:config:dhcp                     | Delete DHCP server settings                             |  |
| show:device:ipsec                      | IPsec status display                                    |  |
| execute:device:ipsec_connect           | IPsec connection control (manual connection)            |  |
| execute:device:ipsec_disconnect        | IPsec disconnection control                             |  |
| show:config:ipsec                      | IPsec setting display                                   |  |
| append:config:ipsec                    | IPsec settings added                                    |  |
| update:config:ipsec                    | IPsec Configuration Control                             |  |
| delete:config:ipsec                    | Deletion of IPsec settings                              |  |
| show:device:ntp                        | NTP status display                                      |  |
| show:config:ntp                        | NTP setting display                                     |  |
| update:config:ntp                      | NTP setting change                                      |  |
| delete:config:ntp                      | NTP settings deleted (default settings)                 |  |
| show:config:ssh                        | SSH setting display                                     |  |
| update:config:ssh                      | Change SSH settings                                     |  |
| delete:config:ssh                      | Delete SSH settings (default settings)                  |  |
| show:device:storage_partition          | Storage partition display                               |  |
| execute:device:storage_partition       | Storage partition control                               |  |
| show:device:storage_format             | Storage Format Display                                  |  |
| execute:device:storage_format          | Storage Format Control                                  |  |
| show:device:storage_mount              | Storage mount display                                   |  |
| execute:device:storage_mount           | Storage mount control                                   |  |
| execute:device:storage_fsck            | Storage Check Control                                   |  |
| show:device:storage_usage              | Storage Usage Status Display                            |  |
| show:config:storage                    | Storage Settings Display                                |  |
| append:config:storage                  | Additional storage settings                             |  |
| update:config:storage                  | Change storage settings                                 |  |
| delete:config:storage                  | Storage Settings Deleted                                |  |
| show:device:schedule_general_control   | Display of schedule operation status (general-con trol) |  |
| show:device:schedule_keep_alive        | Scheduled operation status display (keep-alive)         |  |
| show:device:schedule_user_define       | Schedule operation status display (user-devine)         |  |
| show:config:schedule_general_control   | Schedule setting display (general-control)              |  |
| append:config:schedule_general_control | Add schedule setting (general-control)                  |  |
| update:config:schedule_general_control | Change schedule settings (general-control)              |  |
| delete:config:schedule_general_control | Delete schedule setting (general-control)               |  |
| show:config:schedule_keep_alive        | Schedule setting display (keep-alive)                   |  |
| append:config:schedule_keep_alive      | Add schedule setting (keep-alive)                       |  |
| update:config:schedule_keep_alive      | Change schedule settings (keep-alive)                   |  |
| delete:config:schedule_keep_alive      | Delete schedule settings (keep-alive)                   |  |

| Parameter                                                                           | Contents                                        |  |
|-------------------------------------------------------------------------------------|-------------------------------------------------|--|
| show:config:schedule_user_define                                                    | Schedule setting display (user-define)          |  |
| append:config:schedule_user_define                                                  | Add schedule setting (user-define)              |  |
| update:config:schedule_user_define                                                  | Change schedule settings (user-define)          |  |
| delete:config:schedule_user_define                                                  | Delete schedule setting (user-define)           |  |
| show:device:poe                                                                     | PoE status display                              |  |
| execute:device:poe                                                                  | PoE port control (power on/off, reset)          |  |
| show:config:poe                                                                     | PoE setting display                             |  |
| update:config:poe                                                                   | PoE setting change                              |  |
| delete:config:poe                                                                   | Delete PoE settings (restore default values)    |  |
| show:device:usb                                                                     | USB device list display                         |  |
| execute:device:usb                                                                  | USB device control (power on/off, reset)        |  |
| show:device:syslog_local                                                            | Syslog message display                          |  |
| show:config:syslog_local                                                            | Display of Syslog settings (local)              |  |
| update:config:syslog_local                                                          | Syslog configuration change (local)             |  |
| show:config:syslog_remote                                                           | Display of Syslog settings (remote)             |  |
| update:config:syslog_remote                                                         | Syslog setting change (REMOTE)                  |  |
| execute:device:amlog                                                                | amlog control                                   |  |
| show:device:amlog                                                                   | amlog display                                   |  |
| execute:device:ping                                                                 | ping control                                    |  |
| execute:device:traceroute                                                           | TRACEROUTE Control                              |  |
| show:device:arp                                                                     | ARP Information Display                         |  |
| execute:device:arp                                                                  | ARP Information Control                         |  |
| execute:device:packet_dump                                                          | packet dump control                             |  |
| show:device:packet_dump_file Packet dump file display                               |                                                 |  |
| execute:device:packet_dump_file packet dump file control                            |                                                 |  |
| show:device:cpu CPU operation indication                                            |                                                 |  |
| show:config:cpu CPU operation setting display                                       |                                                 |  |
| update:config:cpu CPU operation setting control                                     |                                                 |  |
| show:config:temperature                                                             | High/low temperature protection setting display |  |
| update:config:temperature                                                           | High/low temperature protection setting control |  |
| delete:config:temperature High/low temperature protection setting (default setting) |                                                 |  |
| show:device:temperature                                                             | Temperature display inside the enclosure        |  |
| show:device:voltage                                                                 | Voltage indication                              |  |
| show:device:datetime                                                                | Time display                                    |  |
| execute:device:datetime_manual                                                      | Time setting (manual)                           |  |
| execute:device:datetime_ntpdate                                                     | Time setting (ntpdate)                          |  |
| show:device:dout                                                                    | DOUT status display                             |  |
| execute:device:dout                                                                 | DOUT Control                                    |  |
| show:device:din                                                                     | DIN status indication                           |  |
| show:device:din_logger                                                              | DIN Logger Display                              |  |
| show:config:din_logger                                                              | DIN logger setting display                      |  |
| update:config:din_logger                                                            | Change DIN Logger Settings                      |  |

| $\cap$         |
|----------------|
| h              |
| а              |
| q              |
| N              |
|                |
|                |
| Β              |
| а              |
| S              |
| ō              |
| $\sim$         |
| $\circ$        |
| ð              |
| <u>u</u>       |
| à              |
| Ē.             |
| Ō              |
| n              |
| $\sim$         |
| ¥              |
| +              |
| 5              |
| <u>.</u>       |
|                |
| 7              |
| Õ              |
| õ              |
|                |
| 0              |
| <del>_</del> + |

| arameter Contents                                                   |                                                       |  |
|---------------------------------------------------------------------|-------------------------------------------------------|--|
| show:device:dip_switch DIP switch status indication                 |                                                       |  |
| show:device:dms                                                     | DMS status display                                    |  |
| execute:device:dms                                                  | DMS Control                                           |  |
| show:config:dms                                                     | DMS setting display                                   |  |
| update:config:dms                                                   | DMS setting control                                   |  |
| execute:device:nxwitness Nx Witness Control                         |                                                       |  |
| show:device:nxwitness                                               | Nx Witness Display                                    |  |
| show:config:nxwitness                                               | Nx Witness Settings Display                           |  |
| update:config:nxwitness                                             | Nx Witness Setting Control                            |  |
| execute:device:nxwitness_save                                       | Nx Witness Settings Write                             |  |
| execute:device:nxwitness_load                                       | Nx Witness setting read                               |  |
| execute:firmware:snap_shot                                          | FW snapshot generation                                |  |
| show:config:gui                                                     | GUI setting display                                   |  |
| update:config:gui                                                   | GUI setting control                                   |  |
| show:device:remoteit                                                | remote.it status display                              |  |
| execute:device:remoteit                                             | remote.it control                                     |  |
| show:config:remoteit                                                | remote.it setting display                             |  |
| update:config:remoteit                                              | remote.it setting control                             |  |
| execute:device:application                                          | Application Command Execution                         |  |
| show:config:dhcp_relay                                              | DHCP relay setting display                            |  |
| append:config:dhcp_relay                                            | Add DHCP relay settings                               |  |
| update:config:dhcp_relay                                            | Change DHCP relay settings                            |  |
| delete:config:dhcp_relay                                            | Delete DHCP relay setting                             |  |
| show:config:proxy                                                   | Proxy server setting display                          |  |
| update:config:proxy                                                 | Change proxy server settings                          |  |
| show:config:proxy_listen_port                                       | Display of proxy server setting listening port number |  |
| update:config:proxy_listen_port                                     | Change proxy server setting standby port number       |  |
| show:device:WiFi_ap_status Wireless LAN access point status display |                                                       |  |
| show:device:WiFi_ap_connect                                         | Wireless LAN access point connection status display   |  |
| execute:device:WiFi_ap_connect                                      | Wireless LAN access point connection control          |  |
| show:device:WiFi_sta_status                                         | Wireless LAN station status display                   |  |
| show:device:WiFi_sta_connect_select                                 | Wireless LAN station switching control status display |  |
| execute:device:WiFi_sta_connect_select                              | Wireless LAN station switching control                |  |
| execute:deviceWiFi_wps                                              | WPS Control                                           |  |
| show:config:WiFi_ap                                                 | Wireless LAN access point setting display             |  |
| append:configWiFi_ap                                                | Additional wireless LAN access point settings         |  |
| update:configWiFi_ap                                                | Wireless LAN access point setting change              |  |
| delete:configWiFi_ap                                                | Delete wireless LAN access point settings             |  |
| show:config:WiFi_sta                                                | Wireless LAN station setting display                  |  |
| append:config:WiFi_sta                                              | Additional wireless LAN station configuration         |  |
| update:config:WiFi_sta                                              | Wireless LAN station configuration change             |  |
| delete:config:WiFi_sta                                              | Wireless LAN station settings deleted                 |  |
| show:config:WiFi_wps                                                | WPS setting display                                   |  |

| Parameter                         | Contents                                                                                                    |  |
|-----------------------------------|----------------------------------------------------------------------------------------------------|--|
| update:configWiFi_wps             | Change WPS settings                                                                                                    |  |
| show:config:simple_settings       | Simplified setting display<br>This is the same as the following authoriz<br>ation.                                                                                                    |  |
|                                   | <pre>show:config:mobile_peer show:config:interface show:config:apt_auth_hostname show:config:dms show:config:nxwitness show:config:remoteit</pre>                                                                                                    |  |
| update:config:simple_settings     | Simple configuration update<br>This is the same as the following authoriz<br>ation.                                                                                                    |  |
|                                   | <pre>append:config:mobile_peer<br/>update:config:mobile_peer<br/>delete:config:mobile_peer<br/>append:config:interface<br/>update:config:interface<br/>delete:config:apt_auth_hostname<br/>update:config:apt_auth_hostname<br/>delete:config:apt_auth_hostname<br/>update:config:apt_auth_hostname<br/>update:config:nxwitness<br/>update:config:nxwitness<br/>update:config:remoteit</pre> |  |
| show:device:equipment_information | Device Information Display<br>This is the same as the following authoriz<br>ation.                                                                                                    |  |
|                                   | <pre>show:device:information show:device:firmware show:device:boot show:device:mobile_module</pre>                                                                                                    |  |
| show:device:storage               | Storage Information Display<br>This is the same as the following authoriz<br>ation.                                                                                                    |  |
|                                   | <pre>show:device:storage_partition show:device:storage_format show:device:storage_mount show:device:storage_usage</pre>                                                                                                    |  |
| execute:device:storage            | Storage Control<br>This is the same as the following authoriz<br>ation.                                                                                                    |  |
|                                   | <pre>execute:device:storage_partition execute:device:storage_fsck execute:device:storage_format execute:device:storage_mount</pre>                                                                                                    |  |

| Parameter                    | Contents                                                                                                    |  |
|------------------------------|----------------------------------------------------------------------------------------------------|--|
| show:device:schedule         | Schedule display<br>This is the same as the following authoriz<br>ation.                                         |  |
|                              | <pre>show:device:schedule_general_control show:device:schedule_keep_alive show:device:schedule_user_define</pre> |  |
| execute:firmware:package     | Firmware Package Differential Update<br>This is the same as the following authoriz<br>ation.                     |  |
|                              | <pre>execute:firmware:package_update execute:firmware:package_upgrade execute:firmware:package_clean</pre>       |  |
| execute:firmware:area        | Whole firmware update<br>This is the same as the following authoriz<br>ation.                                    |  |
|                              | <pre>execute:firmware:file_check execute:firmware:area_update execute:firmware:file_delete</pre>                 |  |
| execute:device:datetime      | Time setting<br>This is the same as the following authoriz<br>ation.                                             |  |
|                              | <pre>execute:device:datetime_manual execute:device:datetime_ntpdate</pre>                                        |  |
| execute:config:file_download | Download control of the persistence configuration file                                                           |  |
| execute:config:file_upload   | Upload control of persistence configuration files<br>This is the same as the following authoriz<br>ation.        |  |
|                              | <pre>execute:config:file_save execute:device:reboot</pre>                                                        |  |

# Chap 3. Manipulation of configuration files

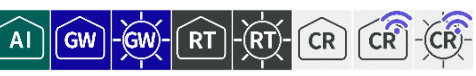

This chapter describes the operation of the configuration file that saves the product's settings.

# 3.1 Initialize settings

Reset settings to factory defaults.

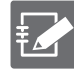

- The configuration file is not initialized by executing this command. Therefore, if this command is executed and then restarted without writing to the configuration file, the system will start up with the settings before the configuration was initialized.
- If you are using the normal Linux CLI, you can initialize the settings with the following command

sudo amcfg init

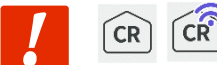

If you are using a Compact Router, the following restrictions apply When initializing the settings of a device enabled in the device management system and connecting to the device management system again, please deactivate the device from the device management system side and re-enable it after the device is initialized.

### Execution example

Command input and output are the same in administrator mode and configuration mode. An example of administrator mode execution is shown below.

### 管理者 <mark>モード</mark> 設 定 モード

amnimo# config initialize ↔ Do you want to initialize the settings? ←Enter the "y" key followed by Enter Creating SSH2 RSA key; this may take some time ... 2048 SHA256:kCDYzetsJhvXc7L/+XPmLdQ7zsNnXCwdobed2jMyYG0 root@amnimo (RSA) Creating SSH2 ECDSA key; this may take some time ... 256 SHA256:icLKggm53e6Dvpds61+d5n7ArOiZ12hM2nLetl/o08g root@amnimo (ECDSA) Creating SSH2 ED25519 key; this may take some time ... 256 SHA256:CtWGK0BNYxgYwuZsnADJ3QX50czqC3NlnBTSsYpeQN4 root@amnimo (ED25519) Would you like to save settings and reboot the system? (y/N): n ← Enter "y" and press E nter, the device will reboot immediately after a new line. Need to register for a new password. Enter password for admin. ← Enter new password and press Enter Enter new password: ← Enter new password again and press Enter Retype new password: passwd: password updated successfully.

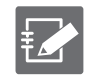

To cancel execution of the command, type the "n" key followed by Enter.

# Chap 3 Manipulation of configuration files

# 3.2 Display a list of settings

Displays a list of settings in the current configuration file.

# Execution example

# 管理者モード

```
amnimo# show config ←
# ---- transition to configure mode ----
configure
# ---- hostname configure -----
hostname amnimo
# ---- account amnimo configure ----
account amnimo
password secret ENCRYPT-ADMIN-PASWORD
group admin
no auto-logout
no password-expires
exit
(Omitted.)
# ---- exit configure mode ----
exit
amnimo#
```

# 設定 モード

amnimo(cfg)# show config ↔ # ---- hostname configure ---hostname amnimo # ---- account amnimo configure ---account amnimo password secret ENCRYPT-ADMIN-PASWORD group admin no auto-logout no password-expires exit (Omitted.) amnimo(cfg)#.

# 3.3 Display a list of configuration files

Displays the name of the configuration file and the last modified date of the file in RFC 3339 format.

### Execution example

Command input and output are the same in administrator mode and configuration mode. An example of administrator mode execution is shown below.

# 管理者 モード 設定 モード

```
amnimo# show config file ←
startup-config 2020-01-02T00:00:00+09:00
backup-20200101 2020-01-01T00:00:00+09:00
backup-20200202 2020-01-02T00:00:00Z+09:00
```

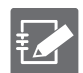

The "startup-config" file is referenced at startup of the product.

# 3.4 Writing to the configuration file

Writes the configuration set by the command to the configuration file.

### Format

config file save [FILENAME].

### Setting items

| ltem     | Contents                                                                                                    |  |
|----------|----------------------------------------------------------------------------------------------------|--|
| FILENAME | Enter the name of the configuration file.                                                                                                    |  |
|          | <ul> <li>A maximum file name of 32 characters can be set.</li> <li>The characters that can be used as file names are "alphanumeric characters" (case-sensitive) and "-" (hyphen) (cannot be used at the beginning or end).</li> </ul> |  |
|          | <ul> <li>Entering the "Tab" key completes the entry of the configuration file name "startup-config".</li> <li>If you omit entering a configuration file name, "startup-config" will be set.</li> </ul>                                |  |

### Execution example

Command input and output are the same in administrator mode and configuration mode. An example of administrator mode execution is shown below.

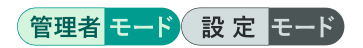

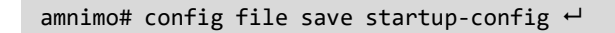

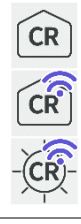

The Compact Router displays the progress of the write process.

amnimo# config file save startup-config ← rrrrrrrwvrrrrrrwv ← Progress indication

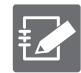

If you are using the normal Linux CLI, you can write your settings to a configuration file with the following command

sudo amcfg save [FILENAME].

# 3.5 Read the configuration file

Loads settings from a configuration file.

→ For more information on the setting items, see " 3.4 Writing to the configuration file" for information on setting items.

### Format

config file load FILENAME

### Setting items

| Item     | Contents                                                                                                    |  |  |
|----------|----------------------------------------------------------------------------------------------------|--|--|
| FILENAME | Enter the name of the configuration file.                                                                                                    |  |  |
|          | <ul> <li>A maximum file name of 32 characters can be set.</li> <li>You can set the unreserved characters specified in RFC 1738.</li> </ul>                                                             |  |  |
|          | <ul> <li>Entering the "Tab" key completes the entry of the configuration file name "startup-config".</li> <li>If you omit entering a configuration file name, "startup-config" will be set.</li> </ul> |  |  |

### Execution example

Command input and output are the same in administrator mode and configuration mode. An example of administrator mode execution is shown below.

### 管理者 モード 設定 モード

amnimo# config file load startup-config ↔

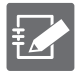

If you are using the normal Linux CLI, you can read the configuration file with the following command

sudo amcfg load [FILENAME].

# 3.6 Rename the configuration file

Rename the configuration file.

### Format

config file move SRC-FILENAME DST-FILENAME

### Setting items

| Item         | Contents                                                                                                    |
|--------------|----------------------------------------------------------------------------------------------------|
| SRC-FILENAME | <ul> <li>Enter the name of the configuration file before the change.</li> <li>The maximum number of characters is 32.</li> <li>You can set the unreserved characters specified in RFC 1738.</li> </ul> |
|              | Entering the "Tab" key completes the entry of the configuration file name.                                                                                                    |
| DST-FILENAME | <ul> <li>Enter the name of the modified configuration file.</li> <li>The maximum number of characters is 32.</li> <li>You can set the unreserved characters specified in RFC 1738.</li> </ul>          |
|              | Entering the "Tab" key completes the entry of the configuration file name.                                                                                                    |

### Execution example

Command input and output are the same in administrator mode and configuration mode. An example of administrator mode execution is shown below.

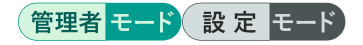

```
amnimo# config file move backup-20200101 backup-20200101-2 ↔
```

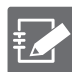

- The name of the startup configuration file "startup-config" cannot be changed.
- If you are using the normal Linux CLI, you can rename the configuration file with the following command

sudo amcfg move SRC-FILENAME DST-FILENAME

# 3.7 Copy the configuration file

Copy the configuration file.

→ For more information on the setting items, see " 3.6 Rename the configuration file "for more information about the setting items.

### Format

config file copy SRC-FILENAME DST-FILENAME

### Execution example

Command input and output are the same in administrator mode and configuration mode. An example of administrator mode execution is shown below.

管理者 モード 設定 モード

amnimo# config file copy startup-config startup-config\_2 ↔

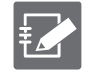

If you are using the normal Linux CLI, you can copy the configuration file with the following command

sudo amcfg copy SRC-FILENAME DST-FILENAME

# 3.8 Delete configuration files

Deletes a configuration file by specifying a file name.

→ For more information on the setting items, see " 3.4 Writing to the configuration file" for information on setting items.

### Execution example

Command input and output are the same in administrator mode and configuration mode. An example of administrator mode execution is shown below.

管理者 モード 設 定 モード

amnimo# no config file startup-config\_2 ↔

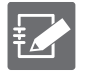

If you are using the normal Linux CLI, you can delete the configuration file with the following command. However, the startup configuration file "startup-config" cannot be deleted.

sudo amcfg delete FILENAME

# Chap 4. Storage Operations

This chapter describes general storage operations such as mounting, checking, and viewing usage of storage, as well as file operations.

# 4.1 View storage devices

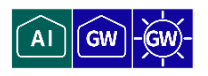

To view storage device information, run the *show device storage* partition command.

### Format

| show device | storage   | partition | [PARTITION]. |
|-------------|-----------|-----------|--------------|
| SHOW GEVICE | J COL UBC | purcition |              |

### Setting items

| ltem      | Contents                                                                                                    |
|-----------|----------------------------------------------------------------------------------------------------|
| PARTITION | <ul> <li>Specify the name of the partition whose mount status you want to display.</li> <li>Available partition names are mmcblk&lt;1-9&gt;p&lt;1-9&gt; and sd<a-z>&lt;1-9&gt;.</a-z></li> <li>Only the usage of the specified PARTITION is displayed.</li> <li>If partitions mmcblk&lt;1-9&gt;p&lt;1-9&gt; and sd<a-z>&lt;1-9&gt; exist under /dev, you can type "Tab" key to complete the partition name entry.</a-z></li> <li>If PARTITION is omitted, the status of mmcblk&lt;1-9&gt;p&lt;1-9&gt; and sd<a-z>&lt;1-9&gt; and sd<a-z>&lt;1-9&gt; in the target.</a-z></a-z></li> </ul> |

### Output Format

```
# ---- DEVICE ----
- DISK-SIZE DISK-TYPE
NUMBER PARTITION-SIZE PARTITION-TYPE
(Omitted.)
# ---- DEVICE ----
- DISK-SIZE DISK-TYPE
NUMBER PARTITION-SIZE PARTITION-TYPE
```

### Output item

| ltem           | Contents                                                                                                    |
|----------------|----------------------------------------------------------------------------------------------------|
| DEVICE         | The storage device name is displayed. Storage device names are in the format mmcblk<1-9> $^{\ast}$ , sd <a-z> <math display="inline">^{\ast}</math></a-z> |
| DISK-SIZE      | The entire disk capacity is displayed in kilobytes.                                                                                                    |
| DISK-TYPE      | <ul><li>One of the following disk types will be displayed</li><li>MBR</li><li>GPT</li></ul>                                                               |
| NUMBER         | Partition numbers from 1 to 9 are displayed.                                                                                                    |
| PARTITION-SIZE | The partition capacity is displayed in kilobytes.                                                                                                    |

| Item                  | Contents                                                                                                    |
|-----------------------|----------------------------------------------------------------------------------------------------|
| PARTITION-TYPE        | The partition type is displayed.<br>What is displayed depends on the disk type.                                                                                                    |
|                       | For MBR                                                                                                    |
|                       | <ul> <li>If the partition id is the following, "fat(partition id)" is displayed.<br/>0x1, 0x4, 0x6, 0x7, 0xb, 0xc, 0xe, 0x11, 0x14, 0x16, 0x1b, 0x1c, 0x1e, 0x24,<br/>0xbc, 0xc1, 0xc4, 0xc6, 0xe1, 0xe3, 0xef, 0xf2<br/>Example: fat(0x1)</li> <li>If the partition id is the following, "linux(partition id)" will be displayed.<br/>0x83<br/>Example: linux(0x83)</li> <li>If other than the above partition id, "partition id" will be displayed.<br/>Example: 0x46</li> </ul>                                                                                                    |
|                       | For GPT                                                                                                    |
|                       | <ul> <li>If the GUID is the following, "windows(GUID)" will be displayed.<br/>E3C9E316-0B5C-4DB8-817D-F92DF00215AE<br/>EBD0A0A2-B9E5-4433-87C0-68B6B72699C7<br/>5808C8AA-7E8F-42E0-85D2-E1E90434CFB3<br/>AF9B60A0-1431-4F62-BC<br/>68-3311714A69AD<br/>DE94BBA4-06D1-4D40-A16A-BFD50179D6AC<br/>37AFFC90-EF7D-4E96-91C3-2D7AE055B174<br/>E75CAF8F-F680-4CEE-AFA3-B001E56EFC2D<br/>558D43C 5-a1ac-43c0-aac8-d1472b2923d1<br/>Example: windows(5808C8AA-7E8F-42E0-85D2-E1E90434CFB3)</li> <li>If the partition id is the following, "linux(GUID)" will be displayed.<br/>0FC63DAF-8483-4772-8E79-3D69D8477DE4<br/>a19d880f-05fc-4d3b-a006-743f0f84911e<br/>44479540-f297-41b2-9af7-d131d5f0458a<br/>4f68bce3-e8cd-d4b1-96e7-fbcaaf984b709<br/>69dad710-2ce4-4e3c-b16c-21a1d49abed3<br/>b921b045-1df0-41c3-af44-4c6f280d3fae<br/>bc13c2ff-59e6-4262-a352-b275fd6f7172<br/>0657FD6D-A4AB-43C4-84E5-0933C84B4F4F<br/>e6d6d379-f507-44c2-a23c-238f2a3df928<br/>933ac7e1-2eb4-4f13-b844-0e14e2aef915<br/>3b8f8425-20e0-4f3b-907f-1a25a76f98e8<br/>7ffec5c9-2d00-49b7-8941-3ea10a5586b7<br/>ca7d7cbc.63ad-4653-861c, 1742536059cc</li> </ul> |
|                       | 8da63339-0007-60c0-c436-083ac8230908                                                                                                    |
|                       | <ul> <li>Example: linux(0FC63DAF-8483-4772-8E79-3D69D8477DE4)</li> <li>If other than the above PARTITION ID, "GUID" will be displayed.<br/>Example: 49F48D32-B10E-11DC-B99B-0019D1879648</li> </ul>                                                                                                    |
| * Only displayed if t | he device exists.                                                                                                    |

\* Al Edge Gateway will further increase nvme0n1 to the target.

# Execution example

Command input and output is the same in all modes. Below is an example of execution in general user mode.

ユーザー モード 管理者 モード 設定 モード
amnimo\$ show device storage partition ↓
# ---- sda ---- 495104 MBR
1 39936 fat(0x0c)
2 39936 fat(0x0c)
3 39936 fat(0x0c)
4 39936 linux(0x83)
# ---- mmcblk1 ---- 1955840 GPT
1 51200 linux(0FC63DAF-8483-4772-8E79-3D69D8477DE4)
2 51200 linux(0FC63DAF-8483-4772-8E79-3D69D8477DE4)
3 1852399 windows(EBD0A0A2-B9E5-44333-87C0-68B6B72699C7)
# 4.2 Configure storage partitions

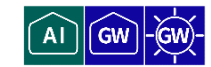

Describes how to create and delete partitions on storage.

## 4.2.1 Create partitions

To create a partition, run the *device storage partition* command.

#### Format

device storage partition DEVICE NUMBER [type <linux | fat32>] [size SIZE]

#### Setting items

| Item   | Contents                                                                                                    |                                                                                                    |
|--------|----------------------------------------------------------------------------------------------------|----------------------------------------------------------------------------------------------------|
| DEVICE | Enter a device na<br>Availab<br>9>, sd<<br>If the dev<br>the dev<br>Al Edge Ga                                                                                                    | me.<br>le device names are in the format mmcblk<1-<br>ca-z>.<br>evice exists, you can type "Tab" key to complete<br>ice name entry.<br>teway further increases nvme0n1 to the target. |
| NUMBER | Specify a partition number in the range of 1 to 9.                                                                                                    |                                                                                                    |
| type   | Specify one of the following partition types                                                                                                    |                                                                                                    |
|        | Value                                                                                                    | Description                                                                                                    |
|        | linux                                                                                                    | This is a standard Linux partition type.<br>(Default value)                                                                                                    |
|        | fat32                                                                                                    | FAT32 (LBA) partition type.<br>If you are using Windows, you must select<br>this option.                                                                                              |
| size   | Enter the partition capacity in kilobytes in SIZE.<br>If SIZE is omitted, the maximum value of the storage device is<br>used.<br>Partitioning requires at least 10 Mbytes of space. |                                                                                                    |

#### Execution example

Command input and output are the same in administrator mode and configuration mode. An example of administrator mode execution is shown below.

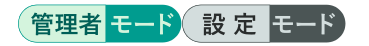

```
amnimo# device storage partition mmcblk1 1 ↔
amnimo# device storage partition mmcblk1 1 type fat32 ↔
amnimo# device storage partition mmcblk1 1 type fat32 size 31166976 ↔
amnimo# device storage partition mmcblk1 1 size 31166976 type fat32 ↔
amnimo# device storage partition mmcblk1 1 size 31166976 ↔
```

# 4.2.2 Delete partitions

To remove a storage partition, execute the *no device storage partition* command.

#### Format

no device storage partition PARTITION

#### Setting items

| ltem      | Contents                                                                                                    |
|-----------|----------------------------------------------------------------------------------------------------|
| PARTITION | <ul> <li>Enter a partition name.</li> <li>Available partition names are of the form mmcblk&lt;1-<br/>9&gt;p&lt;1-9&gt;, sd<a-z>&lt;1-9&gt;.</a-z></li> <li>If a partition exists, you can type "Tab" key to complete</li> </ul> |
|           | the entry of the partition name.<br>Al Edge Gateway will further increase the number of<br>nvme0n 1p<1-9> in the target.                                                                                                    |

#### Execution example

Command input and output are the same in administrator mode and configuration mode. An example of administrator mode execution is shown below.

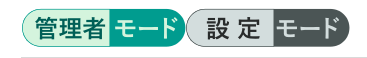

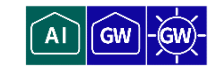

To format a partition, run the *device storage format* command.

#### Format

device storage format PARTITION [type <ext4 | xfs | vfat>] [aes <256 | 512>]

| Setting items |                                                              |                                                                                                    |  |
|---------------|--------------------------------------------------------------|----------------------------------------------------------------------------------------------------|--|
| Item          | Contents                                                     | Contents                                                                                                    |  |
| PARTITION     | Specify a partit<br>Availabl<br>z><1-92<br>Al Edge<br>nvme0n | tion name.<br>e partition names are mmcblk<1-9>p<1-9>, sd <a-<br>&gt;.<br/>e Gateway will further increase the number of<br/>1 p&lt;1-9&gt; in the target.</a-<br> |  |
| type          | Specifies the fi                                             | Specifies the file system type.                                                                                                    |  |
|               | Value                                                        | Description                                                                                                    |  |
|               | ext4                                                         | EXT4 file system (default value)                                                                                                    |  |
|               | xfs                                                          | XFS file system                                                                                                    |  |
|               | vfat                                                         | VFAT file system<br>The maximum partition size for VFAT is<br>2TByte. Please note that the 4 TByte<br>SSD option is available for Edge<br>Gateway Outdoor Type.    |  |
| aes           | Specify if you v                                             | want to encrypt partitions.                                                                                                    |  |
|               | Specify 256 or Value                                         | 512 as the key length (bit) to be used for encryption. Description                                                                                                 |  |
|               | 256                                                          | Use a 256-bit master key.                                                                                                    |  |
|               | 512                                                          | Use 512-bit master key.                                                                                                    |  |
|               | <ul> <li>If ae comr</li> <li>A pair</li> </ul>               | is is specified, a password must be set when the mand is executed.<br>rtition size of at least 100 MBytes is required.                                             |  |

#### Execution example

Command input and output are the same in administrator mode and configuration mode. An example of administrator mode execution is shown below.

## 管理者 モード 設定 モード

| amnimo# device storage format mmcbl | k1 aes 256 ↔                                                       |
|-------------------------------------|--------------------------------------------------------------------|
| Enter password:                     | ←Enter password and press Enter                                    |
| Retype password:                    | $\leftarrow Enter$ the password again and press <code>Enter</code> |

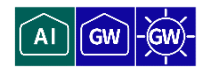

To view the storage mount status, run the *show device storage mount* command.

#### Format

show device storage mount [PARTITION].

#### Setting items

| ltem      | Contents                                                                                                    |
|-----------|----------------------------------------------------------------------------------------------------|
| PARTITION | Specify the name of the partition whose mount status you want to display.                                                                                                    |
|           | • Available partition names are mmcblk<1-9>p<1-9>, sd <a-z>&lt;1-9&gt;.</a-z>                                                                                                    |
|           | • Only the usage of the specified PARTITION is displayed.                                                                                                    |
|           | <ul> <li>If partitions mmcblk&lt;1-9&gt;p&lt;1-9&gt; and sd<a-z>&lt;1-9&gt;<br/>exist under /dev, you can type "Tab" key to complete the<br/>partition name entry.</a-z></li> </ul> |
|           | <ul> <li>If PARTITION is omitted, the mount status of mmcblk&lt;1-<br/>9&gt;p&lt;1-9&gt; and sd<a-z>&lt;1-9&gt; under /dev is displayed.</a-z></li> </ul>                           |
|           | Al Edge Gateway will further increase the number of nvme0n1 p<1-9> in the target.                                                                                                   |

#### **Output Format**

Partition Type MountPoint **PARTITION VFSTYPE POINT** (Omitted.)

#### Output item

| ltem      | Contents                           |                  |
|-----------|------------------------------------|------------------|
| PARTITION | The partition name is displayed.   |                  |
| VFSTYPE   | The file system type is displayed. |                  |
|           | Value                              | Description      |
|           | ext4                               | EXT4 file system |
|           | xfs                                | XFS file system  |
|           | vfat                               | VFAT file system |
| POINT     | Mounting points are displayed.     |                  |

#### Execution example

Command input and output is the same in all modes. Below is an example of execution in general user mode.

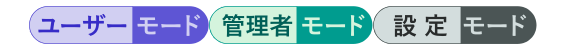

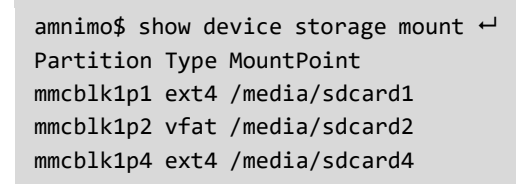

# 4.5 Controlling the mount state of storage partitions

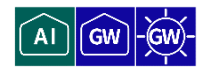

Describes how to mount and unmount storage partitions.

The functions described in this section do not make the mount state permanent.
 If you wish to make the mount state permanent, use the function in "4.9 Set up storage and save configuration information".

#### 4.5.1 Mount partitions

To mount a storage partition, run the *device storage mount* command.

#### Format

```
device storage mount PARTITION [POINT [type <ext4 | xfs | vfat>] [options OPTIONS]]]
```

Setting items

| ltem                                                                                                    | Contents                                                                                                    |                                                                                                    |
|----------------------------------------------------------------------------------------------------|----------------------------------------------------------------------------------------------------|----------------------------------------------------------------------------------------------------|
| PARTITION                                                                                                    | Specify a partition<br>Available<br>sd <a-z><br/>If partitic<br/>exist une<br/>partition<br/>AI Edge G<br/>nvme0n1 p</a-z>                                                                                            | name.<br>e partition names are mmcblk<1-9>p<1-9>,<br><1-9>.<br>fons mmcblk<1-9>p<1-9> and sd <a-z>&lt;1-9&gt;<br/>der /dev, you can type "Tab" key to complete the<br/>name entry.<br/>fateway will further increase the number of<br/>&lt;1-9&gt; in the target.</a-z> |
| POINT                                                                                                    | <ul> <li>Specify a mount point name with up to 32 alphanumeric characters.</li> <li>Absolute paths can be specified.</li> <li>For relative paths, the POINT directory is created in the current directory.</li> </ul> |                                                                                                    |
| type                                                                                                    | Specifies the file system type.                                                                                                    |                                                                                                    |
|                                                                                                    | Value                                                                                                    | Description                                                                                                    |
|                                                                                                    | ext4                                                                                                    | EXT4 file system (default value)                                                                                                    |
|                                                                                                    | xfs                                                                                                    | XFS file system                                                                                                    |
|                                                                                                    | vfat                                                                                                    | VFAT file system                                                                                                    |
| options                                                                                                    | Specify mount options.<br>The default value is "defaults".                                                                                                    |                                                                                                    |
| <ul> <li>If POINT, type, or OPTIONS is omitted, the partition, if registered, will be mounted according to its settings. If the partition is not registered, an error will result.</li> <li>If PARTITION or POINT is already mounted, an error will result. If PARTITION or POINT is registered in the configuration file but not mounted, it can be mounted.</li> </ul> |                                                                                                    |                                                                                                    |

• If the PARTITION is encrypted, it will be mounted after decryption.

#### Execution example

Command input and output are the same in administrator mode and configuration mode. An example of administrator mode execution is shown below.

#### (管理者 モード) 設定 モード)

```
amnimo# device storage mount mmcblk1p1 ↔
amnimo# device storage mount mmcblk1p1 /media/sdcard1 ↔
amnimo# device storage mount mmcblk1p1 /media/sdcard1 type ext4 ↔
```

amnimo# device storage mount mmcblk1p1 /media/sdcard1 type ext4 options defaults ← Enter password: ← If the partition is encrypted, enter the password and press E nter

## 4.5.2 Unmount partitions

To unmount a storage partition, execute the *no device storage mount* command.

#### Format

no device storage mount **PARTITION** 

#### Setting items

| ltem      | Contents                                                                                                    |
|-----------|----------------------------------------------------------------------------------------------------|
| PARTITION | <ul> <li>Enter a partition name.</li> <li>Available partition names are of the form mmcblk&lt;1-<br/>9&gt;p&lt;1-9&gt;, sd<a-z>&lt;1-9&gt;.</a-z></li> <li>If a partition exists, you can type "Tab" key to complete<br/>the entry of the partition name.</li> </ul> |
|           | All Edge Gateway will further increase the number of nvme $0n 1p<1-9>$ in the target.                                                                                                    |

#### Execution example

Command input and output are the same in administrator mode and configuration mode. An example of administrator mode execution is shown below.

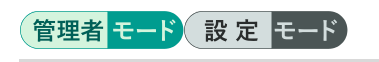

amnimo# no device storage mount mmcblk1p1 ↔

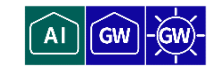

To check storage, run the *device storage fsck* command.

#### Format

device storage fsck PARTITION [type <ext4 | xfs | vfat>] [check | preen | customize CUS
TOMIZE]

Setting items

| Item      | Contents                                                                                                    |                                                                                                    |
|-----------|----------------------------------------------------------------------------------------------------|----------------------------------------------------------------------------------------------------|
| PARTITION | Specify a partition<br>Available<br>sd <a-z><br/>If partition<br/>partition<br/>AI Edge Ga<br/>nvme0n1 p&lt;</a-z>                                                                                                    | name.<br>e partition names are mmcblk<1-9>p<1-9>,<br><1-9>.<br>ons mmcblk<1-9>p<1-9> and sd <a-z>&lt;1-9&gt;<br/>ler /dev, you can type "Tab" key to complete the<br/>name entry.<br/>ateway will further increase the number of<br/>&lt;1-9&gt; in the target.</a-z> |
| type      | Specifies the file s                                                                                                    | ystem type.                                                                                                    |
|           | Value                                                                                                    | Description                                                                                                    |
|           | ext4                                                                                                    | EXT4 file system (default value)                                                                                                    |
|           | xfs                                                                                                    | XFS file system                                                                                                    |
|           | vfat                                                                                                    | VFAT file system                                                                                                    |
| check     | <ul> <li>Checks for bad sectors but does not repair errors.</li> <li>The behavior is the same as when "-n" is specified as an option for the fsck or xfs_repair command.</li> <li>Supports input completion.</li> </ul> |                                                                                                    |
| preen     | <ul> <li>Repair minor errors. Set by default.</li> <li>The behavior is the same as when "-y" is specified as an option to the fsck command.</li> <li>Supports input completion.</li> </ul>                              |                                                                                                    |
|           |                                                                                                    |                                                                                                    |
| customize | You can pass options to the fsck or xfs_repair command.                                                                                                    |                                                                                                    |
|           | Value                                                                                                    | Description                                                                                                    |
|           | CUSTOMIZE                                                                                                    | Options for fsck or xfs_repair command                                                                                                    |
|           | Supports input completion.                                                                                                    |                                                                                                    |

• If the PARTITION is encrypted, it is decrypted using the password registered in the configuration file. If no password is registered in the settings file, the password must be entered.

• The output logs of fsck and xfs\_repair are output to the CLI.

# Chap 4 Storage Operations

#### Execution example

Command input and output are the same in administrator mode and configuration mode. An example of administrator mode execution is shown below.

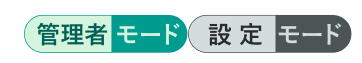

amnimo# device storage fsck mmcblk1p1 type ext4 check ↔ amnimo# device storage fsck mmcblk1p1 type ext4 preen ↔ amnimo# device storage fsck mmcblk1p1 type ext4 customize -y ↔ Enter password: Enter password ← If the partition is encrypted and no password is registered in the configuration file, enter the password and press Enter

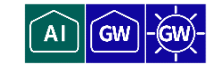

To view storage usage, run the *show device storage usage* command.

#### Format

show device storage usage [PARTITION].

#### Setting items

| ltem      | Contents                                                                                                    |
|-----------|----------------------------------------------------------------------------------------------------|
| PARTITION | <ul> <li>Specify the name of the partition whose usage you want to view.</li> <li>Available partition names are mmcblk&lt;1-9&gt;p&lt;1-9&gt;, sd<a-z>&lt;1-9&gt;.</a-z></li> <li>If PARTITION is omitted, the storage usage of the mounted partition is displayed.<br/>In that case, mmcblk&lt;1-9&gt;p&lt;1-9&gt; and sd<a-z>&lt;1-9&gt; under /dev will be displayed.</a-z></li> </ul> |
|           | <ul> <li>If a PARTITION is specified, the usage status of only that<br/>PARTITION will be displayed.</li> </ul>                                                                                                    |
|           | <ul> <li>If partitions mmcblk&lt;1-9&gt;p&lt;1-9&gt; and sd<a-z>&lt;1-9&gt;<br/>exist under /dev, you can type "Tab" key to complete the<br/>partition name entry.</a-z></li> </ul>                                                                                                    |
|           | Al Edge Gateway will further increase the number of $nvme0n1 p < 1-9 > in the target.$                                                                                                    |

#### **Output Format**

```
Partition Size Used Avail Use% MountPoint
PARTITION SIZE USED AVAIL PERCENT POINT
(Omitted.)
```

#### Output item

| Item      | Contents                         |
|-----------|----------------------------------|
| PARTITION | The partition name is displayed. |
| SIZE      | All capacities are displayed.    |
| USED      | The used capacity is displayed.  |
| AVAIL     | Free space is displayed.         |
| PERCENT.  | Usage rates are displayed.       |
| POINT     | Mounting points are displayed.   |

#### Execution example

Command input and output is the same in all modes. Below is an example of execution in general user mode.

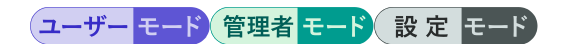

amnimo\$ show device storage usage ← Partition Size Used Avail Use% MountPoint mmcblk0p1 13g 637m 12g 6% / mmcblk0p3 3.9G 20M 3.7G 1% /var/log mmcblk1p2 7.0G 4.0K 7.0G 1% /media/sd2 mmcblk1p1 7.9G 36M 7.4G 1% /media/sdcard1 mmcblk1p4 4.9G 20M 4.6G 1% /media/sdcard4

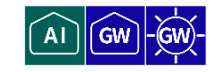

To view the storage configuration, run the *show config storage* command.

#### Format

show config storage [PARTITION].

#### Setting items

| ltem      | Contents                                                                                                    |
|-----------|----------------------------------------------------------------------------------------------------|
| PARTITION | Specify the name of the partition for which you want to view storage settings.                                                                                                    |
|           | • Available partition names are mmcblk<1-9>p<1-9>, sd <a-z>&lt;1-9&gt;.</a-z>                                                                                                    |
|           | <ul> <li>If PARTITION is omitted, the storage usage of the<br/>mounted partition is displayed.</li> </ul>                                                                           |
|           | In that case, mmcblk<1-9>p<1-9> and sd <a-z>&lt;1-9&gt; under /dev will be displayed.</a-z>                                                                                         |
|           | <ul> <li>If a PARTITION is specified, setting information for that<br/>PARTITION only will be displayed.</li> </ul>                                                                 |
|           | <ul> <li>If partitions mmcblk&lt;1-9&gt;p&lt;1-9&gt; and sd<a-z>&lt;1-9&gt;<br/>exist under /dev, you can type "Tab" key to complete the<br/>partition name entry.</a-z></li> </ul> |
|           | Al Edge Gateway will further increase the number of $nvme0n1 p<1-9>$ in the target.                                                                                                 |

#### **Output Format**

| storage mount PARTITION POINT type VFSTYPE options OPTIONS CRYPT |  |
|------------------------------------------------------------------|--|
| FSCK PARTITION OPTIONS                                           |  |
| MONITOR PARTITION INTERVAL                                       |  |
| FAILSAFE PARTITION RETRY INTERVAL2 REBOOT                        |  |

#### Output item

| Item                                    | Contents                                                |                                                            |
|-----------------------------------------|---------------------------------------------------------|------------------------------------------------------------|
| PARTITION                               | The partition name is displayed.                        |                                                            |
| POINT                                   | Mounting points a                                       | re displayed.                                              |
| VFSTYPE                                 | The file system type is displayed.                      |                                                            |
|                                         | Value                                                   | Description                                                |
|                                         | ext4                                                    | EXT4 file system                                           |
|                                         | xfs                                                     | XFS file system                                            |
|                                         | vfat                                                    | VFAT file system                                           |
| CRYPT This information is displayed whe |                                                         | s displayed when storage is encrypted.                     |
|                                         | Setting                                                 | Display                                                    |
|                                         | Enable                                                  | The "crypt secret {encrypted password}" will be displayed. |
|                                         | Disable                                                 | Not displayed.                                             |
| FSCK                                    | Information is displayed when fsck is enabled/disabled. |                                                            |
|                                         | Setting                                                 | Display                                                    |
|                                         | Enable                                                  | The message "storage fsck" appears.                        |
|                                         | Disable                                                 | The message "no storage fsck" is displayed.                |

| ltem      | Contents                                                                           |                                                                                             |  |
|-----------|------------------------------------------------------------------------------------|---------------------------------------------------------------------------------------------|--|
| OPTIONS   | The fsck option settings are displayed.                                            |                                                                                             |  |
|           | FSCK setting                                                                       | Display                                                                                     |  |
|           | Enable                                                                             | Option values are displayed.                                                                |  |
|           | Disable                                                                            | Not displayed.                                                                              |  |
| MONITOR   | Information is displayed when the read/write monitor function is enabled/disabled. |                                                                                             |  |
|           | Setting                                                                            | Display                                                                                     |  |
|           | Enable                                                                             | The message "storage monitor" appears.                                                      |  |
|           | Disable                                                                            | The message "no storage monitor" appears.                                                   |  |
| INTERVAL  | The interval betwe                                                                 | een read/write checks is displayed.                                                         |  |
|           | MONITOR<br>settings                                                                | Display                                                                                     |  |
|           | Enable                                                                             | The message "interval {interval between checks}" is displayed.                              |  |
|           | Disable                                                                            | Not displayed.                                                                              |  |
| FAILSAFE  | Displays informa<br>enabled/disabled.<br>If the node value of                      | ation on when the fail-safe feature is<br>does not exist, the default value "true" is used. |  |
|           | Setting                                                                            | Display                                                                                     |  |
|           | Enable                                                                             | The message "storage failsafe" is displayed.                                                |  |
|           | Disable                                                                            | The message "no storage failsafe" is displayed.                                             |  |
| RETRY     | The maximum nun<br>is displayed.                                                   | nber of retries when fsck/mount/read/write fails                                            |  |
|           | FAILSAFE setting                                                                   | Display                                                                                     |  |
|           | Enable                                                                             | The message "retry {max retry count}" is displayed.                                         |  |
|           | Disable                                                                            | Not displayed.                                                                              |  |
| INTERVAL2 | Displays the retry interval after a failed fsck/mount.                             |                                                                                             |  |
|           | FAILSAFE setting                                                                   | Display                                                                                     |  |
|           | Enable                                                                             | The message "interval {retry interval}" is displayed.                                       |  |
|           | Disable                                                                            | Not displayed.                                                                              |  |
| REBOOT    | The maximum nu<br>fails is displayed.                                              | umber of reboots when fsck/mount/read/write                                                 |  |
|           | FAILSAFE setting                                                                   | Display                                                                                     |  |
|           | Enable                                                                             | The message "reboot {maximum reboot count}" is displayed.                                   |  |
|           | Disable                                                                            | Not displayed.                                                                              |  |

## Execution example 1

The following is an example of execution when fsck, monitor function, and fail-safe function are enabled.

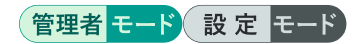

```
amnimo(cfg)# show config storage ←
# ---- storage mmcblk1p1 configure ----
storage mount mmcblk1p1 /media/sdcard1 type ext4 options defaults
storage fsck mmcblk1p1 preen
storage monitor mmcblk1p1 interval 10m
storage failsafe mmcblk1p1 retry 3 interval 10 reboot 3
```

## Execution example 2

An example run with storage encryption, fsck, monitor and failsafe functions disabled is shown below.

# 管理者モード 設定 モード

```
amnimo(cfg)# show config storage ←
# ---- storage mmcblk1p1 configure ----
storage mount mmcblk1p1 /media/sdcard1 type ext4 options defaults
no storage fsck mmcblk1p1
no storage monitor mmcblk1p1
no storage failsafe mmcblk1p1
```

## Execution example 3

An example run with storage encryption, fsck, monitor and failsafe functions enabled is shown below.

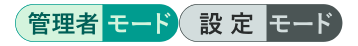

amnimo(cfg)# show config storage ← # ---- storage mmcblk1p1 configure ---storage mount mmcblk1p1 /media/sdcard1 type ext4 options defaults crypt secret TMrOPL0 CE+4FWZ1B1nwIoQ== storage fsck mmcblk1p1 preen storage monitor mmcblk1p1 interval 10m storage failsafe mmcblk1p1 retry 3 interval 10 reboot 3

# 4.9 Set up storage and save configuration information

AI GW - GW-

Configure settings for storage mount/unmount, file system inspection/repair, storage read/write check, fsck/mount, etc. The settings made here are written to a configuration file.

# 4.9.1 Configure storage mount settings.

To configure storage mount settings, run the storage mount command.

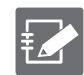

This setting can be registered for up to 5 cases.

#### Format

storage mount PARTITION POINT [type <ext4 | xfs | vfat>] [options OPTIONS] [crypt [secr et ENCRYPT-PASSWORD]]

#### Setting items

| ltem      | Contents                                                                                                    |  |
|-----------|----------------------------------------------------------------------------------------------------|--|
| PARTITION | Specify a partition name.                                                                                                    |  |
|           | • Available partition names are of the form mmcblk<1-<br>9>p<1-9>, sd <a-z>&lt;1-9&gt;.</a-z>                                                              |  |
|           | <ul> <li>If a partition exists, you can type "Tab" key to complete<br/>the entry of the partition name.</li> </ul>                                         |  |
|           | Al Edge Gateway will further increase the number of nvme0n1 p<1-9> in the target.                                                                          |  |
| POINT     | Specifies a mount point.                                                                                                    |  |
| type      | Specifies the file system type.<br>The default value is "ext4".                                                                                            |  |
| options   | Specify mount options in OPTIONS.                                                                                                    |  |
|           | The default value is "defaults".                                                                                                    |  |
| crypt     | Specify if mounting on an encrypted partition.                                                                                                    |  |
| secret    | Specify an encrypted password string for ENCRYPT-PASSWORD.                                                                                                 |  |
|           | If crypt is specified and secret is not specified, "Enter password:" will be displayed and you will be prompted for the password to encrypt the partition. |  |

#### Execution example 1

The following is an example of execution when crypt is specified.

#### 設定 モード

```
amnimo(cfg)# storage mount mmcblk1p1 /media/sdcard1 crypt ↔
Enter password: ← Enter the encryption password for the partition and press Enter
```

#### Execution example 2

The following is an example of execution when crypt and secret are specified.

#### 設定 モード

amnimo(cfg)# storage mount mmcblk1p1 /media/sdcard1 type ext4 options defaults crypt s ecret TMrOPL0CE+4FWZ1B1nwIoQ== +

# 4.9.2 Configure storage unmounting settings.

To configure the storage unmount settings, execute the *no storage mount* command.

#### Format

no storage mount PARTITION

#### Setting items

| ltem      | Contents                                                                                                    |
|-----------|----------------------------------------------------------------------------------------------------|
| PARTITION | <ul> <li>Specify a partition name.</li> <li>Available partition names are of the form mmcblk&lt;1-9&gt;p&lt;1-9&gt;, sd<a-z>&lt;1-9&gt;.</a-z></li> <li>If a partition exists, you can type "Tab" key to complete the entry of the partition name.</li> <li>Al Edge Gateway will further increase the number of nvme0n1 p&lt;1-9&gt; in the target.</li> </ul> |

#### Execution example

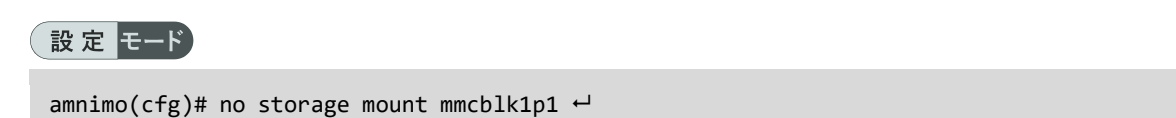

## 4.9.3 Inspect/repair the file system

To enable the file system inspection/repair function, run the *storage fsck* command.

#### Format

```
storage fsck PARTITION [check | preen | customize CUSTOMIZE].
```

#### Setting items

| ltem      | Contents                                                                                                    |
|-----------|----------------------------------------------------------------------------------------------------|
| PARTITION | Specify a partition name.                                                                                          |
|           | • Available partition names are of the form mmcblk<1-9>p<1-9>, sd <a-z>&lt;1-9&gt;.</a-z>                          |
|           | <ul> <li>If a partition exists, you can type "Tab" key to complete the entry of<br/>the partition name.</li> </ul> |
|           | Al Edge Gateway will further increase the number of nvme0n1 p<1-9> in the target.                                  |
| check     | Checks for bad sectors but does not repair errors.                                                                 |
| preen     | Repair minor errors. (Set by default.)                                                                             |
| customize | Specifies options to pass to the fsck command (or the xfs_repair command if the file system is xfs).               |

#### Execution example

Enable the inspect/repair function for partition /dev/mmcblk1p1 in configuration mode.

#### 設定 モード

amnimo(cfg)# storage fsck mmcblk1p1 preen ↔

# 4.9.4 Disable the ability to inspect/repair the file system

To disable the ability to inspect/repair the file system, run the *no storage fsck* command.

#### Format

no storage fsck PARTITION

#### Setting items

| ltem      | Contents                                                                                                    |
|-----------|----------------------------------------------------------------------------------------------------|
| PARTITION | Specify a partition name.<br>• Available partition names are of the form mmcblk<1-9>p<1-9>,                                                       |
|           | <ul> <li>sd<a-z>&lt;1-9&gt;.</a-z></li> <li>If a partition exists, you can type "Tab" key to complete the entry of the partition name.</li> </ul> |
|           | Al Edge Gateway will further increase the number of nvme0n1 p<1-9> in the target.                                                                 |
|           |                                                                                                    |

#### Execution example

Disable the inspect/repair function for partition /dev/mmcblk1p1 in configuration mode.

| 글고 | 宁 | <b>王</b> — K |  |
|----|---|--------------|--|
| 訍  | た | τ-r          |  |

amnimo(cfg)# no storage fsck mmcblk1p1 ↔

## 4.9.5 Periodically check storage read/write status

To periodically check the storage read/write status, run the *storage monitor* command.

#### Format

```
storage monitor PARTITION [interval TIME].
```

#### Setting items

| ltem      | Contents                                                                                                    |
|-----------|----------------------------------------------------------------------------------------------------|
| PARTITION | Specify a partition name.                                                                                          |
|           | • Available partition names are of the form mmcbik<1-9>p<1-9>, sd <a-z>&lt;1-9&gt;.</a-z>                          |
|           | <ul> <li>If a partition exists, you can type "Tab" key to complete the entry of<br/>the partition name.</li> </ul> |
|           | Al Edge Gateway will further increase the number of nvme0n 1p<1-9> in the target.                                  |
| interval  | fy in TIME the interval between retries when a read/write check fails.                                             |
|           | <ul> <li>The unit of measure can be specified as w (week), d (day), h (hour),<br/>or m (minute).</li> </ul>        |
|           | <ul> <li>A range from 1 minute (1m) to 2 weeks (2w) can be specified in any<br/>of the above units.</li> </ul>     |

#### Execution example

In configuration mode, set the check interval for partition /dev/mmcblk1p1 to 10 minutes.

#### 設定 モード

amnimo(cfg)# storage monitor mmcblk1p1 interval 10m ↔

# 4.9.6 Disable periodic checks of storage read/write status

To disable the ability to periodically check the storage read/write status, execute the *no storage monitor* command.

#### Format

| no stonago moniton <b>DARTITION</b> |  |  |
|-------------------------------------|--|--|

#### Setting items

| ltem      | Contents                                                                                                    |
|-----------|----------------------------------------------------------------------------------------------------|
| PARTITION | <ul> <li>Specify a partition name.</li> <li>Available partition names are of the form mmcblk&lt;1-9&gt;p&lt;1-9&gt;, sd<a-z>&lt;1-9&gt;.</a-z></li> <li>If a partition exists, you can type "Tab" key to complete the entry of the partition name.</li> <li>Al Edge Gateway will further increase the number of nvme0n1 p&lt;1-9&gt; in the target.</li> </ul> |

#### Execution example

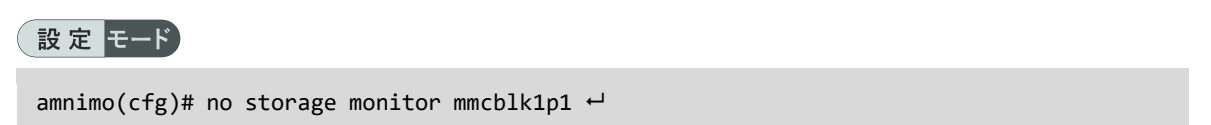

# 4.9.7 Handle fail-safe in case of fsck/mount/read/write process failure

To handle fail-safe (retry and reboot) when the fsck/mount process fails, run the *storage failsafe* command.

→ For more information on fail-safe features, see "12.3 fail-safe".

#### Format

storage failsafe PARTITION [retry COUNT] [interval TIME] [reboot COUNT]

#### Setting items

| ltem      | Contents                                                                                                    |
|-----------|----------------------------------------------------------------------------------------------------|
| PARTITION | <ul> <li>Specify a partition name.</li> <li>Available partition names are of the form mmcblk&lt;1-9&gt;p&lt;1-9&gt;, sd<a-z>&lt;1-9&gt;.</a-z></li> <li>If a partition exists, you can type "Tab" key to complete the entry of the partition name.</li> <li>Al Edge Gateway will further increase the number of nvme0n1 p&lt;1-9&gt; in the target.</li> </ul> |
| retry     | Specify the maximum number of retries when fsck/mount/read/write process fails in COUNT. The default value is "10".                                                                                                    |
| interval  | Specify the retry interval (in seconds) when the fsck/mount process fails in TIME. The default value is "3".                                                                                                    |
| reboot    | Specify the maximum number of reboots when fsck/mount/read/write process fails in COUNT. The default value is "3".                                                                                                    |

#### Execution example

In configuration mode, set the failsafe function for /dev/mmcblk1p1 with 3 retries, 10 seconds between retries, and a maximum reboot count of 3 times.

#### 設定 モード

amnimo(cfg)# storage failsafe mmcblk1p1 retry 3 interval 10 reboot 3 ↔

# 4.9.8 Disable fail-safe handling of fsck/mount/read/write process failures

To disable fail-safe handling when the storage fsck/mount process fails, execute the *no storage monitor* command.

#### Format

| o storage failsafe | PARTITION |  |
|--------------------|-----------|--|

#### Setting items

| ltem      | Contents                                                                                                    |
|-----------|----------------------------------------------------------------------------------------------------|
| PARTITION | Specify a partition name.                                                                                          |
|           | • Available partition names are of the form mmcblk<1-<br>9>p<1-9>, sd <a-z>&lt;1-9&gt;.</a-z>                      |
|           | <ul> <li>If a partition exists, you can type "Tab" key to complete<br/>the entry of the partition name.</li> </ul> |
|           | AI Edge Gateway will further increase the number of nvme0n1 p<1-9> in the target.                                  |

## Execution example

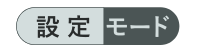

no storage failsafe mmcblk1p1 ↔

# 4.9.9 Display storage formatting information

To display storage format information, run the *show device storage format* command with the partition name as an argument. If no argument is specified, information for all partitions will be displayed.

#### Format

show device storage format **PARTITION** 

#### Setting items

| ltem      | Contents                                                                                                    |
|-----------|----------------------------------------------------------------------------------------------------|
| PARTITION | Specify a partition name.                                                                                          |
|           | • Available partition names are of the form mmcblk<1-<br>9>p<1-9>, sd <a-z>&lt;1-9&gt;.</a-z>                      |
|           | <ul> <li>If a partition exists, you can type "Tab" key to complete<br/>the entry of the partition name.</li> </ul> |
|           | Al Edge Gateway will further increase the number of nvme0n1 p<1-9> in the target.                                  |

#### **Output Format**

| Partition Type Crypt |  |  |
|----------------------|--|--|
| PARTITION TYPE CRYPT |  |  |
| (Omitted.)           |  |  |

#### Output item

| ltem      | Contents                                             |                                                                                                    |  |
|-----------|------------------------------------------------------|----------------------------------------------------------------------------------------------------|--|
| PARTITION | The partition I                                      | name is displayed.                                                                                                   |  |
| TYPE      | The file system                                      | m type is displayed.                                                                                                 |  |
|           | Value                                                | Description                                                                                                    |  |
|           | -                                                    | <ul><li>Indicates either of the following states</li><li>Encrypted and unmounted</li><li>Unformatted state</li></ul> |  |
|           | ext4                                                 | EXT4 file system                                                                                                    |  |
|           | xfs                                                  | XFS file system                                                                                                    |  |
|           | vfat                                                 | VFAT file system                                                                                                    |  |
| CRYPT     | The encryption status of the partition is displayed. |                                                                                                    |  |
|           | Value                                                | Description                                                                                                    |  |
|           | Disable                                              | unencrypted state                                                                                                    |  |
|           | Enable                                               | encrypted state                                                                                                    |  |

#### Execution example

Displays formatting information for /dev/sda1 formatted in unencrypted ext4 in user mode.

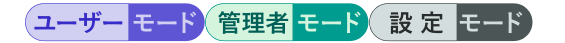

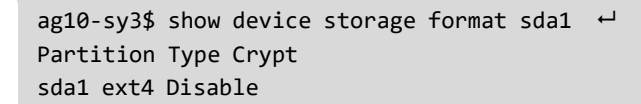

# 4.10 File Operations

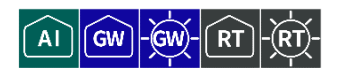

Lists, moves, copies, and deletes files.

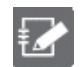

This function is not available on Compact Router.

## 4.10.1 List files

To list files, run the *show file* command.

#### Format

show file [PATH].

#### Setting items

| Item | Contents                                                                                                    |
|------|----------------------------------------------------------------------------------------------------|
| PATH | Files in the directory specified in the PATH are listed.<br>If PATH is omitted, files in the logged-in user's home directory are listed. |

#### **Output Format**

| PARMISSION | OWNER | GROUP | SIZE | TIMESTAMP | FILENAME |
|------------|-------|-------|------|-----------|----------|
|------------|-------|-------|------|-----------|----------|

#### Output item

| ltem       | Contents                                                             |
|------------|----------------------------------------------------------------------|
| PARMISSION | File permissions are displayed.                                      |
|            | The format is the same as when the "Is -I" command is executed.      |
| OWNER      | The name of the owner of the file is displayed.                      |
| GROUP      | The group name of the file is displayed.                             |
| SIZE       | The file size (in bytes) is displayed.                               |
| TIMESTAMP  | The time the file was modified (local time) is displayed in RFC 3339 |
|            | format.                                                              |
| FILENAME   | The file name is displayed.                                          |

#### Execution example

Command input and output are the same in administrator mode and configuration mode. An example of administrator mode execution is shown below.

## 管理者 モード 設定 モード

| amnimo# show file /etc/amnimo/config.yaml+ + If file name is specified | in PATH           |
|------------------------------------------------------------------------|-------------------|
| -rw-rr root root 8325 2020-01-01T00:00:00Z config.yaml                 |                   |
| amnimo# show file /etc/amnimo↓ ← If you specify a                      | directory in PATH |
| -rw-rr root root 762 2020-01-01T00:00:00Z amenv.conf                   |                   |
| -rw-rr root root 265 2020-01-01T00:00:00Z archive.list                 |                   |
| -rw-rr root root 8325 2020-01-01T00:00:00Z config.yaml                 |                   |
| drwxr-xr-x root root root 4096 2020-01-01T00:00:00Z default            |                   |
| -rwxr-xr-x root root 861 2020-01-01T00:00:00Z encrypt                  |                   |
| drwxr-xr-x root root 4096 2020-01-01T00:00:00Z if-configured.d         |                   |
| drwxr-xr-x root root 4096 2020-01-01T00:00:00Z if-configuring.d        |                   |

```
drwxr-xr-x root root 4096 2020-01-01T00:002 if-down.d
drwxr-xr-x root root 4096 2020-01-01T00:002 if-post-down.d
drwxr-xr-x root root 4096 2020-01-01T00:002 if-post-up.d
drwxr-xr-x root root 4096 2020-01-01T00:002 if-up.d
drwxr-xr-x root root 4096 2020-01-01T00:002 service
-rwxr-xr-x root root root 243 2020-01-01T00:002 uvol-detection
drwxr-xr-x root root root 242 2020-01-01T00:002 uvol-detection.d
-rwxr-xr-x root root root 242 2020-01-01T00:002 uvol-recovery
drwxr-xr-x root root 4096 2020-01-01T00:002 uvol-recovery.d
```

# 4.10.2 Move a file

To move a file, execute the *file move* command.

#### Format

file move SRC-FILENAME DST-FILENAME

#### Setting items

| ltem         | Contents                                                                                                    |
|--------------|----------------------------------------------------------------------------------------------------|
| SRC-FILENAME | Specify the name of the file to be moved from.<br>Entering the "Tab" key completes the entry of the configuration file name. |
| DST-FILENAME | Specify the name of the file to be moved.<br>Entering the "Tab" key completes the entry of the configuration file name.      |

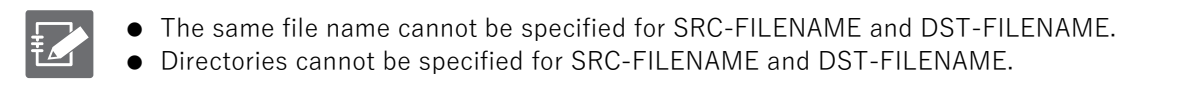

#### Execution example

Command input and output are the same in administrator mode and configuration mode. An example of administrator mode execution is shown below.

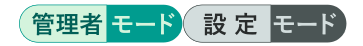

amnimo# file move /etc/amnimo/config.yaml.backup /etc/amnimo/config.yaml.backup2 🚽

# 4.10.3 Copy files

To copy a file, execute the *file copy* command.

#### Format

file copy <config | SRC-FILENAME> <config | DST-FILENAME>

#### Setting items

| ltem         | Contents                                                                   |
|--------------|----------------------------------------------------------------------------|
| config       | The "/etc/amnimo/config.yaml" is set.                                      |
| SRC-FILENAME | Specify the name of the file to be moved from.                             |
|              | Entering the "Tab" key completes the entry of the configuration file name. |
| DST-FILENAME | Specify the name of the file to be moved.                                  |
|              | Entering the "Tab" key completes the entry of the configuration file name. |

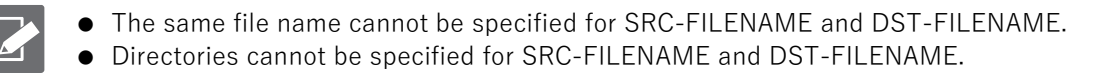

#### Execution example

Command input and output are the same in administrator mode and configuration mode. An example of administrator mode execution is shown below.

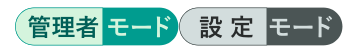

amnimo# file copy config /etc/amnimo/config.yaml.backup ↔

## 4.10.4 Delete a file

To delete a file, execute the *no file* command.

#### Format

no file <PATH>.

Setting items

| ltem | Contents                                    |
|------|---------------------------------------------|
| PATH | Specify the file to be deleted in the PATH. |

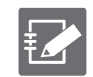

PATH cannot specify a directory.

#### Execution example

Command input and output are the same in administrator mode and configuration mode. An example of administrator mode execution is shown below.

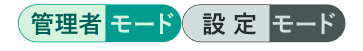

amnimo# no file /etc/amnimo/config.yaml.backup2 ↔

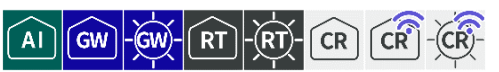

This chapter controls the mobile module's power supply, displays communication status, manually connects and disconnects, and configures the mobile line.

# 5.1 View the mobile module

To view the mobile module, run the *show device mobile* command.

#### Format

show device mobile [module MODULE-NUMBER] [sim [SIM-NUMBER]]]

#### Setting items

| ltem       | Contents                                                                                                    |
|------------|----------------------------------------------------------------------------------------------------|
| module     | Specify the mobile module number in MODULE-NUMBER.                                                                  |
|            | This is valid when multiple mobile modules are installed.                                                           |
| simulation | Specify the SIM slot number (SIM: Subscriber identity module: contract information recording module) in SIM-NUMBER. |

## **Output Format**

| # module M        | IODULE-NUMBER |
|-------------------|---------------|
| manufacturer      | MANUFACTURER  |
| MODEL             | model         |
| fw_version        | FW_VERSION    |
| imei              | IMEI          |
| # sim <b>sim-</b> | number        |
| PIN-STATUS        | PIN-STATUS    |
| iccid             | ICCID         |
| IMSI              | IMSI          |
| MSISDN            |               |
|                   |               |

## Output item

| Item          | Contents                                                                                                    |                                                                                                    |
|---------------|----------------------------------------------------------------------------------------------------|----------------------------------------------------------------------------------------------------|
| MODULE-NUMBER | The mobile m                                                                                                    | nodule number is displayed.                                                                                                    |
| SIM-NUMBER    | The SIM slot number is displayed.                                                                                                    |                                                                                                    |
| MANUFACTURER  | The name of                                                                                                    | the mobile module manufacturer is displayed.                                                                                     |
| model         | The model na                                                                                                    | ame of the mobile module is displayed.                                                                                           |
| FW_VERSION    | Displays the                                                                                                    | firmware version of the mobile module.                                                                                           |
| IMEI          | The IMEI of t                                                                                                    | he mobile module is displayed.                                                                                                   |
| PIN-STATUS    | The SIM or e                                                                                                    | SIM PIN code status is displayed.                                                                                                |
|               | Display                                                                                                    | Contents                                                                                                    |
|               | READY                                                                                                    | <ul> <li>SIM-enabled state</li> <li>PIN lock disabled or PIN lock unlocked</li> </ul>                                            |
|               | SIM PIN                                                                                                    | <ul> <li>PIN code-aware state<br/>waiting state for PIN unlock</li> </ul>                                                        |
|               | SIM PUK                                                                                                    | <ul> <li>PUK code standby state</li> <li>PIN code input incorrectly entered a certain number of<br/>times and locked.</li> </ul> |
| ICCID         | The ICCID (I<br>SIM or eSIM                                                                                                    | C Card Identifier: Individual Identification Number) of the is displayed.                                                        |
| IMSI          | The IMSI<br>Identification                                                                                                    | (International Mobile Subscriber Identity: Subscriber<br>Number) of the SIM or eSIM is displayed.                                |
| MSISDN        | If MSISDN (Mobile Subscriber ISDNumber: phone number) is set in the SIM or eSIM, "msisdn MSISDN" will be displayed. MSISDN may not be set depending on the contract. |                                                                                                    |

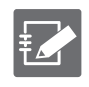

The SIM information displayed by this function may not be up to date. Please check the latest SIM information after updating the SIM information. → "5.2.3 Update SIM information "

# Execution example

#### Execution example 1

The input and output of the commands in Execution Examples 1 through 5 are the same in all modes. The following is an example of execution in General User mode.

| ユーザー モード            | 管理者 モード 設定 モード                           |
|---------------------|------------------------------------------|
| amnimo\$ show o     | device mobile ←                          |
| # module            | 0                                        |
| manufacturer        | GOSUNCN                                  |
| model               | ME3630-J2A                               |
| fw_version          | ME3630J2AV1.0B18 [Sep 15 2018 17:04:51]. |
| imei                | 123456789012345                          |
| # module            | 0 sim 0                                  |
| iccid               | 1122334455667788990                      |
| imsi                | 998877665544332                          |
| msisdn              | 07012345678                              |
| <pre># module</pre> | 0 sim 1                                  |
| iccid               | 1122334455667788990                      |
| imsi                | 998877665544332                          |
| msisdn              | 07012345678                              |
|                     |                                          |

#### Execution example 2

ユーザー モード 管理者 モード 設定 モード

| amnimo\$ show device mobile module 0 ↩ |                                          |  |
|----------------------------------------|------------------------------------------|--|
| # module 0                             |                                          |  |
| manufacturer                           | GOSUNCN                                  |  |
| model                                  | ME3630-J2A                               |  |
| fw_version                             | ME3630J2AV1.0B18 [Sep 15 2018 17:04:51]. |  |
| imei                                   | 123456789012345                          |  |
| # module                               | 0 sim 0                                  |  |
| iccid                                  | 1122334455667788990                      |  |
| imsi                                   | 998877665544332                          |  |
| msisdn                                 | 07012345678                              |  |
| # module                               | 0 sim 1                                  |  |
| iccid                                  | 1122334455667788990                      |  |
| imsi                                   | 998877665544332                          |  |
| msisdn                                 | 07012345678                              |  |

#### Execution example 3

#### (ユーザー モード) 管理者 モード 設 定 モード

```
amnimo$ show device mobile sim 4

# ---- module 0 sim 0 ----

iccid 1122334455667788990

imsi 998877665544332

msisdn 07012345678

# ---- module 0 sim 1 ----

iccid 1122334455667788990

imsi 998877665544332

msisdn 07012345678
```

## ユーザー モード 管理者 モード 設 定 モード

| amnimo\$ show de                                      | evice mobile module 0 sim $\leftarrow$ |  |
|-------------------------------------------------------|----------------------------------------|--|
| # module 0                                            | ) sim 0                                |  |
| iccid                                                 | 1122334455667788990                    |  |
| imsi                                                  | 998877665544332                        |  |
| msisdn                                                | 07012345678                            |  |
| # module 0                                            | ) sim 1                                |  |
| iccid                                                 | 1122334455667788990                    |  |
| imsi                                                  | 998877665544332                        |  |
| msisdn                                                | 07012345678                            |  |
| amnimo\$ show device mobile sim module 0 $\leftarrow$ |                                        |  |
| (same output as above)                                |                                        |  |

#### Execution Example 5

#### ユーザー モード 管理者 モード 設定 モード

amnimo\$ show device mobile module 0 sim 0 ↔ # ---- module 0 sim 0 ---iccid 1122334455667788990 imsi 998877665544332 msisdn 07012345678 amnimo\$ show device mobile sim 0 module 0 ↔ (same output as above)

# 5.2 Controlling the mobile module

Turns mobile module power on/off, resets, and updates SIM information.

#### 5.2.1 Turn on the power to the mobile module

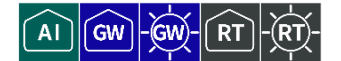

To turn on power to the mobile module, execute the *device mobile power* command.

#### Format

device mobile power module <MODULE-NUMBER>.

#### Setting items

| ltem          | Contents                                                |
|---------------|---------------------------------------------------------|
| MODULE-NUMBER | Specify the mobile module number and turn on the power. |

#### Execution example

Command input and output are the same in administrator mode and configuration mode. An example of administrator mode execution is shown below.

| 管理者 モード 設定 モード                        |                           |
|---------------------------------------|---------------------------|
| amnimo# device mobile power module 0↔ | ← turn on mobile module 0 |

## 5.2.2 Reset the power supply of the mobile module

To reset the power to the mobile module, run the *device mobile reset* command with the reset

# option. Format

device mobile reset module <MODULE-NUMBER>.

#### Setting items

| ltem          | Contents                                                              |
|---------------|-----------------------------------------------------------------------|
| MODULE-NUMBER | Reset the power supply by specifying the number of the mobile module. |

#### Execution example

Command input and output are the same in administrator mode and configuration mode. An example of administrator mode execution is shown below.

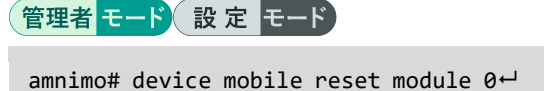

← reset mobile module 0

# 5.2.3 Update SIM information

To update the SIM information, run the *device mobile information* command.

## Format

device mobile information module <MODULE-NUMBER>

## Setting items

| ltem   | Contents                                                                            |
|--------|-------------------------------------------------------------------------------------|
| module | Update the SIM information by specifying the mobile module number in MODULE-NUMBER. |

## Execution example

Command input and output are the same in administrator mode and configuration mode. Below is an example of administrator mode execution when a SIM is inserted in both sim0 and sim1.

# 管理者 モード 設定 モード

| amnimo# device   | mobile information module 0↔ update all sim information in mobile module 0 |  |
|------------------|----------------------------------------------------------------------------|--|
| # module @       | ) sim 0                                                                    |  |
| PIN              | READY                                                                      |  |
| iccid            | 1122334455667788990                                                        |  |
| imsi             | 998877665544332                                                            |  |
| msisdn           | 07012345678                                                                |  |
| # module 0 sim 1 |                                                                            |  |
| PIN              | READY                                                                      |  |
| iccid            | 2122334455667788990                                                        |  |
| imsi             | 898877665544332                                                            |  |
| msisdn           | 08098761234                                                                |  |
| IIISTZUII        | 00090/01234                                                                |  |

# 5.2.4 Turn off the mobile module

To turn off the mobile module, execute the *no device mobile power* command.

#### Format

no device mobile power module < MODULE-NUMBER>.

#### Setting items

| ltem          | Contents                                                  |
|---------------|-----------------------------------------------------------|
| MODULE-NUMBER | Specify the mobile module number in MODULE-NUMBER to turn |
|               | off the mobile module.                                    |

#### Execution example

Command input and output are the same in administrator mode and configuration mode. An example of administrator mode execution is shown below.

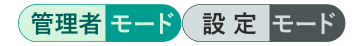

amnimo# no device mobile power module 0↔ turn off mobile module 0

# 5.2.5 Check PIN setting status

To check the status of the PIN (Personal Identification Number) setting, execute the *device mobile pin status* command.

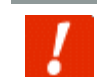

This command is not available when the mobile module interface (ecm0) is enabled.

#### Format

device mobile pin status module <MODULE-NUMBER> sim <SIM-NUMBER>

#### Setting items

| ltem          | Contents                                                             |
|---------------|----------------------------------------------------------------------|
| MODULE-NUMBER | Specify the number of the target mobile module.                      |
| SIM-NUMBER    | Specify the number of the SIM connected to the target mobile module. |

#### Output

| Item                                                                          | Contents                                                                 |
|-------------------------------------------------------------------------------|--------------------------------------------------------------------------|
| READY: MT is not pending for any password                                     | PIN lock disabled or PIN lock unlocked                                   |
| SIM PUK: MT is waiting phone-to-very first SIM/UICC card password to be given | PIN code input incorrectly entered a certain number of times and locked. |
| SIM PIN: MT is waiting SIM PIN to be given                                    | waiting state for PIN unlock                                             |

#### Execution example

With the mobile module interface ecm0 disabled, check the PIN setting status of SIM0 and SIM1 on mobile module 0. Command input and output are the same in administrator mode and configuration mode. An example of execution in administrator mode is shown below.

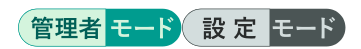

amnimo# device mobile pin status module 0 sim 0 ↔ READY: MT is not pending for any password ← PIN lock is disabled or PIN lock is unlocked amnimo# device mobile pin status module 0 sim 1 ↔ SIM PUK: MT is waiting phone-to-very first SIM/UICC card password to be given ← PIN cod e input wrongly entered a certain number of times, locked

# 5.2.6 Unlock the SIM card

To unlock the SIM card lock, execute the *device mobile pin unlock* command.

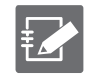

Please contact the carrier that issued your SIM for the PIN code.

#### Format

device mobile pin unlock <PIN-CODE> module <MODULE-NUMBER> sim <SIM-NUMBER>

#### Setting items

| ltem          | Contents                                                             |
|---------------|----------------------------------------------------------------------|
| PIN-CODE      | Specify the PIN code.                                                |
| MODULE-NUMBER | Specify the number of the target mobile module.                      |
| SIM-NUMBER    | Specify the number of the SIM connected to the target mobile module. |

#### Execution example

Unlock the SIM card lock on SIM0 of mobile module 0 by entering the PIN code. Command input and output are the same in administrator mode and configuration mode. An example of administrator mode execution is shown below.

| Setting items | Configuration details |
|---------------|-----------------------|
| PIN code      | 1234                  |

| 1   |      |       |          |      |
|-----|------|-------|----------|------|
|     | - 18 | / =л. | <u> </u> | - IX |
| 官理石 | +    | E S   | Æ        |      |
|     |      |       |          |      |

amnimo# device mobile pin unlock 1234 module 0 sim 0  $\xleftarrow$ 

# 5.2.7 Enable PIN code

To enable the PIN code, execute the *device mobile pin enable* command.

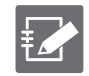

Please contact the carrier that issued your SIM for the PIN code.

#### Format

device mobile pin enable <PIN-CODE> module <MODULE-NUMBER> sim <SIM-NUMBER>

#### Setting items

| ltem          | Contents                                                             |
|---------------|----------------------------------------------------------------------|
| PIN-CODE      | Specify the PIN code.                                                |
| MODULE-NUMBER | Specify the number of the target mobile module.                      |
| SIM-NUMBER    | Specify the number of the SIM connected to the target mobile module. |

#### Execution example

Enables the SIM0 PIN code for mobile module 0. Command input and output are the same in administrator mode and configuration mode. Below is an example of administrator mode execution.

| Setting items | Configuration details |
|---------------|-----------------------|
| PIN code      | 1234                  |

| 1   |     |        |   |      |
|-----|-----|--------|---|------|
|     | - 1 | 🔌 / =л |   | - IV |
| 官理石 |     |        | ᄺ |      |
|     |     |        |   |      |

amnimo# device mobile pin enable 1234 module 0 sim 0  $\leftarrow$ 

# 5.2.8 Disable PIN code

To disable the PIN code, execute the *device mobile pin disable* command.

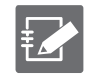

Please contact the carrier that issued your SIM for the PIN code.

#### Format

device mobile pin disable <PIN-CODE> module <MODULE-NUMBER> sim <SIM-NUMBER>

#### Setting items

| ltem          | Contents                                                             |
|---------------|----------------------------------------------------------------------|
| PIN-CODE      | Specify the PIN code.                                                |
| MODULE-NUMBER | Specify the number of the target mobile module.                      |
| SIM-NUMBER    | Specify the number of the SIM connected to the target mobile module. |

#### Execution example

Disables the SIMO PIN code on mobile module 0. Command input and output are the same in administrator mode and configuration mode. Below is an example of administrator mode execution.

| Setting items | Configuration details |
|---------------|-----------------------|
| PIN code      | 1234                  |

| 1   |      |      |   |      |
|-----|------|------|---|------|
|     | - 1° | 🔪 =л |   | - L° |
| 官理石 | モート  |      | ᇨ | モート  |
|     |      |      | ~ |      |

amnimo# device mobile pin disable 1234 module 0 sim 0  $\leftarrow$ 

# 5.2.9 Change PIN code

To change the PIN code, execute the *device mobile pin change* command.

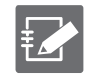

Please contact the carrier that issued your SIM for the PIN code.

#### Format

device mobile pin change <OLD-PIN-CODE> <NEW-PIN-CODE> module <MODULE-NUMBER> sim <SIM
-NUMBER>

#### Setting items

| ltem          | Contents                                                             |
|---------------|----------------------------------------------------------------------|
| OLD-PIN-CODE  | Specifies the current PIN code.                                      |
| NEW-PIN-CODE  | Specify a new PIN code to be set.                                    |
| MODULE-NUMBER | Specify the number of the target mobile module.                      |
| SIM-NUMBER    | Specify the number of the SIM connected to the target mobile module. |

#### Execution example

Change the SIMO PIN code of mobile module 0 from 1234 to 9876. Command input and output are the same in administrator mode and configuration mode. An example of execution in administrator mode is shown below.

| Setting items    | Configuration details |
|------------------|-----------------------|
| current PIN code | 1234                  |
| new PIN code     | 9876                  |

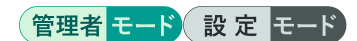

amnimo# device mobile pin change 1234 9876 module 0 sim 0  $\leftarrow$ 

# 5.2.10 Unlock PIN by PUK code

To unlock the PIN lock by PUK (Personal Unblocking Key) code, execute the *device mobile puk* command.

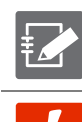

Please contact the carrier that issued your SIM for the PIN code/PUK code.

[

If you fail to enter the PUK code a certain number of times, your SIM card will become unusable and may need to be reissued. Please note that a reissue fee may be incurred.

#### Format

device mobile puk <PUK-CODE> <PIN-CODE> module <MODULE-NUMBER> sim <SIM-NUMBER>

#### Setting items

| ltem          | Contents                                                             |
|---------------|----------------------------------------------------------------------|
| PUK-CODE      | Specify the PUK code.                                                |
| PIN-CODE      | Specify a new PIN code to be set.                                    |
| MODULE-NUMBER | Specify the number of the target mobile module.                      |
| SIM-NUMBER    | Specify the number of the SIM connected to the target mobile module. |

#### Execution example

The PIN lock status is released by the PUK code of SIM0 of mobile module 0. Command input and output are the same in administrator mode and configuration mode. An example of execution in administrator mode is shown below.

| Setting items | Configuration details |
|---------------|-----------------------|
| PUK Code      | 12345678              |
| new PIN code  | 9876                  |

| 管理者 | モー | 5 | 設 | 定 | モー | ド |
|-----|----|---|---|---|----|---|
|     |    |   |   |   |    |   |

amnimo# device mobile puk 12345678 9876 module 0 sim 0  $\leftarrow$ 

# 5.3 Display the communication status of the mobile line

To display the communication status of the mobile line, run the *show mobile* command.

#### Format

show mobile [IFNAME].

#### Setting items

| ltem   | Contents                                                                                                    |
|--------|----------------------------------------------------------------------------------------------------|
| IFNAME | Specifies the interface name.<br>If IFNAME is omitted, information on all interfaces<br>configured for mobile will be displayed. |

#### **Output Format**

| # mobile | IFNAME        |
|----------|---------------|
| number   | MODULE-NUMBER |
| module   | MODULE-NAME   |
| peer     | MOB-PEER-NAME |
| session  | SESSION-NAME  |
| sim      | SIM-NUMBER    |
| apn      | APN           |
| state    | STATE         |
| rat      | RAT           |
| ARFCN    |               |
| UARFCN   |               |
| EARFCN   |               |
| band     | BAND          |
| mcc      | МСС           |
| mnc      | MNC           |
| ΤΑϹ      |               |
| cellid   | CELLID        |
| LAC      |               |
| PCI      |               |
| PSC      |               |
| BSIC     |               |
| rssi     | RSSI          |
| RSCP     |               |
| RSRP     |               |
| RSRQ     |               |
| SINR     |               |
| ecio     | ECIO          |
# Output item

| Item                                            | Contents                                                                                                    |                                                               |  |
|-------------------------------------------------|----------------------------------------------------------------------------------------------------|---------------------------------------------------------------|--|
| IFNAME                                          | The interface name is displayed.                                                                                                    |                                                               |  |
| MODULE-<br>NUMBER                               | The mobile module number is displayed.                                                                                                    |                                                               |  |
| MODULE-<br>NAME                                 | The mobile module name is displayed.                                                                                                    |                                                               |  |
| MOB-PEER-<br>NAME                               | The name of the n                                                                                                    | nobile module setting is displayed.                           |  |
| SESSION-<br>NAME                                | The mobile sessio                                                                                                    | n name will be displayed.                                     |  |
| SIM-NUMBER                                      | The SIM slot num                                                                                                    | per is displayed.                                             |  |
| APN                                             | The APN (Access                                                                                                    | Point Name) is displayed.                                     |  |
| STATE                                           | The status of the I                                                                                                    | nobile module is displayed.                                   |  |
|                                                 | Value                                                                                                    | Description                                                   |  |
|                                                 | dialing                                                                                                    | during the connection process                                 |  |
|                                                 | connected                                                                                                    | state of connectivity                                         |  |
|                                                 | disconnected                                                                                                    | disconnected state                                            |  |
| RAT                                             | The connection R.<br>displayed.                                                                                                    | AT (Radio Access Technology, mobile communication line) is    |  |
|                                                 | Value                                                                                                    | Description                                                   |  |
|                                                 | GPRS                                                                                                    | 2G                                                            |  |
|                                                 | EDGE                                                                                                    | 2G                                                            |  |
|                                                 | WCDMA                                                                                                    | 3G                                                            |  |
|                                                 | HSDPA                                                                                                    | 3G                                                            |  |
|                                                 | HSUPA                                                                                                    | 3G                                                            |  |
|                                                 | HSDPA-HSUPA                                                                                                    | 3G                                                            |  |
| _                                               | E-UTRAN                                                                                                    | 4G                                                            |  |
| ARFCN                                           | The ARFCN (Absolute Radio Frequency Channel Number) is displayed; if the connection is 2G, "arfcn {acquired value}" is displayed.                                                                            |                                                               |  |
| UARFCN                                          | UARFCN (Universal Terrestrial Radio Access (UTRA) Absolute Radio Frequency<br>Channel Number) will be displayed; if connected via 3G, "uarfcn {acquired value}"<br>will be displayed.                        |                                                               |  |
| EARFCN                                          | EARFCN (E-UTRA Absolute Radio Frequency Channel Number) will be displayed, or "earfcn {acquired value}" if connected via 4G.                                                                                 |                                                               |  |
| BAND                                            | The frequency band to be used is displayed.                                                                                                    |                                                               |  |
| MCC The MCC (Mobile C<br>operator) is displayed |                                                                                                    | e Country Code: the operational area code of the mobile yed.  |  |
|                                                 | <ul> <li>For a complete list, please refer to the following website https://mcc-mnc-list.com/list</li> <li>Examples are shown below. Japan: 440, 441 U.S.A.: 310-316</li> </ul>                              |                                                               |  |
| MNC                                             | MNC (Mobile Network)<br>displayed.                                                                                                    | work Code: Telecommunications Carrier Identification Code) is |  |
|                                                 | <ul> <li>For a complete list, please refer to the following website https://mcc-mnc-list.com/list</li> <li>Examples are shown below.<br/>NTT Docomo: 10<br/>Softbank: 20<br/>KDDI: 50, 51, 53, 54</li> </ul> |                                                               |  |

| ltem   | Contents                                                                                                    |                                                                                                    |                                                              |  |  |  |
|--------|----------------------------------------------------------------------------------------------------|----------------------------------------------------------------------------------------------------|--------------------------------------------------------------|--|--|--|
| TAC    | TAC (Tracking Area Code: identification code for the area where the mobile terminal is located) is displayed; if connected via 4G, "tac {acquired value}" is displayed.                  |                                                                                                    |                                                              |  |  |  |
| CELLID | CELLID (Cell Iden                                                                                                    | CELLID (Cell Identify: base station ID) is displayed.                                                                                            |                                                              |  |  |  |
| LAC    | The LAC (Location connection is mad                                                                                                    | The LAC (Location Area Code: area code of the base station) is displayed; if the connection is made via 3G, "lac {acquired value}" is displayed. |                                                              |  |  |  |
| PCI    | PCI (Physical Cell<br>will be displayed a                                                                                                    | ld: Physical Cell ID) will be display<br>as "pci {acquired value}".                                                                              | ved; if connected via 4G, it                                 |  |  |  |
| PSC    | PSC (Primary Scr<br>code) is displayed                                                                                                    | rambling Code: W-CDMA system I<br>; if connected via 3G, "psc {acquired                                                                          | base station identification<br>d value}" is displayed.       |  |  |  |
| BSIC   | BSIC (Base Statio<br>is displayed. if the                                                                                                    | n Identity Code: GSM system base s<br>connection is made via 2G, "bsic {ac                                                                       | station identification code)<br>quired value}" is displayed. |  |  |  |
| RSSI   | RSSI (Received Si<br>Antenna Level                                                                                                    | gnal Strength Indicator) is displayed<br>LED(ANT)                                                                                                | RSSI level                                                   |  |  |  |
|        | unused                                                                                                    | switching off the light                                                                                                    |                                                              |  |  |  |
|        | normal                                                                                                    | Green LED lit                                                                                                    | -73dBm min.                                                  |  |  |  |
|        | slightly normal                                                                                                    | 🧯 Green LED blinks (500ms interval)                                                                                                    | -74dBm to -83dBm                                             |  |  |  |
|        | medium                                                                                                    | 💢 Green LED blinks (125ms<br>interval)                                                                                                    | -84dBm to -93dBm                                             |  |  |  |
|        | slightly weak                                                                                                    | 📜 Red LED blinks (125ms interval)                                                                                                    | -94dBm to -109dBm                                            |  |  |  |
|        | weak                                                                                                    | ₩ Red LED blinks (500ms interval)                                                                                                    | -110dBm to -112dBm                                           |  |  |  |
|        | out of range                                                                                                    | Red LED lights up                                                                                                    | -113dBm or less                                              |  |  |  |
| RSCP   | RSCP (Received Signal Code power in dBm: desired wave received power displayed; if connected via 3G, "rscp {acquired value}" is displayed.<br>Antenna Level RSCP Level                   |                                                                                                    |                                                              |  |  |  |
|        | normal                                                                                                    | -90dBm min.                                                                                                    |                                                              |  |  |  |
|        | medium                                                                                                    | -90dBm to -100dBm                                                                                                    |                                                              |  |  |  |
|        | slightly weak                                                                                                    | -100dBm to 113dBm                                                                                                    |                                                              |  |  |  |
|        | out of range                                                                                                    | out of range -113dBm or less                                                                                                    |                                                              |  |  |  |
| RSRP   | RSRP (Reference Signal Received Power: Reference signal received preceived sensitivity) is displayed. if connected via 4G, "rsrp {acquired value displayed.                              |                                                                                                    |                                                              |  |  |  |
|        | Antenna Level                                                                                                    | RSRP Level                                                                                                    |                                                              |  |  |  |
|        | normal                                                                                                    | -105dBm min.                                                                                                    |                                                              |  |  |  |
|        | medium                                                                                                    | -105dBm to -15dBm                                                                                                    |                                                              |  |  |  |
|        | slightly weak                                                                                                    | -115dBm to -120dBm                                                                                                    |                                                              |  |  |  |
|        | out of range -120dBm max.                                                                                                    |                                                                                                    |                                                              |  |  |  |
| RSRQ   | KSRQ (Reference Signal Received Quality) is displayed; if connected via 4G, "rsrq {acquired value}" is displayed.                                                                        |                                                                                                    |                                                              |  |  |  |
| SINR   | SINR (Signal to Interference plus Noise Ratio: the ratio of interference power + noise power to received power) is displayed. if connected via 4G, "sinr {acquired value}" is displayed. |                                                                                                    |                                                              |  |  |  |
| ECIO   | EC/IO (Pilot Strength EC/IO=RSCP/RSSI: desired signal power to interference power ratio) is displayed.                                                                                   |                                                                                                    |                                                              |  |  |  |

# Chap 5 Mobile Operation

# Execution example

Command input and output is the same in all modes. Below is an example of execution in general user mode.

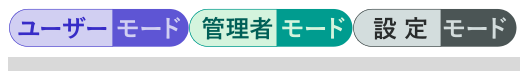

| amnimo\$ show mobile ecm0 ↩ |                |  |  |
|-----------------------------|----------------|--|--|
| # mobile e                  | ecm0           |  |  |
| number                      | 0              |  |  |
| module                      | ME3630-J2A     |  |  |
| peer                        | amnimo-mobile  |  |  |
| session                     | amnimo-session |  |  |
| sim                         | 0              |  |  |
| apn                         | amnimo         |  |  |
| state                       | connected      |  |  |
| RAT                         | E-UTRAN        |  |  |
| earfcn                      | 1850           |  |  |
| band                        | 3              |  |  |
| mcc                         | 440            |  |  |
| mnc                         | 10             |  |  |
| tac                         | 4633           |  |  |
| cellid                      | 49507893       |  |  |
| pci                         | 404            |  |  |
| rssi                        | -68.0          |  |  |
| rsrp                        | -95.0          |  |  |
| rsrq                        | -7.1           |  |  |
| sinr                        | 186.0          |  |  |
| ecio                        | 0.0            |  |  |

# 5.4 Manually connect a mobile line

To manually initiate a mobile line connection, run the *mobile connect* command.

### Format

mobile connect IFNAME [session SESSION-NAME].

### Setting items

| ltem         | Contents                      |
|--------------|-------------------------------|
| IFNAME       | Specifies the interface name. |
| SESSION-NAME | Specify a session name.       |

### Execution example

Command input and output are the same in administrator mode and configuration mode. An example of administrator mode execution is shown below.

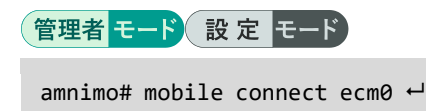

# 5.5 Disconnect the mobile line

To force the mobile line to disconnect, execute the *no mobile connect* command. However, in always-on mode, the connection is automatically reconnected.

### Format

no mobile connect **IFNAME** 

### Setting items

| Item   | Contents                      |
|--------|-------------------------------|
| IFNAME | Specifies the interface name. |

### Execution example

Command input and output are the same in administrator mode and configuration mode. An example of administrator mode execution is shown below.

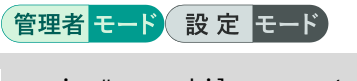

amnimo# no mobile connect ecm0  $\hookleftarrow$ 

# 5.6 View mobile line settings

To view the mobile configuration, run the *show config mobile peer* command.

### Format

show config mobile peer [MOB-PEER-NAME].

### Setting items

| Item          | Contents                                                            |  |
|---------------|---------------------------------------------------------------------|--|
| MOB-PEER-NAME | Specify the name of the mobile line.                                |  |
|               | If MOB-PEER-NAME is omitted, all mobile settings will be displayed. |  |

### **Output Format**

```
# ---- transition to configure mode ----
configure
# ---- mobile peer MOB-PEER-NAME configure ----
mobile peer MOB-PEER-NAME
verbose VERBOSE
module MODULE-NAME
FAILSAFE
# ---- session SESSION-NAME configure ----
session SESSION-NAME
ENABLE
priority PRIORITY
SIM SIM
PIN
apn APN
USERNAME
password secret ENCRYPT-PASSWORD
connect CONNECT
authentication AUTHENTICATION
operator OPERATOR
attach-timeout ATTACH-TIMEOUT
call-timeout CALL-TIMEOUT
IDLE-TIMEOUT
CONNECTION-TIMEOUT
RECONNECT-TIMEOUT
DISCONNECT-DETECTION
RETRY
rat select RAT-SELECT
rat preferred RAT-PREFERRED
rat mode RAT-MODE
RAT-SERVICE-BANDS
exit
exit
# ---- exit configure mode ----
exit
```

# Output item

| Item             | Contents                                                                                   |                                                                                                    |  |  |
|------------------|--------------------------------------------------------------------------------------------|----------------------------------------------------------------------------------------------------|--|--|
| MOB-PEER-NAME    | The name of the mobile line is displayed.                                                  |                                                                                                    |  |  |
| VERBOSE          | Message output level is displayed.                                                         |                                                                                                    |  |  |
| MODULE-NAME      | The module name is displayed.                                                              |                                                                                                    |  |  |
| FAILSAFE         | Displays information on when the failsafe setting is enabled/disabled.                     |                                                                                                    |  |  |
|                  | Setting                                                                                    | Display                                                                                                    |  |  |
|                  | Enable                                                                                     | The message "FAILSAFE RETRY FAILSAFE-R<br>ETRY reboot FAILSAFE-REBOOT" is displaye<br>d.                         |  |  |
|                  | Disable                                                                                    | The message "no failsafe" is displayed.                                                                          |  |  |
| FAILSAFE-RETRY   | The number of                                                                              | fail-safe retries is displayed.                                                                                  |  |  |
| FAILSAFE-REBOOT  | The number of                                                                              | fail-safe reboots is displayed.                                                                                  |  |  |
| SESSION-NAME     | The session na                                                                             | ame is displayed.                                                                                                |  |  |
| ENABLE           | Information is                                                                             | displayed when the session is enabled/disabled.                                                                  |  |  |
|                  | Setting                                                                                    | Display                                                                                                    |  |  |
|                  | Enable                                                                                     | The message "enable" is displayed.                                                                               |  |  |
|                  | Disable                                                                                    | The message "no enable" is displayed.                                                                            |  |  |
| PRIORITY         | Priority is displayed.<br>0" is the highest priority and "9" is the lowest priority.       |                                                                                                    |  |  |
| SIM              | The SIM slot number is displayed.                                                          |                                                                                                    |  |  |
| PIN              | If the SIM PIN code is set, "pin {set value}" will be displayed.                           |                                                                                                    |  |  |
| APN              | The APN will be displayed.                                                                 |                                                                                                    |  |  |
| USERNAME         | If a username is set, "username {configuration value}" will be displayed                   |                                                                                                    |  |  |
| ENCRYPT-PASSWORD | If a password has been set, "password secret {encrypted setting value}" will be displayed. |                                                                                                    |  |  |
| CONNECT          | The connectio                                                                              | n method is displayed.                                                                                           |  |  |
|                  | Setting                                                                                    | Contents                                                                                                    |  |  |
|                  | manual                                                                                     | Manual connection                                                                                                |  |  |
|                  | always                                                                                     | always-on connection                                                                                             |  |  |
| AUTHENTICATION   | The authentication method is displayed.                                                    |                                                                                                    |  |  |
|                  | Setting                                                                                    | Contents                                                                                                    |  |  |
|                  | рар                                                                                        | PAP (Password Authentication Protocol) is us<br>ed as the authentication method for communi<br>cation.           |  |  |
|                  | CHAP.                                                                                      | Challenge Handshake Authentication Protocol<br>(CHAP) is used as the authentication method<br>for communication. |  |  |
|                  | both                                                                                       | Both PAP and CHAP are used for the authentication method of communication.                                       |  |  |

| ltem                   | Contents                                                                                                    |                                                    |                                                 |  |
|------------------------|----------------------------------------------------------------------------------------------------|----------------------------------------------------|-------------------------------------------------|--|
| OPERATOR               | The network operator selection method is displayed.                                                                     |                                                    |                                                 |  |
|                        | Setting Contents                                                                                                    |                                                    | S                                               |  |
|                        | automatic                                                                                                    | Automa                                             | tically selects available communication netw    |  |
|                        |                                                                                                    | orks.                                              |                                                 |  |
|                        | manual                                                                                                    | Specifie                                           | es and fixes the available PLMN (Public La      |  |
|                        | {PLMN                                                                                                    | nd Mob                                             | ile Network). The setting range is 0 to 999     |  |
|                        | manual-                                                                                                    | Specifie                                           | s and fixes the available PLMN (Public Land     |  |
|                        | automatic                                                                                                    | Mobile I                                           | Network). The setting range is 0 to 9999999. If |  |
|                        | {PLMN                                                                                                    | the mod                                            | lule cannot connect to the specified PLMN, it   |  |
|                        | value}                                                                                                    | will aut                                           | omatically specify a PLMN to which it can       |  |
|                        |                                                                                                    | connect                                            | •                                               |  |
| ATTACH-TIMEOUT         | The connection                                                                                                    | n waiting                                          | time is displayed.                              |  |
|                        | The co                                                                                                    | nnection                                           | latency is "the time it takes to establish      |  |
|                        |                                                                                                    |                                                    |                                                 |  |
| CALL-TIMEOUT           | The call waitin                                                                                                    | g time is (                                        | displayed.                                      |  |
|                        | Call waiting time is "the time from the establishment of communication with the base station until it is authenticated. |                                                    |                                                 |  |
| IDLE-TIMEOUT           | If no-communication detection time is set, "idle-timeout {set value}" is displayed                                      |                                                    |                                                 |  |
|                        | No communication is a state in which packets received through                                                           |                                                    |                                                 |  |
|                        | the mobile module are monitored and no target packets are                                                               |                                                    |                                                 |  |
|                        | detected . However, the following packets are not monitored                                                             |                                                    |                                                 |  |
|                        | <ul> <li>IGMP packet</li> <li>The following ICMP contents</li> </ul>                                                    |                                                    |                                                 |  |
|                        | <ul> <li>The following ICIVIP packets</li> <li>destination unreachable, echo request</li> </ul>                         |                                                    |                                                 |  |
|                        | • The following UDP packets                                                                                             |                                                    |                                                 |  |
|                        | DNS, DHCP, NTP, SSDP                                                                                                    |                                                    |                                                 |  |
|                        | <ul> <li>SYN packet</li> </ul>                                                                                          |                                                    |                                                 |  |
|                        | Packets with Ethertnet type numbers other than IPv4                                                                     |                                                    |                                                 |  |
| CONNECTION-<br>TIMEOUT | If the maximum connection time is set, "connection-timeout {config<br>uration value}" is displayed.                     |                                                    |                                                 |  |
| RECONNECT-             | If the reconnect wait time is set, "reconnect-timeout {configuration                                                    |                                                    |                                                 |  |
| TIMEOUT                | value}" is displayed.                                                                                                   |                                                    |                                                 |  |
| DISCONNECT-            | If the disconnect detection feature is set, the message "disconnect-                                                    |                                                    |                                                 |  |
| DETECTION              | detection time DISCONNECT-TIME rssi DISCONNECT-RSSI" is displayed                                                       |                                                    |                                                 |  |
|                        | Setting Contents                                                                                                    |                                                    |                                                 |  |
|                        | DISCONNEC                                                                                                    | T-TIME                                             | The unconnected detection time (seconds)        |  |
|                        |                                                                                                    |                                                    | is displayed.                                   |  |
|                        | DISCONNEC                                                                                                    | T-RSSI                                             | The disconnection detection RSSI value          |  |
|                        |                                                                                                    |                                                    | (dBm) is displayed.                             |  |
| RETRY                  | If the number of line connection retries is set, "retry {set value}" is                                                 |                                                    |                                                 |  |
|                        | displayed.                                                                                                    |                                                    |                                                 |  |
|                        | The DAT (D                                                                                                    | It no retry is performed, "no retry" is displayed. |                                                 |  |
| KAI-SELECI             | The KAT (Kadio Access Technology) service is displayed.                                                                 |                                                    |                                                 |  |
| KAI-PREFERRED          | The RAT Preferred setting is displayed.                                                                                 |                                                    |                                                 |  |

| ltem              | Contents                                                                                         |                                                                                                    |  |
|-------------------|--------------------------------------------------------------------------------------------------|----------------------------------------------------------------------------------------------------|--|
| RAT-MODE          | The RAT mode settings are displayed.                                                             |                                                                                                    |  |
|                   | Setting                                                                                          | Contents                                                                                           |  |
|                   | auto                                                                                             | The mobile module automatically determines the available RATs.                                     |  |
|                   | manual                                                                                           | Specifies the RATs that can be used. The RAT to be used is specified with the rat service command. |  |
| RAT-SERVICE-BANDS | If RAT service bands were configured, "rat service RAT-SERVICE RAT-<br>BANDS" will be displayed. |                                                                                                    |  |
| RAT-SERVICE       | The contents of the RAT service settings are displayed.                                          |                                                                                                    |  |
| RAT-BANDS         | The band number settings are displayed.                                                          |                                                                                                    |  |

# Chap 5 Mobile Operation

# Execution example

Command input and output are the same in administrator mode and configuration mode. An example of administrator mode execution is shown below.

管理者 モード 設定 モード

```
amnimo# show config mobile peer amnimo-mobile ↔
# ---- transition to configure mode. ----
configure
# ---- mobile peer amnimo-mobile configure ----
mobile peer amnimo-mobile
verbose informational
module ME3630-J2A-PORT0
failsafe retry 3 reboot 3
# ---- session amnimo-session configure ----
session amnimo-session
enable
priority 0
sim 0
apn amnimo
username user
password /ARnp8GLdLN3r5FFQ2B0yQ==
connect always
operator automatic
authentication both
attach-timeout 55
call-timeout 30
reconnect-timeout 30
disconnect-detection time 30 rssi -113
no retry
rat select 4G-3G
rat preferred 4G
rat mode auto
exit
exit
# ---- exit configure mode. ----
exit
```

# 5.7 Set up a mobile line

To configure the mobile, go to the mobile's advanced configuration mode and execute the configuration commands. The settings made here will be written to a configuration file.

Format

```
mobile peer MOB-PEER-NAME
verbose < emergencies | alerts | critical | errors | warnings | notifications | informa
tional | debugging >
module MODULE-NAME
failsafe [retry <1 - 10>] [reboot <1 - 10>]
no failsafe
session SESSION-NAME
enable
no enable
priority <0 - 9>
sim <0 - 3>
pin PIN
no pin
apn APN
username USERNAME
no username
password
password secret ENCRYPT-PASSWORD
no password
connect <manual | always>
authentication <pap | chap | both>
no authentication
operator <automatic | manual [0-999999] | manual-automatic [0-999999]>
attach-timeout <1 - 600>
call-timeout <1 - 600>
idle-timeout <1 - 3600>
no idle-timeout
connection-timeout <1 - 86400>
no connection-timeout
reconnect-timeout <1 - 600>.
no reconnect-timeout
disconnect-detection [time <1 - 600>] [rssi <-113 - -51>]
no disconnect-detection
retry <1 - 9>
no retry
rat select <4G-3G-2G | 4G-3G | 4G-2G | 4G | 3G-2G | 3G | 2G>
rat preferred <4G | 3G | 2G>.
rat mode <auto | manual>
rat service <4G | 3G | 2G> BANDS
no rat service <4G | 3G | 2G>
exit
no session SESSION-NAME
exit
no mobile peer MOB-PEER-NAME
```

# Command

| Command         | Contents                                                 | Contents                                                                                                    |  |  |
|-----------------|----------------------------------------------------------|----------------------------------------------------------------------------------------------------|--|--|
| mobile peer     | Specify the na<br>the configurati                        | Specify the name of the mobile line in MOB-PEER-NAME and execute the configuration command.                                                                                                    |  |  |
|                 | tetailed                                                 | Executing the command in the configuration mode will enter the detailed configuration mode for the specified mobile line name.                                                                                                    |  |  |
| verbose         | Specifies the r                                          | message output level.                                                                                                    |  |  |
|                 | The va<br>critical,<br>debugg                            | The value can be one of the following: emergencies, aler critical, errors, warnings, notifications, informational, debugging.                                                                                                    |  |  |
| module          | Specify the mo                                           | odule name in MODULE-NAME.                                                                                                    |  |  |
| failsafe        | Enables fail-sa                                          | afe. Default setting is enabled.                                                                                                    |  |  |
|                 | Setting                                                  | Contents                                                                                                    |  |  |
|                 | retry                                                    | Specify the number of fail-safe retries in the range of 1 to 10. The default setting is 3.                                                                                                    |  |  |
|                 | reboot                                                   | Specify the number of fail-safe reboots in the range of 1 to 10. The default setting is 3.                                                                                                    |  |  |
|                 | For more for more i                                      | information on fail-safe features, see " 12.3 fail-safe " information on the fail-safe feature.                                                                                                    |  |  |
| no failsafe     | Disable fail-sa                                          | afe.                                                                                                    |  |  |
| session         | In the advance<br>in SESSION-N                           | In the advanced setting mode, execute with the session name specified in SESSION-NAME.                                                                                                    |  |  |
| enable          | Enable sessior                                           | Enable session.                                                                                                    |  |  |
| no enable       | Disables the s                                           | Disables the session.                                                                                                    |  |  |
| priority        | Set the priority                                         | Set the priority in the range of 0 to 9.                                                                                                    |  |  |
| simulation      | Set the SIM sl                                           | Set the SIM slot number in the range of 0 to 3.                                                                                                    |  |  |
| pin             | Set the SIM PI                                           | Set the SIM PIN code.<br>If the SIM's PIN is Disable, no setting is required.                                                                                                    |  |  |
| no pin          | Delete the SIM                                           | Л PIN code.                                                                                                    |  |  |
| apn             | Set the APN.                                             |                                                                                                    |  |  |
| username        | Set the userna                                           | Set the username.<br>Please include an arbitrary string of characters even if you are<br>using a SIM that does not require a username.                                                                                                    |  |  |
| no username     | Delete the use                                           | ername.                                                                                                    |  |  |
| password        | Set password<br>Mus<br>• Mus<br>• The<br>• Plea<br>are u | <ul> <li>Set password (non-encrypted).</li> <li>Must be entered twice.</li> <li>The set password is stored in encrypted form.</li> <li>Please include an arbitrary string of characters even if you are using a SIM that does not require a password.</li> </ul> |  |  |
| password secret | Set the encryp                                           | Set the encryption password.                                                                                                    |  |  |
| no password     | Delete passwo                                            | ord.                                                                                                    |  |  |
| connect         | Specifies the c                                          | Specifies the connection method. The default setting is "always".                                                                                                    |  |  |
|                 | Setting Contents                                         |                                                                                                    |  |  |
|                 | manual Manual connection                                 |                                                                                                    |  |  |
|                 | always                                                   | always-on connection                                                                                                    |  |  |

| Command               | Contents                                                                                                    |                                                                                                    |  |  |
|-----------------------|----------------------------------------------------------------------------------------------------|----------------------------------------------------------------------------------------------------|--|--|
| authentication        | Specifies the authentication method. The default setting is "both".                                                                                                    |                                                                                                    |  |  |
|                       | Setting                                                                                                    | Contents                                                                                                    |  |  |
|                       | рар                                                                                                    | PAP (Password Authentication Protocol) is used as the authentication method for communication.                                                                                                    |  |  |
|                       | chap                                                                                                    | Challenge Handshake Authentication Protocol (CH<br>AP) is used as the authentication method for co<br>mmunication.                                                                                                    |  |  |
|                       | both                                                                                                    | Both PAP and CHAP are used for the authentication method of communication.                                                                                                    |  |  |
| no authentication     | Delete the aut                                                                                                    | hentication method setting.                                                                                                    |  |  |
| operator              | Specifies the n<br>"automatic".                                                                                                    | network operator selection method. The default setting is                                                                                                    |  |  |
|                       | Setting                                                                                                    | Contents                                                                                                    |  |  |
|                       | automatic                                                                                                    | Automatically selects available communication net works.                                                                                                    |  |  |
|                       | manual                                                                                                    | The available PLMN (Public Land Mobile Networ<br>k) is specified and fixed by argument. The settin<br>g range is 0 to 9999999.                                                                                                    |  |  |
|                       | manual-<br>automatic                                                                                                    | The available PLMN (Public Land Mobile Network) is<br>specified and fixed by argument. The setting range is<br>0 to 99999999. If the specified PLMN cannot be<br>connected, the mobile module will automatically<br>select an available network. |  |  |
| attach-timeout        | eout Set the connection waiting time (in seconds) in the ran.<br>The default setting is "55 (seconds).                                                                                                    |                                                                                                    |  |  |
|                       | The co<br>commu                                                                                                    | nnection latency is "the time it takes to establish nication with the base station.                                                                                                    |  |  |
| call-timeout          | Set the call w<br>default setting                                                                                                    | raiting time (in seconds) in the range of 1 to 600. The s is "30 (seconds).                                                                                                    |  |  |
|                       | Call wa                                                                                                    | aiting time is "the time from the establishment of nication with the base station until it is authenticated.                                                                                                    |  |  |
| idle-timeout          | Set the no-cor<br>to 3600.<br>If no communit<br>disconnected.                                                                                                    | mmunication detection time (seconds) in the range of 1 cation continues for a specified period of time, the line is                                                                                                    |  |  |
|                       | <ul> <li>No communication is a state in which packets received through the mobile module are monitored and no target packets are detected. However, the following packets are not monitored</li> <li>IGMP packet</li> </ul> |                                                                                                    |  |  |
|                       | The following ICMP packets     destination unreachable, acho request                                                                                                    |                                                                                                    |  |  |
|                       | <ul> <li>The following UDP packets</li> </ul>                                                                                                    |                                                                                                    |  |  |
|                       | DNS, DHCP, NTP, SSDP                                                                                                    |                                                                                                    |  |  |
|                       | <ul> <li>SYN packet</li> <li>Packets with Ethertnet type numbers other than IDv4</li> </ul>                                                                                                    |                                                                                                    |  |  |
| no idle-timeout       | Sets the no-co                                                                                                    | mmunication detection function to disabled                                                                                                    |  |  |
| connection-timeout    | Set the maxim                                                                                                    | num connection time (in seconds) in the range of 1 to                                                                                                    |  |  |
|                       | Set the maximum connection time (in seconds) in the range of 1 to 86400.<br>If the connection continues for the specified period of time, the line is disconnected                                                          |                                                                                                    |  |  |
| no connection-timeout | Set the maximum connection time to disabled.                                                                                                    |                                                                                                    |  |  |

| reconnect-limeout       Set the reconnection wait time (n seconds) in the range of 1 to 600.<br>The default setting is "30 (seconds).         no reconnect-timeout       Set the reconnect wait time to disabled.         disconnect-detection       Enables the disconnect detection function.<br>If the RSSI remains below the DISCONNECT-RSSI value for the<br>DISCONNECT-TIME period, the line is disconnected.         Setting       Contents         time       Specify the unconnected detection time (in<br>seconds) in the range of 1 to 600. The default<br>setting is "30 (seconds).         resi       Specify the unconnected recognition RSSI<br>(dBm) in the range of 1 to 60. The default<br>setting is "-113(dB)m".         no disconnect-detection       Sets the disconnect detection function to disabled.         retry       Sets the number of line connection retries in the range of 1 to 9. The<br>default setting is disabled (no retry).         no retry       Sets the line connection retry function to disabled.         rat select       Specifies the RAT (Radio Access Technology) service.         Image of 1 and 1 and 1 a                                                        | Command                 | Contents                                                                                                    |                                                                                                    |  |
|----------------------------------------------------------------------------------------------------|-------------------------|----------------------------------------------------------------------------------------------------|----------------------------------------------------------------------------------------------------|--|
| no reconnect-timeout         Set the reconnect wait time to disabled.           disconnect-detection         Enables the disconnect detection function.<br>If the RSS1 remains below the DISCONNECT-RSSI value for the<br>DISCONNECT-TIME period, the line is disconnected.           Setting         Contents           time         Specify the unconnected detection time (in<br>seconds) in the range of 1 to 600. The default<br>setting is "30 (seconds).           rssi         Specify the unconnected recognition RSSI<br>(dBm) in the range of -113 to -51. The default<br>setting is "-113(dB)m".           no disconnect-detection         Sets the number of line connection retries in the range of 1 to 9. The<br>default setting is disabled (no retry).           no retry         Sets the line connection retry function to disabled.           rat select         Specifies the RAT (Radio Access Technology) service.           rat select         Specifies the RAT (readio Access Technology) service.           rat preferred         Specifies the RAT mode. The default setting is "auto".           rat preferred         Specifies the RAT mode. The default setting is "auto".           set the RAT service.         The mobile module automatically determines<br>the available values vary depending on the module used.           rat mode         Specifies the RAT sthat can be used. The RAT<br>to be used is specified with the rat service<br>command.           rat service         Specify 4G, 3G, or 2G, and the band numbers can be set for BANDS,<br>separated by '' (comma).                                                                                                    | reconnect-timeout       | Set the reconnection wait time (in seconds) in the range of 1 to 600.<br>The default setting is "30 (seconds).                                                                                                    |                                                                                                    |  |
| disconnect-detection       Enables the disconnect detection function.         If the RSSI remains below the DISCONNECT-RSSI value for the DISCONNECT-TIME period, the line is disconnected.         Setting       Contents         time       Specify the unconnected detection time (in seconds) in the range of 1 to 600. The default setting is "30 (seconds).         rssi       Specify the unconnected recognition RSSI (dBm) in the range of 113 to -51. The default setting is "-113(dB)m".         no disconnect-detection       Sets the disconnect detection retries in the range of 1 to 9. The default setting is disabled (no retry).         no retry       Sets the line connection retry function to disabled.         rat select       Specifies the RAT (Radio Access Technology) service.         Image: The value can be 4G-3G-3G, 4G-3G, 4G-3G, 4G, 3G-2G, 3G, 2G, 3G, 2G, | no reconnect-timeout    | Set the reconnect wait time to disabled.                                                                                                    |                                                                                                    |  |
| Setting         Contents           time         Specify the unconnected detection time (in seconds) in the range of 1 to 600. The default setting is "30 (seconds).           rssi         Specify the unconnected recognition RSSI (dBm) in the range of -113 to -51. The default setting is "-113(dB)m".           no disconnect-detection         Sets the disconnect detection function to disabled.           retry         Sets the number of line connection retries in the range of 1 to 9. The default setting is disabled (no retry).           no retry         Sets the line connection retry function to disabled.           rat select         Specifies the RAT (Radio Access Technology) service.           Image: The value can be 4G-3G-2G, 4G-3G, 4G-2G, 4G, 3G-2G, 3G, 2G, or AUTOMATIC.           rat preferred         Specifies the RAT mode. The default setting is "auto".           rat mode         Specifies the RAT mode. The default setting is "auto".           Setting         Contents           auto         The mobile module automatically determines the available RATs.           manual         Specifies the RAT service command.           Specify 4G, 3G, or 2G, and the band number you want to use for BANDS to set the RAT service multiple band number you want to use for BANDS, separated by '. (comma).           Image: Second yee of yee of yee of yee of yee of yee of yee of yee of yee of yee of yee of yee of yee of yee of yee of yee of yee of yee of yee of yee of yee of yee of yee of yee of yee of yee of yee of yee of yee of yee of yee of yee                                                                                                    | disconnect-detection    | Enables the disconnect detection function.<br>If the RSSI remains below the DISCONNECT-RSSI value for the<br>DISCONNECT-TIME period, the line is disconnected.                                                                                                    |                                                                                                    |  |
| time         Specify the unconnected detection time (in seconds) in the range of 1 to 600. The default setting is "30 (seconds).           rssi         Specify the unconnected recognition RSSI (dBm) in the range of -113 to -51. The default setting is "113 (dBm".           no disconnect-detection         Sets the disconnect detection function to disabled.           retry         Sets the number of line connection retries in the range of 1 to 9. The default setting is disabled (no retry).           no retry         Sets the line connection retry function to disabled.           rat select         Specifies the RAT (Radio Access Technology) service.           Image: the value can be 4G-3G-2G, 4G-3G, 4G-2G, 4G, 3G-2G, 3G, 2G, or AUTOMATIC.           rat preferred         Specifies the RAT mode. The default setting is AUTOMATIC.           rat preferred         Specifies the RAT mode. The default setting is "auto".           Setting         Contents           auto         The mobile module automatically determines the available RATs.           manual         Specifies the RAT st that can be used. The RAT to be used is specified with the rat service command.           rat service         Specify 4G, 3G, or 2G, and the band number you want to use for BANDS, separated by ',' (comma).           Image: the service         Specify 4G, 3G, or 2G, and set the RAT mode to "manual" to limit the band number.           no rat service         Specify 4G, 3G, or 2G and set the RAT mode to "manual" to limit the band number.                                                                                                    |                         | Setting                                                                                                    | Contents                                                                                                    |  |
| rssi       Specify the unconnected recognition RSSI (dBm) in the range of -113 to -51. The default setting is "-113(dB)m".         no disconnect-detection       Sets the disconnect detection function to disabled.         retry       Sets the number of line connection retries in the range of 1 to 9. The default setting is disabled (no retry).         no retry       Sets the line connection retry function to disabled.         rat select       Specifies the RAT (Radio Access Technology) service.         Image: The value can be 4G-3G-2G, 4G-3G, 4G-2G, 4G, 3G-2G, 3G, 2G, or AUTOMATIC. Available values vary depending on the module used.         rat preferred       Specifies the RAT mode. The default setting is "auto".         rat mode       Specifies the RAT mode. The default setting is "auto".         Setting       Contents         auto       The mobile module automatically determines the available RATs.         manual       Specifies the RAT service, multiple band number you want to use for BANDS to set the RAT service, multiple band number you want to use for BANDS, separated by ', '(comma).         Image: Available values vary depending on the module used.         exit       If in session advanced setting mode, exits session advanced setting mode.         no rat service       Specify 4G, 3G, or 2G and set the RAT service band to disabled.         Available values vary depending on the module used.       Set the band number.         No rat service       Specify 4G, 3G, or 2G an                                                                                                    |                         | time                                                                                                    | Specify the unconnected detection time (in seconds) in the range of 1 to 600. The default setting is "30 (seconds). |  |
| no disconnect-detection         Sets the disconnect detection function to disabled.           retry         Sets the number of line connection retries in the range of 1 to 9. The default setting is disabled (no retry).           no retry         Sets the line connection retry function to disabled.           rat select         Specifies the RAT (Radio Access Technology) service.           Image: the default setting is a UTOMATIC. Available values vary depending on the module used. The default setting is AUTOMATIC.           rat preferred         Specifies the RAT mode. The default setting is "auto".           rat mode         Specifies the RAT mode. The default setting is "auto".           Setting         Contents           auto         The mobile module automatically determines the available RATs.           manual         Specifies the RAT sthat can be used. The RAT to be used is specified with the rat service command.           rat service         Specify 4G, 3G, or 2G, and the band number you want to use for BANDS to set the RAT service. multiple band numbers can be set for BANDS, separated by ', (comma).           no rat service         Specify 4G, 3G, or 2G and set the RAT mode to "manual" to limit the band number.           no rat service         Specify 4G, 3G, or 2G and set the RAT service band to disabled.           Image: the band number.         Specify 4G, 3G, or 2G and set the RAT service band to disabled.           Image: the band number.         Specify 4G, 3G, or 2G and set the RAT service ban                                                                                                    |                         | rssi                                                                                                    | Specify the unconnected recognition RSSI (dBm) in the range of -113 to -51. The default setting is "-113(dB)m".     |  |
| retry       Sets the number of line connection retries in the range of 1 to 9. The default setting is disabled (no retry).         no retry       Sets the line connection retry function to disabled.         rat select       Specifies the RAT (Radio Access Technology) service.         Image: The value can be 4G-3G-2G, 4G-3G, 4G-3G, 4G, 3G, 2G, 3G, 2G, or AUTOMATIC. Available values vary depending on the module used. The default setting is AUTOMATIC.         rat preferred       Specify 4G, 3G, or 2G as the RAT Preferred.         Image: Available values vary depending on the module used.         rat mode       Specifies the RAT mode. The default setting is "auto".         Setting       Contents         auto       The mobile module automatically determines the available RATs.         manual       Specifies the RAT sthat can be used. The RAT to be used is specified with the rat service command.         rat service       Specify 4G, 3G, or 2G, and the band number you want to use for BANDS to set the RAT service. multiple band numbers can be set for BANDS, separated by '' (comma).         Image: the band number and set the RAT mode to "manual" to limit the band number.         no rat service       Specify 4G, 3G, or 2G and set the RAT service band to disabled.         Image: the band number and set the RAT mode to "manual" to limit the band number.         no rat service       Specify 4G, 3G, or 2G and set the RAT service band to disabled.         Image: the band number.       Available values vary                                                                                                    | no disconnect-detection | Sets the disconne                                                                                                    | ct detection function to disabled.                                                                                  |  |
| no retry       Sets the line connection retry function to disabled.         rat select       Specifies the RAT (Radio Access Technology) service.         Image: Specifies the RAT (Radio Access Technology) service.       Image: Specifies the RAT (Radio Access Technology) service.         Image: Specifies the RAT walue can be 4G-3G-2G, 4G-3G, 4G-2G, 4G, 3G-2G, 3G, 2G, or AUTOMATIC.       Specifiy 4G, 3G, or 2G as the RAT Preferred.         Image: Specifies the default setting is AUTOMATIC.       Available values vary depending on the module used.         rat mode       Specifies the RAT mode. The default setting is "auto".         Setting       Contents         auto       The mobile module automatically determines the available RATs.         manual       Specifies the RAT sthat can be used. The RAT to be used is specified with the rat service command.         rat service       Specify 4G, 3G, or 2G, and the band number you want to use for BANDS to set the RAT service. multiple band numbers can be set for BANDS, separated by ', (comma).         Image: the band number and set the RAT mode to "manual" to limit the band number.         no rat service       Specify 4G, 3G, or 2G and set the RAT service band to disabled.         Image: the band number.       Specify 4G, 3G, or 2G and set the RAT mode to "manual" to limit the band number.         no rat service       Specify 4G, 3G, or 2G and set the RAT service band to disabled.         Image: the band number and set the RAT mode to "manual" to limit the band number.                                                                                                    | retry                   | Sets the number of default setting is of                                                                                                    | of line connection retries in the range of 1 to 9. The disabled (no retry).                                         |  |
| rat select       Specifies the RAT (Radio Access Technology) service.         Image: The value can be 4G-3G-2G, 4G-3G, 4G-2G, 4G, 3G-2G, 3G, 2G, or AUTOMATIC. Available values vary depending on the module used. The default setting is AUTOMATIC.         rat preferred       Specify 4G, 3G, or 2G as the RAT Preferred.         Image: Available values vary depending on the module used.         rat mode       Specifies the RAT mode. The default setting is "auto".         Setting       Contents         auto       The mobile module automatically determines the available RATs.         manual       Specifies the RAT sthat can be used. The RAT to be used is specified with the rat service command.         rat service       Specify 4G, 3G, or 2G, and the band number you want to use for BANDS to set the RAT service. multiple band numbers can be set for BANDS, separated by ',' (comma).         Image: Available values vary depending on the module used.       Set the band number and set the RAT mode to "manual" to limit the band number.         no rat service       Specify 4G, 3G, or 2G and set the RAT service band to disabled.         Image: Available values vary depending on the module used.         exit       If in session advanced setting mode, exits session advanced setting mode and enters advanced setting mode.         no rat service       Specify 4G, 3G, or 2G and set the RAT service band to disabled.         Image: Provide the session setting mode, exits session advanced setting mode and enters advanced setting mode.                                                                                                    | no retry                | Sets the line conn                                                                                                    | ection retry function to disabled.                                                                                  |  |
| rat preferred       Specify 4G, 3G, or 2G as the RAT Preferred.         Image: Available values vary depending on the module used.         rat mode       Specifies the RAT mode. The default setting is "auto".         Setting       Contents         auto       The mobile module automatically determines the available RATs.         manual       Specifies the RATs that can be used. The RAT to be used is specified with the rat service command.         rat service       Specify 4G, 3G, or 2G, and the band number you want to use for BANDS to set the RAT service. multiple band numbers can be set for BANDS, separated by ',' (comma).         Image: Available values vary depending on the module used.       Set the band number and set the RAT mode to "manual" to limit the band number.         no rat service       Specify 4G, 3G, or 2G and set the RAT service band to disabled.         Image: Available values vary depending on the module used.       Available values vary depending on the module used.         exit       If in session advanced setting mode, exits session advanced setting mode and enters advanced setting mode.         no session       Delete session settings by specifying a session name in SESSION-NAME.         exit       If in advanced setting mode, exits advanced setting mode and transitions to setting mode.         no mobile peer       Specify the mobile line name in MOB-PEER-NAME to delete the mobile setting.                                                                                                    | rat select              | Specifies the RAT (Radio Access Technology) service.<br>The value can be 4G-3G-2G, 4G-3G, 4G-2G, 4G, 3G-2G, 3G, 2G,<br>or AUTOMATIC. Available values vary depending on the module<br>used. The default setting is AUTOMATIC.                                                                                                    |                                                                                                    |  |
| Available values vary depending on the module used.         rat mode       Specifies the RAT mode. The default setting is "auto".         Setting       Contents         auto       The mobile module automatically determines the available RATs.         manual       Specifies the RAT stat can be used. The RAT to be used is specified with the rat service command.         rat service       Specify 4G, 3G, or 2G, and the band number you want to use for BANDS to set the RAT service. multiple band numbers can be set for BANDS, separated by ',' (comma).         Image: Provide the service of the band number and set the RAT mode to "manual" to limit the band number.         no rat service       Specify 4G, 3G, or 2G and set the RAT service band to disabled.         Image: Provide the service of the band number.       Specify 4G, 3G, or 2G and set the RAT mode to "manual" to limit the band number.         no rat service       Specify 4G, 3G, or 2G and set the RAT service band to disabled.         Image: Provide the session advanced setting mode, exits session advanced setting mode and enters advanced setting mode.         no session       Delete session settings by specifying a session name in SESSION-NAME.         exit       If in advanced setting mode, exits advanced setting mode and transitions to setting mode.         no mobile peer       Specify the mobile line name in MOB-PEER-NAME to delete the mobile setting.                                                                                                    | rat preferred           | Specify 4G, 3G, or                                                                                                    | 2G as the RAT Preferred.                                                                                            |  |
| rat mode       Specifies the RAT mode. The default setting is "auto".         Setting       Contents<br>auto       The mobile module automatically determines<br>the available RATs.         manual       Specifies the RATs that can be used. The RAT<br>to be used is specified with the rat service<br>command.         rat service       Specify 4G, 3G, or 2G, and the band number you want to use for BANDS<br>to set the RAT service. multiple band numbers can be set for BANDS,<br>separated by ',' (comma).         •       • Available values vary depending on the module used.         •       • Available values vary depending on the module used.         •       • Set the band number and set the RAT mode to "manual" to<br>limit the band number.         no rat service       Specify 4G, 3G, or 2G and set the RAT service band to disabled.         Available values vary depending on the module used.       •         exit       If in session advanced setting mode, exits session advanced setting<br>mode and enters advanced setting mode.         no session       Delete session settings by specifying a session name in SESSION-<br>NAME.         exit       If in advanced setting mode, exits advanced setting mode and<br>transitions to setting mode.         no mobile peer       Specify the mobile line name in MOB-PEER-NAME to delete the mobile<br>setting.                                                                                                    |                         | Available values vary depending on the module used.                                                                                                    |                                                                                                    |  |
| Setting         Contents           auto         The mobile module automatically determines<br>the available RATs.           manual         Specifies the RATs that can be used. The RAT<br>to be used is specified with the rat service<br>command.           rat service         Specify 4G, 3G, or 2G, and the band number you want to use for BANDS<br>to set the RAT service. multiple band numbers can be set for BANDS,<br>separated by ',' (comma).           Image: Available values vary depending on the module used.         • Available values vary depending on the module used.           Image: No rat service         Specify 4G, 3G, or 2G and set the RAT service band to disabled.           Image: No rat service         Specify 4G, 3G, or 2G and set the RAT service band to disabled.           Image: No rat service         Specify 4G, 3G, or 2G and set the RAT service band to disabled.           Image: No rat service         Specify 4G, 3G, or 2G and set the RAT service band to disabled.           Image: No rat service         Specify 4G, 3G, or 2G and set the RAT service band to disabled.           Image: No rat service         Specify 4G, 3G, or 2G and set the RAT service band to disabled.           Image: No rat service         Specify and setting mode, exits session advanced setting mode and enters advanced setting mode.           No session         Delete session settings by specifying a session name in SESSION-NAME.           exit         If in advanced setting mode, exits advanced setting mode and transitions to setting mode.                                                                                                    | rat mode                | Specifies the RAT mode. The default setting is "auto".                                                                                                    |                                                                                                    |  |
| auto       The mobile module automatically determines the available RATs.         manual       Specifies the RATs that can be used. The RAT to be used is specified with the rat service command.         rat service       Specify 4G, 3G, or 2G, and the band number you want to use for BANDS to set the RAT service. multiple band numbers can be set for BANDS, separated by ',' (comma).         Image: Anticipation of the band number and set the RAT mode to "manual" to limit the band number.         no rat service       Specify 4G, 3G, or 2G and set the RAT service band to disabled.         Image: Analytic and the values vary depending on the module used.         exit       If in session advanced setting mode, exits session advanced setting mode and enters advanced setting mode.         no session       Delete session settings by specifying a session name in SESSION-NAME.         exit       If in advanced setting mode, exits advanced setting mode and transitions to setting mode.         no mobile peer       Specify the mobile line name in MOB-PEER-NAME to delete the mobile setting.                                                                                                    |                         | Setting                                                                                                    | Contents                                                                                                    |  |
| manual       Specifies the RATs that can be used. The RAT to be used is specified with the rat service command.         rat service       Specify 4G, 3G, or 2G, and the band number you want to use for BANDS to set the RAT service. multiple band numbers can be set for BANDS, separated by ',' (comma).         Image: Comman and the band number and set the RAT mode to "manual" to limit the band number.         no rat service       Specify 4G, 3G, or 2G and set the RAT service band to disabled.         Image: Comman and the band number.       Specify 4G, 3G, or 2G and set the RAT mode to "manual" to limit the band number.         no rat service       Specify 4G, 3G, or 2G and set the RAT service band to disabled.         Image: Comman and the band number.       Available values vary depending on the module used.         exit       If in session advanced setting mode, exits session advanced setting mode and enters advanced setting mode.         no session       Delete session settings by specifying a session name in SESSION-NAME.         exit       If in advanced setting mode, exits advanced setting mode and transitions to setting mode.         no mobile peer       Specify the mobile line name in MOB-PEER-NAME to delete the mobile setting.                                                                                                    |                         | auto                                                                                                    | The mobile module automatically determines the available RATs.                                                      |  |
| rat service       Specify 4G, 3G, or 2G, and the band number you want to use for BANDS to set the RAT service. multiple band numbers can be set for BANDS, separated by ',' (comma).         •       Available values vary depending on the module used.         •       Set the band number and set the RAT mode to "manual" to limit the band number.         no rat service       Specify 4G, 3G, or 2G and set the RAT service band to disabled.         •       Available values vary depending on the module used.         •       Specify 4G, 3G, or 2G and set the RAT service band to disabled.         •       Available values vary depending on the module used.         •       Specify 4G, 3G, or 2G and set the RAT service band to disabled.         •       Available values vary depending on the module used.         •       Pecify 4G, 3G, or 2G and set the RAT service band to disabled.         •       Maxilable values vary depending on the module used.         •       Pecify 4G, 3G, or 2G and set ting mode, exits session advanced setting mode and enters advanced setting mode.         •       Delete session settings by specifying a session name in SESSION-NAME.         •       NAME.         exit       If in advanced setting mode, exits advanced setting mode and transitions to setting mode.         •       Specify the mobile line name in MOB-PEER-NAME to delete the mobile setting.                                                                                                    |                         | manual                                                                                                    | Specifies the RATs that can be used. The RAT to be used is specified with the rat service command.                  |  |
| no rat serviceSpecify 4G, 3G, or 2G and set the RAT service band to disabled.Image: Available values vary depending on the module used.exitIf in session advanced setting mode, exits session advanced setting mode and enters advanced setting mode.no sessionDelete session settings by specifying a session name in SESSION-NAME.exitIf in advanced setting mode, exits advanced setting mode and transitions to setting mode.no mobile peerSpecify the mobile line name in MOB-PEER-NAME to delete the mobile setting.                                                                                                    | rat service             | <ul> <li>Specify 4G, 3G, or 2G, and the band number you want to use for BANDS to set the RAT service. multiple band numbers can be set for BANDS, separated by ',' (comma).</li> <li>Available values vary depending on the module used.</li> <li>Set the band number and set the RAT mode to "manual" to limit the band number.</li> </ul> |                                                                                                    |  |
| exit       If in session advanced setting mode, exits session advanced setting mode and enters advanced setting mode.         no session       Delete session settings by specifying a session name in SESSION-NAME.         exit       If in advanced setting mode, exits advanced setting mode and transitions to setting mode.         no mobile peer       Specify the mobile line name in MOB-PEER-NAME to delete the mobile setting.                                                                                                    | no rat service          | Specify 4G, 3G, or 2G and set the RAT service band to disabled.<br>Available values vary depending on the module used.                                                                                                    |                                                                                                    |  |
| no sessionDelete session settings by specifying a session name in SESSION-<br>NAME.exitIf in advanced setting mode, exits advanced setting mode and<br>transitions to setting mode.no mobile peerSpecify the mobile line name in MOB-PEER-NAME to delete the mobile<br>setting.                                                                                                    | exit                    | If in session advanced setting mode, exits session advanced setting mode and enters advanced setting mode.                                                                                                    |                                                                                                    |  |
| exit       If in advanced setting mode, exits advanced setting mode and transitions to setting mode.         no mobile peer       Specify the mobile line name in MOB-PEER-NAME to delete the mobile setting.                                                                                                    | no session              | Delete session settings by specifying a session name in SESSION-NAME.                                                                                                    |                                                                                                    |  |
| no mobile peer Specify the mobile line name in MOB-PEER-NAME to delete the mobile setting.                                                                                                    | exit                    | If in advanced setting mode, exits advanced setting mode and transitions to setting mode.                                                                                                    |                                                                                                    |  |
|                                                                                                    | no mobile peer          | Specify the mobile line name in MOB-PEER-NAME to delete the mobile setting.                                                                                                    |                                                                                                    |  |

# 5.7.1 Supplementation of each mobile setting item

The following illustration supplements the items that indicate the time and number of times to be set in the advanced setting mode.

# Mobile line connection control

The following figure shows when the "connection waiting time," "call waiting time," and "line connection retry count" items, which can be set from the advanced setting mode, are used when the line is connected.

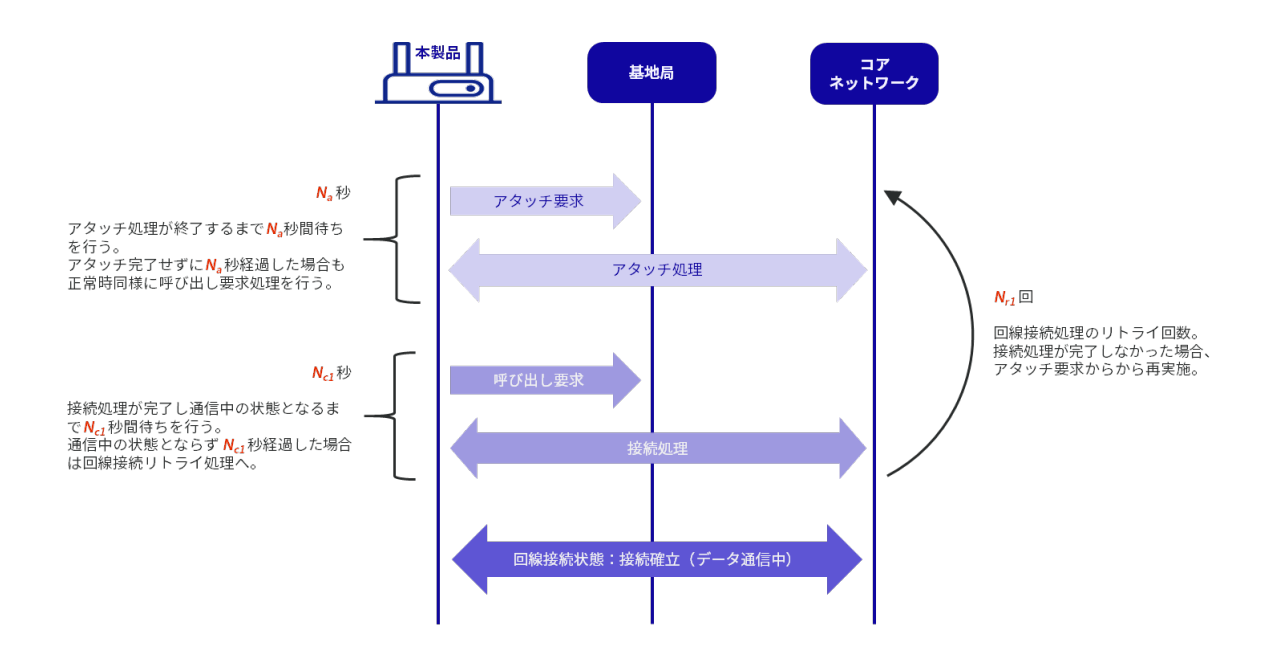

| ltem            | Supported commands | Contents                          | Unit           | Default value |
|-----------------|--------------------|-----------------------------------|----------------|---------------|
| N <sub>a</sub>  | attach-timeout     | connection latency                | second         | 55            |
| N <sub>c1</sub> | call-timeout       | call waiting time                 | second         | 30            |
| N <sub>r1</sub> | retry              | Number of line connection retries | times no retry |               |

# 設定 モード

# Mobile line disconnection control due to expiration of no communication detection time

By setting the "no communication detection time" from the detailed setting mode, the mobile line disconnection can be controlled when there is no communication for a specified period of time, as shown in the figure below.

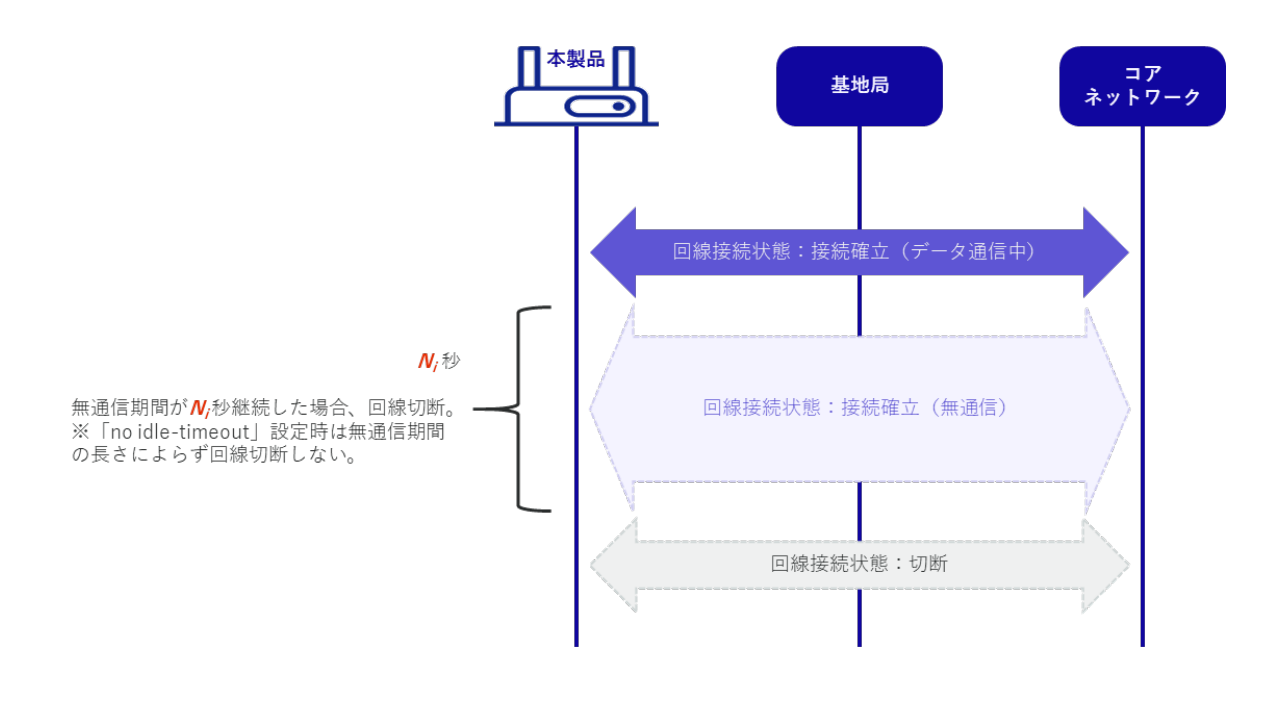

This function is disabled by default, so if you wish to enable it, please configure it from the Advanced Settings mode.

| ltem           | Supported commands | Contents                            | Unit   | Default value   |
|----------------|--------------------|-------------------------------------|--------|-----------------|
| N <sub>i</sub> | idle-timeout       | No communication detecti<br>on time | second | no idle-timeout |

# 設定モード

ŧ

```
amnimo(cfg)# mobile peer MOB-PEER-NAME
amnimo(cfg-mp-MOB-PEER-NAME)# session SESSION-NAME
amnimo(cfg-mps-SESSION-NAME)# idle-timeout N i↔ Specify no communication detection t
ime
```

# Mobile line disconnection control due to expiration of maximum connection time

By setting the "Maximum Connection Time" from the Advanced Settings mode, the mobile line disconnection can be controlled when the line connection status continues for a specified period of time, as shown in the figure below.

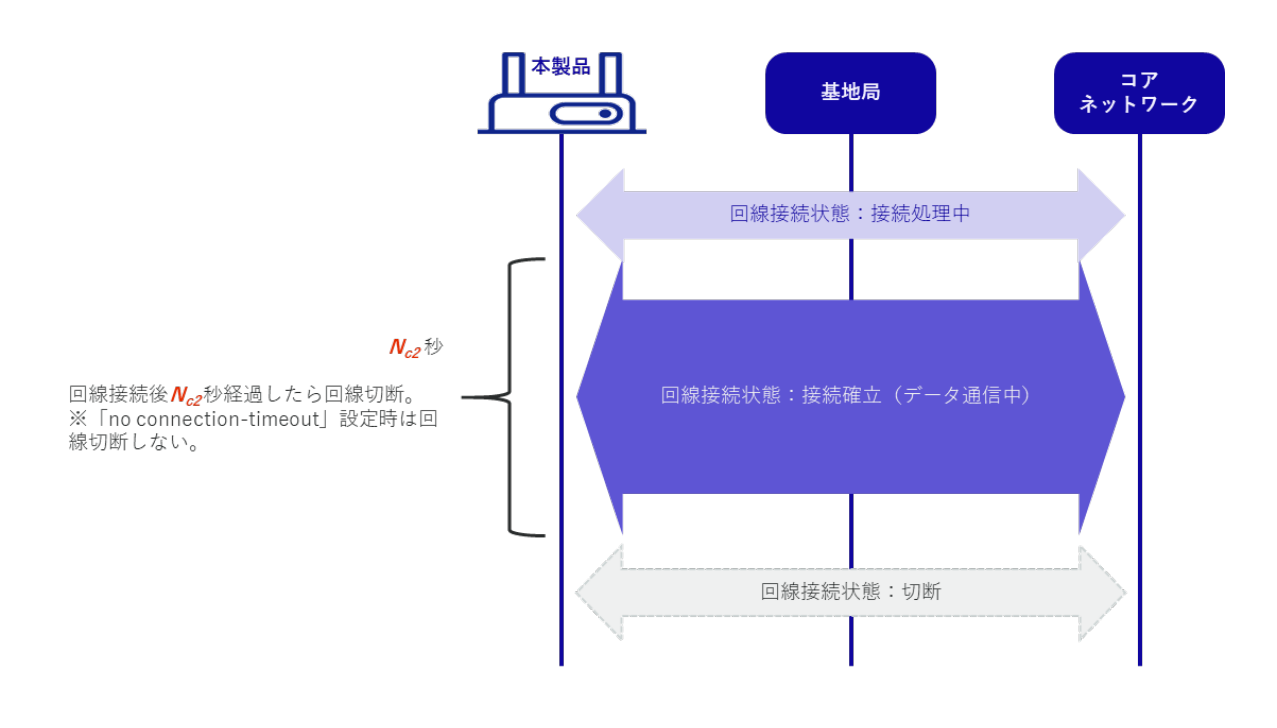

This function is disabled by default, so if you wish to enable it, please configure it from the Advanced Settings mode.

The line connection process in the figure indicates the attachment and authentication processes.

| ltem            | Supported commands | Contents                   | Unit   | Default value         |
|-----------------|--------------------|----------------------------|--------|-----------------------|
| N <sub>c2</sub> | connection-timeout | Maximum<br>connection time | second | no connection-timeout |

設定 モード

amnimo(cfg)# mobile peer MOB-PEER-NAME
amnimo(cfg-mp-MOB-PEER-NAME)# session SESSION-NAME
amnimo(cfg-mps-SESSION-NAME)# connection-timeout N c2 ← specify maximum connection
time

# Mobile line reconnection waiting control

By setting the "Reconnection Waiting Time" from the Advanced Settings mode, it is possible to control the connection to be maintained without disconnecting the line within the set time, as shown in the figure below, in cases where communication with the base station is temporarily unavailable.

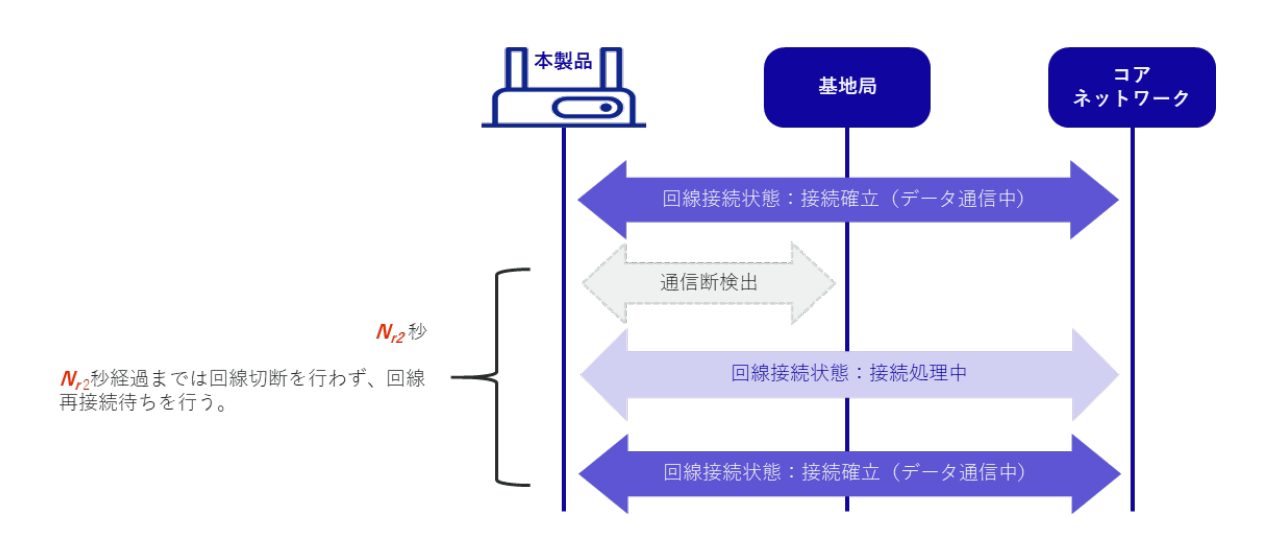

This function keeps the line connected for a set period of time to reduce the overhead of connection processing that occurs when the line is disconnected and then reconnected, thereby improving communication stability.

If the line cannot be reconnected within the set time, the line disconnection operation is performed.

By specifying no reconnect-timeout in the advanced setting mode, it is also possible to control immediate line disconnection when a communication breakdown with the base station is detected.

| ltem            | Supported commands | Contents                     | Unit   | Default value |
|-----------------|--------------------|------------------------------|--------|---------------|
| N <sub>r2</sub> | reconnect-timeout  | Reconnection Waiting<br>Time | second | 30            |

# 設定 モード

ŧ

| amnimo(cfg)# mobile peer <i>MOB-PEER-NAME</i><br>amnimo( <i>cfg-mp-MOB-PEER-NAME</i> )# session <i>SESSION-NAME</i><br>amnimo( <i>cfg-mps-SESSION-NAME</i> )# reconnect-timeout N <sub>r2</sub> - | ← Specify reconnect wait time        |
|----------------------------------------------------------------------------------------------------|--------------------------------------|
| amnimo( <i>cfg-mps-SESSION-NAME</i> )# no reconnect-timeout⊷                                                                                                    | $\leftarrow$ to disable the function |

# Mobile line disconnection control with disconnection detection function

By setting the "Disconnection Detection Function" from the advanced setting mode, as shown in the figure below, it is possible to control disconnection of the line if the RSSI value falls below a specified value for a specified time or longer.

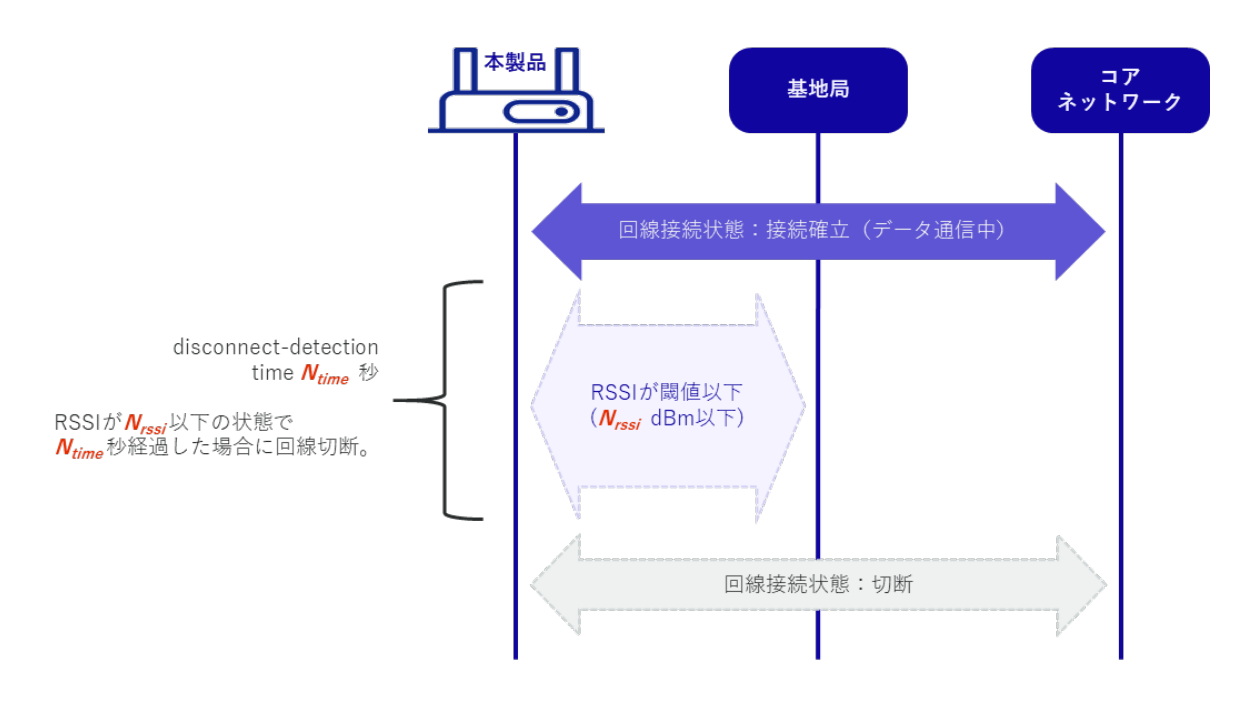

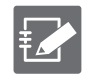

It is possible to control the line not to disconnect even when out of range by specifying no disconnect-detection in the advanced configuration mode. In this case, Execution example 2 and Example 3 in this case, line switching is not performed even if multiple sessions are configured as shown in the following example.

→ " 5.7.2 Execution example "

However, this function is not applicable when there is a disconnection from the base station or authentication server. In this case, if the line cannot be reconnected within the reconnection waiting time, the line is disconnected, and the line is switched when multiple sessions are set.

| Item                                   | Supported commands   | Contents                                                                                                    | Unit                       | Default value          |
|----------------------------------------|----------------------|----------------------------------------------------------------------------------------------------|----------------------------|------------------------|
| N <sub>rssi</sub><br>N <sub>time</sub> | disconnect-detection | Disconnection detection se<br>tting<br>- rssi: Disconnection det<br>ection RSSI value<br>- time: Disconnection de<br>tection continuation pe<br>riod | rssi: dBm<br>time: seconds | rssi: -113<br>time: 30 |

### 設定モード

amnimo(cfg)# mobile peer MOB-PEER-NAME
amnimo(cfg-mp-MOB-PEER-NAME)# session SESSION-NAME
amnimo(cfg-mps-SESSION-NAME)# disconnect-detection rssi N<sub>rssi</sub> time N time ← specify discon
nect detection function

amnimo(*cfg-mps-SESSION-NAME*)# no disconnect-detection ← to disable the function

# Disconnection events and session switching control

The session control that follows depends on each configuration item and the associated disconnect event.

| No. | Disconnection event                                             | Related configuration commands                                  | Session control                                  |
|-----|-----------------------------------------------------------------|-----------------------------------------------------------------|--------------------------------------------------|
| 1   | line connection retry over                                      | attach-timeout<br>call-timeout<br>retry                         | Connect to the next highest priority session     |
| 2   | No communication detect ion time expiration                     | idle-timeout                                                    | Connect to the next highest priority session     |
| 3   | Maximum connection time expiration                              | connection-timeout                                              | Connect to the next highest priority session     |
| 4   | By disconnection detecti<br>on function<br>line break detection | disconnect-detection                                            | Connect to the next highest priority session     |
| 5   | Line disconnection from base station                            | reconnect-timeout                                               | Connect to the next highest priority session     |
| 6   | Mobile line disconnection<br>(Schedule setting)                 | schedule general-control<br>action disconnect ecm0 <sup>%</sup> | No reconnection (service interruption)           |
| 7   | Mobile line disconnection (keep-alive setting)                  | schedule keep-alive<br>action disconnect ecm0 <sup>**</sup>     | Connect to the session with the highest priority |
| 8   | Mobile line interface disable                                   | interface ecm0<br>no enable                                     | No reconnection (service interruption)           |
| 9   | Disconnection by keep-<br>alive function of DMS                 | -                                                               | Connect to the session with the highest priority |
| 10  | Other Errors                                                    | -                                                               | Connect to the session with the highest priority |

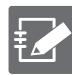

No. 1 to 5 setting commands are commands to be executed from the mobile's advanced setting mode.

 $\rightarrow$  Refer to " 5.7 Set up a mobile line " for details.

The setting commands No.6 to 7 are commands to be executed from the detailed setting mode of the schedule.

 $\rightarrow$  Refer to "7.7.3 Set a schedule" for details.

The No. 8 configuration command is a command executed from the interface's advanced configuration mode.

→ Refer to" 6.2.3 Configure the interface and save configuration information" for details.

For details on the setting commands, please refer to the corresponding function pages.

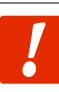

If the connection method for session information is set to "**Manual Connection**," session switching does not occur.

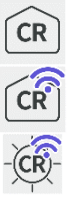

\*In Compact Router, the mobile line interface is rmnet\_data0.

# Chap 5 Mobile Operation

# 5.7.2 Execution example

| Setting items                   | Configuration details                                                            |
|---------------------------------|----------------------------------------------------------------------------------|
| session name                    | amnimo-session                                                                   |
| SIM Slot                        | sim0                                                                             |
| SIM PIN Code                    | 1234                                                                             |
| degree of relative priority     | priority 0                                                                       |
| APN                             | amnimo.net                                                                       |
| Authentication ID<br>(username) | user                                                                             |
| (computer) password             | pass (e.g. skipping a move, passing an examination, ticket to allow entry, etc.) |

### Execution example 1 Setting up a single session

### 設定 モード

```
amnimo(cfg)# mobile peer amnimo-mobile ↔
amnimo(cfg-mp-amnimo-mobile)# session amnimo-session ←
amnimo(cfg-mps-amnimo-session)# sim 0
amnimo(cfg-mps-amnimo-session)# pin 1234
amnimo(cfg-mps-amnimo-session)# apn amnimo.net ↔
amnimo(cfg-mps-amnimo-session)# username user ↔
amnimo(cfg-mps-amnimo-session)# password ↔
Enter new password:.
                         ← Enter the first password ("pass") and press Enter
Retype new password:.
                          ← Enter second password ("pass") and press Enter
amnimo(cfg-mps-amnimo-session)# enable ↔
amnimo(cfg-mps-amnimo-session)# show config ↔
enable
priority 0
sim 0
PIN 1234
apn amnimo.net
username user
form
connect always
operator automatic
authentication both
attach-timeout 300
call-timeout 300
reconnect-timeout 30
disconnect-detection time 60 rssi -113
no retry
rat select 4G-3G
rat preferred 4G
rat mode auto
amnimo(cfg-mps-amnimo-session)# exit ↔
amnimo(cfg-mp-amnimo-mobile)# exit ↔
```

# Execution example 2 Multiple session setup (1) (When a connection fails three times in a row and the session is automatically switched)

Indicates a setting that automatically switches to low-priority session B if connection fails three times in a row in high-priority session A.

| Setting items                     | Connection priority high session setting details                                       | Connection priority low session setting details                                        |  |
|-----------------------------------|----------------------------------------------------------------------------------------|----------------------------------------------------------------------------------------|--|
| session name                      | А                                                                                      | В                                                                                      |  |
| SIM Slot                          | sim0                                                                                   | sim1                                                                                   |  |
| degree of relative priority       | priority 0                                                                             | priority 1                                                                             |  |
| APN                               | amnimo.net                                                                             | amnimo.net                                                                             |  |
| Authentication ID<br>(username)   | user                                                                                   | user                                                                                   |  |
| (computer) password               | pass (e.g. skipping a move, passing<br>an examination, ticket to allow entry,<br>etc.) | pass (e.g. skipping a move, passing<br>an examination, ticket to allow<br>entry, etc.) |  |
| connection latency                | attach-timeout 55 (default value)                                                      | attach-timeout 55 (default value)                                                      |  |
| call waiting time                 | call-timeout 30 (default value)                                                        | call-timeout 30 (default value)                                                        |  |
| Number of line connection retries | retry 3                                                                                | retry 3                                                                                |  |
| Reconnection Waiting<br>Time      | reconnect-timeout 30<br>(default value)                                                | reconnect-timeout 30<br>(default value)                                                |  |

# 設定 モード

```
amnimo(cfg)# mobile peer amnimo↩
                                        ← Go to mobile advanced settings mode
amnimo(cfg-mp-amnimo)# session A ↔
                                        ← Go to advanced settings mode for session A
amnimo(cfg-mps-A)# priority 0 ↔
                                        ← Specify the priority of the connection
amnimo(cfg-mps-A)# sim 0↔
                                        ← Specify SIM
amnimo(cfg-mps-A)# apn amnimo.net ↔
amnimo(cfg-mps-A)# username user ↔
amnimo(cfg-mps-A)# password ←
                                 ← Enter the first password and press Enter
Enter new password:
Retype new password: ← Enter second password and press Enter
fault value)
amnimo(cfg-mps-A)# call-timeout 30↔ Call wait time specified as 30 seconds (default value)
amnimo(cfg-mps-A)# retry 3↔ ← Specify 3 connection retries
amnimo(cfg-mps-A)# reconnect-timeout 30↔ ← Specify reconnect wait time as 30 seconds (d
efault value)
amnimo(cfg-mps-A)# enable ↔
amnimo(cfg-mps-A)# exit ↔
amnimo(cfg-mp-amnimo)# session B⊷
                                        ← Go to advanced settings mode for session B
                                        ← Specify connection priority
amnimo(cfg-mps-B)# priority 1↩
                                        ← Specify SIM
amnimo(cfg-mps-B)# sim 1↔
amnimo(cfg-mps-B)# apn amnimo.net ←
amnimo(cfg-mps-B)# username user ↩
amnimo(cfg-mps-B)# password ←
Enter new password:
                                 ← Enter the first password and press Enter
                          ← Enter second password and press Enter
Retype new password:
amnimo(cfg-mps-B)# attach-timeout 55↔ ← Specify 55 seconds to wait for connection (de
fault value)
amnimo(cfg-mps-B)# call-timeout 30 ↔ Call wait time specified as 30 seconds (default value)
amnimo(cfg-mps-B)# retry 3↔ ← Specify 3 connection retries
amnimo(cfg-mps-B)# reconnect-timeout 30↔ ← Specify reconnect wait time as 30 seconds
(default value)
```

amnimo(cfg-mps-B)# enable ↔ amnimo(cfg-mps-B)# exit ↔ amnimo(cfg-mp-amnimo)# exit ↔ amnimo(cfg)# interface ecm0↔ ← Go to interface advanced settings mode amnimo(cfg-interface-ecm0)# mobile amnimo ↔ amnimo(cfg-interface-ecm0)# dhcp4 ↔ amnimo(cfg-interface-ecm0)# enable ↔ amnimo(cfg-interface-ecm0)# exit ↔ amnimo(cfg-interface-ecm0)# exit ↔

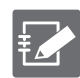

If a high priority line is disconnected for some reason (see Disconnection Event and Session Switching Control) and successfully connected to a low priority line, the connection will not automatically return even if the high priority line network is restored. This is because as long as the mobile module is connected to the low connection priority line, it cannot detect the restoration of the high connection priority line side.

To automatically switch back to the high priority line when the low priority line is normal, the connection-timeout setting can be configured in the low priority session settings to disconnect the line and switch to the high priority line after the line has been connected for the specified time.

As an example, an execution example of automatically switching sessions according to RSSI is shown on the next page.

For Compact Router, the mobile line interface is rmnet\_data0.

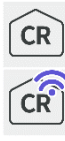

# Execution example 3 Multiple session setup (2) (when automatically switching sessions according to RSSI)

A setting that alternates between high connection priority session A and low connection priority session B according to the set value of received signal strength (RSSI) by the disconnection detection function.

Automatically switches to Session B when the received signal strength (RSSI) of Session A becomes lower than the set value, and automatically switches to Session A when the received signal strength of Session B becomes lower than the set value.

Also, if the maximum connection time is set on the Session B side and the RSSI is not lower than the set value, the connection is returned to Session A, which has a higher connection priority, after a certain period of time.

| Setting items                       | Connection priority high session setting details                                                                                                    | Connection priority low session setting details                                        |
|-------------------------------------|----------------------------------------------------------------------------------------------------|----------------------------------------------------------------------------------------|
| session name                        | A                                                                                                    | В                                                                                      |
| SIM Slot                            | sim0                                                                                                    | sim1                                                                                   |
| degree of relative<br>priority      | priority 0                                                                                                    | priority 1                                                                             |
| APN                                 | amnimo.net                                                                                                    | amnimo.net                                                                             |
| Disconnection<br>detection function | time 30 rssi -93<br>The session switches when the received<br>signal strength (rssi) becomes -93 dBm<br>or lower continuously for 30 seconds<br>(time) or longer. | time 30 rssi -93                                                                       |
| Authentication ID<br>(username)     | user                                                                                                    | user                                                                                   |
| (computer)<br>password              | pass (e.g. skipping a move, passing an examination, ticket to allow entry, etc.)                                                                                  | pass (e.g. skipping a move,<br>passing an examination, ticket<br>to allow entry, etc.) |
| Maximum<br>connection time          | no connection-timeout<br>(default value)                                                                                                    | connection-timeout 60                                                                  |

| £ | LED (ANT) c        | ED (ANT) control changes according to received signal strength. |                    |  |
|---|--------------------|-----------------------------------------------------------------|--------------------|--|
| Ť | Antenna<br>level   | LED<br>(ANT)                                                    | RSSI level         |  |
|   | unused             | switching off the light                                         |                    |  |
|   | normal             | Green LED lit                                                   | -73dBm min.        |  |
|   | slightly<br>normal | 🧵 Green LED blinks (500ms interval)                             | -74dBm to -83dBm   |  |
|   | middle             | 💢 Green LED blinks (125ms interval)                             | -84dBm to -93dBm   |  |
|   | slightly<br>weak   | 💢 Red LED blinks (125ms interval)                               | -94dBm to -109dBm  |  |
|   | weak               | 📜 Red LED blinks (500ms interval)                               | -110dBm to -112dBm |  |
|   | Out of range       | Red LED lights up                                               | -113dBm or less    |  |

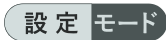

```
amnimo(cfg)# mobile peer amnimo⊢
                                            ← Go to mobile advanced settings mode
                                            ← Go to advanced settings mode for session A
amnimo(cfg-mp-amnimo)# session A ↔
amnimo(cfg-mps-A)# priority 0↔
                                            ← Specify connection priority
amnimo(cfg-mps-A)# sim 0↔
                                            ← Specify SIM
amnimo(cfg-mps-A)# disconnect-detection time 30 rssi -93↓ ← Set disconnect detection func
tion
amnimo(cfg-mps-A)# apn amnimo.net ↔
amnimo(cfg-mps-A)# username user ↔
amnimo(cfg-mps-A)# password ↔
Enter new password:
                                     ← Enter the first password and press Enter
                                     ← Enter second password and press Enter
Retype new password:.
amnimo(cfg-mps-B)# no connection-timeout ← Co not set maximum connection time (defaul
t value)
amnimo(cfg-mps-A)# enable ↔
amnimo(cfg-mps-A)# exit ↔
                                            ← Go to advanced settings mode for session B
amnimo(cfg-mp-amnimo)# session B↓
amnimo(cfg-mps-B)# priority 1⊷
                                            ← Specify connection priority
                                            ← Specify SIM
amnimo(cfg-mps-B)# sim 1↔
amnimo(cfg-mps-B)# disconnect-detection time 30 rssi -93↔ ← Set disconnect detection func
tion
amnimo(cfg-mps-B)# apn amnimo.net ↔
amnimo(cfg-mps-B)# username user ↔
amnimo(cfg-mps-B)# password ↔
                                     +Enter the first password and press Enter
Enter new password:
                                     ←Enter second password and press Enter
Retype new password:.
amnimo(cfg-mps-B)# connection-timeout 60↔ ← Specify maximum connection time as 60 seco
nds
amnimo(cfg-mps-B)# enable ↔
amnimo(cfg-mps-B)# exit ↔
amnimo(cfg-mp-amnimo)# exit ↔
amnimo(cfg)# interface ecm0↔
                                     ← Go to interface advanced configuration mode
amnimo(cfg-interface-ecm0)# mobile amnimo ↔
amnimo(cfg-interface-ecm0)# dhcp4 ↔
amnimo(cfg-interface-ecm0)# enable ↔
amnimo(cfg-interface-ecm0)# exit ↔
amnimo(cfg)#.
```

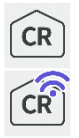

For Compact Router, the mobile line interface is rmnet\_data0.

# 5.7.3 Automatic time correction function (supported from V1.5.0)

When using a mobile line, upon successful connection, the time is obtained from the mobile network side, and if it differs from the system time by more than one day, the time is corrected to the time obtained from the mobile network side. This correction function is also enabled when the NTP function is disabled.

# Chap 6. Network Settings

This chapter describes the product's network configuration, including interfaces and routing, PPP, packet filtering and NAT, and IPSec.

# 6.1 Configure PPP settings.

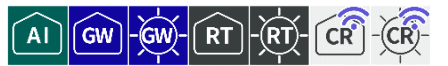

It connects and disconnects PPP, displays status, and controls settings.

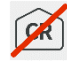

This function is not available on indoor type Compact Router.

# 6.1.1 Display PPP status

To view the status of PPP, run the *show pppoe* command.

### Format

show pppoe [IFNAME].

### Setting items

| ltem   | Contents                                  |
|--------|-------------------------------------------|
| IFNAME | Specifies the interface name.<br>ppp<0-9> |

## **Output Format**

| # pppoe I     | FNAME         |
|---------------|---------------|
| PPP-PEER-NAME | PPP-PEER-NAME |
| STATE         | STATE         |

### Output item

| ltem          | Contents                                      |                               |
|---------------|-----------------------------------------------|-------------------------------|
| IFNAME        | The interface name is displayed.<br>ppp<0-9>  |                               |
| PPP-PEER-NAME | The PPP setting name is displayed.            |                               |
| STATE         | The status of the mobile module is displayed. |                               |
|               | Value                                         | Description                   |
|               | dialing                                       | during the connection process |
|               | connected                                     | state of connectivity         |
|               | disconnected                                  | disconnected state            |

# Execution example

Command input and output is the same in all modes. Below is an example of execution in general user mode.

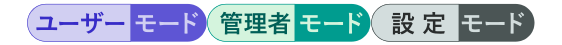

amnimo\$ show pppoe ppp0 ↔ # ---- pppoe ppp0 ---peer amnimo-ppp state connected

# 6.1.2 Connect PPP manually

To make a PPP connection manually, run the *pppoe connect* command.

| Format                      |                                           |
|-----------------------------|-------------------------------------------|
| pppoe connect <b>IFNAME</b> |                                           |
| Setting items               |                                           |
| Item                        | Contents                                  |
| IFNAME                      | Specifies the interface name.<br>ppp<0-9> |

### Execution example

Command input and output are the same in administrator mode and configuration mode. An example of administrator mode execution is shown below.

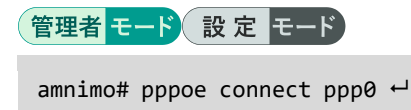

# 6.1.3 Disconnect PPP

To disconnect PPP, execute the *no pppoe connect* command.

### Format

no pppoe connect **IFNAME** 

### Setting items

| ltem   | Contents                                  |
|--------|-------------------------------------------|
| IFNAME | Specifies the interface name.<br>ppp<0-9> |

### Execution example

Command input and output are the same in administrator mode and configuration mode. An example of administrator mode execution is shown below.

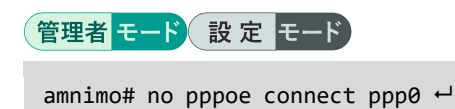

# 6.1.4 Display PPP settings

To view the PPP configuration, run the *show config ppp peer* command.

# Format

show config ppp peer [PPP-PEER-NAME].

# Setting items

| Item          | Contents                            |
|---------------|-------------------------------------|
| PPP-PEER-NAME | Specify the PPP configuration name. |

# Output Format

```
# ---- transition to configure mode ----
configure
# ---- ppp peer PPP-PEER-NAME configure ----
ppp peer PPP-PEER-NAME
VERBOSE VERBOSE
USERNAME
password secret ENCRYPT-PASSWORD
connect CONNECT
authentication AUTHENTICATION
PASSIVE
IDLE-TIMEOUT
CONNECTION-TIMEOUT
BSDCOMP
DEFLATE
ССР
PCCOMP
VJ
VJCOMP
VJ-MAX-SLOT
PREDICTOR1
ifname IFNAME
exit
# ---- exit configure mode ----
exit
```

# Output item

| ltem             | Contents                                                                                                    |                                                                           |  |
|------------------|----------------------------------------------------------------------------------------------------|---------------------------------------------------------------------------|--|
| PPP-PEER-NAME    | The PPP setting n                                                                                                    | ame is displayed.                                                         |  |
| VERBOSE          | Message output le                                                                                                    | vel is displayed.                                                         |  |
| USERNAME         | lf a username is<br>displayed.                                                                                                    | If a username is set, "username {configuration value}" will be displayed. |  |
| ENCRYPT-PASSWORD | If a password has been set, "password secret {encrypted setting value}" will be displayed.                                                                                              |                                                                           |  |
| CONNECT          | The connection method is displayed.                                                                                                    |                                                                           |  |
| AUTHENTICATION   | The authentication method is displayed.                                                                                                    |                                                                           |  |
| PASSIVE          | The PASSIVE option setting is displayed.                                                                                                    |                                                                           |  |
|                  | The passive option setting is a setting to wait for a valid LCP packet to arrive from the destination when no response is received from the destination at the start of the connection. |                                                                           |  |
|                  | Setting                                                                                                    | Display                                                                   |  |
|                  | Enable                                                                                                    | The message "PASSIVE" is displayed.                                       |  |
|                  | Disable                                                                                                    | Not displayed.                                                            |  |

| ltem               | Contents                                                                                                    |                                                          |
|--------------------|----------------------------------------------------------------------------------------------------|----------------------------------------------------------|
| IDLE-TIMEOUT       | If no-communication detection time is set, "idle-timeout {set value}" is displayed.                                  |                                                          |
| CONNECTION-TIMEOUT | If the maximum connection time is set, "connection-timeout {configuration value}" is displayed.                      |                                                          |
| BSDCOMP            | The BSD-Compress method packet compression settings are displayed.                                                   |                                                          |
|                    | Setting                                                                                                    | Display                                                  |
|                    | Enable                                                                                                    | The message "bsdcomp BSDCOMP-NR BS<br>DCOMP-NT" appears. |
|                    | Disable                                                                                                    | The message "no bsdcomp" appears.                        |
| BSDCOMP-NR         | The maximum cod                                                                                                    | le size (in bits) is displayed.                          |
| BSDCOMP-NT         | Displays the maxi<br>will send.                                                                                      | mum size (in bits) of packets that the other side        |
| DEFLATE            | Deflate method pa                                                                                                    | acket compression settings are displayed.                |
|                    | Setting                                                                                                    | Display                                                  |
|                    | Enable                                                                                                    | The message "deflate DEFLATE-NR DEFL<br>ATE-NT" appears. |
|                    | Disable                                                                                                    | The message "no deflate" is displayed.                   |
| DEFLATE-NR         | The maximum window size setting is displayed.<br>Window size is 2^DEFLATE-NR bytes.                                  |                                                          |
| DEFLATE-NT         | The maximum window size setting to be sent to the other party is displayed.<br>Window size is 2^DEFLATE-NT bytes.    |                                                          |
| ССР                | CCP (Compression Control Protocol) negotiation settings are displayed.                                               |                                                          |
|                    | Setting                                                                                                    | Display                                                  |
|                    | Enable                                                                                                    | Not displayed.                                           |
|                    | Disable                                                                                                    | The message "no ccp" is displayed.                       |
| PCOMP              | The PCOMP (Protocol Field Compression) negotiation settings are displayed.                                           |                                                          |
|                    | Setting                                                                                                    | Display                                                  |
|                    | Enable                                                                                                    | Not displayed.                                           |
|                    | Disable                                                                                                    | The message "no pcomp" is displayed.                     |
| VJ                 | Van-Jacobson method TCP/IP header compression settings are displayed.                                                |                                                          |
|                    | Setting                                                                                                    | Display                                                  |
|                    | Enable                                                                                                    | Not displayed.                                           |
|                    | Disable                                                                                                    | The message "no vj" appears.                             |
| VJCCOMP            | Settings for the connection ID compression option in Van-Jacobson method TCP/IP header compression are displayed.    |                                                          |
|                    | Setting                                                                                                    | Display                                                  |
|                    | Enable                                                                                                    | Not displayed.                                           |
|                    | Disable                                                                                                    | The message "no vjccomp" appears.                        |
| VJ-MAX-SLOTS       | Shows the setting for the number of connection slots in Van Jacobson method TCP/IP header compression/decompression. |                                                          |

| ltem       | Contents                                                                    |                                           |
|------------|-----------------------------------------------------------------------------|-------------------------------------------|
| PREDICTOR1 | Predictor-1 compression usage settings are displayed.                       |                                           |
|            | Setting                                                                     | Display                                   |
|            | Enable                                                                      | Not displayed.                            |
|            | Disable                                                                     | The message "no predictor1" is displayed. |
| IFNAME     | The name of the physical interface used by the PPPoE protocol is displayed. |                                           |

# Execution example

Command input and output are the same in administrator mode and configuration mode. An example of administrator mode execution is shown below.

# 管理者 モード 設定 モード

```
# ---- transition to configure mode. ----
configure
# ---- ppp peer amnimo-ppp configure ----
ppp peer amnimo-ppp
verbose informational
username pppoeuser
password pppoepass
connect always
no authentication
passive
bsdcomp 15,15
deflate 15,15
сср
PCOMP
vj
vjccomp
vj-max-slots 15
predictor1
ifname eth0
exit
# ---- exit configure mode. ----
exit
```

# 6.1.5 Configure PPP settings.

To configure PPP, go to the PPP advanced configuration mode and execute the configuration commands. The settings made here will be written to a configuration file.

Format

```
ppp peer PPP-PEER-NAME
 verbose < emergencies | alerts | critical | errors | warnings | notifications | informa
 tional | debugging >
 username USERNAME
 no username
 password
 password secret ENCRYPT-PASSWORD
 no password
 connect <manual | always</pre>
 authentication <pap | chap | both
 no authentication
 passive
 no passive
 idle-timeout <1 - 3600>
 no idle-timeout
 connection-timeout <1 - 86400>
 no connection-timeout
 bsdcomp NR,MT
 no bsdcomp
 deflate NR,MT
 no deflate
 сср
 no ccp
 PCOMP
 no pcomp
 vj
 no vj
 vjccomp
 no vjccomp
 vj-max-slots <2 - 16>
 predictor1
 no predictor1
 ifname IFNAME
 exit
 no ppp peer PPP-PEER-NAME
Command
-
```

| Command     | Contents                                                                                                    |  |
|-------------|----------------------------------------------------------------------------------------------------|--|
| ppp peer    | Execute by specifying the PPP configuration name in PPP-PEER-NAME.                                                                                 |  |
|             | When executed in the configuration mode with a PPP setting name, the program enters the detailed configuration mode for the specified PPP setting. |  |
| verbose     | Specifies the message output level.                                                                                                    |  |
|             | The value can be one of the following: emergencies, alerts, critical, errors, warnings, notifications, informational, or debugging.                |  |
| username    | Set the username.                                                                                                    |  |
| no username | Delete the username.                                                                                                    |  |

| Command               | Contents                                                                  | Contents                                                                                                    |  |
|-----------------------|---------------------------------------------------------------------------|----------------------------------------------------------------------------------------------------|--|
| password              | Set password (n                                                           | Set password (non-encrypted).                                                                                                    |  |
|                       | ● Must k                                                                  | • Must be entered twice.                                                                                                    |  |
|                       | The se                                                                    | • The set password is stored in encrypted form.                                                                                                    |  |
| password secret       | Set the encryptic                                                         | Set the encryption password.                                                                                                    |  |
| no password           | Delete password                                                           | l.                                                                                                    |  |
| connect               | Specify the conn                                                          | ection method.                                                                                                    |  |
|                       | Setting                                                                   | Contents                                                                                                    |  |
|                       | manual                                                                    | Manual connection                                                                                                    |  |
|                       | always                                                                    | always-on connection                                                                                                    |  |
| authentication        | Specifies the au                                                          | thentication method.                                                                                                    |  |
|                       | Setting                                                                   | Contents                                                                                                    |  |
|                       | рар                                                                       | PAP (Password Authentication Protocol) is<br>used as the authentication method for co<br>mmunication.                                                                                   |  |
|                       | chap                                                                      | Challenge Handshake Authentication Proto<br>col (CHAP) is used as the authentication<br>method for communication.                                                                       |  |
|                       | both                                                                      | Uses both PAP and CHAP as authentication methods for communication.                                                                                                    |  |
| no authentication     | Delete the authe                                                          | Delete the authentication method setting.                                                                                                    |  |
| passive               | Set the PASSIVE                                                           | Set the PASSIVE option.                                                                                                    |  |
|                       | The passi<br>packet to<br>received f                                      | The passive option setting is a setting to wait for a valid LCP packet to arrive from the destination when no response is received from the destination at the start of the connection. |  |
| no passive            | Remove the PAS                                                            | Remove the PASSIVE option setting.                                                                                                    |  |
| idle-timeout          | Set the no-commof 1 to 3600.<br>If no communication line is disconnection | Set the no-communication detection time (seconds) in the range<br>of 1 to 3600.<br>If no communication continues for a specified period of time, the<br>line is disconnected.           |  |
| no idle-timeout       | Sets the no-com                                                           | Sets the no-communication detection function to disabled.                                                                                                    |  |
| connection-timeout    | Set the maximur<br>86400.<br>If the connection<br>is disconnected.        | Set the maximum connection time (in seconds) in the range of 1 to 86400.<br>If the connection continues for the specified period of time, the line is disconnected.                     |  |
| no connection-timeout | Set the maximur                                                           | Set the maximum connection time to disabled.                                                                                                    |  |
| bsdcomp               | Enables the BSD                                                           | Enables the BSD-Compress method packet compression setting.                                                                                                    |  |
|                       | Setting                                                                   | Contents                                                                                                    |  |
|                       | nr                                                                        | Set the maximum code size (in bits) in th e range of 9 to 15.                                                                                                    |  |
|                       | nt                                                                        | Sets the maximum size (in bits) of packet<br>s that the other side will send, in the ran<br>ge of 9 to 15.                                                                              |  |
| no bsdcomp            | Disables the BSI                                                          | Disables the BSD-Compress method packet compression setting.                                                                                                    |  |

| Command       | Contents                            | Contents                                                                                                    |  |  |
|---------------|-------------------------------------|----------------------------------------------------------------------------------------------------|--|--|
| deflate       | Enables the Defla                   | Enables the Deflate method packet compression setting.                                                                                                |  |  |
|               | Setting                             | Contents                                                                                                    |  |  |
|               | nr                                  | Set the maximum window size setting value in the range of 8 to 15. The window size is $2^{nr}$ bytes.                                                 |  |  |
|               | nt                                  | Set the maximum window size setting val<br>ue to be sent to the other party in the ra<br>nge of 8 to 15.<br>The window size is 2 <sup>nt</sup> bytes. |  |  |
| no deflate    | Disables the Def                    | late method packet compression setting.                                                                                                    |  |  |
| сср           | Enables Compres                     | ssion Control Protocol (CCP) negotiation settings.                                                                                                    |  |  |
| по сср        | Disables the Co<br>setting.         | ompression Control Protocol (CCP) negotiation                                                                                                    |  |  |
| PCOMP         | Enables PCOM settings.              | Enables PCOMP (Protocol Field Compression) negotiation settings.                                                                                      |  |  |
| no pcomp      | Disables the PC setting.            | Disables the PCOMP (Protocol Field Compression) negotiation setting.                                                                                  |  |  |
| vj            | Enables Van-Ja<br>settings.         | Enables Van-Jacobson method TCP/IP header compression settings.                                                                                       |  |  |
| no vj         | Disables Van-Ja<br>settings.        | Disables Van-Jacobson method TCP/IP header compression settings.                                                                                      |  |  |
| vjccomp       | Enables the sett<br>Van-Jacobson me | Enables the setting of the Connection ID compression option in Van-Jacobson method TCP/IP header compression.                                         |  |  |
| no vjccomp    | Disables the cor<br>Jacobson method | Disables the connection ID compression option setting for Van-<br>Jacobson method TCP/IP header compression.                                          |  |  |
| vj-max-slots  | Sets the numbe<br>TCP/IP header c   | Sets the number of connection slots in Van Jacobson method TCP/IP header compression/decompression from 2 to 16.                                      |  |  |
| predictor1    | Enables the Pred                    | Enables the Predictor-1 compression usage setting.                                                                                                    |  |  |
| no predictor1 | Disables the Pre                    | Disables the Predictor-1 compression usage setting.                                                                                                   |  |  |
| ifname        | Sets the name protocol.             | Sets the name of the physical interface used by the PPPoE protocol.                                                                                   |  |  |
| exit          | Exit the detailed                   | setting mode and enter the setting mode.                                                                                                    |  |  |
| no ppp peer   | Delete PPP setti                    | Delete PPP settings by specifying PPP PEER NAME.                                                                                                    |  |  |

# Execution example

Below is an example configuration for ppp connection with chap authentication.

# 設定モード

amnimo(cfg)# ppp peer amnimo-ppp ↔ amnimo(cfg-pp-amnimo-ppp)# username pppoeuser↩ ← Set authentication username amnimo(cfg-pp-amnimo-ppp)# password ← Enter new password:. ← Enter the authentication password (1st time) and press Enter ← Enter the authentication password (second ti Retype new password:. me) and press Enter amnimo(cfg-pp-amnimo-ppp)# authentication chap↓ ← Enable chap authentication amnimo(cfg-pp-amnimo-ppp)# show config ← verbose informational username pppoeuser password pppoepass connect always authentication chap

bsdcomp 15,15 deflate 15,15 ccp PCOMP vj vjccomp vj-max-slots 15 predictor1 ifname eth0 amnimo(cfg-pp-amnimo-ppp)# exit ↩ amnimo(cfg)#.

# 6.2 Configure interface settings.

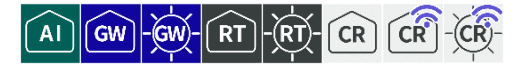

Display and configure interface status and settings.

# 6.2.1 Display interface status

To view the status of an interface, run the *show interface* command.

## Format

show interface [IFNAME].

## Setting items

| Item   | Contents                                                                                                    |
|--------|----------------------------------------------------------------------------------------------------|
| IFNAME | Specifies the interface name.<br>If IFNAME is omitted, the status of all configured interfaces<br>will be displayed. |

### **Output Format**

| IFNAME:         | state   | LINK-DETECT m | tu MTU |  |
|-----------------|---------|---------------|--------|--|
| mac MAC-ADDRESS |         |               |        |  |
| ipv4 i          | ipv4-ad | dress/ipv4-pr | efix   |  |
| ipv6 i          | ipv6-ad | dress/ipv6-pr | efix   |  |

### Output item

| ltem         | Contents                                                                                                    |  |
|--------------|----------------------------------------------------------------------------------------------------|--|
| IFNAME       | The interface name is displayed.                                                                             |  |
| LINK-DETECT  | <ul> <li>The link status is displayed.</li> <li>Link down status: DOWN</li> <li>Link-up state: UP</li> </ul> |  |
| MTU          | The MTU (Maximum Transfer Unit) value is displayed.                                                          |  |
| MAC-ADDRESS  | The MAC address is displayed in the following format<br>xx:xx:xx:xx:xx:xx<br>xx is a bevadecimal number      |  |
| IPv4-ADDRESS | IPv4 addresses are displayed.                                                                                |  |
| IPv4-PREFIX  | IPv4 prefix length is displayed.                                                                             |  |
| IPv6-ADDRESS | IPv6 addresses are displayed.                                                                                |  |
| IPv6-PREFIX  | The IPv6 prefix length is displayed.                                                                         |  |

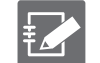

- ipv4 and ipv6 are shown on multiple lines.
- The output values are not the values obtained from the configuration file, but the values that are actually set.

# Execution example

Command input and output is the same in all modes. Below is an example of running the General User mode on the Edge Gateway.

| (ユーザー モード) 管理者 モード 設定 モード         |
|-----------------------------------|
| amnimo\$ show interface ←         |
| eth0: state UP mtu 1500           |
| mac e8:1b:4b:00:30:01             |
| ipv4 192.168.0.254/24             |
| ipv6 fe80::ea1b:4bff:fe00:3001/64 |
| lan0: state UP mtu 1500           |
| mac e8:1b:4b:00:31:01             |
| lan1: state DOWN mtu 1500         |
| mac e8:1b:4b:00:31:01             |
| lan2: state DOWN mtu 1500         |
| mac e8:1b:4b:00:31:01             |
| lan3: state DOWN mtu 1500         |
| mac e8:1b:4b:00:31:01             |
| br0: state UP mtu 1500            |
| mac e8:1b:4b:00:31:01             |
| ipv4 192.168.1.254/24             |
| ipv4 172.16.0.1/16                |
| ipv6 fe80::ea1b:4bff:fe00:3101/64 |

# 6.2.2 Display interface settings

To view the interface configuration, run the *show config interface* command.

## Format

show config interface [IFNAME].

## Setting items

| ltem   | Contents                                                                                                    |
|--------|----------------------------------------------------------------------------------------------------|
| IFNAME | Specifies the interface name.<br>If IFNAME is omitted, all configured interface settings will<br>be displayed. |

## Output format (Edge Gateway, IoT Router)

| <pre># transition to configure mode</pre> |
|-------------------------------------------|
| configure                                 |
| # interface <i>IFNAME</i> configure       |
| interface IFNAME                          |
| ENABLE                                    |
| BRIDGE                                    |
| MAC-ADDRESS                               |
| РМТИ                                      |
| MOBILE                                    |
| PPP0E4                                    |
| PPPOE4-DNS                                |
| PPPOE4-ROUTE                              |
| ADDRESS                                   |
| DHCP4                                     |
| DHCP4-DNS                                 |
| DHCP4-NTP                                 |
| DHCP4-MTU                                 |
```
DHCP4-ROUTE
GATEWAY4
GATEWAY4-VIA
DYNAMIC-SNAT4
mtu MTU
MRU
MODE
PROXY-ARP
OPTIONAL
exit
# ---- exit configure mode ----
exit
```

## Output format (Compact Router)

```
# ---- transition to configure mode ----
configure
# ---- interface IFNAME configure ----
interface IFNAME
ENABLE
BRIDGE
MAC-ADDRESS
PMTU
MOBILE
MOBILE-DNS
MOBILE-ROUTE
PPPOE4
PPPOE4-DNS
PPPOE4-ROUTE
ADDRESS
DHCP4
DHCP4-DNS
DHCP4-NTP
DHCP4-MTU
DHCP4-ROUTE
GATEWAY4
GATEWAY4-VIA
DYNAMIC-SNAT4
mtu MTU
MRU
MODE
PROXY-ARP
OPTIONAL
WIFI-AP
WIFI-STA
exit
# ---- exit configure mode ----
exit
```

## Output item

| Item        | Contents                                                           |                                                                                                    |  |  |
|-------------|--------------------------------------------------------------------|----------------------------------------------------------------------------------------------------|--|--|
| IFNAME      | The interface name is displayed.                                   |                                                                                                    |  |  |
|             | Configurable interface names vary by product.                      |                                                                                                    |  |  |
|             | • Al Edge Gateway                                                  |                                                                                                    |  |  |
|             | wan0, lan<0-3>, br<0-9>, ecm0, ppp<0-9                             |                                                                                                    |  |  |
|             | eth0, lar                                                          | n<0-3>, br<0-9>, ecm0, ppp<0-9                                                                                       |  |  |
|             | <ul> <li>IoT Route</li> </ul>                                      | ter                                                                                                    |  |  |
|             | eth<0-1                                                            | >, br<0-9>, ecm0, ppp<0-9                                                                                            |  |  |
|             | ● Compac<br>eth0_rm                                                | net data0                                                                                                    |  |  |
| FNABLE      | Information is disr                                                | played when the interface is enabled/disabled                                                                        |  |  |
|             |                                                                    |                                                                                                    |  |  |
|             | Setting                                                            |                                                                                                    |  |  |
|             | Enable                                                             | The message "enable" is displayed.                                                                                   |  |  |
|             | Disable                                                            | The message "no enable" is displayed.                                                                                |  |  |
| BRIDGE      | The bridge name s                                                  | setting is displayed.                                                                                                |  |  |
| MAC-ADDRESS | The MAC address                                                    | is displayed as "mac {set value}".                                                                                   |  |  |
| PMTU        | The path MTU set                                                   | ting is displayed.                                                                                                   |  |  |
|             | Setting                                                            | Display                                                                                                    |  |  |
|             | auto                                                               | The message "pmtu auto" is displayed.                                                                                |  |  |
|             | manual                                                             | The message "pmtu manual {setting value}" is displayed.                                                              |  |  |
| MOBILE      | The name of the mobile peer setting used for mobile con displayed. |                                                                                                    |  |  |
|             | Setting                                                            | Display                                                                                                    |  |  |
|             | Enable                                                             | mobile {setting value}" is displayed.<br>The setting value contains the MOB PEER<br>NAME (mobile peer setting name). |  |  |
|             | Disable                                                            | Not displayed.                                                                                                    |  |  |
| MOBILE-DNS  | The DNS settings                                                   | for mobile features will be displayed.                                                                               |  |  |
|             | • When mobile peer settings are enabled                            |                                                                                                    |  |  |
|             | Setting                                                            | Display                                                                                                    |  |  |
|             | Enable                                                             | The message "mobile dns {set value}" is                                                                              |  |  |
|             |                                                                    | displayed.                                                                                                    |  |  |
|             |                                                                    | The setting value contains the priority of the                                                                       |  |  |
|             |                                                                    | (obtained).                                                                                                    |  |  |
|             | The message "no mobile dns" is displayed.                          |                                                                                                    |  |  |
|             | Mobile peer settings are disabled                                  |                                                                                                    |  |  |
|             | Not displayed.                                                     | č                                                                                                    |  |  |
|             |                                                                    | rmnet_data0 of the Compact Router.<br>Only the interface is available.                                               |  |  |

| Item         | Contents                                                                                                    |                                                                        |  |  |
|--------------|----------------------------------------------------------------------------------------------------|------------------------------------------------------------------------|--|--|
| MOBILE-ROUTE | The route settings for the mobile function will be displayed.                                                   |                                                                        |  |  |
|              | <ul> <li>When mobile peer settings are enabled</li> </ul>                                                       |                                                                        |  |  |
|              | Setting                                                                                                    | display                                                                |  |  |
|              | Enable                                                                                                    | The message "mobile route {set value}" is                              |  |  |
|              |                                                                                                    | The configuration value contains the metric                            |  |  |
|              |                                                                                                    | value of the default route that was delivered (obtained).              |  |  |
|              | Disable                                                                                                    | The message "no mobile route" is displayed.                            |  |  |
|              | <ul> <li>If mobile peer s</li> <li>Not displayed</li> </ul>                                                     | settings are disabled                                                  |  |  |
|              |                                                                                                    | rmnet_data0 of the Compact Router.<br>Only the interface is available. |  |  |
| PPPOE4       | The name of the<br>displayed.                                                                                   | PPP peer setting used for PPPoE (IPv4) connections is                  |  |  |
|              | Setting                                                                                                    | Display                                                                |  |  |
|              | Enable                                                                                                    | The message "pppoe4 {setting value}" is                                |  |  |
|              |                                                                                                    | The setting value contains the PPP PEER                                |  |  |
|              |                                                                                                    | NAME (PPP peer setting name).                                          |  |  |
|              | Disable Not displayed.                                                                                          |                                                                        |  |  |
|              | PPPoE-related settings are not available on the rmnet_data0 interface of the Compact Router Indoor Type router. |                                                                        |  |  |
| PPPOE4-DNS   | PPPoE (IPv4) DNS settings are displayed.                                                                        |                                                                        |  |  |
|              | When PPPOE4 is enabled                                                                                          |                                                                        |  |  |
|              | Setting                                                                                                    | Display                                                                |  |  |
|              | Enable                                                                                                    | The message "pppoe4 dns {configuration                                 |  |  |
|              |                                                                                                    | The setting value contains the priority of the                         |  |  |
|              |                                                                                                    | DNS server address that was delivered                                  |  |  |
|              | Disable                                                                                                    | (obtained).                                                            |  |  |
|              | Disable                                                                                                    | The message "no pppoe4 dns" is displayed.                              |  |  |
|              | <ul> <li>If PPPOE4 is disabled<br/>Not displayed.</li> </ul>                                                    |                                                                        |  |  |
| PPPOE4-ROUTE | The Route setting for PPPoE (IPc4) is displayed.                                                                |                                                                        |  |  |
|              | When PPPOE4                                                                                                    | is enabled                                                             |  |  |
|              | Setting                                                                                                    | Display                                                                |  |  |
|              | Enable                                                                                                    | The message "pppoe4 route {configuration                               |  |  |
|              |                                                                                                    | The configuration value contains the metric                            |  |  |
|              |                                                                                                    | value of the default route that was delivered                          |  |  |
|              | <br>Disable                                                                                                    | (optained).<br>The message "no popoed route" is displayed              |  |  |
|              | • If PPPOFA is d                                                                                                | isabled                                                                |  |  |
|              | Not displayed.                                                                                                  |                                                                        |  |  |
| ADDRESS      | The IP address an                                                                                               | d prefix length are displayed as "address {configuration               |  |  |

| ltem        | Contents                                                    |                                                                                                    |  |  |
|-------------|-------------------------------------------------------------|----------------------------------------------------------------------------------------------------|--|--|
| DHCP4       | DHCP (IPv4) enable setting is displayed.                    |                                                                                                    |  |  |
|             | Setting                                                     | Display                                                                                                    |  |  |
|             | Enable                                                      | The message "dhcp4" appears.                                                                                                    |  |  |
|             | Disable                                                     | Not displayed.                                                                                                    |  |  |
|             | Compact F<br>available o<br>Indoor Type                     | Router Indoor Type dhcp4 related settings are not<br>on the rmnet_data0 interface of the Compact Router<br>e.                                                                   |  |  |
| DHCP4-DNS   | DHCP (IPv4) DNS                                             | settings are displayed.                                                                                                    |  |  |
|             | <ul> <li>When DHCP4 is enabled</li> </ul>                   |                                                                                                    |  |  |
|             | Setting                                                     | Display                                                                                                    |  |  |
|             | Enable                                                      | The message "dhcp4 dns {set value}" is<br>displayed.<br>The setting value contains the priority of the<br>DNS server address that was delivered<br>(obtained).                  |  |  |
|             | Disable                                                     | The message "no dhcp4 dns" is displayed.                                                                                                    |  |  |
|             | <ul> <li>If DHCP4 is disabled<br/>Not displayed.</li> </ul> |                                                                                                    |  |  |
| DHCP4-NTP   | Displays the DHCP (IPv4) NTP enable/disable settings.       |                                                                                                    |  |  |
|             | • When DHCP4 is enabled                                     |                                                                                                    |  |  |
|             | Setting                                                     | Display                                                                                                    |  |  |
|             | Enable                                                      | The message "dhcp4 ntp" appears.                                                                                                    |  |  |
|             | Disable                                                     | Disable The message "no dhcp4 ntp" is displayed.                                                                                                    |  |  |
|             | <ul> <li>If DHCP4 is disabled<br/>Not displayed.</li> </ul> |                                                                                                    |  |  |
| DHCP4-MTU   | Displays the DHCP (IPv4) MTU enable/disable settings.       |                                                                                                    |  |  |
|             | When DHCP4 is enabled                                       |                                                                                                    |  |  |
|             | Setting                                                     | Display                                                                                                    |  |  |
|             | Enable                                                      | The message "dhcp4 mtu" is displayed.                                                                                                    |  |  |
|             | Disable                                                     | The message "no dhcp4 mtu" is displayed.                                                                                                    |  |  |
|             | <ul> <li>If DHCP4 is disabled<br/>Not displayed.</li> </ul> |                                                                                                    |  |  |
| DHCP4-ROUTE | DHCP (IPv4) route                                           | e settings are displayed.                                                                                                    |  |  |
|             | • When DHCP4 i                                              | is enabled                                                                                                    |  |  |
|             | Setting                                                     | Display                                                                                                    |  |  |
|             | Enable                                                      | The message "dhcp4 route {configuration<br>value}" is displayed.<br>The configuration value contains the metric<br>value of the default route that was delivered<br>(obtained). |  |  |
|             | Disable                                                     | The message "no dhcp4 route" is displayed.                                                                                                    |  |  |
|             | <ul> <li>If DHCP4 is disabled<br/>Not displayed.</li> </ul> |                                                                                                    |  |  |

| Item          | Contents                                                                                                  |                                                            |                    |  |
|---------------|----------------------------------------------------------------------------------------------------|------------------------------------------------------------|--------------------|--|
| GATEWAY4      | Gateway (IPv4) metric values are displayed.                                                               |                                                            |                    |  |
|               | Setting Display                                                                                           |                                                            |                    |  |
|               | Enable                                                                                                    | The message "gateway4 {configuration value}" is displayed. |                    |  |
|               | Disable                                                                                                   | Not displayed.                                             |                    |  |
| GATEWAY4-VIA  | The gateway (IPv4                                                                                         | 4) address settings are displ                              | ayed.              |  |
|               | Setting                                                                                                   | Display                                                    |                    |  |
|               | Enable                                                                                                    | The message "gateway4 value}" is displayed.                | via {configuration |  |
|               | Disable                                                                                                   | Not displayed.                                             |                    |  |
| DYNAMIC-SNAT4 | The enable setting                                                                                        | g for dynamic SNAT (IPv4) is                               | s displayed.       |  |
|               | Setting                                                                                                   | Display                                                    |                    |  |
|               | Enable                                                                                                    | It will be labeled "dynamic                                | -snat4."           |  |
|               | Disable                                                                                                   | Not displayed.                                             |                    |  |
| MTU           | The MTU (Maximum Transmission Unit) value is displayed as "mtu {s value}".                                |                                                            |                    |  |
| MRU           | The MRU (Maxim                                                                                            | um Receive Unit) value is di                               | splayed.           |  |
| MODE          | The link mode set                                                                                         | ting is displayed as "mode {                               | set value}".       |  |
|               | Setting                                                                                                   |                                                            | Display            |  |
|               | 10BASE-T half-d                                                                                           | uplex fixed connection                                     | 10baseT-Half       |  |
|               | 10BASE-T full-duplex fixed connection 10ba                                                                |                                                            | 10basel-Full       |  |
|               | 100BASE-T automatic recognition 10                                                                        |                                                            |                    |  |
|               | 100BASE-T half-                                                                                           | duplex fixed connection                                    |                    |  |
|               |                                                                                                    | amplex fixed connection                                    |                    |  |
|               | 1000BASE-T aut                                                                                            | -duplex fixed connection                                   | 1000baseT-Full     |  |
|               |                                                                                                    | In Compact Router                                          | 1000003011101      |  |
|               |                                                                                                    | 1000baseT-Auto" and "10                                    | 00baseT-Full" are  |  |
|               |                                                                                                    | Not displayed.                                             |                    |  |
| PROXY-ARP     | Displays the proxy                                                                                        | ، ARP enable/disable settin                                | şs.                |  |
|               | Setting                                                                                                   | Display                                                    |                    |  |
|               | Enable                                                                                                    | The message "proxy-arp"                                    | appears.           |  |
|               | Disable                                                                                                   | The message "no proxy-ar                                   | p" is displayed.   |  |
| OPTIONAL      | Displays the enable/disable setting for the interface startup wait disable function at equipment startup. |                                                            |                    |  |
|               | Setting                                                                                                   | Display                                                    |                    |  |
|               | Enable                                                                                                    | It will be displayed as "opt                               | ional."            |  |
|               | Disable                                                                                                   | Not displayed.                                             |                    |  |
|               | Not shown on Compact Router.                                                                              |                                                            |                    |  |

| ltem     | Contents                                                                                                    |                                                                    |  |  |  |  |
|----------|----------------------------------------------------------------------------------------------------|--------------------------------------------------------------------|--|--|--|--|
| WIFI-AP  | If an access point is configured on the interface, it will appear in the following format                   |                                                                    |  |  |  |  |
|          | access-point AP-NAME                                                                                        |                                                                    |  |  |  |  |
|          | Setting items                                                                                               | Contents                                                           |  |  |  |  |
|          | AP-NAME                                                                                                    | The access point identification name (SSID) is displayed.          |  |  |  |  |
|          | Compact Router with wireless LAN<br>Only wlan0 and wlan1 are displayed.                                     |                                                                    |  |  |  |  |
| WIFI-STA | If the interface has a station setting, it will appear in the following format access-point <b>STA-NAME</b> |                                                                    |  |  |  |  |
|          | Sotting itoms Contants                                                                                      |                                                                    |  |  |  |  |
|          | STA-NAME The station's distinguished name is displayed.                                                     |                                                                    |  |  |  |  |
|          | CR -CR Con                                                                                                  | npact Router with wireless LAN<br>v wlan0 and wlan1 are displayed. |  |  |  |  |

## Execution example

Below is an example of running in administrator mode and advanced configuration mode on an Edge Gateway.

管理者 モード

```
amnimo# show config interface ←
# ---- transition to configure mode. ----
configure
# ---- interface eth0 configure ----
interface eth0
enable
pmtu auto
address 192.168.0.254/24
mtu 1500
mode 100baseT-Auto
proxy-arp
exit
# ---- interface lan0 configure ----
interface lan0
enable
pmtu auto
mtu 1500
mode 100baseT-Auto
proxy-arp
exit
# ---- interface lan1 configure ----
interface lan1
enable
pmtu auto
mtu 1500
mode 100baseT-Auto
proxy-arp
exit
# ---- interface lan2 configure ----
interface lan2
enable
pmtu auto
mtu 1500
mode 100baseT-Auto
proxy-arp
exit
# ---- interface lan3 configure ----
interface lan3
enable
pmtu auto
mtu 1500
mode 100baseT-Auto
proxy-arp
exit
# ---- interface br0 configure ----
interface br0
enable
bridge lan0
bridge lan1
bridge lan2
bridge lan3
mac lan0
pmtu auto
address 192.168.1.254/24
```

```
mtu 1500
proxy-arp
exit
# ---- exit configure mode. ----
exit
```

## 設定モード

```
amnimo(cfg)# show config ←
amnimo(cfg-interface-eth0)# show config ←
enable
pmtu auto
address 192.168.0.254/24
mtu 1500
mode 100baseT-Auto
proxy-arp
```

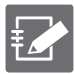

You can enter the detailed configuration mode for an interface by executing the interface command with the interface specified in the configuration mode as follows.

→ For more information, see " 6.2.3 Configure the interface and save configuration information " for more information.

amnimo(cfg)# interface eth0 ↔ amnimo(cfg-interface-eth0)#.

## 6.2.3 Configure the interface and save configuration information

To configure the interface, enter the interface advanced configuration mode and execute the configuration commands. The settings made here will be written to a configuration file.

Format (Edge Gateway, IoT Router)

interface **IFNAME** enable no enable bridge BRIDGE-IFNAME no bridge BRIDGE-IFNAME mac <auto | MAC-IFNAME | MAC-ADDRESS>. no mac pmtu <auto | manual [MSS]> no pmtu mobile MOB-PEER-NAME no mobile pppoe4 PPP-PEER-NAME no pppoe4 pppoe4 dns [PRIORITY]. no pppoe4 dns pppoe4 route [PPPOE4-ROUTE-METRIC]. no pppoe4 route address ADDRESS/PREFIX no address ADDRESS/PREFIX dhcp4 no dhcp4 dhcp4 dns [PRIORITY]. no dhcp4 dns dhcp4 ntp no dhcp4 ntp dhcp4 mtu no dhcp4 mtu dhcp4 route [DHCP4-ROUTE-METRIC]. no dhcp4 route gateway4 via GATEWAY4-ADDRESS gateway4 GATEWAY4-METRIC no gateway4 dynamic-snat4 no dynamic-snat4 mtu <576 - 9676> mru <576 - 9676> mode <10baseT-Half | 10baseT-Full | 100baseT-Auto | 100baseT-Half | 100baseT-Full | 10 00baseT-Auto | 1000baseT-Full proxy-arp no proxy-arp optional no optional exit no interface IFNAME

## Format (Compact Router)

interface IFNAME enable no enable bridge BRIDGE-IFNAME no bridge BRIDGE-IFNAME mac <auto | MAC-IFNAME | MAC-ADDRESS>. no mac pmtu <auto | manual [MSS]> no pmtu mobile MOB-PEER-NAME no mobile mobile dns [PRIORITY]. no mobile dns mobile route [MOBILE-ROUTE-METRIC]. no mobile route pppoe4 PPP-PEER-NAME no pppoe4 pppoe4 dns [PRIORITY]. no pppoe4 dns pppoe4 route [PPPOE4-ROUTE-METRIC]. no pppoe4 route address ADDRESS/PREFIX no address ADDRESS/PREFIX dhcp4 no dhcp4 dhcp4 dns [PRIORITY]. no dhcp4 dns dhcp4 ntp no dhcp4 ntp dhcp4 mtu no dhcp4 mtu dhcp4 route [DHCP4-ROUTE-METRIC]. no dhcp4 route gateway4 via GATEWAY4-ADDRESS gateway4 GATEWAY4-METRIC no gateway4 dynamic-snat4 no dynamic-snat4 mtu <576-1500>. mode <10baseT-Half | 10baseT-Full | 100baseT-Auto | 100baseT-Half | 100baseT-Full | 10 00baseT-Auto | 1000baseT-Full proxy-arp no proxy-arp optional no optional access-point AP-NAME no access-point AP-NAME station **STA-NAME** no station STA-NAME exit no interface IFNAME

## Command

| Command   | Contents                                                                                                    |                                                                                                    |  |  |
|-----------|----------------------------------------------------------------------------------------------------|----------------------------------------------------------------------------------------------------|--|--|
| interface | Runs by specifying the interface name.                                                                                                    |                                                                                                    |  |  |
|           | Setting                                                                                                    | Contents                                                                                                    |  |  |
|           | IFNAME                                                                                                    | interface.                                                                                                    |  |  |
|           | When an ir<br>mode, the<br>specified ir                                                                                                    | nterface is specified and executed in the configuration<br>program enters the detailed configuration mode for the<br>nterface.                                                                                                    |  |  |
|           | <ul> <li>Configurable interface names vary by product.</li> <li>Al Edge Gateway<br/>wan0, lan&lt;0-3&gt;, br&lt;0-9&gt;, ecm0, ppp&lt;0-9</li> <li>Edge Gateway<br/>eth0, lan&lt;0-3&gt;, br&lt;0-9&gt;, ecm0, ppp&lt;0-9</li> <li>loT Router<br/>eth&lt;0-1&gt;, br&lt;0-9&gt;, ecm0, ppp&lt;0-9</li> <li>Compact Router<br/>eth0, rmnet_data0</li> <li>Compact Router with wireless LAN<br/>eth0, eth1, rmnet_data0, wlan0, wlan1</li> </ul>                                                                                                    |                                                                                                    |  |  |
| anabla    |                                                                                                    |                                                                                                    |  |  |
|           | Dischlos the inter                                                                                                    | food                                                                                                    |  |  |
|           | Ulsables the interface.                                                                                                    |                                                                                                    |  |  |
| bridge    | Sotting Contonto                                                                                                    |                                                                                                    |  |  |
|           | BRIDGE-<br>IFNAME                                                                                                    | Specifies the interface of the bridge.                                                                                                    |  |  |
|           | <ul> <li>Configurab</li> <li>AI Edge wan0,</li> <li>Edge Gaeth0, land</li> <li>IoT Roeth&lt;0-1</li> <li>Compace eth0, eth</li> <li>Compace Index</li> <li>Compace Index</li> <li>Compace</li></ul> | le interface names vary by product.<br>Gateway<br>lan<0-3>, tap<0-9>, tun<0-9<br>ateway<br>n<0-3>, tap<0-9>, tun<0-9<br>uter<br>.>, tap<0-9>, tun<0-9>.<br>ct Router with wireless LAN<br>h1, wlan0, wlan1<br>and can be set only when the interface name is br<0-<br>Router Indoor Type with wireless LAN cannot be<br>as a bridge interface if wlan0 is the station setting.<br>Router Indoor Type routers do not have a bridge |  |  |
| no bridge | Deletes the bridge<br>Setting<br>BRIDGE-<br>IFNAME                                                                                                    | e configuration by specifying the bridge interface name.<br>Contents<br>Specifies the interface of the bridge.                                                                                                    |  |  |

| Command         | Contents                                                                                                    |                                                                                                    |  |  |  |  |
|-----------------|----------------------------------------------------------------------------------------------------|----------------------------------------------------------------------------------------------------|--|--|--|--|
| mac             | Set the MAC address of the bridge.                                                                                                    |                                                                                                    |  |  |  |  |
|                 | Setting                                                                                                    | Contents                                                                                                    |  |  |  |  |
|                 | auto                                                                                                    | MAC address is automatically assigned.                                                                                       |  |  |  |  |
|                 | MAC-IFNAME                                                                                                    | Specifies the name of the physical interface<br>and assigns the MAC address of the<br>concerned interface.                   |  |  |  |  |
|                 | MAC-<br>ADDRESS                                                                                                    | Assign any MAC address.                                                                                                    |  |  |  |  |
|                 | This can only be set if the interface name is br<0-92<br>This setting is reflected after rebooting the product                                                                                                    |                                                                                                    |  |  |  |  |
| no mac          | Delete MAC addre                                                                                                    | ess settings.                                                                                                    |  |  |  |  |
| pmtu            | Set the Path MTU                                                                                                    | (Path Maximum Transmission Unit).                                                                                            |  |  |  |  |
|                 | Setting                                                                                                    | Contents                                                                                                    |  |  |  |  |
|                 | auto                                                                                                    | Path MTU is automatically set.                                                                                               |  |  |  |  |
|                 | manual                                                                                                    | Set MSS (Maximum Segment Size).<br>Set in the range of 536 to<br>1460.                                                       |  |  |  |  |
| no pmtu         | Delete PMTU sett                                                                                                    | ings.                                                                                                    |  |  |  |  |
| mobile          | Specify the config                                                                                                    | uration name of the mobile module.                                                                                           |  |  |  |  |
|                 | Setting                                                                                                    | Contents                                                                                                    |  |  |  |  |
|                 | MOB-PEER-<br>NAME                                                                                                    | <ul> <li>Specify the configuration name of the mobile module.</li> <li>→ The setting name will be the name set in</li> </ul> |  |  |  |  |
|                 | It can only be set if the interface name is ecm<0-9> for Edge<br>Gateways and IoT Routers, and rmnet_data0 for Compact Router.                                                                                                    |                                                                                                    |  |  |  |  |
| no mobile       | Delete mobile settings.                                                                                                    |                                                                                                    |  |  |  |  |
|                 | Set DNS for mobile settings.                                                                                                    |                                                                                                    |  |  |  |  |
|                 | Setting                                                                                                    | Contents                                                                                                    |  |  |  |  |
| mobile dns      | PRIORITY                                                                                                    | Sets the DNS priority.<br>Set in the range of 0 to 99.<br>The default is "20".                                               |  |  |  |  |
|                 | <b>CR CR</b> - <b>CR</b> rmnet_data0 of the Compact Router.<br>Only the interface is available.                                                                                                    |                                                                                                    |  |  |  |  |
| no mobile dns   | Does not use DNS                                                                                                    | S for mobile settings.                                                                                                    |  |  |  |  |
|                 | Configures routing                                                                                                    | g information for mobile settings.                                                                                           |  |  |  |  |
|                 | Setting                                                                                                    | Contents                                                                                                    |  |  |  |  |
|                 | MOBILE-                                                                                                    | Set the metric value.                                                                                                    |  |  |  |  |
| mobile route    | ROUTE-                                                                                                    | Set in the range of 0 to 255.                                                                                                |  |  |  |  |
|                 |                                                                                                    | rmpet data0 of the Compact Pouter                                                                                            |  |  |  |  |
|                 | CR CR - Only the interface is available.                                                                                                    |                                                                                                    |  |  |  |  |
| no mobile route | Does not use routing information for mobile settings.                                                                                                    |                                                                                                    |  |  |  |  |
| pppoe4          | Configure PPPoE                                                                                                    | (IPv4).                                                                                                    |  |  |  |  |
|                 | Setting                                                                                                    | Contents                                                                                                    |  |  |  |  |
|                 | PPP-PEER-       Specify the name of the PPP configuration.         NAME       →       The setting name will be the name set in the setting name will be the name set in the set in the set in the set in the set in the set in the set in the set in the set in the set in the set in the set in the set in the set in the set in the set in the set in the set in the set in the set in the set in the set in the set in the set in the set in the set in t |                                                                                                    |  |  |  |  |
|                 | e set if the interface name is $ppp<0-9>$ .                                                                                                    |                                                                                                    |  |  |  |  |

| Command        | Contents                                                                         | Contents                                          |  |  |  |
|----------------|----------------------------------------------------------------------------------|---------------------------------------------------|--|--|--|
| no pppoe4      | Delete PPPoE (IPv4) settings.                                                    |                                                   |  |  |  |
|                | Configure DNS for PPPoE (IPv4).                                                  |                                                   |  |  |  |
|                | Setting                                                                          | Contents                                          |  |  |  |
| pppoe4 dns     | PRIORITY                                                                         | Sets the DNS priority.                            |  |  |  |
|                |                                                                                  | Set in the range of 0 to 99.                      |  |  |  |
|                | The default is "20".                                                             |                                                   |  |  |  |
| no pppoe4 dns  | PPPoE (IPv4) DN                                                                  | S is not used.                                    |  |  |  |
|                | Configures PPPol                                                                 | E (IPv4) routing information.                     |  |  |  |
|                | Setting                                                                          | Contents                                          |  |  |  |
| pppoe4 route   | PPPOE4-                                                                          | Set the metric value.                             |  |  |  |
|                | METRIC                                                                           | The default is "30"                               |  |  |  |
| no popod routo |                                                                                  | ting information is not used                      |  |  |  |
|                | Add a static IP ad                                                               | Idress                                            |  |  |  |
|                | Setting                                                                          | Contents                                          |  |  |  |
|                | ADDRESS/PREF                                                                     | FIX Specify IP address/prefix.                    |  |  |  |
|                | The interf                                                                       | ace name can only be set if it matches one of the |  |  |  |
|                | following                                                                        | following                                         |  |  |  |
| address        | ● AI Edge                                                                        | e Gateway                                         |  |  |  |
|                | wan0, br<0-9>                                                                    |                                                   |  |  |  |
|                | • Edge Gateway<br>eth0, br<0-9>.                                                 |                                                   |  |  |  |
|                | • IoT Router                                                                     |                                                   |  |  |  |
|                | eth<0-1>, br<0-9>.                                                               |                                                   |  |  |  |
|                | eth0                                                                             |                                                   |  |  |  |
| no address     | Delete the static                                                                | IP address.                                       |  |  |  |
|                | Configure DHCP (IPv4) client.                                                    |                                                   |  |  |  |
|                | The interface name can only be set if it matches one of the                      |                                                   |  |  |  |
|                | following                                                                        |                                                   |  |  |  |
|                | • Al Edge Gateway<br>wan() $lan<0.3>$ $br<0.9>$ $ecm<0.9>$ $tun<0.9>$ $tan<0.9>$ |                                                   |  |  |  |
|                | • Edge Gateway                                                                   |                                                   |  |  |  |
| dhcp4          | eth0, lan<0-3>, br<0-9>, ecm<0-9>, tun<0-9>, tap<0-9>                            |                                                   |  |  |  |
| ·              | • IoT Router<br>ath < 0.1 $br < 0.0$ $com < 0.0$ $tun < 0.0$ $ton < 0.0$         |                                                   |  |  |  |
|                | etn<0-1>, br<0-9>, ecm<0-9>, tun<0-9>, tap<0-9><br>$\bullet$ Compact Router      |                                                   |  |  |  |
|                | eth0                                                                             |                                                   |  |  |  |
|                |                                                                                  | Compact Router rmnet data0 inter                  |  |  |  |
|                | dhcp4-related settings are not available on the face.                            |                                                   |  |  |  |
| no dhcp4       | Deletes DHCP (IPv4) clients.                                                     |                                                   |  |  |  |
|                | Configure DNS fo                                                                 | r DHCP (IPv4) clients.                            |  |  |  |
|                | Setting                                                                          | Contents                                          |  |  |  |
| dhcp4 dns      | PRIORITY                                                                         | Sets the DNS priority.                            |  |  |  |
|                |                                                                                  | Set in the range of 0 to 99.                      |  |  |  |
|                |                                                                                  |                                                   |  |  |  |
| no dhcp4 dns   | DHCP (IPv4) clier                                                                | nt DNS is not used.                               |  |  |  |
| ahcp4 ntp      | Contigure NTP fo                                                                 |                                                   |  |  |  |
| no dhcp4 ntp   | Does not use NTF                                                                 | r tor DHCP (IPv4) clients.                        |  |  |  |
| ancp4 mtu      | Sets the MIU for                                                                 |                                                   |  |  |  |
| no dhcp4 mtu   | No MTU for DHCP (IPv4) clients.                                                  |                                                   |  |  |  |

| Command          | Contents                                                                                                    |                                                                             |  |  |
|------------------|----------------------------------------------------------------------------------------------------|-----------------------------------------------------------------------------|--|--|
|                  | Configures routing information for DHCP (IPv4) clients.                                                                                                    |                                                                             |  |  |
|                  | Setting                                                                                                    | Contents                                                                    |  |  |
| dhcp4 route      | DHCP4-                                                                                                    | Set the metric value.                                                       |  |  |
|                  | ROUTE-                                                                                                    | Set in the range of 0 to 255.                                               |  |  |
|                  |                                                                                                    | The default is "30".                                                        |  |  |
| no dhcp4 route   | DHCP (IPv4) clien                                                                                                    | t routing information is not used.                                          |  |  |
|                  | Set the IP address of the gateway.                                                                                                    |                                                                             |  |  |
|                  |                                                                                                    | Contents                                                                    |  |  |
|                  | ADDRESS                                                                                                    | Specify the IF address of the gateway.                                      |  |  |
|                  | The metric                                                                                                    | value (10) is set simultaneously.                                           |  |  |
|                  | The interfation following                                                                                                    | ice name can only be set if it matches one of the                           |  |  |
| gateway4 via     | <ul> <li>AI Edge<br/>wan0,</li> </ul>                                                                                                    | Gateway<br>br<0-9>, tun<0-9>, tap<0-9>                                      |  |  |
|                  | <ul> <li>Edge Gateway<br/>eth0, br&lt;0-9&gt;, tun&lt;0-9&gt;, tap&lt;0-9&gt;</li> </ul>                                                                                                    |                                                                             |  |  |
|                  | <ul> <li>IoT Ro</li> <li>oth &lt; 0-1</li> </ul>                                                                                                    | uter $h = h = 0.9$ tanz $0.9$                                               |  |  |
|                  | <ul> <li>Indoor Compact Router</li> </ul>                                                                                                    |                                                                             |  |  |
|                  | eth0                                                                                                    |                                                                             |  |  |
|                  | <ul> <li>Compact Router Indoor Type/Outdoor Type Wireless LAN<br/>Router</li> </ul>                                                                                                    |                                                                             |  |  |
|                  | lan<0-1                                                                                                    | >, wlan<0-1>, br<0-9>                                                       |  |  |
|                  | Change the metric value of the gateway.                                                                                                    |                                                                             |  |  |
|                  | Setting                                                                                                    | Contents                                                                    |  |  |
|                  | GATEWAY4-<br>METRIC                                                                                                    | Specifies the metric value of the gateway.<br>Set in the range of 0 to 255. |  |  |
|                  | The interface name can only be set if it matches one of the following                                                                                                    |                                                                             |  |  |
|                  | <ul> <li>AI Edge Gateway<br/>wan0, br&lt;0-9&gt;, tun&lt;0-9&gt;, tap&lt;0-9&gt;</li> </ul>                                                                                                    |                                                                             |  |  |
| gateway4         | <ul> <li>Edge Gateway<br/>eth0. br&lt;0-9&gt;. tun&lt;0-9&gt;. tap&lt;0-9&gt;</li> </ul>                                                                                                    |                                                                             |  |  |
|                  | • IoT Router<br>ath < 0.1 > hr < 0.0 > tup < 0.0 > top < 0.0 > top |                                                                             |  |  |
|                  | <ul> <li>Indoor Compact Router</li> </ul>                                                                                                    |                                                                             |  |  |
|                  | eth0                                                                                                    |                                                                             |  |  |
|                  | Compact Router Indoor Type/Outdoor Type Wireless LAN                                                                                                    |                                                                             |  |  |
|                  | Router $lan<0.1>$ wlan<0.1> hr<0.9>                                                                                                    |                                                                             |  |  |
| no gateway4      | Delete gateway se                                                                                                    | ettings.                                                                    |  |  |
|                  | Set up a dynamic                                                                                                    | SNAT.                                                                       |  |  |
| dynamic-snat4    | Interface la                                                                                                    | n<0-3> cannot be set.                                                       |  |  |
| no dynamic-snat4 | Delete dynamic Sl                                                                                                    | NAT settings.                                                               |  |  |

| Contents                                                                                                    |                                                                                                    |  |  |  |
|----------------------------------------------------------------------------------------------------|----------------------------------------------------------------------------------------------------|--|--|--|
| Contents<br>Set the MTU (Maximu<br>Set the value in the ra<br>The default is "<br>On Compact<br>rmnet_data0 ca<br>In Al Edge Gate<br>For version 2.1.<br>is 9668.                                                                                                    | m Transmission Unit).<br>nge from 576 to 9676. Default is "1500".<br>1454" only if the interface name is ppp<0-9>.<br>Router, eth0 can only be set to "1500" and<br>an be set in the range of 576 to 1500.<br>way, wan0, lan<0-3> can be set from 576 to 1500.<br>0 or later of the Edge Gateway, the maximum value |  |  |  |
| Set the range from 57                                                                                                    | 6 to 9676. The default is "1454".                                                                                                    |  |  |  |
| Can only be set                                                                                                    | if the interface name is $ppp<0-9>$ .                                                                                                    |  |  |  |
| the mode of the i                                                                                                    | nterface.                                                                                                    |  |  |  |
| Setting                                                                                                    | Contents                                                                                                    |  |  |  |
| 10baseT-Half                                                                                                    | 10BASE-T half-duplex fixed connection                                                                                                    |  |  |  |
| 10baseT-Full                                                                                                    | 10BASE-T full-duplex fixed connection                                                                                                    |  |  |  |
| 100baseT-Auto                                                                                                    | 100BASE-T automatic recognition                                                                                                    |  |  |  |
| 100baseT-Half                                                                                                    | 100BASE-T half-duplex fixed connection                                                                                                    |  |  |  |
| 100baseT-Full                                                                                                    | 100BASE-T full-duplex fixed connection                                                                                                    |  |  |  |
| 1000baseT-Auto                                                                                                    | 1000BASE-T automatic recognition                                                                                                    |  |  |  |
| 1000baseT-Full                                                                                                    | 1000BASE-T full-duplex fixed connection                                                                                                    |  |  |  |
| <ul> <li>The interface name can only be set if it matches one of the following</li> <li>Al Edge Gateway wan0, lan&lt;0-3&gt;</li> <li>Edge Gateway eth0, lan&lt;0-3&gt;.</li> <li>IoT Router eth&lt;0-1&gt;</li> <li>Indoor Compact Router eth0</li> <li>Compact Router Indoor Type / Outdoor Type with wireless LAN lan&lt;0-1&gt;</li> <li>1000baseT-Auto" and "1000baseT-Full" cannot be set for the indoor type Compact Router.</li> <li>Compact Router Indoor Type / Outdoor Type Compact Auto".</li> </ul> |                                                                                                    |  |  |  |
| Set proxy ARP.                                                                                                    |                                                                                                    |  |  |  |
| Delete proxy ARP.                                                                                                    |                                                                                                    |  |  |  |
| Sets the function to di                                                                                                    | sable interface startup wait for equipment startup.                                                                                                    |  |  |  |
| Compact Router cannot be configured.                                                                                                    |                                                                                                    |  |  |  |

Delete the interface startup wait disable function at equipment startup. Sets the function to disable interface startup wait for equipment startup.

Delete the interface startup wait disable function at equipment startup.

-(CR)-

CR

 $\label{eq:compact} \mbox{Only Compact Router with wireless LAN can be configured.}$ 

mtu

mru

mode

proxy-arp no proxy-arp

optional

no optional

access-point

no access-point

| Command      | Contents                                                                   |
|--------------|----------------------------------------------------------------------------|
| station      | Sets the function to disable interface startup wait for equipment startup. |
| no station   | Delete the interface startup wait disable function at equipment startup.   |
| exit         | Exit the detailed setting mode and enter the setting mode.                 |
| no interface | Deletes the interface specified for IFNAME.                                |

## Execution example 1

Change the IP address of eth0 from the DHCP client (default) to the fixed IP address 192.168.254.254/24.

#### 設定モード

amnimo(cfg)# interface eth0 ↔ amnimo(cfg-interface-eth0)# no dhcp4 ↔ amnimo(cfg-interface-eth0)# address 192.168.254.254/24 ↔

## Execution example 2

Add eth0 as a bridge interface to br0 in the default configuration state.

## 設定 モード

```
amnimo(cfg)# interface eth0 ↔
amnimo(cfg-interface-eth0)# no dhcp4↔ Disable eth0 because its default setting is DHCP
amnimo(cfg-interface-eth0)# exit ↔
amnimo(cfg)# interface br0 ↔
amnimo(cfg-interface-br0)# bridge eth0 ↔
amnimo(cfg-interface-br0)# show config ↔
enable
bridge lan0
bridge lan1
bridge lan2
bridge lan3
bridge eth0
mac lan0
pmtu auto
address 192.168.0.254/24
mtu 1500
proxy-arp
no optional
```

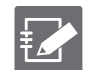

- Interfaces to be added to the bridge interface must be enabled.
- If the interface to be added to the bridge interface has DHCP settings or fixed IP address settings, disable them.

## Execution example 3

Set the mobile's interface to ecm0 along the

## 設定モード

```
amnimo(cfg)# interface ecm0 ↔
amnimo(cfg-interface-ecm0)# mobile amnimo ↔
amnimo(cfg-interface-ecm0)# dhcp4 ↔
amnimo(cfg-interface-ecm0)# enable ↔
amnimo(cfg-interface-ecm0)# show config ↔
enable
pmtu auto
mobile amnimo
dhcp4
dhcp4 dns 30
dhcp4 ntp
dhcp4 mtu
dhcp4 route 30
mtu 1500
proxy-arp
no optional
```

## Execution example 4

Configure the PPPoE interface to ppp0 according to the example in" 6.1.5 Configure PPP settings. "

## 設定モード

```
amnimo(cfg)# interface ppp0 ↔
amnimo(cfg-interface-ppp0)# pppoe4 amnimo-ppp ↔
amnimo(cfg-interface-ppp0)# enable ↔
amnimo(cfg-interface-ppp0)# show config ↔
enable
pmtu auto
pppoe4 amnimo-ppp
pppoe4 dns 20
pppoe4 route 20
mtu 1454
mru 1454
proxy-arp
no optional
```

# 6.3 Configure routing settings.

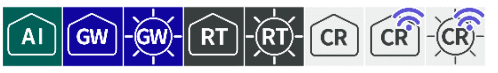

Displays the routing table and routing settings and configures static routing.

## 6.3.1 Display the routing table

To view the routing table, run the *show routing* command.

| Format        |  |  |  |
|---------------|--|--|--|
| show routing  |  |  |  |
| Output Format |  |  |  |

| то        | VIA | METRICINTERFACE | ← Header line |
|-----------|-----|-----------------|---------------|
| то        | VIA | METRIC IFNAME   |               |
| (Omitted) |     |                 |               |

## Output item

| ltem   | Contents                              |  |
|--------|---------------------------------------|--|
| ТО     | The destination network is displayed. |  |
| VIA    | The gateway address is displayed.     |  |
| METRIC | Metric values are displayed.          |  |
| IFNAME | The interface name is displayed.      |  |

## Execution example (Edge Gateway, IoT Router)

Command input and output is the same in all modes. Below is an example of execution in general user mode.

## ユーザー モード 管理者 モード 設定 モード

| amnimo\$ | show routin | ng ⊷    |        |           |
|----------|-------------|---------|--------|-----------|
| то       | VIA         |         | METRIC | INTERFACE |
| default  | 192         | .168.0. | 10eth0 |           |
| 192.168  | .0.0/240    | .0.0.0  |        | 0eth0     |
| 192.168  | .1.0/240    | .0.0.0  |        | 0br0      |

## Execution example (Compact Router)

Command input and output is the same in all modes. Below is an example of execution in general user mode.

## ユーザー <mark>モード</mark> 管理者 <mark>モード</mark> 設 定 モード

```
amnimo$ show routing ←
Status: K - kernel route, C - connected, S - static
       > - selected route, * - FIB route
                                    METRIC INTERFACE
STATUS TO
                      VIA
S>*
       0.0.0.0/0
                     172.16.0.1
                                    10
                                            eth0
                                                           ← Not displayed if metric value i
C>*
       127.0.0.0/8
                    0.0.0.0
                                                   10
s set automatically.
                                                   ← Not displayed if metric value is set au
       172.16.0.0/24 0.0.0.0
C>*
                                            eth0
tomatically.
```

## 6.3.2 Display routing settings

To view the routing configuration, run the *show config routing static* command.

#### Format

show config routing static [STATIC-ROUTE-NAME].

#### Setting items

| Item              | Contents                       |
|-------------------|--------------------------------|
| STATIC-ROUTE-NAME | Specify a static routing name. |

## **Output Format**

```
# ---- transition to configure mode ----
configure
# ---- routing static STATIC-ROUTE-NAME configure ----
TO-ADDRESS
VIA-ADDRESS
INTERFACE
METRIC
# ---- exit configure mode ----
exit
```

## Output item

| ltem              | Contents                                                   |
|-------------------|------------------------------------------------------------|
| STATIC-ROUTE-NAME | The static routing name is displayed.                      |
| TO-ADDRESS        | The destination network address is displayed.              |
| VIA-ADDRESS       | The gateway IP address in route is displayed.              |
| INTERFACE         | The interface to which the route is assigned is displayed. |
| METRIC            | Metric values on the route are displayed.                  |

## Execution example

管理者 モード 設定 モード

```
amnimo(cfg)# show config routing static default ↔
# ---- routing static default configure ----
routing static default
to 0.0.0.0/0
via 192.168.0.1
metric 0
exit
```

## 6.3.3 Configure routing table settings.

To configure routing, go to the advanced configuration mode for static routing and execute the configuration commands.

The settings made here are written to a configuration file.

#### Format

routing static STATIC-ROUTE-NAME
to TO-ADDRESS/PREFIX
via VIA-ADDRESS
interface IFNAME
metric METRIC
exit
no routing static STATIC-ROUTE-NAME

## Command

| Command                                       |      | Contents                                                                                                    |  |
|-----------------------------------------------|------|----------------------------------------------------------------------------------------------------|--|
| routing static STA <sup>-</sup><br>ROUTE-NAME | ΓIC- | Execute with a static routing name in STATIC-ROUTE-NAME.<br>When a static routing name is specified in the configuration<br>mode and executed, the program enters the detailed<br>configuration mode for the specified routing name. |  |
| to                                            |      | Set the destination network address.                                                                                                    |  |
| via                                           |      | Sets the gateway IP address in the route.                                                                                                    |  |
| interface                                     |      | Set the interface.                                                                                                    |  |
| metric                                        |      | Set the metric.                                                                                                    |  |
| exit                                          |      | Exit the detailed setting mode and enter the setting mode.                                                                                                    |  |
| no routing static                             |      | Delete static routing configuration.                                                                                                    |  |

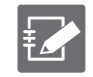

The gateway IP address and interface cannot be set at the same time.

## Execution example

Here is an example of routing configuration in the following environment

| interface | Configuration details       |
|-----------|-----------------------------|
| eth0      | 192.168.0.254/24 (fixed IP) |

## 設定 モード

```
Set default route via gateway 1 (192.168.0.1)

amnimo(cfg)# routing static default \leftarrow

amnimo(cfg-rts-default)# to 0.0.0/0 \leftarrow

amnimo(cfg-rts-default)# via 192.168.0.1 \leftarrow

amnimo(cfg-rts-default)# exit \leftarrow

Set route to network A (172.16.1.0/24) connected beyond gateway 2 (192.168.0.2)

amnimo(cfg)# routing static network_a \leftarrow

amnimo(cfg-rts-network_a)# to 172.16.1.0/24 \leftarrow

amnimo(cfg-rts-network_a)# via 192.168.0.2 \leftarrow

amnimo(cfg-rts-network_a)# exit \leftarrow

Delete route configuration to network A (172.16.1.0/24)

amnimo(cfg)# no routing static network_a \leftarrow
```

# 6.4 Configure packet filtering settings.

#### 

Configures and displays packet filtering settings.

In packet filtering, packet matching conditions are set for packet input (input), output (output), and forward (forward), as well as policies for how to handle packets when they match.

A combination of matching conditions and policies is called a rule. If multiple rules are set, they are checked in order of decreasing INDEX. If a rule is applied, the rules in the subsequent INDEXes will not be checked. If none of the rules are applied, the default policy is applied.

# 6.4.1 Display packet filtering settings

To view packet filtering settings, run the *show config filter* command.

## Format

```
show config filter < input | output | forward >
```

## Setting items

| ltem    | Contents                                                               |
|---------|------------------------------------------------------------------------|
| input   | Specify to display packet filtering settings for input (input).        |
| output  | Specify to display packet filtering settings for output (output).      |
| forward | Specify to display packet filtering settings for forwarding (forward). |

## Output Format

```
When displaying packet filtering settings for input (input)
# ---- transition to configure mode ----
configure
# ---- filter input configure ----
filter input default-policy DEFAULT-POLICY
# ---- rule INDEX --
filter input INDEX
ENABLE
policy POLICY REJECT-CODE
(Logs and packet match condition settings are displayed)
exit
# ---- exit configure mode ----
exit
(Omitted below.)
When packet filtering settings for output (output) are displayed
# ---- transition to configure mode ----
configure
# ---- filter output configure ----
filter output default-policy DEFAULT-POLICY
# ---- rule INDEX ----
filter output rule INDEX
ENABLE
policy POLICY REJECT-CODE
(Logs and packet match condition settings are displayed)
exit
# ---- exit configure mode ----
exit
```

When packet filtering settings for forwarding (forward) are displayed

```
# ---- transition to configure mode ----
configure
# ---- filter forward configure ----
filter forward default-policy DEFAULT-POLICY
# ---- rule INDEX -----
filter forward rule INDEX
ENABLE
policy POLICY REJECT-CODE
(Logs and packet match condition settings are displayed)
exit
# ---- exit configure mode ----
exit
```

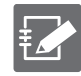

See the following page for information on logging and displaying packet match condition settings.

- → 6.6.1 Display packet matching condition settings
- → 6.6.4 Display log output settings'

#### Output item

| ltem           | Contents                                                             |                                       |  |
|----------------|----------------------------------------------------------------------|---------------------------------------|--|
| DEFAULT-POLICY | The default policy is displayed.                                     |                                       |  |
| INDEX          | The index number of the rule is displayed.                           |                                       |  |
| ENABLE         | Information is displayed when the filter is enabled/disabled.        |                                       |  |
|                | Setting                                                              | Display                               |  |
|                | Enable                                                               | The message "enable" is displayed.    |  |
|                | Disable                                                              | The message "no enable" is displayed. |  |
| POLICY         | Policy settings are displayed.                                       |                                       |  |
| REJECT-CODE    | If a reject is specified for POLICY, an error response is displayed. |                                       |  |

# Chap 6 Network Settings

## Execution example

Command input and output are the same in administrator mode and configuration mode. An example of administrator mode execution is shown below.

管理者 モード 設定 モード

amnimo(cfg)# show config filter forward ← # ---- filter forward configure ---filter forward default-policy accept # ---- rule 100 ---filter forward 100 enable policy drop match protocol udp dst-port 137:138 exit # ---- rule 110 ---filter forward 110 enable policy drop match protocol udp src-port 137:138 exit # ---- rule 120 ---filter forward 120 enable policy drop match protocol tcp dst-port 137 exit # ---- rule 130 ---filter forward 130 enable policy drop match protocol tcp src-port 137 exit # ---- rule 140 ---filter forward 140 enable policy drop match protocol tcp dst-port 139 exit # ---- rule 150 ---filter forward 150 enable policy drop match protocol tcp src-port 139 exit # ---- rule 160 ---filter forward 160 enable policy drop match protocol tcp dst-port 445 exit # ---- rule 170 ---filter forward 170 enable policy drop match protocol tcp src-port 445 exit

# 6.4.2 Set default policy for packet filtering

To set the default policy, run the filter command with either input (input), output (output), or forward (forward).

## Format

filter < input | output | forward > default-policy < accept | drop >

## Setting items

| ltem    | Contents                                                         |
|---------|------------------------------------------------------------------|
| input   | Specify if you want to set the default policy for input (input). |
| output  | Specify if you want to set the default policy for output.        |
| forward | Specify if you want to set the default policy for forwarding.    |
| accept  | Receives packets.                                                |
| drop    | Discards the packet. No error response is given.                 |

## Execution example

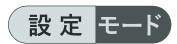

```
<code>amnimo(cfg)# filter input default-policy accept \leftarrow or input</code>
```

 $\leftarrow$  Set accept as default policy f

## 6.4.3 Configure packet filtering rules

To configure packet filtering rules, go to the advanced rule configuration mode and execute the configuration command. The settings made here will be written to a configuration file.

Format

```
filter <input | output | forward> INDEX
enable
no enable
policy < accept |</pre>
       drop | (in Japanese only)
       reject [icmp-net-unreachable |
               icmp-port-unreachable |
               icmp-host-unreachable |
               icmp-proto-unreachable |
               icmp-net-prohibited |
               icmp-host-prohibited |
               icmp-admin-prohibited] >
match ...
                (Commands defined in the packet match condition setting control can be issue
d here.)
        (Commands defined in the log output configuration can be issued here)
log ...
exit
no filter <input | output | forward> INDEX
```

## Command

| Command                                                           | Contents                                                                                                    |                                                                                                    |                                                      |
|-------------------------------------------------------------------|----------------------------------------------------------------------------------------------------|----------------------------------------------------------------------------------------------------|------------------------------------------------------|
| filter input INDEX<br>filter output INDEX<br>filter forward INDEX | <ul> <li>Specify input, output, or forward as the destination to which the rule is to be added, specify the index number of the packet filtering rule in INDEX, and execute the command.</li> <li>The index number ranges from 1 to 1000 and specifies the order in which the rules are checked. Values do not have to be sequential but will be checked in decreasing order of value.</li> <li>Executing a command in the configuration mode specifying the index number of a rule will enter the detailed configuration mode for the specified rule.</li> </ul> |                                                                                                    |                                                      |
| enable                                                            | Enables the rule.                                                                                                    |                                                                                                    |                                                      |
| no enable                                                         | Disables the rule                                                                                                    | •                                                                                                    |                                                      |
| policy                                                            | Set policy. Setting accept drop reject If "reject" is set a                                                                                                    | Display         Receives packets.         Discards the packet. No error response is given.         Reject packet. Error response. |                                                      |
|                                                                   |                                                                                                    | it specifie                                                                                                    | Contonto                                             |
|                                                                   | icmp-net-unreachable                                                                                                    |                                                                                                    | Destination network unreachable                      |
|                                                                   | icmp-port-unrechable                                                                                                    |                                                                                                    | Destination port unreachable.                        |
|                                                                   | icmp-host-unreachable                                                                                                    |                                                                                                    | Destination host unreachable.                        |
|                                                                   | icmp-proto-unreachable                                                                                                    |                                                                                                    | Protocol unreachable.                                |
|                                                                   | icmp-net-prohibited                                                                                                    |                                                                                                    | Forwarding to the destination network is prohibited. |
|                                                                   | icmp-host-prohibited                                                                                                    |                                                                                                    | Forwarding to the destination host is prohibited.    |

| Command                                                                    | Contents                                                              |                                                |  |
|----------------------------------------------------------------------------|-----------------------------------------------------------------------|------------------------------------------------|--|
|                                                                            | icmp-admin-prohibited                                                 | Forwarding is prohibited by the administrator. |  |
| match                                                                      | Sets packet match conditions.<br>6.6.2 Set packet matching conditions |                                                |  |
| log                                                                        | Set log output.<br>→ 6.6.5 Configure log output                       |                                                |  |
| exit                                                                       | Exit the detailed setting mode and enter the setting mode.            |                                                |  |
| no filter input INDEX<br>no filter output INDEX<br>no filter forward INDEX | Specify an index number in INDEX to delete packet filtering rules.    |                                                |  |

## Execution example

| 設       | 定 | モード |
|---------|---|-----|
| · ··· · |   |     |

amnimo(cfg)# filter input 100 ↔ amnimo(cfg-fin-100)# policy drop↔ ion #100 amnimo(cfg-fin-100)# exit ↔

← Set policy drop for packet input match condit

# 6.5 Configure NAT settings.

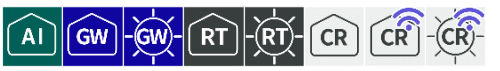

Configures and displays settings for dynamic SNAT, static SNAT, and DNAT.

## 6.5.1 Display NAT settings

To view the NAT configuration, run the *show config nat* command.

#### Format

show config nat < dynamic-snat | static-snat | dnat >

#### Setting items

| ltem         | Contents                                                           |
|--------------|--------------------------------------------------------------------|
| dynamic-snat | Specify if you want to view dynamic SNAT (dynamic-snat) settings.  |
| static-snat  | Specify if you want to display static SNAT (static-snat) settings. |
| dnat         | Specify if you want to display DNAT (dnat) settings.               |

#### **Output Format**

```
When dynamic SNAT (dynamic-snat) settings are displayed
# ---- transition to configure mode ----
configure
# ---- nat dynamic-snat configure ----
# ---- rule INDEX ----
nat dynamic-snat INDEX
ENABLE
OUT-INTERFACE
TO-PORT
(Logs and packet match condition settings are displayed)
exit
# ---- exit configure mode ----
exit
When static SNAT (static-snat) settings are displayed
# ---- transition to configure mode ----
configure
# ---- nat static-snat configure ----
# ---- rule INDEX ----
nat static-snat INDEX
ENABLE
out-interface OUT-INTERFACE
to-ip TO-IP
(Logs and packet match condition settings are displayed)
exit
# ---- exit configure mode ----
exit
When DNAT (dnat) settings are displayed
# ---- transition to configure mode ----
configure
# ---- nat dnat configure ----
# ---- rule INDEX ----
nat dnat INDEX
ENABLE
in-interface IN-INTERFACE
to-ip TO-IP
(Logs and packet match condition settings are displayed)
exit
```

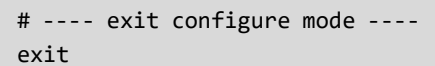

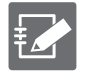

See the following page for information on logging and displaying packet match condition settings.

- → 6.6.1 Display packet matching condition settings
- → 6.6.4 Display log output settings

#### Output item

| ltem          | Contents                                                                                                    |                                       |  |
|---------------|----------------------------------------------------------------------------------------------------|---------------------------------------|--|
| INDEX         | The index number of the NAT setting is displayed.                                                                   |                                       |  |
| ENABLE        | Information is displayed when NAT rules are enabled/disabled.                                                       |                                       |  |
|               | Setting                                                                                                    | Display                               |  |
|               | Enable                                                                                                    | The message "enable" is displayed.    |  |
|               | Disable                                                                                                    | The message "no enable" is displayed. |  |
| OUT-INTERFACE | The output interface settings are displayed.                                                                        |                                       |  |
| IN-INTERFACE  | The input interface settings are displayed.                                                                         |                                       |  |
| TO-PORT       | If to-port is set, "to-port {destination port}" is displayed; if to-port is not set, "no to-port" is not displayed. |                                       |  |
| TO-IP         | The destination IP address is displayed.                                                                            |                                       |  |

#### Execution example

Command input and output are the same in administrator mode and configuration mode. An example of administrator mode execution is shown below.

## 管理者 <mark>モード</mark> 設 定 モード

```
When dynamic SNAT (dynamic-snat) settings are displayed
amnimo# show config nat dynamic-snat ↔
# ---- transition to configure mode. ----
configure
# ---- nat dynamic-snat configure ----
# ---- rule 100 ----
nat dynamic-snat 100
enable
exit
# ---- exit configure mode. ----
exit
When static SNAT (static-snat) settings are displayed
amnimo# show config nat static-snat ↔
# ---- transition to configure mode. ----
configure
# ---- nat static-snat configure ----
# ---- rule 100 ----
nat static-snat 100
enable
out-interface eth0
to-ip 234.192.0.10
exit
# ---- exit configure mode. ----
exit
```

When DNAT (dnat) settings are displayed amnimo# show config nat dnat ←

```
# ---- transition to configure mode. ----
configure
# ---- nat dnat configure ----
# ---- rule 100 ----
nat dnat 100
enable
in-interface eth0
to-ip 234.192.0.10
exit
# ---- exit configure mode. ----
exit
```

## 6.5.2 Configuring Dynamic SNAT

To configure dynamic SNAT, go to advanced configuration mode and execute the configuration command.

The settings made here are written to a configuration file.

#### Format

```
nat dynamic-snat INDEX
enable
no enable
out-interface [not] IFNAME
to-port PORT[-PORT].
no to-port
match ... (Commands defined in the packet match condition setting control can be issue
d here.)
log ... (Commands defined in the log output configuration can be issued here)
exit
no nat dynamic-snat INDEX
```

#### Command

| Command          | Contents                                                                            |                                                                                                    |  |
|------------------|-------------------------------------------------------------------------------------|----------------------------------------------------------------------------------------------------|--|
| nat dynamic-snat | Specify the index number of the dynamic SNAT rule in INDEX and execute the command. |                                                                                                    |  |
|                  | • The inde<br>the orde<br>have to<br>order of                                       | ex number ranges from 1 to 1000 and specifies<br>or in which the rules are checked. Values do not<br>be sequential but will be checked in decreasing<br>value. |  |
|                  | <ul> <li>Executir<br/>specifyin<br/>detailed</li> </ul>                             | ng a command in the configuration mode<br>ng the index number of a rule will enter the<br>configuration mode for the specified rule.                           |  |
| enable           | Enables the rule.                                                                   |                                                                                                    |  |
| no enable        | Disables the rule.                                                                  |                                                                                                    |  |
| out-interface    | Specifies the source interface to which dynamic SNAT is applied.                    |                                                                                                    |  |
|                  | Setting                                                                             | Display                                                                                                    |  |
|                  | not                                                                                 | Reverses the condition specified below.                                                                                                    |  |
|                  | IFNAME                                                                              | Specifies the source interface.                                                                                                    |  |
| to-port          | Specifies the port to which the dynamic SNAT is converted (optional setting).       |                                                                                                    |  |
|                  | Setting                                                                             | Display                                                                                                    |  |
|                  | PORT[-PORT].                                                                        | Specifies the port range to be converted.                                                                                                    |  |
| no to-port       | Deletes the setting for the port to be converted.                                   |                                                                                                    |  |

| Command             | Contents                                                   |
|---------------------|------------------------------------------------------------|
| match               | Sets packet match conditions.                              |
|                     | <b>7</b> 6.6.2 Set packet matching conditions              |
| log                 | Configure log output.                                      |
|                     | → 6.6.5 Configure log output                               |
| exit                | Exit the detailed setting mode and enter the setting mode. |
| no nat dynamic-snat | Deletes the dynamic SNAT rule for the specified INDEX.     |

## Execution example 1

The following is an example of rewriting the source address 192.168.0.x of a packet sent from a device with IP address 192.168.0.x/24 to an IP address dynamically obtained by DHCP of eth0 and sending it to the eth0 side.

| interface | IP address     |
|-----------|----------------|
| eth0      | (DHCP client)  |
| br0       | 192.168.0.1/24 |

## 設定 モード

## Execution example 2

The following is an example of setting up a dynamic-snat rule that translates packets sent from the source (network address: 192.168.0.0/24) to the destination (network address: 172.16.0.0/24) to the IP address configured on the interface (eth0) for the source IP address. Here is an example of configuring a dynamic-snat rule that translates packets sent to the source IP address to the IP address configured on the interface (eth0)

#### 設定 モード

## About the "dynamic-snat4" setting for interface functions

Dynamic SNAT can be easily configured by enabling the dynamic-snat4 function in the settings described in " 6.2.3Configure the interface and save configuration information".

#### Execution example

If there is an interface with a fixed IP (Ex. br0 is set to 192.168.0.254/24) connected to other than eth0, packets coming from that network will be subject to SNAT and will be translated to the IP address of eth0 as an example of execution.

#### (設定 モード)

## 6.5.3 Setting up a static SNAT

To configure a static SNAT, go to Advanced Configuration mode and execute the configuration commands.

The settings made here are written to a configuration file.

#### Format

```
nat static-snat INDEX
enable
no enable
out-interface [not] IFNAME
to-ip ADDRESS[-ADDRESS][:PORT[-PORT]]
match ... (Commands defined in the packet match condition setting control can be issue
d here.)
log ... (Commands defined in the log output configuration can be issued here)
exit
no nat static-snat INDEX
```

#### Command

| Command               | Contents                                                                                                    |                                                                     |  |
|-----------------------|----------------------------------------------------------------------------------------------------|---------------------------------------------------------------------|--|
| nat static-snat INDEX | <ul> <li>Specify the index number of the static SNAT rule in INDEX and execute the command.</li> <li>The index number ranges from 1 to 1000 and specifies the order in which the rules are checked. Values do not have to be sequential but will be checked in decreasing order of value.</li> <li>Executing a command in the configuration mode specifying the index number of a rule will enter the detailed configuration mode for the specified rule.</li> </ul> |                                                                     |  |
| enable                | Enables the rule.                                                                                                    |                                                                     |  |
| no enable             | Disables the rule.                                                                                                    |                                                                     |  |
| out-interface         | Specifies the source interface to which static SNAT is app                                                                                                    |                                                                     |  |
|                       | Setting                                                                                                    | Display                                                             |  |
|                       | not                                                                                                    | Reverses the condition specified below.                             |  |
|                       | IFNAME                                                                                                    | Specifies the source interface.                                     |  |
| to-ip                 | Specifies the static SNAT's translating IP address and por                                                                                                    |                                                                     |  |
|                       | Setting                                                                                                    | Display                                                             |  |
|                       | ADDRESS[-ADDRES<br>S][:PORT[-PORT]]]                                                                                                    | Specify the range of IP addresses and port numbers to be converted. |  |
| match                 | <ul><li>Sets packet match conditions.</li><li>→ 6.6.2 Set packet matching conditions</li></ul>                                                                                                    |                                                                     |  |
| log                   | Set log output.<br>→ 6.6.5 Configure log output                                                                                                    |                                                                     |  |
| exit                  | Exit the detailed setting mode and enter the setting mode.                                                                                                    |                                                                     |  |
| no nat dynamic-snat   | Deletes the static SNAT rules for the specified INDEX.                                                                                                    |                                                                     |  |

# Chap 6 Network Settings

## Execution example

The following is an example of rewriting the source address 192.168.0.x of a packet sent from a device with IP address 192.168.0.x/24 to eth0 IP address 10.0.0.1 and sending it to the eth0 side.

← Specify rule number

| interface | IP address     |
|-----------|----------------|
| eth0      | 10.0.0.1/24    |
| br0       | 192.168.0.1/24 |

## 設定モード

amnimo(cfg)# nat static-snat 100↓ amnimo(cfg-ssnat-100)# out-interface eth0 ↓ amnimo(cfg-ssnat-100)# to-ip 10.0.0.1 ↓ amnimo(cfg-ssnat-100)# match src-ip 192.168.0.0/24 ↓ amnimo(cfg-ssnat-100)# enable ↓ amnimo(cfg-ssnat-100)# exit ↓

# 6.5.4 Set DNAT

To configure DNAT, enter the advanced configuration mode and execute the configuration command.

The settings made here are written to a configuration file.

## Format

```
nat dnat INDEX
enable
no enable
in-interface [not] IFNAME
to-ip ADDRESS[-ADDRESS][:PORT[-PORT]]
match ... (Commands defined in the packet match condition setting control can be issue
d here.)
log ... (Commands defined in the log output configuration can be issued here)
exit
no nat dnat INDEX
```

| $\cap$                 | m   | m | 2 | n | Ч |
|------------------------|-----|---|---|---|---|
| $\mathbf{c}\mathbf{u}$ | 111 |   | а |   | u |

| Command      | Contents                                                                                                    |                                                                                                    |  |  |
|--------------|----------------------------------------------------------------------------------------------------|----------------------------------------------------------------------------------------------------|--|--|
| nat dnat     | Specify the index number of the DNAT rule in INDEX and execute the command.                                                                                                    |                                                                                                    |  |  |
|              | <ul> <li>The index number ranges from 1 to 1000 and specifies<br/>the order in which the rules are checked. Values do no<br/>have to be sequential but will be checked in decreasing<br/>order of value.</li> </ul> |                                                                                                    |  |  |
|              | <ul> <li>Executing a<br/>specifying the<br/>detailed config</li> </ul>                                                                                                    | command in the configuration mode<br>index number of a rule will enter the<br>uration mode for the specified rule. |  |  |
| enable       | Enables the rule.                                                                                                    |                                                                                                    |  |  |
| no enable    | Disables the rule.                                                                                                    |                                                                                                    |  |  |
| in-interface | Specifies the source interface to which DNAT is applied.                                                                                                    |                                                                                                    |  |  |
|              | Setting                                                                                                    | Display                                                                                                    |  |  |
|              | not                                                                                                    | Reverses the condition specified below.                                                                            |  |  |
|              | IFNAME                                                                                                    | Specifies the source interface.                                                                                    |  |  |
| to-ip        | Specify the IP address and port for DNAT translation.                                                                                                    |                                                                                                    |  |  |
|              | Setting                                                                                                    | Display                                                                                                    |  |  |
|              | ADDRESS[-ADDRES<br>S][:PORT[-PORT]]                                                                                                    | Specify the range of IP addresses and port numbers to be converted.                                                |  |  |
| match        | Sets packet match conditions.<br>6.6.2 Set packet matching conditions                                                                                                    |                                                                                                    |  |  |
| log          | Configure log output.<br>6.6.5 Configure log output                                                                                                    |                                                                                                    |  |  |
| exit         | Exit the detailed setting mode and enter the setting mode.                                                                                                    |                                                                                                    |  |  |
| no nat dnat  | Deletes the DNAT rule for the specified INDEX.                                                                                                    |                                                                                                    |  |  |

# Chap 6 Network Settings

## Execution example

The following is an example of executing a packet received on port 11080 of eth0 and forwarded to port 80 of 192.168.0.200 of the connected device on the private network under br0.

#### 

amnimo(cfg-dnat-101)# exit ↔

# 6.6 Configure common settings for packet filtering and NAT

| AI | GW | -œv | RT | -)(RT)- | CR | CR | -(CR)- |
|----|----|-----|----|---------|----|----|--------|
|----|----|-----|----|---------|----|----|--------|

Packet filtering and NAT share the same configuration items for logging and packet match conditions.

## 6.6.1 Display packet matching condition settings

The items that appear as settings for packet matching conditions are shown below.

**Output Format** 

SRC-IP DST-IP IN-IFNAME OUT-IFNAME MAC-ADDRESS PKT-TYPE ICMP TCP-SRC-PORT TCP-DST-PORT TCP-FLAG UDP-SRC-PORT UDP-DST-PORT AH-SPI ESP-SPI **PROTOCOL - NUMBER** CONNTRACK-STATE CONNTRACK-PROTO CONNTRACK-ORIGSRC-IP CONNTRACK-ORIGDST-IP CONNTRACK-ORIGDST-IP CONNTRACK-ORIGDST-IP CONNTRACK-ORIGSRC-PORT CONNTRACK-ORIGDST-PORT CONNTRACK-REPLSRC-PORT CONNTRACK-REPLDST-PORT CONNTRACK-STATUS CONNTRACK-DIRECTION HASHLIMIT-UPTO HASHLIMIT-ABOVE HASHLIMIT-BURST HASHLIMIT-MODE HASHLIMIT-SRC-MASK HASHLIMIT-DST-MASK LIMIT-RATE LIMIT-BURST

#### Output item

| ltem        | Contents                                 |
|-------------|------------------------------------------|
| SRC-IP      | The source IP address is displayed.      |
| DST-IP      | The destination IP address is displayed. |
| IN-IFNAME   | The input interface name is displayed.   |
| OUT-IFNAME  | The output interface name is displayed.  |
| MAC-ADDRESS | The MAC address is displayed.            |
| PKT-TYPE    | The packet type is displayed.            |
| пеш                  | Contents                                                                                                    |
|----------------------|----------------------------------------------------------------------------------------------------|
| ICMP                 | If "match protocol icmp" is set, "match protocol icmp {Response<br>Error}" is displayed.<br>When "match protocol icmp" is not set (when "no match protocol                                                                                                    |
|                      | icmp" is executed), it is not displayed.                                                                                                    |
| TCP-SRC-PORT         | If "match protocol tcp src-ip" is set, "match protocol tcp src-ip<br>{source IP address of TCP packets}" will be displayed.<br>Not displayed when "match protocol tcp src-ip" is not set (when<br>"no match protocol tcp src-ip" is executed).                                           |
| TCP-DST-PORT         | If "match protocol tcp dst-ip" is set, "match protocol tcp dst-ip {IP<br>address to which TCP packets are sent}" will be displayed.<br>Not displayed when "match protocol tcp dst-ip" is not set (when<br>"no match protocol tcp dst-ip" is executed).                                   |
| TCP-FLAG             | If "match protocol tcp flags" is set, "match protocol tcp flags {flags<br>to be checked for TCP packets} {flags set among those to be<br>checked}" is displayed.<br>When "match protocol tcp flags" is not set (when "no match<br>protocol tcp flags" is executed), it is not displayed. |
| UDP-SRC-PORT         | If "match protocol udp src-ip" is set, "match protocol udp src-ip<br>{source IP address of UDP packets}" will be displayed.<br>Not displayed when "match protocol udp src-ip" is not set (when<br>"no match protocol udp src-ip" is executed).                                           |
| UDP-DST-PORT         | If "match protocol udp dst-ip" is set, "match protocol udp dst-ip {IP<br>address to which UDP packets are sent}" will be displayed.<br>When "match protocol udp dst-ip" is not set (when "no match<br>protocol udp dst-ip" is executed), it is not displayed.                            |
| AH-SPI               | If "match protocol ah" is set, "match protocol ah {value of SPI<br>field}" will be displayed.<br>When "match protocol ah" is not set (when "no match protocol ah"<br>is executed), it is not displayed.                                                                                  |
| ESP-SPI              | If "match protocol esp" is set, "match protocol esp {value of SPI<br>field}" will be displayed.<br>When "match protocol esp" is not set (when "no match protocol<br>esp" is executed), it is not displayed.                                                                              |
| PROTOCOL-NUMBER      | If "match protocol" is set, "match protocol {protocol number}" is<br>displayed.<br>When "match protocol" is not set (when "no match protocol" is<br>executed), it is not displayed.                                                                                                    |
| CONNTRACK-STATE      | If "match conntrack state" is set, "match conntrack state<br>{connection state}" will be displayed.<br>When "match conntrack state" is not set (when "no match<br>conntrack state" is executed), it is not displayed.                                                                    |
| CONNTRACK-PROTO      | If "match conntrack proto" is set, "match conntrack proto {protocol<br>number}" will be displayed.<br>When "match conntrack proto" is not set (when "no match<br>conntrack proto" is executed), it is not displayed.                                                                     |
| CONNTRACK-ORIGSRC-IP | If "match conntrack origsrc-ip" is set, "match conntrack origsrc-ip<br>{source IP address of outgoing packets}" will be displayed.<br>When "match conntrack origsrc-ip" is not set (when "no match<br>conntrack origsrc-ip" is executed), it is not displayed.                           |
| CONNTRACK-ORIGDST-IP | If "match conntrack origdst-ip" is set, "match conntrack origdst-ip<br>{destination IP address of outgoing packets}" will be displayed.<br>When "match conntrack origdst-ip" is not set (when "no match<br>conntrack origdst-ip" is executed), it is not displayed.                      |

| Item                       | Contents                                                                                                    |
|----------------------------|----------------------------------------------------------------------------------------------------|
| CONNTRACK-REPLSRC-IP       | If "match conntrack replsrc-ip" is set, "match conntrack replsrc-ip<br>{source IP address of response packets}" will be displayed.<br>When "match conntrack replsrc-ip" is not set (when "no match<br>conntrack replsrc-ip" is executed), it is not displayed.                                        |
| CONNTRACK-REPLDST-IP       | If "match conntrack repldst-ip" is set, "match conntrack repldst-ip<br>{destination IP address of response packets}" will be displayed.<br>When "match conntrack repldst-ip" is not set (when "no match<br>conntrack repldst-ip" is executed), it is not displayed.                                   |
| CONNTRACK-ORIGSRC-<br>PORT | If "match conntrack origsrc-port" is set, "match conntrack origsrc-<br>port {source port of outgoing packets}" will be displayed.<br>When "match conntrack origsrc-port" is not set (when "no match<br>conntrack origsrc-port" is executed), it is not displayed.                                     |
| CONNTRACK-ORIGDST-<br>PORT | If "match conntrack origdst-port" is set, "match conntrack origdst-<br>port {port to which outgoing packets are sent}" will be displayed.<br>When "match conntrack origdst-port" is not set (when "no match<br>conntrack origdst-port" is executed), it is not displayed.                             |
| CONNTRACK-REPLSRC-<br>PORT | If "match conntrack replsrc-port {source port of response packets}"<br>is set.<br>When "match conntrack replsrc-port" is not set (when "no match<br>conntrack replsrc-port" is executed), it is not displayed.                                                                                        |
| CONNTRACK-REPLDST-<br>PORT | If "match conntrack repldst-port" is set, "match conntrack repldst-<br>port {port to which response packets are sent}" is displayed.<br>When "match conntrack repldst-port" is not set (when "no match<br>conntrack repldst-port" is executed), it is not displayed.                                  |
| CONNTRACK-STATUS           | If "match conntrack status" is set, "match conntrack status<br>{connection status}" will be displayed.<br>When "match conntrack status" is not set (when "no match<br>conntrack status" is executed), it is not displayed.                                                                            |
| CONNTRACK-DIRECTION        | If "match conntrack direction" is set, "match conntrack direction<br>{direction of packets in the connection}" will be displayed.<br>When "match conntrack direction" is not set (when "no match<br>conntrack direction" is executed), it is not displayed.                                           |
| HASHLIMIT-UPTO             | If "match hashlimit upto {specified time}" is set.<br>When "match hashlimit upto" is not set (when "no match hashlimit<br>upto" is executed), it is not displayed.                                                                                                    |
| HASHLIMIT-ABOVE            | If "match hashlimit above" is set, "match hashlimit above {specified<br>time}" is displayed.<br>If "match hashlimit above" is not set (when "no match hashlimit<br>above" is executed), it is not displayed.                                                                                          |
| HASHLIMIT-BURST            | If "match hashlimit burst" is set, "match hashlimit burst {number<br>of packets that can be matched consecutively}" will be displayed.<br>When "match hashlimit burst" is not set (when "no match hashlimit<br>burst" is executed), it is not displayed.                                              |
| HASHLIMIT-MODE             | If "match hashlimit mode" is set, "match hashlimit mode {hashlimit<br>mode target}" is displayed.<br>When "match hashlimit mode" is not set (when "no match hashlimit<br>mode" is executed), it is not displayed.                                                                                     |
| HASHLIMIT-SRC-MASK         | If "match hashlimit src-mask" is set, "match hashlimit src-mask"<br>(address prefix to group by source IP address when srcip is<br>specified in hashlimit-mode) is displayed.<br>When "match hashlimit src-mask" is not set (when "no match<br>hashlimit src-mask" is executed), it is not displayed. |

| ltem               | Contents                                                                                                    |
|--------------------|----------------------------------------------------------------------------------------------------|
| HASHLIMIT-DST-MASK | If "match hashlimit dst-mask" is set, "match hashlimit dst-mask"<br>(address prefix for grouping by destination IP address when dstip<br>is specified for hashlimit-mode) is displayed.<br>When "match hashlimit dst-mask" is not set (when "no match<br>hashlimit dst-mask" is executed), it is not displayed. |
| LIMIT-RATE         | If "match limit rate" is set, "match limit rate {number of packets in<br>specified time}" is displayed.<br>When "match limit rate" is not set (when "no match limit rate" is<br>executed), it is not displayed.                                                                                                 |
| LIMIT-BURST        | If "match limit burst" is set, "match limit burst {number of packets<br>that can be matched consecutively}" is displayed.<br>When "match limit burst" is not set (when "no match limit burst" is<br>executed), it is not displayed.                                                                             |

→ For an example run, see " 6.4.1 Display packet filtering settings" for an example.

# 6.6.2 Set packet matching conditions

This section describes the commands for setting packet matching conditions.

Format

```
match src-ip [not] ADDRESS[/PREFIX].
no match src-ip
match dst-ip [not] ADDRESS[/PREFIX].
no match dst-ip
match in-interface [not] IFNAME
no match in-interface
match out-interface [not] IFNAME
no match out-interface
match mac [not] MAC-ADDRESS
no match mac
match pkt-type < unicast | broadcast | multicast >
no match pkt-type
match protocol icmp < any |</pre>
              destination-unreachable |
              network-unreachable
              host-unreachable
              protocol-unreachable |
              port-unreachable |
              fragmentation-needed
              source-route-failed |
              network-unknown |
              host-unknown |
              network-prohibited
              host-prohibited
              TOS-network-unreachable
              TOS-host-unreachable
               communication-prohibited |
              host-precedence-violation |
              precedence-cutoff |
              source-quench
               redirect |
              network-redirect |
              host-redirect
              TOS-network-redirect |
              TOS-host-redirect |
              echo-request |
              echo-reply |
               router-advertisement
               router-solicitation |
              time-exceeded |
              ttl-exceeded |
              ttl-zero-during-transit
              ttl-zero-during-reassembly |
               parameter-problem |
               ip-header-bad |
               required-option-missing |
              timestamp-request |
              timestamp-reply |
               address-mask-request
              address-mask-reply >
no match protocol icmp
match protocol tcp src-port [not] PORT
match protocol tcp dst-port [not] PORT
match protocol tcp flags [not] < syn,ack,fin,rst,urg,psh,all,none</pre>
no match protocol tcp src-port
```

no match protocol tcp dst-port no match protocol tcp flags no match protocol tcp match protocol udp src-port [not] PORT match protocol udp dst-port [not] PORT no match protocol udp src-port no match protocol udp dst-port no match protocol udp match protocol ah [not] [SPI[-SPI]] no match protocol ah match protocol esp [not] [SPI[-SPI]] no match protocol esp match protocol NUMBER no match protocol NUMBER match conntrack state [not] < Disable,new,established,related,untracked,snat,dnat > match conntrack proto [not] NUMBER match conntrack origsrc-ip [not] ADDRESS[/PREFIX]. match conntrack origdst-ip [not] ADDRESS[/PREFIX]. match conntrack replsrc-ip [not] ADDRESS[/PREFIX]. match conntrack repldst-ip [not] ADDRESS[/PREFIX]. match conntrack origsrc-port [not] PORT match conntrack origdst-port [not] PORT match conntrack replsrc-port [not] PORT match conntrack repldst-port [not] PORT match conntrack status [not] < none,expected,seen\_reply,assured,confirmed > match conntrack direction < original | reply > no match conntrack state no match conntrack proto no match conntrack origsrc-ip no match conntrack origdst-ip no match conntrack replsrc-ip no match conntrack repldst-ip no match conntrack origsrc-port no match conntrack origdst-port no match conntrack replsrc-port no match conntrack repldst-port no match conntrack status no match conntrack direction no match conntrack match hashlimit upto NUMBER< /second | /minute | /hour | /day > match hashlimit above NUMBER< /second | /minute | /hour | /day > match hashlimit burst NUMBER match hashlimit mode < srcip | srcport | dstip | dstport > match hashlimit src-mask PREFIX match hashlimit dst-mask PREFIX no match hashlimit upto no match hashlimit above no match hashlimit burst no match hashlimit mode no match hashlimit src-mask no match hashlimit dst-mask no match hashlimit match limit rate NUMBER< /second | /minute | /hour | /day > match limit burst NUMBER no match limit rate no match limit burst no match limit no match

#### Command

| Command             | Contents                                                   |                                                                                                    |  |
|---------------------|------------------------------------------------------------|----------------------------------------------------------------------------------------------------|--|
| match src-ip        | The source address matches the packet with ADDRESS/PREFIX. |                                                                                                    |  |
|                     | Setting                                                    | Contents                                                                                                    |  |
|                     | not                                                        | Reverses the condition specified below.                                                                                            |  |
|                     | ADDRESS                                                    | Specify the source IP address.                                                                                                    |  |
|                     | PREFIX                                                     | Specifies the prefix length.                                                                                                    |  |
| match dst-ip        | Match a packet w                                           | hose destination address is ADDRESS/PREFIX.                                                                                        |  |
|                     | Setting                                                    | Contents                                                                                                    |  |
|                     | not                                                        | Reverses the condition specified below.                                                                                            |  |
|                     | ADDRESS                                                    | Specify the destination IP address.                                                                                                |  |
|                     | PREFIX                                                     | Specifies the prefix length.                                                                                                    |  |
| match in-interface  | Matches packets                                            | whose input interface is IFNAME.                                                                                                   |  |
|                     | Setting                                                    | Contents                                                                                                    |  |
|                     | not                                                        | Reverses the condition specified below.                                                                                            |  |
|                     | IFNAME                                                     | Specifies the input interface name.                                                                                                |  |
|                     |                                                            | Configurable interface names vary by product.                                                                                      |  |
|                     |                                                            | <ul> <li>Edge Gateway<br/>eth0, lan&lt;0-3&gt;, br&lt;0-9&gt;, ecm0,<br/>ppp&lt;0-9&gt;, tun&lt;0-9&gt;, tap&lt;0-9&gt;</li> </ul> |  |
|                     |                                                            | <ul> <li>IoT Router<br/>eth&lt;0-1&gt;, br&lt;0-9&gt;, ecm0, ppp&lt;0-<br/>9&gt;, tun&lt;0-9&gt;, tap&lt;0-9&gt;</li> </ul>        |  |
|                     |                                                            | <ul> <li>Indoor Compact Router<br/>eth0</li> </ul>                                                                                 |  |
| match out-interface | Output interface matches IFNAME packet.                    |                                                                                                    |  |
|                     | Setting                                                    | Contents                                                                                                    |  |
|                     | not                                                        | Reverses the condition specified below.                                                                                            |  |
|                     | IFNAME                                                     | Specifies the input interface name.                                                                                                |  |
|                     |                                                            | Configurable interface names vary by product.                                                                                      |  |
|                     |                                                            | <ul> <li>Edge Gateway<br/>eth0, lan&lt;0-3&gt;, br&lt;0-9&gt;, ecm0,<br/>ppp&lt;0-9&gt;, tun&lt;0-9&gt;, tap&lt;0-9&gt;</li> </ul> |  |
|                     |                                                            | <ul> <li>IoT Router<br/>eth&lt;0-1&gt;, br&lt;0-9&gt;, ecm0, ppp&lt;0-<br/>9&gt;, tun&lt;0-9&gt;, tap&lt;0-9&gt;</li> </ul>        |  |
|                     |                                                            | <ul> <li>Indoor Compact Router<br/>eth0</li> </ul>                                                                                 |  |
| match mac           | The MAC address                                            | matches the MAC-ADDRESS packet.                                                                                                    |  |
|                     | Setting                                                    | Contents                                                                                                    |  |
|                     | not                                                        | Reverses the condition specified below.                                                                                            |  |
|                     | MAC-ADDRESS                                                | Specify the MAC address in the following<br>format<br>xx:xx:xx:xx:xx:xx                                                            |  |

| Command                     | Contents                                                                                                    |                  |                                                                                    |
|-----------------------------|----------------------------------------------------------------------------------------------------|------------------|------------------------------------------------------------------------------------|
| match pkt-type              | Matches the specified packet type.                                                                                                    |                  |                                                                                    |
|                             | Setting                                                                                                    | Contents         |                                                                                    |
|                             | unicast                                                                                                    | Matches unicast. |                                                                                    |
|                             | broadcast                                                                                                    | Matches bro      | padcast.                                                                           |
|                             | multicast Matches multicast.                                                                                                    |                  | ılticast.                                                                          |
| match protocol icmp         | Matches packets                                                                                                    | whose ICMP r     | nessage type is                                                                    |
|                             | Setting                                                                                                    |                  | Contents                                                                           |
|                             | any<br>destination-unreachable<br>network-unreachable<br>host-unreachable<br>protocol-unreachable<br>port-unreachable<br>fragmentation-needed<br>source-route-failed<br>network-unknown<br>host-unknown<br>network-prohibited<br>host-prohibited<br>TOS-network-unreachable<br>TOS-host-unreachable<br>communication-prohibited<br>host-precedence-violation<br>precedence-cutoff<br>source-quench<br>redirect<br>network-redirect<br>TOS-network-redirect<br>TOS-host-redirect<br>toS-host-redirect<br>echo-request<br>echo-request<br>echo-reply<br>router-advertisement<br>router-solicitation<br>time-exceeded<br>ttl-exceeded<br>ttl-zero-during-transit<br>ttl-zero-during-reassembly |                  | Specifies ICMP message type. → For more information on message types, see RFC 792. |
|                             | parameter-problem<br>ip-header-bad<br>required-option-missing<br>timestamp-request<br>timestamp-reply<br>address-mask-request<br>address-mask-reply                                                                                                    |                  |                                                                                    |
|                             |                                                                                                    |                  |                                                                                    |
| match protocol tcp src-port | Matches TCP pack                                                                                                    | kets whose so    | ource port is PORT.                                                                |
|                             | Setting                                                                                                    | Contents         |                                                                                    |
|                             | not Reverses the PORT Specifies the                                                                                                    |                  | e condition specified below.                                                       |
|                             |                                                                                                    |                  | e port number.                                                                     |
| match protocol tcp dst-port | Matches TCP pacl                                                                                                    | kets whose de    | estination port is PORT.                                                           |
|                             | Setting                                                                                                    | Con <u>tents</u> |                                                                                    |
|                             | notReverses thPORTSpecifies th                                                                                                    |                  | e condition specified below.                                                       |
|                             |                                                                                                    |                  | e port number.                                                                     |

| Command                     | Contents                                                            |                                                                                                    |  |
|-----------------------------|---------------------------------------------------------------------|----------------------------------------------------------------------------------------------------|--|
| match tcp protocol flags    | Matches TCP packets that meet the conditions of the following flags |                                                                                                    |  |
|                             | Setting                                                             | Contents                                                                                                    |  |
|                             | not                                                                 | Reverses the condition specified below.                                                                                                    |  |
|                             | MASK                                                                | Specify the flag to be checked among sync,<br>ack, fi, rst, urg, psh, all, and none.<br>To specify multiple flags, separate them with<br>a comma (,).  |  |
|                             | СОМР                                                                | Specifies which of the flags specified in<br>MASK should be 1.<br>sync, ack, fi, rst, urg, psh, all, none                                              |  |
| match protocol udp src-port | Matches UDP pac                                                     | kets whose source port is PORT.                                                                                                    |  |
|                             | Setting                                                             | Contents                                                                                                    |  |
|                             | not                                                                 | Reverses the condition specified below.                                                                                                    |  |
|                             | PORT                                                                | Specifies the port number.                                                                                                    |  |
| match protocol udp dst-port | Match UDP packets whose destination port is PORT.                   |                                                                                                    |  |
|                             | Setting                                                             | Contents                                                                                                    |  |
|                             | not                                                                 | Reverses the condition specified below.                                                                                                    |  |
|                             | PORT                                                                | Specifies the port number.                                                                                                    |  |
| match protocol ah           | Matches if the SP                                                   | I field of the AH packet is SPI.                                                                                                    |  |
|                             | Setting                                                             | Contents                                                                                                    |  |
|                             | not                                                                 | Reverses the condition specified below.                                                                                                    |  |
|                             | SPI                                                                 | Specify the value of the SPI field.                                                                                                    |  |
| match protocol esp          | Matches if the SPI field of the ESP packet is SPI.                  |                                                                                                    |  |
|                             | Setting                                                             | Contents                                                                                                    |  |
|                             | not                                                                 | Reverses the condition specified below.                                                                                                    |  |
|                             | SPI                                                                 | Specify the value of the SPI field.                                                                                                    |  |
| match protocol NUMBER       | Matches packets whose protocol number is NUMBER.                    |                                                                                                    |  |
|                             | Setting                                                             | Contents                                                                                                    |  |
|                             | NUMBER                                                              | <ul> <li>Specifies the protocol number.</li> <li>For protocol numbers, see the following web page<br/>https://www.iana.org/assignments/prot</li> </ul> |  |
|                             |                                                                     | ocol-numbers/protocol-numbers.xhtml                                                                                                    |  |

| Command                                                                                                    | Contents                                                                                                    |                                                                                                    |  |
|----------------------------------------------------------------------------------------------------|----------------------------------------------------------------------------------------------------|----------------------------------------------------------------------------------------------------|--|
| match conntrack state                                                                                                    | Matches the state of the connection.                                                                                                    |                                                                                                    |  |
|                                                                                                    | Setting                                                                                                    | Contents                                                                                           |  |
|                                                                                                    | not                                                                                                    | Reverses the condition specified below.                                                            |  |
|                                                                                                    | new                                                                                                    | This is the packet that initiated the new connection.                                              |  |
|                                                                                                    | established                                                                                                    | Packets on the connection that have been confirmed to be bidirectional packets.                    |  |
|                                                                                                    | related                                                                                                    | A packet that initiates a new connection but is associated with an existing connection.            |  |
|                                                                                                    | snat                                                                                                    | The source address of the packet and the destination address of the response packet are different. |  |
|                                                                                                    | dnat                                                                                                    | The destination address of the packet and the source address of the response packet are different. |  |
|                                                                                                    | Disable                                                                                                    | The packet is not related to an existing connection.                                               |  |
| match conntrack proto                                                                                                    | Match the protoco                                                                                                    | l of the packet.                                                                                   |  |
|                                                                                                    | Setting                                                                                                    | Contents                                                                                           |  |
|                                                                                                    | not                                                                                                    | Reverses the condition specified below.                                                            |  |
|                                                                                                    | NUMBER                                                                                                    | Specifies the L4 protocol number.                                                                  |  |
| match conntrack origsrc-ip<br>match conntrack origdst-ip<br>match conntrack replsrc-ip<br>match conntrack repldst-ip         | Matches the specified source IP address of outgoing packets<br>(origsrc-ip), destination IP address of outgoing packets (origdst-<br>ip), source IP address of reply packets (replsrc-ip), and destination<br>IP address of reply packets (repldst-port).<br>Setting Contents |                                                                                                    |  |
|                                                                                                    |                                                                                                    |                                                                                                    |  |
|                                                                                                    | not                                                                                                    | Reverses the condition specified below.                                                            |  |
|                                                                                                    | ADDRESS                                                                                                    | Specify the IP address.                                                                            |  |
|                                                                                                    | PREFIX                                                                                                    | Specifies the prefix length.                                                                       |  |
| match conntrack origsrc-port<br>match conntrack origdst-port<br>match conntrack replsrc-port<br>match conntrack repldst-port | Matches the specified source IP port for outgoing packets (origston<br>t port), destination IP port for outgoing packets (origdst-port<br>source IP port for reply packets (replsrc-port), and destination I<br>t port for reply packets (replsrc-port).                      |                                                                                                    |  |
|                                                                                                    | Setting                                                                                                    | Contents                                                                                           |  |
|                                                                                                    | not                                                                                                    | Reverses the condition specified below.                                                            |  |
|                                                                                                    | PORT                                                                                                    | Specifies the port number.                                                                         |  |
| match conntrack status                                                                                                    | Matches the statu                                                                                                    | s of the connection.                                                                               |  |
|                                                                                                    | Setting                                                                                                    | Contents                                                                                           |  |
|                                                                                                    | not                                                                                                    | Reverses the condition specified below.                                                            |  |
|                                                                                                    | none                                                                                                    | The condition does not apply to any of the following                                               |  |
|                                                                                                    | expected                                                                                                    | Anticipated connection.                                                                            |  |
|                                                                                                    | seen_reply                                                                                                    | Bidirectional packets are acknowledged.                                                            |  |

not expire.

Bidirectional packets are confirmed and do

The connection is confirmed.

assured

confirmed

| Command                   | Contents                                                                                                    |                                                                                                |  |
|---------------------------|----------------------------------------------------------------------------------------------------|------------------------------------------------------------------------------------------------|--|
| match conntrack direction | Match the direction of the packet.                                                                                                    |                                                                                                |  |
|                           | Setting                                                                                                    | Contents                                                                                       |  |
|                           | original                                                                                                    | Matches outgoing packets.                                                                      |  |
|                           | reply                                                                                                    | Match response packet.                                                                         |  |
| match hashlimit upto      | Specifies the maxi                                                                                                    | mum number of packets in a given time period.                                                  |  |
| match hashlimit above     | <ul><li>In the case of u</li><li>In the case of A</li></ul>                                                                                                    | upto, packets up to that limit are matched.<br>BOVE, packets exceeding that limit are matched. |  |
|                           | The maximum nur<br>packets specified                                                                                                    | nber of packets is determined by the number of<br>in "match hashlimit burst".                  |  |
|                           | Setting                                                                                                    | Contents                                                                                       |  |
|                           | NUMBER/second<br>NUMBER/minute<br>NUMBER/hour<br>NUMBER/day                                                                                                    | d Specifies the maximum number of packets<br>in a given time period.                           |  |
| match hashlimit burst     | Specify the initial number of packets that can be matched.<br>This packet count is decremented for each packet, and when it<br>reaches 0, subsequent packets will not be matched. The number<br>of packets is incremented at each time interval specified in "match<br>limit rate".<br>However, the upper limit of the increment is the number of packets<br>specified here. |                                                                                                |  |
|                           | Setting Contents                                                                                                    |                                                                                                |  |
|                           | NUMBER                                                                                                    | Specifies the maximum number of packets that can be matched in a given time period.            |  |
| match hashlimit mode      | The limits set by match hashlimit are applied in the units specified below.                                                                                                    |                                                                                                |  |
|                           | Setting                                                                                                    | Contents                                                                                       |  |
|                           | srcip                                                                                                    | Specify the source IP address.                                                                 |  |
|                           | dstip.                                                                                                    | Specify the destination IP address.                                                            |  |
|                           | srcport                                                                                                    | Specifies the source port number.                                                              |  |
|                           | dstport                                                                                                    | Specifies the destination port number.                                                         |  |
| match hashlimit src-mask  | When srcip is specified for HASHLIMIT-MODE, specify the address prefix to be grouped for each source IP address, in the range of 0 to 32.                                                                                                    |                                                                                                |  |
| match hashlimit dst-mask  | When dstip is specified for HASHLIMIT-MODE, specify the address prefix to be grouped for each destination IP address, in the range of 0 to 32.                                                                                                    |                                                                                                |  |
| match limit rate          | Sets the average number of packets matched within a specifiedtime period.Packets are matched if there is room in the number of packetsspecified in "match limit burst" and not matched if there is no room.SettingContents                                                                                                    |                                                                                                |  |
|                           | NUMBER/second<br>NUMBER/minute<br>NUMBER/hour<br>NUMBER/day                                                                                                    | d Specifies the average number of packets<br>that can be matched in a given time period.       |  |

| Command           | Contents                                                                                                    |                                                                                     |  |
|-------------------|----------------------------------------------------------------------------------------------------|-------------------------------------------------------------------------------------|--|
| match limit burst | Sets the initial value of the number of packets that can be matched.<br>This number of packets is decremented for each packet, and when<br>it reaches 0, subsequent packets will not be matched. The number<br>of packets is incremented at each time interval specified in "match<br>limit rate".<br>However, the upper limit of the increment is the number of packets<br>specified here. |                                                                                     |  |
|                   | Setting Contents                                                                                                    |                                                                                     |  |
|                   | NUMBER                                                                                                    | Specifies the maximum number of packets that can be matched in a given time period. |  |

#### Execution example

```
amnimo(cfg-fin-100)# match src-ip 234.192.0.1/24 +/
amnimo(cfg-fin-100)# match dst-ip 234.192.0.1/24 +/
amnimo(cfg-fin-100)# match in-interface eth0 +/
amnimo(cfg-fin-100)# match mac 00:00:5E:00:53:FF +/
amnimo(cfg-fin-100)# match pkt-type multicast +/
amnimo(cfg-fin-100)# match protocol icmp destination-unreachable +/
amnimo(cfg-fin-100)# match protocol tcp dst-port 80 +/
amnimo(cfg-fin-100)# match protocol tcp flags all syn,ack +/
amnimo(cfg-fin-100)# match protocol udp src-port 5353 +/
amnimo(cfg-fin-100)# match protocol ah 500 +/
amnimo(cfg-fin-100)# match protocol esp 500 +/
amnimo(cfg-fin-100)# match protocol 51 +/
```

#### 6.6.3 Delete packet match condition

This section describes the delete packet match condition command.

#### Format

no match

#### **Execution** example

amnimo(cfg-fin-100) # no match ↔

# 6.6.4 Display log output settings

The items that appear as log output settings are listed below.

### Output Format

| LOG         |  |  |
|-------------|--|--|
| Output item |  |  |

| Item | Contents                                                                                                    |
|------|----------------------------------------------------------------------------------------------------|
| LOG  | If log is set, "log {log level} {prefix}" will be displayed.<br>If "log" is not set (when "no log" is executed), it is not displayed. |

#### Output Example

log informational

# 6.6.5 Configure log output

This section describes the log output configuration commands.

#### Format

log LEVEL [PREFIX].

#### Command

| Command | Contents                       |                                                                                                    |
|---------|--------------------------------|----------------------------------------------------------------------------------------------------|
| log     | Configure log output settings. |                                                                                                    |
|         | Setting                        | Contents                                                                                                    |
|         | LEVEL                          | Specify one of the following<br>emergencies, alerts, criticals, errors,<br>warnings, notifications, informational,<br>debugging |
|         | PREFIX                         | Specifies a string to be appended to the beginning of the log.                                                                  |
| no log  | No log is output.              |                                                                                                    |

#### Execution example

log notifications prefix ↔

# 6.7 Configure IPsec settings.

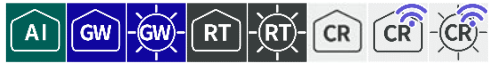

View IPsec status and settings, manually connect and disconnect, and configure IPsec settings.

# 6.7.1 Display IPsec status

To display IPsec status, run the *show ipsec* command with the status or xfrm option.

#### Format

show ipsec status [SA-NAME].
show ipsec xfrm state
show ipsec xfrm policy

#### Setting items

| ltem   | Contents                                                           |                                            |
|--------|--------------------------------------------------------------------|--------------------------------------------|
| status | Specify if IPsec status information is to be displayed.            |                                            |
|        | If SA-NAME is omitted, all SA statuses are displayed.              |                                            |
| xfrm   | To view xfrm state or policy, specify one of the following options |                                            |
|        | Setting                                                            | Contents                                   |
|        | state                                                              | Specify if xfrm state is to be displayed.  |
|        | policy                                                             | Specify if you want to view xfrm policies. |

#### **Output Format**

When the show ipsec status command is executed **IPSEC-STATUS** 

If the show ipsec xfrm state command is executed IPSEC-XFRM-STATE

If the show ipsec xfrm policy command is executed IPSEC-XFRM-POLICY

#### Output item

| ltem              | Contents                                                                                              |
|-------------------|----------------------------------------------------------------------------------------------------|
| IPSEC-STATUS      | IPsec status information is displayed.                                                                |
| IPSEC-XFRM-STATE  | The xfrm state is displayed. The protocol used in communication, SPI information, etc. are displayed. |
| IPSEC-XFRM-POLICY | The xfrm policy is displayed. It shows which states are used in which communication.                  |

#### Execution example

Command input and output is the same in all modes. Below is an example of execution in general user mode.

```
ユーザー <mark>モード</mark> 管理者 <mark>モード</mark> 設 定 モード
```

```
amnimo$ show ipsec status ↔
Status of IKE charon daemon (weakSwan 5.6.2, Linux 4.19.93-02926-g51250a0eff3c, aarch6
4):.
 uptime: 14 seconds, since Feb 28 06:34:04 2020
 malloc: sbrk 2572288, mmap 0, used 639760, free 1932528
 worker threads: 11 of 16 idle, 5/0/0/0 working, job queue: 0/0/0/0, scheduled: 5
 loaded plugins: charon aes rc2 sha2 sha1 md4 md5 mgf1 random nonce x509 revocation co
nstraints pubkey pkcs1 pkcs7 pkcs8 pkcs12 pgp dnskey sshkey pem openssl fips-prf gmp ag
ent xcbc hmac gcm attr kernel-netlink resolve socket-default connmark stroke updown ea
p-mschapv2 xauth-generic counters
Listening IP addresses:.
 172.16.1.13
 192.168.1.254
Connections:.
       sa01: 192.168.1.254.... .192.168.1.10 IKEv1, dpddelay=5s
       sa01: local: [test2.test2.test2] uses pre-shared key authentication
       sa01: remote: [test.test] uses pre-shared key authentication
       sa01: child: 192.168.0.0/24 === 192.168.10.0/24 TUNNEL, dpdaction=clear
       sa02: child: 192.168.0.0/24 === 192.168.20.0/24 TUNNEL, dpdaction=clear
Security Associations (1 up, 0 connecting):.
       sa01[1]: ESTABLISHED 10 seconds ago, 192.168.1.254[test2.test2.test2]. .192.16
8.1.10[test.test.test].
       sa01[1]: IKEv1 SPIs: dce80832e5e9fe43_i c707f12f9adcf60c_r*, pre-shared key rea
uthentication in 2 hours
       sa01[1]: IKE proposal: AES_CBC_128/HMAC_SHA1_96/PRF_HMAC_SHA1/MODP_2048
       sa01{1}: INSTALLED, TUNNEL, reqid 1, ESP SPIs: cee4939e_i ca99e852_o
       sa01{1}: AES_CBC_128/HMAC_SHA2_256_128/MODP_2048, 0 bytes_i, 0 bytes_o, rekeyin
g in 43 minutes
       sa01{1}: 192.168.0.0/24 === 192.168.10.0/24
       sa02{2}: INSTALLED, TUNNEL, reqid 2, ESP SPIs: c7a43d8d_i c9545378_o
       sa02{2}: AES_CBC_128/HMAC_SHA2_256_128/MODP_2048, 0 bytes_i, 0 bytes_o, rekeyin
g in 45 minutes
       sa02{2}: 192.168.0.0/24 === 192.168.20.0/24
amnimo$ show ipsec xfrm state ↔
src 192.168.1.254 dst 192.168.1.10
       proto esp spi 0xc9545378 reqid 2 mode tunnel
       replay-window 0 flag af-unspec
       auth-trunc hmac(sha256) 0x27c4dbbddf858753e42d10b58501f9173fb55dd3e88a23864ee1
7c8fac3b62c1 128
       enc cbc(aes) 0x1523a3ad8abe4c1a743a660c7c549c1f
       anti-replay context: seq 0x0, oseq 0x0, bitmap 0x00000000
src 192.168.1.10 dst 192.168.1.254
       proto esp spi 0xc7a43d8d regid 2 mode tunnel
       replay-window 32 flag af-unspec
       auth-trunc hmac(sha256) 0x8f9347e1e732351f0d26bdec4024e6b2803bf77404701e97efb7
08f931d14eab 128
       enc cbc(aes) 0x22eb34273c78e5b8f791200ccd6d03b8
       anti-replay context: seq 0x0, oseq 0x0, bitmap 0x00000000
src 192.168.1.254 dst 192.168.1.10
       proto esp spi 0xca99e852 regid 1 mode tunnel
       replay-window 0 flag af-unspec
       auth-trunc hmac(sha256) 0xe6c59c4464bb741a58071b44329e6292dd41f9613d988ac05d30
3056c9e54e66 128
       enc cbc(aes) 0xdd5c0a0654002853119cd9648d876213
```

anti-replay context: seq 0x0, oseq 0x0, bitmap 0x00000000 src 192.168.1.10 dst 192.168.1.254 proto esp spi 0xcee4939e reqid 1 mode tunnel replay-window 32 flag af-unspec auth-trunc hmac(sha256) 0x733709c60f1d312e7c5199b8057550bc5896b19ac96aeb97f7e3 c34620f96ef3 128 enc cbc(aes) 0x5201ae28eb579c9f08b06a4f511ed97e anti-replay context: seq 0x0, oseq 0x0, bitmap 0x00000000 amnimo\$ show ipsec xfrm policy ← src 192.168.0.0/24 dst 192.168.20.0/24 dir out priority 375423 ptype main tmpl src 192.168.1.254 dst 192.168.1.10 proto esp spi 0xc9545378 reqid 2 mode tunnel src 192.168.20.0/24 dst 192.168.0.0/24 dir fwd priority 375423 ptype main tmpl src 192.168.1.10 dst 192.168.1.254 proto esp reqid 2 mode tunnel src 192.168.20.0/24 dst 192.168.0.0/24 dir in priority 375423 ptype main tmpl src 192.168.1.10 dst 192.168.1.254 proto esp reqid 2 mode tunnel src 192.168.0.0/24 dst 192.168.10.0/24 dir out priority 375423 ptype main tmpl src 192.168.1.254 dst 192.168.1.10 proto esp spi 0xca99e852 regid 1 mode tunnel src 192.168.10.0/24 dst 192.168.0.0/24 dir fwd priority 375423 ptype main tmpl src 192.168.1.10 dst 192.168.1.254 proto esp reqid 1 mode tunnel src 192.168.10.0/24 dst 192.168.0.0/24 dir in priority 375423 ptype main tmpl src 192.168.1.10 dst 192.168.1.254 proto esp reqid 1 mode tunnel src 0.0.0.0/0 dst 0.0.0/0 socket in priority 0 ptype main src 0.0.0.0/0 dst 0.0.0/0 socket out priority 0 ptype main src 0.0.0.0/0 dst 0.0.0/0 socket in priority 0 ptype main src 0.0.0.0/0 dst 0.0.0/0 socket out priority 0 ptype main src ::/0 dst ::/0 socket in priority 0 ptype main src ::/0 dst ::/0 socket out priority 0 ptype main src ::/0 dst ::/0 socket in priority 0 ptype main src ::/0 dst ::/0 socket out priority 0 ptype main

# 6.7.2 Connect IPsec manually

To manually initiate an IPsec connection, run the *ipsec connect* command.

#### Format

ipsec connect IPSEC-SA-NAME

#### Setting items

| Item          | Contents                                                                |
|---------------|-------------------------------------------------------------------------|
| IPSEC-SA-NAME | Specify the name of the IPsec SA policy to connect to.                  |
|               | Entering the "Tab" key completes the entry of the IPsec SA policy name. |

#### Execution example

Command input and output are the same in administrator mode and configuration mode. Below is an example of connecting to IPsec SA sa01 in administrator mode.

| 管理者   | モー    |      | と<br>定<br>も | ÷H | ×    |   |
|-------|-------|------|-------------|----|------|---|
| amnim | o# ip | osec | conne       | ct | sa01 | ₊ |

# 6.7.3 Disconnect IPsec

To disconnect IPsec, execute the no ipsec connect command.

#### Format

no ipsec connect IPSEC-SA-NAME

#### Setting items

| ltem          | Contents                                                                                                    |
|---------------|----------------------------------------------------------------------------------------------------|
| IPSEC-SA-NAME | Specifies the name of the IPsec SA policy to be disconnected.<br>Entering the "Tab" key completes the entry of the IPsec SA policy name. |

#### Execution example

Command input and output are the same in administrator mode and configuration mode. Below is an example of running disconnect IPsec SA sa01 in administrator mode.

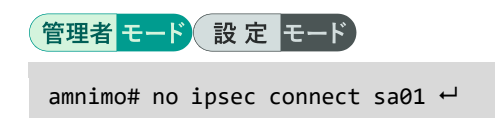

# 6.7.4 Display IPsec settings

To view IPsec settings, run the *show config ipsec* command with one of the following options: log-level, ike, or sa.

#### Format

```
show config ipsec log-level
show config ipsec ike [IKE-NAME].
show config ipsec sa [SA-NAME].
```

#### Setting items

| Item      | Contents                                                                                                    |
|-----------|----------------------------------------------------------------------------------------------------|
| log-level | Specify if you want to display the log level for each feature used in IPsec.                                                                                      |
| ike       | Specify the name of the IPsec IKE setting in IKE-NAME to display<br>the IPsec IKE configuration.<br>If IKE-NAME is omitted, all IPsec IKE settings are displayed. |
| sa        | Specify the name of the IPsec SA setting in SA-NAME to display<br>the IPsec SA settings.<br>If SA-NAME is omitted, all IPsec SA settings are displayed.           |

## **Output Format**

| When run with the log-level option        |
|-------------------------------------------|
| <pre># transition to configure mode</pre> |
| configure                                 |
| <pre># ipsec log-levle configure</pre>    |
| ipsec loglevel                            |
| asn <i>LOGLEVEL</i>                       |
| cfg LOGLEVEL                              |
| chd <i>LOGLEVEL</i>                       |
| dmn <i>LOGLEVEL</i>                       |
| enc <i>LOGLEVEL</i>                       |
| esp <i>LOGLEVEL</i>                       |
| ike <i>LOGLEVEL</i>                       |
| imc <i>LOGLEVEL</i>                       |
| imv <i>LOGLEVEL</i>                       |
| job <i>LOGLEVEL</i>                       |
| knl <i>LOGLEVEL</i>                       |
| lib <i>LOGLEVEL</i>                       |
| ngr <i>LOGLEVEL</i>                       |
| net <i>LOGLEVEL</i>                       |
| pts LOGLEVEL                              |
| tis LOGLEVEL                              |
| tnc <i>LOGLEVEL</i>                       |
| exit                                      |
| # exit configure mode                     |
| exit                                      |
| When executed with the ike ention         |
| when executed with the -ike option        |
| configure                                 |
| tonitguie                                 |
| inser ike <b>ibe-name</b>                 |
| local address IOCAL-ADDRESS               |
|                                           |
|                                           |

remote address **REMOTE-ADDRESS** *REMOTE-IDENTIFY* version IKE-VERSION MOBIKE AUTHENTICATION IKE-MODE FLAGMENTATION retry **RETRY-COUNT** IKE-TRANSFORM-RESTRICTION IKE-TRANSFORM lifetime **IKE-LIFETIME** DPD-ACTION dpd interval DPD-INTERVAL dpd timeout **DPD-TIMEOUT** exit # ---- exit configure mode ---exit

#### When executed with the $\mbox{-sa}$ option

# ---- transition to configure mode ---configure # ---- ipsec sa SA-NAME configure ---ipsec sa **SA-NAME** ENABLE key-exchange ike USE-IKE-NAME **NEGOTIATION-MODE** REKEY type SA-TYPE mode **SA-MODE IPCOMP** SA-TRANSFORM-RESTRICTION SA-TRANSFORM lifetime **SA-LIFE-TIME** LOCAL - SUBNET **REMOTE-SUBNET** exit # ---- exit configure mode ---exit

### Output item

| ltem     | Contents                                                                                                    |                                                               |
|----------|----------------------------------------------------------------------------------------------------|---------------------------------------------------------------|
| LOGLEVEL | Log level settings for each function are displayed.                                                                                                    |                                                               |
|          | Display                                                                                                    | Contents                                                      |
|          | silent                                                                                                    | No log is output.                                             |
|          | audit                                                                                                    | A basic log is output.                                        |
|          | control                                                                                                    | The control flow log is output.                               |
|          | controlmore                                                                                                    | Detailed control flow logs are output.                        |
|          | raw                                                                                                    | It even outputs a log of binary information.                  |
|          | private                                                                                                    | Even logs of keys and other sensitive information are output. |
| IKE-NAME | <ul> <li>The name of the IPsec IKE setting is displayed.</li> <li>If there is no setting, it will not be displayed.</li> <li>If there are multiple settings, all setting names are displayed.</li> </ul> |                                                               |

| ltem            | Contents                                                                                                    |                                                   |  |
|-----------------|----------------------------------------------------------------------------------------------------|---------------------------------------------------|--|
| LOCAL-ADDRESS   | The address on the local side is displayed in the following format,<br>depending on the setting value.<br>any<br>ipv4 X.X.X.X<br>ipv6 X:X:XX |                                                   |  |
| LOCAL-IDENTIFY  | The local side ID setting is displayed in the following forma depending on the set value.                                                    |                                                   |  |
|                 | Setting                                                                                                    | Form                                              |  |
|                 | IPv4                                                                                                    | local id ipv4 ADDRESS                             |  |
|                 | IPv6                                                                                                    | local id ipv6 ADDRESS                             |  |
|                 | FQDN                                                                                                    | local id fqdn FQDN                                |  |
|                 | UserFQDN                                                                                                    | local id userfqdn USERFQDN                        |  |
|                 | key id                                                                                                    | local id key KEYID                                |  |
|                 | If there is r                                                                                                    | If there is no setting, it will not be displayed. |  |
| REMOTE-ADDRESS  | The address of th                                                                                                    | e remote side is displayed.                       |  |
| REMOTE-IDENTIFY | The remote side ID setting is displayed in the following for<br>depending on the set value.                                                  |                                                   |  |
|                 | Setting                                                                                                    | Form                                              |  |
|                 | IPv4                                                                                                    | remote id ipv4 ADDRESS                            |  |
|                 | IPv6                                                                                                    | remote id ipv6 ADDRESS                            |  |
|                 | FQDN                                                                                                    | remote id fqdn FQDN                               |  |
|                 | UserFQDN                                                                                                    | remote id userfqdn USERFQDN                       |  |
|                 | key id                                                                                                    | remote id key KEYID                               |  |
|                 | If there is r                                                                                                    | no setting, it will not be displayed.             |  |
| IKE-VERSION     | The version of IKE is displayed.                                                                                                    |                                                   |  |
| ΜΟΒΙΚΕ          | Information is displayed when Mobike protocol operation enabled/disabled.                                                                    |                                                   |  |
|                 | Setting                                                                                                    | Display                                           |  |
|                 | Enable                                                                                                    | The name "mobike" will appear on the screen.      |  |
|                 | Disable                                                                                                    | The message "no mobike" will be displayed.        |  |
| AUTHENTICATION  | The settings used for authentication are displayed.<br>If there is no setting, it will not be displayed.                                     |                                                   |  |
| IKE-MODE        | IKE mode is displa                                                                                                    | ayed.                                             |  |
|                 | display                                                                                                    | Contents                                          |  |
|                 | main                                                                                                    | main mode                                         |  |
|                 | aggressive                                                                                                    | aggressive mode                                   |  |
| FLAGMENTATION   | Information is dis                                                                                                    | played when fragmentation is enabled/disabled.    |  |
|                 | Setting                                                                                                    | Display                                           |  |
|                 | Enable                                                                                                    | It will be labeled "flagmentation "               |  |
|                 | Disable                                                                                                    | The message "no flagmentation" is displayed       |  |
| RETRY-COUNT     | The retry count setting is displayed                                                                                                    |                                                   |  |
|                 | indicity count se                                                                                                    | The retry count setting is displayed.             |  |

| ltem                          | Contents                                                                                                    |                                                                                                |
|-------------------------------|----------------------------------------------------------------------------------------------------|------------------------------------------------------------------------------------------------|
| IKE-TRANSFORM-<br>RESTRICTION | Displays information on when IKE's transform-limiting behavior is enabled/disabled.                                                                                                    |                                                                                                |
|                               | Setting                                                                                                    | Display                                                                                        |
|                               | Enable                                                                                                    | The message "TRANSFORM RESTRICTION" appears.                                                   |
|                               | Disable                                                                                                    | Not displayed.                                                                                 |
| IKE-TRANSFORM                 | IKE transform sett                                                                                                    | ings are displayed in the following format.                                                    |
|                               | transform encry<br>PFS dh-group GR                                                                                                    | ption ENCRYPTION integrity INTEGRITY prf<br>OUP                                                |
|                               | <ul> <li>If there</li> <li>If there displaye</li> </ul>                                                                                                    | is no setting, it will not be displayed.<br>are multiple settings, all setting names are<br>d. |
| IKE-LIFETIME                  | IKE lifetime is disp                                                                                                    | blayed.                                                                                        |
| DPD-ACTION                    | The operation who<br>is displayed.                                                                                                    | en disconnected by DPD (Dead Peer Detection)                                                   |
|                               | Setting                                                                                                    | Contents                                                                                       |
|                               | clear                                                                                                    | The message "dpd action clear" is displayed.                                                   |
|                               | hold                                                                                                    | The message "dpd action held" is displayed.                                                    |
|                               | restart                                                                                                    | The message "dpd action restart" is displayed.                                                 |
|                               | none                                                                                                    | Not displayed.                                                                                 |
| DPD-INTERVAL                  | The interval of the DPD is displayed.                                                                                                    |                                                                                                |
| DPD-TIMEOUT                   | The timeout for DPD is displayed.                                                                                                    |                                                                                                |
| SA-NAME                       | <ul> <li>The name of the IPsec SA setting is displayed.</li> <li>If there is no setting, it will not be displayed.</li> <li>If there are multiple settings, all setting names are displayed.</li> </ul> |                                                                                                |
| ENABLE                        | Displays information on when IPsec SA settings are enabled/disabled.                                                                                                    |                                                                                                |
|                               | Setting                                                                                                    | Display                                                                                        |
|                               | Enable                                                                                                    | The message "enable" is displayed.                                                             |
|                               | Disable                                                                                                    | The message "no enable" is displayed.                                                          |
| USE-IKE-NAME                  | The IKE name to be used is displayed.                                                                                                    |                                                                                                |
| NEGOTIATION-MODE              | IPsec connection behavior is displayed.                                                                                                    |                                                                                                |
|                               | Setting                                                                                                    | Contents                                                                                       |
|                               | initiate                                                                                                    | The message "negotiation-mode initiate" is displayed.                                          |
|                               | ondemand                                                                                                    | The message "negotiation-mode ondemand" is displayed.                                          |
|                               | hold                                                                                                    | The message "negotiation-mode hold" is displayed.                                              |
| REKEY                         | Information is disp                                                                                                    | played when rekey is enabled/disabled.                                                         |
|                               | Setting                                                                                                    | Display                                                                                        |
|                               | Enable                                                                                                    | The word "rekey" is displayed.                                                                 |
|                               | Disable                                                                                                    | The message "no rekey" is displayed.                                                           |

| Item                         | Contents                                                                                                    |                                                                                                  |  |
|------------------------------|----------------------------------------------------------------------------------------------------|--------------------------------------------------------------------------------------------------|--|
| SA-TYPE                      | The protocol type                                                                                                    | is displayed.                                                                                    |  |
|                              | display                                                                                                    | Contents                                                                                         |  |
|                              | esp. in film-                                                                                                    | ESP Protocol                                                                                     |  |
|                              | making                                                                                                    |                                                                                                  |  |
|                              | ah                                                                                                    | AH Protocol                                                                                      |  |
| SA-MODE                      | The communication                                                                                                    | on mode is displayed.                                                                            |  |
|                              | display                                                                                                    | Contents                                                                                         |  |
|                              | tunnel                                                                                                    | tunnel mode                                                                                      |  |
|                              | transport                                                                                                    | transport mode                                                                                   |  |
|                              | passthrough                                                                                                    | pass-through mode                                                                                |  |
|                              | Pass-throu                                                                                                    | gh mode is not an IPsec pass-through function.                                                   |  |
| IPCOMP                       | Displays informati                                                                                                    | ion when IPComp is enabled/disabled.                                                             |  |
|                              | Setting                                                                                                    | Display                                                                                          |  |
|                              | Enable                                                                                                    | It will be labeled "ipcomp."                                                                     |  |
|                              | Disable                                                                                                    | Not displayed.                                                                                   |  |
| ANTI-REPLAY                  | Displays informat<br>enabled/disabled.                                                                                                    | tion on when the replay protection setting is                                                    |  |
|                              | Setting                                                                                                    | Display                                                                                          |  |
|                              | Enable                                                                                                    | It will be labeled "anti-replay."                                                                |  |
|                              | Disable                                                                                                    | The message "no anti-replay" is displayed.                                                       |  |
| SA-TRANSFORM-<br>RESTRICTION | Information is displayed on when the behavior that limits Saturn transforms is enabled/disabled.                                            |                                                                                                  |  |
|                              | Setting                                                                                                    | Display                                                                                          |  |
|                              | Enable                                                                                                    | The message "TRANSFORM RESTRICTION" appears.                                                     |  |
|                              | Disable                                                                                                    | Not displayed.                                                                                   |  |
| SA-TRANSFORM                 | SA transform sett                                                                                                    | ings are displayed in the following format.                                                      |  |
|                              | transform encryption ENCRYPTION integrity INTEGRITY pfs<br>PFS                                                                              |                                                                                                  |  |
|                              | <ul> <li>If there is no setting, it will not be displayed.</li> <li>If there are multiple settings, all settings will displayed.</li> </ul> |                                                                                                  |  |
| SA-LIFETIME                  | The SA lifetime is displayed.                                                                                                    |                                                                                                  |  |
| LOCAL-SUBNET                 | The local side sub                                                                                                    | onet is displayed in the following format                                                        |  |
|                              | local subnet LOCAL-SUBNET                                                                                                    |                                                                                                  |  |
|                              | If there     If there     displaye                                                                                                    | is no setting, it will not be displayed.<br>e are multiple settings, all settings will be<br>ed. |  |
| REMOTE-SUBNET                | The remote side s                                                                                                    | ubnet is displayed in the following format                                                       |  |
|                              | remote subnet REMOTE-SUBNET                                                                                                    |                                                                                                  |  |
|                              | If there     If there     displaye                                                                                                    | is no setting, it will not be displayed.<br>e are multiple settings, all settings will be<br>ed. |  |

# Chap 6 Network Settings

# Execution example

Below is a running example of an IPsec connection in administrator and configuration modes.

| 管理者モード                                                                                                    |                                               |
|----------------------------------------------------------------------------------------------------|-----------------------------------------------|
| <pre>amnimo# show config ipsec log-level+<br/># transition to configure mode<br/>configure<br/># ipsec log-levle configure<br/>ipsec loglevel<br/>asn contro<br/>cfg contro<br/>cfg contro<br/>chd contro<br/>dmn contro<br/>enc contro<br/>enc contro<br/>esp contro<br/>ike contro<br/>imc contro<br/>imv contro<br/>JOB CONTROL<br/>knl contro<br/>lib contro<br/>mgr contro<br/>NET CONTROL<br/>pts contro<br/>tls contro<br/>exit<br/># exit configure mode</pre>           | ← Show log level for each function            |
| <pre>exit<br/>amnimo# show config ipsec ike ike01+J<br/># transition to configure mode<br/>configure<br/># ipsec ike ike-name configure<br/>ipsec ike ike01<br/>local address 192.168.0.254<br/>remote address 192.168.0.253<br/>version 2<br/>mobike<br/>authentication pre-shared-key secret dGVzdA==<br/>mode main<br/>fragmentation<br/>retry 3<br/>transform encryption aes128 integrity sha1 prf<br/>lifetime 3h<br/>dpd interval 150s<br/>dpd timeout 30s<br/>autit</pre> | ← Show IPsec IKE settings<br>sha1 dh-group 14 |
| <pre>exit # exit configure mode exit amnimo# show config ipsec sa sa sa01+ # transition to configure mode configure # ipsec sa sa01 configure ipsec sa sa01 enable key-exchange ike ike01 negotiation-mode initiate rekey type esp</pre>                                                                                                    | ← Show IPsec SA settings                      |

mode tunnel
transform encryption aes128 integrity sha1 pfs 14
lifetime 1h
exit
# ---- exit configure mode ---exit

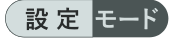

amnimo(cfg)# show config ipsec log-level⊷ ← Show log level for each function # ---- ipsec log-levle configure ---ipsec log-level asn contro cfg contro chd contro dmn contro enc contro esp contro ike contro imc contro imv contro JOB CONTROL knl contro lib contro mgr contro NET CONTROL pts contro tls contro tnc contro exit ← Show IPsec IKE settings amnimo(cfg)# show config ipsec ike ike01↔ # ---- ipsec ike ike-name configure ---ipsec ike ike01 local address 192.168.0.254 remote address 192.168.0.253 version 2 mobike authentication pre-shared-key secret dGVzdA== mode main fragmentation retry 3 transform encryption aes128 integrity sha1 prf sha1 dh-group 14 lifetime 3h dpd interval 150s dpd timeout 30s exit ← Show IPsec SA settings amnimo(cfg)# show config ipsec sa sa sa01⊷ # ---- ipsec sa sa01 configure ---ipsec sa sa01 enable key-exchange ike ike01 negotiation-mode initiate rekey type esp mode tunnel transform encryption aes128 integrity sha1 pfs 14 lifetime 1h exit

Ð

Running the show config command in IPsec advanced configuration mode will display the same information as in configuration mode. To enter the IPsec advanced configuration mode, execute the ipsec command with one of the options "log-leve", "ike", or "sa". Below is an example of displaying IPsec configuration information in each advanced configuration mode. amnimo(cfg)# ipsec log-level ↔ amnimo(cfg-ips-log)# show config  ${ \hookleftarrow }$ asn contro ← Same as setting mode cfg contro (Omitted.) amnimo(cfg)# ipsec ike ike01⊷ amnimo(cfg-ips-ike-ike01)# show config⊷ local address 192.168.0.254 ← Same as the configuration mode remote address 192.168.0.253 (Omitted.) amnimo(cfg-ips-ike-ike01)# exit ↔ amnimo(cfg)# ipsec sa sa01 ↔ amnimo(cfg-ips-sa-sa01)# show config ↔ ← Same as setting mode enable key-exchange ike ike01 (Omitted.)

# Chap 6 Network Settings

# 6.7.5 Configure IPsec

To configure IPsec, go to advanced configuration mode and execute the configuration commands.

IPsec has advanced configuration modes for log level, IKE, and SA settings. Each of these advanced configuration modes can be entered by executing the ipsec command with an option. The settings made here are written to a configuration file.

# Set the log level

To set the log level for each function, run the *ipsec log-level* command.

# Format

ipsec log-level asn LOGLEVEL cfg LOGLEVEL chd LOGLEVEL dmn LOGLEVEL enc LOGLEVEL esp LOGLEVEL ike LOGLEVEL imc LOGLEVEL imv LOGLEVEL job *LOGLEVEL* knl *LOGLEVEL* lib LOGLEVEL mgr LOGLEVEL net LOGLEVEL pts LOGLEVEL tls LOGLEVEL tnc LOGLEVEL exit

# Command

| Command         | Contents                                                                                                    |                                                              |
|-----------------|----------------------------------------------------------------------------------------------------|--------------------------------------------------------------|
| ipsec log-level | Execute the command to set the IPsec logging level.                                                                                                    |                                                              |
|                 | tetailed setting mode.                                                                                                    |                                                              |
| asn             | Specify the log level for low-level encoding/decoding (ASN.1, X.509, etc.) in LOGLEVEL.                                                                      |                                                              |
|                 | Setting                                                                                                    | Contents                                                     |
|                 | silent                                                                                                    | No log is output.                                            |
|                 | audit                                                                                                    | Outputs basic logs.                                          |
|                 | control                                                                                                    | Outputs control flow logs.                                   |
|                 | controlmore                                                                                                    | Outputs detailed control flow logs.                          |
|                 | raw                                                                                                    | It even outputs a log of binary information.                 |
|                 | private                                                                                                    | It even outputs log of keys and other sensitive information. |
| cfg             | Specify the log level for configuration management in LOGLEVEL.<br>The following can be specified: silent, audit, control, controlmore,<br>raw, and private. |                                                              |
| chd             | Specify the log level for CHILD_SA/IPsec SA in LOGLEVEL. The following can be specified: silent, audit, control, controlmore, raw, and private.              |                                                              |

| Commanu             | Contents                                                                                                    |
|---------------------|----------------------------------------------------------------------------------------------------|
| dmn                 | Specify the logging level for main daemon setup, cleanup, signal processing, etc. in LOGLEVEL. The following can be specified: silent, audit, control, controlmore, raw, and private.                    |
| enc                 | Specify the log level for encode/decode (encrypt/decrypt operations) in LOGLEVEL. The following can be specified: silent, audit, control, controlmore, raw, and private.                                 |
| esp. in film-making | Specify the log level of the IPsec library in LOGLEVEL. The following can be specified: silent, audit, control, controlmore, raw, and private.                                                           |
| ike                 | Specify the log level for IKE SA/ISAKMP SA in LOGLEVEL. The following can be specified: silent, audit, control, controlmore, raw, and private.                                                           |
| IMC                 | Specify the logging level of the Integrity Measurement Collector (IMC) in LOGLEVEL. The following can be specified: silent, audit, control, controlmore, raw, and private.                               |
| imv                 | Specify the logging level of the Integrity Measurement Verifier (LMV) in LOGLEVEL. The following can be specified: silent, audit, control, controlmore, raw, and private.                                |
| job                 | Specify the logging level for queuing/processing and thread pool management in LOGLEVEL. The following can be specified: silent, audit, control, controlmore, raw, and private.                          |
| knl                 | Specify the logging level for the kernel interface of the IPsec<br>network in LOGLEVEL. The following can be specified: silent, audit,<br>control, controlmore, raw, and private.                        |
| lib                 | Specify the log level of the strongswan library in LOGLEVEL. You can specify silent, audit, control, controlmore, raw, and private.                                                                      |
| mgr                 | Specify the log level of the IKE_SA manager that handles<br>synchronization of IKE_SA accesses in LOGLEVEL. The following<br>can be specified: silent, audit, control, controlmore, raw, and<br>private. |
| net                 | Specify the logging level for packet exchange in LOGLEVEL. The following can be specified: silent, audit, control, controlmore, raw, and private.                                                        |
| pts.                | Specify the logging level of PTS (Platform Trust Service) in LOGLEVEL. The following can be specified: silent, audit, control, controlmore, raw, and private.                                            |
| tls.                | Specify the log level of the TLS library in LOGLEVEL. You can specify silent, audit, control, controlmore, raw, and private.                                                                             |
| tnc                 | Specify the logging level for the TNC (Trusted Network Connect) feature in LOGLEVEL. The following can be specified: silent, audit, control, controlmore, raw, and private.                              |
| exit                | Exit the detailed setting mode and enter the setting mode.                                                                                                    |
|                     |                                                                                                    |

| _ |    |          |       |
|---|----|----------|-------|
|   | 三几 | <u> </u> | 1 * 1 |
|   |    | Æ        |       |
|   | 1  |          |       |

amnimo(cfg)# ipsec log-level ↔ amnimo(cfg-ips-log)# asn controlmore amnimo(cfg-ips-log)# cfg controlmore amnimo(cfg-ips-log)# chd controlmore amnimo(cfg-ips-log)# dmn controlmore amnimo(cfg-ips-log)# enc controlmore amnimo(cfg-ips-log)# esp controlmore amnimo(cfg-ips-log)# ike controlmore amnimo(cfg-ips-log)# imc controlmore amnimo(cfg-ips-log)# imv controlmore amnimo(cfg-ips-log)# job controlmore amnimo(cfg-ips-log)# knl controlmore amnimo(cfg-ips-log)# lib controlmore amnimo(cfg-ips-log)# mgr controlmore amnimo(cfg-ips-log)# net controlmore amnimo(cfg-ips-log)# pts controlmore amnimo(cfg-ips-log)# tls controlmore amnimo(cfg-ips-log)# tnc controlmore amnimo(cfg-ips-log)# exit

# Configure IPsec IKE

To configure IPsec IKE, run the *ipsec ike* command.

#### Format

```
ipsec ike ike-name
local address <any | LOCAL-ADDRESS> (in Japanese only)
local id <ipv4 ADDRESS | ipv6 ADDRESS | fqdn FQDN | userfqdn USERFQDN | key KEYID>
no local id
remote address <any | REMOTE-ADDRESS> (in Japanese)
remote id <ipv4 ADDRESS | ipv6 ADDRESS | fqdn FQDN | userfqdn USERFQDN | key KEYID>
no remote id
version <1 | 2>
mobike
no mobike
authentication pre-shared-key [secret PRE-SHARED-KEY-DATA].
mode <main | aggressive
fragmentation
no fragmentation
retry <forever | <1 - 255>>>
transform restriction
no transform restriction
transform encryption <aes128 | aes192 | aes256 | 3des> integrity <md5 | sha1 | sha256 |
sha384 | sha512> prf <md5 | sha1 | sha256 | sha384 | sha512 sha512> dh-group <1 | 2 |
5 | 14 | 15 | 16 | 17 | 18>
no transform encryption <aes128 | aes192 | aes256 | 3des> integrity <md5 | sha1 | sha25
6 | sha384 | sha512> prf <md5 | sha1 | sha256 | sha384 | sha512> dh-group <1 | 2 | 5 |
14 | 15 | 16 | 17 | 18>
lifetime <1081s - 86400s | 1m - 1440m | 1h - 24h>.
dpd action <clear | hold | restart
no dpd action
dpd interval <1s - 86400s | 1m - 1440m | 1h - 24h>.
dpd timeout <1s - 86400s | 1m - 1440m | 1h - 24h>.
exit
no ipsec ike ike-name
```

#### Command

| Command       | Contents                                                                                                    |                                                 |
|---------------|----------------------------------------------------------------------------------------------------|-------------------------------------------------|
| ipsec ike     | Execute the command to configure an IKE for IPsec, specifying the IKE name in IKE-NAME.<br>Executing a command in the configuration mode will enter the advanced configuration mode of the IKE. |                                                 |
|               |                                                                                                    |                                                 |
| local address | Set LOCAL-ADDRESS to the address of the local side. To allow all addresses, specify "any".                                                                                                    |                                                 |
| local id      | Set the local side ID.                                                                                                    |                                                 |
|               | Setting                                                                                                    | Contents                                        |
|               | ipv4                                                                                                    | Set the IPv4 format address to ADDRESS.         |
|               | ipv6                                                                                                    | Set the IPv6 format address to ADDRESS.         |
|               | fqdn                                                                                                    | Set the FQDN to an address in FQDN format.      |
|               | userfqdn                                                                                                    | Set USERFQDN to an address in USER FQDN format. |
|               |                                                                                                    | ID payload type is RFC822_ADDR ID.              |
|               | key                                                                                                    | Set an ID in the KEY ID format to KEYID.        |
|               |                                                                                                    | ID with an ID payload type of KEY_ID.           |

| Command                  | Contents                                                                                                    |                                                            |  |
|--------------------------|----------------------------------------------------------------------------------------------------|------------------------------------------------------------|--|
| no local id              | Delete the local side ID setting.                                                                              |                                                            |  |
| remote address           | Set the REMOTE-ADDRESS to the address of the remote (destination) side. To allow all addresses, specify "any". |                                                            |  |
| remote id                | Set the remote side ID.                                                                                        |                                                            |  |
|                          | Setting                                                                                                    | Contents                                                   |  |
|                          | ipv4                                                                                                    | Set the IPv4 format address to ADDRESS.                    |  |
|                          | ipv6                                                                                                    | Set the IPv6 format address to ADDRESS.                    |  |
|                          | fadn                                                                                                    | Set the FODN to an address in FODN                         |  |
|                          |                                                                                                    | format.                                                    |  |
|                          | usertqdn                                                                                                    | Set USERFQDN to an address in USER                         |  |
|                          |                                                                                                    | ID payload type is RFC822_ADDR ID.                         |  |
|                          | key                                                                                                    | Set an ID in the KEY ID format to KEYID.                   |  |
|                          |                                                                                                    | ID with an ID payload type of KEY_ID.                      |  |
| no remote id             | Deletes the remote                                                                                             | side ID setting.                                           |  |
| version                  | Sets the IKE versior                                                                                           | 1.                                                         |  |
|                          | Setting                                                                                                    | Contents                                                   |  |
|                          | 1                                                                                                    | Set IKE version 1.                                         |  |
|                          | 2                                                                                                    | Set IKE version 2.                                         |  |
| mohike                   | Enables Mehike protocol operation                                                                              |                                                            |  |
| mobike                   | Valid only for                                                                                                 |                                                            |  |
|                          |                                                                                                    |                                                            |  |
| no mobike                | Disables Mobike protocol operation.                                                                            |                                                            |  |
|                          | Valid only for IKEv2.                                                                                          |                                                            |  |
| authentication           | Configure authentication settings.                                                                             |                                                            |  |
|                          | Setting                                                                                                    | Contents                                                   |  |
|                          | pre-shared-key*                                                                                                | Specify a pre-shared key (PSK) in PRE-<br>SHARED-KEY-DATA. |  |
|                          | secret                                                                                                    | Used to specify the preshared key (PSK) as                 |  |
|                          |                                                                                                    | an encrypted string.                                       |  |
|                          | Due to a typographical error, "pre-shard-key" is used in AG/AR. This will be corrected in a future release.    |                                                            |  |
| mode                     | Specifies the IKE m                                                                                            | ode.                                                       |  |
|                          | Valid only for IKEv1.                                                                                          |                                                            |  |
|                          | Setting                                                                                                    | Contents                                                   |  |
|                          | main                                                                                                    | Set to main mode.                                          |  |
|                          | aggressive                                                                                                    | Set to aggressive mode.                                    |  |
| fragmentation            | Enable fragmentation.                                                                                          |                                                            |  |
| no fragmentation         | Disable fragmentation.                                                                                         |                                                            |  |
| retry                    | Set the number of re                                                                                           | etries in the range of 1 to 255. Specify "forever"         |  |
|                          | for no limit on the number of retries.                                                                         |                                                            |  |
| transform restriction    | Enables behavior limited to specified transforms only.                                                         |                                                            |  |
| no transform restriction | Disables the behavior of limiting to specified transforms only.                                                |                                                            |  |
| transform                | Set the transform settings. Up to four transforms can be set. The                                              |                                                            |  |

#### Contents

indexes are added in the order of setting.

| Setting    | Contents                                                                                                    |
|------------|----------------------------------------------------------------------------------------------------|
| encryption | Specify one of the following encryption<br>algorithms<br>• aes128<br>AES-CBC 128bits<br>• aes192<br>AES-CBC 192bits<br>• aes256<br>AES-CBC 256bits<br>• 3des 3DES                                                                                                    |
| integrity  | <ul> <li>Specify one of the following authentication algorithms</li> <li>md5<br/>MD5 HMAC</li> <li>sha1<br/>SHA1 HMAC</li> <li>sha256<br/>SHA2-256 HMAC</li> <li>sha384<br/>SHA2-384 HMAC</li> <li>sha512<br/>SHA2-512 HMAC</li> </ul>                                                                                                    |
| prf        | <ul> <li>Specify one of the following PRFs (Pseudo-Random Functions)</li> <li>Valid only for IKEv2.</li> <li>md5<br/>MD5 PRF</li> <li>sha1<br/>SHA1 PRF</li> <li>sha256<br/>SHA2_256 PRF</li> <li>sha384<br/>SHA2_384 PRF</li> <li>sha512<br/>SHA2_512 PRF</li> </ul>                                                                                                    |
| dh-group   | <ul> <li>Specify one of the following Diffie Hellman<br/>Groups</li> <li>1<br/>DH Group 1 (MODP768)</li> <li>2<br/>DH Group 2 (MODP1024)</li> <li>5<br/>DH Group 5 (MODP1536)</li> <li>14<br/>DH Group 14 (MODP2048)</li> <li>15<br/>DH Group 15 (MODP3072)</li> <li>16<br/>DH Group 16 (MODP4096)</li> <li>17<br/>DH Group 17 (MODP6144)</li> <li>18<br/>DH Group 18 (MODP8192)</li> </ul> |

| Command       | Contents                                      | Contents                                                                                                    |  |
|---------------|-----------------------------------------------|----------------------------------------------------------------------------------------------------|--|
| no transform  | Delete transfor<br>The options th<br>command. | Delete transform settings.<br>The options that can be set are the same as for the transform<br>command.                                         |  |
| lifetime      | Sets the lifetim hours.                       | Sets the lifetime of IKE. It can be specified in seconds, minutes, or hours.                                                                    |  |
|               | Unit                                          | Contents                                                                                                    |  |
|               | seconds                                       | Specify in the range of 1081s to 86400s.                                                                                                    |  |
|               | minutes                                       | Specify a range from 1m to 1440m.                                                                                                    |  |
|               | hours                                         | Specify in the range of 1h to 24h.                                                                                                    |  |
| dpd action    | Specifies the a<br>Peer Detection             | ction to be taken when disconnected by DPD (Dead ).                                                                                             |  |
|               | Setting                                       | Contents                                                                                                    |  |
|               | clear                                         | Delete SA information. After deleting the information, it will not automatically connect.                                                       |  |
|               | hold                                          | After deleting the SA information, if there is<br>communication that matches the IPsec<br>settings, IKE negotiation processing is<br>performed. |  |
|               | restart                                       | After deleting the SA information, IKE negotiation is initiated.                                                                                |  |
| no dpd action | Delete DPD se                                 | Delete DPD settings.                                                                                                    |  |
| dpd interval  | Sets the interva<br>hours.                    | Sets the interval for DPD. Can be specified in seconds, minutes, or hours.                                                                      |  |
|               | Unit                                          | Contents                                                                                                    |  |
|               | seconds                                       | Specify in the range of 1s to 86400s.                                                                                                    |  |
|               | minutes                                       | Specify a range from 1m to 1440m.                                                                                                    |  |
|               | hours                                         | Specify in the range of 1h to 24h.                                                                                                    |  |
| dpd timeout   | Sets the timeou<br>hours.                     | ut for DPD. Can be specified in seconds, minutes, or                                                                                            |  |
|               | Unit                                          | Contents                                                                                                    |  |
|               | seconds                                       | Specify in the range of 1s to 86400s.                                                                                                    |  |
|               | minutes                                       | Specify a range from 1m to 1440m.                                                                                                    |  |
|               | hours                                         | Specify in the range of 1h to 24h.                                                                                                    |  |
| no ipsec ike  | Specify the IKE                               | Specify the IKE name in IKE-NAME to delete the setting.                                                                                         |  |
| exit          | Exit the detaile                              | Exit the detailed setting mode and enter the setting mode.                                                                                      |  |

#### Execution example

The following is an example of running the IKE-side configuration for IPsec connection.

#### 設定 モード

```
amnimo(cfg)# ipsec ike ike01 + 
amnimo(cfg-ips-ike-ike01)# local address 192.168.0.254 + 
amnimo(cfg-ips-ike-ike01)# remote address 192.168.0.253 + 
amnimo(cfg-ips-ike-ike01)# version 2 + 
amnimo(cfg-ips-ike-ike01)# mobike + 
amnimo(cfg-ips-ike-ike01)# authentication pre-shared-key secret dGVzdA== + 
amnimo(cfg-ips-ike-ike01)# mode main + 
amnimo(cfg-ips-ike-ike01)# fragmentation + 
amnimo(cfg-ips-ike-ike01)# retry 3 + 
amnimo(cfg-ips-ike-ike01)# transform encryption aes128 integrity sha1 prf sha1 dh-grou
```

#### p 14 ⊷

amnimo(cfg-ips-ike-ike01)# lifetime 3h ↔ amnimo(cfg-ips-ike-ike01)# dpd action restart ↔ amnimo(cfg-ips-ike-ike01)# dpd interval 150s ↔ amnimo(cfg-ips-ike-ike01)# dpd timeout 30s ↔ amnimo(cfg-ips-ike-ike01)# exit ↔

# Configure IPsec SA

To configure IPsec SA, run the *ipsec sa* command.

#### Format

```
ipsec sa SA-NAME
enable
no enable
key-exchange ike IKE-NAME
negotiation-mode <initiate | ondemand | hold</pre>
rekey
no rekey
type <esp | ah>
mode <tunnel | transport</pre>
ipcomp
no ipcomp
anti-replay
no anti-replay
transform restriction
no transform restriction
transform encryption <aes128 | aes192 | aes256 | 3des> integrity <md5 | sha1 | sha256 |
sha384 | sha512> [pfs <1 | 2 | 5 | 14 | 15 | 16 | 17 | 18 | none>]
no transform encryption <aes128 | aes192 | aes256 | 3des> integrity <md5 | sha1 | sha25
6 | sha384 | sha512> [pfs <1 | 2 | 5 | 14 | 15 | 16 | 17 | 18 | none>]
lifetime <1081s - 86400s | 1m - 1440m | 1h - 24h>.
local subnet <X.X.X.X/XX | X:X::X/XX>
no local subnet [<X.X.X/XX | X:X::X:X/XX>]
remote subnet <X.X.X/XX | X:X::X/XX>
no remote subnet [<X.X.X/XX | X:X::X:X/XX>]
exit
no ipsec sa SA-NAME
```

#### Command

| Command          | Contents                                                                                                    |                                                                         |
|------------------|----------------------------------------------------------------------------------------------------|-------------------------------------------------------------------------|
| ipsec sa         | Execute the command to configure the SA for IPsec, specifying the SA name in SA-NAME.                                                                                                    |                                                                         |
|                  | Executing a into the det                                                                                                    | a command in the setting mode will shift the SA arialed setting mode.   |
| enable           | Enable IPsec SA s                                                                                                    | ettings.                                                                |
| no enable        | Disable IPsec SA s                                                                                                    | settings.                                                               |
| key-exchange ike | Specify the IKE name to be used in the key exchange in IKE-NAME.                                                                                                    |                                                                         |
| negotiation-mode | Configure IPsec connection behavior.                                                                                                    |                                                                         |
|                  | <ul> <li>IPsec connections work in the following order</li> <li>Perform the INITIATE operation</li> <li>Add a route (initiate operation by communication)</li> <li>Only SA setting is performed (initiate operation is not performed)</li> <li>Note that in all settings, when Initiate communication is received from the other party, it will operate as the Responder side if possible.</li> </ul> |                                                                         |
|                  | Setting Contents                                                                                                    |                                                                         |
|                  | initiate                                                                                                    | Specifies the operation to Initiate.                                    |
|                  | ondemand                                                                                                    | Specifies the action to add a route (initiate action by communication). |
|                  | hold                                                                                                    | Specifies an action that only sets SA.                                  |

| Command                  | Contents                                                                                                    |                                                                                                    |
|--------------------------|----------------------------------------------------------------------------------------------------|----------------------------------------------------------------------------------------------------|
| rekey                    | Enable rekey.                                                                                                |                                                                                                    |
| no rekey                 | Disable rekey.                                                                                               |                                                                                                    |
| type                     | Specifies the prote                                                                                          | ocol type.                                                                                                    |
|                          | Setting                                                                                                    | Contents                                                                                                    |
|                          | esp                                                                                                    | Specifies the ESP protocol.                                                                                                    |
|                          | ah                                                                                                    | Specifies the AH protocol.                                                                                                    |
| mode                     | Specifies the communication mode.                                                                            |                                                                                                    |
|                          | Setting                                                                                                    | Contents                                                                                                    |
|                          | tunnel                                                                                                    | Specifies tunnel mode.<br>IPsec communication between host-host,<br>host-subnet, and subnet-subnet.                                                                                                    |
|                          | transport                                                                                                    | Specifies the transport mode.<br>IPsec communication between host and host.                                                                                                    |
|                          | passthrough                                                                                                  | Specifies the pass-through mode.<br>IPsec communication is not performed for the<br>specified subnet.                                                                                                    |
|                          | Pass-through mode is not an IPsec pass-through function.                                                     |                                                                                                    |
| ipcomp                   | Enables IPComp (IP Payload Compression Protocol).                                                            |                                                                                                    |
| no ipcomp                | Disables IPComp.                                                                                             |                                                                                                    |
| anti-replay              | Enables the replay protection setting.                                                                       |                                                                                                    |
| no anti-replay           | Disables the replay protection setting.                                                                      |                                                                                                    |
| transform restriction    | Enables behavior limited to specified transforms only.                                                       |                                                                                                    |
| no transform restriction | Disables the behavior of limiting to specified transforms only.                                              |                                                                                                    |
| transform                | Set the transform settings. Up to four transforms can be set. The indexes are added in the order of setting. |                                                                                                    |
|                          | Setting                                                                                                    | Contents                                                                                                    |
|                          | encryption                                                                                                   | <ul> <li>Specify one of the following encryption algorithms</li> <li>aes128 <ul> <li>AES-CBC 128bits</li> <li>aes192</li> <li>AES-CBC 192bits</li> </ul> </li> <li>aes256 <ul> <li>AES-CBC 256bits</li> <li>3des 3DES</li> </ul> </li> </ul> |
|                          | integrity                                                                                                    | <ul> <li>Specify one of the following authentication algorithms</li> <li>md5<br/>MD5 HMAC</li> <li>sha1<br/>SHA1 HMAC</li> <li>sha256<br/>SHA2-256 HMAC</li> <li>sha384<br/>SHA2-384 HMAC</li> <li>sha512<br/>SHA2-512 HMAC</li> </ul>       |

| Command          | Contents                                                                                                    |                                                                |  |
|------------------|----------------------------------------------------------------------------------------------------|----------------------------------------------------------------|--|
|                  | pfs                                                                                                    | Specify one of the following PFS (Perfect Forward Secrecy)     |  |
|                  |                                                                                                    | <ul> <li>1</li> <li>DH Group 1 (MODP768)</li> <li>2</li> </ul> |  |
|                  |                                                                                                    | DH Group 2 (MODP1024)                                          |  |
|                  |                                                                                                    | DH Group 5 (MODP1536)<br>● 14                                  |  |
|                  |                                                                                                    | DH Group 14 (MODP2048)<br>● 15                                 |  |
|                  |                                                                                                    | DH Group 15 (MODP3072)<br>● 16                                 |  |
|                  |                                                                                                    | DH Group 16 (MODP4096)<br>● 17                                 |  |
|                  |                                                                                                    | DH Group 17 (MODP6144)<br>● 18                                 |  |
|                  |                                                                                                    | <ul><li>DH Group 18 (MODP8192)</li><li>Not specified</li></ul> |  |
|                  |                                                                                                    | PFS is not used.                                               |  |
| no transform     | Delete transform settings.<br>The options that can be set are the same as for the transform<br>command.                                                         |                                                                |  |
| lifetime         | Sets the SA lifetime. It can be specified in seconds, minutes, or hours.                                                                                        |                                                                |  |
|                  | Unit                                                                                                    | Contents                                                       |  |
|                  | seconds                                                                                                    | Specify in the range of 1081s to 86400s.                       |  |
|                  | minutes                                                                                                    | Specify a range from 1m to 1440m.                              |  |
|                  | hours                                                                                                    | Specify in the range of 1h to 24h.                             |  |
| local subnet     | Set the local-side subnet in the following format<br>X.X.X.X/XX<br>X:X:X/XX<br>A maximum of four can be set. However, only IKEv2 allows<br>multiple settings.   |                                                                |  |
|                  |                                                                                                    |                                                                |  |
| no local subnet  | Deletes the specified local-side subnet.                                                                                                    |                                                                |  |
| remote subnet    | Set the remote side subnet in the following format<br>X.X.X.X/XX<br>X:X:XX/XX<br>A maximum of four can be set. However, only IKEv2 allows<br>multiple settings. |                                                                |  |
|                  |                                                                                                    |                                                                |  |
| no remote subnet | Deletes the specified remote-side subnet.                                                                                                    |                                                                |  |
| exit             | Exit the detailed setting mode and enter the setting mode.                                                                                                    |                                                                |  |
| no incoo co      | Specify the SA name in SA-NAME to delete the setting.                                                                                                    |                                                                |  |
Below is an example of running the ISA-side configuration for an IPsec connection.

## 設定 モード

amnimo(cfg)# ipsec sa sa01 u amnimo(cfg-ips-sa-sa01)# enable u amnimo(cfg-ips-sa-sa01)# key-exchange ike ike01 u amnimo(cfg-ips-sa-sa01)# negotiation-mode initiate u amnimo(cfg-ips-sa-sa01)# rekey u amnimo(cfg-ips-sa-sa01)# type esp u amnimo(cfg-ips-sa-sa01)# mode tunnel u amnimo(cfg-ips-sa-sa01)# anti-replay u amnimo(cfg-ips-sa-sa01)# anti-replay u amnimo(cfg-ips-sa-sa01)# transform encryption aes128 integrity sha1 pfs 14 u amnimo(cfg-ips-sa-sa01)# lifetime 1h u amnimo(cfg-ips-sa-sa01)# local subnet 192.168.10.0/24 u amnimo(cfg-ips-sa-sa01)# remote subnet 192.168.20.0/24 u amnimo(cfg-ips-sa-sa01)# exit u

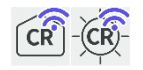

Configures, displays status of, and controls wireless LAN functions.

# 6.8.1 Displays the status of the wireless LAN access point

To display the status of a wireless LAN access point, run the *show wifi access-point* command. You can also specify the interface by adding it as an argument.

#### Format

show wifi access-point [WIFI-IFNAME].

#### Setting items

| Item        | Contents                                                                                                    |
|-------------|----------------------------------------------------------------------------------------------------|
| WIFI-IFNAME | <ul> <li>Used to specify and display the wireless LAN interface.</li> <li>Compact Router Indoor Type / Outdoor Type with wireless LAN wlan0, wlan1</li> </ul> |
|             | If WIFI-IFNAME is omitted, information on all wireless LAN access point interfaces will be displayed.                                                         |

## Output Format

| WIFI-IFNAME  |                       |
|--------------|-----------------------|
| state        | STATE                 |
| ssid         | SSID                  |
| bssid        | BSSID                 |
| channel      | CHANNEL               |
| rx bytes     | RX-BYTES              |
| rx packets   | RX-PACKETS            |
| tx bytes     | TX-BYTES              |
| tx packets   | TX-PACKETS            |
| tx errors    | TX-ERRS               |
| tx dropped   | TX-DROP               |
| connected st | ations <i>STATION</i> |

| Item    | Contents                                                                                  |                                                                                                    |  |  |
|---------|-------------------------------------------------------------------------------------------|----------------------------------------------------------------------------------------------------|--|--|
| STATE   | Displays the status of the specified wireless LAN interface.                              |                                                                                                    |  |  |
|         | Display Contents                                                                          |                                                                                                    |  |  |
|         | COUNTRY_UPDATE                                                                            | The state of updating the network's national information (regulatory information on frequency bands and channel settings). |  |  |
|         | HT_SCAN                                                                                   | The state of scanning station devices and collecting corresponding radio standards, channel information, etc.              |  |  |
|         | ENABLE                                                                                    | Access point is activated. Station equipment is ready to access the access point network.                                  |  |  |
|         | STOP                                                                                      | The state in which the function of the access point is deactivated.                                                        |  |  |
| SSID    | Displays the SSID (ServiceSet Identifier) of the specified wireless LAN interface.        |                                                                                                    |  |  |
| BSSID   | Displays the BSSID (Basic ServiceSet Identifier) of the specified wireless LAN interface. |                                                                                                    |  |  |
| CHANNEL | Displays the channel n                                                                    | umber of the specified wireless LAN interface.                                                                             |  |  |

| Item                             | Contents                                                                                                    |
|----------------------------------|----------------------------------------------------------------------------------------------------|
| RX-BYTES                         | Displays the number of bytes received for the specified wireless LAN interface.                                                                                                    |
| RX-PACKETS                       | Displays the number of packets received on the specified wireless LAN interface.                                                                                                    |
| TX-BYTES                         | Displays the number of bytes transmitted for the specified wireless LAN interface.                                                                                                    |
|                                  |                                                                                                    |
| TX-PACKETS                       | Displays the number of packets sent on the specified wireless LAN interface.                                                                                                    |
| TX-PACKETS<br>TX-ERRS            | Displays the number of packets sent on the specified wireless LAN interface.<br>Displays the number of outgoing packets that could not be processed due to<br>CRC errors detected on the specified wireless LAN interface.                                                                                                    |
| TX-PACKETS<br>TX-ERRS<br>TX-DROP | <ul> <li>Displays the number of packets sent on the specified wireless LAN interface.</li> <li>Displays the number of outgoing packets that could not be processed due to CRC errors detected on the specified wireless LAN interface.</li> <li>Displays the number of outgoing packets of unsupported protocols intentionally discarded for the specified wireless LAN interface.</li> </ul> |

The input and output of the command is the same in all modes. Below is an example of running the command to display the status of the access point in wlan0 in administrator mode.

## ユーザー モード 管理者 モード 設定 モード

```
amnimo# show wifi access-point wlan0
wlan0
state ENABLED
ssid amnimo-2G-123456
bssid 34:69:87:12:34:56
channel 12
rx bytes 24792964
rx packets 198437
tx bytes 68585289
tx packets 89658
tx errs 0
tx drop 0
connected stations 1
```

# Chap 6 Network Settings

# 6.8.2 Display a list of devices connected to the wireless LAN access point

To view a list of devices (stations) connected to the wireless LAN access point, run the *show wifi connect* command. You must add the interface as an argument.

## Format

show wifi connect WIFI-IFNAME access-point

## Setting items

| ltem        | Contents                                                                                                    |
|-------------|----------------------------------------------------------------------------------------------------|
| WIFI-IFNAME | <ul> <li>Used to specify the wireless LAN interface.</li> <li>Compact Router Indoor Type with wireless LAN wlan0, wlan1</li> </ul> |

## **Output Format**

| MAC-ADDRESS     |  |  |  |
|-----------------|--|--|--|
| <br>MAC-ADDRESS |  |  |  |

## Output item

| Item        | Contents  |                                                                           |  |  |
|-------------|-----------|---------------------------------------------------------------------------|--|--|
| MAC-ADDRESS | The MAG   | MAC address of the connected station is displayed in the following format |  |  |
|             |           | xx:xx:xx:xx:xx:xx                                                         |  |  |
|             | xx is a h | exadecimal number.                                                        |  |  |

## Execution example

The input and output of the command is the same in all modes. Below is an example of running the command to display the status of the access point in wlan0 in administrator mode.

# ユーザー モード 管理者 モード 設定 モード

```
amnimo# show wifi connect wlan0 access-point
e8:1b:4b:00:45:ea
00:00:5e:00:53:5a
00:00:5e:00:53:60
```

# 6.8.3 Disconnect the device connected to the wireless LAN access point

To disconnect a device (station) connected to a wireless LAN access point, execute the *no wifi connect* command. The target interface and the MAC address of the target device must be added as arguments.

#### Format

no wifi connect WIFI-IFNAME access-point MAC-ADDRESS

#### Setting items

| Item        | Contents                                                                                                    |  |  |
|-------------|----------------------------------------------------------------------------------------------------|--|--|
| WIFI-IFNAME | <ul> <li>Used to specify the wireless LAN interface.</li> <li>Compact Router Indoor Type / Outdoor Type with wireless LAN wlan0, wlan1</li> </ul> |  |  |
| MAC-ADDRESS | The MAC address of the connected station is specified in the following format                                                                     |  |  |
|             | xx:xx:xx:xx:xx:xx                                                                                                    |  |  |
|             | xx is a hexadecimal number.                                                                                                    |  |  |

## Execution example

The input and output of the command is the same in administrator mode and configuration mode. Below is an example execution that displays disconnecting station 00:00:5e:00:53:4c, which is connected to the wlan0 access point in administrator mode.

# 管理者 モード 設定 モード

amnimo# no wifi connect wlan0 access-point 00:00:5e:00:53:4c

# 6.8.4 View wireless LAN access point settings

To display the wireless LAN access point configuration, run the *show config wifi access-point* command. You can also specify the access point by adding it as an argument.

#### Format

```
show config wifi access-point [AP-NAME].
```

#### Setting items

| ltem    | Contents                                                                              |
|---------|---------------------------------------------------------------------------------------|
| AP-NAME | Specify the name of the wireless LAN access point whose settings are to be displayed. |

## **Output Format**

| # Transition to configure mode   |
|----------------------------------|
| configure                        |
| # access-point AP-NAME configure |
| wifi access-point <b>AP-NAME</b> |
| ENABLED                          |
| band BAND                        |
| SSID                             |
| channel mode <i>MODE</i>         |
| NUMBER                           |
| channel width <i>WIDTH</i>       |
| SHORT-GUARD-INTERVAL             |
| transmit-power TRANSMIT-POWER    |
| max-station MAX-STATION          |
| STEALTH                          |
| PRIVACY-SEPARATOR                |
| dtim-period DTIM-PERIOD          |
| beacon-interval BEACON-INTERVAL  |
| RTS-THRESHOLD                    |
| security type <b>TYPE</b>        |
| SECURITY-KEY                     |
| REKEY                            |
| MAC-ADDRESS-FILTERING            |
| MAC-ADDRESS                      |
| exit                             |
| # Exit configure mode            |
| exit                             |
|                                  |

| ltem     | Contents                                                                               |                                                     |  |  |  |  |
|----------|----------------------------------------------------------------------------------------|-----------------------------------------------------|--|--|--|--|
| AP-NAME  | Displays the name of the wireless LAN access point whose settings are to be displayed. |                                                     |  |  |  |  |
| ENABLED. | Displays the er                                                                        | nable/disable setting of the access point function. |  |  |  |  |
|          | Setting                                                                                | Display                                             |  |  |  |  |
|          | Enable                                                                                 | The message "enable" is displayed.                  |  |  |  |  |
|          | Disable                                                                                | The message "no enable" is displayed.               |  |  |  |  |
| BAND     | The frequency                                                                          | band setting used is displayed.                     |  |  |  |  |
|          | Setting                                                                                | Display                                             |  |  |  |  |
|          | 2.4GHz                                                                                 | 2.4GHz" is displayed.                               |  |  |  |  |
|          | 5GHz                                                                                   | 5GHz" is displayed.                                 |  |  |  |  |
| SSID     | SSID will be displayed.                                                                |                                                     |  |  |  |  |

| Item               | Contents                                                                |                                     |                    |                                       |           |  |
|--------------------|-------------------------------------------------------------------------|-------------------------------------|--------------------|---------------------------------------|-----------|--|
| MODE               | Auto channel select mode setting is displayed.                          |                                     |                    |                                       |           |  |
|                    | Setting                                                                 | Display                             |                    |                                       |           |  |
|                    | auto mode                                                               | "auto" is di                        | isplaye            | ed.                                   |           |  |
|                    | manual mode The message "MANUAL" will appear.                           |                                     |                    |                                       |           |  |
|                    | W52 mode                                                                | It will be lab                      | beled "            | w52."                                 |           |  |
|                    |                                                                         | Only if the frequency band is 5GHz. |                    |                                       |           |  |
|                    | W53 mode                                                                | It will be lab                      | beled "            | w53."                                 |           |  |
|                    |                                                                         | Only                                | if the             | frequency band is 5GHz.               |           |  |
|                    | W56 mode                                                                | It will displa                      | ay "w56            | S."                                   |           |  |
|                    |                                                                         | Only                                | if the             | frequency band is 5GHz.               |           |  |
| NUMBER             | The connection chan                                                     | nel number lis                      | st sett            | ing is displayed.                     |           |  |
|                    | shannel number <i>CH</i>                                                |                                     | าลเ                |                                       |           |  |
|                    | channel humber <b>ch</b>                                                | ANNEL_NOM                           |                    |                                       |           |  |
|                    | parameter                                                               | Display                             |                    |                                       |           |  |
|                    | CHANNEL_NUM                                                             | Channel numb                        | oers ar            | e displayed. If there are multiple    |           |  |
|                    |                                                                         | when auto ch                        | / are s            | eparated by ",".                      | manual    |  |
|                    | mode"                                                                   | when auto ch                        | lanner             | select mode setting is other than     | IIIallual |  |
| WIDTH              | The bandwidth settings are displayed.                                   |                                     |                    |                                       |           |  |
|                    | Setting                                                                 |                                     |                    | Display                               |           |  |
|                    | 20 MHz bandwidth system                                                 |                                     |                    | "20 MHz" is displayed.                |           |  |
|                    | 40 MHz bandwidth system<br>(HT40+, lower end of primary channel)        |                                     |                    | "40 MHz+" is displayed.               |           |  |
|                    | 40 MHz bandwidth system                                                 |                                     |                    | havelasib is displayed                |           |  |
|                    | (HT40-, upper end of                                                    | f primary chanr                     | nel)               |                                       |           |  |
|                    | 80 MHz bandwidth<br>(VHT80)                                             | "80 MHz" is displayed.              |                    |                                       |           |  |
| SHORT-             | The short guard inter                                                   | rval setting is o                   | displa             | yed.                                  |           |  |
| GUARD-<br>INTERVAL | Setting Disp                                                            | lay                                 |                    |                                       |           |  |
|                    | Enable The message "channel short-guard-interval" is display ed.        |                                     |                    |                                       |           |  |
|                    | Disable The message "no channel short-guard-interval" is displayed.     |                                     |                    |                                       |           |  |
|                    | Always enabled when the bandwidth setting is "80 MHz Bandwidth System". |                                     |                    |                                       | ystem".   |  |
| TRANSMIT-          | The transmit output                                                     | setting is disp                     | layed.             |                                       |           |  |
| POWER              | Setting                                                                 | Dis                                 | splay              |                                       |           |  |
|                    | Transmitting output                                                     | t 10%. "10                          | "10" is displayed. |                                       |           |  |
|                    | Transmission output 25                                                  |                                     | "25" is displayed. |                                       |           |  |
|                    | Transmission outpu                                                      | sion output 50%. "50" is disp       |                    | splayed.                              |           |  |
|                    | Transmission output                                                     | nut 75 "75" is displayed            |                    |                                       |           |  |
|                    | Transmission output                                                     | t 100% "10                          | 00" ie 4           | displayed                             |           |  |
| MAX-               | The maximum numb                                                        | er of station of                    |                    | tions setting is displayed. The range | 00 ic "1  |  |
| STATION            | to 10".                                                                 |                                     | Sound              | aono octang io aiopiayea. The falls   | 50 IS I   |  |

| 100111                | Contents                                                                                                    |                                                                                          |                                                                    |  |  |  |
|-----------------------|----------------------------------------------------------------------------------------------------|------------------------------------------------------------------------------------------|--------------------------------------------------------------------|--|--|--|
| STEALTH               | SSID stealth setting will be displayed.                                                                                                    |                                                                                          |                                                                    |  |  |  |
|                       | Setting Display                                                                                                    |                                                                                          |                                                                    |  |  |  |
|                       | Enable                                                                                                    | It will be labeled "stealth".                                                            |                                                                    |  |  |  |
|                       | Disable                                                                                                    | The message "no stealth"                                                                 | appears.                                                           |  |  |  |
| PRIVACY-              | The privacy separator setting appears.                                                                                                    |                                                                                          |                                                                    |  |  |  |
| SEPARATO              | Setting                                                                                                    | Display                                                                                  |                                                                    |  |  |  |
| R                     | Enable                                                                                                    | It will be labeled "privacy-separator."                                                  |                                                                    |  |  |  |
|                       | Disable                                                                                                    | The message "no privacy-s                                                                | separator" is displayed.                                           |  |  |  |
| DTIM-<br>PERIOD       | The cycle of D <sup>-</sup><br>displayed. The<br>When "1" is se                                                                                   | TIM (Delivery Traffic Informa<br>range is from 1 to 255.<br>ected, DTIM is included in t | ation Message) included in the beacon is he beacon sent each time. |  |  |  |
| BEACON-<br>INTERVAL   | The beacon int<br>1024".                                                                                                    | erval (kus unit = 1.024 ms)                                                              | setting is displayed. The range is "20 to                          |  |  |  |
| RTS-<br>THRESHOL<br>D | The RTS thres                                                                                                    | nold setting is displayed. The                                                           | e range is "1 to 2347".                                            |  |  |  |
| TYPE                  | The security ty                                                                                                    | pe setting is displayed.                                                                 |                                                                    |  |  |  |
|                       | Setting                                                                                                    |                                                                                          | Display                                                            |  |  |  |
|                       | Open System<br>(without encr                                                                                                    | Certification<br>yption)                                                                 | It will be labeled "open."                                         |  |  |  |
|                       | Open system<br>EP                                                                                                    | authentication 128bit W                                                                  | The message "open-wep128" i<br>displayed.                          |  |  |  |
|                       | Open System<br>P                                                                                                    | Authentication 64bit WE                                                                  | open-wep64" is displayed.                                          |  |  |  |
|                       | Shared key authentication 128bit WEP<br>Shared key authentication 64bit WEP<br>WPA-PSK (Encryption: AES-CCMP)<br>WPA-PSK (encryption: mixed mode) |                                                                                          | It will be labeled "shared-wep128."                                |  |  |  |
|                       |                                                                                                    |                                                                                          | It will be labeled "shared-wep64."                                 |  |  |  |
|                       |                                                                                                    |                                                                                          | It will be labeled "wpa-psk-aes."                                  |  |  |  |
|                       |                                                                                                    |                                                                                          | The message "wpa-psk-mixed" i<br>displayed.                        |  |  |  |
|                       | WPA-PSK (e                                                                                                    | ncryption: TKIP)                                                                         | wpa-psk-tkip" is displayed.                                        |  |  |  |
|                       | WPA-PSK/WI<br>mixed mode                                                                                                    | PA2-PSK authentication<br>(encryption: AES-CCMP)                                         | It will be displayed as "wpa-wpa2-mixed psk-aes".                  |  |  |  |
|                       | WPA-PSK/W<br>mixed mode<br>(encryption:                                                                                                    | PA2-PSK authentication mixed mode)                                                       | It will be displayed as "wpa-wpa2-mixed psk-mixed".                |  |  |  |
|                       | WPA-PSK/WPA2-PSK authentication wpa-wpa2-mixed-psk-tkip".<br>mixed mode<br>(encryption: TKIP)                                                     |                                                                                          |                                                                    |  |  |  |
|                       | WPA2-PSK (                                                                                                    | Encryption: AES-CCMP)                                                                    | It will be labeled "wpa2-psk-aes."                                 |  |  |  |
|                       | WPA2-PSK (                                                                                                    | encryption: mixed mode)                                                                  | It will be displayed as "wpa2-psk-mixed                            |  |  |  |
|                       | WPA2-PSK (                                                                                                    | encryption: TKIP)                                                                        | wpa2-psk-tkip."                                                    |  |  |  |
|                       | WPA2-PSK/WPA3-SAE certification wpa2-psk-wpa3-sae-mixed-aes".<br>mixed mode (encryption: AES-CCMP)                                                |                                                                                          |                                                                    |  |  |  |
|                       | WPA2-PSK/V<br>mixed mode                                                                                                    | /PA3-SAE certification<br>(Encryption: mixed mode)                                       | wpa2-psk-wpa3-sae-mixed-mixed".                                    |  |  |  |
|                       | WPA3-SAE authentication (encryption: It will be labeled "wpa3-sae-aes."<br>AES-CCMP)                                                              |                                                                                          |                                                                    |  |  |  |

| ltem                          | Contents                                                                                                    |                                                                                                    |  |
|-------------------------------|----------------------------------------------------------------------------------------------------|----------------------------------------------------------------------------------------------------|--|
| SECURITY-<br>KEY              | WEP/PSK/SAE password settings will be displayed.<br>It is displayed in the following format<br>#security key raw <i>RAW_KEY</i><br>security key secret <i>ENCRYPTED-KEY</i>                                                                       |                                                                                                    |  |
|                               | Parameter<br>RAW_KEY<br>ENCRYPTED-KEY                                                                                                    | Display<br>Password settings will be displayed.<br>Encrypted password settings are displayed.                                                                        |  |
| REKEY                         | The KEY update inte<br>It is displayed in the<br>channel rekey <b>REK</b><br>parameter<br>REKEY-PERIOD<br>It may not be                                                                                                    | Prval (seconds) setting is displayed.<br>following format<br>CEY-PERIOD<br>Display<br>KEY update interval (sec)<br>displayed depending on the security type setting. |  |
| MAC-<br>ADDRESS-<br>FILTERING | The MAC address filt<br>Setting<br>Enable<br>Disable                                                                                                    | tering settings are displayed.<br>Display<br>It will say "mac-address-filtering."<br>The message "no mac-address-filtering" is<br>displayed.                         |  |
| MAC-<br>ADDRESS               | The connection permission MAC address setting is displayed.         It is displayed in the following format         mac-address ACCEPT-MAC-ADDR         Setting items       Contents         ACCEPT-MAC-ADDR       MAC address allowed to connect |                                                                                                    |  |

Command input and output are the same in administrator mode and configuration mode. Below is an example of running the command in administrator mode to display the wlan0 access point configuration.

| Setting items                               | Configuration details                                                  |
|---------------------------------------------|------------------------------------------------------------------------|
| frequency band                              | 5GHz                                                                   |
| SSID Name                                   | amnimo-5G-000000                                                       |
| auto channel select mode                    | manual mode                                                            |
| connection channel number list              | 36,52,100,116                                                          |
| bandwidth                                   | 80MHz                                                                  |
| Short Guard Interval Setting                | Enable                                                                 |
| Transmission output setting                 | Transmission output 100%.                                              |
| Maximum number of station devices connected | 8 units                                                                |
| SSID stealth function                       | Disable                                                                |
| Privacy separator function                  | Enable                                                                 |
| Beacon Interval                             | 50kus                                                                  |
| DTIM cycle                                  | 2                                                                      |
| RTS Threshold                               | 2347                                                                   |
| Security Type                               | WPA2-PSK/WPA3-SAE certification<br>Mixed mode (Encryption: mixed mode) |
| security key                                | amnimoAC15                                                             |
| MAC address filtering                       | Enable                                                                 |
| connection allowed MAC address              | 00:00:5e:00:53:01<br>00:00:5e:00:53:02                                 |

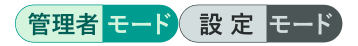

```
amnimo# show config wifi access-point amnimo-5G
# ---- access-point amnimo-5G configure ----
wifi access-point amnimo-5G
enable
band 5GHz
ssid amnimo-5g-000000
channel mode manual
channel number 36,52,100,116
channel width 80MHz
channel short-guard-interval
transmit-power 100
max-station 8
no stealth
privacy-separator
beacon-interval 50
dtim-period 2
rts-threshold 2347
security type wpa2-psk-wpa3-sae-mixed-mixed
#security key raw amnimoAC15
security key secret jjaAf/TE9Dd3NbApwgvDXg==
mac-address-filtering
mac-address 00:00:5e:00:53:01
mac-address 00:00:5e:00:53:02
exit
```

# 6.8.5 Configure wireless LAN access point settings

To configure the wireless LAN access point, go from the configuration mode to the advanced configuration mode and execute the configuration command. The settings made here will be written to a configuration file.

Format

wifi access-point AP-NAME enable no enable band BAND ssid **SSID** channel mode *MODE* channel number NUMBER channel width WIDTH channel short-guard-interval no channel short-guard-interval transmit-power TRANSMIT-POWER max-station MAX-STATION stealth no stealth privacy-separator no privacy-separator dtim-period DTIM-PERIOD beacon-interval BEACON-INTERVAL rts-threshold rts-threshold no rts-threshold security type TYPE security key security key secret ENCRYPT-KEY no security key security rekey REKEY-PERIOD no security rekey mac-address-filtering no mac-address-filtering mac-address ACCEPT-MAC-ADDR no mac-address ACCEPT-MAC-ADDR exit no wifi access-point AP-NAME

## Command

| Command                      | Contents                                                                                                    |                            |
|------------------------------|----------------------------------------------------------------------------------------------------|----------------------------|
| wifi access-point<br>AP-NAME | Specify the name of the wireless LAN access point in AP-NAME and enter the advanced setting mode.                     |                            |
|                              | Setting                                                                                                    | Contents                   |
|                              | AP-NAME                                                                                                    | Set the access point name. |
|                              | Multiple access point settings can be created, but only one interface each for "wlan0" and "wlan1" can be registered. |                            |
| enable                       | Enable the wireless LAN access point.                                                                                 |                            |
| no enable                    | Disable the wireless LAN access point.                                                                                |                            |

| Command      | Contents                                                           |                                                                                                    |
|--------------|--------------------------------------------------------------------|----------------------------------------------------------------------------------------------------|
| band BAND    | Sets the frequency band used for BAND.                             |                                                                                                    |
|              | Setting                                                            | Contents                                                                                                    |
|              | 2.4GHz 2                                                           | 2.4GHz band                                                                                                    |
|              | . I.                                                               | • Channels 1-13                                                                                                    |
|              |                                                                    | "wlan0".                                                                                                    |
|              | 5GHz 5GHz band                                                     |                                                                                                    |
|              | <ul> <li>W52(36/40/44/48ch)</li> <li>W53(52/56/60/64ch)</li> </ul> |                                                                                                    |
|              |                                                                    | • W56(100/104/108/112/116/120/124/128/132/136/140ch)                                                                                                    |
|              |                                                                    | The only configurable wireless LAN interface is "wlan1".                                                                                                    |
| ssid SSID    | Set the net                                                        | work name (SSID) of the access point.                                                                                                    |
|              | For t<br>● T                                                       | he SSID, set a string that meets the following conditions.<br>he "xchar" specified in RFC1738 can be set.                                                                        |
|              | a<br>1                                                             | bcdefghijklmnopqrstuvwxyzABCDEFGHIJKLMNOPQRSTUVWXYZ0<br>23456789!"#\$%&'()*+, /:;<=>? @[¥]^_`{ }~                                                                                |
|              | • A                                                                | t least 1 and no more than 32 characters.                                                                                                    |
| channel mode | Set the aut                                                        | o channel select mode to MODE.                                                                                                    |
| MODE         | Setting                                                            | Contents                                                                                                    |
|              | auto                                                               | Automatic selection mode (default value)                                                                                                    |
|              | manual                                                             | Channel manual selection mode                                                                                                    |
|              | W52                                                                | Auto selection mode within the range of W52 (5.18GHz: 36ch to 5.24MHz: 48ch)                                                                                                    |
|              |                                                                    | • The frequency band can only be selected for the 5 GHz band.                                                                                                    |
|              | W53                                                                | Automatic selection mode within the range of W53 (5.26GHz: 52ch to 5.32MHz: 64ch)                                                                                                |
|              |                                                                    | • The frequency band can only be selected for the 5 GHz band.                                                                                                    |
|              |                                                                    | <ul> <li>If there is a setting for this access point in the<br/>settings on the interface side or if this access<br/>point setting is enabled, it cannot be selected.</li> </ul> |
|              | W56                                                                | Automatic selection mode within the range of W56 (5.50GHz:100ch to 5.70MHz:140ch)                                                                                                |
|              |                                                                    | • The frequency band can be selected only for the 5 GHz band .                                                                                                    |
|              |                                                                    | <ul> <li>If there is a setting for this access point in the<br/>settings on the interface side or if this access<br/>point setting is enabled, it cannot be selected.</li> </ul> |

| Command                             | Contents                                                                                                    |                                                                                                    |                                                                                                    |
|-------------------------------------|----------------------------------------------------------------------------------------------------|----------------------------------------------------------------------------------------------------|----------------------------------------------------------------------------------------------------|
| channel number<br>NUMBER            | Set the list<br>Set the list<br>S<br>M<br>T<br>(1)                                                                                                    | of connection chan<br>The setting is possil<br>et to "manual".<br>Aultiple specificatio<br>The available channe<br>band) and bandwid | nel numbers to NUMBER.<br>ble when the auto channel select mode is<br>ns can be separated by ",".<br>els differ depending on the frequency band<br>th setting (channel witdh). |
|                                     | Frequency<br>band                                                                                                    | <sup>y</sup> Bandwidth                                                                                                    | Configurable channel number                                                                                                    |
|                                     | 2.4GHz                                                                                                    | 20MHz                                                                                                    | 1,2,3,4,5,6,7,8,9,10,11,12,13                                                                                                    |
|                                     |                                                                                                    | 40MHz+                                                                                                    | 1,2,3,4,5,6,7,8,9                                                                                                    |
|                                     |                                                                                                    | 40MHz-                                                                                                    | 5,6,7,8,9,10,11,12,13                                                                                                    |
|                                     |                                                                                                    | 80MHz                                                                                                    | (Cannot be set)                                                                                                    |
|                                     | 5GHz                                                                                                    | 20MHz                                                                                                    | 36,40,44,48,52,56,60,64,100,104,108,1<br>12,116,120,124,128,132,136,140                                                                                                    |
|                                     |                                                                                                    | 40MHz+                                                                                                    | 36,44,52,60,100,108,116,124,132                                                                                                    |
|                                     |                                                                                                    | 40MHz-                                                                                                    | 40,48,56,64,104,112,120,128,136                                                                                                    |
|                                     |                                                                                                    | 80MHz                                                                                                    | 36,52,100,116                                                                                                    |
| channel width                       | Set the ban                                                                                                    | ndwidth to WIDTH.                                                                                                    |                                                                                                    |
| WIDTH                               | Setting                                                                                                    | Contents                                                                                                    |                                                                                                    |
|                                     | 20MHz                                                                                                    | Use 20 MHz band                                                                                                    | lwidth system.                                                                                                    |
|                                     | 4010112+                                                                                                    | The secondary c<br>channel.<br>Ex. 36ch (secondary)                                                                                  | hannel has priority over the primary ndary channel) $\Rightarrow$ 40ch (primary                                                                                                |
|                                     | 40MHz-                                                                                                    | Use 20 MHz and<br>The secondary c<br>channel.<br>Ex. 40ch (prima<br>channel)                                                         | 40 MHz bandwidth systems.<br>hannel has priority over the primary<br>ary channel) ⇒ 36ch (secondary                                                                            |
|                                     | 80MHz                                                                                                    | Use 20MHz, 40M<br>(default value)<br>The sh<br>enabled<br>If the fr<br>at the 4                                                      | Hz, and 80MHz bandwidth systems.<br>hort guard interval setting is also<br>d at the same time.<br>equency band is "2.4 GHz", it operates<br>-0 MHz setting.                    |
| channel short-guard-i<br>nterval    | Enables the short guard interval setting. Default is enabled.<br>Please note that enabling this setting shortens the guard-interval<br>time between data and reduces the data transmission time but<br>makes it more vulnerable to radio interference. |                                                                                                    |                                                                                                    |
| no channel short-guar<br>d-interval | Disables the short guard interval setting.<br>Cannot be disabled if the bandwidth is set to "80 MHz".                                                                                                    |                                                                                                    |                                                                                                    |
| transmit-power<br>TRANSMIT-POWER    | Set the tran<br>Setting<br>10<br>25                                                                                                    | nsmit output to TRA<br>Contents<br>Transmitting outpu<br>Transmission outpu                                                          | NSMIT-POWER.<br>ut 10%.<br>ut 25                                                                                                    |
|                                     | 50                                                                                                    | Transmission outpu                                                                                                    | ut 50%.                                                                                                    |
|                                     | 75                                                                                                    | Transmission output                                                                                                    | ut 75                                                                                                    |
|                                     | 100                                                                                                    | Transmission output                                                                                                    | ut 100% (default value)                                                                                                    |

| Command                            | Contents                                                                                                    |  |
|------------------------------------|----------------------------------------------------------------------------------------------------|--|
| max-station<br>MAX-STATION         | Sets the maximum number of station devices connected to MAX-STATION. The range is "1-10". The default value is "10".                                                                                                |  |
|                                    | The total number of wlan0 and wlan1 connections in the specifications that can be connected is "10", and the recommended value is "8" when actual operation is considered.                                          |  |
| stealth                            | Enables SSID stealth feature. Default is disabled.                                                                                                    |  |
| no stealth                         | Disables the SSID stealth feature.                                                                                                    |  |
| privacy-separator                  | Enables the privacy separator feature. Default is enabled.                                                                                                    |  |
| no privacy-separator               | Disables the privacy separator function.                                                                                                    |  |
| dtim-period<br>DTIM-PERIOD         | Set the DTIM (Delivery Traffic Information Message) period included in the beacon to DTIM-PERIOD. The range is from 1 to 255. The default value is "2". When set to "1", the DTIM is included in every beacon sent. |  |
| beacon-interval<br>BEACON-INTERVAL | Set the beacon interval (kus unit = 1.024 ms) in BEACON-INTERVAL.<br>The range is "20 to 1024". The default value is "100".                                                                                         |  |
| rts-threshold<br>RTS-THRESHOLD     | RTS-THRESHOLD sets the RTS threshold. The range is "1 to 2347". The default value is "2347".                                                                                                    |  |
|                                    | When making changes, do so in stages and check network performance.                                                                                                    |  |
| no rts-threshold                   | Disables the RTS threshold setting.                                                                                                    |  |

| Command            | Contents                                           |                                                                            |
|--------------------|----------------------------------------------------|----------------------------------------------------------------------------|
| security type TYPE | Set the security type to TYPE                      |                                                                            |
|                    | The default value <sup>*</sup> is "wpa2-           | psk-wpa3-sae-mixed-aes".                                                   |
|                    | Setting                                            | Display                                                                    |
|                    | open                                               | Open System Certification<br>(without encryption)                          |
|                    | open-wep128                                        | Open system authentication 128bit<br>WEP                                   |
|                    | open-wep64                                         | Open System Authentication 64bit<br>WEP                                    |
|                    | shared-wep128                                      | Shared key authentication 128bit<br>WEP                                    |
|                    | shared-wep64                                       | Shared key authentication 64bit<br>WEP                                     |
|                    | wpa-psk-aes                                        | WPA-PSK<br>(Encryption: AES-CCMP)                                          |
|                    | wpa-psk-mixed                                      | WPA-PSK<br>(Encryption: mixed mode)                                        |
|                    | wpa-psk-tkip                                       | WPA-PSK<br>(Encryption: TKIP)                                              |
|                    | wpa-wpa2-mixed-psk-aes                             | WPA-PSK/WPA2-PSK<br>authentication<br>mixed mode<br>(Encryption: AES-CCMP) |
|                    | wpa-wpa2-mixed-psk-<br>mixed                       | WPA-PSK/WPA2-PSK<br>authentication mixed mode<br>(Encryption: mixed mode)  |
|                    | wpa-wpa2-mixed-psk-tkip                            | WPA-PSK/WPA2-PSK authenticati<br>on mixed mode<br>(Encryption: TKIP)       |
|                    | wpa2-psk-aes                                       | WPA2-PSK<br>(Encryption: AES-CCMP)                                         |
|                    | wpa2-psk-mixed                                     | WPA2-PSK<br>(Encryption: mixed mode)                                       |
|                    | wpa2-psk-tkip                                      | WPA2-PSK<br>(Encryption: TKIP)                                             |
|                    | wpa2-psk-wpa3-sae-<br>mixed-aes                    | WPA2-PSK/WPA3-SAE certification<br>mixed mode<br>(Encryption: AES-CCMP)    |
|                    | wpa2-psk-wpa3-sae-<br>mixed-mixed <sup>®</sup>     | WPA2-PSK/WPA3-SAE certification<br>mixed mode<br>(Encryption: mixed mode)  |
|                    | wpa3-sae-aes                                       | WPA3-SAE Certification<br>(Encryption: AES-CCMP)                           |
|                    | * The default value bef<br>mixed-mixed". It will b | ore version 1.12.0 is "wpa2-psk-wpa3-sae-<br>e removed in a future update. |

| Command             | Contents                                                                                                    |                                                                                                    |  |
|---------------------|----------------------------------------------------------------------------------------------------|----------------------------------------------------------------------------------------------------|--|
| security key        | <ul> <li>Set password (non-encrypted).</li> <li>Must be entered twice.</li> <li>The set password is stored in encrypted form.</li> <li>The available input methods, character types, and number of digits differ depending on the security type.</li> </ul> |                                                                                                    |  |
|                     | Security type                                                                                                    | Available input methods, character types, and number of digits                                                                 |  |
|                     | open                                                                                                    | (Cannot be set)                                                                                                    |  |
|                     | open-wep64/<br>shared-wep64                                                                                                    | <ul> <li>Character input: 5 characters</li> <li>Character types include.</li> </ul>                                            |  |
|                     |                                                                                                    | abcdefghijklmnopqrstuvwxyzABCDEF<br>GHIJKLMNOPQRSTUVWXYZ0123456789_                                                            |  |
|                     |                                                                                                    | <ul> <li>Hexadecimal input: 10 digits</li> <li>Character types include.</li> </ul>                                             |  |
|                     |                                                                                                    | abcdefABCDEF0123456789                                                                                                    |  |
|                     | open-wep128/<br>shared-wep128                                                                                                    | <ul> <li>Character input: 13 characters</li> <li>Character types include.</li> </ul>                                           |  |
|                     |                                                                                                    | abcdefghijklmnopqrstuvwxyzABCDEF<br>GHIJKLMNOPQRSTUVWXYZ0123456789_                                                            |  |
|                     |                                                                                                    | <ul> <li>Hexadecimal input: 26 digits</li> <li>Character types include.</li> </ul>                                             |  |
|                     |                                                                                                    | abcdefABCDEF0123456789                                                                                                    |  |
|                     | wpa-psk-aes/                                                                                                    | • Character input: 8 to 64 characters                                                                                          |  |
|                     | wpa-psk-mixed/<br>wpa-psk-tkip/<br>wpa-wpa2-mixed-<br>psk-aes/<br>wpa-wpa2-mixed-<br>psk-mixed/                                                                                                    | <pre>abcdefghijklmnopqrstuvwxyzABCDEF<br/>GHIJKLMNOPQRSTUVWXYZ0123456789!"<br/>#\$%&amp;'()*+, /:;&lt;=&gt;? @[¥]^_`{ }~</pre> |  |
|                     |                                                                                                    | <ul> <li>Hexadecimal input: 64 digits</li> <li>Character types include.</li> </ul>                                             |  |
|                     | wpa-wpa2-mixed-<br>psk-tkip/<br>wpa2-psk-aes/<br>wpa2-psk-mixed/<br>wpa2-psk-tkip/<br>wpa2-psk-wpa3-<br>sae-mixed-aes<br>wpa2-psk-wpa3-<br>sae-mixed-mixed                                                                                                  | abcdefABCDEF0123456789                                                                                                    |  |
|                     | wpa3-sae-aes                                                                                                    | • Character input: 8 to 128 characters                                                                                         |  |
|                     |                                                                                                    | <pre>abcdefghijklmnopqrstuvwxyzABCDEF<br/>GHIJKLMNOPQRSTUVWXYZ0123456789!"<br/>#\$%&amp;'()*+, /:;&lt;=&gt;? @[¥]^_`{ }~</pre> |  |
| security key secret | Specify an encrypted password string in ENCRYPT-KEY to update the                                                                                                    |                                                                                                    |  |
| no security key     | Delete the password you have set.                                                                                                    |                                                                                                    |  |

| Command                           | Contents                                                                                                    |                                                     |  |
|-----------------------------------|----------------------------------------------------------------------------------------------------|-----------------------------------------------------|--|
| security rekey<br>REKEY-PREIOD    | Set the KEY update interval (in seconds) in REKEY-PREIOD. The range is "0-86400".                                                                           |                                                     |  |
|                                   | The settings will vary depending on the security type setting.                                                                                              |                                                     |  |
|                                   | Security type                                                                                                    | Configuration details                               |  |
|                                   | open                                                                                                    | (Cannot be set)                                     |  |
|                                   | open-wep64/<br>shared-wep64/<br>open-wep128/<br>shared-wep128                                                                                               | Default value: 300<br>Setting " 0" will disable it. |  |
|                                   | Wpa-psk-tkip/<br>wpa-wpa2-mixed-<br>psk-tkip/<br>wpa2-psk-tkip/                                                                                             | Default value: 600<br>0" cannot be set.             |  |
|                                   | Wpa-psk-aes/<br>wpa2-psk-aes/<br>wpa-wpa2-mixed-<br>psk-aes/<br>wpa2-psk-wpa3-<br>sae-mixed-aes/<br>wpa3-sae-aes                                            | Default value: 86400<br>0" cannot be set.           |  |
|                                   | Wpa-psk-mixed/<br>wpa-wpa2-mixed-<br>psk-mixed/<br>wpa2-psk-mixed/<br>wpa2-psk-wpa3-<br>sae-mixed-mixed                                                     | (Cannot be set)                                     |  |
| no security rekey                 | Disables the KEY update                                                                                                    | interval (seconds) setting.                         |  |
| mac-address-filtering             | Enables the MAC address filtering setting. Default is disabled.                                                                                             |                                                     |  |
| no mac-address-filteri<br>ng      | Disable MAC address filtering settings.                                                                                                    |                                                     |  |
| mac-address<br>ACCEPT-MAC-ADDR    | Set the MAC address to be allowed to connect to ACCCEPT-MAC-ADDR.                                                                                           |                                                     |  |
| no mac-address<br>ACCEPT-MAC-ADDR | Set ACCEPT-MAC-ADDR to the MAC address of the allowed connection you wish to delete.                                                                        |                                                     |  |
| exit                              | Moves from the advanced setting mode of the wireless LAN access point to the setting mode.                                                                  |                                                     |  |
| no wifi access-point<br>AP-NAME   | Specify the name of the wireless LAN access point to be deleted in AP-<br>NAME and delete all settings for the specified wireless LAN access point<br>name. |                                                     |  |

Enable the wireless LAN access point settings according to the settings in the table below.

| Configuration details                                                  |
|------------------------------------------------------------------------|
| 5GHz                                                                   |
| amnimo-5G-000000                                                       |
| auto mode                                                              |
| 80MHz                                                                  |
| Enable                                                                 |
| 10 units                                                               |
| Enable                                                                 |
| 100kus                                                                 |
| 2                                                                      |
| 2347                                                                   |
| WPA2-PSK/WPA3-SAE certification<br>Mixed mode (Encryption: mixed mode) |
| amnimoAC15 *Enter in encrypted mode                                    |
| Disable                                                                |
|                                                                        |

The interface side is as follows

| Setting items     | Configuration details                                |
|-------------------|------------------------------------------------------|
| interface         | wlan1<br>5GHz setting is possible only for<br>wlan1. |
| access point name | amnimo-5G                                            |
| IP address        | 192.168.0.254                                        |

## 設定モード

```
amnimo(cfg)# wifi access-point amnimo-5G ←
amnimo(cfg-wifi-ap-amnimo-5G)# band 5GHz ←
amnimo(cfg-wifi-ap-amnimo-5G)# ssid amnimo-5G-000000 ↔
amnimo(cfg-wifi-ap-amnimo-5G)# channel mode auto ↔
amnimo(cfg-wifi-ap-amnimo-5G)# channel width 80MHz ↔
amnimo(cfg-wifi-ap-amnimo-5G)# channel short-guard-interval ↔
amnimo(cfg-wifi-ap-amnimo-5G)# transmit-power 100 ←
amnimo(cfg-wifi-ap-amnimo-5G)# max-station 10 ↔
amnimo(cfg-wifi-ap-amnimo-5G)# no stealth ↔
amnimo(cfg-wifi-ap-amnimo-5G)# privacy-separator ←
amnimo(cfg-wifi-ap-amnimo-5G)# beacon-interval 100 ←
amnimo(cfg-wifi-ap-amnimo-5G)# dtim-period 2 ←
amnimo(cfg-wifi-ap-amnimo-5G)# rts-threshold 2347 ↔
amnimo(cfg-wifi-ap-amnimo-5G)# security type wpa2-psk-wpa3-sae-mixed-mixed ↔
amnimo(cfg-wifi-ap-amnimo-5G)# security key secret jjaAf/TE9Dd3NbApwgvDXg== ↔
amnimo(cfg-wifi-ap-amnimo-5G)# no mac-address-filtering ←
amnimo(cfg-wifi-ap-amnimo-5G)# enable ←
amnimo(cfg-wifi-ap-amnimo-5G)# exit ↔
amnimo(cfg)# interface wlan1⊷
                                                         ← Make interface wlan1 a wirel
ess LAN access point. (Because 5GHz setting is only for wlan1)
amnimo(cfg-interface-wlan1)# access-point amnimo-5G↔
                                                         ← Enter the preconfigured wirel
ess LAN access point name.
amnimo(cfg-interface-wlan1)# address 192.168.0.254/24↔ ← Set IP address of wireless LA
N access point.
amnimo(cfg-interface-wlan1)# enable↔
                                                         ← Enable interface.
```

# 6.8.6 Displays the status of the wireless LAN station

To display the status of a wireless LAN station, run the show wifi station command. You can also specify the interface by adding it as an argument.

#### Format

show wifi station [WIFI-IFNAME].

## Setting items

| ltem        | Contents                                                                                                    |
|-------------|----------------------------------------------------------------------------------------------------|
| WIFI-IFNAME | <ul> <li>Used to specify and display the wireless LAN interface.</li> <li>Compact Router Indoor Type / Outdoor Type with wireless LAN wlan0</li> <li>If WIFI-IFNAME is omitted, information on all wireless LAN interfaces will be displayed.</li> </ul> |

## Output Format

| VIFI-IFNAME  |                     |
|--------------|---------------------|
| state        | STATE               |
| ssid         | SSID                |
| bssid        | BSSID               |
| channel      | CHANNEL             |
| security     | SECURITY            |
| pairwise cip | her <b>PAIRWISE</b> |
| group cipher | GROUP               |
| rx bytes     | RX-BYTES            |
| rx packets   | RX-PACKETS          |
| tx bytes     | TX-BYTES            |
| tx packets   | TX-PACKETS          |
| tx retries   | TX-RETRIES          |
| tx failed    | TX-FAILED           |
| signal       | <b>SIGNAL</b> dBm   |
| tx bitrate   | TX-BITRATE          |

| ltem     | Contents                                                                                                    |                                  |  |
|----------|----------------------------------------------------------------------------------------------------|----------------------------------|--|
| STATE    | Displays the status of the specified wireless LAN interface.                                                               |                                  |  |
|          | Display                                                                                                    | Contents                         |  |
|          | SCANNING                                                                                                    | Searching for access points      |  |
|          | COMPLETED                                                                                                    | Access point connection complete |  |
| SSID     | Displays the SSID (ServiceSet Identifier) of the specified wireless LAN interface.                                         |                                  |  |
| BSSID    | Displays the BSSID (Basic ServiceSet Identifier) of the specified wireless LAN interface.                                  |                                  |  |
| CHANNEL  | Displays the channel number of the specified wireless LAN interface.                                                       |                                  |  |
| SECURITY | Displays the encryption standard for the specified wireless LAN interface.                                                 |                                  |  |
| PAIRWISE | Displays the type of encryption scheme for unicast communication for the specified wireless LAN interface.                 |                                  |  |
| GROUP    | Displays the type of encryption scheme for broadcast or multicast communications for the specified wireless LAN interface. |                                  |  |

| Item       | Contents                                                                                |
|------------|-----------------------------------------------------------------------------------------|
| RX-BYTES   | Displays the number of bytes received for the specified wireless LAN interface.         |
| RX-PACKETS | Displays the number of packets received on the specified wireless LAN interface.        |
| TX-BYTES   | Displays the number of bytes sent for the specified wireless LAN interface.             |
| TX-PACKETS | Displays the number of packets sent on the specified wireless LAN interface.            |
| TX-RETRIES | Displays the number of transmission retries for the specified wireless LAN interface.   |
| TX-FAILED  | Displays the number of transmission failures for the specified wireless LAN interface.  |
| SIGNAL     | Displays the received signal strength (dBM) for the specified wireless LAN interface.   |
| TX-BITRATE | Displays the transmission speed (theoretical) for the specified wireless LAN interface. |

The input and output of the command is the same in all modes. The following is a sample execution that displays the status of station wlan0 connected to the access point in administrator mode.

## • Access point side setting

| Item            | Contents                                                          |
|-----------------|-------------------------------------------------------------------|
| SSID            | amnimo-5G                                                         |
| Encryption Mode | WPA-PSK/WPA2-PSK authentication mixed mode (encryption: AES-CCMP) |
| frequency band  | W52                                                               |

# ユーザー モード 管理者 モード 設定 モード

| amnimo# show w | ifi sta | tion wlan0                              |
|----------------|---------|-----------------------------------------|
| wlan0          |         |                                         |
| state          |         | COMPLETED                               |
| ssid           | amnimo- | 5G                                      |
| bssid          |         | 1c:b1:7f:a6:68:2f                       |
| channel        | 44      |                                         |
| security       | WPA2-PS | БК                                      |
| pairwise cip   | her CCM | Ρ                                       |
| group cipher   |         | CCMP                                    |
| rx bytes       | 7838829 | )                                       |
| rx packets     | 23595   |                                         |
| tx bytes       | 4730    |                                         |
| tx packets     | 0       |                                         |
| tx retries     | 0       |                                         |
| tx failed      | 0       |                                         |
| signal         | -21 dBm | l i i i i i i i i i i i i i i i i i i i |
| tx bitrate     | 54.0 Mb | it/s                                    |

# 6.8.7 Switching the access point to which the wireless LAN station is connected

To switch between connected access points as a wireless LAN station, run the *wifi connect* command. The target interface must be added as an argument.

## Format

wifi connect WIFI-IFNAME station select

#### Setting items

| ltem        | Contents                                                                                                    |
|-------------|----------------------------------------------------------------------------------------------------|
| WIFI-IFNAME | <ul> <li>Used to specify the wireless LAN interface.</li> <li>Compact Router Indoor Type with wireless LAN wlan0</li> </ul> |

## **Output Format**

| network-id                          | ssid            | bssid    | flags                     |
|-------------------------------------|-----------------|----------|---------------------------|
| NW-ID                               | SSID            | BSSID    |                           |
| NW-ID                               | SSID            | BSSID    | FLAGS                     |
| <br>select networl<br><i>RESULT</i> | <-id: <i>II</i> | NPUT-NW- | ∙ <b>ID</b> ← entry field |

## input-Output item

| Item        | Contents                                                                                                    |                                                                               |  |
|-------------|----------------------------------------------------------------------------------------------------|-------------------------------------------------------------------------------|--|
| NW-ID       | Displays the management number of the configured wireless LAN access point (hereafter referred to as "network block").  Depending on the network block settings, you may see more than one as a list. |                                                                               |  |
|             |                                                                                                    |                                                                               |  |
| SSID        | Displays the SSID (ServiceS                                                                                                    | Set Identifier) of the network block.                                         |  |
| BSSID       | Displays the BSSID (Basic S                                                                                                    | ServiceSet Identifier) of the network block.                                  |  |
| FLAGS       | Displays the status of netwo                                                                                                    | ork blocks.                                                                   |  |
|             | Display                                                                                                    | Contents                                                                      |  |
|             | (blank)                                                                                                    | Valid network block (not selected)                                            |  |
|             | CURRENT                                                                                                    | in the process of being selected                                              |  |
|             | DISABLE                                                                                                    | Disable network block                                                         |  |
|             | TEMP-DISABLED                                                                                                    | Connection failed due to password mismatch, etc. and is temporarily disabled. |  |
| INPUT-NW-ID | Sets the management number of the network block to be selected. (Input item)                                                                                                    |                                                                               |  |
| RESULT      | Displays switching results.                                                                                                    |                                                                               |  |
|             | Display                                                                                                    | Contents                                                                      |  |
|             | ОК                                                                                                    | success                                                                       |  |
|             | Failed to select WiFi connection destination.                                                                                                    | Connection failure due to timeout (max. 3 min.)                               |  |
|             | Disable number selected.                                                                                                    | Disable network block control number entry                                    |  |

# Chap 6 Network Settings

## Execution example

The input and output of commands are the same in administrator mode and configuration mode. Below is an example of executing a connection from a wireless LAN access point (amnimo-5G-1) to another wireless LAN access point (amnimo-5G-0) connectable by the wlan0 wireless LAN station in administrator mode.

## 管理者 モード 設定 モード

```
amnimo# show wifi station ← show status of connection to amnimo-5G-1
wlan0
                COMPLETED
 state
 ssid
           amnimo-5g-1
 bssid
                1c:b1:7f:a6:68:2f
 channel
           44
 security WPA2-PSK
 pairwise cipher CCMP
 group cipher
                CCMP
 rx bytes
        391647
 rx packets 1181
 tx bytes 5864
 tx packets 0
 tx retries 0
 tx failed 0
          -27 dBm
 signal
 tx bitrate 54.0 Mbit/s
network-id ssid bssid flags
                                 ← amnimo-5G-0 (switch to, not selected)
0
       amnimo-5G-0 any
        amnimo-5G-1 any
                                      ← amnimo-5G-1 (currently connected)
1
                            CURRENT
OK
amnimo# show wifi station
                     ← Show status of connection to amnimo-5G-0
wlan0
                COMPLETED
 state
 ssid
           amnimo-5g-0
 bssid
                1e:b1:7f:a6:68:2f
 channel
           44
           NONE
 security
 pairwise cipher WEP-104
 group cipher WEP-104
 rx bytes 393483
 rx packets 1186
 tx bytes 6590
 tx packets 0
 tx retries 0
 tx failed 0
 signal
          -30 dBm
 tx bitrate 54.0 Mbit/s
```

# 6.8.8 View wireless LAN station settings

To display the wireless LAN access point configuration, run the *show config wifi access-point* command. You can also specify the access point by adding it as an argument.

#### Format

show config wifi station [STA-NAME].

## Setting items

| ltem     | Contents                                                                      |
|----------|-------------------------------------------------------------------------------|
| STA-NAME | Specify the name of the wireless LAN station whose settings you wish to view. |

## Output Format

| configure                                            |
|------------------------------------------------------|
| # station <b>STA-NAME</b> configure                  |
| wifi station <b>STA-NAME</b>                         |
| ENABLED                                              |
| band BAND                                            |
| SSID                                                 |
| BSSID                                                |
| priority <b>PRIORITY</b>                             |
| <pre>max-inactivity-limit MAX-INACTIVITY-LIMIT</pre> |
| dtim-period DTIM-PERIOD                              |
| beacon-interval <b>BEACON-INTERVAL</b>               |
| SHORT-GUARD-INTERVAL                                 |
| security type <b>TYPE</b>                            |
| SECURITY-KEY                                         |
| scan-channel mode <i>MODE</i>                        |
| NUMBER                                               |
| exit                                                 |
| # Exit configure mode                                |
| exit                                                 |
|                                                      |

| ltem     | Contents                                                                                                    |              |                               |
|----------|----------------------------------------------------------------------------------------------------|--------------|-------------------------------|
| STA-NAME | Displays the name of the wireless LAN station whose settings are to be displayed.                                     |              |                               |
| ENABLED. | Displays the enable/disable setting of the station function.                                                          |              |                               |
|          | Setting                                                                                                    | Display      |                               |
|          | Enable                                                                                                    | The messa    | ge "enable" is displayed.     |
|          | Disable                                                                                                    | The messa    | ge "no enable" is displayed.  |
| BAND     | The frequency                                                                                                    | band setting | used is displayed.            |
|          | Setting                                                                                                    |              | Display                       |
|          | 2.4GHz                                                                                                    |              | 2.4GHz" is displayed.         |
|          | 5GHz<br>2.4GHz/5GHz<br>simultaneous use                                                                               |              | 5GHz" is displayed.           |
|          |                                                                                                    |              | The word "BOTH" is displayed. |
| SSID     | The SSID of the wireless LAN access point to which you are connecting is displayed.                                   |              |                               |
| BSSID    | The BSSID of the wireless LAN access point to which you are connecting is displayed.                                  |              |                               |
| PRIORITY | The priority group setting for the station is displayed. The range is "0-9", with the smaller number having priority. |              |                               |

| ltem                         | Contents                                                                                      |                                                                                                    |  |
|------------------------------|-----------------------------------------------------------------------------------------------|----------------------------------------------------------------------------------------------------|--|
| MAX-<br>INACTIVITY-<br>LIMIT | The inactivity time limit (in seconds) of the station is displayed. The range is "1 to 2347". |                                                                                                    |  |
|                              | If the st<br>empty d<br>frame is<br>This fea<br>moves o                                       | ation does not send anything within the inactivity time limit, an<br>ata frame is sent to the station to see if it is still in range. If this<br>a not ACKed, the station is de-associated and de-authenticated.<br>ture is used to clear the station table of old entries when the STA<br>ut of range. |  |
| DTIM-<br>PERIOD              | The cycle of DTIM (Delivery Traffic Information Message) included in the beaco                |                                                                                                    |  |
| FLINDD                       | [2] the DTIM is included in the beacon sent each time.                                        |                                                                                                    |  |
|                              | Used if r                                                                                     | ot overridden by network block.                                                                                                    |  |
| BEACON-                      | The beacon interval (kus unit = 1.024 ms) setting is displayed. The range is                  |                                                                                                    |  |
| Use                          |                                                                                               | not overridden by network block.                                                                                                    |  |
| SHORT-                       | The short guar                                                                                | d interval setting is displayed.                                                                                                    |  |
| GUARD-                       | Setting                                                                                       | Display                                                                                                    |  |
| INTERVAL                     | Enable                                                                                        | The message "channel short-guard-interval" is display ed.                                                                                                    |  |
|                              | Disable                                                                                       | The message "no channel short-guard-interval" is displayed.                                                                                                    |  |
|                              | Always<br>System"                                                                             | enabled when the bandwidth setting is "80 MHz Bandwidth                                                                                                    |  |

| Item             | Contents                                                                     |                                                       |  |  |  |
|------------------|------------------------------------------------------------------------------|-------------------------------------------------------|--|--|--|
| ТҮРЕ             | The security type setting is displayed.                                      |                                                       |  |  |  |
|                  | Setting                                                                      | Display                                               |  |  |  |
|                  | Open System Certification<br>(without encryption)                            | It will be labeled "open."                            |  |  |  |
|                  | Open system authentication 128bit<br>WEP                                     | The message "open-wep128" is displayed.               |  |  |  |
|                  | Open System Authentication 64bit<br>WEP                                      | open-wep64" is displayed.                             |  |  |  |
|                  | Shared key authentication 128bit<br>WEP                                      | It will be labeled "shared-wep128."                   |  |  |  |
|                  | Shared key authentication 64bit<br>WEP                                       | It will be labeled "shared-wep64."                    |  |  |  |
|                  | WPA-PSK (Encryption: AES-<br>CCMP)                                           | It will be labeled "wpa-psk-aes."                     |  |  |  |
|                  | WPA-PSK (encryption: mixed mode)                                             | The message "wpa-psk-mixed" is displayed.             |  |  |  |
|                  | WPA-PSK (encryption: TKIP)                                                   | wpa-psk-tkip" is displayed.                           |  |  |  |
|                  | WPA-PSK/WPA2-PSK<br>authentication<br>mixed mode (encryption: AES-<br>CCMP)  | It will be displayed as "wpa-wpa2-mixed-<br>psk-aes". |  |  |  |
|                  | WPA-PSK/WPA2-PSK<br>authentication mixed mode<br>(encryption: mixed mode)    | lt is displayed as "wpa-wpa2-mixed-psk-<br>mixed".    |  |  |  |
|                  | WPA-PSK/WPA2-PSK<br>authentication mixed mode<br>(encryption: TKIP)          | wpa-wpa2-mixed-psk-tkip".                             |  |  |  |
|                  | WPA2-PSK (Encryption: AES-<br>CCMP)                                          | It will be labeled "wpa2-psk-aes."                    |  |  |  |
|                  | WPA2-PSK (Encryption: mixed mode)                                            | It will be displayed as "wpa2-psk-mixed".             |  |  |  |
|                  | WPA2-PSK (encryption: TKIP)                                                  | wpa2-psk-tkip."                                       |  |  |  |
|                  | WPA2-PSK/WPA3-SAE<br>certification<br>mixed mode (encryption: AES-<br>CCMP)  | wpa2-psk-wpa3-sae-mixed-aes".                         |  |  |  |
|                  | WPA2-PSK/WPA3-SAE<br>certification<br>Mixed mode (Encryption: mixed<br>mode) | wpa2-psk-wpa3-sae-mixed-mixed".                       |  |  |  |
|                  | WPA3-SAE authentication (encryption: AES-CCMP)                               | It will be labeled "wpa3-sae-aes."                    |  |  |  |
| SECURITY-<br>KFY | WEP/PSK/SAE password settings will be displayed.                             |                                                       |  |  |  |
|                  | #security key raw RAW_KEY<br>security key secret ENCRYPTED-KEY               |                                                       |  |  |  |
|                  | Setting Display                                                              |                                                       |  |  |  |
|                  | RAW_KEY Password se                                                          | ettings will be displayed.                            |  |  |  |
|                  | ENCRYPTED-KEY Encrypted p                                                    | assword settings are displayed.                       |  |  |  |

| ltem   | Contents                                                                            |                                                                                           |  |  |
|--------|-------------------------------------------------------------------------------------|-------------------------------------------------------------------------------------------|--|--|
| MODE   | The channel operation s                                                             | The channel operation settings are displayed.                                             |  |  |
|        | Setting                                                                             | Display                                                                                   |  |  |
|        | All available channels                                                              | The word "all" is displayed.                                                              |  |  |
|        | Manual setting                                                                      | The message "MANUAL" will appear.                                                         |  |  |
|        | In manual mode, the channel number setting in the next section is displayed.        |                                                                                           |  |  |
| NUMBER | The channel number setting list appears.<br>It is displayed in the following format |                                                                                           |  |  |
|        | channel number CHANNEL_NUM                                                          |                                                                                           |  |  |
|        | parameter                                                                           | Display                                                                                   |  |  |
|        | CHANNEL_NUM                                                                         | Channel numbers are displayed. If there are multiple channels, they are separated by ",". |  |  |
|        | Not displayed when auto channel select mode setting is other than "manual mode"     |                                                                                           |  |  |

# Chap 6 Network Settings

## Execution example

Command input and output are the same in administrator mode and configuration mode. Below is an example of running the command in administrator mode to display the wlan0 station configuration.

| Setting items                        | Configuration details                                                                                            |
|--------------------------------------|----------------------------------------------------------------------------------------------------|
| frequency band                       | 5GHz                                                                                                    |
| SSID Name                            | amnimo-5G                                                                                                    |
| BSSID Name                           | (No setting)                                                                                                    |
| Priority group settings for stations | 0                                                                                                    |
| Inactivity time limit                | 300 sec.                                                                                                    |
| DTIM cycle                           | 2                                                                                                    |
| Beacon Interval                      | 100kus                                                                                                    |
| Security Type                        | WPA2-PSK authentication                                                                                          |
|                                      | Encryption: AES-CCMP                                                                                             |
| security key                         | amnimoAC15                                                                                                    |
| channel operation setting            | Manual setting                                                                                                   |
| connection channel number list       | 1,2,3,4,5,6,7,8,9,10,11,12,13,.<br>36,40,44,48,.<br>52,56,60,64,.<br>100,104,108,112,116,120,124,128,132,136,140 |

# 管理者 モード 設定 モード

amnimo# show config wifi access-point amnimo-5G enable band 5GHz ssid amnimo-5G priority 0 max-inactivity-limit 300 dtim-period 2 beacon-interval 100 security type wpa2-psk-aes #security key raw amnimoAC15 security key secret jjaAf/TE9Dd3NbApwgvDXg== scan-channel mode manual scan-channel number 1,2,3,4,5,6,7,8,9,10,11,12,13,36,40,44,48,52,56,60,64,100,104,108, 112,116,120,124,128,132,136,140 exit

# 6.8.9 Configure the wireless LAN station settings.

To configure the wireless LAN station, go from the configuration mode to the advanced configuration mode and execute the configuration commands. The settings made here will be written to a configuration file.

#### Format

| wifi station <b>STA-NAME</b>                         |
|------------------------------------------------------|
| enable                                               |
| no enable                                            |
| band BAND                                            |
| ssid <b>SSID</b>                                     |
| bssid <b>BSSID</b>                                   |
| no bssid <b>BSSID</b>                                |
| priority <b>PRIORITY</b>                             |
| <pre>max-inactivity-limit MAX-INACTIVITY-LIMIT</pre> |
| dtim-period DTIM-PERIOD                              |
| beacon-interval BEACON-INTERVAL                      |
| short-guard-interval                                 |
| no short-guard-interval                              |
| security type <b>TYPE</b>                            |
| security key                                         |
| security key secret ENCRYPT-KEY                      |
| no security key                                      |
| scan-channel mode <i>MODE</i>                        |
| scan-channel number CHANNEL-NUM                      |
| exit                                                 |
| no wifi station <b>STA-NAME</b>                      |

## Command

| Command               | Contents                                                                                                    |                                                  |                                                                              |
|-----------------------|----------------------------------------------------------------------------------------------------|--------------------------------------------------|------------------------------------------------------------------------------|
| wifi station STA-NAME | Specify the name of the wireless LAN station in STA-NAME to enter the advanced setting mode.                                                     |                                                  |                                                                              |
|                       | Setting                                                                                                    |                                                  | Contents                                                                     |
|                       | STA-NA                                                                                                    | ME                                               | Set the name of the wireless LAN station.                                    |
| enable                | Enable th                                                                                                    | e wireless LA                                    | AN station.                                                                  |
| no enable             | Disable th                                                                                                    | ne wireless L                                    | AN station.                                                                  |
| band BAND             | BAND Sets the frequency band used for BAND.<br>Setting Contents                                                                                  |                                                  | nd used for BAND.                                                            |
|                       |                                                                                                    |                                                  |                                                                              |
|                       | 2.4GHz                                                                                                    | 2.4GHz bar<br>● Channe                           | nd<br>Is 1-13                                                                |
|                       | 5GHz                                                                                                    | 5GHz band<br>• W52(36)<br>• W53(52)<br>• W56(100 | /40/44/48ch)<br>/56/60/64ch)<br>)/104/108/112/116/120/124/128/132/136/140ch) |
| ssid SSID             | Set the network name (SSID) of the wireless LAN access point connect to.                                                                         |                                                  | ne (SSID) of the wireless LAN access point to                                |
|                       | <ul> <li>For the SSID, please set a string that meets the following conditions.</li> <li>The "xchar" specified in RFC1738 can be set.</li> </ul> |                                                  |                                                                              |
|                       | <pre>abcdefghijklmnopqrstuvwxyzABCDEFGHIJKLMNOPQRSTUVWX YZ0123456789!"#\$%&amp;'()*+, /:;&lt;=&gt;? @[¥]^_`{ }~</pre>                            |                                                  |                                                                              |
|                       | • At least 1 and no more than 32 characters.                                                                                                    |                                                  |                                                                              |

| Commana                                      | Contents                                                                                                    |  |
|----------------------------------------------|----------------------------------------------------------------------------------------------------|--|
| bssid BSSID                                  | Set the BSSID of the wireless LAN access point to connect to in the following format.                                                                                                    |  |
|                                              | xx:xx:xx:xx:xx:xx                                                                                                    |  |
|                                              | xx is a hexadecimal number.                                                                                                    |  |
| no bssid                                     | Delete the BSSID of the wireless LAN access point to which you have set up a connection.                                                                                                    |  |
| priority PRIORITY                            | Set the station's priority group setting to PRIORITY.<br>The range is "0-9", with the smaller number taking precedence.<br>The default value is "0".                                                                                                    |  |
| max-inactivity-limit<br>MAX-INACTIVITY-LIMIT | Set the station inactivity time limit (in seconds) to MAX-INACTIVITY-LIMIT. The range is "1 to 2347".<br>The default value is "300".                                                                                                    |  |
|                                              | If the station does not send anything within the inactivity time<br>limit, an empty data frame is sent to the station to see if it is still<br>in range. If this frame is not ACKed, the station is de-associated<br>and de-authenticated. This feature is used to clear the station<br>table of old entries when the STA moves out of range. |  |
| dtim-period<br>DTIM-PERIOD                   | Set the DTIM (Delivery Traffic Information Message) period included in<br>the beacon to DTIM-PERIOD. The range is from 1 to 255.<br>When "1" is selected, DTIM is included in the beacon sent each time.<br>The default value is "2".                                                                                                    |  |
| beacon-interval<br>BEACON-INTERVAL           | Set the beacon interval (kus unit = 1.024 ms) in BEACON-INTERVAL.<br>The range is "20 to 1024".<br>The default value is "100".                                                                                                    |  |
| channel short-guard-i<br>nterval             | Enables the short guard interval setting.<br>Default is enabled.<br>Please note that enabling this setting shortens the guard-interval<br>time between data and reduces the data transmission time, but<br>makes it more vulnerable to radio interference.                                                                                    |  |
| no channel short-guar<br>d-interval          | Disables the short guard interval setting.<br>Cannot be disabled if the bandwidth is set to "80 MHz".                                                                                                    |  |

| Command            | Contents                                          |                                                                              |  |
|--------------------|---------------------------------------------------|------------------------------------------------------------------------------|--|
| security type TYPE | Set the security type to TYPE.                    |                                                                              |  |
|                    |                                                   | psk-wpas-sae-mixeu-aes.                                                      |  |
|                    | Setting                                           | Contents                                                                     |  |
|                    | open                                              | Open System Certification<br>(without encryption)                            |  |
|                    | open-wep128                                       | Open System Certification<br>128-bit WEP                                     |  |
|                    | open-wep64                                        | Open System Certification<br>64-bit WEP                                      |  |
|                    | shared-wep128                                     | Shared Key Authentication<br>128-bit WEP                                     |  |
|                    | shared-wep64                                      | Shared Key Authentication<br>64-bit WEP                                      |  |
|                    | wpa-psk-aes                                       | WPA-PSK<br>(Encryption: AES-CCMP)                                            |  |
|                    | wpa-psk-mixed                                     | WPA-PSK<br>(Encryption: mixed mode)                                          |  |
|                    | wpa-psk-tkip                                      | WPA-PSK<br>(Encryption: TKIP)                                                |  |
|                    | wpa-wpa2-mixed-psk-aes                            | WPA-PSK/WPA2-PSK<br>authentication<br>mixed mode<br>(Encryption: AES-CCMP)   |  |
|                    | wpa-wpa2-mixed-psk-<br>mixed                      | WPA-PSK/WPA2-PSK<br>authentication<br>mixed mode<br>(Encryption: mixed mode) |  |
|                    | wpa-wpa2-mixed-psk-tkip                           | WPA-PSK/WPA2-PSK authenticati<br>on<br>mixed mode<br>(Encryption: TKIP)      |  |
|                    | wpa2-psk-aes                                      | WPA2-PSK<br>(Encryption: AES-CCMP)                                           |  |
|                    | wpa2-psk-mixed                                    | WPA2-PSK<br>(Encryption: mixed mode)                                         |  |
|                    | wpa2-psk-tkip                                     | WPA2-PSK<br>(Encryption: TKIP)                                               |  |
|                    | wpa2-psk-wpa3-sae-<br>mixed-aes                   | WPA2-PSK/WPA3-SAE certification<br>mixed mode<br>(Encryption: AES-CCMP)      |  |
|                    | wpa2-psk-wpa3-sae-<br>mixed-mixed <sup>*</sup>    | WPA2-PSK/WPA3-SAE certification<br>mixed mode<br>(Encryption: mixed mode)    |  |
|                    | wpa3-sae-aes                                      | WPA3-SAE Certification<br>(Encryption: AES-CCMP)                             |  |
|                    | * The default value be<br>mixed-mixed". It will b | fore version 1.12.0 is "wpa2-psk-wpa3-sae-<br>e removed in a future update.  |  |

| $\cap$            |
|-------------------|
| Ч                 |
| а                 |
| q                 |
| 6                 |
| _                 |
| $\leq$            |
| Φ                 |
| t                 |
| 2                 |
| 0                 |
| r                 |
| $\mathbf{\Sigma}$ |
| S                 |
| Ō                 |
| ÷                 |
| Ξ.                |
|                   |
| 0,0               |
| CD                |

# C

ŧ

security key

Set password (non-encrypted).

- Must be entered twice.
- The set password is stored in encrypted form.
- The available input methods, character types, and number of digits differ depending on the security type.

| Security type                                                                                                    | Available input methods, character types, and number of digits                                                                                                    |
|----------------------------------------------------------------------------------------------------|----------------------------------------------------------------------------------------------------|
| open                                                                                                    | (Cannot be set)                                                                                                    |
| open-wep64/<br>shared-wep64                                                                                                    | <ul> <li>Character input: 5 characters</li> <li>Character types include.</li> </ul>                                                                                                    |
|                                                                                                    | abcdefghijklmnopqrstuvwxyzABCDEF<br>GHIJKLMNOPQRSTUVWXYZ0123456789_                                                                                                    |
|                                                                                                    | <ul> <li>Hexadecimal input: 10 digits</li> <li>Character types include.</li> </ul>                                                                                                    |
|                                                                                                    | abcdefABCDEF0123456789                                                                                                    |
| open-wep128/<br>shared-wep128                                                                                                    | <ul> <li>Character input: 13 characters</li> <li>Character types include.</li> </ul>                                                                                                    |
|                                                                                                    | abcdefghijklmnopqrstuvwxyzABCDEF<br>GHIJKLMNOPQRSTUVWXYZ0123456789_                                                                                                    |
|                                                                                                    | <ul> <li>Hexadecimal input: 26 digits</li> <li>Character types include.</li> </ul>                                                                                                    |
|                                                                                                    | abcdefABCDEF0123456789                                                                                                    |
| wpa-psk-aes/                                                                                                    | • Character input: 8 to 64 characters                                                                                                    |
| wpa-psk-mixed/<br>wpa-psk-tkip/<br>wpa-wpa2-mixed-<br>psk-aes/<br>wpa-wpa2-mixed-<br>psk-mixed/<br>wpa-wpa2-mixed-                      | <pre>abcdefghijklmnopqrstuvwxyzABCDEF<br/>GHIJKLMNOPQRSTUVWXYZ0123456789!"<br/>#\$%&amp;'()*+, /:;&lt;=&gt;? @[¥]^_`{ }~</pre>                                                                  |
|                                                                                                    | <ul> <li>Hexadecimal input: 64 digits</li> <li>Character types include.</li> </ul>                                                                                                    |
| psk-tkip/<br>wpa2-psk-aes/<br>wpa2-psk-mixed/<br>wpa2-psk-tkip/<br>wpa2-psk-wpa3-<br>sae-mixed-aes<br>wpa2-psk-wpa3-<br>sae-mixed-mixed | abcdefABCDEF0123456789                                                                                                    |
| wpa3-sae-aes                                                                                                    | <ul> <li>Character input: 8 to 128 characters</li> <li>abcdefghijklmnopqrstuvwxyzABCDEF</li> <li>GHIJKLMNOPQRSTUVWXYZ0123456789!"</li> <li>#\$%&amp;'()*+, /:;&lt;=&gt;? @[¥]^_`{ }~</li> </ul> |

| Command                            | Contents                                                                                                    |                                                                                           |  |
|------------------------------------|----------------------------------------------------------------------------------------------------|-------------------------------------------------------------------------------------------|--|
| security key secret<br>ENCRYPT-KEY | Specify an encrypted password string in ENCRYPT-KEY to update the password.                                                                 |                                                                                           |  |
| no security key                    | Delete the password you have set.                                                                                                    |                                                                                           |  |
| scan-channel mode M                | Sets the channel oper                                                                                                    | ation settings.                                                                           |  |
| ODE                                | Setting                                                                                                    | Contents                                                                                  |  |
|                                    | all                                                                                                    | All available channels                                                                    |  |
|                                    | manual                                                                                                    | Manual setting                                                                            |  |
|                                    | In manual mode,<br>Enables the channel number settings described in the next<br>section.                                                    |                                                                                           |  |
| scan-channel number<br>CHANNEL-NUM | Sets the channel number setting list to be used.<br>Set in the following format                                                             |                                                                                           |  |
|                                    | scan-channel numbe                                                                                                    | r CHANNEL-NUM                                                                             |  |
|                                    | Setting                                                                                                    | Contents                                                                                  |  |
|                                    | CHANNEL-NUM                                                                                                    | Channel numbers are displayed. If there are multiple channels, they are separated by ",". |  |
|                                    | Not displayed when the channel operation setting is other than<br>"manual setting".                                                         |                                                                                           |  |
| exit                               | Moves the wireless LAN station from the advanced configuration mode to the configuration mode.                                              |                                                                                           |  |
| no wifi access-point<br>STA-NAME   | Specify the name of the wireless LAN station to be deleted in STA-NAME and delete all settings for the specified wireless LAN station name. |                                                                                           |  |

# Chap 6 Network Settings

# Execution example

Enable the wireless LAN station settings according to the settings in the table below.

| Setting items                        | Configuration details                           |
|--------------------------------------|-------------------------------------------------|
| frequency band                       | 2.4GHz                                          |
| SSID Name                            | amnimo-2G                                       |
| BSSID Name                           | (No setting)                                    |
| Priority group settings for stations | 1                                               |
| Inactivity time limit                | 300 sec.                                        |
| DTIM cycle                           | 10                                              |
| Beacon Interval                      | 1024kus                                         |
| Security Type                        | WPA2-PSK authentication<br>Encryption: AES-CCMP |
| security key                         | amnimoAC15                                      |
| channel operation setting            | All available channels                          |

# 設定モード

amnimo(cfg)# wifi station amnimo-2G ↔ amnimo(cfg-wifi-sta-amnimo-2G)# band 2.4GHz ← amnimo(cfg-wifi-sta-amnimo-2G)# ssid amnimo-2G ↔ You must fill in the following required fields: security key amnimo(cfg-wifi-sta-amnimo-2G)# security type wpa2-psk-aes ↔ Wifi security type values changed, So deleted Wifi key related settings. You must fill in the following required fields: security key amnimo(cfg-wifi-sta-amnimo-2G)# security key Enter new key: ← Enter password "amnimoAC15" ← Retype password "amnimoAC15" Retype new key: key: key updated successfully. amnimo(cfg-wifi-sta-amnimo-2G)# priority 1 ↔ amnimo(cfg-wifi-sta-amnimo-2G)# beacon-interval 1024 ↔ amnimo(cfg-wifi-sta-amnimo-2G)# dtim-period 10 ↔ amnimo(cfg-wifi-sta-amnimo-2G)# enable ← amnimo(cfg-wifi-sta-amnimo-2G)# exit amnimo(cfg)#.

# 6.8.10 Connect using the WPS function

The *wifi connect wps* command is used to connect to other wireless LAN access points or stations using the WPS function. This device supports both push-button and PIN methods. The target interface must be added as an argument.

## Format

wifi connect wps <pbc | pin-get | pin-set> [wait WAIT].

## Setting items

| ltem    | Contents                                                                                                    |  |  |
|---------|----------------------------------------------------------------------------------------------------|--|--|
| PDC     | Wireless LAN connection settings (WPS-PBC) can be set up on the wireless I station using the push-button system with this device as the wireless LAN acc point.                                                                 |  |  |
|         | • This device will not work if it is configured as a wireless LAN station.                                                                                                    |  |  |
|         | <ul> <li>The effect is the same as pressing the WPS button for more than 5 seconds. (This is useful when you want to disable the physical button for improved security and perform the same operation from the CLI.)</li> </ul> |  |  |
| pin-get | Used to generate PIN code for WPS. (To be supported in the next version)                                                                                                    |  |  |
|         | → To use this device as a wireless LAN station, generate a PIN code, and<br>connect to a wireless LAN access point, see "6.8.12 Configure the WPS<br>function".                                                                 |  |  |
| pin-set | This device can be used as a wireless LAN access point to set the PIN code generated by the wireless LAN station using the PIN method and set the wireless LAN connection settings (WPS-PIN) to the wireless LAN station.       |  |  |
|         | • This device will not work if it is configured as a wireless LAN station.                                                                                                    |  |  |
| WAIT    | Sets the time to wait for the wireless LAN connection to complete. The range is "10-3600(sec)". The default value is 60 seconds.                                                                                                |  |  |

## Output format (push-button WPS)

.....

## Output format (PIN method WPS)

Input pin: PIN-CODE
RESULT

#### input-Output item

| Item     | Contents                                                         |                  |  |
|----------|------------------------------------------------------------------|------------------|--|
| PIN-CODE | Set the PIN code (fixed 8 digits) of the device to be connected. |                  |  |
| RESULT   | Displays connection results.                                     |                  |  |
|          | Display                                                          | Contents         |  |
|          | ОК                                                               | success          |  |
|          | Disable Pin-Code.                                                | PIN code mistake |  |

## Execution example 1 (push-button WPS)

The following is an example of connecting a wireless LAN station of another device to a wireless LAN access point (amnimo-2G) of wlan0 by push button WPS in the setting mode.

設定モード amnimo(cfg)# show wifi access-point wlan0↔ show amnimo-2G connected wlan0 state ENABLED amnimo-2G-004600 ssid bssid e8:1b:4b:00:46:00 channel 12 rx bytes 0 rx packets 0 tx bytes 0 tx packets 0 tx errs 0 tx drop 0 connected stations 0 ← 0 wireless LAN stations connected to amnimo-2G amnimo(cfg)# wifi connect wps pbc + ← execute push button method WPS ← Default setting lasts for 6 0 seconds, during which time the connection is made with the wireless LAN station. amnimo(cfg)# show wifi access-point wlan0↔ ← show amnimo-2G connected wlan0 state ENABLED amnimo-2G-004600 ssid bssid e8:1b:4b:00:46:00 channel 12 rx bytes 48527 rx packets 519 tx bytes 20741 tx packets 143 tx errs 0 tx drop 0 ← 1 more wireless LAN station connected to amnimo-2G connected stations 1

# 6.8.11 Display WPS function settings

To view the WPS feature settings, run the *show config wifi wps* command. Used for wireless LAN access points.

#### Format

show config wifi wps

#### **Output Format**

```
configure
# ---- wps configure ----
wifi wps
ENABLED
PUSH-SWITCH
EXTERNAL-REGISTRAR
PIN
exit
# ---- Exit configure mode ----
exit
```

| ltem                  | Contents                                                                                                    |                                                                  |  |  |
|-----------------------|----------------------------------------------------------------------------------------------------|------------------------------------------------------------------|--|--|
| ENABLED.              | Displays the enable/disable setting of the WPS function.                                                                                                    |                                                                  |  |  |
|                       | Setting                                                                                                    | Display                                                          |  |  |
|                       | Enable                                                                                                    | The message "enable" is displayed.                               |  |  |
|                       | Disable                                                                                                    | The message "no enable" is displayed.                            |  |  |
| PUSH-                 | Displays the se                                                                                                    | etting for enabling/disabling physical button operation for WPS. |  |  |
| SWITCH                | Setting                                                                                                    | Display                                                          |  |  |
|                       | Enable                                                                                                    | push-switch" is displayed.                                       |  |  |
|                       | Disable                                                                                                    | The message "no push-switch" is displayed.                       |  |  |
| EXTERNL-<br>REGISTRAR | Displays the setting for enabling/disabling the external registrar function. When this setting is enabled, the wireless LAN station will be able to connect using a PIN code instead of a security key. |                                                                  |  |  |
|                       | Setting                                                                                                    | Display                                                          |  |  |
|                       | Enable                                                                                                    | It will be labeled "external-registrar."                         |  |  |
|                       | Disable                                                                                                    | The message "no external-registrar" is displayed.                |  |  |
| PIN                   | Displays the PIN code used for the WPS function.<br># pin set XXXXXXXXXXXXXXXXXXXXXXXXXXXXXXXXXXX                                                                                                    |                                                                  |  |  |
|                       |                                                                                                    |                                                                  |  |  |
# Chap 6 Network Settings

# Execution example

Command input and output are the same in administrator mode and configuration mode. Below is an example of running the command to display the WPS function settings in configuration mode.

| Setting items                | Configuration details |
|------------------------------|-----------------------|
| WPS function                 | Enable                |
| Push-switch function for WPS | Enable                |
| External Registrar Function  | Enable                |
| PIN code                     | 12345678              |

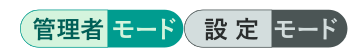

```
amnimo(cfg)# show config wifi wps
# ---- wps configure ----
wifi wps
enable
push-switch
external-registrar
#pin set 12345678
exit
```

# 6.8.12 Configure the WPS function

To configure the WPS function, go from configuration mode to advanced configuration mode and execute the *wifi wps* command. The settings made here will be written to a configuration file.

# Format

| wifi wps              |  |
|-----------------------|--|
| enable                |  |
| no enable             |  |
| push-switch           |  |
| no push-switch        |  |
| external-registrar    |  |
| no external-registrar |  |
| pin generate          |  |
| exit                  |  |
|                       |  |

# Command

| Command               | Contents                                                                                                    |
|-----------------------|----------------------------------------------------------------------------------------------------|
| wifi wps              | Shifts to WPS function advanced setting mode.                                                                                                    |
| enable                | Enable WPS function.                                                                                                    |
| no enable             | Disables the WPS function.                                                                                                    |
| push-switch           | Enables physical WPS button operation.                                                                                                    |
| no push-switch        | Disables physical WPS button operation.                                                                                                    |
| external-registrar    | Enable the external registrar function.<br>When this setting is enabled, the wireless LAN station can connect using a PIN code instead of a security key. |
| no external-registrar | Disable the external registrar function.                                                                                                    |
| pin generate          | Generate PIN code. amnimo(cfg-wifi-wps)# pin generate xxxxxxxxxx x is a number. 8 digits are displayed.                                                   |
| exit                  | Moves from the advanced setting mode of the WPS function to the setting mode.                                                                             |

## Execution example

Enable the wireless LAN station settings according to the settings in the table below.

| Setting items                | Configuration details            |
|------------------------------|----------------------------------|
| WPS function                 | Enable                           |
| Push-switch function for WPS | Disable                          |
| External Registrar Function  | Enable                           |
| PIN code                     | 98765432 (auto-generated result) |

## 設定モード

```
amnimo(cfg)# wifi wps ↓
amnimo(cfg-wifi-wps)# enable ↓
amnimo(cfg-wifi-wps)# no push-switch ↓
amnimo(cfg-wifi-wps)# external-registrar ↓
amnimo(cfg-wifi-wps)# pin generate ↓
98765432
amnimo(cfg-wifi-wps)# exit ↓
amnimo(cfg)#.
```

# 6.8.13 Restrictions on wireless LAN functionality and interface

Compact Router Indoor Type with wireless LAN has two dedicated interfaces (wlan0, wlan1), but please note that there are some limitations as shown in the table below.

| function item                                     |                                    | wlan0                         | wlan1                       |                     |
|---------------------------------------------------|------------------------------------|-------------------------------|-----------------------------|---------------------|
| Wireless LAN access point function <sup>**1</sup> |                                    | available                     | available                   |                     |
|                                                   | Supported frequency bands          |                               | 2.4GHz                      | 5GHz <sup>**2</sup> |
|                                                   | Addition to bridge interface (brX) |                               | additionally acceptable     |                     |
|                                                   | WPS function                       | When wlan0 and wlan1 are used | Object of control           | -                   |
|                                                   |                                    | When only wlan0 is used       | Object of control           | -                   |
|                                                   |                                    | When using wlan1 only         | -                           | Object of control   |
| Wireless LAN station function <sup>*1</sup>       |                                    | available                     | not available               |                     |
|                                                   | Supported frequency bands          |                               | 2.4GHz/5GHz                 | -                   |
|                                                   | Addition to bridge interface (brX) |                               | Cannot be added             | -                   |
|                                                   | WPS function                       |                               | incompatible <sup>**3</sup> | -                   |

1 Access point function and station function cannot be used together.

2 When using 2.4GHz and 5GHz at the same time, 5GHz band is limited to W52. 2.4GHz is not available when using W53 or W56 at 5GHz.

3 Will be supported in the future.

# Chap 7. Server Settings

This chapter describes server settings that are important for using the product, including hostname, time zone and time, SSH, DNS, DHCP, scheduling, and system logs.

# 7.1 Set the host name

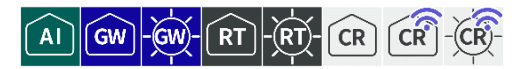

Displays and configures host names.

## 7.1.1 Show hostname

To display the hostname, run the *show hostname* command.

#### Execution example

Command input and output is the same in all modes. Below is an example of execution in general user mode.

#### ユーザー モード 管理者 モード 設 定 モード

```
amnimo$ show hostname ←
amnimo ← Host name is displayed
amnimo$.
```

# 7.1.2 Display host name settings

To view hostname settings, run the *show config hostname* command.

#### Format

show config hostname

#### **Output Format**

```
# ---- transition to configure mode ----
configure
# ---- hostname configure ----
hostname HOSTNAME
# ---- exit configure mode ----
exit
```

#### Output item

| ltem     | Contents                    |
|----------|-----------------------------|
| HOSTNAME | The host name is displayed. |

#### Execution example

```
管理者モード
```

```
amnimo# show config hostname ↓
# ---- transition to configure mode ----
configure
# ---- hostname configure ----
hostname amnimo
# ---- exit configure mode ----
exit
```

# Chap 7 Server Settings

# 設定 モード

```
amnimo(cfg)# show config hostname ↔
# ---- hostname configure ----
hostname amnimo
```

# 7.1.3 Change the host name

To change the hostname, run the *hostname* command.

#### Format

hostname HOSTNAME

#### Setting items

| ltem     | Contents                 |
|----------|--------------------------|
| HOSTNAME | Specifies the host name. |

#### Execution example

| 設定 | モード |
|----|-----|
|----|-----|

amnimo(cfg)# hostname amnimo2↔ amnimo(cfg)# show hostname↔ amnimo2 ← Change hostname← Confirm hostname

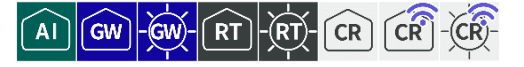

Displays and sets the time zone.

## 7.2.1 Display time zone

To view the time zone, run the *show timezone* command.

#### Execution example

Command input and output is the same in all modes. Below is an example of execution in general user mode.

# ユーザー モード 管理者 モード 設定 モード

```
amnimo$ show timezone ↔
UTC ← If time zone is set to UTC
amnimo$ show timezone ↔
Asia/Tokyo ← If time zone is set to Asia/Tokyo
```

# 7.2.2 View time zone settings

To view time zone settings, run the *show config timezone* command.

#### Format

show config timezone

#### Output Format

```
# ---- transition to configure mode ----
configure
# ---- timezone configure ----
timezone TZ-AREA TZ-LOCATION
# ---- exit configure mode ----
exit
```

#### Output item

| ltem        | Contents                                                                                                    |
|-------------|----------------------------------------------------------------------------------------------------|
| TZ-AREA     | The time zone region is displayed.<br>• The region is the part of the time zone value before the "/".<br>Example: Asia                                                                                                    |
| TZ-LOCATION | <ul> <li>The name of the place in the time zone is displayed.</li> <li>The place name is the portion after the "/" in the time zone value.</li> <li>If UTC is set for the time zone region, the place name will be left blank.</li> </ul> |

# 管理者モード

```
amnimo# show config timezone ↔
# ---- transition to configure mode ----
configure
# ---- timezone configure ----
timezone Asia Tokyo
# ---- exit configure mode ----
exit
```

# 設定モード

```
amnimo(cfg)# show config timezone ↔
# ---- timezone configure ----
timezone Asia Tokyo
```

# 7.2.3 Set the time zone

To change the time zone, run the timezone command.

#### Format

timezone TIMEZONE

## Setting items

| ltem     | Contents               |
|----------|------------------------|
| TIMEZONE | Specify the time zone. |

Execution example

設定 モード

| amnimo(cfg)# timezone UTC⊷        | ← Change timezone to UTC        |
|-----------------------------------|---------------------------------|
| amnimo(cfg)# timezone Asia Tokyo⊷ | ← Change timezone to Asia/Tokyo |

# 7.3 Set the time

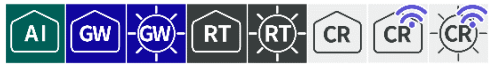

This section explains how to set the time manually and how to adjust the time using an NTP server.

### 7.3.1 Manually set the time

There are several ways to set the time manually by command operation.

#### Display the time

To display the currently set time, run the *show date* command.

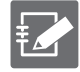

Time is displayed in RFC 3339 format. However, the date and time are separated by a single space, not a T. The time zone is displayed following the time. For example, in the following case, +09:00 represents Japan Standard Time, which is 9 hours ahead.

2020-05-20 17:30:53+09:00

#### Execution example

Command input and output is the same in all modes. Below is an example of execution in general user mode.

```
amnimo$ show date ←
2020-05-20 17:30:53+09:00
```

## Set the time

To set the time manually by entering the time, run the date manual command.

As with the time display, the time is specified in RFC 3339 format. It is not necessary to specify a time zone.

→ For more information on setting the time zone, see " 7.2 Set the time zone " for information on time zone settings.

#### Execution example

The time setting cannot be set in general user mode because it is related to the startup control of the device.

An example of administrator mode execution is shown below.

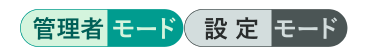

# Query an external NTP server to set the time

The ntp protocol can be used to synchronize the time.

# Format

date ntp NTP-SERVER

# Setting items

| Item       | Contents                                          |
|------------|---------------------------------------------------|
| NTP-SERVER | Specify the IP address or FQDN of the NTP server. |

#### Execution example

The time setting cannot be set in general user mode because it is related to the startup control of the device.

An example of administrator mode execution is shown below.

# 管理者 モード 設定 モード

amnimo# date ntp ntp.nict.jp ↔ amnimo# show date⊷ 2020-05-20 17:40:10+09:00

← Check time

# 7.3.2 Display NTP status

Displays NTP status, including NTP source, NTP client, and NTP synchronization performance.

# Display NTP source

To view NTP status, run the  $\textit{show ntp sources}\xspace$  command.

→ For information on displaying NTP clients when they exist, see the following "Display NTP Client " for information on displaying NTP clients when they are present.

#### Format

show ntp sources

#### **Output Format**

| MS Name/IP address | Stratum        | Poll         | Reach | LastRx | Last sample |
|--------------------|----------------|--------------|-------|--------|-------------|
| MS NAME-IP         | =======<br>STM | ======<br>PL | RCH   | LRX    | LAST-SAMPLE |

#### Output item

| ltem        | Contents                                                                                                    |                                                                 |  |  |
|-------------|----------------------------------------------------------------------------------------------------|-----------------------------------------------------------------|--|--|
| Mega        | The mode of the N                                                                                                    | NTP source is displayed.                                        |  |  |
|             | Display                                                                                                    | Contents                                                        |  |  |
|             | ^                                                                                                    | Server                                                          |  |  |
|             |                                                                                                    | (Upper-level device to be synchronized)                         |  |  |
|             | =                                                                                                    | Peers                                                           |  |  |
|             |                                                                                                    | (Devices that synchronize with each other)                      |  |  |
|             | #                                                                                                    | Locally connected reference clock                               |  |  |
|             |                                                                                                    | (e.g., GPS module)                                              |  |  |
| sadist      | The NTP source is                                                                                                    | s displayed.                                                    |  |  |
|             | Display                                                                                                    | Contents                                                        |  |  |
|             | *                                                                                                    | synchronization                                                 |  |  |
|             | +                                                                                                    | Acceptable Sources                                              |  |  |
|             | _                                                                                                    | Excluded from acceptable sources                                |  |  |
|             | ?                                                                                                    | Sources of packets not received                                 |  |  |
|             | an unknown                                                                                                    | Temporal errors occur.                                          |  |  |
|             | ~                                                                                                    | Excessive amount of time variability Source.                    |  |  |
| NAME-IP     | The name or IP address of the NTP source and locally connected reference clock (e.g., GPS module) are displayed.                                           |                                                                 |  |  |
| STM         | Stratum values are                                                                                                    | e displayed.                                                    |  |  |
| PL          | The polling interva                                                                                                    | al is displayed.                                                |  |  |
| RCH         | The reachability of the source is displayed in octal.<br>A "377" indicates that a valid reply was received for the entire 8<br>most recent communications. |                                                                 |  |  |
| LRX         | The elapsed time source is displaye                                                                                                    | e since the last packet was received from the d.                |  |  |
| LAST-SAMPLE | The offset time between the local clock and the last source displayed in the following format xxxx [ yyyy ] +/- zzzz                                       |                                                                 |  |  |
|             | <ul> <li>xxxx: Adju</li> <li>yyyy: Offs</li> <li>zzzz: Estir</li> </ul>                                                                                    | istment offset value<br>et value at measurement<br>mation error |  |  |

Command input and output is the same in all modes. Below is an example of running the General User mode on the Edge Gateway.

| ユーザー <mark>モード</mark> 管理者                     | モード 設定 モー                | -ド       |       |                    |               |
|-----------------------------------------------|--------------------------|----------|-------|--------------------|---------------|
| When connected to a amnimo\$ show ntp sou     | regular NTP ser<br>rce ← | ver      |       |                    |               |
| MS Name/IP address                            | Stratum                  | Poll     | Reach | LastRx Last sample |               |
| ^* 192.168.0.203                              | 1                        | 6        | 377   | 38 -1397us[-2217u  | ıs] +/- 201ms |
| GPS module present (<br>amnimo\$ show ntp sou | for Stratum1 NT<br>rce ↩ | P server | ·)    |                    |               |
| MS Name/IP address                            | Stratum                  | Poll     | Reach | LastRx Last sample |               |
| #* GPS1                                       | 0                        | 4        | 77    | 25 -1130us[+3785ι  | ıs] +/- 200ms |

**E** 

• IoT Router Indoor Type and Compact Router Indoor Type do not support GPS, so the "When GPS module is present" execution example is not shown.

• Priority of time acquisition when using GPS

Since the Stratum of GPS is 0, the acquisition of time by GPS is given the highest priority.

It is not possible to change the priority order of time acquisition by GPS and time acquisition by an NTP server via the Internet.

- GPS: Stratum0
- NTP server: Stratum 1-16

# Display NTP Client

If NTP clients exist, the *show ntp clients* command will output a list.

#### Format

show ntp clients

#### **Output Format**

| Hostname        | NTP     | Drop     | Int     | Int | Last | Cmd | Drop | Int     | Last      |
|-----------------|---------|----------|---------|-----|------|-----|------|---------|-----------|
| =============== | ======= | ======== | ======= |     |      |     |      | ======= | ========= |
| HOSTNAME        | NTP     | DP1      | I1      | IL  | LST1 | CMD | DP2  | 12      | LST2      |

#### Output item

| ltem     | Contents                                                                                                    |
|----------|----------------------------------------------------------------------------------------------------|
| HOSTNAME | The host name of the NTP client is displayed.                                                                      |
| NTP      | The number of NTP packets received from the NTP client is displayed.                                               |
| DP1      | The number of NTP packets that could not be received due to response timeout from the NTP client is displayed.     |
| 11       | The average interval of NTP packets is displayed.                                                                  |
| IL       | The average interval of NTP packets after a response timeout is displayed.                                         |
| LST1     | The elapsed time since the last NTP packet was received is displayed.                                              |
| CMD      | The number of command packets received from the NTP client is displayed.                                           |
| DP2      | The number of command packets that could not be received due to response timeout from the NTP client is displayed. |
| 12       | The command packet average interval is displayed.                                                                  |
| LST2     | The elapsed time since the last command packet was received is displayed.                                          |

#### Execution example

Command input and output is the same in all modes. Below is an example of execution in general user mode.

# ユーザー モード 管理者 モード 設定 モード

| amnimo\$ show i | ntp clie | ents ← |         |     |      |     |      |         |         |
|-----------------|----------|--------|---------|-----|------|-----|------|---------|---------|
| Hostname        | NTP      | Drop   | Int     | Int | Last | Cmd | Drop | Int     | Last    |
| ===========     | ======   |        | ======= |     |      |     |      | ======= | ======= |
| 192.168.0.106   | 79       | 0      | 6       | -   | 14   | 0   | 0    | -       | -       |
| 172.16.0.2      | 0        | 0      | -       | -   | -    | 1   | 0    | -       | 2       |

# Display NTP synchronization performance

To view NTP synchronization performance, run the *show ntp tracking* command. If an NTP client exists, information is listed.

# Format

show ntp tracking

# Output item

| Item            | Contents                                                                                                    |                                               |  |  |  |
|-----------------|----------------------------------------------------------------------------------------------------|-----------------------------------------------|--|--|--|
| Reference ID    | The refid and name (or IP address) of the server the computer is currently synchronized with are displayed.                                               |                                               |  |  |  |
| Stratum         | The number of hops from the computer to which the reference clock is connected is displayed.                                                              |                                               |  |  |  |
| Ref time        | The time (UTC) when the last measurement from the reference source was processed is displayed.                                                            |                                               |  |  |  |
| System time     | The system time is a                                                                                                    | displayed.                                    |  |  |  |
| Last offset     | The estimated local is displayed.                                                                                                    | offset of the time the clock was last updated |  |  |  |
| RMS offset      | The long-term avera                                                                                                    | ge of the offset values is displayed.         |  |  |  |
| Frequency       | The incorrect system clock rate is displayed when the system's clock fails to correct itself.                                                             |                                               |  |  |  |
| Residual freq.  | The difference between the frequency indicated by the measurement from the reference source and the currently used frequency is displayed.                |                                               |  |  |  |
| Skew.           | The estimated error range of the frequency is displayed.                                                                                                  |                                               |  |  |  |
| Root delay      | Displays the total network path delay to the stratum-1 computer with which the computer will eventually be synchronized.                                  |                                               |  |  |  |
| Root dispersion | The total variance accumulated through all computers back to the stratum-1 computer with which the computer will eventually be synchronized is displayed. |                                               |  |  |  |
| Update interval | The interval between                                                                                                    | n the last two clock updates is displayed.    |  |  |  |
| Leap status     | The leap second syr                                                                                                    | nchronization status is displayed.            |  |  |  |
|                 | Display                                                                                                    | Contents                                      |  |  |  |
|                 | Normal                                                                                                    | Normal state                                  |  |  |  |
|                 | Insert Second                                                                                                    | Leap second insertion state                   |  |  |  |
|                 | Delete Second                                                                                                    | Leap second deletion status                   |  |  |  |
|                 | Not synchronised                                                                                                    | Unsynchronized leap state                     |  |  |  |

Command input and output is the same in all modes. Below is an example of execution in general user mode.

ユーザー モード 管理者 モード 設定 モード

```
      amnimo$ show ntp tracking ←

      Reference ID
      : C0A800CB (192.168.0.203)

      Stratum
      : 2

      Ref time (UTC)
      : Tue Mar 18 11:14:35 2020

      System time
      : 0.002314539 seconds fast of NTP time

      Last offset
      : +0.004517063 seconds

      RMS offset
      : 0.004669765 seconds

      Frequency
      : 34.202 ppm fast

      Residual freq
      : +3.553 ppm

      Skew
      : 20.510 ppm

      Root delay
      : 0.103083454 seconds

      Update interval
      : 64.4 seconds

      Leap status
      : Normal
```

# 7.3.3 Display NTP settings

To view the NTP configuration, run the *show config ntp* command.

#### Format

show config ntp

#### **Output Format**

```
# ---- transition to configure mode ----
configure
#
ntp
# ---- NTP configure ----
ENABLE
max-update-skew SKEW_VALUE
make-steps THRESHOLD_VALUE LIMIT_VALUE
PRIORITY
SYNC_INTERFACE
POOL_INFO
POOL_INFO
POOL_INFO
(Omitted.)
SERVER_INFO
(Omitted.)
GPS_ENABLE
exit
```

## Output item

| Item                | Contents                                                                                                    |                                                                                                 |  |  |  |
|---------------------|----------------------------------------------------------------------------------------------------|-------------------------------------------------------------------------------------------------|--|--|--|
| ENABLE              | Displays informati                                                                                              | on if NTP server is enabled/disabled.                                                           |  |  |  |
|                     | Setting                                                                                                    | Display                                                                                         |  |  |  |
|                     | Enable                                                                                                    | The message "enable" is displayed.                                                              |  |  |  |
|                     | Disable                                                                                                    | The message "no enable" is displayed.                                                           |  |  |  |
| SKEW_VALUE          | The range setting                                                                                               | value of the error expectation error is displayed.                                              |  |  |  |
| THRESHOLD_VALU<br>E | The threshold for                                                                                               | step expression synchronization is displayed.                                                   |  |  |  |
| LIMIT_VALUE         | The number of tim                                                                                               | es the step expression synchronization limit is displayed.                                      |  |  |  |
| PRIORITY            | If the NTP server's in the following fo                                                                         | process priority setting is configured, it will be displayed rmat (optional setting)            |  |  |  |
|                     | priority <b>PRIORI</b>                                                                                          | TTY_VALUE                                                                                       |  |  |  |
|                     | Setting items                                                                                                   | Display                                                                                         |  |  |  |
|                     | PRIORITY_VALU                                                                                                   | E The process priority setting of the NTP server is displayed.<br>The setting range is 0 to 99. |  |  |  |
| SYNC_INTERFACE      | If the NTP server synchronization settings are configured, the following format is displayed (optional setting) |                                                                                                 |  |  |  |
|                     | sync-interface SYNC TENAME                                                                                      |                                                                                                 |  |  |  |
|                     | Sync-Interface Sinc_Invine                                                                                      |                                                                                                 |  |  |  |
|                     | Setting items                                                                                                   | Contents                                                                                        |  |  |  |
|                     | SYNC_IFNAME                                                                                                    | Synchronizes when the specified interface is                                                    |  |  |  |
|                     |                                                                                                    | connected/disconnected.                                                                         |  |  |  |
|                     |                                                                                                    | interfaces cannot be specified.                                                                 |  |  |  |
|                     |                                                                                                    | wan0, lan<0-3>, br<0-9>, ecm<0-9>, ppp<0-9>,<br>tun<0-9>, tap<0-9>                              |  |  |  |
|                     |                                                                                                    | Edge Gateway                                                                                    |  |  |  |
|                     |                                                                                                    | eth0, lan<0-3>, br<0-9>, ecm<0-9>, ppp<0-9>,<br>tun<0-9>, tap<0-9>                              |  |  |  |
|                     |                                                                                                    | ● Iol Router<br>eth<0-1> hr<0-9> ecm<0-9> nnn<0-9> tun<0-                                       |  |  |  |
|                     |                                                                                                    | 9>, tap<0-9>                                                                                    |  |  |  |
|                     |                                                                                                    | <ul> <li>Indoor Compact Router</li> <li>athor report data</li> </ul>                            |  |  |  |
|                     |                                                                                                    | <ul> <li>Compact Router Indoor Type with wireless LAN,</li> </ul>                               |  |  |  |
|                     |                                                                                                    | Compact Router Outdoor Type with wireless LAN                                                   |  |  |  |
|                     |                                                                                                    | lan<0,1>, wlan<0,1>, br<0-9>, rmnet_data0                                                       |  |  |  |
| POOL_INFO           | If an NTP server p                                                                                              | ool is configured, it will appear in the following format                                       |  |  |  |
|                     | pool <b>POOL_ADDRE</b>                                                                                          | SS MAX-SOURCES                                                                                  |  |  |  |
|                     | More than one ma                                                                                                | y be displayed.                                                                                 |  |  |  |
| POOL_ADDRESS        | The IP address an                                                                                               | d server name of the NTP server pool are displayed.                                             |  |  |  |
| MAX-SOURCES.        | The maximum value of the source of the NTP server pool is displayed.                                            |                                                                                                 |  |  |  |

| ltem           | Contents                                                                                                    |                                                                                                    |  |  |  |
|----------------|----------------------------------------------------------------------------------------------------|----------------------------------------------------------------------------------------------------|--|--|--|
| GPS_ENABLE     | Information is disp<br>works with the NT                                                                                                    | played on when the activation of the GPS function that P server is enabled/disabled.                                                                              |  |  |  |
|                | Setting                                                                                                    | Display                                                                                                    |  |  |  |
|                | Enable                                                                                                    | gps GPS_INTERVAL" is displayed.                                                                                                    |  |  |  |
|                | Disable                                                                                                    | The message "no gps" is displayed.                                                                                                    |  |  |  |
|                | GPS_ENAB<br>Router Indo<br>Type with w                                                                                                    | LE is not displayed for IoT Router Indoor Type, Compact<br>or Type with wireless LAN, and Compact Router Outdoor<br>vireless LAN because they do not support GPS. |  |  |  |
| GPS_INTERVAL   | The time interval (in milliseconds) to access the GPS module is displayed.<br>GPS_INTERVAL is not displayed for IoT Router Indoor Type,<br>Compact Router Indoor Type, and Compact Router Outdoor Type<br>with wireless LAN, as they do not support GPS. |                                                                                                    |  |  |  |
| SERVER_INFO    | If an NTP server is                                                                                                    | configured, it will be displayed in the following format                                                                                                    |  |  |  |
|                | <pre>server SERVER_ADDRESS [min POLLING_MIN] [max POLLING_MAX] [polltarget POLLING_TARGET] [port PORT_NO]</pre>                                                                                                    |                                                                                                    |  |  |  |
|                | More than one ma                                                                                                    | y be displayed.                                                                                                    |  |  |  |
| SERVER_ADDRESS | The IP address and server name of the NTP server are displayed.<br>More than one may be displayed.                                                                                                    |                                                                                                    |  |  |  |
| POLLING_MIN    | The minimum polli                                                                                                    | ng interval (a power of 2) is displayed.                                                                                                    |  |  |  |
| POLLING_MAX    | The maximum poll                                                                                                    | ing interval (a power of 2) is displayed.                                                                                                    |  |  |  |
| POLLING_TAGET  | The number of pol<br>polling interval ran                                                                                                    | ling targets used by the regression algorithm within the ge is displayed.                                                                                         |  |  |  |
| PORT_NO        | The number of the                                                                                                    | UDP port used for NTP is displayed.                                                                                                    |  |  |  |

Because NTP settings are involved in controlling device startup, the settings cannot be displayed in general user mode.

Below is an example of running the administrator and configuration modes on the Edge Gateway.

#### (管理者 モード)

```
amnimo# show config ntp ↓
# ---- transition to configure mode ----
configure
# ---- NTP configure ----
ntp
enable
max-update-skew 100.0
make-steps 1 3
sync-interface eth0
server ntp.nict.jp min 6 max 10 poolltarget 6 port 123
no gps
exit
# ---- exit configure mode. ----
exit
```

#### 設定モード

```
amnimo(cfg)# show config ntp ↓
# ---- NTP configure ----
ntp
enable
max-update-skew 100.0
make-steps 1 3
sync-interface eth0
server ntp.nict.jp min 6 max 10 polltarget 6 port 123
no gps
exit
```

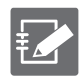

Running the show config command in NTP advanced configuration mode will display the same information as in configuration mode.

```
      amnimo(cfg)# ntp↔
      ← Go to NTP advanced configuration mode

      amnimo(cfg-ntp)# show config ↔

      enable
      ← Same as setting mode

      (Omitted.)
```

# 7.3.4 Configure NTP settings

To configure NTP, go to the advanced configuration mode and execute the configuration command.

The settings made here are written to a configuration file.

#### Format

```
ntp
max-update-skew SKEW_VALUE
make-steps THRESHOLD_VALUE LIMIT_VALUE
priority PRIORITY_VALUE
sync-interface SYNC_IFNAME
pool POOL_ADDRESS MAX-SOURCES
gps [GPS_INTERVAL].
server SERVER_ADDRESS [min POLLING_MIN] [max POLLING_MAX] [polltarget POLLING_TARGET]
                 ← Server configuration items in no particular order
[port PORT_NO]
no server SERVER_ADDRESS
no pool POOL_ADDRESS
no gps
no make-steps
no max-update-skew
no priority
no sync-interface
no enable
exit
no ntp
```

#### Command

| Command             | Contents                                                                                                    |                                                                                                    |  |  |  |
|---------------------|----------------------------------------------------------------------------------------------------|----------------------------------------------------------------------------------------------------|--|--|--|
| ntp                 | Execute the NTP configuration command.<br>Executing a command in the setting mode shifts to the detailed setting mode. |                                                                                                    |  |  |  |
| max-update-<br>skew | Error expectation error 214748364. The default                                                                         | range from 0.1 to 214748364 range from 0.1 to is "100.0".                                                                                                    |  |  |  |
| make-steps          | Sets the threshold and limit number of times for step expression synchronization.                                      |                                                                                                    |  |  |  |
|                     | Setting                                                                                                    | Contents                                                                                                    |  |  |  |
|                     | THRESHOLD_VALUE                                                                                                    | Sets the threshold for step expression<br>synchronization in the range of 0.1 to 214748364.<br>The default is "1".<br>Synchronization is initiated when the threshold set<br>here is exceeded.                                          |  |  |  |
|                     | LIMIT_VALUE                                                                                                    | The number of times the step expression<br>synchronization limit is displayed in the range of 1<br>to 214748364. The default is "3".<br>If the number of times the limit set here is<br>exceeded, STEP-style synchronization will stop. |  |  |  |
| priority            | Set the process priority of                                                                                            | of the NTP server (optional setting).                                                                                                    |  |  |  |
|                     | Setting                                                                                                    | Contents                                                                                                    |  |  |  |
|                     | PRIORITY_VALUE                                                                                                    | Sets the process priority of the NTP server in the range of 0 to 99.                                                                                                    |  |  |  |

| Command        | Contents                                                          |                                                                                                    |  |  |  |
|----------------|-------------------------------------------------------------------|----------------------------------------------------------------------------------------------------|--|--|--|
| sync-interface | Configure NTP server synchronization settings (optional setting). |                                                                                                    |  |  |  |
|                | Setting                                                           | Contents                                                                                                    |  |  |  |
|                | SYNC_IFNAME                                                       | <ul> <li>Specify the interface to be synchronized at the time of connection/disconnection in the following format.</li> <li>Multiple interfaces cannot be specified.</li> <li>AI Edge Gateway wan0, lan&lt;0-3&gt;, br&lt;0-9&gt;, ecm&lt;0-9&gt;, ppp&lt;0-9&gt;, tun&lt;0-9&gt;, tap&lt;0-9&gt;</li> <li>Edge Gateway eth0, lan&lt;0-3&gt;, br&lt;0-9&gt;, ecm&lt;0-9&gt;, ppp&lt;0-9&gt;, tun&lt;0-9&gt;, tap&lt;0-9&gt;</li> <li>IoT Router eth&lt;0-1&gt;, br&lt;0-9&gt;, ecm&lt;0-9&gt;, ppp&lt;0-9&gt;, tun&lt;0-9&gt;, tap&lt;0-9&gt;</li> <li>Indoor Compact Router eth0, rmnet_data0</li> <li>Compact Router Indoor Type with wireless LAN, Compact Router Outdoor Type with wireless LAN lan&lt;0,1&gt;, wlan&lt;0,1&gt;, br&lt;0-9&gt;, rmnet_data0</li> </ul> |  |  |  |
| pool           | Set the NTP server<br>the NTP server poo                          | pool mode by specifying the IP address and server name of I. Multiple settings can be configured.                                                                                                    |  |  |  |
|                | Setting                                                           | Contents                                                                                                    |  |  |  |
|                | POOL_ADDRESS                                                      | Set the IP address and server name of the NTP server pool.                                                                                                    |  |  |  |
|                | MAX-SOURCES.                                                      | Sets the maximum number of sources for the NTP server pool in the range of 1 to 16. The default is "4".                                                                                                    |  |  |  |
| gps            | Enable the startup of                                             | of the GPS daemon gpsd, which works with the NTP server.                                                                                                    |  |  |  |
|                | Setting                                                           | Contents                                                                                                    |  |  |  |
|                | GPS_INTERVAL                                                      | You can set the time interval (in milliseconds) to access<br>the GPS module from 100.0 to 1000.0. The default is<br>"100.0".                                                                                                    |  |  |  |
|                |                                                                   | <ul> <li>The NTP server obtains GPS information from<br/>the gpsd daemon.</li> <li>If GPS_INTERVAL is omitted, the default value.</li> </ul>                                                                                                    |  |  |  |
|                |                                                                   | of "100.0" is used.                                                                                                    |  |  |  |
|                |                                                                   | • Compact Router Indoor Type with wireless LAN will be fixed at "1000.0".                                                                                                    |  |  |  |
|                | IoT Router In<br>Outdoor Typ<br>cannot be ex                      | door Type, Compact Router Indoor Type, and Compact Router<br>e with wireless LAN do not support GPS, so gps commands<br>ecuted.<br>this setting, it is possible to synchronize the time from                                                                                                    |  |  |  |
|                | "stratum-0" v<br>1".                                              | with GPS. In this case, the product will operate as "stratum-                                                                                                    |  |  |  |

| Command                | Contents                                                                                                    |                                                                                                    |  |  |  |  |
|------------------------|----------------------------------------------------------------------------------------------------|----------------------------------------------------------------------------------------------------|--|--|--|--|
| server                 | Specify the IP address and server name of the NTP server in SERVER_ADDRESS<br>and set to NTP server mode.<br>If the following are not specified, default values are set. The following may also<br>be specified in any order.                                                           |                                                                                                    |  |  |  |  |
|                        | Setting Contents                                                                                                    |                                                                                                    |  |  |  |  |
|                        | min Sets the minimum polling interval (a power of 2) to the server in the range of -4 to 24. The default is "6" (64 secor                                                                                                    |                                                                                                    |  |  |  |  |
|                        | max                                                                                                    | Sets the maximum polling interval (a power of 2) to the NTP server, from 0 to 24. The default is "10" (1024 seconds).                                |  |  |  |  |
|                        | polltarget                                                                                                    | Sets the number of polling targets to be used by the regression<br>algorithm within the polling interval range, from 6 to 60. The<br>default is "6". |  |  |  |  |
|                        | port                                                                                                    | Set the number of the UDP port to be used for NTP in the range of 1 to 65535. The default is "123".                                                  |  |  |  |  |
| enable                 | Enable NTP server startup and start the service; if the GPS daemon is disabled,<br>enable the GPS daemon as well.<br>IoT Router Indoor Type Compact Router Indoor Type and Compact Router<br>Outdoor Type with wireless LAN do not support GPS, so the GPS daemon<br>cannot be enabled. |                                                                                                    |  |  |  |  |
| show                   | Displays NTP server settings.                                                                                                    |                                                                                                    |  |  |  |  |
|                        | → For more information, see "7.3.3 Display NTP settings" for more information.                                                                                                    |                                                                                                    |  |  |  |  |
| no server              | Delete NTP server settings.                                                                                                    |                                                                                                    |  |  |  |  |
| no pool                | Delete NTP server pool settings.                                                                                                    |                                                                                                    |  |  |  |  |
| no gps                 | Delete GPS daemon configuration and stop GPS daemon.<br>IoT Router Indoor Type Compact Router Indoor Type with wireless LAN<br>and Compact Router Outdoor Type with wireless LAN do not support GPS,<br>so the no gps command cannot be executed.                                       |                                                                                                    |  |  |  |  |
| no make-step<br>s      | Remove step expression synchronization thresholds.                                                                                                    |                                                                                                    |  |  |  |  |
| no max-updat<br>e-skew | Delete the Error Prediction Error Range setting.                                                                                                    |                                                                                                    |  |  |  |  |
| no priority            | Delete the proc                                                                                                    | cess priority setting for the NTP server.                                                                                                    |  |  |  |  |
| no sync-interf<br>ace  | Delete NTP server synchronization settings.                                                                                                    |                                                                                                    |  |  |  |  |
| no enable              | Disables the NTP server startup and stops the service; if the GPS daemon is<br>enabled, it also disables the GPS daemon.<br>IoT Router Indoor Type Compact Router Indoor Type with wireless LAN<br>and Compact Router Outdoor Type with wireless LAN do not support GPS.                |                                                                                                    |  |  |  |  |
| exit                   | Exit NTP advar                                                                                                    | nced configuration mode and enter configuration mode.                                                                                                |  |  |  |  |
| no ntp                 | Delete NTP settings.                                                                                                    |                                                                                                    |  |  |  |  |

Below is an example of how to set the Edge Gateway to Japanese Standard Time as published by NICT, with a minimum polling interval to the NTP server of 64 seconds (6th power of 2), a maximum polling interval of 1024 seconds (10th power of 2), a polling target count of 6, and an NTP port number of 123. The NTP port number is set to 123.

# 設定 モード

```
amnimo(cfg)# ntp ↔
amnimo(cfg-ntp)# server ntp.nict.jp min 6 max10 polltarget 6 port 123↔
amnimo(cfg-ntp)# enable ↔
amnimo(cfg-ntp)# exit ↔
```

# Execution example 2

The following is an example of how to configure an Edge Gateway to synchronize its time with GPS.

#### 設定モード

```
amnimo(cfg)# ntp ↔
amnimo(cfg-ntp)# gps 1000.0↔
amnimo(cfg-ntp)# enable ↔
amnimo(cfg-ntp)# exit ↔
```

 $\leftarrow$  Synchronize time by GPS at 1000ms intervals

# Timing of Time Acquisition

The timing of time acquisition differs when using GPS and when using an NTP server via the Internet.

| Synchronization destination | Time acquisition timing                                                                                                    |
|-----------------------------|----------------------------------------------------------------------------------------------------|
| GPS                         | Time synchronization will be performed at the time (in milliseconds) set in GPS_INTERVAL.                                                               |
|                             | IoT Router Indoor Type Compact Router Indoor Type with wireless LAN and Compact Router Outdoor Type with wireless LAN do not support GPS.               |
|                             |                                                                                                    |
|                             |                                                                                                    |
| NTP Server                  | Time synchronization will be performed at the time (in unit seconds) set in POLLING MIN and POLLING MAX.                                                |
|                             | In addition, if it is configured with sync-interface SYNC_IFNAME, time acquisition is performed at the timing when the relevant interface is connected. |

# 7.4 Configure SSH settings

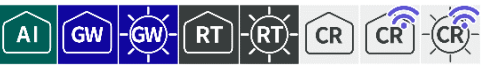

Display SSH (Secure Shell) settings and configure SSH settings.

## 7.4.1 Displaying SSH settings

To view SSH settings, run the *show config ssh* command.

#### Format

show config ssh

#### **Output Format**

```
# ---- transition to configure mode ----
configure
# ---- ssh configure ----
ssh
ENABLE
port PORT_NO
keepalive
ciphers CIPHER_TYPE
exit
# ---- exit configure mode ----
exit
```

#### Output item

| ltem        | Contents                                                                                               |  |  |  |  |
|-------------|----------------------------------------------------------------------------------------------------|--|--|--|--|
| ENABLE      | Displays information about when the SSH server is enabled/disabled.                                    |  |  |  |  |
|             | Setting Display                                                                                        |  |  |  |  |
|             | Enable The message "enable" is displayed.                                                              |  |  |  |  |
|             | Disable The message "no enable" is displayed.                                                          |  |  |  |  |
| PORT_NO     | The port number of the SSH server is displayed.                                                        |  |  |  |  |
| CIPHER_TYPE | The available encryption methods for the SSH server are listed.<br>By default, "default" is displayed. |  |  |  |  |

#### Execution example

Since SSH settings are involved in the startup control of the device, the settings cannot be displayed in general user mode. Below is an example of running in administrator mode and configuration mode.

#### (管理者 <mark>モード</mark>

```
amnimo# show config ssh ↓
# ---- transition to configure mode. ----
configure
# ---- ssh configure ----
ssh
enable
port 22
keepalive
ciphers default
exit
# ---- exit configure mode. ----
exit
```

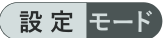

amnimo(cfg)# show config ssh ↔
# ---- ssh configure ---ssh
enable
port 22
keepalive
ciphers default
exit

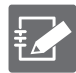

Running the *show config* command in SSH advanced configuration mode will display the same information as in configuration mode.

amnimo(cfg)# ssh ← Go to SSH advanced configuration mode amnimo(cfg-ssh)# show config ← enable ← Same as setting mode (Omitted.)

# 7.4.2 Configure SSH

To configure SSH, enter the advanced configuration mode and execute the configuration commands.

The settings made here are written to a configuration file.

#### Format

| ssh                        |  |
|----------------------------|--|
| port <i>PORT_NO</i>        |  |
| keepalive                  |  |
| ciphers <b>CIPHER_TYPE</b> |  |
| show config                |  |
| no keepalive               |  |
| enable                     |  |
| no enable                  |  |
| exit                       |  |
| no ssh                     |  |

#### Command

| Command      | Contents                                               |                                                                                                   |  |  |
|--------------|--------------------------------------------------------|---------------------------------------------------------------------------------------------------|--|--|
| ssh          | Execute SSH configuration commands.                    |                                                                                                   |  |  |
|              | setting mode.                                          |                                                                                                   |  |  |
| port         | Specify the SSH p                                      | port number in the range of 1 to 65535 for PORT_NO.                                               |  |  |
| keepalive    | Enable TCP keep                                        | -alive.                                                                                           |  |  |
| ciphers      | Set CIPHER_TYP<br>Multiple ciphers c                   | E to the encryption methods available on the SSH server.<br>an be specified, separated by commas. |  |  |
|              | Setting                                                | Contents                                                                                          |  |  |
|              | default                                                | <ul> <li>chacha20-poly1305@openssh.com</li> </ul>                                                 |  |  |
|              |                                                        | ● aes128-ctr<br>● aes192-ctr                                                                      |  |  |
|              |                                                        | • aes256-ctr                                                                                      |  |  |
|              |                                                        | <ul> <li>aes128-gcm@openssh.com</li> </ul>                                                        |  |  |
|              |                                                        | <ul> <li>aes256-gcm@openssh.com</li> </ul>                                                        |  |  |
|              | aes128-ctr                                             | AES128bit CTR (Counter)                                                                           |  |  |
|              | aes192-ctr                                             | AES192bit CTR (Counter)                                                                           |  |  |
|              | aes256-ctr                                             | AES256bit CTR (Counter)                                                                           |  |  |
|              | aes128-cbc                                             | AES128-bit CBC (Cihper Block Chaining)                                                            |  |  |
|              | aes192-cbc                                             | AES192-bit CBC (Cihper Block Chaining)                                                            |  |  |
|              | aes256-cbc                                             | AES256-bit CBC (Cihper Block Chaining)                                                            |  |  |
|              | 3des-cbc                                               | Triple-DES CBC (Cihper Block Chaining)                                                            |  |  |
| show config  | Displays SSH serv                                      | ver settings.                                                                                     |  |  |
|              | ightarrow For more inf                                 | ormation, see " 7.4.1 Displaying SSH settings " for more                                          |  |  |
|              | information.                                           |                                                                                                   |  |  |
| no keepalive | Disables TCP keep-alive.                               |                                                                                                   |  |  |
| enable       | Start the service.                                     |                                                                                                   |  |  |
| no enable    | Stop the service.                                      |                                                                                                   |  |  |
| exit         | Exit SSH advanced setting mode and enter setting mode. |                                                                                                   |  |  |
| no ssh       | Delete SSH settings.                                   |                                                                                                   |  |  |

# Chap 7 Server Settings

# Execution example

Below is an example of running without the Cipher Block Chaining (CBC) mode and running on a port number other than 22/TCP.

# 設定 モード

amnimo(cfg)# ssh ↓ amnimo(cfg-ssh)# ciphers aes128-ctr,aes192-ctr,aes256-ctr ↓ amnimo(cfg-ssh)# port 222 ↓ amnimo(cfg-ssh)# enable ↓ amnimo(cfg-ssh)# exit ↓

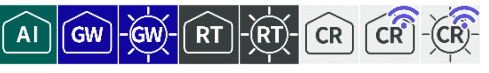

Search for DNS names, view status and settings, and configure DNS settings.

# 7.5.1 Search for a name in the DNS

To look up a name in the DNS, run the *nslookup* command.

#### Format

nslookup <DOMAIN | ADDRESS> [query-type QUERY-TYPE [server SERVER-ADDRESS]]

| oorting romo   |                                                                                                    |
|----------------|----------------------------------------------------------------------------------------------------|
| ltem           | Contents                                                                                                    |
| DOMAIN         | Specify the domain name to be queried.                                                                                                    |
| ADDRESS        | Specify the address to query.<br>When an address is specified, it is searched in reverse order.                                                                                        |
| QUERY-TYPE     | Specify one of the following query types: a, aaaa, ptr, mx, ns, soa,<br>txt, or any.<br>If omitted, a (IPv4) and aaaa (IPv6) are set for forward lookup and<br>ptr for reverse lookup. |
| SERVER-ADDRESS | Specify the DNS server address to query.<br>If omitted, its own default name server is set.                                                                                            |

# Setting items

#### Execution example

Command input and output is the same in all modes. Below is an example of execution in general user mode.

## ユーザー モード 管理者 モード 設定 モード

```
amnimo$ nslookup google.co.jp query-type a server 8.8.8.8 ↔
; <<>> DiG 9.11.3-1ubuntu1.11-Ubuntu <<>> google.co.jp @8.8.8.8
;; global options: +cmd
;; Got answer:
;; ->>HEADER<<- opcode: QUERY, status: NOERROR, id: 26406
;; flags: qr rd ra; QUERY: 1, ANSWER: 1, AUTHORITY: 0, ADDITIONAL: 1
;; OPT PSEUDOSECTION:.
; EDNS: version: 0, flags:; udp: 512
;; QUESTION SECTION:.
                             IN
;google.co.jp.
                                    Α
;; ANSWER SECTION:.
                                           172.217.161.227
google.co.jp.
                      299
                             IN
                                    А
;; Query time: 67 msec
;; SERVER: 8.8.8.8#53(8.8.8.8)
;; WHEN: Tue Feb 18 14:18:17 JST 2020
;; MSG SIZE rcvd: 57
```

# 7.5.2 Display DNS status

To view DNS status, run the *show dns* command. To view the DNS cache, run the *show dns cache* command.

#### Format

| show dns       |
|----------------|
| show das casha |
| Show uns cache |

#### **Output Format**

Output of show dns server-address *ADDRESS* 

Output of show dns cache

START\_RRSET\_CACHE -rrset-cache-data-END\_RRSET\_CACHE START\_MSG\_CACHE -MSG-CACHE-DATA-. END\_MSG\_CACHE EOF

#### Output item

| ltem             | Contents                                                                                                    |
|------------------|----------------------------------------------------------------------------------------------------|
| ADDRESS          | The address of the currently used DNS server to query is displayed.<br>If there are multiple DNS servers to query, multiple addresses will<br>be displayed. |
| RRSET-CACHE-DATA | Resource Record Set (RRset) cache data is displayed.                                                                                                    |
| MSG-CACHE-DATA   | msg cache data will be displayed.                                                                                                    |

#### Execution example

Command input and output is the same in all modes. Below is an example of execution in general user mode.

## ユーザー モード 管理者 モード 設 定 モード

```
amnimo$ show dns ↔
server-address 8.8.8.8 8.8.4.4
amnimo$.
amnimo$ show dns cache ←
START_RRSET_CACHE
;rrset 3093 1 1 8 0
                                   199.71.0.63
x.arin.net. 42693 IN
                            Α
                            RRSIG A 5 3 43200 20200302130008 20200217120008 646
x.arin.net.
             42693 IN
08 arin.net. BpaLgmjMKKIhZ20088fNBU21VGxmvcmwUMtusWRBhIEhm2bltv9ijX0 geDZ1ESfrguA9KxzJ
gQSbw3xL6+gykMHLP33ynfAS7BiopVYOQgNIXE9wGvVOnwkMMC1Tjdekpt4J3sQbJNhPFrWxZDi5a5jea9RrK
3o5p+bVeVOjaXU= ;{id = 64608}
;rrset 3093 1 0 8 0
pdns196.ultradns.info.
                            3093 IN
                                                 156.154.68.196
                                          Α
(Omitted.)
END_RRSET_CACHE
START_MSG_CACHE
msgid google.co.jp. in AAAA 32896 1 393 0 1 0 0
google.co.jp. in AAAA 0
msg pdns196.ultradns.info. IN AAAA 32896 1 393 0 1 1 0
pdns196.ultradns.info. in AAAA 0
(Omitted.)
```

# 7.5.3 View DNS settings

To view the DNS configuration, run the *show config dns* command.

#### Format

show config dns

#### **Output Format**

```
# ---- transition to configure mode ----
configure
# ---- dns configure ----
dns
ENABLE
port port-number
QUERY-PORT-RANGE
log-level NUNBER
DNSSEC-SERVICE
DNSSEC-PERMISSIVE
cache-ttl min CACHE-MIN-TTL max CACHE-MAX-TTL
cache-ttl negative-max cache-negative-max-ttl
ROOT-SERVER
SERVER-ADDRESS
FOWARD
LOCAL - ZONE
LOCAL - ADDRESS
LOCAL-CNAME ← Alias definition (CNAME) is supported since V1.8.0.
exit
# ---- exit configure mode ----
exit
```

#### Output item

| Item        | Contents                                                          |                                                                                     |  |
|-------------|-------------------------------------------------------------------|-------------------------------------------------------------------------------------|--|
| ENABLE      | Information is displayed when DNS servers are enabled/disabled.   |                                                                                     |  |
|             | Setting                                                           | Display                                                                             |  |
|             | Enable                                                            | The message "enable" is displayed.                                                  |  |
|             | Disable                                                           | The message "no enable" is displayed.                                               |  |
| PORT-NUMBER | The DNS port number setting is displayed.                         |                                                                                     |  |
| QUERY-PORT- | The DNS port range settings are displayed in the following format |                                                                                     |  |
| RANGE       | min <i>MIN-PORT</i> ma                                            | × MAX-PORT                                                                          |  |
|             | ltem                                                              | Contents                                                                            |  |
|             | MIN-PORT                                                          | The port range (start value) of the query is displayed in the range 1024 to 65534.  |  |
|             | MAX-PORT                                                          | The port range (end value) of the query is displayed in the range of 1025 to 65535. |  |

| ltem                                     | Contents                                                                           |                       |                                                        |
|------------------------------------------|------------------------------------------------------------------------------------|-----------------------|--------------------------------------------------------|
| LOG-LEVEL                                | The log output level is                                                            |                       | displayed.                                             |
|                                          | Display                                                                            |                       | Contents                                               |
|                                          | operational                                                                        |                       | Outputs operation information.                         |
|                                          | detail-operationa                                                                  |                       | Outputs detailed operation information.                |
|                                          | query                                                                              |                       | Outputs query-level information.                       |
|                                          | algorithm                                                                          |                       | Outputs algorithm-level information.                   |
|                                          | client-cache-miss                                                                  | 6                     | Outputs cache miss level information.                  |
| DNSSEC-SERVICE                           | Information is disp                                                                | laye                  | d when DNSSEC is enabled.                              |
|                                          | Setting                                                                            | Dis                   | play                                                   |
|                                          | Enable                                                                             | The                   | e message "dnssec service" appears.                    |
|                                          | Disable                                                                            | Not                   | displayed.                                             |
| DNSSEC-                                  | Information on vali                                                                | d res                 | sponses to DNSSEC validation errors is displayed.      |
| PERIVIISSIVE                             | Setting                                                                            | Dis                   | play                                                   |
|                                          | Enable                                                                             | The                   | e message "dnssec permissive" is displayed.            |
|                                          | Disable                                                                            | Not                   | displayed.                                             |
| CACHE-MIN-TTL                            | The minimum TT<br>displayed.                                                       | L (ti                 | ime to live) value (in seconds) when caching is        |
| CACHE-MAX-TTL                            | The maximum TTL                                                                    | . valu                | ue (in seconds) when caching is displayed.             |
| CACHE-NEGATIVE-<br>MAX-TTL               | The maximum TTL                                                                    | . valu                | ue (in seconds) of the negative cache is displayed.    |
| ROOT-SERVER                              | Displays informat<br>enabled/disabled.                                             | ion                   | about when the DNS root server setting is              |
|                                          | Setting                                                                            | Dis                   | play                                                   |
|                                          | Enable                                                                             | lt w                  | vill be displayed as "root-server.                     |
|                                          | Disable                                                                            | The                   | e message "no root-server" is displayed.               |
| SERVER-ADDRESS                           | The server address is displayed in the following format                            |                       |                                                        |
| server-address ADDRESS priority PRIORITY |                                                                                    | ESS priority PRIORITY |                                                        |
|                                          | Item                                                                               | Cor                   | ntents                                                 |
|                                          | ADDRESS                                                                            | The                   | e server address is displayed.                         |
|                                          | PRIORITY                                                                           | Pric                  | prity is displayed.                                    |
| FORWARD                                  | The domain to forward and the IP address to query are displayed i following format |                       | and the IP address to query are displayed in the       |
| forward DOMAIN address ADDRESS           |                                                                                    | ess ADDRESS           |                                                        |
|                                          | Item                                                                               | Cor                   | ntents                                                 |
|                                          | DOMAIN                                                                             | The                   | e domain is displayed.                                 |
|                                          | ADDRESS                                                                            | The                   | e address is displayed.                                |
|                                          | Forwarding specified ad                                                            | is a<br>Idres         | a function that queries a specified domain to a<br>ss. |
| LOCAL-ZONE                               | Local zone settings                                                                | s are                 | displayed in the following format                      |
|                                          | local zone <b>ZONE</b>                                                             | typ                   | e TYPE                                                 |
|                                          | Item                                                                               | Cor                   | ntents                                                 |
|                                          | ZONE                                                                               | Zor                   | ne settings are displayed.                             |
|                                          | TYPF                                                                               | Tvr                   | ne settings are displayed                              |

| ltem          | Contents                                                                                                    |                                             |  |
|---------------|----------------------------------------------------------------------------------------------------|---------------------------------------------|--|
| LOCAL-ADDRESS | The local address settings are displayed in the following format local address <i>ADDRESS</i> name <i>HOSTNAME</i> ttl <i>TTL</i>       |                                             |  |
|               |                                                                                                    |                                             |  |
|               | ltem                                                                                                    | Contents                                    |  |
|               | ADDRESS                                                                                                    | The address is displayed.                   |  |
|               | HOSTNAME                                                                                                    | The host name is displayed.                 |  |
|               | TTL                                                                                                    | TTL value is displayed.                     |  |
| LOCAL-CNAME   | Local host name alias definitions are displayed in the following format<br>local cname <i>CNAME</i> name <i>HOSTNAME</i> ttl <i>TTL</i> |                                             |  |
|               |                                                                                                    |                                             |  |
|               | ltem                                                                                                    | Contents                                    |  |
|               | CNAME                                                                                                    | The hostname alias definition is displayed. |  |
|               | HOSTNAME                                                                                                    | The hostname is displayed.                  |  |
|               | TTL                                                                                                    | TTL value is displayed.                     |  |
|               | This function                                                                                                    | on is supported since V1.8.0.               |  |

Below is an example run showing the configuration in administrator and configuration mode with the DNS server settings enabled and the query address set to 8.8.8.8.

#### 管理者 モード

```
amnimo# show config dns ←
# ---- transition to configure mode. ----
configure
# ---- dns configure ----
dns
enable
port 53
query-port-range min 1024 max 65535
log-level operational
cache-ttl min 900 max 3600
cache-ttl negative-max 900
root-server
server-address 8.8.8.8 priority 10
exit
# ---- exit configure mode. ----
exit
```

#### 設定モード

```
amnimo(cfg)# show config dns ↔
# ---- dns configure ----
dns
enable
port 53
query-port-range min 1024 max 65535
log-level operational
cache-ttl min 900 max 3600
cache-ttl negative-max 900
root-server
server-address 8.8.8.8 priority 10
```

#### exit

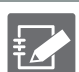

Running the show config dns command in advanced configuration mode will display the same information.

amnimo(cfg-dns)# show config dns ← enable ← Same as setting mode port 53 (Omitted.)

# 7.5.4 Configure DNS settings

To configure DNS, go to advanced configuration mode and execute the configuration commands.

The settings made here are written to a configuration file.

#### Format

```
dns
enable
no enable
port PORT-NUMBER
query-port-range min <1024 - 65534> max <1025 - 65535>
log-level <operational | detail-operational | query | algorithm | client-cache-miss
dnssec service
no dnssec service
dnssec permissive
no dnssec permissive
cache-ttl min <10 - 2419200> max <10 - 2419200>
cache-ttl negative-max <10 - 2419200>
root-server
server-address ADDRESS [priority <0 - 99>]]
no server-address ADDRESS
forward DOMAIN address ADDRESS
no forward DOMAIN
local zone ZONE_STRING type < deny | refuse | static | transparent | typetransparent |
redirect | nodefault >
no local zone ZONE_STRING
local address ADDRESS name HOSTNAME [ttl <10 - 2419200>]]
no local address ADDRESS
local cname CHOSTNAME name HOSTNAME [ttl <10 - 2419200>] ← Alias definition (CNAME) is su
pported since V1.8.0.
no local cname CHOSTNAME ← Alias definition (CNAME) is supported since V1.8.0.
exit
```

#### Command

| Command          | Contents                                                                     |                                                                                                    |  |
|------------------|------------------------------------------------------------------------------|----------------------------------------------------------------------------------------------------|--|
| dns              | Execute DNS configuration commands.                                          |                                                                                                    |  |
|                  | Executing a command in the setting mode shifts to the detailed setting mode. |                                                                                                    |  |
| enable           | Start the service.                                                           |                                                                                                    |  |
| no enable        | Stop the service.                                                            |                                                                                                    |  |
| port             | Specify the port number in PORT-NUMBER.                                      |                                                                                                    |  |
| query-port-range | Specify a range of                                                           | ports to issue queries.                                                                                                 |  |
|                  | query-port-rang                                                              | ge min <i>MIN_PORT</i> max <i>MAX_PORT</i>                                                                              |  |
|                  | Be sure to set the value so that max is the larger value.                    |                                                                                                    |  |
|                  | Setting                                                                      | Contents                                                                                                    |  |
|                  | MIN_PORT                                                                     | Specify the minimum value of the query issue port<br>range, in the range 1024-65534.<br>The default value is "1024".    |  |
|                  | MAX_PORT                                                                     | Specify the maximum value of the query's issue port<br>range, in the range 1025-65535.<br>The default value is "65535". |  |

| Command              | Contents                                                                               |                                                                                                    |  |
|----------------------|----------------------------------------------------------------------------------------|----------------------------------------------------------------------------------------------------|--|
| log-lovel            | Set the level of log output to LOGLEVEL.                                               |                                                                                                    |  |
|                      | Setting                                                                                | Contents                                                                                                    |  |
|                      | operational                                                                            | Outputs operation information.                                                                                                    |  |
|                      | detail-operational                                                                     | Outputs detailed operation information.                                                                                                   |  |
|                      | query                                                                                  | Outputs query-level information for each query.                                                                                           |  |
|                      | algorithm                                                                              | Outputs algorithm-level information.                                                                                                    |  |
|                      | client-cache-miss                                                                      | Outputs cache miss client identification information.                                                                                     |  |
| dnssec service       | Enable DNSSEC (DN                                                                      | S Security Extensions).                                                                                                    |  |
| no dnssec service    | Disable DNSSEC.                                                                        |                                                                                                    |  |
| dnssec permissive    | Enable response to e                                                                   | rrors in DNSSEC validation.                                                                                                    |  |
| no dnssec permissive | Disables the respons                                                                   | e to errors in DNSSEC validation.                                                                                                    |  |
| cache-ttl            | Sets the cache retent                                                                  | ion period (in seconds).                                                                                                    |  |
|                      | cache-ttl min <i>MIN</i> _                                                             | _TTL max MAX_TTL                                                                                                    |  |
|                      | Be sure to set                                                                         | the value so that max is the larger value.                                                                                                |  |
|                      | Setting                                                                                | Contents                                                                                                    |  |
|                      | MIN_TTL                                                                                | Specify the minimum TTL value for the cache<br>retention period in the range of 10 to 2419200.<br>The default value is "900".             |  |
|                      | MAX_TTL                                                                                | Specify the maximum TTL value for the cache retention period in the range of 10 to 2419200. The default value is "3600".                  |  |
| cache-ttl negative-  | Sets the maximum retention period (in seconds) for negative cache.                     |                                                                                                    |  |
| max                  | cache-ttl negative-max <b>NEG_MAX_TTL</b>                                              |                                                                                                    |  |
|                      | Setting                                                                                | Contents                                                                                                    |  |
|                      | NEG_MAX_TTL                                                                            | Specify the minimum TTL value for the negative<br>cache retention period in the range of 10 to<br>2419200.<br>The default value is "900". |  |
| root-server          | Enables querying the                                                                   | DNS root server.                                                                                                    |  |
| no root-server       | Disables queries to th                                                                 | ables queries to the DNS root server.                                                                                                    |  |
| server-address       | Set the upper-level DNS servers to query (up to two).                                  |                                                                                                    |  |
|                      | Setting                                                                                | Contents                                                                                                    |  |
|                      | ADDRESS                                                                                | Specify the address of the upper-level DNS server to guery.                                                                               |  |
|                      | priority PRIORITY                                                                      | Specify the priority in PRIORITY as a number from 0 to 99. The default value is 0.                                                        |  |
| no server-address    | Deletes the upper-level DNS server to be queried by specifying its address in ADDRESS. |                                                                                                    |  |
| forward              | Forward queries for s<br>8 configured).                                                | pecified domains to a higher-level DNS server (up to                                                                                      |  |
|                      | Setting                                                                                | Contents                                                                                                    |  |
|                      | DOMAIN                                                                                 | Specify the domain.                                                                                                    |  |
|                      | address ADDRESS                                                                        | Specify the address of the upper-level DNS server to be queried in ADDRESS.                                                               |  |

| Command          | Contents                                                                                                    |                                                                                                    |  |  |  |  |
|------------------|----------------------------------------------------------------------------------------------------|----------------------------------------------------------------------------------------------------|--|--|--|--|
| no forward       | Specify the domain in DOMAIN and remove the top DNS servers to query.                                                              |                                                                                                    |  |  |  |  |
| local zone       | Specify the local zone and set the operation (up to 16 settings).<br>If the specified local zone does not exist, it will be added. |                                                                                                    |  |  |  |  |
|                  | Setting                                                                                                    | Contents                                                                                                    |  |  |  |  |
|                  | ZONE_STRING                                                                                                    | Specifies the local zone.                                                                                                    |  |  |  |  |
|                  | type ZONE_TYPE                                                                                                    | Specify for ZONE_TYPE the local zone setting operation types shown in the following table, "Specifiable Operation Types.                                                                                                    |  |  |  |  |
|                  |                                                                                                    | Specifies the action to be taken when the zone specified by corresponds to the zone and the setting by the local address command does not exist.                                                                                                    |  |  |  |  |
|                  | Possible operation types                                                                                                    |                                                                                                    |  |  |  |  |
|                  | Operation type                                                                                                    | Contents                                                                                                    |  |  |  |  |
|                  | deny                                                                                                    | No response is returned.                                                                                                    |  |  |  |  |
|                  | refuse                                                                                                    | REFUSED to rcode and returns an error message.                                                                                                    |  |  |  |  |
|                  | static                                                                                                    | Returns nodata or nxdomain.                                                                                                    |  |  |  |  |
|                  | transparent                                                                                                    | Recursive query processing.                                                                                                    |  |  |  |  |
|                  | typetransparent                                                                                                    | Recursive query processing.<br>However, even if the type (e.g., AAAA) is different,<br>it is treated as a match.<br>Responds to queries on its own.<br>Used to redirect domains along with configuration<br>by the local address command.<br>Turn off the default setting for the AS112 zone<br>(reverse lookup of private addresses). |  |  |  |  |
|                  | redirect                                                                                                    |                                                                                                    |  |  |  |  |
|                  | nodefault                                                                                                    |                                                                                                    |  |  |  |  |
| no local zone    | Remove the <i>local zone</i> command setting by specifying the local zone in ZONE-STRING.                                          |                                                                                                    |  |  |  |  |
| local address    | Responds to queries for specified address and host name (set up to 64).                                                            |                                                                                                    |  |  |  |  |
|                  | Setting                                                                                                    | Contents                                                                                                    |  |  |  |  |
|                  | ADDRESS                                                                                                    | Specifies the address to respond to.                                                                                                    |  |  |  |  |
|                  | name HOSTNAME                                                                                                    | Specify the host name to respond to HOSTNAME.                                                                                                    |  |  |  |  |
|                  | ttl TTL                                                                                                    | Set TTL to the TTL value to be returned on response, a number between 10 and 2419200. The default value is "3600".                                                                                                    |  |  |  |  |
| no local address | Delete the <i>local address</i> command setting by specifying an address in ADDRESS.                                               |                                                                                                    |  |  |  |  |
| local cname      | Responds to queries for alias definitions and hostnames (set to a maximum of 64).                                                  |                                                                                                    |  |  |  |  |
|                  | Setting                                                                                                    | Contents                                                                                                    |  |  |  |  |
|                  | CHOSTNAME                                                                                                    | Specifies an alias definition.                                                                                                    |  |  |  |  |
|                  | name HOSTNAME                                                                                                    | Specify the host name to respond to HOSTNAME.                                                                                                    |  |  |  |  |
|                  | ttl TTL                                                                                                    | Set TTL to the TTL value to be returned upon<br>response, as a number from 10 to 2419200<br>(seconds). The default value is "3600".                                                                                                    |  |  |  |  |
|                  | This function is supported since V1.8.0.                                                                                           |                                                                                                    |  |  |  |  |

| Command        | Contents                                                                                                    |  |  |  |  |
|----------------|----------------------------------------------------------------------------------------------------|--|--|--|--|
| no local cname | Remove the <i>local address</i> command setting by specifying an alias definition for CHOSTNAME.<br>This function is supported since V1.8.0. |  |  |  |  |
| exit           | Exit the detailed setting mode and enter the setting mode.                                                                                   |  |  |  |  |

Below is an example of enabling DNS server configuration and setting the query address to 8.8.8.8 in configuration mode.

## 設定 モード

amnimo(cfg)# dns ↓ amnimo(cfg-dns)# enable amnimo(cfg-dns)# port 53 amnimo(cfg-dns)# query-port-range min 1024 max 65535 amnimo(cfg-dns)# log-level operational amnimo(cfg-dns)# cache-ttl min 900 max 3600 amnimo(cfg-dns)# cache-ttl negative-max 900 amnimo(cfg-dns)# root-server amnimo(cfg-dns)# server-address 8.8.8.8 priority 10 amnimo(cfg-dns)# exit amnimo(cfg)#.

# 7.6 Configure DHCP server settings

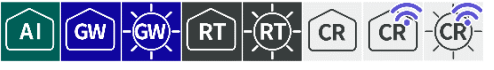

Displays the DHCP lease list and DHCP server settings and configures DHCP server settings.

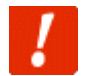

DHCP Relay (" 7.10 Configure DHCP relay settings ") is enabled, this DHCP server setting cannot be enabled.

# 7.6.1 Display a list of DHCP leases

To view a list of DHCP leases, run the *show dhcp lease* command.

#### Format

show dhcp lease *IFNAME* 

#### Setting items

| ltem   | Contents                           |
|--------|------------------------------------|
| IFNAME | Specifies the IPv4 interface name. |

#### Execution example

Command input and output is the same in all modes. Below is an example of execution in general user mode.

| ユーザー モード 管理者 モード 設定 モード         |               |              |               |                     |  |  |  |
|---------------------------------|---------------|--------------|---------------|---------------------|--|--|--|
| amnimo\$ show dhcp lease eth0 ← |               |              |               |                     |  |  |  |
| MAC                             | IP            | hostname     | valid until   | manufacturer        |  |  |  |
|                                 |               |              |               |                     |  |  |  |
| =========                       |               |              |               |                     |  |  |  |
| 11:22:33:01:d3:23               | 192.168.0.100 | test-client1 | 2020-03-03 02 | 2:38:47 -NA-        |  |  |  |
| e8:1b:4b:5e:4c:94               | 192.168.0.102 | test-client3 | 2020-03-03 02 | 2:39:26 amnimo Inc. |  |  |  |

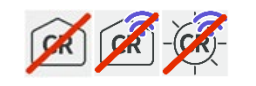

Compact Router do not have a notation in the  $\ensuremath{\textbf{manufacturer}}$  column.
# 7.6.2 Display DHCP server settings

To view the DHCP server configuration, run the *show config dhcp* command.

# Format

show config dhcp [IFNAME].

# Setting items

| Item   | Contents                                                                                                    |  |
|--------|----------------------------------------------------------------------------------------------------|--|
| IFNAME | Specifies the IPv4 interface name.<br>If IFNAME is omitted, the DHCP server settings for all<br>configured interfaces will be displayed. |  |

## **Output Format**

| <pre># transition to configure mode</pre>                     |
|---------------------------------------------------------------|
| configure                                                     |
| #                                                             |
| dhcp IFNAME                                                   |
| # dhcp IFNAME configure                                       |
| ENABLE                                                        |
| dynamic-ipv4-address-range                                    |
| netmask IPV4-ADDRESS                                          |
| leasetime MIN-TIME MAX-TIME                                   |
| router IPV4-ADDRESS                                           |
| DNS-SERVER-NAME                                               |
| domain <i>DOMAIN-NAME</i>                                     |
| NTP-SERVER                                                    |
| static MAC-ADDRESS IPV4-ADDRESS                               |
| STATIC-IPV4-ADDRESS                                           |
| (If there is more than one, multiple lines will be displayed) |
| FAILSAFE                                                      |
| exit                                                          |
| # exit configure mode                                         |
| exit                                                          |
|                                                               |

# Output item

| ltem   | Contents                                                                                                    |                                       |  |
|--------|----------------------------------------------------------------------------------------------------|---------------------------------------|--|
| ENABLE | Displays information if the DHCP server for the specified IFNAME enabled/disabled.                                                                                                    |                                       |  |
|        | Setting                                                                                                    | Display                               |  |
|        | Enable                                                                                                    | The message "enable" is displayed.    |  |
|        | Disable                                                                                                    | The message "no enable" is displayed. |  |
| IFNAME | Disable       The message "no enable" is displayed.         The network interface of the DHCP server is displayed.         Image: The interface name displayed will vary by product.         Al Edge Gateway wan0, br<0-9>         Edge Gateway eth0, br<0-9>.         IoT Router eth<0-1>, br<0-9>.         Indoor Compact Router eth0         Compact Router Indoor Type / Outdoor Type with wireless LAN         Image: Displayed will vary by product. |                                       |  |

| Item                    | Contents                                                                      |                                             |  |
|-------------------------|-------------------------------------------------------------------------------|---------------------------------------------|--|
| dynamic-ipv4-           | If a range of dynamically leased addresses is set, the following is displayed |                                             |  |
| address-range           | dynamic IPV4-ADDRESS-START IPV4-ADDRESS-END                                   |                                             |  |
|                         |                                                                               |                                             |  |
|                         | Item Contents                                                                 |                                             |  |
|                         | IPV4-ADDRESS-START                                                            | Starting IP address of lease address        |  |
|                         | IPV4-ADDRESS-END                                                              | End of lease address IP address             |  |
| MIN-TIME                | Minimum lease term is disp                                                    | layed.                                      |  |
| MAX-TIME                | The maximum lease term is                                                     | displayed.                                  |  |
| DNS-SERVER-NAME         | If a DNS server configuration                                                 | n exists, the following will be displayed   |  |
|                         | dns SERVER-NAME, SERVER-                                                      | NAME,                                       |  |
|                         |                                                                               |                                             |  |
|                         | Item                                                                          | Contents                                    |  |
|                         | SERVER-NAME                                                                   | Server IP address or server name            |  |
| DOMAIN-NAME             | The DNS domain name is d                                                      | isplayed.                                   |  |
| STATIC-IPV4-<br>ADDRESS | If there is a static IP addrest<br>following will be displayed                | ss and MAC address combination setting, the |  |
|                         | static MAC-ADDRESS STAT                                                       | TC-TPV4-ADDRESS                             |  |
|                         |                                                                               |                                             |  |
|                         | Item                                                                          | Contents                                    |  |
|                         | MAC-ADDRESS                                                                   | MAC address to which the IP address is set  |  |
|                         | STATIC-IPV4-ADDRESS                                                           | static IPv4 address                         |  |
| NTP-SERVER              | If the IP address of the NTP server is set, the following is displayed        |                                             |  |
|                         | ntp SERVER-NAME, SERVER-NAME,                                                 |                                             |  |
|                         | Item Contents                                                                 |                                             |  |
|                         | SERVER-NAME Server IP address or server name                                  |                                             |  |

## Contents

FALESAFE

If a failsafe is configured to restart the DHCP service, you will see the following  $% \left[ {\left[ {{{\rm{DHCP}}} \right]_{\rm{service}}} \right]$ 

failsafe period **PERIOD** count **COUNT** retry **RETRY** reboot **REBOOT** 

If DHCP DISCOVER is received from the same client (MAC address) more than the specified number of times ("count") in a specified period ("period"), the DHCP service is restarted.

| ltem                                                                                                    | Contents                                                                                                    |  |
|----------------------------------------------------------------------------------------------------|----------------------------------------------------------------------------------------------------|--|
| PERIOD                                                                                                    | The period over which DHCPDISCOVER is sampled, in the range of 60 to 3600 (seconds). The default setting is 600 (seconds).                                    |  |
| COUNT                                                                                                    | The number of times received that are determined to be fail-safe during the DHCPDISCOVER sampling period, in the range of 2 to 255. The default setting is 3. |  |
| RETRY                                                                                                    | Displays the number of fail-safe retries in the range of 1 to 10. The default setting is 3.                                                                   |  |
| REBOOT                                                                                                    | The number of fail-safe reboots, ranging from 1 to 10.<br>The default setting is 3.                                                                           |  |
| The fail-safe function can be configured for each interface, but no for multiple interfaces at the same time.                                                                                                    |                                                                                                    |  |
| <ul> <li>It is implemented only on Compact Router after V1.9.0. For Edge Gateway and IoT Router, implementation is planned in the future.</li> <li>For more information on fail-safe features, see " 12.3 fail-safe " for more information on the fail-safe feature.</li> </ul> |                                                                                                    |  |

#### Execution example

The DHCP server settings cannot be displayed in general user mode because they are related to the startup control of the device.

Below is an example of running in administrator mode and configuration mode.

#### (管理者 モード

```
amnimo# show config dhcp eth0 ↔
# ---- transition to configure mode. ----
configure
dhcp eth0
# ---- dhcp eth0 configure ----
no enable
dynamic 192.168.3.20 192.168.3.40
netmask 255.255.255.0
leasetime 600 3600
router 10.5.5.1
dns ns2.example.org
domain example.org
ntp ntp2.org
static 12:34:56:78:90:60 192.168.3.10
static 12:34:56:78:91:60 192.168.3.11
exit
# ---- exit configure mode. ----
exit
```

#### 設定モード

```
amnimo(cfg)# show config dhcp eth0 ↔
enable
dynamic 192.168.3.20 192.168.3.40
netmask 255.255.255.0
leasetime 600 3600
router 10.5.5.1
dns ns2.example.org
domain example.org
ntp ntp2.org
static 12:34:56:78:90:60 192.168.3.10
static 12:34:56:78:91:60 192.168.3.11
```

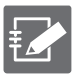

Running the *show config* command in the advanced configuration mode of the DHCP server displays the same information as in the configuration mode.

amnimo(cfg)# dhcp eth0↔← Go to DHCP advanced configuration modeamnimo(cfg-dhcp-eth0)# show config ↔dhcp eth0← Same as configuration mode below(Omitted.)

# 7.6.3 Configure DHCP server settings

To configure an IPv4 DHCP server, go to advanced configuration mode and execute the configuration command.

The settings made here are written to a configuration file.

#### Format

```
dhcp [IFNAME].
dynamic IPV4-ADDRESS IPV4-ADDRESS
netmask IPV4-ADDRESS
leasetime MIN-TIME MAX-TIME
router IPV4-ADDRESS
dns SERVER-NAME, SERVER-NAME,...
domain DOMAIN-NAME
ntp SERVER-NAME, SERVER-NAME,...
static MAC-ADDRESS IPV4-ADDRESS
show config
failsafe [period <60 - 3600>] [count <2 - 255>] [retry <1 - 10>] [reboot <1 - 10>]
no static MAC-ADDRESS
no domain
no router
no dns
no ntp
enable
no enable
exit
no dhcp IFNAME
```

Command

| Command | Contents                                                                                                    |  |
|---------|----------------------------------------------------------------------------------------------------|--|
| dhcp    | <ul> <li>Execute the command by specifying the interface name in IFNAME.</li> <li>Configurable interface names vary by product.</li> <li>AI Edge Gateway<br/>wan0, br&lt;0-9&gt;</li> <li>Edge Gateway<br/>eth0, br&lt;0-9&gt;.</li> <li>IoT Router<br/>eth&lt;0-1&gt;, br&lt;0-9&gt;.</li> <li>Indoor Compact Router<br/>eth0</li> <li>Compact Router Indoor Type with wireless LAN<br/>eth0</li> <li>When an interface is specified in the configuration mode<br/>and executed, the program enters the advanced<br/>configuration mode for the DHCP server (IPv4) for the</li> </ul> |  |
| dynamic | <ul> <li>Sets the range within which dynamic IP addresses are automatically assigned to clients.</li> <li>Specify the IP address (IPv4) for the upper and lower limits of the range in IPV4-ADDRESS.</li> <li>Settings beyond the netmask range are not allowed.</li> <li>Even within the netmask range, no more than 256 cases can be set.</li> </ul>                                                                                                    |  |
| netmask | Specify a subnet mask for IPV4-ADDRESS.<br>The default value is 255.255.255.0.                                                                                                    |  |

| Command     | Contents                                                                                                    | Contents                                                                                                    |  |  |
|-------------|----------------------------------------------------------------------------------------------------|----------------------------------------------------------------------------------------------------|--|--|
| leasetime   | Sets the effective                                                                                                    | Sets the effective time to lease an IP address.                                                                                                    |  |  |
|             | Setting                                                                                                    | Contents                                                                                                    |  |  |
|             | MIN-TIME                                                                                                    | <ul> <li>Specify the minimum lease term.</li> <li>The setting range is 1 to 86400 (seconds).</li> <li>The default value is 60 seconds.</li> </ul>                                                                                                    |  |  |
|             | MAX-TIME                                                                                                    | <ul> <li>Specify the maximum lease term.</li> <li>The setting range is 1 to 86400 (seconds).</li> <li>The default value is 86400 seconds.</li> </ul>                                                                                                    |  |  |
| router      | Specify the gatev<br>in IPV4-ADDRES                                                                                                    | vay address to be notified to the DHCP client side<br>S.                                                                                                    |  |  |
|             | If auto is s<br>The IP add                                                                                                    | specified, the IP address of IFNAME is used.<br>dress should be set within the dynamic range.                                                                                                    |  |  |
| dns         | Specify the IP ad<br>be notified to the<br>Multiple specification<br>If auto is<br>However, 1<br>IP address                                                                                                    | <ul> <li>Specify the IP address (IPv4) or server name of the DNS server to be notified to the DHCP client in SERVER-NAME.</li> <li>Multiple specifications can be specified, separated by commas.</li> <li>If auto is specified, the IP address of IFNAME is used. However, you cannot specify more than one IP address. The IP address must be set within the dynamic range.</li> </ul> |  |  |
| domain      | Specify the DNS<br>DOMAIN-NAME.                                                                                                    | domain name to be notified to the DHCP client in                                                                                                    |  |  |
|             | <ul> <li>Must be no more than 253 characters.</li> <li>Domain names must begin and end with single-<br/>alphanumeric characters, and the rest of the name must con<br/>of single-byte alphanumeric characters or "-" (hyphen) and<br/>(period)</li> </ul> |                                                                                                    |  |  |
| ntp         | Specify the IP ad<br>the DHCP client<br>Multiple specifica<br>If auto is<br>However,<br>IP address                                                                                                    | Specify the IP address (IPv4) of the NTP server to be notified to the DHCP client in SERVER-NAME.<br>Multiple specifications can be specified, separated by commas.<br>If auto is specified, the IP address of IFNAME is used.<br>However, you cannot specify more than one IP address. The IP address must be set within the dynamic range.                                             |  |  |
| static      | Assigns a static I<br>address.<br>Up to 16 can be s                                                                                                    | Assigns a static IP address to the client holding the specified MAC address.<br>Up to 16 can be set.                                                                                                    |  |  |
|             | Setting                                                                                                    | Contents                                                                                                    |  |  |
|             | MAC-<br>ADDRESS                                                                                                    | Specify the MAC address in the following<br>format<br>XX:XX:XX:XX:XX:XX:XX:XX                                                                                                    |  |  |
|             | IPV4-<br>ADDRESS                                                                                                    | Specifies an IP address (IPv4).                                                                                                    |  |  |
| show config | Displays the DH0<br>→ For more<br>settings" for                                                                                                    | <ul> <li>Displays the DHCP server settings.</li> <li>→ For more information, see "7.6.2 Display DHCP server settings" for more information.</li> </ul>                                                                                                    |  |  |

| Command     | Contents                                                                                                    |                                                                                                    |  |
|-------------|----------------------------------------------------------------------------------------------------|----------------------------------------------------------------------------------------------------|--|
| failsafe    | Enable fail-safe to<br>This failsafe fur<br>DISCOVER mest<br>address) more to<br>"count") in a specified<br>DISCOVER is read<br>specified period<br>The default setti                                                                                                    | to restart the DHCP service.<br>Inction restarts the DHCP service if the DHCP<br>sage is received from the same client (MAC<br>han the specified number of times (specified by<br>cified period of time (specified by "period"). DHCP<br>ceived from the same client (MAC address) for a<br>of time (specified by "period").<br>ng is disabled. |  |
|             | Setting                                                                                                    | Contents                                                                                                    |  |
|             | period                                                                                                    | Specify the period of time to sample<br>DHCPDISCOVER in the range of 60 to 3600<br>(seconds). The default setting is 600<br>(seconds).                                                                                                    |  |
|             | count                                                                                                    | Specify the number of times to receive the DHCPDISCOVER to be judged as fail-safe during the sampling period, in the range of 2 to 255. The default setting is 3.                                                                                                    |  |
|             | retry                                                                                                    | Specify the number of fail-safe retries in the range of 1 to 10. The default setting is 3.                                                                                                    |  |
|             | reboot                                                                                                    | Specify the number of fail-safe reboots in the range of 1 to 10. The default setting is 3.                                                                                                    |  |
|             | <ul> <li>The fail-safe function can be configured for each interface, but not for multiple interfaces at the same time.</li> <li>Implemented in firmware V1.9.0 or later.</li> <li>For more information on fail-safe features, see "12.3 fail-safe " for more information on the fail-safe feature.</li> </ul> |                                                                                                    |  |
| no failsafe | Disable fail-safe.                                                                                                    |                                                                                                    |  |
| no static   | Deletes the assi<br>holds the MAC a                                                                                                    | gnment of a static IP address to the client that ddress specified in MAC-ADDRESS.                                                                                                    |  |
| no domain   | Delete DNS dom                                                                                                    | ain name settings.                                                                                                    |  |
| no router   | Delete the IP add                                                                                                    | dress setting of the gateway.                                                                                                    |  |
| no dns      | Delete the IP add                                                                                                    | dress setting of the DNS server.                                                                                                    |  |
| no ntp      | Delete the NTP server IP address setting.                                                                                                    |                                                                                                    |  |
| enable      | Enables the DHCP server for the specified IFNAME and starts the service.                                                                                                    |                                                                                                    |  |
| no enable   | <ul><li>Disables the DHCP server of the specified IFNAME and stops the service.</li><li>Exit the detailed setting mode and enter the setting mode.</li></ul>                                                                                                    |                                                                                                    |  |
| exit        |                                                                                                    |                                                                                                    |  |
| no dhcp     | Stops and disables the DHCP server service for the specified IFNAME.                                                                                                    |                                                                                                    |  |

## Execution example

#### 設定モード

amnimo(cfg)# dhcp eth0 + amnimo(cfg-dhcp-eth0)# dynamic 192.168.3.20 192.168.3.40 + amnimo(cfg-dhcp-eth0)# netmask 255.255.255.0 + amnimo(cfg-dhcp-eth0)# leasetime 600 3600 + amnimo(cfg-dhcp-eth0)# router 10.5.5.1 + amnimo(cfg-dhcp-eth0)# domain example.org + amnimo(cfg-dhcp-eth0)# domain example.org + amnimo(cfg-dhcp-eth0)# ntp ntp2.org + amnimo(cfg-dhcp-eth0)# static 12:34:56:78:90:60 192.168.3.10 + amnimo(cfg-dhcp-eth0)# static 12:34:56:78:99:61 192.168.3.11 + amnimo(cfg-dhcp-eth0)# enable + amnimo(cfg-dhcp-eth0)# enable + amnimo(cfg-dhcp-eth0)# exit + amnimo(cfg-dhcp-eth0)# exit + amnimo(cfg)# no dhcp eth0 +

# 7.7 Set up a schedule

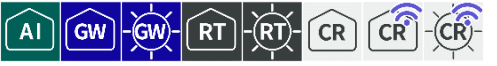

Displays the operating status of the schedule, displays schedule settings, and configures schedule settings.

# 7.7.1 Display the operating status of the schedule

To view the operating status of the schedule, run the *show schedule* command.

This command allows the user to check the operation status of the last task executed or the task currently being executed.

- The operating status of each task is maintained in a separate file.
  - When a task is executed, the operation status of the corresponding task is updated.
  - If a task is deleted, the operation status of the corresponding task will not be displayed.

#### Format

show schedule

#### **Output Format**

| NAME       | TYPE          | START      | CMD/STATUS |
|------------|---------------|------------|------------|
| TASKNAME   | SCHEDULE-TYPE | START-TIME | CMD-STATUS |
| (Omitted.) |               |            |            |

#### Output item

| Item          | Contents                                                      |                                                                                                    |  |
|---------------|---------------------------------------------------------------|----------------------------------------------------------------------------------------------------|--|
| TASKNAME      | The task name is                                              | displayed.                                                                                                    |  |
| SCHEDULE-TYPE | One of the following schedule types will be displayed         |                                                                                                    |  |
|               | Setting                                                       | Contents                                                                                                    |  |
|               | keep-alive                                                    | The dead/alive monitoring function by ping operates at<br>the scheduled time and executes each control process<br>(action) regarding this device that has been set if ping<br>fails. |  |
|               | general-control                                               | Execute actions at the scheduled time.                                                                                                    |  |
|               | user-define                                                   | Execute user-defined commands at scheduled times.<br>In Compact Router<br>Not displayed.                                                                                             |  |
| START-TIME    | The time at which the task will start executing is displayed. |                                                                                                    |  |

| ltem       | Contents                                                                                                    |                                                                                                    |  |  |
|------------|----------------------------------------------------------------------------------------------------|----------------------------------------------------------------------------------------------------|--|--|
| CMD-STATUS | The action name or execution status of the task is displayed.<br>The contents of the display will vary depending on the SCHEDULE-TYPE. |                                                                                                    |  |  |
|            | Setting                                                                                                    | Contents                                                                                                    |  |  |
|            | keep-alive                                                                                                    | <ul> <li>If a ping is being sent, "ping(running)" is displayed.</li> <li>If the ping is successful, "ping(OK)" is displayed.</li> <li>If the ping fails, the name of the action to be performed is displayed.<br/>Example: soft-reboot</li> </ul> |  |  |
|            | general-control                                                                                                    | The name of the action to be performed is displayed.                                                                                                    |  |  |
|            | user-define                                                                                                    | <ul> <li>If the command is executed successfully, "finished" is displayed.</li> <li>If the result of executing the command is failure, "failed" is displayed.</li> <li>If the shown on Compact Router.</li> </ul>                                 |  |  |
|            | be common                                                                                                    | If the task is not yet executed, "waiting" will be displayed.                                                                                                    |  |  |

# Execution example

Command input and output is the same in all modes. Below is an example of execution in general user mode.

| ーザー    | モード 管理者 モード 言      | 设定 モード              |                  |
|--------|--------------------|---------------------|------------------|
| amnimo | \$ show schedule ↔ |                     |                  |
| NAME   | TYPE               | START               | CMD/STATUS       |
| task1  | keep-alive         | 2020-02-11 23:02:00 | ping(running)    |
| amnimo | \$ show schedule ⊷ |                     |                  |
| NAME   | TYPE               | START               | CMD/STATUS       |
| task1  | keep-alive         | 2020-02-11 23:05:00 | soft-reboot      |
| task2  | general-control    | 2020-02-12 01:10:00 | poe-reset-supply |
| task3  | user-define        | 2020-02-13 10:00:00 | finished         |
|        |                    |                     |                  |

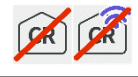

Compact Router cannot configure user-define, so it is not shown.

# 7.7.2 View schedule settings

To view the schedule settings, run the *show config schedule* command.

user-define cannot be configured on Compact Router.

#### Format

```
show config schedule keep-alive [TASKNAME].
show config schedule general-control [TASKNAME].
show config schedule user-define [TASKNAME].
```

#### **Output Format**

```
←Tasks whose schedule type is keep-alive
# --- transition to configure mode ---
configure
# --- schedule keep-alive TASKNAME configure ---
schedule keep-alive TASKNAME
ENABLE
datetime DATETIME
action ACTION
ping dest DESTINATION
SOURCE.
ping interval INTERVAL
ping count COUNT
DEADLINE
ping timeout TIMEOUT
ping delay MAX-DELAY
ping wait MAX-WAIT
exit
# --- exit configure mode ---
exit
Tasks with schedule type general-control
# --- transition to configure mode ---
configure
# --- schedule general-control TASKNAME configure ---
schedule general-control TASKNAME
ENABLE
datetime DATETIME
action ACTION
FAILSAFE
exit
# --- exit configure mode ---
exit
Tasks with schedule type user-define
# --- transition to configure mode ---
configure
# --- schedule user-define TASKNAME configure ---
schedule user-define TASKNAME
ENABLE
datetime DATETIME
command COMMAND
exit
# --- exit configure mode ---
exit
```

# Output item

| ltem        | Contents                                                                                                    |                                                                                                    |  |  |
|-------------|----------------------------------------------------------------------------------------------------|----------------------------------------------------------------------------------------------------|--|--|
| TASKNAME    | <ul> <li>The task name is displayed.</li> <li>If TASKNAME is omitted, the settings for all tasks in the corresponding schedule will be displayed.</li> <li>Entering the "Tab" key completes the task name entry.</li> </ul>                                                                                                    |                                                                                                    |  |  |
| ENABLE      | Information is dis                                                                                                    | played when the task is enabled/disabled.                                                                   |  |  |
|             | Setting                                                                                                    | Display                                                                                                    |  |  |
|             | Enable                                                                                                    | The message "enable" is displayed.                                                                          |  |  |
|             | Disable                                                                                                    | The message "no enable" is displayed.                                                                       |  |  |
| DATETIME    | The date and time                                                                                                    | e of the task execution will be displayed.                                                                  |  |  |
| DESTINATION | The destination h                                                                                                    | ost for ping requests is displayed.                                                                         |  |  |
| SOURCE.     | Depending on wh<br>be displayed in th                                                                                                    | ether or not the source of the ping request is configured, it will<br>e following format (optional setting) |  |  |
|             | Setting                                                                                                    | Display                                                                                                    |  |  |
|             | Setting                                                                                                    | The message "ping source {IP-ADDRESS}" is displayed.                                                        |  |  |
|             | No setting                                                                                                    | The message "no ping source" is displayed.                                                                  |  |  |
| INTERVAL    | The interval (in se                                                                                                    | econds) at which ping requests are sent is displayed.                                                       |  |  |
| COUNT       | The maximum number of ping requests to be sent is displayed.                                                                                                    |                                                                                                    |  |  |
| DEADLINE    | <b>Depending on whether or not</b> the maximum ping execution time (in seconds) is <b>set</b> , it is displayed in the following format (optional setting)                                                                                                    |                                                                                                    |  |  |
|             | Setting                                                                                                    | Display                                                                                                    |  |  |
|             | Setting                                                                                                    | The message "ping deadline {maximum execution time}" is displayed.                                          |  |  |
|             | No setting                                                                                                    | The message "no ping deadline" is displayed.                                                                |  |  |
| TIMEOUT     | The set time (in seconds) for ping request timeout is displayed.                                                                                                    |                                                                                                    |  |  |
| MAX-DELAY   | The upper limit of the random waiting time (in seconds) before ping is executed is displayed.                                                                                                    |                                                                                                    |  |  |
| MAXWAIT     | When switching ping destinations, the maximum random waiting time (in seconds) is displayed.                                                                                                    |                                                                                                    |  |  |
| COMMAND     | The command for the task specified by the user is displayed.                                                                                                    |                                                                                                    |  |  |
| FAILSAFE    | <ul> <li>NILSAFE The maximum number of soft-reboot or hard-reboot reboots to be when the number of retries (3) is exceeded in the failsafe function i</li> <li>If the schedule type is general-control and the action is soft-re reboot</li> <li>If the schedule type is keep-alive and the action is soft-reboot or disconect COMM</li> </ul> |                                                                                                    |  |  |
|             | Depending on wh<br>format                                                                                                    | nether it is enabled or disabled, it will appear in the following                                           |  |  |
|             | Setting                                                                                                    | Display                                                                                                    |  |  |
|             | Enable                                                                                                    | The message "failsafe reboot {max reboot count}" is displayed.                                              |  |  |
|             | Disable                                                                                                    | The message "no failsafe" is displayed.                                                                     |  |  |
|             | <ul> <li>If the action is other than the above, nothing is displayed.</li> </ul>                                                                                                    |                                                                                                    |  |  |

ACTION

The task action is displayed.

| Setting            | Contents                                                                                                    |  |  |
|--------------------|----------------------------------------------------------------------------------------------------|--|--|
| soft-reboot        | If a software reboot is configured, the following is displayed                                                                                                    |  |  |
|                    | action soft-reboot                                                                                                    |  |  |
|                    | <ul> <li>If the schedule type is general-control, the following may be displayed</li> <li>Scheduled reboot configuration with random execution time</li> </ul>                                                 |  |  |
|                    | action soft-report random <b>PAMDOM</b> -TIME                                                                                                    |  |  |
|                    | <ul> <li>Reboot settings based on elapsed startup time</li> </ul>                                                                                                    |  |  |
|                    | action soft-reboot uptime UPTIME                                                                                                    |  |  |
|                    | The random and uptime options are supported by firmware V1.11.0 or later.                                                                                                    |  |  |
| hard-reboot        | If a hardware reboot is configured, the following is displayed                                                                                                    |  |  |
|                    | action hard-reboot                                                                                                    |  |  |
|                    | <ul> <li>If the schedule type is general-control, the following may be displayed</li> <li>Scheduled reboot configuration with random execution time</li> </ul>                                                 |  |  |
|                    | action hard-reboot random RAMDOM-TIME                                                                                                    |  |  |
|                    | <ul> <li>Reboot settings based on elapsed startup time</li> </ul>                                                                                                    |  |  |
|                    | action hard-reboot uptime UPTIME                                                                                                    |  |  |
|                    | The random and uptime options are supported by firmware V1.11.0 or later.                                                                                                    |  |  |
| poe-reset-supply   | If the poe feed is set to reset, the following is displayed                                                                                                    |  |  |
|                    | action poe-reset-supply <b>POE-IFNAME</b> down-time <b>TIME</b>                                                                                                    |  |  |
|                    | Indoor Type IoT Router Indoor Type and Compact<br>Router Indoor Type do not support PoE, so poe-<br>reset-supply is not shown.                                                                                 |  |  |
| connect COMM       | <ul> <li>Connect each communication.<sup>**1,2</sup></li> <li>The COMM will be set to ppp or ecm.<sup>**3</sup></li> <li>ppp</li> <li>When connecting ppp communication, the following is displayed</li> </ul> |  |  |
|                    | action connect ppp <b>PPP-IFNAME</b>                                                                                                    |  |  |
|                    | <ul> <li>ecm</li> <li>When connecting a mobile module, the following is displayed</li> </ul>                                                                                                    |  |  |
|                    | action connect ecm <b>ECM-IFNAME</b>                                                                                                    |  |  |
| disconnect<br>COMM | <ul> <li>Disconnects each communication.</li> <li>COMM is set to either ppp, ecm, or ipsec.</li> <li>ppp</li> <li>When disconnecting ppp communication, the following is displayed</li> </ul>                  |  |  |
|                    | action disconnect ppp                                                                                                    |  |  |

| •                           | ecm<br>Disconnect the communication of the mobile module. <sup>**4</sup><br>If the setting is to disconnect the mobile module<br>communication, reset the mobile module, and then<br>reconnect, the following message is displayed.       |
|-----------------------------|----------------------------------------------------------------------------------------------------|
|                             | action disconnect ecm <b>ECM-IFNAME</b> reset enable                                                                                                    |
|                             | If you disconnect the ecm communication, do not reset<br>the mobile module, and do not reconnect the<br>configuration, you will see the following                                                                                         |
|                             | action disconnect ecm ECM-IFNAME reset disable                                                                                                    |
| <b>€</b>                    | Compact Router are not configured to reset the<br>mobile module.<br>ipsec <sup>**5</sup><br>When disconnecting IPsec communication, the                                                                                                   |
|                             | action disconnect insec TRSEC-NAME                                                                                                    |
|                             |                                                                                                    |
| WIFI-IFNAME wi              | set control of the wireless LAN chip; TYPE displays the<br>reless LAN access point or station.<br>ap<br>For wireless LAN access points, when reconnecting<br>after resetting the wireless LAN chip, the following<br>message is displayed |
|                             | action wifi ap WIFI-IFNAME reset enable                                                                                                    |
|                             | If the wireless LAN chip is not reset and is set to not reconnect, the following will be displayed                                                                                                    |
|                             | action wifi ap WIFI-IFNAME reset disable                                                                                                    |
| •                           | sta<br>Regarding the wireless LAN station, when reconnecting<br>after resetting the wireless LAN chip, the following<br>message appears                                                                                                   |
|                             | action wifi sta WIFI-IFNAME reset enable                                                                                                    |
|                             | If the wireless LAN chip is not reset and is set to not reconnect, the following will be displayed                                                                                                    |
|                             | action wifi sta WIFI-IFNAME reset disable                                                                                                    |
| ŧ                           | <ul> <li>Resetting the wireless LAN chip will also temporarily stop communication with any wireless LAN interfaces that are not specified.</li> <li>Only Compact Router with wireless LAN are supported.</li> </ul>                       |
| 1 Actions used in task      | s with a schedule type of general-control.                                                                                                    |
| 2 Indoor type Compac        | st Router do not support ppp.                                                                                                    |
| 3 For Compact Route         | r, the interface of the mobile module is rmnet_data.                                                                                                    |
| 5 Actions used in task      | rs keep-alive, reconnect.<br>ks with a keep-alive schedule type.                                                                                                    |
| See the table below for     | the interfaces specified in each setting.                                                                                                    |
| Setting Cont                | ents                                                                                                    |
| ECM-IFNAME • A<br>eq<br>• C | l Edge Gateway, Edge Gateway, IoT Router<br>cm0<br>ompact Router                                                                                                    |

| Item | Contents    |                                                                                                    |  |  |
|------|-------------|----------------------------------------------------------------------------------------------------|--|--|
|      | POE-IFNAME  | <ul> <li>AI Edge Gateway, Edge Gateway<br/>lan&lt;0-3&gt;</li> <li>IoT Router Outdoor Type<br/>eth&lt;0-1&gt;</li> <li>Outdoor Type Wireless LAN Compact Router<br/>lan1</li> <li>Indoor Type IoT Router Indoor Type, Compact Router<br/>Indoor Type with wireless LAN, and Compact Router<br/>Indoor Type with wireless LAN do not support PoE, so<br/>POE-IFNAME cannot be specified.</li> </ul> |  |  |
|      | IPSEC-NAME  | <ul> <li>Specify the IPsec SA configuration name.</li> <li>→ The SA setting name is the SA setting name configured in "Configuring IPsec SA" in " 6.7.5 Configure IPsec".</li> <li>ipsec sa SA-NAME</li> </ul>                                                                                                    |  |  |
|      | PPP-IFNAME  | ppp<0-9><br>Indoor type Compact Router do not support PPP, so<br>PPP-IFNAME cannot be specified.                                                                                                    |  |  |
|      | WIFI-IFNAME | <ul> <li>Compact Router Indoor Type with wireless LAN<br/>wlan&lt;0-1&gt;</li> </ul>                                                                                                    |  |  |

# Chap 7 Server Settings

## Execution example

Below is an example of running the administrator and configuration modes on the Edge Gateway.

管理者 モード

```
amnimo# show config schedule keep-alive camera1↔
                                                           ← Schedule with schedule type
keep-alive
# ---- transition to configure mode. ----
configure
# ---- keep-alive configure ----
schedule keep-alive camera1
enable
datetime * * * * * *
action poe-reset-supply lan1 down-time 60
ping dest 192.168.1.100
no ping source
ping interval 3
ping count 3
no ping deadline
ping timeout 10
ping delay 0
ping wait 3
exit
# ---- exit configure mode. ----
exit
amnimo# show config schedule general-control reboot↔ ← Scedule with schedule type g
eneral-control
# ---- transition to configure mode. ----
configure
# ---- general-control configure ----
schedule general-control reboot
enable
datetime 0 4 31 12 *
action hard-reboot
failsafe reboot 3
exit
# ---- exit configure mode. ----
exit
amnimo# show config schedule user-define userping↔ ← Shedule with schedule type u
ser-define
# ---- transition to configure mode. ----
configure
# ---- user-define configure ----
schedule user-define userping
enable
datetime 0 * * * * *
command ping 192.168.2.110
exit
# ---- exit configure mode. ----
exit
```

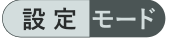

```
amnimo(cfg)# show config schedule keep-alive camera1↔
                                                                  ← Show schedule with s
chedule type keep-alive
# ---- keep-alive configure ----
schedule keep-alive camera1
enable
datetime * * * * * *
action poe-reset-supply lan1 down-time 60
ping dest 192.168.1.100
no ping source
ping interval 3
ping count 3
no ping deadline
ping timeout 10
ping delay 0
ping wait 3
exit
amnimo(cfg)# show config schedule general-control reboot⊷
                                                                ← Schedule with schedu
le type general-control
# ---- general-control configure ----
schedule general-control reboot
enable
datetime 0 4 31 12 *
action hard-reboot
failsafe reboot 3
exit
amnimo(cfg)# show config schedule user-define userping ↔
                                                                ← Show schedule with s
chedule type user-define
# ---- user-define configure ----
schedule user-define userping
enable
datetime 0 * * * * *
command ping 192.168.2.110
exit
```

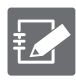

Running the show config command in advanced schedule configuration mode will display the same information as in configuration mode.

Execute the schedule command with one of the following schedule types: "keep-alive", "general-control", or "user-define".

# 7.7.3 Set a schedule

To set the schedule, go to the advanced configuration mode and execute the configuration command.

Execute the schedule command with one of the following schedule types: "keep-alive", "generalcontrol", or "user-define" to enter the respective advanced configuration mode.

The settings made here are written to a configuration file.

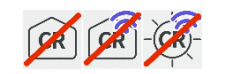

user-define cannot be configured on Compact Router.

#### Format (for setting a task of schedule type "keep-alive")

schedule keep-alive TASKNAME enable no enable datetime DATETIME action soft-reboot action hard-reboot action poe-reset-supply POE-IFNAME [down-time TIME]. action disconnect ppp PPP-IFNAME action disconnect ECM ECM-IFNAME [reset <enable | disable>]. action disconnect ipsec IPSEC-NAME action wifi ap AP-IFNAME [reset <enable | disable>]. action wifi sta STA-IFNAME [reset <enable | disable>]. ping dest **DESTINATION** no ping dest DESTINATION ping source SOURCE no ping source ping interval INTERVAL ping count COUNT ping deadline DEADLINE no ping deadline ping timeout TIMEOUT ping delay MAX-DELAY ping wait MAX-WAIT failsafe reboot COUNT no failsafe exit

Format (for setting a task of schedule type "general-control")

```
schedule general-control TASKNAME
enable
no enable
datetime DATETIME
action soft-reboot [random RANDOM-TIME | uptime UPTIME].
action hard-reboot [random RANDOM-TIME | uptime UPTIME].
action poe-reset-supply POE-IFNAME [down-time TIME].
action disconnect ppp PPP-IFNAME
action disconnect ECM ECM-IFNAME [reset <enable | disable>].
action connect ppp PPP-IFNAME
failsafe reboot COUNT
no failsafe
exit
```

# Format (for setting a task of schedule type "user-define")

schedule user-define TASKNAME
enable
no enable
datetime DATETIME
command COMMAND
no schedule keep-alive TASKNAME
no schedule general-control TASKNAME
no schedule user-define TASKNAME

# Command

| Command                                                                 | Contents                                                                                                    |                                                                                                    |  |  |
|-------------------------------------------------------------------------|----------------------------------------------------------------------------------------------------|----------------------------------------------------------------------------------------------------|--|--|
| schedule keep-alive<br>schedule general-control<br>schedule user-define | <ul> <li>Execute the command to set the schedule, specifying the task name in TASKNAME.</li> <li>Task names can be up to 32 alphanumeric characters.</li> <li>Executing a command in the setting mode shifts to the detailed setting mode.</li> </ul> |                                                                                                    |  |  |
| enable                                                                  | Enable task.                                                                                                    |                                                                                                    |  |  |
| no enable                                                               | Disables the task.                                                                                                    |                                                                                                    |  |  |
| datetime                                                                | Specify the date a<br>following format<br>min hour dom mor                                                                                                    | and time of task execution in DATETIME in the nth dow                                                                                                    |  |  |
|                                                                         | • Format                                                                                                    |                                                                                                    |  |  |
|                                                                         | Setting                                                                                                    | Contents                                                                                                    |  |  |
|                                                                         | min                                                                                                    | Minutes (0-59)                                                                                                    |  |  |
|                                                                         | hour                                                                                                    | Hour (0-23)                                                                                                    |  |  |
|                                                                         | dom                                                                                                    | Sun (1-31)                                                                                                    |  |  |
|                                                                         | month                                                                                                    | Month (1-12)                                                                                                    |  |  |
|                                                                         | dow                                                                                                    | Day of the week (0-6)<br>The "0" represents Sunday.                                                                                                    |  |  |
|                                                                         | Designation Method                                                                                                    |                                                                                                    |  |  |
|                                                                         | Designation<br>Method                                                                                                    | Setting Example                                                                                                    |  |  |
|                                                                         | list                                                                                                    | Setting example: 0,10,20,30<br>If specified as min, it will be executed at 0, 10,<br>20, or 30 minutes.                                                                                                    |  |  |
|                                                                         | Scope.                                                                                                    | Setting example: 1-5<br>If you specify MONTH, the process will be<br>executed in January, February, March, April,<br>and May.                                                                                    |  |  |
|                                                                         | List + Range                                                                                                    | Setting example: 1,6,9-11<br>If you specify "hour," processing will be<br>executed at 1:00, 6:00, 9:00, 10:00, and 11:00.                                                                                        |  |  |
|                                                                         | interval                                                                                                    | Setting example: */10<br>If "min" is specified, processing is executed at<br>10-minute intervals. If you specify "/"<br>followed by a value, processing will be<br>executed at intervals of the specified value. |  |  |

| Command            | Contents                                                                                                    |                                                                                                    |  |  |
|--------------------|----------------------------------------------------------------------------------------------------|----------------------------------------------------------------------------------------------------|--|--|
| action soft-reboot | Set the action to software reboot.                                                                                                    |                                                                                                    |  |  |
|                    | <ul> <li>If the schedule type is general-control, the following settings are available</li> <li>Scheduled reboot configuration with random execution time action soft-reboot random <i>RAMDOM-TIME</i></li> </ul> |                                                                                                    |  |  |
|                    | Setting                                                                                                    | Contents                                                                                                    |  |  |
|                    | RANDOM-TIME                                                                                                    | <ul> <li>Sets the random execution wait time from the task execution time until the action is executed.</li> <li>For example, if 60 seconds is set, the action will be executed after a random time in the range of 0-59 seconds.</li> <li>The setting range is 60 to 86400 (seconds).</li> <li>Required setting.</li> </ul> |  |  |
|                    | <ul> <li>Reboot settings based on elapsed startup time</li> </ul>                                                                                                    |                                                                                                    |  |  |
|                    | action soft-reboot uptime UPTIME                                                                                                    |                                                                                                    |  |  |
|                    | Setting                                                                                                    | Contents                                                                                                    |  |  |
|                    | UPTIME                                                                                                    | <ul> <li>Sets the startup elapsed time to determine the execution of an action when a task is executed.</li> <li>The setting range is 3600 to 604800 (seconds).</li> <li>Required setting.</li> </ul>                                                                                                    |  |  |
|                    | The random V1.11.0 or L                                                                                                    | n and uptime options are supported by firmware ater.                                                                                                    |  |  |

| Command                 | Contents                                                                  |                                                                                                    |  |  |
|-------------------------|---------------------------------------------------------------------------|----------------------------------------------------------------------------------------------------|--|--|
| action hard-reboot      | Set action to hardware reboot.                                            |                                                                                                    |  |  |
|                         | If the schedule type is general-control, the following settings are       |                                                                                                    |  |  |
|                         | available                                                                 | not configuration with random execution time                                                                                                    |  |  |
|                         | • Scheduled rebo                                                          |                                                                                                    |  |  |
|                         | action hard-reboot random RAMDOM-TIME                                     |                                                                                                    |  |  |
|                         | Setting Contents                                                          |                                                                                                    |  |  |
|                         | RANDOM-TIME                                                               | <ul> <li>Sets the random execution wait time from the task execution time until the action is executed.</li> <li>For example, if 60 seconds is set, the action will be executed after a random time in the range of 0-59 seconds.</li> <li>The setting range is 60 to 86400 (seconds).</li> <li>Required setting.</li> </ul> |  |  |
|                         | <ul> <li>Pohoot cotting</li> </ul>                                        | s based on clansed startup time                                                                                                    |  |  |
|                         | • Reboot settings                                                         |                                                                                                    |  |  |
|                         |                                                                           |                                                                                                    |  |  |
|                         | Setting                                                                   | Contents                                                                                                    |  |  |
|                         | UPTIME                                                                    | <ul> <li>Sets the startup elapsed time to determine the execution of an action when a task is executed.</li> <li>The setting range is 3600 to 604800 (seconds).</li> <li>Required setting.</li> </ul>                                                                                                    |  |  |
|                         | The random and uptime options are supported by firmware V1.11.0 or later. |                                                                                                    |  |  |
| action poe-reset-supply | Set action to poe feed reset.                                             |                                                                                                    |  |  |
|                         | Setting                                                                   | Contents                                                                                                    |  |  |
|                         | POE-IFNAME                                                                | Specifies the name of the poe interface.                                                                                                    |  |  |
|                         | down-time<br>TIME                                                         | Specify the time to stop poe power supply in TIME.                                                                                                    |  |  |
| action disconnect ppp   | Set action to ppp of                                                      | communication disconnection.                                                                                                    |  |  |
| action disconnect ECM   | Set action to disconnect mobile module communication.                     |                                                                                                    |  |  |
|                         | Setting                                                                   | Contents                                                                                                    |  |  |
|                         | ECM                                                                       | Specify the mobile module name.<br>Compact Router is "rmnet_data",<br>Other devices will be "ecm".                                                                                                    |  |  |
|                         | ECM-IFNAME                                                                | Specify the mobile interface name.                                                                                                    |  |  |
|                         | reset enable                                                              | Reconnects the mobile module when it is disconnected.                                                                                                    |  |  |
|                         | reset disable                                                             | When the mobile module disconnects, it does not reconnect.                                                                                                    |  |  |
|                         | Do not set<br>The Compa<br>module: for<br>(fixed rese                     | up on devices that do not have a mobile module.<br>And Router has no settings for resetting the mobile<br>r keep-alive, it reconnects after disconnection<br>et enable); for genetral-control, it does not<br>after disconnection (fixed reset disable)                                                                      |  |  |

reconnect after disconnection (fixed reset disable).

| Command                 | Contents                                                                                                    |                                                                                                    |  |
|-------------------------|----------------------------------------------------------------------------------------------------|----------------------------------------------------------------------------------------------------|--|
| action disconnect ipsec | Specify the IPsec connection name in IPSEC-NAME and set the action to IPsec communication disconnection.                                       |                                                                                                    |  |
| action wifi ap          | Set Action to Reset Wireless LAN Access Point Function.                                                                                        |                                                                                                    |  |
|                         | Setting                                                                                                    | Contents                                                                                                    |  |
|                         | AP-IFNAME                                                                                                    | Specifies the interface name of the wireless LAN access point.                                                                                        |  |
|                         | reset enable                                                                                                    | Reset the wireless LAN chip.                                                                                                    |  |
|                         | reset disable                                                                                                    | Does not reset the wireless LAN chip.                                                                                                    |  |
|                         | • This fea<br>wireless                                                                                                    | • This feature is only available on Compact Router with wireless LAN.                                                                                 |  |
|                         | • When re<br>will be<br>wireless                                                                                                    | esetting the wireless LAN chip, communication<br>temporarily unavailable for the non-target<br>LAN interface as well.                                 |  |
| action wifi sta         | Set Action to Rese                                                                                                    | et Wireless LAN Station Function.                                                                                                    |  |
|                         | Setting                                                                                                    | Contents                                                                                                    |  |
|                         | STA-IFNAME                                                                                                    | Specify the interface name of the wireless LAN station.                                                                                               |  |
|                         | reset enable                                                                                                    | Reset the wireless LAN chip.                                                                                                    |  |
|                         | reset disable                                                                                                    | Does not reset the wireless LAN chip.                                                                                                    |  |
|                         | • This feature is only available on Compact Router with wireless LAN.                                                                          |                                                                                                    |  |
|                         | • When resetting the wireless LAN chip, communication<br>will be temporarily unavailable for the non-target<br>wireless LAN interface as well. |                                                                                                    |  |
| ping dest               | Specifies the IP address of the host to which ping requests are                                                                                |                                                                                                    |  |
|                         | sent.                                                                                                    |                                                                                                    |  |
|                         | Setting                                                                                                    | Contents                                                                                                    |  |
|                         | DESTINATION                                                                                                    | <ul> <li>Specifies the IP address of the host to which ping requests are sent.</li> <li>Up to 8 destination hosts can be registered.</li> </ul>       |  |
| no ping dest            | Deletes the IP add                                                                                                    | lress of the destination of the ping request.                                                                                                    |  |
| ping source             | Specifies the IP ac                                                                                                    | ddress from which ping requests are sent.                                                                                                    |  |
|                         | Setting                                                                                                    | Contents                                                                                                    |  |
|                         | SOURCE.                                                                                                    | Specifies the IP address of the source host of the ping request.                                                                                      |  |
| no ping source          | Deletes the IP address from which ping requests are sent.                                                                                      |                                                                                                    |  |
| ping interval           | Specifies the interval at which ping requests are sent.                                                                                        |                                                                                                    |  |
|                         | Setting                                                                                                    | Contents                                                                                                    |  |
|                         | INTERVAL                                                                                                    | Specifies the interval (in seconds) between                                                                                                    |  |
|                         |                                                                                                    | <ul> <li>ping requests.</li> <li>The setting range is 1 to 60 (seconds).</li> <li>The default value is 3 seconds.</li> </ul>                          |  |
| ping count              | Specifies the maxi                                                                                                    | imum number of ping requests to be sent.                                                                                                    |  |
|                         | Setting                                                                                                    | Contents                                                                                                    |  |
|                         | COUNT                                                                                                    | <ul> <li>Specifies the maximum number of ping requests to be sent.</li> <li>The setting range is 1 to 255.</li> <li>The default value is 2</li> </ul> |  |

| Command                                                                          | Contents                                                                                                    |                                                                                                    |  |  |
|----------------------------------------------------------------------------------|----------------------------------------------------------------------------------------------------|----------------------------------------------------------------------------------------------------|--|--|
| ping deadline                                                                    | Specify the maximum execution time per schedule for the ping request function. (Optional setting).                                                                                                 |                                                                                                    |  |  |
|                                                                                  | Setting                                                                                                    | Contents                                                                                                    |  |  |
|                                                                                  | DEADLINE                                                                                                    | <ul><li>Specifies the maximum execution time (in seconds) for a ping request.</li><li>The setting range is 1 to 3600 (seconds).</li></ul>                                                           |  |  |
|                                                                                  | When either the maximum execution time or the maximum number of ping requests (ping count) for the ping requer function in this setting is achieved, the action of the task in action is executed. |                                                                                                    |  |  |
| no ping deadline                                                                 | Deletes the ping the maximum exe                                                                                                    | maximum execution time. Deleting will not limit cution time.                                                                                                    |  |  |
| ping timeout                                                                     | Sets the timeout o                                                                                                    | duration for ping requests.                                                                                                    |  |  |
|                                                                                  | Setting                                                                                                    | Contents                                                                                                    |  |  |
|                                                                                  | TIMEOUT                                                                                                    | Sets the timeout period (in seconds) for ping requests.                                                                                                    |  |  |
|                                                                                  |                                                                                                    | <ul> <li>The setting range is 1 to 600 (seconds).</li> <li>The default value is 10 seconds.</li> </ul>                                                                                              |  |  |
| ping delay                                                                       | Sets the maximum                                                                                                    | n time to wait for a random time before executing                                                                                                    |  |  |
|                                                                                  | ping transmission                                                                                                    | O e e la cela                                                                                                    |  |  |
|                                                                                  |                                                                                                    | Contents                                                                                                    |  |  |
|                                                                                  |                                                                                                    | <ul> <li>Sets the maximum time to wait for a random time before executing ping transmission.</li> <li>The setting range is 0 to 3600 (seconds).</li> <li>The default value is 0 seconds.</li> </ul> |  |  |
| ping wait                                                                        | Sets the random v                                                                                                    | wait time when switching ping destinations.                                                                                                    |  |  |
|                                                                                  | Setting                                                                                                    | Contents                                                                                                    |  |  |
|                                                                                  | MAX-WAIT                                                                                                    | Sets the random wait time when switching ping destinations.                                                                                                    |  |  |
|                                                                                  |                                                                                                    | <ul> <li>The setting range is 0 to 60 (seconds).</li> <li>The default value is 3 seconds.</li> </ul>                                                                                                |  |  |
| failsafe reboot                                                                  | Sets the maximum number of soft-reboot or hard-reboot reboot                                                                                                    |                                                                                                    |  |  |
|                                                                                  | to execute when t                                                                                                    | the number of retries (3) is exceeded in the fail-                                                                                                    |  |  |
|                                                                                  | <ul><li>safe function.</li><li>If the schedule type is general-control and the action is soft-</li></ul>                                                                                           |                                                                                                    |  |  |
|                                                                                  | reboot or hard-reboot                                                                                                    |                                                                                                    |  |  |
|                                                                                  | <ul> <li>If the schedule type is keep-alive and the action is soft-reboot<br/>or hard-reboot or disconnect ecm</li> </ul>                                                                          |                                                                                                    |  |  |
|                                                                                  | Depending on whether it is enabled or disabled, set it in the                                                                                                    |                                                                                                    |  |  |
|                                                                                  | following format.                                                                                                    | 1                                                                                                    |  |  |
|                                                                                  | Setting                                                                                                    | Contents                                                                                                    |  |  |
|                                                                                  | COUNT                                                                                                    | Set the maximum number of reboots.                                                                                                    |  |  |
|                                                                                  |                                                                                                    | <ul> <li>The default value is 3.</li> </ul>                                                                                                    |  |  |
|                                                                                  | <ul> <li>For more information on fail-safe features, see "12.3 fail-safe</li> <li>" for more information on the fail-safe feature.</li> </ul>                                                      |                                                                                                    |  |  |
| no failsafe                                                                      | If the action is soft-reboot or hard-reboot, the failsafe function is deactivated.                                                                                                    |                                                                                                    |  |  |
| command                                                                          | Specify the comm                                                                                                    | and to be executed in COMMAND.                                                                                                    |  |  |
| exit                                                                             | Exit the schedule                                                                                                    | detail setting mode and enter the setting mode.                                                                                                    |  |  |
| no schedule keep-alive<br>no schedule general-control<br>no schedule user-define | Delete the schedule by specifying the task name in TASKNAME.                                                                                                    |                                                                                                    |  |  |

# Limitations on the number of registrations for certain action settings

For the following actions related to the <u>fail-safe</u> function, the maximum number of registrations is 32. Please note the number of registrations.

| Action                         | Contents                          | Schedule Type                                        |
|--------------------------------|-----------------------------------|------------------------------------------------------|
| soft-reboot                    | software reboot                   | <ul><li>keep-alive</li><li>general-control</li></ul> |
| hard-reboot                    | hardware reboot                   | <ul><li>keep-alive</li><li>general-control</li></ul> |
| disconnect ecm                 | Ecm communication disconnection   | ● keep-alive                                         |
| disconnect ppp <sup>*</sup>    | PPP Disconnection                 | ● keep-alive                                         |
| disconnect ipsec <sup>**</sup> | IPsec communication disconnection | ● keep-alive                                         |
| poe-reset-supply <sup>*</sup>  | PoE power supply reset            | <ul> <li>keep-alive</li> </ul>                       |
| wifi ap<br>wifi sta            | Wireless LAN chip reset           | • keep-alive                                         |

\*The number of registrations has been limited since V1.8.0.

# Execution example 1 General setup example

Execute the *schedule* command with one of the following schedule types: keep-alive, general-control, or user-define.

The settings made here are written to a configuration file.

設定 モード

1 1 When the schedule type is keep-alive

Example of restarting the ecm mobile module when disconnection is detected by checking ecm communication every 10 minutes

```
amnimo(cfg)# schedule keep-alive mobile↓ ← Set task with schedule type keep-alive
amnimo(cfg-sch-ka-mobile)# datetime */10 * * * * ↓
amnimo(cfg-sch-ka-mobile)# action disconnect ecm ecm0 reset enable ↓
amnimo(cfg-sch-ka-mobile)# ping dest example.com ↓
amnimo(cfg-sch-ka-mobile)# enable ↓
amnimo(cfg-sch-ka-mobile)# exit ↓
```

② When the schedule type is "general-control

Example of a cold reboot of an Edge Gateway at 4:00 AM on December 31

```
amnimo(cfg)# schedule general-control reboot → ← Set task with schedule type general-c
ontrol
amnimo(cfg-sch-gc-reboot)# datetime 0 4 31 12 * ↔
amnimo(cfg-sch-gc-reboot)# action hard-reboot ↔
amnimo(cfg-sch-gc-reboot)# enable ↔
amnimo(cfg-sch-gc-reboot)# exit ↔
```

3 When the schedule type is "user-define

Example of issuing a ping command to an arbitrary IP address every hour at 0:00

```
amnimo(cfg)# schedule user-define userping↓ ← Set task with schedule type user-defin
e
amnimo(cfg-sch-ud-userping)# datetime 0 * * * * ↓
amnimo(cfg-sch-ud-userping)# command ping 192.168.2.110 ↓
amnimo(cfg-sch-ud-userping)# enable ↓
amnimo(cfg-sch-ud-userping)# exit ↓
```

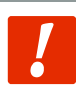

Do not use a public IP address as the destination host for pings to monitor the network connection status, as this can lead to network problems on the destination server side. It is recommended that you prepare your own connection destination separately.

When "keep-alive" is selected as the schedule type, multiple destination hosts for ping requests can be specified.

The figure below shows an example of operation up to the execution of an action when two destination hosts (host1, host2) are set and the relationship between each setting item.

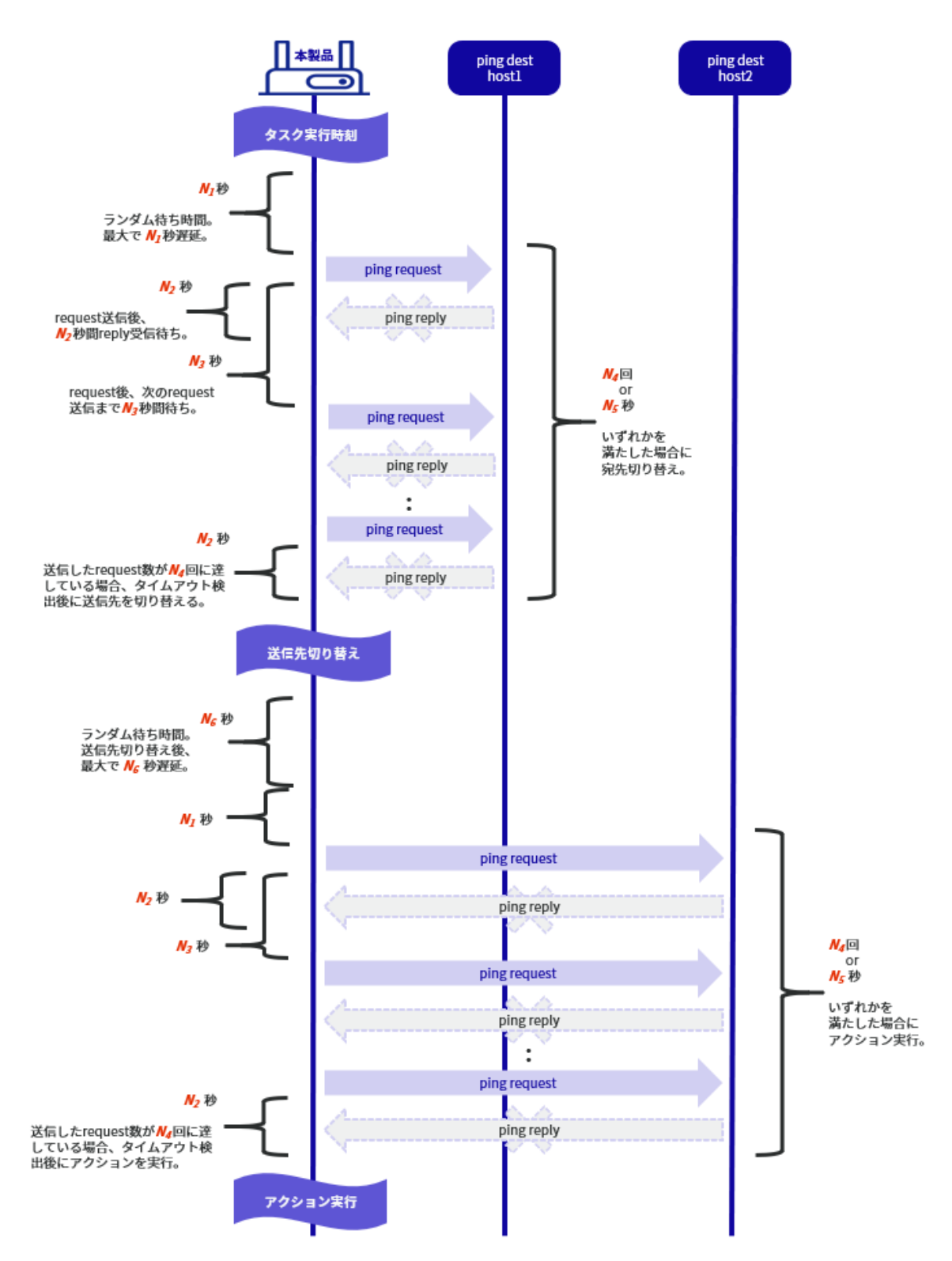

| ltem           | Supported commands | Contents                                                                       | Unit    | Default value |
|----------------|--------------------|--------------------------------------------------------------------------------|---------|---------------|
| N <sub>1</sub> | ping delay         | Maximum time of random<br>waiting time before ping<br>transmission is executed | seconds | 0             |

| Item           | Supported commands | Contents                                                                | Unit    | Default value  |
|----------------|--------------------|-------------------------------------------------------------------------|---------|----------------|
| $N_2$          | ping timeout       | Timeout duration of ping request                                        | seconds | 10             |
| $N_3$          | ping interval      | Interval for sending ping requests                                      | seconds | 3              |
| $N_4$          | ping count         | Maximum number of ping requests to send                                 | times   | 3              |
| N <sub>5</sub> | ping deadline      | Maximum execution time<br>per schedule for the ping<br>request function | seconds | no designation |
| $N_6$          | ping wait          | Random waiting time when switching ping destinations                    | seconds | 3              |

# 設定モード

| amnimo(cfg)# schedule keep-alive <b>TASKNAME</b>                         | ← Specify any task name                             |
|--------------------------------------------------------------------------|-----------------------------------------------------|
| annino(CJY-SCII-RU-TASKNAME)# uatetime DATETIME                          |                                                     |
| amnimo( <i>cfg-sch-ka-TASKNAME</i> )# action <i>ACTIO</i> N⊷             | ← Specify any action                                |
| amnimo( <i>cfg-sch-ka-TASKNAME</i> )# ping dest host1 ↔                  | $\leftarrow$ Specify host1 as the destination host* |
| amnimo( <i>cfg-sch-ka-TASKNAME</i> )# ping dest host2 ↔                  | $\leftarrow$ Specify host2 as the destination host* |
| amnimo( <i>cfg-sch-ka-TASKNAME</i> )# ping delay N ₁↔                    |                                                     |
| amnimo( <i>cfg-sch-ka-TASKNAME</i> )# ping timeout N 24                  |                                                     |
| amnimo( <i>cfg-sch-ka-TASKNAME</i> )# ping interval N ₃↔                 |                                                     |
| amnimo( <i>cfg-sch-ka-TASKNAME</i> )# ping count <i>N</i> 4 <sup>L</sup> |                                                     |
| amnimo( <i>cfg-sch-ka-TASKNAME</i> )# ping deadline N ₅⊷                 |                                                     |
| amnimo( <i>cfg-sch-ka-TASKNAME</i> )# ping wait N ₅↩┘                    |                                                     |
| amnimo( <i>cfg-sch-ka-TASKNAME</i> )# enable ↩                           |                                                     |
| amnimo( <i>cfg-sch-ka-TASKNAME</i> )# exit ↩                             |                                                     |

% If multiple destination hosts are registered, the order in which pings are sent to each destination host is randomized.

Execution example 3: Example of setting up periodic reboot with random execution time and reboot by startup elapsed time

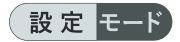

① Example of hardware reboot of the Edge Gateway at 3:00 AM daily with a maximum random runtime of 1 hour

| amnimo(cfg)# schedule general-control randreboot⊷                   | ← Set task with schedule type g   |
|---------------------------------------------------------------------|-----------------------------------|
| eneral-control                                                      |                                   |
| amnimo(cfg-sch-gc-randreboot)# datetime 0 3 * * * 🛏                 | ← Set 3:00 AM daily               |
| <pre>amnimo(cfg-sch-gc-randreboot)# action hard-reboot random</pre> | 3600⊷ ← Set hardware reboot, r    |
| andom execution time 3600 seconds (0-3599 seconds execution         | n wait time)                      |
| amnimo(cfg-sch-gc-randreboot)# no failsafe⊢                         | ← Disable failsafe and reboot per |
| manently if it fails.                                               |                                   |
| amnimo(cfg-sch-gc-randreboot)# enable⊢                              | ← Enable this schedule setting.   |
| amnimo(cfg-sch-gc-randreboot)# exit ↩                               |                                   |

② Example of software reboot of an Edge Gateway if 24 hours have passed since startup

| amnimo(cfg)# schedule general-control uptimereboot⊷<br>eneral-control | ÷  | Set task with schedule type g   |
|-----------------------------------------------------------------------|----|---------------------------------|
| amnimo(cfg-sch-gc-uptimereboot)# datetime */5 * * * *                 | ←  | Set to check boot time elapse   |
| d every 5 minutes                                                     |    |                                 |
| <pre>amnimo(cfg-sch-gc-uptimereboot)# action soft-reboot upti</pre>   | me | 86400↔ ← Set software r         |
| eboot at 86400 seconds (24 hours) after boot                          |    |                                 |
| amnimo(cfg-sch-gc-uptimereboot)# no failsafe↩                         | ←  | Disable failsafe and reboot per |
| manently if it fails.                                                 |    |                                 |
| amnimo(cfg-sch-gc-uptimereboot)# enable↩                              | ←  | Enable this schedule setting.   |
| amnimo(cfg-sch-gc-uptimereboot)# exit ↔                               |    |                                 |

The random and uptime options are supported by firmware V1.11.0 or later.

# 7.8 Manage system logs.

Displays Syslog messages, displays Syslog settings, and configures Syslog settings. It also displays amlog messages, which are logs of this product.

# 7.8.1 Display Syslog messages

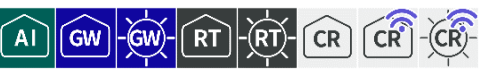

To view Syslog messages, run the *show syslog message* command.

#### Format

show syslog message [follow] [lines NUMBER].

#### Setting items

| ltem   | Contents                                                                                                    |  |
|--------|----------------------------------------------------------------------------------------------------|--|
| follow | If follow is specified, Syslog output is monitored and logged continuously.<br>To stop logging, enter "CTRL" + "C" keys. |  |
| lines  | Specify the number of log lines to be output in NUMBER.<br>If omitted, the latest log is issued for 10 lines.            |  |

#### **Output Format**

**SYSLOG** (Omitted.)

#### Output item

| Item   | Contents              |
|--------|-----------------------|
| SYSLOG | The log is displayed. |

## Execution example

Command input and output are the same in administrator mode and configuration mode. An example of administrator mode execution is shown below.

# 管理者 モード 設定 モード

| amnimo# show syslog message⊷                                                                                                    | <ul> <li>If lines and follow are not specified</li> </ul> |
|----------------------------------------------------------------------------------------------------|-----------------------------------------------------------|
| 2020-08-07T08:02:01.253126+00:00 test 1                                                                                                    | ← A message of ←10 lines are displayed                    |
| 2020-08-07T08:02:01.255466+00:00 test 2                                                                                                    |                                                           |
| 2020-08-07T08:02:01.295917+00:00 test 3                                                                                                    |                                                           |
| 2020-08-07T08:02:32.883885+00:00 test 4                                                                                                    |                                                           |
| 2020-08-07T08:02:32.886249+00:00 test 2                                                                                                    |                                                           |
| 2020-08-07T08:02:32.918905+00:00 test 5                                                                                                    |                                                           |
| 2020-08-07T08:02:32.928120+00:00 test 3                                                                                                    |                                                           |
| 2020-08-07T08:02:32.964404+00:00 test 6                                                                                                    |                                                           |
| 2020-08-07T08:02:32.971292+00:00 test 7                                                                                                    |                                                           |
| 2020-08-07T08:02:32.971713+00:00 test 8                                                                                                    |                                                           |
| amnimo# show syslog message lines 15 ↔                                                                                                    | ← When specified with ←lines 15                           |
| 2020-08-07T08.01.17 799239+00.00 tost 2                                                                                                    |                                                           |
| 2020-00-07108.01.47.755255+00.00 (est 2                                                                                                    | ← A message of ←15 lines are displayed                    |
| 2020-08-07T08:01:47.836894+00:00 test 3                                                                                                    | ← A message of ←15 lines are displayed                    |
| 2020-08-07T08:01:47.836894+00:00 test 3<br>2020-08-07T08:01:59.699354+00:00 test 1                                                                                                    | ← A message of ←15 lines are displayed                    |
| 2020-08-07T08:01:47.836894+00:00 test 2<br>2020-08-07T08:01:59.699354+00:00 test 1<br>2020-08-07T08:01:59.701602+00:00 test 2                                                                                                    | ← A message of ←15 lines are displayed                    |
| 2020-08-07T08:01:47.752255+00:00 test 2<br>2020-08-07T08:01:59.699354+00:00 test 1<br>2020-08-07T08:01:59.701602+00:00 test 2<br>2020-08-07T08:01:59.742651+00:00 test 3                                                                                                    | ← A message of ←15 lines are displayed                    |
| 2020-08-07T08:01:47.752257t00:00 test 2<br>2020-08-07T08:01:47.836894+00:00 test 3<br>2020-08-07T08:01:59.699354+00:00 test 1<br>2020-08-07T08:01:59.701602+00:00 test 2<br>2020-08-07T08:01:59.742651+00:00 test 3<br>2020-08-07T08:02:01.253126+00:00 test 1                                                                                     | ← A message of ←15 lines are displayed                    |
| 2020-08-07T08:01:47.75225460:00 test 2<br>2020-08-07T08:01:59.699354+00:00 test 3<br>2020-08-07T08:01:59.701602+00:00 test 1<br>2020-08-07T08:01:59.742651+00:00 test 3<br>2020-08-07T08:02:01.253126+00:00 test 1<br>2020-08-07T08:02:01.255466+00:00 test 2                                                                                      | ← A message of ←15 lines are displayed                    |
| 2020-08-07T08:01:47:7525340:00 test 2<br>2020-08-07T08:01:47:836894+00:00 test 3<br>2020-08-07T08:01:59.699354+00:00 test 1<br>2020-08-07T08:01:59.701602+00:00 test 2<br>2020-08-07T08:01:59.742651+00:00 test 3<br>2020-08-07T08:02:01.253126+00:00 test 1<br>2020-08-07T08:02:01.255466+00:00 test 2<br>2020-08-07T08:02:01.295917+00:00 test 3 | ← A message of ←15 lines are displayed                    |

Chap 7 Server Settings

2020-08-07T08:02:32.886249+00:00 test 2 2020-08-07T08:02:32.918905+00:00 test 5 2020-08-07T08:02:32.928120+00:00 test 3 2020-08-07T08:02:32.964404+00:00 test 6 2020-08-07T08:02:32.971292+00:00 test 7 2020-08-07T08:02:32.971713+00:00 test 8 amnimo# show syslog message follow ↔ 2020-08-07T08:02:01.253126+00:00 test 1 2020-08-07T08:02:01.255466+00:00 test 2 2020-08-07T08:02:01.295917+00:00 test 3 2020-08-07T08:02:32.883885+00:00 test 4 2020-08-07T08:02:32.886249+00:00 test 2 2020-08-07T08:02:32.918905+00:00 test 5 2020-08-07T08:02:32.928120+00:00 test 3 2020-08-07T08:02:32.964404+00:00 test 6 2020-08-07T08:02:32.971292+00:00 test 7 2020-08-07T08:02:32.971713+00:00 test 8 Enter "Ctrl" + "C" key to exit

← If follow is specified

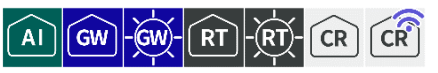

To view the Syslog configuration, run the *show config syslog* command.

#### Format

show config syslog [local | remote].

| Setting item | S |
|--------------|---|
|--------------|---|

| ltem   | Contents                                                                                           |
|--------|----------------------------------------------------------------------------------------------------|
| local  | Running with "local" or "remote" allows you to view the settings for                               |
| remote | local log output or remote log forwarding separately. If omitted, both settings will be displayed. |
|        | The "Tab" key can be used to complete the input of "local" or "remote".                            |

#### Output Format

```
# --- transition to configure mode ---
configure
# --- syslog local configure ---
syslog local
ENABLE
rotate-size ROTATE-SIZE
rotate-count ROTATE-COUNT
level LEVEL
exit
# --- syslog remote configure ---
syslog remote
ENABLE
SERVER-ADDRESS
server-port SERVER-PORT
level LEVEL
exit
# --- exit configure mode ---
exit
```

#### Output item

| ltem           | Contents                                                                                                    |                                       |  |
|----------------|----------------------------------------------------------------------------------------------------|---------------------------------------|--|
| ENABLE         | Displays information on when local log output or remote log forwarding is enabled/disabled.                                                                                                    |                                       |  |
|                | Setting                                                                                                    | Display                               |  |
|                | Enable                                                                                                    | The message "enable" is displayed.    |  |
|                | Disable                                                                                                    | The message "no enable" is displayed. |  |
| ROTATE-SIZE    | The threshold size for log rotation is displayed.                                                                                                    |                                       |  |
| ROTATE-COUNT   | The number of generations of log rotation is displayed.                                                                                                    |                                       |  |
| LEVEL          | The log output level is displayed.                                                                                                    |                                       |  |
| SERVER-ADDRESS | The IP address of the remote log forwarding destination is<br>displayed in the format "server-address { IP address}".<br>If the IP address of the remote log forwarding destination is not<br>set, it will not be displayed. |                                       |  |
| SERVER-PORT    | Displays the port number to which remote logs are forwarded.                                                                                                    |                                       |  |

# Execution example

Below is an example of running in administrator mode and configuration mode.

管理者 モード

```
amnimo# show config syslog ←
# ---- transition to configure mode. ----
configure
# ---- syslog local configure. ----
syslog local
enable
rotate-size 10240
rotate-count 8
level informational
exit
# ---- syslog remote configure. ----
syslog remote
enable
server-address 192.168.0.11
server-port 514
level informational
exit
# ---- exit configure mode. ----
exit
amnimo# show config syslog local \leftharpoonup
# ---- transition to configure mode. ----
configure
# ---- syslog local configure. ----
syslog local
enable
rotate-size 10240
rotate-count 8
level informational
exit
# ---- exit configure mode. ----
exit
amnimo# show config syslog remote \hookleftarrow
# ---- transition to configure mode. ----
configure
# ---- syslog remote configure. ----
syslog remote
enable
server-address 192.168.0.11
server-port 514
level informational
exit
# ---- exit configure mode. ----
exit
```

## 設定モード

```
amnimo(cfg)# show config syslog ←
# ---- syslog local configure. ----
syslog local
enable
rotate-size 10240
rotate-count 8
level informational
exit
```

Chap 7 Server Settings

# ---- syslog remote configure. ---syslog remote enable server-address 192.168.0.11 server-port 514 level informational exit amnimo(cfg)# show config syslog local ← # ---- syslog local configure. ---syslog local enable rotate-size 10240 rotate-count 8 level informational exit amnimo(cfg)# show config syslog remote ↔ # ---- syslog remote configure. ---syslog remote enable server-address 192.168.0.11 server-port 514 level informational exit

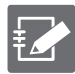

Running the *show config* command in the advanced configuration mode of Syslog will display the same information as in the configuration mode.

amnimo(cfg)# syslog local ↔ Go to Syslog advanced configuration mode amnimo(cfg-syslog-local)# show config ↔ enable ↔ Same as setting mode (Omitted.)

# 7.8.3 Configure Syslog settings.

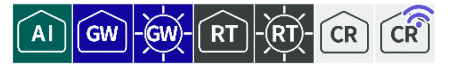

To configure Syslog, go to advanced configuration mode and execute the configuration command. Execute the *syslog* command with "local" or "remote" to enter the respective advanced configuration mode.

The settings made here are written to a configuration file.

Format

```
To configure local log output
syslog local
enable
no enable
rotate-size SIZE
rotate-count COUNT
level <emergencies | alerts | critical | errors | warnings | notifications | informatio
nal | debugging>.
exit
To set up remote log forwarding
syslog remote
enable
no enable
server-address IPADDRESS
server-port PORT
level <emergencies | alerts | critical | errors | warnings | notifications | informatio
nal | debugging>.
exit
```

## Command

| Command        | Contents                                                                                                    |
|----------------|----------------------------------------------------------------------------------------------------|
| syslog local   | Execute the local log output configuration command.                                                                                         |
|                | Executing the command in the configuration mode will enter the local log detail configuration mode.                                         |
| syslog remote  | Execute the remote log forwarding configuration command.                                                                                    |
|                | Executing the command in the configuration mode will enter the remote log detail configuration mode.                                        |
| enable         | Start the service.                                                                                                    |
|                | In the local advanced setting mode, local log output is enabled.<br>Remote log forwarding is enabled in the REMOTE advanced setting mode.   |
| no enable      | Stop the service.                                                                                                    |
|                | In the local advanced setting mode, local log output is disabled.<br>Remote log forwarding is disabled in the remote advanced setting mode. |
| rotate-size    | Specifies the threshold size for local log rotation.                                                                                        |
|                | • Edge Gateways, IoT Routers                                                                                                    |
|                | Compact Router                                                                                                    |
|                | Range: 512 to 2048 (default: 2048)                                                                                                    |
| rotate-count   | Specifies the number of generations for local log rotation in the range of 1-8. The default setting is "8".                                 |
| level          | localln advanced configuration mode, specifies the output level of the local log.                                                           |
|                | In remote advanced setting mode, specify the remote log output level.                                                                       |
| server-address | Specifies the IP address of the remote log forwarding destination.                                                                          |

| Command     | Contents                                                                                                    |
|-------------|----------------------------------------------------------------------------------------------------|
| server-port | Specifies the port number of the remote log forwarding destination in the range of 1 to 65535. The default setting is "514". |
| exit        | Exit the detailed setting mode and enter the setting mode.                                                                   |

## Execution example

Execute the **syslog** command with "local" or "remote". The settings made here will be written to the configuration file.

# 設定 モード

# 7.8.4 Display amlog message

AI GW-GW-RT-RT-

The **amlog** command allows you to specify the log level and extract and display a specified number of lines from the most recent log.

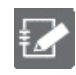

This function is not available on Compact Router.

Format

```
show amlog [level <emergencies | alerts | critical | errors | warnings | notifications
| informational | debugging>] [tail [TAIL_LINENUM]]
```

# Chap 7 Server Settings

# Setting items

| Item  | Contents                                                                                                    |                                                                       |
|-------|----------------------------------------------------------------------------------------------------|-----------------------------------------------------------------------|
| level | Specify the log level as a number in LOG_LEVEL.<br>Logs below the log level specified here will be displayed.<br>By default, "informational" is set. |                                                                       |
|       | Setting                                                                                                    | Contents                                                              |
|       | emergencies                                                                                                    | LOG_EMERG. log indicating system instability.                         |
|       | alerts                                                                                                    | LOG_ALERT, a level of logging that requires immediate action.         |
|       | critical                                                                                                    | LOG_CRIT. log indicating a fatal error.                               |
|       | errors                                                                                                    | LOG_ERR. error log.                                                   |
|       | warnings                                                                                                    | LOG_WARNING. warning log.                                             |
|       | notifications                                                                                                    | LOG_NOTICE, a log that normally occurs but has important information. |
|       | informational                                                                                                    | LOG_INFO. information log.                                            |
|       | debugging                                                                                                    | LOG_DEBUG. debug level log.                                           |
| tail  | Specify in TAIL_LINENUM the number of lines of wish to display.                                                                                      |                                                                       |
|       | <ul> <li>If TAIL is specified and TAIL_LINENUM is not specified,</li> </ul>                                                                          |                                                                       |

10 lines of the latest log are displayed.
### Output Format

YYYYY-mm-ddTHH:MM:ssZ LOG\_LEVEL LOG\_MESSAGE YYYYY-mm-ddTHH:MM:ssZ LOG\_LEVEL LOG\_MESSAGE YYYYY-mm-ddTHH:MM:ssZ LOG\_LEVEL LOG\_MESSAGE

### Output item

| ltem                  | Contents                                               |                                                                        |  |
|-----------------------|--------------------------------------------------------|------------------------------------------------------------------------|--|
| YYYYY-mm-ddTHH:MM:ssZ | The date and time the log was generated are displayed. |                                                                        |  |
| LOG_LEVEL             | Log level values a                                     | re displayed.                                                          |  |
|                       | Display                                                | Contents                                                               |  |
|                       | emergencies                                            | LOG_EMERG. log indicating system instability.                          |  |
|                       | alerts                                                 | LOG_ALERT, a level of logging that requires immediate action.          |  |
|                       | critical                                               | LOG_CRIT. log indicating a fatal error.                                |  |
|                       | errors                                                 | LOG_ERR. error log.                                                    |  |
|                       | warnings                                               | LOG_WARNING. warning log.                                              |  |
|                       | notifications                                          | LOG_NOTICE, a log that normally occurs but has important information.  |  |
|                       | informational                                          | LOG_INFO. information log.                                             |  |
|                       | debugging                                              | LOG_DEBUG. debug level log.                                            |  |
| LOG_MESSAGE           | The contents of th is 246 bytes and c                  | e log message are displayed. The maximum size an be stored in minutes. |  |

### Execution example

Command input and output is the same in all modes. Below is an example of execution in general user mode.

### 管理者 モード 設定 モード

amnimo\$ show amlog level informational tail 5 ↔ 2020-07-20T10:21:48+0900 LOG\_INFO U-Boot 2018.03-devel-18.12.3--g5007f1d952 (Jul 02 20 20 - 22:39:06 +0900) 2020-07-20T10:21:48+0900 LOG\_INFO STATUS:SN=[300002],MAC0=[E8:1B:4B:00:30:02],BS=[a:1 b:308 h:0 s:0],DIPBM=[ubootcommand] 2020-07-20T10:22:08+0900 LOG\_INFO Start mounting to /dev/mmcblk0p4 2020-07-20T10:22:08+0900 LOG\_INFO Start mounting to /dev/mmcblk0p5 2020-07-20T10:22:09+0900 LOG\_INFO Update bootarea to 1

### 7.8.5 Clear amlog logs

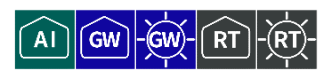

Clear all logs.

It takes several tens of seconds for the command execution to complete.

This function is not available on Compact Router.

### Execution example

Command input and output are the same in administrator mode and configuration mode. An example of administrator mode execution is shown below.

管理者 モード 設定 モード

amnimo# amlog initialize ↔

### 7.9 Configure GUI settings

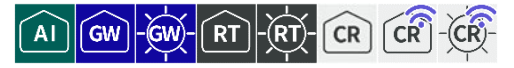

Display and configure settings to configure this product via GUI (Graphical User Interface).

For models with group setting functionality, the following group permission settings are required to use the GUI functions. (The default setting is enabled.)

show:device:information

 For details, see "2.7.7 Group Permissions For various parameters of the configuration "for details.

### 7.9.1 Displaying GUI settings

To view the GUI configuration, run the *show config gui* command.

### Format

show config gui

### **Output Format**

```
# ---- transition to configure mode ----
configure
# ---- gui configure ----
gui
ENABLED
Protocol PROTOCOL_TYPE
port PORT_NUM
exit
# ---- exit configure mode ----
exit
```

### Output item

| Item          | Contents                              |                                                 |  |
|---------------|---------------------------------------|-------------------------------------------------|--|
| ENABLE        | Information is c<br>enabled/disabled. | lisplayed when GUI service activation is        |  |
|               | Setting                               | Display                                         |  |
|               | Enable                                | The message "enable" is displayed.              |  |
|               | Disable                               | The message "no enable" is displayed.           |  |
| PROTOCOL_TYPE | The protocol used                     | by the GUI service is displayed.                |  |
|               | Setting                               | Display                                         |  |
|               | HTTP                                  | http" is displayed.                             |  |
|               | HTTPS                                 | https" will be displayed.                       |  |
| PORT_NUM      | Displays the port r                   | number of the protocol used by the GUI service. |  |

### Execution example

Command input and output are the same in administrator mode and configuration mode. An example of administrator mode execution is shown below.

### 管理者 モード

```
amnimo# show config gui ←
# ---- transition to configure mode ----
configure
```

# ---- gui configure ---gui
enable
Protocol http
port 80
exit
# ---- exit configure mode ---exit

### 7.9.2 Configure GUI settings

To configure the GUI, enter the advanced configuration mode and execute the configuration commands.

The settings made here are written to a configuration file.

### Format

| gui                                     |   |
|-----------------------------------------|---|
| enable                                  |   |
| no enable                               |   |
| <pre>protocol &lt; http   https :</pre> | > |
| port <i>PORT_NUM</i>                    |   |
| exit                                    |   |

### Command

| Command   | Contents                                                                                                    |                                                                 |
|-----------|----------------------------------------------------------------------------------------------------|-----------------------------------------------------------------|
| gui       | Execute GUI configuration commands.<br>Executing a command in the setting mode shifts to the detailed setting mode. |                                                                 |
| enable    | Start the service.                                                                                                  |                                                                 |
| protocol  | Set the protocol to be used in the GUI.                                                                             |                                                                 |
|           | Setting                                                                                                    | Contents                                                        |
|           | http                                                                                                    | Specifies the HTTP protocol.<br>The port number is set to 80.   |
|           | https                                                                                                    | Specifies the HTTPS protocol.<br>The port number is set to 443. |
| port      | Specify the port number of the GUI in the range of 1 to 65535 for PORT_NO.                                          |                                                                 |
| no enable | Stop the service.                                                                                                   |                                                                 |
| exit      | Exit the GUI's adva                                                                                                 | anced setting mode and enter the setting mode.                  |

### Execution example

### 設定モード

```
amnimo(cfg)# gui ↔
amnimo(cfg-gui)# enable ↔
amnimo(cfg-gui)# protocol http ↔
amnimo(cfg-gui)# port 80 ↔
amnimo(cfg-gui)# exit ↔
```

### Chap 7 Server Settings

### 7.10 Configure DHCP relay settings

Display and configure settings for using DHCP Relay service with this product.

!

DHCP Server (7.6 Configure DHCP server settings) is enabled, this DHCP Relay setting cannot be enabled.

### 7.10.1 Display DHCP relay settings

To view the DHCP relay configuration, run the *show config dhcp-releay* command.

### Format

show config dhcp-relay [GROUP].

### **Output Format**

```
# ---- transition to configure mode ----
configure
# ---- dhcp-relay GROUP configure ----
dhcp-relay GROUP
ENABLE
LISTEN
SERVER
exit
# ---- exit configure mode ----
exit
```

### Output item

| ltem    | Contents                                                                                                    |                                                                                                    |  |
|---------|----------------------------------------------------------------------------------------------------|----------------------------------------------------------------------------------------------------|--|
| GROUP   | <ul> <li>The DHCP relay group name is displayed.</li> <li>If you omit the group name , the settings for all applicable DHCP relay groups will be displayed.</li> <li>Entering the "Tab" key completes the group name entry.</li> </ul> |                                                                                                    |  |
| LINADLL | Setting<br>Enable<br>Disable                                                                                                    | Display<br>The message "enable" is displayed.<br>The message "no enable" is displayed.                                                                                                    |  |
| LISTEN  | The interface on which the DHCP Relay service listens for DHCP requests is displa<br>in the following format.<br>listen <i>LISTEN_IFNAME</i>                                                                                           |                                                                                                    |  |
|         | LISTEN_IFNAME                                                                                                    | <ul> <li>Contents</li> <li>The interface listening for DHCP requests is displayed.</li> <li>Edge Gateway<br/>eth0, br&lt;0-9&gt;, tun&lt;0-9&gt;, tap&lt;0-9&gt;</li> <li>IoT Router<br/>eth&lt;0-1&gt;, br&lt;0-9&gt;, tun&lt;0-9&gt;, tap&lt;0-9&gt;</li> <li>Compact Router<br/>eth0</li> <li>ne may be displayed.</li> </ul> |  |

 Item
 Contents

 SERVER
 The IP address of the relay destination DHCP server is displayed in the following format.

 server ADDRESS
 Item

 Item
 Contents

 ADDRESS
 The DHCP server address is displayed.

 Image: More than one may be displayed.
 Image: More than one may be displayed.

### Execution example

Command input and output are the same in administrator mode and configuration mode. An example of administrator mode execution is shown below.

### 管理者 モード 設定 モード

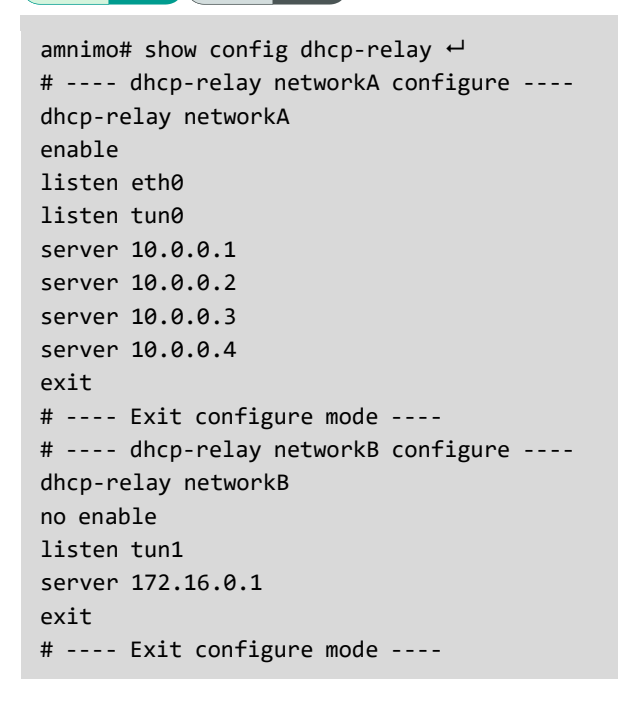

### 7.10.2 Configure DHCP relay settings

To configure the DHCP relay, enter the advanced configuration mode and execute the configuration commands.

The settings made here are written to a configuration file.

### Format

| dhcp-relay <b>GROUP</b>        |
|--------------------------------|
| enable                         |
| no enable                      |
| listen <i>LISTEN_IFNAME</i>    |
| no listen <i>LISTEN_IFNAME</i> |
| server ADDRESS                 |
| no server ADDRESS              |
| exit                           |
| no dhcp-relay <b>GROUP</b>     |

### Command

| Command     | Contents                                                                                                    |                                                                                                    |  |
|-------------|----------------------------------------------------------------------------------------------------|----------------------------------------------------------------------------------------------------|--|
| dhcp-releay | Execute the comma<br>GROUP.<br>Executing a<br>mode.                                                            | and to configure DHCP relay, specifying the group name in command in the setting mode shifts to the detailed setting                                                                                                    |  |
| enable      | Enable DHCP Relay                                                                                              | v service.                                                                                                    |  |
| no enable   | Disables the DHCP                                                                                              | relay service.                                                                                                    |  |
| listen      | The interface on which the DHCP Relay service listens for DHCP requests is configured in the following format. |                                                                                                    |  |
|             | listen <i>LISTEN_IF</i>                                                                                        | NAME                                                                                                    |  |
|             | Setting items                                                                                                  | Contents                                                                                                    |  |
|             | LISTEN_IFNAME                                                                                                  | <ul> <li>Set the interface to listen for DHCP requests.</li> <li>AI Edge Gateway<br/>wan0, br&lt;0-9&gt;, tun&lt;0-9&gt;, tap&lt;0-9&gt;</li> <li>Edge Gateway<br/>eth0, br&lt;0-9&gt;, tun&lt;0-9&gt;, tap&lt;0-9&gt;</li> <li>IoT Router<br/>eth&lt;0-1&gt;, br&lt;0-9&gt;, tun&lt;0-9&gt;, tap&lt;0-9&gt;</li> <li>Compact Router<br/>eth0</li> </ul> |  |
| no listen   | Deletes the config                                                                                             | all configurable interfaces are covered.<br>uration of the interface on which the DHCP Relay service                                                                                                    |  |
|             | listens for DHCP re-                                                                                           | quests.                                                                                                    |  |
|             | Set the IP address of                                                                                          | of the relay destination DHCP server.                                                                                                    |  |
|             | server ADDRESS                                                                                                 |                                                                                                    |  |
|             |                                                                                                    |                                                                                                    |  |
| server      |                                                                                                    | Contents                                                                                                    |  |
|             | ADDRESS                                                                                                    | no DHCD conver ID address is required                                                                                                    |  |
|             | At least o                                                                                                    | THE DHCP server IP addresses can be configured                                                                                                    |  |
|             | <ul> <li>Up to fou</li> </ul>                                                                                  | r settings can be made.                                                                                                    |  |
| no server   | Delete the IP addre                                                                                            | ss setting of the relay destination DHCP server.                                                                                                    |  |

| Command        | Contents                                                           |
|----------------|--------------------------------------------------------------------|
| exit           | Exit DHCP relay advanced setting mode and enter setting mode.      |
| no dhcp-releay | Specify the DHCP relay group name in GROUP and delete the setting. |

### Execution example

The following example shows the case where eth0 is set as the interface to listen for DHCP requests and the relay destination DHCP server is 10.10.10.1.

The settings made here are written to a configuration file.

| 設 | 定 | モード | ) |
|---|---|-----|---|
|   |   |     |   |

```
amnimo(cfg)# dhcp-relay networkC↓  ← Set the DHCP relay group as "netowrkC
amnimo(cfg-dhcp-relay-networkC)# listen eth0↓  ← Set listen interface to eth0
amnimo(cfg-dhcp-relay-networkC)# server 10.10.10.1↓  ← Set the relay destination DHC
P server as 10.10.10.1
amnimo(cfg-dhcp-relay-networkC)# enable↓  ← Enable DHCP relay setting.
amnimo(cfg-dhcp-relay-networkC)# exit ↓
amnimo(cfg)#.
```

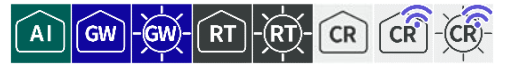

Display and configure settings for using proxy server services with this product.

### 7.11.1 Display proxy server settings

### Format

show config proxy

### **Output Format**

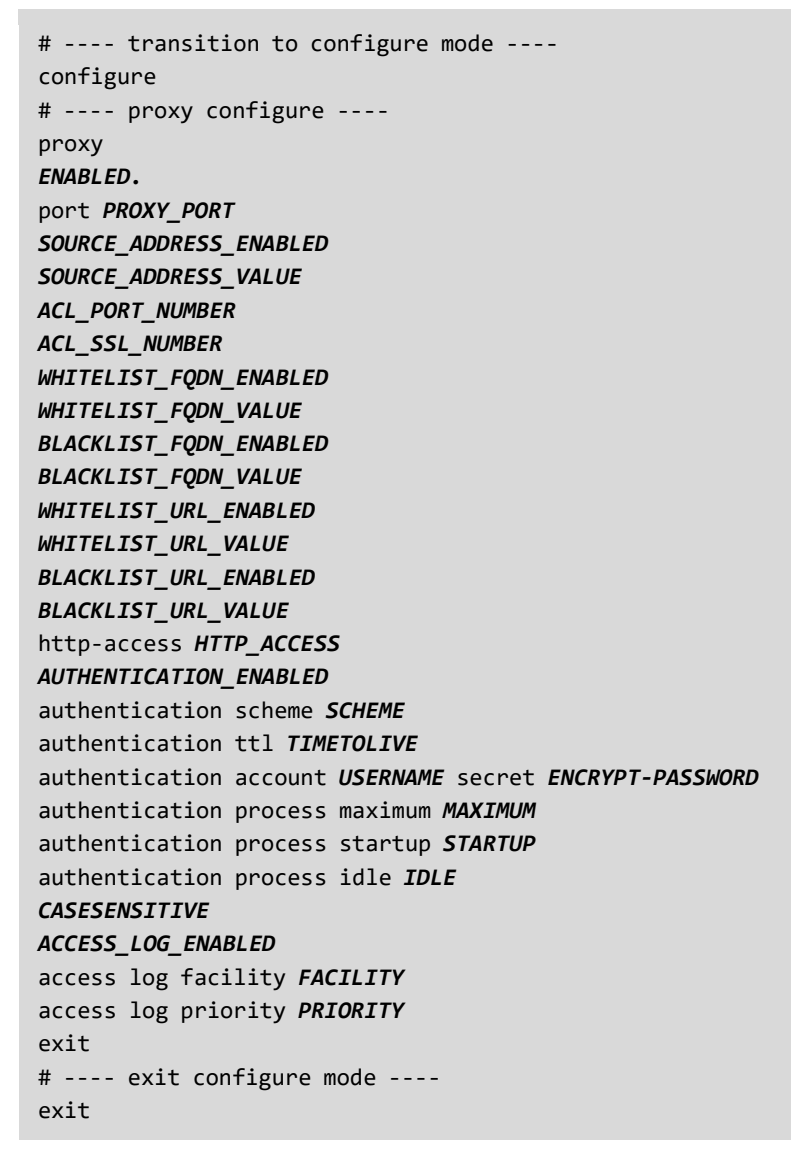

### Output item

| ltem       | Contents                                                                              |                                       |
|------------|---------------------------------------------------------------------------------------|---------------------------------------|
| ENABLE     | Displays inform<br>enabled/disabled.                                                  | ation on when the proxy server is     |
|            | Setting                                                                               | Display                               |
|            | Enable                                                                                | The message "enable" is displayed.    |
|            | Disable                                                                               | The message "no enable" is displayed. |
| PROXY_PORT | The proxy server's listening port number is displayed. The default setting is "8080". |                                       |

| Item                   | Contents                                                                                                    |
|------------------------|----------------------------------------------------------------------------------------------------|
| SOURCE_ADDRESS_ENABLED | Displays the Enable/Disable setting for the connection source network control.                                                   |
|                        | Setting Display                                                                                                    |
|                        | Enable The message "source address enable" is displayed.                                                                         |
|                        | Disable The message "no source address enable" is displayed.                                                                     |
| SOURCE_ADDRESS_VALUE   | The connection source network address setting is displayed.<br>It is displayed in the following format                           |
|                        | source address IP_ADDRESS/PREFIX                                                                                                 |
|                        | Setting items Contents                                                                                                    |
|                        | IP_ADDRESS/PREFIX Network address/prefix of<br>connection sender                                                                 |
|                        | More than one may be displayed.                                                                                                  |
| ACL_PORT_NUMBER        | The destination port number settings that are allowed to be accessed via the proxy server are displayed in the following format. |
|                        | acl port <i>port_number</i>                                                                                                    |
|                        | Setting items Contents                                                                                                    |
|                        | PORT_NUMBER connection allowed destination port<br>number                                                                        |
|                        | More than one may be displayed.                                                                                                  |
| ACL_SSL_NUMBER         | The https destination port number settings that are allowed to                                                                   |
|                        | access via the proxy server in the following format.<br>acl ssl <i>SSL_NUMBER</i>                                                |
|                        | Setting items Contents                                                                                                    |
|                        | SSL_NUMBER https connection allowed destination port<br>number                                                                   |
|                        | More than one may be displayed.                                                                                                  |
| WHITELIST_FQDN_ENABLED | The FQDN whitelist control enable/disable setting is displayed.<br>Setting Display                                               |
|                        | Enable The message "http whitelist fqdn enable" is displayed.                                                                    |
|                        | Disable The message "no http whitelist fqdn enable" is displayed.                                                                |
| WHITELIST_FQDN_VALUE   | The FQDN settings for the FQDN whitelist control are displayed in the following format                                           |
|                        | http whitelist fqdn WHITE_FQDN                                                                                                   |
|                        | Setting items Contents                                                                                                    |
|                        | WHITE_FQDN FQDN to whitelist                                                                                                    |
|                        | More than one may be displayed.                                                                                                  |
|                        | ₹ <b>∠</b>                                                                                                    |

| ltem                   | Contents                                                                        |      |  |
|------------------------|---------------------------------------------------------------------------------|------|--|
| BLACKLIST_FQDN_ENABLED | The Enable/Disable setting for FQDN blacklist control displayed.                | is   |  |
|                        | Setting Display                                                                 |      |  |
|                        | Enable The message "http blacklist fqdn enable" i displayed.                    | is   |  |
|                        | Disable The message "no http blacklist fqdn enable" i displayed.                | is   |  |
| BLACKLIST_FQDN_VALUE   | The FQDN settings for FQDN blacklist control are displayed the following format | l in |  |
|                        | http blacklist fqdn BLACK_FQDN                                                  |      |  |
|                        | Setting items Contents                                                          |      |  |
|                        | BLACK_FQDN FQDN to be blacklisted                                               | _    |  |
|                        | More than one may be displayed.                                                 |      |  |
| WHITELIST_URL_ENABLED  | The URL whitelist control enable/disable setting is displayed.                  |      |  |
|                        | Enable The message "http whitelist url enable" i<br>displayed.                  | is   |  |
|                        | Disable The message "no http whitelist url enable" i displayed.                 | is   |  |
| WHITELIST_URL_VALUE    | The FQDN setting for URL whitelist control appears in t                         | the  |  |
|                        | tollowing format                                                                |      |  |
|                        | http whiterist dri white_one                                                    |      |  |
|                        | Setting items Contents                                                          |      |  |
|                        | WHITE_URL URL to whitelist                                                      |      |  |
|                        | More than one may be displayed.                                                 |      |  |
| BLACKLIST_URL_ENABLED  | The URL blacklist control enable/disable setting is displayed.                  |      |  |
|                        | Setting Display                                                                 |      |  |
|                        | Enable The message "http blacklist url enable" is displayed                     | d.   |  |
|                        | Disable displayed.                                                              | IS   |  |
| BLACKLIST_URL_VALUE    | The FQDN settings for URL blacklist control are displayed in t following format | the  |  |
|                        | http blacklist url BLACK_URL                                                    |      |  |
|                        | Setting items Contents                                                          |      |  |
|                        | BLACK_URL URL to be blacklisted                                                 | _    |  |
|                        | More than one may be displayed.                                                 |      |  |
| HTTP_ACCESS            | HTTP access control settings are displayed.                                     |      |  |
|                        | Setting Display                                                                 |      |  |
|                        | permit The message "http-access allowed" is displayed.                          |      |  |
|                        | refusal The message "http-access deny" is displayed.                            |      |  |

| Item                   | Contents                                                                                                    |                                                              |  |
|------------------------|----------------------------------------------------------------------------------------------------|--------------------------------------------------------------|--|
| AUTHENTICATION_ENABLED | The Enable/Disable User Authentication Control setting is displayed.                                                                                                    |                                                              |  |
|                        | Setting Display                                                                                                    |                                                              |  |
|                        | Enable The mes                                                                                                    | ssage "authentication enable" appears.                       |  |
|                        | Disable The m<br>displaye                                                                                                    | essage "no authentication enable" is<br>d.                   |  |
| SCHEME                 | The authentication displayed in the following the following the followin | method setting for user authentication is owing format.      |  |
|                        | authentication s                                                                                                    | cheme SCHEME_VALUE                                           |  |
|                        | Setting                                                                                                    | Display                                                      |  |
|                        | Basic                                                                                                    | The message "authentication scheme                           |  |
|                        |                                                                                                    | The message "authentication scheme                           |  |
|                        | Authentication                                                                                                    | digest" is displayed.                                        |  |
| TIMETOLIVE             | The Enable period s<br>the following format                                                                                                    | etting for user authentication is displayed in               |  |
|                        | authentication t                                                                                                    | tl TIMETOLIVE_VALUE                                          |  |
|                        | Setting items                                                                                                    | Contents                                                     |  |
|                        | TIMETOLIVE_VAL                                                                                                    | UE The Enable period of the user                             |  |
|                        |                                                                                                    | authentication is displayed.                                 |  |
|                        |                                                                                                    | 168h".                                                       |  |
|                        |                                                                                                    | m represents minutes and h represents hours.                 |  |
| USERNAME               | The username setting for user authentication is displayed.                                                                                                    |                                                              |  |
|                        | More than one authentication account may be displayed.                                                                                                    |                                                              |  |
| ENCRYPT-PASSWORD       | The password setting for encrypted user authentication is displayed.                                                                                                    |                                                              |  |
| MAXIMUM                | The maximum number of processes setting for user authentication is displayed in the following format                                                                                                    |                                                              |  |
|                        | authentication p                                                                                                    | rocess maximum MAX_NUM                                       |  |
|                        | Setting items C                                                                                                    | Contents                                                     |  |
|                        | MAX_NUM T                                                                                                    | he maximum number of processes is lisplayed.                 |  |
|                        | T                                                                                                    | he range is "1 to 5". The default setting is 5".             |  |
| STARTUP                | The number of start<br>is displayed in the f                                                                                                    | up processes setting for user authentication ollowing format |  |
|                        | authentication process startup STARTUP_NUM                                                                                                    |                                                              |  |
|                        | Setting items                                                                                                    | Contents                                                     |  |
|                        | STARTUP NUM                                                                                                    | The number of processes setting at startup                   |  |
|                        |                                                                                                    | is displayed.                                                |  |
|                        |                                                                                                    | The range is "1 to 5". The default setting is "5".           |  |

| Item               | Contents                                                                                                    |                                                                                                    |  |
|--------------------|----------------------------------------------------------------------------------------------------|----------------------------------------------------------------------------------------------------|--|
| IDLE               | The number of operational processes setting for user authentication is displayed in the following format      |                                                                                                    |  |
|                    | authentication process startup IDLE_NUM                                                                       |                                                                                                    |  |
|                    | Setting items                                                                                                 | s Contents                                                                                                    |  |
|                    | IDLE_NUM                                                                                                    | The number of processes setting during operation is displayed.                                                                                                    |  |
|                    |                                                                                                    | The range is "1 to 5". The default setting is "1".                                                                                                    |  |
| CASESENSITIVE      | Displays the u<br>method of use                                                                               | sername case identification setting for the BASIC<br>ar authentication. The default setting is "Enabled".                                                            |  |
|                    | Enable Th                                                                                                    | e message "authentication basic casesensitive"<br>displayed.                                                                                                    |  |
|                    | Disable Th<br>tiv                                                                                             | e message "no authentication basic casesensi<br>e" is displayed.                                                                                                    |  |
| ACCESS_LOG_ENABLED | The Enable/D<br>default setting                                                                               | isable Access Log Control setting is displayed. The g is "Disabled".                                                                                                 |  |
|                    | Setting Dis                                                                                                   | splay                                                                                                    |  |
|                    | Enable In                                                                                                    | e message "access log enable" is displayed.                                                                                                    |  |
| FACILITY           | Facility settings for access log output are displayed in the following format.                                |                                                                                                    |  |
|                    | access log facility FACILITY_VALUE                                                                            |                                                                                                    |  |
|                    | Setting                                                                                                    | Contents                                                                                                    |  |
|                    | FACILITY_V                                                                                                    | ALUE One of the following facility settings will                                                                                                    |  |
|                    |                                                                                                    | be displayed. The default setting is "daemon"                                                                                                    |  |
|                    |                                                                                                    | • daemon                                                                                                    |  |
|                    |                                                                                                    | ● local0<br>● local1                                                                                                    |  |
|                    |                                                                                                    | local2                                                                                                    |  |
|                    |                                                                                                    | <ul> <li>local3</li> <li>local4</li> </ul>                                                                                                    |  |
|                    |                                                                                                    | <ul> <li>local4</li> <li>local5</li> </ul>                                                                                                    |  |
|                    |                                                                                                    | <ul> <li>local6</li> <li>local7</li> </ul>                                                                                                    |  |
|                    |                                                                                                    | • user                                                                                                    |  |
| PRIORITY           | Priority settings for access log output are displayed in following format. access log priority PRIORITY_VALUE |                                                                                                    |  |
|                    |                                                                                                    |                                                                                                    |  |
|                    | Setting                                                                                                    | Contents                                                                                                    |  |
|                    | PRIORITY_V                                                                                                    | <ul> <li>ALUE One of the following priority settings will be displayed. The default setting is "informational".</li> <li>debugging</li> <li>informational</li> </ul> |  |

### 7.11.2 Configure proxy server settings.

To configure the proxy server, go to advanced configuration mode and execute the configuration commands.

The settings made here are written to a configuration file.

### Format

proxy port **PROXY\_PORT** source address enable no source address enable source address ADDRESS[-ADDRESS]/PREFIX no source address ADDRESS[-ADDRESS]/PREFIX acl port SAFE\_PORT[-SAFE\_PORT]. no acl port SAFE\_PORT[-SAFE\_PORT]. acl ssl SSL\_PORT[-SSL\_PORT]. no acl ssl SSL\_PORT[-SSL\_PORT]. http whitelist fqdn enable no http whitelist fqdn enable http whitelist fqdn WHITELIST\_FQDN no http whitelist fqdn WHITELIST\_FQDN http blacklist fqdn enable no http blacklist fqdn enable http blacklist fqdn BLACKLIST\_FQDN no http blacklist fqdn BLACKLIST\_FQDN http whitelist url enable no http whitelist url enable http whitelist url WHITELIST\_URL no http whitelist url WHITELIST\_URL http blacklist url enable no http blacklist url enable http blacklist url BLACKLIST\_URL no http blacklist url BLACKLIST\_URL http-access ACCESS authentication enable no authentication enable authentication scheme SCHEME authentication ttl TIMETOLIVE authentication account USERNAME authentication account USERNAME secret ENCRYPT-PASSWORD no authentication account USERNAME authentication process maximum MAXIMUM authentication process startup STARTUP authentication process idle IDLE authentication basic casesensitive no authentication basic casesensitive access log enable no access log enable access log facility FACILITY access log priority PRIORITY enable no enable exit

### Command

| Command                       | Contents                                                                          |                                                                                                    |  |  |
|-------------------------------|-----------------------------------------------------------------------------------|----------------------------------------------------------------------------------------------------|--|--|
| proxy                         | Execute the proxy server configuration command.                                   |                                                                                                    |  |  |
|                               | Executing a command in the setting mode shifts to the detailed setting mode.      |                                                                                                    |  |  |
| port                          | Sat the provu eerver's                                                            | listoning port number                                                                              |  |  |
| port                          | Set tille proxy servers                                                           |                                                                                                    |  |  |
|                               |                                                                                   | Concents                                                                                           |  |  |
|                               | PRUXI_PURI                                                                        | proxy server                                                                                       |  |  |
|                               |                                                                                   | • The setting range is 1 to 65535.                                                                 |  |  |
|                               |                                                                                   | • The default value is "8080".                                                                     |  |  |
| source address enable         | Enables connection s                                                              | ource network control.                                                                             |  |  |
| no source address enable      | Disables connection s                                                             | source network control.                                                                            |  |  |
| source address                | Set the connection so                                                             | urce network address.                                                                              |  |  |
|                               | Setting                                                                           | Contents                                                                                           |  |  |
|                               | ADDRESS[-                                                                         | Specifies the network address/prefix                                                               |  |  |
|                               | ADDRESS]/PREFIX                                                                   | of the connection sender.                                                                          |  |  |
|                               |                                                                                   | Hyphen ('-') can be used to set                                                                    |  |  |
|                               |                                                                                   | address ranges.                                                                                    |  |  |
|                               | A maximum of                                                                      | A maximum of 64 settings is possible.                                                              |  |  |
| no source address             | Deletes the connection                                                            | on source network address setting.                                                                 |  |  |
| acl port                      | Set the destination p                                                             | Set the destination port number to allow access through the                                        |  |  |
|                               | proxy server.                                                                     | proxy server.                                                                                      |  |  |
|                               | Setting                                                                           | Contents                                                                                           |  |  |
|                               | SAFE_PORT[-                                                                       | Specifies the permitted connection                                                                 |  |  |
|                               | SAFE_PORT].                                                                       | destination port number.                                                                           |  |  |
|                               |                                                                                   | • The setting range is 1 to 65535.                                                                 |  |  |
|                               |                                                                                   | <ul> <li>It is possible to use hyphen ('-</li> </ul>                                               |  |  |
|                               |                                                                                   | ') to set the port range.                                                                          |  |  |
|                               | A maximum of                                                                      | 64 settings is possible.                                                                           |  |  |
|                               |                                                                                   |                                                                                                    |  |  |
| no acl port                   | Delete the destination port number setting that allows access via a proxy server. |                                                                                                    |  |  |
| acl ssl                       | Set the https destina                                                             | tion port number to allow access through                                                           |  |  |
|                               | the proxy server.                                                                 |                                                                                                    |  |  |
|                               | Setting Contents                                                                  |                                                                                                    |  |  |
|                               | SSL_PORT[- Specify the https connection allowed                                   |                                                                                                    |  |  |
|                               | SSL_PUKIJ. d                                                                      | SSL_PORTJ. destination port number.                                                                |  |  |
|                               | ŧ                                                                                 | <ul> <li>The setting range is 1 to 00000.</li> <li>It is possible to set the nort range</li> </ul> |  |  |
|                               | using hyphen ('-')                                                                |                                                                                                    |  |  |
|                               | A maximum of                                                                      | 64 settings is possible.                                                                           |  |  |
| no acl ssl                    | Delate the lettre destinction part number estimation that allow                   |                                                                                                    |  |  |
|                               | access via a proxy server.                                                        |                                                                                                    |  |  |
| http whitelist fqdn enable    | Enable FQDN whitelist control.                                                    |                                                                                                    |  |  |
| no http whitelist fqdn enable | Disables FQDN whitelist control.                                                  |                                                                                                    |  |  |

| Command                       | Contents                                             |                                                     |  |
|-------------------------------|------------------------------------------------------|-----------------------------------------------------|--|
| http whitelist fqdn           | Configure FQDN sett                                  | ings for FQDN whitelist control.                    |  |
|                               | Setting                                              | Contents                                            |  |
|                               | WHITELIST_FQDN                                       | Specify the FQDN to be registered in the whitelist. |  |
|                               | A maximum of                                         | 64 settings is possible.                            |  |
| no http whitelist fqdn        | Delete the FQDN set                                  | ting in the FQDN whitelist control.                 |  |
| http blacklist fqdn enable    | Enable FQDN blacklis                                 | st control.                                         |  |
| no http blacklist fqdn enable | Disables FQDN black                                  | list control.                                       |  |
| http blacklist fqdn           | Configure FQDN sett<br>Setting                       | ings for FQDN blacklist control.<br>Contents        |  |
|                               | BLACKLIST_FQDN                                       | Specify the FQDN to be registered in the blacklist. |  |
|                               | A maximum of                                         | 64 settings is possible.                            |  |
| no http blacklist fqdn        | Delete the FQDN set                                  | ting for FQDN blacklist control.                    |  |
| http whitelist url enable     | Enable URL whitelist                                 | control.                                            |  |
| no http whitelist url enable  | Disables URL whiteli                                 | st control.                                         |  |
| http whitelist url            | Configure URL settin                                 | gs for URL whitelist control.                       |  |
|                               | Setting                                              | Contents                                            |  |
|                               | WHITELIST_URL                                        | whitelist.                                          |  |
|                               | A maximum of                                         | 64 settings is possible.                            |  |
| no http whitelist url         | Deletes URL whitelist control URL settings.          |                                                     |  |
| http blacklist url enable     | Enable URL blacklist control.                        |                                                     |  |
| no http blacklist url enable  | Disables URL blacklist control.                      |                                                     |  |
| http blacklist url            | Configure URLs for URL blacklist control.            |                                                     |  |
|                               | Setting                                              | Contents                                            |  |
|                               | BLACKLIST_URL                                        | Specify URLs to be registered in the blacklist.     |  |
|                               | A maximum of                                         | 64 settings is possible.                            |  |
| no http blacklist url         | Remove URL blacklis                                  | t control URL settings.                             |  |
| http-access                   | Configure HTTP acce                                  | ess control settings.                               |  |
|                               | Setting Cont                                         | ients                                               |  |
|                               | cont                                                 | rol.                                                |  |
|                               | ACCESS • a                                           | llow                                                |  |
|                               | Allow                                                | w HTTP access control.                              |  |
|                               | Den                                                  | y HTTP access control.                              |  |
|                               | Basically, when using allow, the HTTP/URL blacklist  |                                                     |  |
|                               | used in conjunction with the HTTP/URL whitelist, and |                                                     |  |
|                               | conjunction w                                        | ith the HTTP/URL blacklist.                         |  |
| authentication enable         | Enable user authenti                                 | cation control settings.                            |  |
| no authentication enable      | Disable user authentication control settings.        |                                                     |  |

| Command                                  | Contents                                                                                                    |                                                                                                    |  |
|------------------------------------------|----------------------------------------------------------------------------------------------------|----------------------------------------------------------------------------------------------------|--|
| authentication scheme                    | Sets the authentication method for user authentication.                                                                                                    |                                                                                                    |  |
|                                          | Setting                                                                                                    | display                                                                                                    |  |
|                                          |                                                                                                    | Specifies the authentication method for user<br>authentication.<br>• basic                                                                           |  |
|                                          | SCHEME                                                                                                    | basic authentication                                                                                                    |  |
|                                          |                                                                                                    | • digest                                                                                                    |  |
|                                          |                                                                                                    | Digest Authentication                                                                                                    |  |
| authentication ttl                       | Sets the Enable                                                                                                    | e period of user authentication.                                                                                                    |  |
|                                          |                                                                                                    | Contents                                                                                                    |  |
|                                          | TIMETOLIVE                                                                                                    | authentication is set.<br>The range is "1m to 60m" and "1h to<br>168h".                                                                              |  |
|                                          |                                                                                                    | m represents minutes and h represents hours.                                                                                                    |  |
| authentication account                   | Set a username and password for user authentication.<br>Passwords are set interactively. If the password is successfully<br>changed, the encrypted password is saved. |                                                                                                    |  |
|                                          | USERNAME                                                                                                    | Specify a username for user authentication.                                                                                                    |  |
| authentication account secret            | Set a username and password (after encryption) for u authentication.                                                                                                  |                                                                                                    |  |
|                                          | Setting                                                                                                    | Contents                                                                                                    |  |
|                                          | ENCRYPT-<br>PASSWORD                                                                                                    | Updates the password with an encrypted string.                                                                                                    |  |
| no authentication account                | Delete username and password for user authentication.                                                                                                    |                                                                                                    |  |
| authentication<br>process maximum        | Sets the maximum number of processes for user authentication.<br>Setting items Contents                                                                               |                                                                                                    |  |
|                                          | <ul> <li>MAXINUM Specifies the maximum number of processes.</li> <li>The range is "1-5".</li> <li>The default setting is "5".</li> </ul>                              |                                                                                                    |  |
| authentication process startup           | Sets the number                                                                                                    | er of startup processes for user authentication.                                                                                                    |  |
|                                          | Setting                                                                                                    | Contents                                                                                                    |  |
|                                          | STARTUP                                                                                                    | Specifies the number of processes set at                                                                                                    |  |
|                                          |                                                                                                    | • The range is "1-5".                                                                                                    |  |
|                                          |                                                                                                    | • The default setting is "5".                                                                                                    |  |
| authentication process idle              | Sets the number of operational processes for use authentication.                                                                                                    |                                                                                                    |  |
|                                          | IDLE                                                                                                    | <ul> <li>The number of processes setting during operation is displayed.</li> <li>The range is "1-5".</li> <li>The default setting is "1".</li> </ul> |  |
| authentication<br>basic casesensitive    | Enable the username case identification setting for the BASIC method of user authentication.                                                                          |                                                                                                    |  |
| no authentication<br>basic casesensitive | Disable the username case identification setting for the BASIC method of user authentication.                                                                         |                                                                                                    |  |
| access log enable                        | Enable access log control settings.                                                                                                    |                                                                                                    |  |
| no access log enable                     | Disable access                                                                                                    | Disable access log control settings.                                                                                                    |  |

| Command             | Contents                                                   |                                                                                                    |
|---------------------|------------------------------------------------------------|----------------------------------------------------------------------------------------------------|
| access log facility | Set the facility for access log output.                    |                                                                                                    |
|                     | Setting                                                    | Contents                                                                                                    |
|                     | FACILITY                                                   | One of the following facilities is specified.<br>By default, "daemon" is set.<br>daemon<br>local0<br>local1<br>local2<br>local3<br>local4<br>local5<br>local6<br>user |
| access log priority | Sets the priority for access log output.                   |                                                                                                    |
|                     | Setting                                                    | Contents                                                                                                    |
|                     | PRIORITY                                                   | <ul> <li>Specify one of the following priorities. By default, "informational" is set.</li> <li>debugging</li> <li>informational</li> </ul>                            |
| enable              | Enable the proxy server and start the service.             |                                                                                                    |
| no enable           | Disable the proxy server and stop the service.             |                                                                                                    |
| exit                | Exit the detailed setting mode and enter the setting mode. |                                                                                                    |

### Chap 8. Hardware Management

This chapter describes the management of hardware added to the product.

### 8.1 Control USB devices

Displays USB devices connected to USB bus 1 and turns devices on and off.

### 8.1.1 Display USB devices

To view USB devices, run the *show device usb* command.

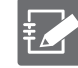

Only devices connected to USB bus 1 are displayed.

### Execution example

Command input and output are the same in administrator mode and configuration mode. An example of administrator mode execution is shown below.

### 管理者 <mark>モード</mark> 設 定 モード

```
amnimo# show device usb ←
Bus 001 Device 003: ID ****:**** amnimo Corp./ amnimo Corp.
```

### 8.1.2 Control USB devices

Set the USB port VBUS to ON or OFF.

### Turn on/reset VBUS

To turn on or reset VBUS for a USB port, execute the *device usb* command.

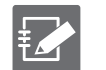

- Only devices connected to USB bus 1 are displayed.
- If a HUB is connected to the USB bus, the HUB port is not covered.

### Format

```
device usb [reset [TIME[s|m]]]]
```

### Setting items

| ltem  | Contents                                                                              |                                                                                                    |
|-------|---------------------------------------------------------------------------------------|----------------------------------------------------------------------------------------------------|
| reset | Turns off VBUS at the USB port for the period (seconds or minutes) specified by TIME. |                                                                                                    |
|       | Setting Contents                                                                      |                                                                                                    |
|       | TIME                                                                                  | <ul> <li>USB port reset time.</li> <li>Seconds designation: Range 1-3600, unit: s</li> <li>Minute designation: Range 1 to 60, unit: m</li> <li>If no unit is specified, seconds are specified.</li> </ul> |

### Execution example

Command input and output are the same in administrator mode and configuration mode. An example of administrator mode execution is shown below.

管理者 モード 設定 モード amnimo# device usb reset 60s ↩

### Turn off VBUS

To turn off VBUS on the USB port, execute the *no device usb* command.

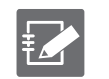

• Only devices connected to USB bus 1 are displayed.

• If a HUB is connected to the USB bus, the HUB port is not covered.

### Execution example

Command input and output are the same in administrator mode and configuration mode. An example of administrator mode execution is shown below.

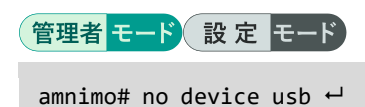

### 8.2 Configure PoE settings.

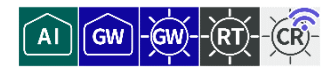

Displays PoE status and settings, controls ports, and configures PoE settings.

### 8.2.1 Display PoE status

To display the status of the PoE, run the *show poe* command.

### Format

show poe [IFNAME].

### Setting items

| ltem   | Contents                                                                            |                                                    |  |
|--------|-------------------------------------------------------------------------------------|----------------------------------------------------|--|
| IFNAME | Specify the interface name of the PoE.                                              |                                                    |  |
|        | The interface to be sp                                                              | pecified for IFNAME varies depending on the model. |  |
|        | model                                                                               | Specifiable Interfaces                             |  |
|        | AI GW - GW-                                                                         | lan0, lan1, lan2, lan3                             |  |
|        | - RT                                                                                | eth0, eth1                                         |  |
|        | -ČR-                                                                                | lan1                                               |  |
|        | If IFNAME is omitted, the PoE status of all configured interfaces will b displayed. |                                                    |  |

### **Output Format**

| # poe IFI     | VAME        |
|---------------|-------------|
| state         | STATE       |
| class         | CLASS       |
| POEPLUS       | POEPLUS     |
| limit-current | ICUT        |
| Voltage       | POE-VOLTAGE |
| Current       | POE-CURRENT |
| Watt          | POE-WATT    |

### Output item

| ltem   | Contents                                               |                    |  |
|--------|--------------------------------------------------------|--------------------|--|
| IFNAME | The interface name is displayed.                       |                    |  |
| STATE  | The status of the connection to the port is displayed. |                    |  |
|        | Value Description                                      |                    |  |
|        | connected state of connectivity                        |                    |  |
| _      | disconnected                                           | disconnected state |  |

| Item        | Contents                                                                                         |                                                   |                                                    |  |
|-------------|--------------------------------------------------------------------------------------------------|---------------------------------------------------|----------------------------------------------------|--|
| CLASS       | Displays the recognition results of the PoE power class classification process (classification). |                                                   |                                                    |  |
|             | Value                                                                                            |                                                   | Description                                        |  |
|             | Class0                                                                                           |                                                   | Class 0 (IEE802.3af, PSE output power 15.4W)       |  |
|             | Class1                                                                                           |                                                   | Class 1 (IEE802.3af, PSE output power 4.0W)        |  |
|             | Class2                                                                                           |                                                   | Class2 (IEE802.3af, PSE output power 7.0W)         |  |
|             | Class 3                                                                                          | 3                                                 | Class 3 (IEE802.3af, PSE output power 15.4W)       |  |
|             | Class 4                                                                                          | Ļ                                                 | Class 4 (IEE802.3at, PSE output power 30W)         |  |
|             | Unknov                                                                                           | wn                                                | unrecognized state                                 |  |
|             | Overcu                                                                                           | rrent                                             | Over current condition                             |  |
|             | Class-i                                                                                          | nismatch                                          | Classification Mismatch                            |  |
| POEPLUS     | Informat                                                                                         | tion is displaye                                  | d when PoE-Plus (IEEE802.3at) is enabled/disabled. |  |
|             | Setting                                                                                          | -<br>                                             | Display                                            |  |
|             | Enable                                                                                           |                                                   | The message "on" is displayed.                     |  |
|             | Disable                                                                                          | 9                                                 | The message "off" will be displayed.               |  |
| ICUT        | Displays                                                                                         | s the setting sta                                 | atus of the PoE current limit.                     |  |
|             | Model                                                                                            | Value                                             | Description                                        |  |
|             | A                                                                                                | 110mA                                             | Current limit 110mA (PoEPlus disabled)             |  |
|             |                                                                                                  | 204mA                                             | Current limit 204mA (PoEPlus disabled)             |  |
|             | GW                                                                                               | 374mA                                             | Current limit 374mA (PoEPlus disabled)             |  |
|             | X                                                                                                | 592mA                                             | Current limit 592mA (PoEPlus enabled)              |  |
|             | -Gvv-                                                                                            | 645mA                                             | Current limit 645mA (PoEPlus enabled)              |  |
|             | -(RT)-                                                                                           | 754mA                                             | Current limit 754mA (PoEPlus enabled)              |  |
|             |                                                                                                  | 920mA                                             | Current limit 920mA (PoEPlus enabled)              |  |
|             | -CR)-                                                                                            | 375mA                                             | Current limit 375mA (PoEPlus disabled)             |  |
|             | ų.                                                                                               | 110mA                                             | Current limit 110mA (PoEPlus disabled)             |  |
|             |                                                                                                  | 188mA                                             | Current limit 188mA (PoEPlus disabled)             |  |
|             |                                                                                                  | 650mA                                             | Current limit 650mA (PoEPlus enabled)              |  |
|             |                                                                                                  | 500mA                                             | Current limit 500mA (PoEPlus enabled)              |  |
|             |                                                                                                  | 625mA                                             | Current limit 625mA (PoEPlus enabled)              |  |
|             |                                                                                                  | 920mA                                             | Current limit 920mA (PoEPlus enabled)              |  |
| POE-VOLTAGE | The curr                                                                                         | The current voltage value is displayed (unit: V). |                                                    |  |
| POE-CURRENT | The current current value is displayed (unit: mA).                                               |                                                   |                                                    |  |
| POE-WATT    | The current power value is displayed (unit: W).                                                  |                                                   |                                                    |  |

### Execution example

Command input and output is the same in all modes. Below is an example of running the Edge Gateway in General User mode.

```
amnimo$ show poe lan0 ↔
# ---- Poe lan0 ----
state connected
class Class0
poeplus off
limit-current 374mA
Voltage 53.894V
Current 50.235mA
```

### 8.2.2 Controlling the PoE port

To control a PoE port, execute the *device poe* command.

Format (AI Edge Gateway, Edge Gateway Outdoor Type IoT Router)

device poe reset <IFNAME> [0-3600].
no device poe power <IFNAME>
device poe power <IFNAME>
device poe icut <IFNAME> <110|204|374|592|645|754|920|auto>
device poe
no device poe

### Format (Compact Router Outdoor Type with wireless LAN)

device poe reset <IFNAME> [0-3600].
no device poe power <IFNAME>
device poe power <IFNAME>
device poe icut <IFNAME> auto
device poe
no device poe

### Command

| Command             | Contents                                                                                                    |                             |  |
|---------------------|----------------------------------------------------------------------------------------------------|-----------------------------|--|
| device poe reset    | Reset the PoE port.<br>Specify the interface name of the PoE in IFNAME and the OFF period (in seconds) at reset in the number from 0 to 3600. The interface to be specified for IFNAME varies depending on the model. (The same applies to subsequent functions.) |                             |  |
|                     | model                                                                                                    | Specifiable Interfaces      |  |
|                     | AI GW - GW-                                                                                                    | lan0, lan1, lan2, lan3      |  |
|                     | - ŘÍ-                                                                                                    | eth0, eth1                  |  |
|                     | - <u>C</u>                                                                                                    | lan1                        |  |
|                     | If the number is omitted, it will be reset to the default of 60 seconds.                                                                                                    |                             |  |
| device poe power    | Specify the PoE interface name in IFNAME to enable the power output of the PoE port.                                                                                                    |                             |  |
| no device poe power | Specify the PoE interface name in IFNAME to disable the power output of the PoE port.                                                                                                    |                             |  |
| device poe icut     | Specify the PoE interface name in IFNAME to change the current limit of the PoE port. The current limit value that can be specified varies depending on the model.                                                                                                |                             |  |
|                     | model Specifiable current limit (mA)                                                                                                    |                             |  |
|                     | Al Gw - KT-<br>110, 204, 374, 592, 645, 754, 920, aut                                                                                                    |                             |  |
|                     | -Č.                                                                                                    | auto                        |  |
|                     | If auto is specified                                                                                                    | d, it is set automatically. |  |
| device poe          | Disable shutdown outputs to allow PoE devices to operate.                                                                                                    |                             |  |

| Command       | Contents                                                                                                    |  |  |  |
|---------------|----------------------------------------------------------------------------------------------------|--|--|--|
| no device poe | <ul> <li>Enable shutdown outputs to prevent PoE devices from operating.</li> <li>Once the shutdown output is enabled, any PoE devices connected under ON control and located at will be turned off.</li> <li>Disabling the shutdown output back with the device poe command will initialize the PoE controller of this device, so the PoE device will not be turned on; to turn the PoE device on, run device poe power <ifname> or device poe reset <ifname>.</ifname></ifname></li> <li>It is also possible to turn on PoE devices through separately scheduled dead/ alive monitoring.</li> </ul> |  |  |  |
|               | For more information, see " 7.7.3 Set a schedule " for more information.                                                                                                    |  |  |  |

### Execution example

Since PoE port control is involved in the startup control of the device, the settings cannot be displayed in general user mode. An example of administrator mode execution is shown below.

### 管理者 モード 設定 モード amnimo# device poe reset lan0 120 ー amnimo# no device poe power lan0 ー amnimo# device poe power lan0 ー amnimo# device poe icut lan0 592 ー amnimo# device poe ー amnimo# no device poe ー

### 8.2.3 Display PoE settings

To view the PoE configuration, run the *show config poe* command.

### Format

show config poe [IFNAME].

### Setting items

| Item   | Contents                                                                                                    |  |
|--------|----------------------------------------------------------------------------------------------------|--|
| IFNAME | Specify the interface name of the PoE.                                                                       |  |
|        | • Since the PoE control function is implemented on the LAN0-3 side, it is LAN0-3 that can be specified.      |  |
|        | <ul> <li>If IFNAME is omitted, the PoE status of all configured<br/>interfaces will be displayed.</li> </ul> |  |

### **Output Format**

```
# ---- transition to configure mode ----
configure
#
POE IFNAME
# ---- poe IFNAME configure ----
ENABLE
limit-current ICUT
ondelay ONDELAY
exit
# ---- exit configure mode ----
exit
```

### Output item

| Item          | Contents            |                                        |                                              |  |
|---------------|---------------------|----------------------------------------|----------------------------------------------|--|
| IFNAME        | The PoE             | The PoE interface name is displayed.   |                                              |  |
| ENABLE        | Informat            | ion is displaye                        | d when PoE power supply is enabled/disabled. |  |
|               | Setting             |                                        | Display                                      |  |
|               | Enable              |                                        | The message "enable" is displayed.           |  |
|               | Disable             | )                                      | The message "no enable" is displayed.        |  |
| ICUT          | The PoE             | current limit v                        | alue is displayed.                           |  |
|               |                     |                                        |                                              |  |
|               | Model               | Value                                  | Description                                  |  |
|               | $\sim$              | 110mA                                  | Current limit 110mA (PoEPlus disabled)       |  |
| AI            | 204mA               | Current limit 204mA (PoEPlus disabled) |                                              |  |
|               | GW                  | 374mA                                  | Current limit 374mA (PoEPlus disabled)       |  |
|               |                     | 592mA                                  | Current limit 592mA (PoEPlus enabled)        |  |
|               | - <b>Ġw</b> - 645mA |                                        | Current limit 645mA (PoEPlus enabled)        |  |
|               |                     | 754mA                                  | Current limit 754mA (PoEPlus enabled)        |  |
| - <u>R</u> T- | 920mA               | Current limit 920mA (PoEPlus enabled)  |                                              |  |
|               | auto                | auto-setup mode                        |                                              |  |
|               |                     | auto                                   | auto-setup mode                              |  |
| ONDELAY       | The dela            | ıy time (in secc                       | onds) at startup is displayed.               |  |

## Chap 8 Hardware Management

### Execution example

Since PoE settings are involved in controlling the startup of the device, the settings cannot be displayed in general user mode. Below is an example of running the Edge Gateway in administrator mode.

### 管理者 モード

```
amnimo# show config poe lan0 ↔
# ---- transition to configure mode ----
configure
# ---- Poe lan0 configure ----
POE LAN0
enable
limit-current 592
ondelay 120
exit
# ---- exit configure mode ----
exit
```

### 設定モード

amnimo(cfg)# show config poe lan0 ↔
# ---- Poe lan0 configure ---POE LAN0
enable
limit-current 592
ondelay 120
exit
amnimo(cfg)#.

Ð

Running the show config command in PoE advanced configuration mode will display the same information as in configuration mode.

amnimo(cfg)# poe lan0↔ ← Go to PoE advanced configuration mode amnimo(cfg-poe-lan0)# show config ↔ enable ← Same as setting mode limit-current 592 (Omitted.)

### 8.2.4 Configure PoE

To configure PoE, go to the PoE advanced configuration mode and execute the configuration commands.

The settings made here are written to a configuration file.

Format (AI Edge Gateway, Edge Gateway Outdoor Type IoT Router)

```
POE [IFNAME].
ondelay <0-3600>.
limit-current <110|204|374|754|592|645|920|auto>
enable
show config
no enable
exit
no poe IFNAME
```

### Format (Compact Router Outdoor Type with wireless LAN)

| POE [ <i>IFNAME</i> ].<br>ondelay <0-3600> |  |
|--------------------------------------------|--|
| limit-current auto                         |  |
| enable                                     |  |
| show config                                |  |
| no enable                                  |  |
| exit                                       |  |
| no poe <i>IFNAME</i>                       |  |

### Command

| Command       | Contents                                                                                                    |                                         |  |  |
|---------------|----------------------------------------------------------------------------------------------------|-----------------------------------------|--|--|
| POE           | Specify the interface name of the PoE in IFNAME and execute the PoE configuration command. The interface to be specified in IFNAME varies depending on the model. |                                         |  |  |
|               | Model Specifiable Interfaces                                                                                                    |                                         |  |  |
|               | AI GW - GW-                                                                                                    | lan0, lan1, lan2, lan3                  |  |  |
|               |                                                                                                    | eth0, eth1                              |  |  |
|               | -)                                                                                                    | lan1                                    |  |  |
|               | Executing a command in the configuration mode advanced configuration mode for the specified inte                                                                  |                                         |  |  |
| ondeley       | Set the delay time (in seconds) at startup from 0 to 3600.                                                                                                    |                                         |  |  |
| limit-current | Sets the current limit of the PoE port. The current limit values that can be specified vary depending on the model.                                               |                                         |  |  |
|               | Model                                                                                                    | Specifiable current limit (mA)          |  |  |
|               | AI GW - GW - RT-                                                                                                    | 110, 204, 374, 592, 645, 754, 920, auto |  |  |
|               | -Č.                                                                                                    | auto                                    |  |  |
|               | If auto is specified, it is set automatically.                                                                                                    |                                         |  |  |
| enable        | Enable PoE power supply and start the service.                                                                                                    |                                         |  |  |

| Command     | Contents                                                                                                    |
|-------------|----------------------------------------------------------------------------------------------------|
| show config | <ul> <li>Displays PoE settings.</li> <li>For more information, see " 8.2.3 Display PoE settings " for more information.</li> </ul> |
| no enable   | Disable PoE power supply and stop service.                                                                                         |
| exit        | Exit PoE advanced setting mode and enter setting mode.                                                                             |
| no poe      | Delete the PoE configuration by specifying the PoE interface name in IFNAME.                                                       |

### Execution example

### 設定モード

amnimo(cfg)# poe lan0 ↔ amnimo(cfg-poe-lan0)# ondelay 1200 ↔ amnimo(cfg-poe-lan0)# limit-current 592 ↔ amnimo(cfg-poe-lan0)# enable ↔ amnimo(cfg-poe-lan0)# exit ↔

### 8.3 Manage D IN/D OUT status

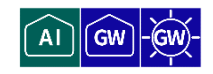

Displays the status of the digital input (D IN terminal) and digital output (D OUT terminal) on the rear of the product. It also controls the digital output.

### 8.3.1 Display the status of D IN

To display the status of the digital input (D IN pin), execute the *show din* command.

### Format

| chow | din  | [normanont] |  |
|------|------|-------------|--|
| SHOW | ULII |             |  |

### Setting items

| Item      | Contents                                                           |
|-----------|--------------------------------------------------------------------|
| permanent | Monitors changes in digital input and outputs status continuously. |
|           | To stop output, press CTRL+C.                                      |

### **Output Format**

DI-1: *DI-STATUS* DI-2: *DI-STATUS* DI-3: *DI-STATUS* DI-4: *DI-STATUS* 

### Output item

| Item      | Contents                                      |           |
|-----------|-----------------------------------------------|-----------|
| DI-STATUS | The status of the digital input is displayed. |           |
|           | Display                                       | Contents  |
|           | ON                                            | ON state  |
|           | OFF                                           | OFF state |

### Execution example

Command input and output is the same in all modes. Below is an example of execution in general user mode.

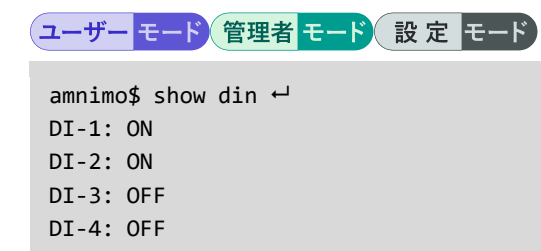

### 8.3.2 Display the status of D OUT

To display the status of the digital output (D OUT pin), execute the *show dout* command.

Format

show dout

**Output Format** 

DO-1: *DO-STATUS* DO-2: *DO-STATUS* 

### Output item

| ltem      | Contents                                       |           |
|-----------|------------------------------------------------|-----------|
| DO-STATUS | The status of the digital output is displayed. |           |
|           | Display                                        | Contents  |
|           | ON                                             | ON state  |
|           | OFF                                            | OFF state |

### Execution example

Command input and output is the same in all modes. Below is an example of execution in general user mode.

### ユーザー モード 管理者 モード 設 定 モード

amnimo\$ show dout ↔ DO-1: ON DO-2: OFF

### 8.3.3 Controls the state of D OUT

To control the digital output, execute the *dout* command.

### Format

```
dout <set | set-bit | clr-bit> <0-3>
dout <on | off> <1 | 2>
```

### Setting items

| ltem    | Contents                                                                     |          |  |
|---------|------------------------------------------------------------------------------|----------|--|
| set     | To control multiple digital outputs simultaneously, set one of the following |          |  |
|         | Setting                                                                      | Contents |  |
|         | 1                                                                            | ON       |  |
|         | 0                                                                            | OFF      |  |
| set-bit | Set the digital output to ON by specifying the bit number.                   |          |  |
| clr-bit | Set the digital output to OFF by specifying the bit number.                  |          |  |
| on      | Set the digital output to ON by specifying the digital output number.        |          |  |
| off     | Set the digital output to OFF by specifying the digital output number.       |          |  |

### Execution example

Command input and output are the same in administrator mode and configuration mode. An example of administrator mode execution is shown below.

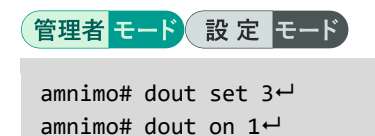

 $\leftarrow$  Set digital output numbers 1 and 2 to ON simultaneously.  $\leftarrow$  Set digital output number 1 to ON

## Chap 8 Hardware Management

### 8.4 Display DIP switch status

AI GW - GW - RT - RT

To obtain the status of a DIP switch, run the *show dip-switch* command.

This function is not available on Compact Router.

### Format

show dip-switch

### **Output Format**

DSW-1: *DSW-STATUS* DSW-2: *DSW-STATUS* DSW-3: *DSW-STATUS* DSW-4: *DSW-STATUS* 

### Output item

| Item       | Contents                                   |           |
|------------|--------------------------------------------|-----------|
| DSW-STATUS | The status of the DIP switch is displayed. |           |
|            | Display                                    | Contents  |
|            | ON                                         | ON state  |
|            | OFF                                        | OFF state |

### Execution example

Command input and output is the same in all modes. Below is an example of execution in general user mode.

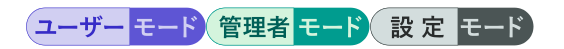

amnimo\$ show dip-switch ↔ DSW-1: OFF DSW-2: OFF DSW-3: OFF DSW-4: ON

### Chap 9. Maintenance and Management

This chapter describes how to understand and manage the hardware and network status of the product.

### 9.1 Display the status of this product

Displays the input voltage of the product and the temperature inside the enclosure.

### 9.1.1 Display input voltage

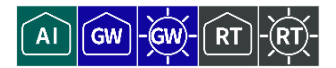

To display the input voltage, execute the *show voltage* command.

### Format

show voltage

### **Output Format**

Input Voltage: VOLTAGE1
Backup Voltage: VOLTAGE2

### Output item

| ltem     | Contents                                             |
|----------|------------------------------------------------------|
| VOLTAGE1 | The voltage of the main power supply is displayed.   |
| VOLTAGE2 | The voltage of the backup power supply is displayed. |

### Execution example

Command input and output is the same in all modes. Below is an example of execution in general user mode.

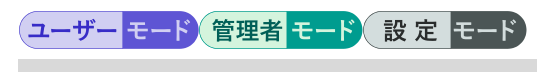

```
amnimo$ show voltage ↔
Input Voltage: +11.93 V
Backup Voltage: +3.53 V
```

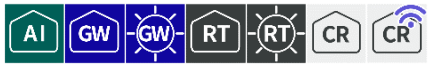

To display the temperature inside the enclosure, run the *show temperature* command.

### Format

show temperature

### Output format (Edge Gateway, IoT Router)

CPU area : *TEMPERATURE1* PoE area : *TEMPERATURE2* 

### Output items (Edge Gateway, IoT Router)

| Item         | Contents                                                                              |
|--------------|---------------------------------------------------------------------------------------|
| TEMPERATURE1 | Displays the temperature around the CPU.                                              |
| TEMPERATURE2 | Displays the temperature around the PoE.<br>IoT Routers do not show a "PoE area" row. |

### Output format (Compact Router)

| NAV   | area: | TEMPERATURE1 |
|-------|-------|--------------|
| WDDAC | area: | TEMPERATURE2 |
| MODEM | area: | TEMPERATURE3 |
| IPSS  | area: | TEMPERATURE4 |
| CPU   | area: | TEMPERATURE5 |
| PAØ   | area: | TEMPERATURE6 |

### Output items (Compact Router)

| ltem         | Contents                                                                             |  |
|--------------|--------------------------------------------------------------------------------------|--|
| TEMPERATURE1 | Displays the temperature around the NAV (GPS/GNSS).                                  |  |
| TEMPERATURE2 | Displays the temperature around the WDDAC.                                           |  |
| TEMPERATURE3 | Displays the temperature around the MODEM.                                           |  |
| TEMPERATURE4 | Displays the temperature around the IPSS.                                            |  |
| TEMPERATURE5 | Displays the temperature around the CPU.                                             |  |
| TEMPERATURE6 | Displays the temperature of the PA (PowerAmplifer) and the thermistor near the PMIC. |  |

### Execution example

Command input and output is the same in all modes. Below is an example of running the General User mode on an Outdoor Type Edge Gateway.

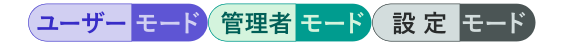

```
amnimo$ show temperature ↔
CPU area : +38.285 °C
PoE area : +38.071 °C
```

# Chap 9 Maintenance and Management

### 9.2 Configure CPU operation settings.

Displays and sets CPU operation.

### 9.2.1 Display CPU operation

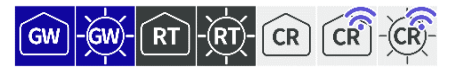

To view CPU activity, run the *show cpufreq* command.

 $\widehat{}$ 

This function is not available for AI Edge Gateway.

### Format

show cpufreq

### Output Format

CPUFREQ

### Output item

....

| CPUFREQ The current CPU operating frequency will be displayed<br>will show one of the following<br>• Edge Gateways, IoT Routers<br>200 MHZ<br>250 MHZ<br>500 MHZ<br>1000 MHZ | l. The display |
|----------------------------------------------------------------------------------------------------|----------------|
| 250 MHZ<br>250 MHZ<br>1000 MHZ                                                                                                    |                |
| 250 MHZ<br>500 MHZ<br>1000 MHZ                                                                                                    |                |
| 1000 MHZ                                                                                                    |                |
| 1000 MHZ                                                                                                    |                |
|                                                                                                    |                |
| ondemand (200MHZ)                                                                                                    |                |
| ondemand (250MHZ)                                                                                                    |                |
| ondemand (500MHZ)                                                                                                    |                |
| ondemand (1000MHZ)                                                                                                    |                |
| Compact Router                                                                                                    |                |
| 400000                                                                                                    |                |
| 800000                                                                                                    |                |
| 998400                                                                                                    |                |
| 1094400                                                                                                    |                |
| 1190400                                                                                                    |                |
| 1248000                                                                                                    |                |
| 1305600                                                                                                    |                |
| interactive(400000)                                                                                                    |                |
| interactive(800000)                                                                                                    |                |
| interactive(998400)                                                                                                    |                |
| interactive(1094400)                                                                                                    |                |
| interactive(1190400)                                                                                                    |                |
| interactive(1248000)                                                                                                    |                |
| interactive(1305600)                                                                                                    |                |
# Execution example (Edge Gateway, IoT Router)

Command input and output is the same in all modes. Below is an example of execution in general user mode.

ユーザー モード 管理者 モード 設 定 モード

amnimo\$ show cpufreq ↔ 500 MHZ

Execution example (Compact Router)

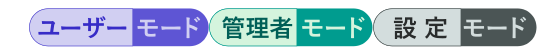

amnimo\$ show cpufreq ← 1305600

# 9.2.2 Display CPU operation settings

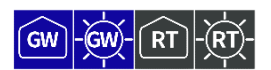

To display CPU operating settings, run the *show config cpufreq* command.

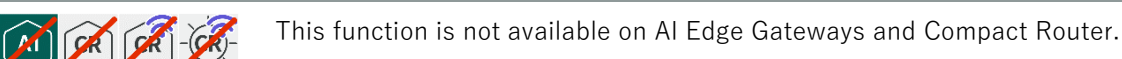

### Format

show config cpufreq

# **Output Format**

```
# ---- transition to configure mode ----
configure
# ---- cpufreq configure ----
cpufreq CPUFREQ
# ---- exit configure mode ----
exit
```

# Output items (Edge Gateway, IoT Router)

| ltem    | Contents                                                                                                    |
|---------|----------------------------------------------------------------------------------------------------|
| CPUFREQ | <ul> <li>The current CPU operating frequency will be displayed. The display will show one of the following</li> <li>200 MHZ</li> <li>250 MHZ</li> <li>500 MHZ</li> <li>1000 MHZ</li> <li>ondemand</li> </ul> |

# Output items (Compact Router)

| ltem    | Contents                                                                                                    |
|---------|----------------------------------------------------------------------------------------------------|
| CPUFREQ | <ul> <li>The current CPU operating frequency will be displayed. The display will show one of the following</li> <li>200 MHZ</li> <li>250 MHZ</li> <li>500 MHZ</li> <li>1000 MHZ</li> <li>ondemand</li> </ul> |

# Execution example

Command input and output are the same in administrator mode and configuration mode. An example of administrator mode execution is shown below.

# 管理者 モード 設定 モード

```
amnimo# show config cpufreq ↓
# ---- transition to configure mode ----
configure
# ---- cpufreq configure ----
cpufreq 500MHZ
# ---- exit configure mode ----
exit
```

# 9.2.3 Configure CPU operation

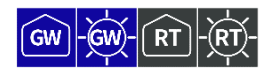

To set the CPU operating frequency during normal operation, execute the *cpufreq* command.

For information on setting the CPU operating frequency at high and low temperatures, see
 " 9.3 Set high and low temperature protection " for more information.

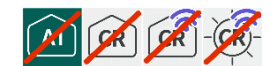

This function is not available on AI Edge Gateways and Compact Router.

### Format

cpufreq <ondemand | 200MHZ | 250MHZ | 500MHZ | 1000MHZ>

### Setting items

| ltem     | Contents                                                             |
|----------|----------------------------------------------------------------------|
| ondemand | Dynamically change CPU operating frequency based on CPU load status. |
| 200 MHZ  | Set the operating frequency to 200 MHZ fixed.                        |
| 250MHz   | Set the operating frequency to 250 MHz fixed.                        |
| 500MHz   | Set the operating frequency to 500 MHz fixed.                        |
| 1000 MHZ | Sets the operating frequency to 1000 MHZ fixed. (Default value)      |

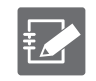

The default value up to version 1.5.0 is ondemand. After version 1.5.1, the default value is 1000 MHz (fixed).

# Execution example

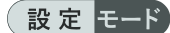

amnimo(cfg)# cpufreq 500MHZ ↔

# 9.3 Set high and low temperature protection

Configure settings to change the CPU operating frequency, mobile module, and interface status when the enclosure is hot or cold.

GW - GW

AI)

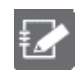

This function is not available on Compact Router.

# 9.3.1 Display high and low temperature protection settings

To view the high and low temperature protection settings, run the *show config thermal* command.

### Format

show config thermal

### **Output Format**

```
# ---- transition to configure mode ----
configure
# ---- thermal configure ----
thermal polling POLLING
# ---- cpufreq COND-NAME configure ---- ← CPU operating frequency setting is displayed
thermal cpufreq COND-NAME
ENABLE
mode MODE
temperature TEMPERATURE
hysteresis HYSTERESIS
LOG-DETECTION
LOG-RESTORATION
state STATE
exit
# ---- mobile COND-NAME configure ---- ← Mobile module configuration will be displayed.
thermal mobile COND-NAME
ENABLE
mode MODE
temperature TEMPERATURE
hysteresis HYSTERESIS
LOG-DETECTION
LOG-RESTORATION
state STATE
exit
# ---- interface COND-NAME configure ---- ← Interface configuration will be displayed.
thermal interface COND-NAME
ENABLE
mode MODE
temperature TEMPERATURE
hysteresis HYSTERESIS
LOG-DETECTION
LOG-RESTORATION
state STATE
exit
# ---- exit configure mode ----
```

# Output item

| Item            | Contents                                                                                                    |                                                                       |  |  |  |
|-----------------|----------------------------------------------------------------------------------------------------|-----------------------------------------------------------------------|--|--|--|
| POLLING         | The interval (in milliseconds) at which polling is performed is displayed.                                          |                                                                       |  |  |  |
| COND-NAME       | The condition n                                                                                                    | ame is displayed.                                                     |  |  |  |
| ENABLE          | Information is d                                                                                                    | lisplayed when each condition is enabled/disabled.                    |  |  |  |
|                 | Setting                                                                                                    | Display                                                               |  |  |  |
|                 | Enable                                                                                                    | The message "enable" is displayed.                                    |  |  |  |
|                 | Disable                                                                                                    | The message "no enable" is displayed.                                 |  |  |  |
| MODE            | mode is display                                                                                                    | ed.                                                                   |  |  |  |
| TEMPERATURE     | The temperatur protection cont                                                                                      | e at which the unit enters the high/low temperature rol is displayed. |  |  |  |
| HYSTERESIS      | The hysteresis temperature to return from high/low temperature protection control is displayed.                     |                                                                       |  |  |  |
| LOG-DETECTION   | Displays whether or not logging is output when a control condition is activated. If so, the log level is displayed. |                                                                       |  |  |  |
|                 | Setting                                                                                                    | Display                                                               |  |  |  |
|                 | Log output<br>enabled                                                                                               | The message "log detection {log level}" is displayed.                 |  |  |  |
|                 | Log output<br>disabled                                                                                              | Not displayed.                                                        |  |  |  |
| LOG-RESTORATION | Displays whether or not logging is output when a control condition is disabled. If so, the log level is displayed.  |                                                                       |  |  |  |
|                 | Setting                                                                                                    | Display                                                               |  |  |  |
|                 | Log output<br>enabled                                                                                               | The message "log restoration {log level}" is displayed.               |  |  |  |
|                 | Log output<br>disabled                                                                                              | Not displayed.                                                        |  |  |  |
| STATE           | The control status when the high/low temperature protection control is entered is displayed.                        |                                                                       |  |  |  |

### Execution example

Command input and output are the same in administrator mode and configuration mode. An example of administrator mode execution is shown below.

# 管理者 モード 設定 モード

```
amnimo# show config thermal ←
# ---- transition to configure mode. ----
configure
# ---- thermal configure ----
thermal polling 1000
# ---- cpufreq high configure ----
thermal cpufreq high
enable
mode high
temperature 100.0
hysteresis 10.0
log detection warnings
log restoration notifications
state 200MHZ
exit
# ---- cpufreq low configure ----
```

thermal cpufreq low enable mode low temperature -10.0 hysteresis 5.0 log detection warnings log restoration notifications state 1000MHZ exit # ---- mobile high configure ---thermal mobile high enable mode high temperature 100.0 hysteresis 10.0 log detection warnings log restoration notifications state enable exit # ---- interface high configure ---thermal interface high enable mode high temperature 100.0 hysteresis 10.0 log detection warnings log restoration notifications state 100baseT-Auto exit # ---- exit configure mode. ---exit

# 9.3.2 Set high and low temperature protection

To configure high and low temperature protection, go to the advanced configuration mode and execute the configuration command.

High and low temperature protection settings include advanced setting modes for configuring CPU operating frequency, mobile modules, and interfaces. Each of these advanced setting modes can be entered by executing the *thermal* command with options.

The settings made here are written to a configuration file.

The following figure outlines the operation and settings for high temperature (mode=high) and low temperature (mode=low).

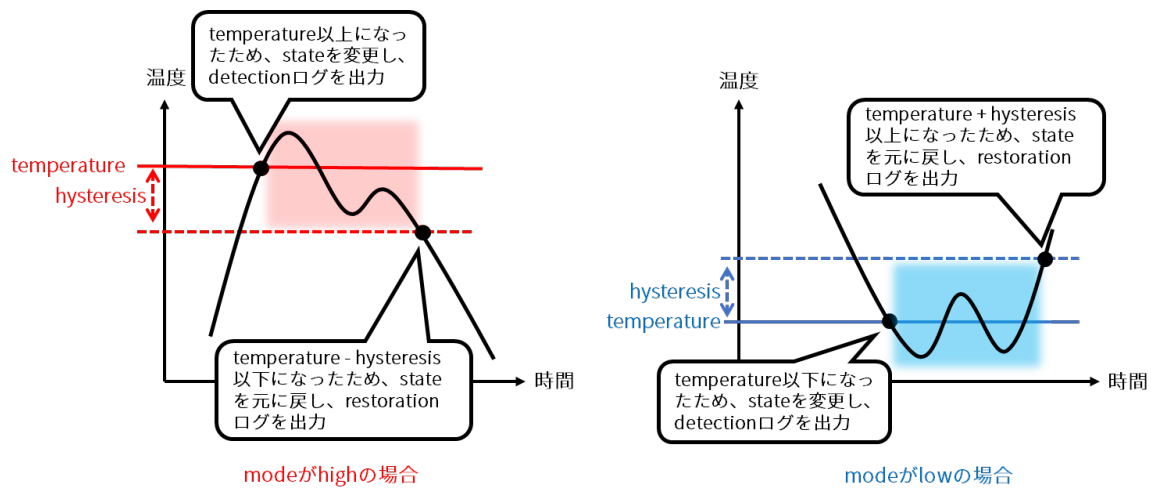

### Format

thermal polling <u>POLLING</u>
thermal < cpufreq | mobile | interface > COND-NAME
no thermal < cpufreq | mobile | interface > COND-NAME
enable
no enable
mode MODE
temperature TEMPERATURE
hysteresis HYSTERESIS
log detection LEVEL
no log detection
log restoration LEVEL
no log restoration
show config
state STATE

# Command

| Command                                                | Contents                                                                                                    |  |  |  |
|--------------------------------------------------------|----------------------------------------------------------------------------------------------------|--|--|--|
| thermal polling                                        | Specify the temperature polling interval (in milliseconds) in the range of 100 to 3600000 in POLLING.<br>Temperatures are acquired at the time intervals set here and control conditions are checked.                                                                                                    |  |  |  |
| thermal cpufreq<br>thermal mobile<br>thermal interface | <ul> <li>Specify the name of the condition in COND-NAME.</li> <li>Executing a command in the setting mode shifts to the detailed setting mode for each function.</li> <li>COND-NAME specifies a name that uniquely identifies the control condition, using up to 32 alphanumeric and minus characters.</li> <li>Entering the "Tab" key completes the entry of the condition name.</li> </ul> |  |  |  |

| Command     | Contents                                                                                                    |                                                                                                    |  |  |
|-------------|----------------------------------------------------------------------------------------------------|----------------------------------------------------------------------------------------------------|--|--|
| enable      | Enable control conditions.                                                                                                    |                                                                                                    |  |  |
| no enable   | Disables the control condition.                                                                                                    |                                                                                                    |  |  |
| mode        | Specify the mode of the control condition in MODE.                                                                                                    |                                                                                                    |  |  |
|             | Setting                                                                                                    | Display                                                                                                    |  |  |
|             | high                                                                                                    | Specify if this is a control condition at hig h temperature.                                                      |  |  |
|             | low                                                                                                    | Specify if this is a control condition at low temperatures.                                                       |  |  |
| temperature | <ul> <li>Specify in TEMPERATURE the temperature (°C) at which the state is to be changed, in the range of -100.0 to 200.0. This is a required field.</li> <li>It is not possible to specify control conditions with overlapping temperature ranges for temperature and hysteresis.</li> <li>If low is specified for mode, a higher temperature range than the control condition of high cannot be specified.</li> </ul>   |                                                                                                    |  |  |
| hysteresis  | <ul> <li>Specify a temperature hysteresis (°C) in the range of 0 to 100.0 for HYSTERESIS.</li> <li>If "high" is specified for mode, when the temperature falls below "temperature - hysteresis", it is out of the control condition range.</li> <li>When "low" is specified for mode, the temperature is out of the control condition range when the temperature becomes "temperature + hysteresis" or higher.</li> </ul> |                                                                                                    |  |  |
| log         | Enables the specified log output.                                                                                                    |                                                                                                    |  |  |
|             | Setting                                                                                                    | Display                                                                                                    |  |  |
|             | destination                                                                                                    | Specify a Syslog level in LEVEL to enable log output when a control condition occurs.                             |  |  |
|             | restoration                                                                                                    | Specify a Syslog level for LEVEL to enable log<br>output when recovering from a control<br>condition in progress. |  |  |
|             | <ul> <li>The following Syslogs can be specified         <ul> <li>emergencies</li> <li>alearts</li> <li>criticals</li> <li>errors</li> <li>warnings</li> <li>notifications</li> <li>informational</li> <li>debugging</li> </ul> </li> <li>When a control condition is enabled/disabled, the following log is output:         <ul> <li>When a control condition is activated: COND-NAME is active</li> </ul> </li> </ul>    |                                                                                                    |  |  |
|             | <ul> <li>When a<br/>COND-</li> <li>When a<br/>COND-</li> </ul>                                                                                                    | control condition is activated:<br>-NAME is active<br>control condition is disabled:<br>-NAME is inactive         |  |  |

| Command                                                         | Contents                                                                            | Contents                                                                                                    |  |  |  |  |
|-----------------------------------------------------------------|-------------------------------------------------------------------------------------|----------------------------------------------------------------------------------------------------|--|--|--|--|
| no log                                                          | Disables the spec                                                                   | Disables the specified log output.                                                                                          |  |  |  |  |
|                                                                 | Setting                                                                             | display                                                                                                    |  |  |  |  |
|                                                                 | destination                                                                         | Disables log output when a control condition occurs.                                                                        |  |  |  |  |
|                                                                 | restoration                                                                         | Disables log output when a control condition is recovered from occurring.                                                   |  |  |  |  |
| show config                                                     | Displays settings                                                                   | Displays sattings for high and low temporature protection                                                                   |  |  |  |  |
|                                                                 | → Refer to " 9.<br>settings " fo                                                    | <ul> <li>Refer to " 9.3.1 Display high and low temperature protection.</li> <li>Refer to " or more information.</li> </ul>  |  |  |  |  |
| state                                                           | Specifies the stat<br>The values that of<br>advanced setting<br>• For CPU operation | te when the control condition is in range.<br>can be set vary depending on which function is in<br>mode.<br>ating frequency |  |  |  |  |
|                                                                 | Setting                                                                             | Contents                                                                                                    |  |  |  |  |
|                                                                 | 200 MHZ                                                                             | Set the CPU operating frequency to 200 MHZ fixed.                                                                           |  |  |  |  |
|                                                                 | 250 MHZ                                                                             | Set the CPU operating frequency to 250 MHZ fixed.                                                                           |  |  |  |  |
|                                                                 | 500 MHZ                                                                             | Set the CPU operating frequency to 500 MHZ fixed.                                                                           |  |  |  |  |
|                                                                 | 1000 MHZ                                                                            | Set the CPU operating frequency to 1000 MHZ fixed.                                                                          |  |  |  |  |
|                                                                 | ondemand                                                                            | Dynamically change CPU operating frequency based on CPU load status.                                                        |  |  |  |  |
|                                                                 | Al Edge G                                                                           | AI Edge Gateway does not support specification of CPU operating frequency.                                                  |  |  |  |  |
|                                                                 | <ul> <li>For mobile mo</li> </ul>                                                   | odules                                                                                                    |  |  |  |  |
|                                                                 | Setting                                                                             | Contents                                                                                                    |  |  |  |  |
|                                                                 | enable                                                                              | Enable the mobile module.                                                                                                   |  |  |  |  |
|                                                                 | disable                                                                             | Disable the mobile module.                                                                                                  |  |  |  |  |
|                                                                 | For interface                                                                       |                                                                                                    |  |  |  |  |
|                                                                 | Setting                                                                             | Contents                                                                                                    |  |  |  |  |
|                                                                 | 10baseT-Half                                                                        | Set the mode to 10baseT-Half.                                                                                               |  |  |  |  |
|                                                                 | 10baseT-Full                                                                        | Set the mode to 10baseT-Full.                                                                                               |  |  |  |  |
|                                                                 | 100baseT-Auto                                                                       | Set the mode to 100baseT-Auto.                                                                                              |  |  |  |  |
|                                                                 | 100baseT-Half                                                                       | Set the mode to 100baseT-Half.                                                                                              |  |  |  |  |
|                                                                 | 100baseT-Full                                                                       | Set the mode to 100baseT-Full.                                                                                              |  |  |  |  |
|                                                                 | 1000baseT-<br>Auto                                                                  | Set the mode to 1000baseT-Auto.                                                                                             |  |  |  |  |
|                                                                 | 1000baseT-Full                                                                      | Set the mode to 1000baseT-Full.                                                                                             |  |  |  |  |
|                                                                 | disable                                                                             | Disables the interface.                                                                                                    |  |  |  |  |
| no thermal cpufreq<br>no thermal mobile<br>no thermal interface | Deletes a contro<br>COND-NAME.                                                      | Deletes a control condition by specifying the condition name in COND-NAME.                                                  |  |  |  |  |
| exit                                                            | Exit the detailed                                                                   | Exit the detailed setting mode and enter the setting mode.                                                                  |  |  |  |  |
|                                                                 |                                                                                     |                                                                                                    |  |  |  |  |

# Execution example

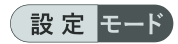

```
amnimo(cfg)# thermal polling 1000 ↔
amnimo(cfg)# thermal cpufreq high← ← Go to detailed CPU operating frequency setting mode
amnimo(cfg-th-cpu-high)# enable ↔
amnimo(cfg-th-cpu-high)# mode high ↔
amnimo(cfg-th-cpu-high)# temperature 100.0 ↔
amnimo(cfg-th-cpu-high)# hysteresis 10.0 ↔
amnimo(cfg-th-cpu-high)# log detection warnings ←
amnimo(cfg-th-cpu-high)# log restoration notifications ↔
amnimo(cfg-th-cpu-high)# state ondemand ↔
amnimo(cfg-th-cpu-high)# exit ↔
amnimo(cfg)# thermal mobile high⊷
                                           ← Go to mobile advanced configuration mode
amnimo(cfg-th-mob-high)# enable ↔
amnimo(cfg-th-mob-high)# mode high ↔
amnimo(cfg-th-mob-high)# temperature 100.0 ↔
amnimo(cfg-th-mob-high)# hysteresis 10.0 ↔
amnimo(cfg-th-mob-high)# log detection warnings ←
amnimo(cfg-th-mob-high)# log restoration notifications ←
amnimo(cfg-th-mob-high)# state disable ↔
amnimo(cfg-th-mob-high)# exit ↔
                                      ← Go to detailed interface configuration mode
amnimo(cfg)# thermal interface high↩
amnimo(cfg-th-if-high)# enable ↔
amnimo(cfg-th-if-high)# mode high ↔
amnimo(cfg-th-if-high)# temperature 100.0 ↔
amnimo(cfg-th-if-high)# hysteresis 10.0 ↔
amnimo(cfg-th-if-high)# log detection warnings ↔
amnimo(cfg-th-if-high)# log restoration notifications ←
amnimo(cfg-th-if-high)# state 100baseT-Auto ↔
amnimo(cfg-th-if-high)# exit ↔
```

# 9.4 Check network status

If there is a possible problem with the network, it examines information such as reachability, routes, destinations, and contents of communications.

# 9.4.1 Examine network reachability

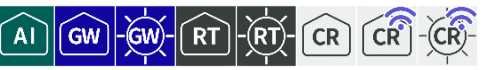

To check the reachability of a network, run the *ping* command.

### Format

ping <DEST\_IP\_ADDR> [ ipver <v4 | v6> ][ repeat REPEAT ][ size SIZE ][ interval INTERVA
L ][ src SRC\_IP\_ADDR][ tos TOS ][ pmtud <do | want | dont> ][ pattern PATTERN dont> ][
pattern PATTERN ][ ttl TTL ][ ttl ]

# Setting items

| Item                     | Contents                                                                                                    |                                                                                                    |  |  |  |
|--------------------------|----------------------------------------------------------------------------------------------------|----------------------------------------------------------------------------------------------------|--|--|--|
| DEST_IP_ADDR             | Specify the IP address of the ping destination. This is a required field.                                                               |                                                                                                    |  |  |  |
| ipver (computer security | Specifies the version of the Internet Protocol.                                                                                         |                                                                                                    |  |  |  |
| protocol)                | Setting                                                                                                    | Display                                                                                                    |  |  |  |
|                          | v4                                                                                                    | Use IPv4 only. This is set by default.                                                                                                    |  |  |  |
|                          | v6                                                                                                    | Use IPv6 only.                                                                                                    |  |  |  |
| repeat                   | Specify the numbe                                                                                                    | er of pings to REPEAT.                                                                                                    |  |  |  |
|                          | If repeat is omitted, , a permanent ping will be sent.                                                                                  |                                                                                                    |  |  |  |
| size                     | Specify the ping transmit packet size in the range of 0 to 65507 for SIZE.<br>The default setting is "64".                              |                                                                                                    |  |  |  |
| interval                 | Specify the interval between ping transmissions in the range of 1 to 3600 for INTERVAL. The default setting is "1".                     |                                                                                                    |  |  |  |
| src                      | Specify the source IP address in SRC_IP_ADDR. You can also specify an interface or FQDN. By default, it is set to its own address.      |                                                                                                    |  |  |  |
| tos                      | Specify the ToS (Type of Service) field in the TOS as a hexadecimal number. The default setting is "0".                                 |                                                                                                    |  |  |  |
| pmtud                    | Configure the Path MTU Discovery execution settings.                                                                                    |                                                                                                    |  |  |  |
|                          | Setting                                                                                                    | Display                                                                                                    |  |  |  |
|                          | do                                                                                                    | Pragmentation is prohibited.<br>DF (Don't fragment) is set.                                                                                              |  |  |  |
|                          | want                                                                                                    | The minimum MTU size on the route is<br>detected by Path MTU Discovery and if it is<br>larger than that size, it is fragmented.<br>It is set by default. |  |  |  |
|                          | dont                                                                                                    | No pragmentation is prohibited.<br>DF (Don't fragment) is not set.                                                                                       |  |  |  |
| pattern                  | Specify the data pattern of the packet to be specified in 16 bytes in the range of 0x0 to <b>0xFFFFFFFFFFFFFFFFFFFFFFFFFFFFFFFFFFFF</b> |                                                                                                    |  |  |  |
| ttl                      | Specify a Time to Live (TTL) value for TTL.                                                                                             |                                                                                                    |  |  |  |

# Execution example

Command input and output is the same in all modes. Below is an example of execution in general user mode.

ユーザー モード 管理者 モード 設定 モード

| amnimo\$ ping 192.168.0.106 repeat 10 size 1472 🛁                |  |  |  |  |  |
|------------------------------------------------------------------|--|--|--|--|--|
| PING 192.168.0.106 (192.168.0.106) 1472(1500) bytes of data.     |  |  |  |  |  |
| 1480 bytes from 192.168.0.106: icmp_seq=1 ttl=64 time=0.467 ms   |  |  |  |  |  |
| 1480 bytes from 192.168.0.106: icmp_seq=2 ttl=64 time=0.370 ms   |  |  |  |  |  |
| 1480 bytes from 192.168.0.106: icmp_seq=3 ttl=64 time=0.365 ms   |  |  |  |  |  |
| 1480 bytes from 192.168.0.106: icmp_seq=4 ttl=64 time=0.358 ms   |  |  |  |  |  |
| 1480 bytes from 192.168.0.106: icmp_seq=5 ttl=64 time=0.348 ms   |  |  |  |  |  |
| 1480 bytes from 192.168.0.106: icmp_seq=6 ttl=64 time=0.356 ms   |  |  |  |  |  |
| 1480 bytes from 192.168.0.106: icmp_seq=7 ttl=64 time=0.351 ms   |  |  |  |  |  |
| 1480 bytes from 192.168.0.106: icmp_seq=8 ttl=64 time=0.347 ms   |  |  |  |  |  |
| 1480 bytes from 192.168.0.106: icmp_seq=9 ttl=64 time=0.366 ms   |  |  |  |  |  |
| 1480 bytes from 192.168.0.106: icmp_seq=10 ttl=64 time=0.353 ms  |  |  |  |  |  |
|                                                                  |  |  |  |  |  |
| 192.168.0.106 ping statistics                                    |  |  |  |  |  |
| 10 packets transmitted, 10 received, 0% packet loss, time 9207ms |  |  |  |  |  |
| rtt min/avg/max/mdev = 0.347/0.368/0.467/0.034 ms                |  |  |  |  |  |

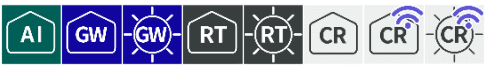

To examine the network routes, run the *traceroute* command.

# Format (Edge Gateway, IoT Router)

AI GW-GW-RT-RT

traceroute <DEST\_IP\_ADDR> [ipver <v4 | v6> ][ first-hop FIRST-HOP max-hop MAX-HOP ][ no
resolve ][ src SRC\_IP\_ADDR ][ tos TOS ][ queries queries ][ protocol < icmp | udp[:POR
T] | tcp[:PORT] | any[:PORT] > ][ timeout TIMEOUT ][ timeout ]

# Format (Compact Router)

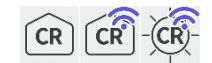

traceroute <DEST\_IP\_ADDR> [ipver <v4 | v6> ][ first-hop FIRST-HOP max-hop MAX-HOP ][ no
resolve ][ src SRC\_IP\_ADDR ][ tos TOS ][ queries QUERIES ][ protocol < icmp | any[:POR
T] > ][ timeout TIMEOUT ][ timeout ]

# Setting items

| Item                  | Contents                                                                                                    |                                        |  |
|-----------------------|----------------------------------------------------------------------------------------------------|----------------------------------------|--|
| DEST_IP_ADDR          | Specify the IP address of the target host for route search. This is a required field.                                                                                                    |                                        |  |
| ipver (computer       | Specifies the versi                                                                                                    | on of the Internet Protocol.           |  |
| security<br>protocol) | Setting                                                                                                    | Display                                |  |
| p1000001/             | v4                                                                                                    | Use IPv4 only. This is set by default. |  |
|                       | v6                                                                                                    | Use IPv6 only.                         |  |
| first-hop             | Specify the initial TTL hop in the range of 1 to 254 for FIRST-HOP. The default setting is "1".                                                                                                |                                        |  |
| max-hop               | Specify the maximum number of hops, in the range of 2 to 255, for MAX-HOP.<br>The default setting is "30".<br>If FIRST-HOP is specified, a number greater than FIRST-HOP must be<br>specified. |                                        |  |
| noresolve             | Specify if IP address name resolution is not used.<br>By default, it is configured to perform name resolution.                                                                                 |                                        |  |
| src                   | Specify the source IP address in SRC_IP_ADDR. You can also specify an interface or FQDN. By default, it is set to its own address.                                                             |                                        |  |
| tos                   | Specify the ToS (Type of Service) field in the TOS as a hexadecimal number.<br>The default setting is "0".                                                                                     |                                        |  |
| queries               | Specify the number of probes per hop in the range of 1 to 9. The default setting is "3".                                                                                                    |                                        |  |

| ltem     | Contents                                                                                                    |                                                                           |  |  |  |  |
|----------|----------------------------------------------------------------------------------------------------|---------------------------------------------------------------------------|--|--|--|--|
| protocol | Specifies the protocol to be used for traceroute. The default setting is<br>"udp:33434-33435".<br>The port number can be specified following ":". A range of ports can also be<br>specified by including a "-" character.<br>(e.g. tcp:80-1024) |                                                                           |  |  |  |  |
|          | Setting Display                                                                                                    |                                                                           |  |  |  |  |
|          | icmp                                                                                                    | Specifies the ICMP protocol.                                              |  |  |  |  |
|          | udp[:1-65535]]                                                                                                    | ] Specifies the UDP protocol.                                             |  |  |  |  |
|          | tcp[:1-65535].                                                                                                    | 5535]. Specifies the TCP protocol.                                        |  |  |  |  |
|          | any[:1-65535]]                                                                                                    | 35]] Specified without distinguishing between T<br>CP and UDP protocols.  |  |  |  |  |
|          | On Compact Router, only icmp and any can be specified for configuration, not a range of ports.                                                                                                    |                                                                           |  |  |  |  |
| timeout  | Specify a timeout<br>The default setting                                                                                                    | period (s: seconds) in the range of 1s to 600s for TIMEOUT.<br>g is "5s". |  |  |  |  |

# Execution example

Command input and output is the same in all modes. Below is an example of execution in general user mode.

# ユーザー モード 管理者 モード 設定 モード

amnimo\$ traceroute www.google.com protocol udp:80 tos 0xA0 first-hop 1 max-hop 255 que ries 5 ⊷ traceroute to www.google.com (172.217.26.4), 255 hops max, 60 byte packets 1 \_gateway (172.16.10.1) 1.257 ms 1.381 ms 1.304 ms 1.389 ms 1.347 ms 2 ex10.example.or.jp (124.155.80.121) 28.621 ms 29.186 ms 29.163 ms 29.125 ms 29.199 m 3 ex10-v1.example.or.jp (124.155.80.69) 29.389 ms 29.390 ms 29.548 ms 29.260 ms 29.458 ms (omitted) 8 001.example.or.jp (202.224.51.158) 36.211 ms 38.756 ms 36.620 ms 36.462 ms 36.219 ms 9 209.85.174.82 (209.85.174.82) 36.153 ms 39.213 ms 40.888 ms 40.953 ms 40.916 ms 10 108.170.243.67 (108.170.243.67) 41.282 ms 108.170.243.131 (108.170.243.131) 41.046 ms 108.170.243.67 (108.170.243.67) 40.703 ms 108.170.243. 35 (108.170.243.35) 38.841 m s 108.170.243.131 (108.170.243.131) 39.662 ms 11 172.253.70.43 (172.253.70.43) 37.652 ms 40.043 ms 61.698 ms 40.725 ms 108.177.3.255 (108.177.3.255) 40.599 ms 12 72.14.234.66 (72.14.234.66) 39.938 ms 39.947 ms 209.85.244.63 (209.85.244.63) 46.98 0 ms 72.14.234.66 (72.14.234.66) 45.782 ms 209.85.244.3 (209 .85.244.3) 46.583 ms 13 108.170.242.161 (108.170.242.161) 45.936 ms 108.170.242.193 (108.170.242.193) 46.88 3 ms 108.170.242.161 (108.170.242.161) 46.400 ms 46.024 ms 108.170.242.193 (108.170.24 2.193) 29.662 ms 14 66.249.95.89 (66.249.95.89) 26.951 ms 26.667 ms 28.706 ms 66.249.95.155 (66.249.95. 155) 27.995 ms 28.408 ms 15 nrt20s02-in-f4.1e100.net (172.217.26.4) 28.598 ms 28.480 ms 28.358 ms 24.998 ms 25. 580 ms

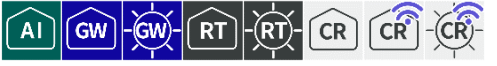

To retrieve information about the ARP table, which uses the Address Resolution Protocol (ARP) and manages the association between IP addresses and MAC addresses, use the show arp command.

# Display ARP table

To view the ARP table, run the *show arp* command.

### Format

show arp

Output format (Edge Gateway, IoT Router)

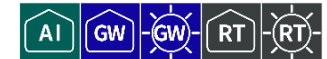

CR

Address HWtype HWaddress Flags Mask Iface IP-ADDRESS HW-TYPE MAC-ADDRESS FLAGS-MASK IFACE IP-ADDRESS HW-TYPE MAC-ADDRESS FLAGS-MASK IFACE IP-ADDRESS HW-TYPE MAC-ADDRESS FLAGS-MASK IFACE (Omitted.)

Output format (Compact Router)

| ?  | (IP-ADDRESS) | at | MAC-ADDRESS | [ether] | on | IFACE |
|----|--------------|----|-------------|---------|----|-------|
| ?  | (IP-ADDRESS) | at | MAC-ADDRESS | [ether] | on | IFACE |
| ?  | (IP-ADDRESS) | at | MAC-ADDRESS | [ether] | on | IFACE |
| (C | )mitted.)    |    |             |         |    |       |

### Output item

| ltem        | Contents                                                                                                    |                                                 |  |
|-------------|----------------------------------------------------------------------------------------------------|-------------------------------------------------|--|
| IP-ADDRESS  | The IP addresses registered in the ARP table are displayed.                                                           |                                                 |  |
| HW-TYPE     | The hardware type                                                                                                    | e of the network interface is displayed.        |  |
| MAC-ADDRESS | The MAC address                                                                                                    | corresponding to the IP address is displayed.   |  |
| FLAG-MASK   | A flag mask indica                                                                                                    | ting the MAC address entry status is displayed. |  |
|             | Setting                                                                                                    | Display                                         |  |
|             | C Entry Completed<br>If the table is not reused for a cer<br>period of time, it is subject to dele<br>from the table. |                                                 |  |
|             | M Permanent entry completed                                                                                           |                                                 |  |
|             | P Public Entry                                                                                                    |                                                 |  |
|             | AEntry status automatically added!non-responsive address                                                              |                                                 |  |
|             |                                                                                                    |                                                 |  |
| IFACE       | The network interface is displayed.                                                                                   |                                                 |  |

# Execution example (Edge Gateway, IoT Router)

Command input and output is the same in all modes. Below is an example of execution in general user mode.

ユーザー モード 管理者 モード 設定 モード

amnimo\$ show arp ← Address HWtype HWaddress Flags Mask Iface 192.168.0.204 ether 00:11:22:33:44:55 C eth0 192.168.0.205 ether 00:11:22:33:44:56 C eth0

# Execution example (Compact Router)

Command input and output is the same in all modes. Below is an example of execution in general user mode.

# ユーザー モード 管理者 モード 設定 モード

amnimo\$ show arp ↔ ? (192.168.0.204) at 00:11:22:33:44:55 [ether] on eth0 ? (192.168.0.205) at 00:11:22:33:44:56 [ether] on eth0

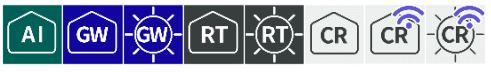

Registers information in the ARP table and deletes information from the ARP table.

# Register in the ARP table

To register information in the ARP table, run the *arp* command.

# Format

arp <IP-ADDRESS> <MAC-ADDRESS>

### Setting items

| ltem        | Contents                                                    |
|-------------|-------------------------------------------------------------|
| IP-ADDRESS  | Specifies the IP address to be registered in the ARP table. |
| MAC-ADDRESS | Specify the MAC address to be mapped to the IP address.     |

# Execution example

Command input and output is the same in all modes. Below is an example of execution in general user mode.

# ユーザー モード 管理者 モード 設 定 モード

amnimo\$ arp 192.168.0.206 00:11:22:33:44:57 ↔

# Delete from ARP table

To remove information from the ARP table, execute the *no arp* command.

### Format

| no arp <ip-address>.</ip-address> |  |  |
|-----------------------------------|--|--|
| Setting items                     |  |  |

# Item Contents IP-ADDRESS Specifies IP addresses to be removed from the ARP table.

### Execution example

Command input and output is the same in all modes. Below is an example of execution in general user mode.

# ユーザー モード 管理者 モード 設定 モード

amnimo\$ no arp 192.168.0.204 ↔

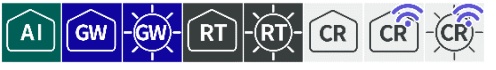

To dump packets and examine their communication contents, run the *packet-dump* command.

# Format (AI Edge Gateway, Edge Gateway, IoT Router)

AI GW-GW-RT-RT

packet-dump <ifname IFNAME > [file PCAP-FILE ] [src IP-ADDRESS | dst IP-ADDRESS | proto col [not] <udp | tcp | all> ] [port PORT\_NO ] [[rotate SIZE:NUM] [ limit-size LIMIT\_SIZ E ]][ limit-time LIMIT\_TIME ] [silent < true | false >]

# Format (Compact Router)

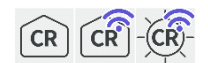

packet-dump <ifname IFNAME > [src IP-ADDRESS | dst IP-ADDRESS | protocol [not] <udp | t
cp | all> ] [port PORT\_NO ]

# Setting items

| ltem     | Contents                                                                                                    |                                                                                                    |  |  |
|----------|----------------------------------------------------------------------------------------------------|----------------------------------------------------------------------------------------------------|--|--|
| ifname   | As a filter, specify a network interface in IFNAME. The interface names that can be                                                                                                    |                                                                                                    |  |  |
|          | specified are as follows                                                                                                    |                                                                                                    |  |  |
|          | eth0, lan<0-3>, br<0-9>, ecm0, ppp<0-9>, tun<0-9>, tap<0-9>                                                                                                    |                                                                                                    |  |  |
|          | • This function is required.                                                                                                    |                                                                                                    |  |  |
|          |                                                                                                    | Univ one interface can be specified.                                                                                     |  |  |
| file     | Specify in                                                                                                    | PCAP-FILE the pcap format file in which the captures will be saved.                                                      |  |  |
|          | ŧ 🖊 •                                                                                                    | The file is created under the /tmp/packet-dump directory.                                                                |  |  |
|          |                                                                                                    | I he maximum size of a file that can be saved with this function is 100Mbytes<br>and the maximum number of files is 999. |  |  |
|          | • Since the file size increases according to the log volume, care should be taken not to overwhelm the size of tmpfs by factors other than this function. The results of the previous dump remain intact, so if they are not needed, delete them to increase the remaining space in tmpfs as much as possible. |                                                                                                    |  |  |
|          | $\rightarrow$ "9.4.7 Delete the results of dumping packets "                                                                                                    |                                                                                                    |  |  |
|          | <ul> <li>Cannot be used with Compact Router.</li> </ul>                                                                                                    |                                                                                                    |  |  |
| src      | Specify the                                                                                                    | e source IP address in IP-ADDRESS as the filter.                                                                         |  |  |
| dst      | Specify the                                                                                                    | e destination IP address in IP-ADDRESS as the filter.                                                                    |  |  |
| protocol | Specifies the protocol as a filter; set the port number in the range of 0 to 65535 in PORT_NO.                                                                                                    |                                                                                                    |  |  |
|          | Setting Display                                                                                                    |                                                                                                    |  |  |
|          | udp Specifies the UDP protocol.                                                                                                    |                                                                                                    |  |  |
|          |                                                                                                    | You can also specify "protocol not tcp".                                                                                 |  |  |
|          | tcp                                                                                                    | Specifies the TCP protocol.                                                                                              |  |  |
|          |                                                                                                    | You can also specify "protocol not udp".                                                                                 |  |  |
|          | all Specify both UDP and TCP protocols.                                                                                                    |                                                                                                    |  |  |
| port     | As a filter, specify a port number in PORT_NO.                                                                                                    |                                                                                                    |  |  |

| Item           | Contents                                                                                                    |                                                                                                    |  |
|----------------|----------------------------------------------------------------------------------------------------|----------------------------------------------------------------------------------------------------|--|
| rotate         | SIZE:NUM is specified when pcap files are to be rotated and saved. The numbers 0, 1, 2, 3 are added to the end of the rotated file name.                                    |                                                                                                    |  |
|                | Setting                                                                                                    | Display                                                                                                    |  |
|                | SIZE                                                                                                    | Specify the size per file in the range of 1 to 100 (in Mbytes).                                                                                                    |  |
|                | NUM                                                                                                    | Specify the number of files to rotate in the range of 1 to 100.                                                                                                    |  |
|                | CR CR                                                                                                    | Cannot be used with Compact Router.                                                                                                    |  |
| limit-<br>size | Specify in automatica                                                                                                    | LIMIT_SIZE the size (in Mbytes) from 1 to 100 at which file capture will be ally stopped.                                                                                                    |  |
|                | Cannot be used with Compact Router.                                                                                                    |                                                                                                    |  |
| limit-<br>time | If you want to rotate files when the time limit is exceeded, specify in LIMIT_TIME a time (in seconds per file) from 60 to 3600 seconds to automatically stop file capture. |                                                                                                    |  |
| silent         | Specifies t<br>at the sam                                                                                                    | hat the pcap file be recorded and the packet log be displayed on the console e time.                                                                                                    |  |
|                | Setting Display                                                                                                    |                                                                                                    |  |
|                | true Records pcap files and displays packet logs on the console at the s ame time.                                                                                          |                                                                                                    |  |
|                | false Do not display the packet log on the console at the same time as r ecording the pcap file.                                                                            |                                                                                                    |  |
|                |                                                                                                    | - Cannot be used with Compact Router.                                                                                                    |  |
|                | Setting<br>true<br>false                                                                                                    | Display         Records pcap files and displays packet logs on the console at the same time.         Do not display the packet log on the console at the same time as ecording the pcap file.         Image: Cannot be used with Compact Router. |  |

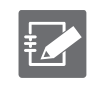

If both rotate and limit-size are not set, the default value is set to rotate 10:10 (10 Mbytes per file, 10 rotated files).

# Execution example

In the packets on the br0 side, get the packets on TCP port 80 and save them in dumpfile.pcap as a file of maximum 1Mbyte in 3 rotating files. The input and output of the command is the same in administrator mode and configuration mode. An example of administrator mode execution is shown below.

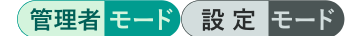

amnimo# packet-dump interface br0 file dumpfile.pcap protocol tcp port 80 rotate 1:3  $\leftarrow$ 

Capture results are saved as follows

```
admin@amnimo$ ls -lh /tmp/packet-dump ↔

total 2.7M

-rw----- 1 root root 1001K Aug 4 14:38 dumpfile_00001_20210804143821.pcap

-rw------ 1 root root 1001K Aug 4 14:39 dumpfile_00002_20210804143847.pcap

-rw------ 1 root root 751K Aug 4 14:39 dumpfile_00003_20210804143914.pcap
```

# 9.4.6 Display the results of dumping packets

AI GW-GW-RT-RT-

To view the results of dumping packets, run the *show packet-dump* command.

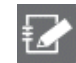

This function is not available on Compact Router.

### Format

show packet-dump file <PCAP-FILE>.

### Setting items

| ltem      | Contents                                                       |
|-----------|----------------------------------------------------------------|
| PCAP-FILE | Specifies the pcap format file in which the capture was saved. |

### **Execution example**

Displays the contents of one file of the dump result of the example run in " 9.4.5 Dump packets to examine communication contents ". Command input and output are the same in administrator mode and configuration mode. The following is an example of administrator mode execution.

# 管理者 モード 設定 モード

```
amnimo# show packet-dump file dumpfile_0001_20210804143821.pcap ↔

Running as user "root" and group "root". This could be dangerous.

1 0.00000000 192.168.0.1 → 192.168.0.254 UDP 108 31234 → 22 Len=66

2 0.038015493 192.168.0.254 → 192.168.0.1 UDP 117 22 → 31234 Len=75

3 0.059774154 192.168.0.254 → 192.168.0.1 UDP 127 22 → 31234 Len=85

4 0.103200831 192.168.0.254 → 192.168.0.1 UDP 123 22 → 31234 Len=81

5 0.132931219 192.168.0.254 → 192.168.0.1 UDP 763 22 → 31234 Len=721

6 0.134194090 192.168.0.1 → 192.168.0.254 UDP 120 31234 → 22 Len=78

7 0.135167345 192.168.0.254 → 192.168.0.1 UDP 123 22 → 31234 Len=81

.
```

# 9.4.7 Delete the results of dumping packets

AI GW-GW-RT-RT-

To delete the results of a packet dump, execute the *no packet-dump* command.

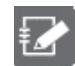

This function is not available on Compact Router.

### Format

no packet-dump [file PCAP-FILE].

### Setting items

| ltem | Contents                                                                                                    |                                                             |
|------|----------------------------------------------------------------------------------------------------|-------------------------------------------------------------|
| file | Specify and delete the pcap format file in which the capture was saved.<br>If not specified, all packet files are deleted. |                                                             |
|      | Setting Contents                                                                                                    |                                                             |
|      | PCAP-FILE                                                                                                    | Name of the pcap format file in which the capture was saved |

### Execution example 1

Deletes one file from the dump result of the example in "9.4.5 Dump packets to examine communication contents". Command input and output are the same in administrator mode and configuration mode. The following is an example of execution in administrator mode.

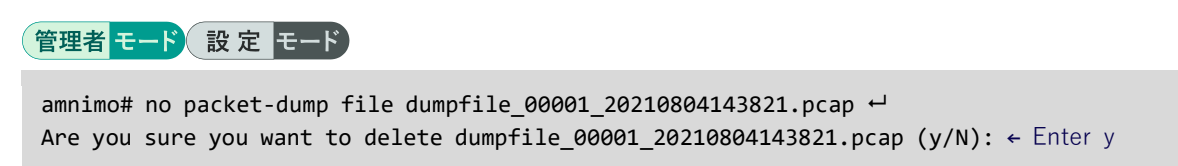

### Execution example 2

Deletes all dump results in the example execution of "9.4.5 Dump packets to examine communication contents". Command input and output are the same in administrator mode and configuration mode. The following is an example of execution in administrator mode.

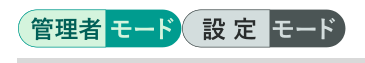

amnimo# no packet-dump ← Are you sure you want to delete ALL pcap files? (y/N): ← Enter y

# Chap 10. Applications for this product

This chapter describes commands for managing the Device Management System (DMS) and Nx Witness.

# 10.1 Configure DMS settings.

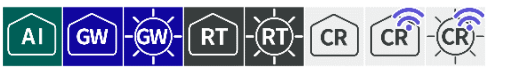

When using the Device Management System (DMS) to monitor and maintain a remote Edge Gateway series, the CLI is used to view and configure DMS information.

# 10.1.1 Display DMS status

To view the status of DMS services, run the *show service dms* command.

| _ |   |   |   |   |    |
|---|---|---|---|---|----|
| F | 0 | r | m | a | t. |
|   | ~ |   |   | 9 | ~  |

show service dms

**Output Format** 

SERVICE-STATUS

### Output item

| ltem           | Contents                                    |                                         |  |
|----------------|---------------------------------------------|-----------------------------------------|--|
| SERVICE-STATUS | The status of the DMS service is displayed. |                                         |  |
|                | Setting                                     | Display                                 |  |
|                | Running                                     | The message "active" will be displayed. |  |
|                | Stopped                                     | The message "inactive" is displayed.    |  |

### Execution example

Command input and output is the same in all modes. Below is an example of execution in general user mode.

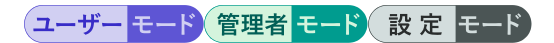

| amnimo\$ | show | service | dms | ┙ |
|----------|------|---------|-----|---|
| active   |      |         |     |   |

# 10.1.2 Control DMS

To start, stop, or restart DMS services, run the *service dms* command with options.

# Format

```
service dms <start | stop | restart>
```

# Output item

| ltem    | Contents                 |
|---------|--------------------------|
| start   | Start the DMS service.   |
| stop    | Stop the DMS service.    |
| restart | Restart the DMS service. |

# Execution example

Command input and output are the same in administrator mode and configuration mode. An example of administrator mode execution is shown below.

# 管理者 モード 設定 モード

```
amnimo# service dms start ↔
amnimo# service dms stop ↔
amnimo# service dms restart ↔
```

# 10.1.3 Display DMS settings

To view the DMS configuration, run the show config dms command.

# Format

show config dms

# Output Format

```
# ---- transition to configure mode ----
configure
# ---- dms configure ----
dms
ENABLE
exit
# ---- exit configure mode ----
exit
```

# Output item

| Item   | Contents                                               |                                       |  |
|--------|--------------------------------------------------------|---------------------------------------|--|
| ENABLE | Information is displayed when DMS is enabled/disabled. |                                       |  |
|        | Setting                                                | Display                               |  |
|        | Enable                                                 | The message "enable" is displayed.    |  |
|        | Disable                                                | The message "no enable" is displayed. |  |

# Execution example

Command input and output are the same in administrator mode and configuration mode. An example of administrator mode execution is shown below.

# 管理者 モード 設定 モード

```
amnimo# show config dms ↓
# ---- transition to configure mode ----
configure
# ---- dms configure ----
dms
enable
exit
# ---- exit configure mode ----
exit
```

# 10.1.4 Configure DMS settings.

To configure the DMS, enter the advanced configuration mode and execute the configuration commands.

The settings made here are written to a configuration file.

### Format

dms enable no enable exit

# Command

| Command   | Contents                                                                     |  |
|-----------|------------------------------------------------------------------------------|--|
| dms       | Execute DMS configuration commands.                                          |  |
|           | Executing a command in the setting mode shifts to the detailed setting mode. |  |
| enable    | Start the DMS service.                                                       |  |
| no enable | Stop the DMS service.                                                        |  |
| exit      | Exit the DMS advanced setting mode and enter the setting mode.               |  |

### Execution example

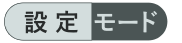

```
amnimo(cfg)# dms ↓
amnimo(cfg-dms)# enable ↓
amnimo(cfg-dms)# no enable ↓
amnimo(cfg-dms)# exit ↓
```

# 10.2 Configure Nx Witness settings.

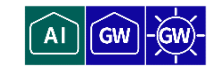

When using Nx Witness as a management tool for network cameras, the CLI is used to view and configure Nx Witness information.

Nx Witness settings must be saved at the Edge Gateway.

How to save your Nx Witness settings in "10.2.4 Configure Nx Witness settings. ", " 10.2.5 Write Nx Witness settings" for more information on how to configure Nx Witness.

If you do not save your settings, camera settings and other settings may disappear and revert to their original settings. Therefore, if you change the settings of Nx Witness, be sure to save the Nx Witness settings. Also, by saving the settings, the settings will be reflected correctly when starting from the redundant area side.

# 10.2.1 Display Nx Witness status

To view the status of Nx Witness services, run the *show service nxwitness* command.

### Format

show service nxwitness

# Output Format

SERVICE-STATUS

### Output item

| ltem           | Contents                                           |                                         |  |
|----------------|----------------------------------------------------|-----------------------------------------|--|
| SERVICE-STATUS | The status of the Nx Witness service is displayed. |                                         |  |
|                | Setting                                            | Display                                 |  |
|                | in operation                                       | The message "active" will be displayed. |  |
|                | at a standstill                                    | The message "inactive" is displayed.    |  |

### Execution example

Command input and output is the same in all modes. Below is an example of execution in general user mode.

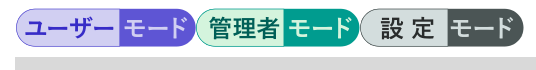

```
amnimo$ show service nxwitness ← active
```

# 10.2.2 Controlling Nx Witness

To start, stop, or restart the Nx Witness service, run the *service nxwitness* command with options.

### Format

service nxwitness <start | stop | restart>

### Output item

| Item    | Contents                        |
|---------|---------------------------------|
| start   | Start the Nx Witness service.   |
| stop    | Stop the Nx Witness service.    |
| restart | Restart the Nx Witness service. |

# Execution example

Command input and output are the same in administrator mode and configuration mode. An example of administrator mode execution is shown below.

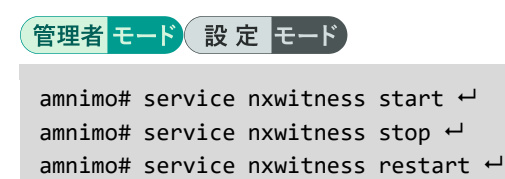

# 10.2.3 View Nx Witness settings

To view the Nx Witness configuration, run the *show config nxwitness* command.

# Format

show config nxwitness

# Output Format

```
# ---- transition to configure mode ----
configure
# ---- nxwitness configure ----
nxwitness
ENABLE
port PORT_NUM
database DATABASE_FILE_PATH
password secret ENCRYPT-PASWORD
exit
# ---- exit configure mode ----
exit
```

# Output item

| Item               | Contents                                                                                                    |                                                                                                    |
|--------------------|----------------------------------------------------------------------------------------------------|----------------------------------------------------------------------------------------------------|
| ENABLE             | Information is displayed when Nx Witness is enabled/disabled.                                                         |                                                                                                    |
|                    | Setting                                                                                                    | Display                                                                                             |
|                    | Enable                                                                                                    | The message "enable" is displayed.                                                                  |
|                    | Disable                                                                                                    | The message "no enable" is displayed.                                                               |
| PORT_NUM           | The port number configured for Nx Witness is displayed. By default, "7001" is set.                                    |                                                                                                    |
| DATABASE_FILE_PATH | The location of the database backup file is displayed. By default,<br>"/mnt/share/nxwitness/database/file.db" is set. |                                                                                                    |
|                    | If you chang<br>up an area<br>1.                                                                                      | ge the location of the backup files, you must set<br>that can be accessed from both boot 0 and boot |
| ENCRYPT-PASSWORD   | The encrypted password is displayed.                                                                                  |                                                                                                    |

# Chap 10 Applications for this product

# Execution example

管理者 <mark>モード</mark>

```
amnimo# show config nxwitness ↔
# ---- transition to configure mode ----
configure
# ---- nxwitness configure ----
nxwitness
enable
port 7001
database /mnt/share/nxwitness/database/file.db
password secret 1sxWjNj/NBbdEfGFmP6vrw==
exit
# ---- exit configure mode ----
exit
```

# 設定モード

```
amnimo(cfg)# show config nxwitness ↔
# ---- nxwitness configure ----
nxwitness (abbreviated)
enable
port 7001
database /mnt/share/nxwitness/database/file.db
password secret 1sxWjNj/NBbdEfGFmP6vrw==
exit
```

Running the *show config* command in the advanced configuration mode of Nx Witness will display the same information as in the configuration mode.

```
      amnimo(cfg)# nxwitness↓
      ← Go to NxWitness advanced configuration mode

      amnimo(cfg-nxwitness)# show config ↓

      enable
      ← Same as setting mode

      (Omitted.)
```

# 10.2.4 Configure Nx Witness settings.

To configure Nx Witness, enter the advanced configuration mode and execute the configuration command.

The settings made here are written to a configuration file.

### Format

| nxwitness                       |
|---------------------------------|
| enable                          |
| no enable                       |
| password                        |
| password secret ENCRYPT-PASWORD |
| port PORT_NUM                   |
| database DATABASE_FILE_PATH     |
| exit                            |

# Command

| Command         | Contents                                                                                                    |
|-----------------|----------------------------------------------------------------------------------------------------|
| nxwitness       | Execute the Nx Witness configuration command.                                                                                                    |
|                 | Executing a command in the setting mode shifts to the detailed setting mode.                                                                                                    |
| enable          | Start the Nx Witness service.                                                                                                    |
| no enable       | Stop the Nx Witness service.                                                                                                    |
| password        | Save the admin password set for Nx Witness.<br>Used for functions such as writing Nx Witness settings and reading<br>Nx Witness settings.<br>If the password change is successful, the encrypted password is<br>saved.                           |
| password secret | Specify an encrypted password string in ENCRYPT-PASWORD to update the password.                                                                                                    |
| port            | Saves the port number configured for Nx Witness. The default<br>setting is "7001".<br>Used for functions such as writing Nx Witness settings and reading<br>Nx Witness settings.                                                                 |
| database        | Sets the location of the database backup file. By default,<br>"/mnt/share/nxwitness/database/file.db" is set.<br>If you change the location of the backup files, you must set<br>up an area that can be accessed from both boot 0 and boot<br>1. |
| exit            | Exit Nx Witness advanced setting mode and enter setting mode.                                                                                                    |

# Execution example

設定 モード

amnimo(cfg)# nxwitness ↔ amnimo(cfg-nxwitness)# enable ↔ amnimo(cfg-nxwitness)# no enable ↔ amnimo(cfg-nxwitness)# password ↔ Enter new password: Enter ← Enter password and press Enter Retype new password: ← Enter password again and press Enter amnimo(cfg-nxwitness)# port 7001 ↔ amnimo(cfg-nxwitness)# database /mnt/share/nxwitness/database/file.db ↔ amnimo(cfg-nxwitness)# exit ↔ amnimo(cfg)#.

# 10.2.5 Write Nx Witness settings

Saves Nx Witness settings. Saved settings can be reflected in the system by loading the Nx Witness settings.

# Execution example

Command input and output are the same in administrator mode and configuration mode. An example of administrator mode execution is shown below.

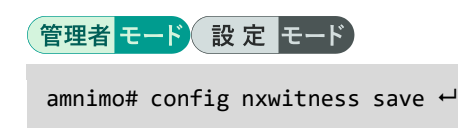

# 10.2.6 Load Nx Witness settings

Nx Wtiness settings are reflected in the system.

# Execution example

Command input and output are the same in administrator mode and configuration mode. An example of administrator mode execution is shown below.

# 管理者モード 設定 モード

amnimo# config nxwitness load ↔

# 10.3 Configure remote.it settings

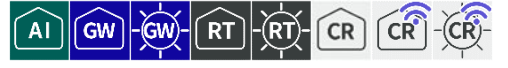

When using remote.it to securely access this product from a remote location away from your PC or other devices, you can use the CLI to view, control, view and configure remote.it information and settings.

# 10.3.1 Display the status of remote.it

To view the status of the remote.it service, run the *show service remoteit* command.

| Format                |  |  |
|-----------------------|--|--|
| show service remoteit |  |  |
| Output Format         |  |  |
| SERVICE-STATUS        |  |  |
|                       |  |  |

### Output item

| Item           | Contents                                          |                                         |  |
|----------------|---------------------------------------------------|-----------------------------------------|--|
| SERVICE-STATUS | The status of the remote.it service is displayed. |                                         |  |
|                | Setting                                           | Display                                 |  |
|                | in operation                                      | The message "active" will be displayed. |  |
|                | at a standstill                                   | The message "inactive" is displayed.    |  |

# Execution example

Command input and output is the same in all modes. Below is an example of execution in general user mode.

# ユーザー モード 管理者 モード 設定 モード

```
amnimo$ show service remoteit ← active
```

# 10.3.2 Controlling remote.it

To start, stop, or restart the remote.it service, run the *service remoteit* command with the option

| Format                                                   |                                |  |
|----------------------------------------------------------|--------------------------------|--|
| service remoteit <start restart="" stop=""  =""></start> |                                |  |
| Output item                                              |                                |  |
| Item                                                     | Contents                       |  |
| start                                                    | Start the remote.it service.   |  |
| stop                                                     | Stop the remote.it service.    |  |
| restart                                                  | Restart the remote.it service. |  |

# Execution example

Command input and output are the same in administrator mode and configuration mode. An example of administrator mode execution is shown below.

# 管理者 モード 設定 モード amnimo# service remoteit start ー amnimo# service remoteit stop ー amnimo# service remoteit restart ー

# 10.3.3 View remote.it settings

To view the remote.it configuration, run the *show config remoteit* command.

# Format

show config remoteit

# Output Format

```
# ---- transition to configure mode ----
configure
# ---- remoteit configure ----
remoteit
ENABLED
registration REGISTORATION_CODE
exit
# ---- exit configure mode ----
Exit
```

# Output item

| ltem          | Contents                                                                                                    |                                         |  |
|---------------|----------------------------------------------------------------------------------------------------|-----------------------------------------|--|
| ENABLE        | Information is displayed when remote.it is enabled/disabled.                                                                                   |                                         |  |
|               | Setting                                                                                                    | Display                                 |  |
|               | Enable                                                                                                    | The message "enable" is displayed.      |  |
|               | Disable                                                                                                    | The message "no enable" is displayed.   |  |
| registoration | Displays the license key or bulk code for remote.it.<br>REGISTRATION_CODE displays a hexadecimal string of type uuid as defined<br>in RFC4122. |                                         |  |
|               | CR This function                                                                                                    | on is available on Compact Router only. |  |

# Execution example

# 管理者モード

```
amnimo# show config remoteit ↔
# ---- transition to configure mode ----
configure
# ---- remoteit configure ----
remoteit
enable
registration 01234567-89ab-cdef-0123-456789abcdef
exit
# ---- exit configure mode ----
exit
```

# Chap 10 Applications for this product

# 設定 モード

amnimo(cfg)# show config remoteit ↓
# ---- remoteit configure ---remoteit
enable
registration 01234567-89ab-cdef-0123-456789abcdef
exit

| ₽ <b>₽</b> |
|------------|
|            |

Running the *show config* command in the advanced configuration mode of remote.it will display the same information as in the configuration mode.

 amnimo(cfg)# remoteit↓
 ← Go to remote.it advanced configuration mode

 amnimo(cfg-remoteit)# show config ↓

 enable
 ← Same as setting mode

 (Omitted.)

# 10.3.4 Configure remote.it settings

To configure remote.it, go to advanced configuration mode and execute the configuration command.

The settings made here are written to a configuration file.

### Format

| nomotoit                       |
|--------------------------------|
| remotert                       |
| enable                         |
| no enable                      |
| registration REGISTRATION_CODE |
| no registration                |
| exit                           |

### Command

| Command         | Contents                                                                                                    |
|-----------------|----------------------------------------------------------------------------------------------------|
| remoteit        | Execute the remote.it configuration command.                                                                                                    |
|                 | Executing a command in the setting mode will shift to the detailed setting mode.                                                                                                    |
| enable          | Start the remote.it service.                                                                                                    |
| no enable       | Stop the remote.it service.                                                                                                    |
| registration    | Set the license key or bulk code for remote.it.<br>REGISTRATION_CODE is set to a hexadecimal string of type uuid as defined<br>in RFC4122.<br>This function is available on Compact Router only. |
| no registration | Delete the configured remote.it license key or bulk code.<br>This function is available on Compact Router only.                                                                                  |
| exit            | Exit the advanced setting mode of remote.it and enter the setting mode.                                                                                                    |

# Execution example

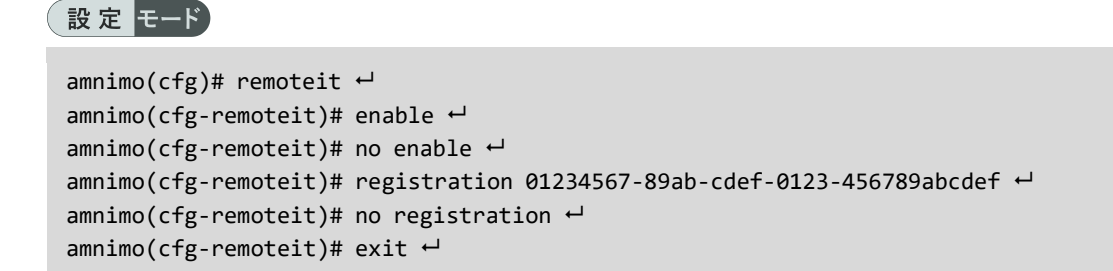

# 10.4 Execute application commands

AI GW-GW-RT-RT-

Execute commands for applications installed on the product. Enter the advanced setting mode and execute the command.

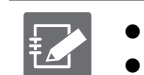

This function is supported only for the *remoteit* command.
This function is not available on Compact Router. (To be supported in the next version)

### Format

execute remoteit < remoteit command >

### Execution example

The command is executed with root privileges, so there is no need to use sudo to execute the remoteit command.

設定 モード

```
amnimo(cfg)# execute remoteit version ↔
amnimo(cfg)# execute remoteit signin ↔
amnimo(cfg)# execute remoteit status ↔
```

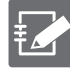

After completing the various settings related to the remote.it application, execute the command to save the configuration file (config file save) and save it as the configuration of this device.

- → "11.1.4 Save the configuration file "
- Please refer to the startup guide for each device for basic remote.it setup instructions.
# Chap 11. external command

This chapter describes the CLI's external commands, which allow you to manipulate the product's configuration files and hardware without launching amsh.

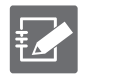

The IoT Router does not support operation via external commands.
Compact Router cannot be operated by external commands.

# 11.1 Controlling configuration files

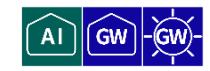

Setup To control the configuration file, use the *amcfg* command.

# 11.1.1 Basics of configuration file control commands

This section describes the basic format of the amcfg command.

#### Format

amcfg [<OPTIONS>] <COMMAND>.

# Setting items

| ltem    | Contents                                              |                                                   |  |
|---------|-------------------------------------------------------|---------------------------------------------------|--|
| OPTIONS | Specify command line options.                         |                                                   |  |
|         | Option                                                | Contents                                          |  |
|         | -V,verbose                                            | Outputs more detailed information to the console. |  |
|         | -V                                                    | Displays the version number.                      |  |
|         | -h,help                                               | Displays help information.                        |  |
| COMMAND | Specifies commands to control the configuration file. |                                                   |  |
|         | Command                                               | Contents                                          |  |
|         | init                                                  | Initialize the configuration file.                |  |
|         | load                                                  | Loads a configuration file.                       |  |
|         | save                                                  | Save the configuration file.                      |  |
|         | move                                                  | Move the configuration file.                      |  |
|         | сору                                                  | Copy the configuration file.                      |  |
|         | delete                                                | Delete the configuration file.                    |  |
|         | list                                                  | Displays a list of configuration files.           |  |

# 11.1.2 Initialize the configuration file

To initialize the configuration file, run the *amcfg init* command.

# Execution example

To initialize the configuration file, the *sudo* command must be used.

```
admin@amnimo:~# sudo amcfg init ←
Do you want to initialize the settings? ←Enter the "y" key followed by Enter
```

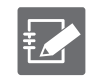

To cancel execution of the command, type Enter or press the "n" key followed by Enter.

# 11.1.3 Read the configuration file

To load the configuration file, run the *amcfg load* command.

| Format                          |                                                                                                    |
|---------------------------------|----------------------------------------------------------------------------------------------------|
| amcfg load [ <i>FILENAME</i> ]. |                                                                                                    |
| Setting items                   |                                                                                                    |
| ltem                            | Contents                                                                                                    |
| FILE                            | <ul> <li>Enter the name of the configuration file.</li> <li>A maximum file name of 32 characters can be set.</li> <li>The characters that can be used as file names are "alphanumeric characters" (case-sensitive) and "-" (hyphen) (cannot be used at the beginning or end).</li> <li>If you omit entering a configuration file name, "startup-config" will be set.</li> </ul> |

#### Execution example

To read the configuration file, you must use the *sudo* command.

```
admin@amnimo:~# sudo amcfg load startup-config2 ↔
```

# 11.1.4 Save the configuration file

To save the configuration file, run the *amcfg save* command.

#### Format

|       |      | F    | CNAME 1 |   |
|-------|------|------|---------|---|
| amerg | Save | ILTL | ENAME   | • |

#### Setting items

| ltem     | Contents                                                                                                    |
|----------|----------------------------------------------------------------------------------------------------|
| FILENAME | Enter the name of the configuration file.                                                                                                    |
|          | <ul> <li>A maximum file name of 32 characters can be set.</li> <li>The characters that can be used as file names are "alphanumeric characters" (case-sensitive) and "-" (hyphen) (cannot be used at the beginning or end).</li> </ul> |
|          | If you omit entering a configuration file name, "startup-<br>config" will be set.                                                                                                    |

#### Execution example

To save the configuration file, you must use the *sudo* command.

admin@amnimo:~# sudo amcfg save startup-config2 ↔

# 11.1.5 Rename the configuration file

To rename the configuration file, run the *amcfg move* command.

# Format

amcfg move SRC-FILENAME DST-FILENAME

# Setting items

| ltem         | Contents                                                    |
|--------------|-------------------------------------------------------------|
| SRC-FILENAME | Enter the name of the configuration file before the change. |
| DST-FILENAME | Enter the name of the modified configuration file.          |

# Execution example

To rename the configuration file, you must use the *sudo* command.

```
admin@amnimo:~# sudo amcfg move backup-20200101 backup-20200101-2 ↔
```

# 11.1.6 Copy the configuration file

To copy the configuration file, run the *amcfg copy* command.

→ For more information on the setting items, please refer to "11.1.4 Save the configuration file".

# Format

amcfg copy SRC-FILENAME DST-FILENAME

# Execution example

To copy the configuration file, you must use the *sudo* command.

admin@amnimo:~# sudo amcfg copy startup-config\_2 backup-20200101-3↔

# 11.1.7 Delete configuration files

To delete a configuration file, run the *amcfg delete* command.

→ For more information on the setting items, please refer to " 11.1.4 Save the configuration file".

# Format

amcfg delete [FILE].

#### Execution example

To delete a configuration file, you must use the *sudo* command.

```
admin@amnimo:~# sudo amcfg delete startup-config_2 ↔
Are you sure you want to delete the startup-config_2 file?
owed by Enter
```

←Enter the "y" key foll

# 11.1.8 Display a list of configuration files

To view a list of configuration files, run the *amcfg list* command.

# Execution example

To view a list of configuration files, you must use the *sudo* command.

```
admin@amnimo:~# sudo amcfg list ↔
startup-config 2020-01-02T00:00:00+09:00
backup-20200101 2020-01-01T00:00:00+09:00
backup-20200202 2020-01-02T00:00:00Z+09:00
```

# 11.2 Control hardware

To control the hardware, use the *amctrl* command.

# 11.2.1 Basics of Hardware Control Commands

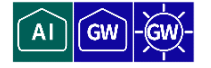

This section describes the basic format of the amctrl command.

#### Format

amctrl COMMAND [--help].

# Setting items

| Item    | Contents                                                                                                  |                                                                      |  |
|---------|----------------------------------------------------------------------------------------------------|----------------------------------------------------------------------|--|
| COMMAND | Specifies commands to control hardware.                                                                   |                                                                      |  |
|         | Command                                                                                                   | Contents                                                             |  |
|         | information                                                                                               | Displays hardware information such as de vice-specific information.  |  |
|         | dip-switch                                                                                                | Displays the status of the DIP switches.                             |  |
|         | push-switch                                                                                               | Displays the status of the PUSH switch.                              |  |
|         | boot                                                                                                    | Controls the startup area.                                           |  |
|         | led                                                                                                    | Controls LEDs.                                                       |  |
|         | POE                                                                                                    | Controls the PoE controller.                                         |  |
|         | usb                                                                                                    | Controls the USB port.                                               |  |
|         | di                                                                                                    | Controls digital inputs.                                             |  |
|         | do                                                                                                    | Controls digital output.                                             |  |
|         | reboot                                                                                                    | Execute the reboot process.                                          |  |
|         | version                                                                                                   | Displays version information for the amcfg command.                  |  |
|         | help                                                                                                    | Displays help for the amcfg command.                                 |  |
|         |                                                                                                    | Information about the commands described in this table is displayed. |  |
| help    | Running the command with "help" or "-h" after it w<br>detailed information about the command.<br>Example: |                                                                      |  |
|         | admin@amnimo:~# amctrl dihelp ↩                                                                           |                                                                      |  |

# Command common options

The following common options exist for all commands except *information*, *version*, and *help*.

| option               | Contents                                                                                                    |                                                    |
|----------------------|----------------------------------------------------------------------------------------------------|----------------------------------------------------|
| -S,syslog LOG_LEVEL  | Specify the console output level for messages in LOG_LEVEL.                                                                                          |                                                    |
| -V,verbose LOG_LEVEL | Specify the m                                                                                                    | nessage output level for the message in LOG_LEVEL. |
| LEVEL                | Specify the log level as a number in LOG_LEVEL.<br>Logs below the log level specified here will be displayed.<br>By default, "informational" is set. |                                                    |
|                      | Setting                                                                                                    | Contents                                           |
|                      | emerg This log indicates that the system is unstable.                                                                                                |                                                    |
|                      | alert This is a level of logging that requires immediate action.                                                                                     |                                                    |
|                      | crit                                                                                                    | Logs indicating fatal errors.                      |
|                      | err Error log.                                                                                                    |                                                    |
|                      | warning Warning Log.                                                                                                    |                                                    |
|                      | info Information Log.                                                                                                    |                                                    |
|                      | debug                                                                                                    | Debug level logs.                                  |

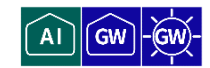

To view hardware information, run the *amctrl information* command.

#### Format

amctrl information

# Execution example

The following is an example of execution at an Edge Gateway.

| admin@amnimo:~      | \$ amctrl information ↔ |  |  |
|---------------------|-------------------------|--|--|
| manufacturer amnimo |                         |  |  |
| board               | AG10                    |  |  |
| series              | G                       |  |  |
| model               | AG10-010JP-10-512G      |  |  |
| serial              | 012345                  |  |  |
| revision            | 0                       |  |  |
| date:               | 2020-01-01t00:00:00z    |  |  |

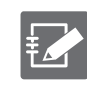

If the model is different, the contents specific to the model are displayed in board, series, and model.

# 11.2.3 Display DIP switch status

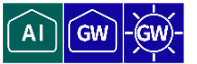

To obtain the status of a DIP switch, run the *amctrl dip-switch* command.

# Format

amctrl dip-switch

#### **Output Format**

DSW-1: DSW-STATUS DSW-2: DSW-STATUS DSW-3: DSW-STATUS DSW-4: DSW-STATUS

# Output item

| Item       | Contents                                    |           |
|------------|---------------------------------------------|-----------|
| DSW-STATUS | The status of each DIP switch is displayed. |           |
|            | Display                                     | Contents  |
|            | ON                                          | ON state  |
|            | OFF                                         | OFF state |

# Execution example

To obtain the status of the DIP switches, the *sudo* command must be used.

```
admin@amnimo:~$ sudo amctrl dip-switch ↔
DSW-1: OFF
DSW-2: ON
DSW-3: ON
DSW-4: ON
```

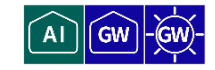

To display the status of the PUSH switch, run the *push-switch* command.

| -   |   |    |   |   |    |
|-----|---|----|---|---|----|
| F.  | Ω | rı | m | a | t. |
| × . | U |    |   | u | C. |

| amctrl push-switch |  |
|--------------------|--|
|                    |  |

# Output Format

PSW: *PSW-STATUS* 

# Output item

| ltem        | Contents                                    |           |
|-------------|---------------------------------------------|-----------|
| PSW -STATUS | The status of the PUSH switch is displayed. |           |
|             | Display                                     | Contents  |
|             | ON                                          | ON state  |
|             | OFF                                         | OFF state |

# Execution example

To display the status of the PUSH switch, the *sudo* command must be used.

admin@amnimo:~\$ sudo amctrl push-switch ↔ PSW: OFF

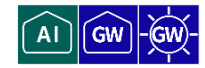

To control the boot area, run the *amctrl boot* command.

# Format

amctrl boot

#### **Output Format**

AREA: AREA\_NO

#### Output item

| ltem    | Contents                                     |                                                                                                    |  |  |
|---------|----------------------------------------------|----------------------------------------------------------------------------------------------------|--|--|
| AREA_NO | The number of the startup area is displayed. |                                                                                                    |  |  |
|         | Display                                      | Contents                                                                                                    |  |  |
|         | 0                                            | Area 0<br>Configuration storage area: /dev/mmcbl<br>k0boot0<br>rootfs: /dev/mmcblk0p1<br>userfs: /dev/mmcblk0p3 |  |  |
|         | 1                                            | Area 1<br>Configuration storage area: /dev/mmcb<br>lk0boot1<br>rootfs: /dev/mmcblk0p2<br>userfs: /dev/mmcblk0p4 |  |  |

# Setting items

| ltem        | Contents                                                  |              |  |  |
|-------------|-----------------------------------------------------------|--------------|--|--|
| set AREA_NO | Switches the startup area.                                |              |  |  |
|             | Display Contents                                          |              |  |  |
|             | AREA_NO                                                   | startup area |  |  |
| -V,verbose  | Specify the console output level of the message in LEVEL. |              |  |  |
| -h,help     | Displays help messages.                                   |              |  |  |

# Execution example

To control the boot area, the *sudo* command must be used.

admin@amnimo:~\$ sudo amctrl boot -set 1↩ admin@amnimo:~\$ sudo amctrl boot ↩ AREA: 1

# 11.2.6 Controls the lighting of LEDs

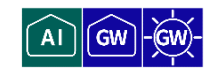

To control the lighting of LEDs, run the *amctrl led* command with the option

# Format

```
amctrl led [--number <1-5>]]
  [--color <green | red>]]
  [--trigger <none | timer >]]
  [--brightness <off | on>]]
  [--delay <125 | 500>]]
  [--syslog LEVEL].
  [--verbose LEVEL].
  [-h]
```

# Setting items

| ltem       | Contents                                                            |                                                  |  |
|------------|---------------------------------------------------------------------|--------------------------------------------------|--|
| number     | Specify the number of the LED to be controlled in the range of 1 to |                                                  |  |
|            | 5.                                                                  |                                                  |  |
|            | Do not use 1 and 2 as they are reserved for the system.             |                                                  |  |
|            | Setting                                                             | Contents                                         |  |
|            | 1                                                                   | ANT                                              |  |
|            | 2                                                                   | МОВ                                              |  |
|            | 3                                                                   | ST1                                              |  |
|            | 4                                                                   | ST2                                              |  |
|            | 5                                                                   | ST3                                              |  |
| color      | Specifies the LED                                                   | color to be controlled.                          |  |
|            | Setting                                                             | Contents                                         |  |
|            | green                                                               | green                                            |  |
|            | red                                                                 | red                                              |  |
| trigger    | Specify the trigger for LED control.                                |                                                  |  |
|            | Setting                                                             | Contents                                         |  |
|            | none                                                                | nashi (Pyrus pyrifolia, esp. var. culta)         |  |
|            | timer                                                               | Flashes at the cycle specified bydelay.          |  |
| brightness | LED lighting contr                                                  | ol.                                              |  |
|            | Setting                                                             | Contents                                         |  |
|            | on                                                                  | lighting (a lamp)                                |  |
|            | off                                                                 | switching off the light                          |  |
| -delay     | Specifies the light                                                 | ing cycle for LED blinking control.              |  |
|            | Setting                                                             | Contents                                         |  |
|            | 125                                                                 | 125ms cycle                                      |  |
|            | 500                                                                 | 500ms cycle                                      |  |
| -S,syslog  | LEVEL specifies the                                                 | ne level at which messages are output to syslog. |  |
| -V,verbose | Specify the console output level of the message in LEVEL.           |                                                  |  |
| -h,help    | Displays help messages.                                             |                                                  |  |

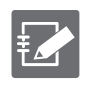

If the option is omitted, the control settings for all LEDs are displayed.

# Execution example

To control the lighting of the LEDs, the *sudo* command must be used. Below is an example of how to do this at the Edge Gateway.

#### admin@amnimo:~# sudo amctrl led ↔

LED-1: color=green,trigger=none,brightness=on,delay=125

- LED-1: color=red,trigger=none,brightness=off,delay=125
- LED-2: color=green,trigger=none,brightness=off,delay=125
- LED-2: color=red,trigger=none,brightness=off,delay=125
- LED-3: color=green,trigger=none,brightness=off,delay=125
- LED-3: color=red,trigger=none,brightness=off,delay=125
- LED-4: color=green,trigger=none,brightness=off,delay=125
- LED-4: color=red,trigger=none,brightness=off,delay=125
- LED-5: color=green,trigger=none,brightness=off,delay=125
- LED-5: color=red,trigger=none,brightness=off,delay=125

# 11.2.7 Control PoE controller

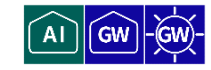

To control the PoE controller, run the *amctrl poe* command with parameters.

#### Format

```
amctrl poe <power [-i <lan0-lan3>] [-p <on|off>] |
reset [-i <lan0-lan3>] [-d <0-3600> |
status | (default)
shutdown [-p <on|off>] |
limitcurrent [-L <lashed lateral state of the state of the sta
```

# Setting items

| Item         | Contents                                                         |                                                                                                    |  |  |  |
|--------------|------------------------------------------------------------------|----------------------------------------------------------------------------------------------------|--|--|--|
| power        | Controls the power supply to each PoE port.                      |                                                                                                    |  |  |  |
|              | Setting                                                          | Contents                                                                                                    |  |  |  |
|              | -i                                                               | Specify the PoE interface in the range of lan0 to lan3.                                                                                  |  |  |  |
|              | -p                                                               | Specify power ON/OFF.                                                                                                    |  |  |  |
| reset        | Reset each Po                                                    | E port.                                                                                                    |  |  |  |
|              | Setting                                                          | Contents                                                                                                    |  |  |  |
|              | -i                                                               | Specify the PoE interface in the range of lan0 to lan3.                                                                                  |  |  |  |
|              | -d                                                               | Specify the startup delay time (in seconds) in the range of 0 to 3600.                                                                   |  |  |  |
| status       | Obtains the control status of the PoE.                           |                                                                                                    |  |  |  |
| shutdown     | Shut down the                                                    | Shut down the PoE controller.                                                                                                    |  |  |  |
|              | Setting                                                          | Contents                                                                                                    |  |  |  |
|              | -p                                                               | Specify shutdown ON/OFF.                                                                                                    |  |  |  |
|              |                                                                  | <ul> <li>on<br/>Enables shutdown output (PoE device activated).</li> <li>off<br/>Disables shutdown output (PoE device stops).</li> </ul> |  |  |  |
| limitcurrent | Changes the current limit when supplying power to each PoE port. |                                                                                                    |  |  |  |
|              | Setting                                                          | Contents                                                                                                    |  |  |  |
|              | -L                                                               | Specify one of the following current limit values 110, 204, 374, 592, 645, 754, 920, auto                                                |  |  |  |

# Execution example

To control the PoE controller, the *sudo* command must be used. The following is an example of connecting a Class 1 power receiving device (PD) to lan0 and lan2.

```
admin@amnimo:~# sudo amctrl poe status
state 0:1,1:0,2:1,3:0
class 0:Class1,1:Unknown,2:Class1,3:Unknown
poeplus 0:0,1:0,2:0,3:0
limit-current 0:204mA,1:592mA,2:754mA,3:920mA
Voltage 0:53.293V,1:0.000V,2:53.432V,3:0.000V
Current 0:43.765mA,1:0.000mA,2:45.169mA,3:0.000mA
Watt 0:2.332W,1:0.000W,2:2.413W,3:0.000W
Temperature 52.8deg
```

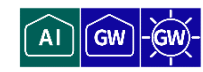

To control the USB port, run the *amctrl usb* command.

# Format

amctrl usb [<-b|--bus> <1-2>] [<-w|--wait> <0s-600s|<0m-10m>] USB-CTRL

# Setting items

| ltem       | Contents                                                                                                    |                        |  |
|------------|----------------------------------------------------------------------------------------------------|------------------------|--|
| -b<br>bus  | Specifies the USB bus number.<br>The range is 1 or 2.                                                                                                    |                        |  |
| -w<br>wait | Specifies the OFF time during reset control.<br>The default is 0 seconds.<br>Seconds specified (s): 0 to 600 seconds<br>Time specified (m): 0 to 10 minutes |                        |  |
| USB-CTRL   | Specifies USB port control.                                                                                                    |                        |  |
|            | Setting                                                                                                    | Contents               |  |
|            | on                                                                                                    | Turn on the USB port.  |  |
|            | off                                                                                                    | Turn off the USB port. |  |
|            | reset                                                                                                    | Reset the USB port.    |  |
| -V,verbose | Specify the console output level of the message in LEVEL.                                                                                                   |                        |  |
| -h,help    | Displays help messages.                                                                                                    |                        |  |

# Execution example

To control the USB port, the *sudo* command must be used.

admin@amnimo:~# sudo amctrl usb --bus 1 --wait 10m reset ↔

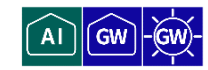

To control the digital inputs, execute the *amctrl di* command.

# Format

amctrl di [-p] [-V *LEVEL*] [-h]

# Setting items

| ltem         | Contents                                                  |
|--------------|-----------------------------------------------------------|
| -p,permanent | This mode continuously outputs digital input changes.     |
| -V,verbose   | Specify the console output level of the message in LEVEL. |
| -h,help      | Displays help messages.                                   |

# **Output Format**

| DI-1: | DI-STATUS |
|-------|-----------|
| DI-2: | DI-STATUS |
| DI-3: | DI-STATUS |
| DI-4: | DI-STATUS |

# Output item

| Item      | Contents                                      |           |  |
|-----------|-----------------------------------------------|-----------|--|
| DI-STATUS | The status of the digital input is displayed. |           |  |
|           | Display                                       | Contents  |  |
|           | ON                                            | ON state  |  |
|           | OFF                                           | OFF state |  |

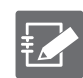

If the option is omitted, the status of all digital inputs is displayed.

# Execution example

To control the digital inputs, the *sudo* command must be used.

```
admin@amnimo:~# sudo amctrl di ↔
DI-1: OFF
DI-2: OFF
DI-3: OFF
DI-4: OFF
```

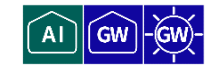

To control the digital output, execute the *amctrl do* command.

#### Format

```
amctrl do [--set HEX].
    [--set-bit HEX].
    [--clr-bit HEX].
    [--on <1|2>]]
    [--off <1|2>]]
    -V LEVEL
    -h
```

# Setting items

| ltem       | Contents                                                                                                    |          |  |
|------------|----------------------------------------------------------------------------------------------------|----------|--|
| set        | Hexadecimal value to control multiple bits of digital output simultaneously.                                                                           |          |  |
|            | Setting                                                                                                    | Contents |  |
|            | 1                                                                                                    | ON       |  |
|            | 0                                                                                                    | OFF      |  |
| set-bit    | Specify bit number (1 or 2) to control digital output ON.<br>When 3 is specified, the digital outputs of DO-1 and DO-2 are<br>controlled ON.           |          |  |
| clr-bit    | Specify the bit number (1 or 2) to control the digital output OFF.<br>When 3 is specified, the digital outputs of DO-1 and DO-2 are<br>controlled OFF. |          |  |
| on         | Controls digital output ON by specifying the digital output number (1 or 2).                                                                           |          |  |
| off        | Controls the digital output OFF by specifying the digital output number (1 or 2).                                                                      |          |  |
| -V,verbose | Specify the console output level of the message in LEVEL.                                                                                              |          |  |
| -h,help    | Displays help messages.                                                                                                    |          |  |

#### **Output Format**

DO-1: *DO-STATUS* DO-2: *DO-STATUS* 

# Output item

| Item      | Contents            |                              |  |
|-----------|---------------------|------------------------------|--|
| DO-STATUS | The status of the o | digital output is displayed. |  |
|           | Display             | Contents                     |  |
|           | ON                  | ON state                     |  |
|           | OFF                 | OFF state                    |  |

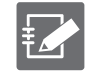

If the option is omitted, the status of all digital outputs is displayed.

# Chap 11 external command

# Execution example

To control the digital output, the *sudo* command must be used.

```
admin@amnimo:~# sudo amctrl do --set 0x03 ↔
admin@amnimo:~# sudo amctrl do ↔
DO-1: ON
DO-2: ON
admin@amnimo:~# sudo amctrl do --set 0x0 ↔
admin@amnimo:~# sudo amctrl do ↔
D0-1: OFF
DO-2: OFF
admin@amnimo:~# sudo amctrl do --set-bit 1 ↔
admin@amnimo:~# sudo amctrl do ←
DO-1: ON
DO-2: OFF
admin@amnimo:~# sudo amctrl do --set-bit 2 ↔
admin@amnimo:~# sudo amctrl do ↔
DO-1: ON
DO-2: ON
admin@amnimo:~# sudo amctrl do --clr-bit 1 ↔
admin@amnimo:~# sudo amctrl do ↔
D0-1: OFF
DO-2: ON
admin@amnimo:~# sudo amctrl do --on 1 ↔
admin@amnimo:~# sudo amctrl do ↔
DO-1: ON
DO-2: ON
admin@amnimo:~# sudo amctrl do --off 2 ↔
admin@amnimo:~# sudo amctrl do ↔
DO-1: ON
DO-2: OFF
```

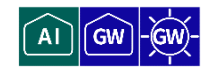

To control the reboot process, run the *amctrl reboot* command.

#### Format

amctrl reboot -t <soft | hard> [--wait SEC] [-V LEVEL] [-h]

# Setting items

| ltem       | Contents                                                                                                  |                                                                         |  |
|------------|----------------------------------------------------------------------------------------------------|-------------------------------------------------------------------------|--|
| -t         | Specifies the restart type. Required field.                                                               |                                                                         |  |
|            | Setting                                                                                                   | Contents                                                                |  |
|            | soft                                                                                                    | Perform a software reboot.<br>It is set as the default value.           |  |
|            | hard                                                                                                    | Perform a hardware reboot.<br>Turns the entire hardware from OFF to ON. |  |
| wait       | Specify the time (in seconds) to wait for a reset, in the range of 0 to 3600. The default setting is "0". |                                                                         |  |
| -V,verbose | Specify the console output level of the message in LEVEL.                                                 |                                                                         |  |
| -h,help    | Displays help messages.                                                                                   |                                                                         |  |

# Execution example

To control the reboot process, the *sudo* command must be used.

admin@amnimo:~# sudo amctrl reboot ↔

# 11.2.12 Display command version

To view the version of the amctrl command, run *amctrl version*.

# Execution example

```
admin@amnimo:~$ amctrl version ←
amnimo Inc.
amnimo G series control program version 1.0.0
```

# Chap 12. appendix

# 12.1 CLI functions supported in each mode

All features of this product series are listed here as items in a table. Some functions are not supported by some products.

 For a description of the differences in functionality between products, please refer to "12.2 CLI functions supported by each product".

| ltem                                                              | General User<br>Mode   | Administrator<br>mode | Setup mode   |
|-------------------------------------------------------------------|------------------------|-----------------------|--------------|
| Equipment restart control                                         | -                      | ~                     | -            |
| Equipment power-down possible state transition <sup>**1</sup>     | -                      | ~                     | -            |
| Device Information Display                                        | $\checkmark$           | ~                     | ~            |
| FW version display                                                | $\checkmark$           | ~                     | -            |
| FW file confirmation                                              | -                      | ~                     | -            |
| FW file deletion                                                  |                        | ~                     |              |
| FW Update                                                         | -                      | ~                     | -            |
| Redundant area synchronization                                    | -                      | ~                     | -            |
| Startup area display                                              | $\checkmark$           | ~                     | ~            |
| Startup area setting                                              | -                      | ~                     | ~            |
| Package Update                                                    | -                      | ✓                     | -            |
| Package Information Deletion                                      | -                      | ~                     | -            |
| Add credentials for package repositories                          | -                      | -                     | ~            |
| Delete credentials in package repositories                        | -                      | -                     | ~            |
| Display of package repository authentication information settings | -                      | ~                     | $\checkmark$ |
| initialization                                                    | -                      | ✓                     | ✓            |
| Setting list display                                              | -                      | ✓                     | ✓            |
| Configuration file list display                                   | -                      | ✓                     | ✓            |
| Setting file writing                                              | -                      | ✓                     | ✓            |
| Configuration file read                                           | -                      | ✓                     | ✓            |
| Configuration file name change                                    | -                      | ~                     | ~            |
| Configuration file copy                                           | -                      | ~                     | ~            |
| Configuration file deletion                                       | -                      | ✓                     | ✓            |
| file list view                                                    | -                      | ✓                     | ✓            |
| File movement control (e.g., basic configuration files)           | -                      | ~                     | ~            |
| File copy control (e.g., basic configuration files)               | -                      | ~                     | ~            |
| file deletion control                                             | -                      | ✓                     | ✓            |
| Host Name Display                                                 | ✓                      | ~                     | ~            |
| Host Name Change                                                  | -                      | -                     | ~            |
| Time Zone Display                                                 | $\checkmark$           | ✓                     | ✓            |
| Time Zone Setting                                                 | -                      | -                     | ✓            |
| Change User Password                                              | <b>√</b> <sup>%2</sup> | ~                     | ~            |
| Account Listing                                                   | -                      | ~                     | ~            |
| Login Account Display                                             | $\checkmark$           | ✓                     | ~            |
| Account (user and group) settings display                         | _                      | ~                     | $\checkmark$ |

| Item                                               | General User<br>Mode | Administrator<br>mode | Setup mode   |
|----------------------------------------------------|----------------------|-----------------------|--------------|
| Account (user, group) setting control              | -                    | -                     | ✓            |
| Mobile Module Display                              | ~                    | ~                     | ✓            |
| Mobile Module Control                              | -                    | ~                     | ✓            |
| Mobile Status Display                              | ~                    | ~                     | ✓            |
| Mobile connection control (manual connection mode) | -                    | $\checkmark$          | ~            |
| Mobile disconnection control                       | -                    | $\checkmark$          | ✓            |
| Mobile Settings Display                            | -                    | ✓                     | ✓            |
| Mobile Configuration Control                       | _                    | -                     | $\checkmark$ |
| PPP status display                                 | $\checkmark$         | $\checkmark$          | $\checkmark$ |
| PPP connection control (manual connection)         | -                    | $\checkmark$          | $\checkmark$ |
| PPP Disconnection Control                          | -                    | ✓                     | ✓            |
| PPP setting display                                | -                    | ✓                     | ✓            |
| PPP configuration control                          | -                    | -                     | ✓            |
| interface status indication                        | ~                    | ✓                     | ✓            |
| Interface setting display                          | _                    | ~                     | ✓            |
| Interface setting control                          | _                    | _                     | ✓            |
| routing table display                              | ~                    | ✓                     | ✓            |
| Routing setting display                            | _                    | ✓                     | ✓            |
| routing configuration control                      | -                    | -                     | ✓            |
| Packet filtering setting display                   | _                    | ✓                     | ✓            |
| packet filtering configuration control             | -                    | -                     | ✓            |
| NAT setting display                                | -                    | ✓                     | ✓            |
| NAT configuration control                          | -                    | -                     | ✓            |
| DNS (forward and reverse lookup) search            | ✓                    | ✓                     | ✓            |
| DNS status display                                 | ✓                    | ✓                     | ✓            |
| DNS Settings Display                               | -                    | ✓                     | ✓            |
| DNS configuration control                          | -                    | -                     | ✓            |
| DHCP lease list display                            | ✓                    | ✓                     | ✓            |
| DHCP status display                                | ✓                    | ✓                     | ✓            |
| DHCP setting display                               | -                    | ✓                     | ✓            |
| DHCP setting control                               | -                    | -                     | ✓            |
| IPsec status display                               | ✓                    | ✓                     | ✓            |
| IPsec connection control (manual connection)       | _                    | ~                     | ✓            |
| IPsec disconnection control                        | _                    | ~                     | ✓            |
| IPsec setting display                              | -                    | ✓                     | ✓            |
| IPsec Configuration Control                        | -                    | -                     | ✓            |
| NTP status display                                 | ✓                    | ✓                     | ✓            |
| NTP setting display                                | -                    | ✓                     | ✓            |
| NTP setting control                                | -                    | -                     | ✓            |
| SSH setting display                                | _                    | ✓                     | ✓            |
| SSH Configuration Control                          | -                    | ~                     | ~            |
| Storage Device Display                             | ✓                    | ~                     | ~            |
| Storage partition control                          | -                    | ~                     | ~            |
| Storage Format Control                             | _                    | ✓                     | ✓            |
| Storage mount display                              | ~                    | ~                     | √            |

| ltem                                            | General User<br>Mode | Administrator<br>mode | Setup mode   |
|-------------------------------------------------|----------------------|-----------------------|--------------|
| Storage mount control                           | -                    | ~                     | ✓            |
| Storage Unmount Control                         | -                    | ~                     | ✓            |
| Storage Check Control                           | -                    | ~                     | ✓            |
| Storage Usage Status Display                    | ~                    | ~                     | ✓            |
| Storage Settings Display                        | ~                    | ~                     | ✓            |
| Storage Configuration Control                   | -                    | ~                     | ✓            |
| Storage Format Information Attitude Display     | ~                    | ~                     | ✓            |
| Schedule operation status display               | ~                    | ~                     | ✓            |
| Schedule setting display                        | -                    | ~                     | ✓            |
| Schedule setting control                        | -                    | -                     | ✓            |
| PoE status display                              | ~                    | ~                     | ✓            |
| PoE port control (power on/off, reset)          | -                    | ~                     | ✓            |
| PoE setting display                             | -                    | ~                     | ✓            |
| PoE setting control                             | -                    | -                     | ✓            |
| USB Device Display                              | ~                    | ~                     | ✓            |
| USB device control (power on/off, reset)        | -                    | ~                     | ✓            |
| Syslog message display                          | -                    | ~                     | ✓            |
| Syslog configuration display                    | -                    | ~                     | ✓            |
| Syslog configuration control                    | -                    | -                     | ✓            |
| amlog message display                           | -                    | ✓                     | ✓            |
| amlog control                                   | -                    | ✓                     | ✓            |
| PING control                                    | ~                    | ~                     | ✓            |
| TRACEROUTE Control                              | ~                    | ~                     | ✓            |
| ARP Information Display                         | ~                    | ~                     | ✓            |
| ARP Information Control                         | -                    | ~                     | ✓            |
| packet dump indication                          | -                    | ~                     | ✓            |
| packet dump save                                | -                    | ~                     | ✓            |
| packet dumpster deletion                        | -                    | ~                     | ✓            |
| CPU status display                              | ~                    | ~                     | ✓            |
| CPU operation setting display                   | -                    | ~                     | ✓            |
| CPU operation setting control                   | -                    | -                     | ✓            |
| Input voltage indication                        | ~                    | ~                     | ✓            |
| Temperature display inside the enclosure        | ~                    | ~                     | ✓            |
| High/low temperature protection setting display | -                    | ~                     | ✓            |
| High/low temperature protection setting control | -                    | -                     | ✓            |
| Time display                                    | ~                    | ~                     | ✓            |
| Time setting (manual)                           | -                    | ~                     | ✓            |
| Time setting (ntpdate)                          | -                    | ✓                     | ✓            |
| DIN status indication                           | $\checkmark$         | $\checkmark$          | ✓            |
| DOUT status display                             | $\checkmark$         | $\checkmark$          | ✓            |
| DOUT Control                                    | -                    | $\checkmark$          | ✓            |
| DIP switch status indication                    | $\checkmark$         | $\checkmark$          | $\checkmark$ |
| DMS setting display                             | $\checkmark$         | $\checkmark$          | ✓            |
| DMS setting control                             | -                    | $\checkmark$          | ✓            |
| NxWitness status display                        | $\checkmark$         | $\checkmark$          | $\checkmark$ |
| NxWitness Control                               | -                    | $\checkmark$          | ✓            |

| Item                                                                  | General User<br>Mode | Administrator<br>mode | Setup mode   |
|-----------------------------------------------------------------------|----------------------|-----------------------|--------------|
| NxWitness Settings Display                                            | -                    | <b>~</b>              | ✓            |
| NxWitness setting control                                             | -                    | <b>~</b>              | $\checkmark$ |
| NxWitness setting write                                               | -                    | <b>~</b>              | $\checkmark$ |
| Loading NxWitness Settings                                            | -                    | <b>√</b>              | $\checkmark$ |
| remote.it status display                                              | <b>~</b>             | <b>~</b>              | $\checkmark$ |
| remote.it control                                                     | -                    | $\checkmark$          | $\checkmark$ |
| remote.it setting display                                             | -                    | -                     | $\checkmark$ |
| remote.it setting control                                             | -                    | -                     | $\checkmark$ |
| Application Command Execution                                         | -                    | -                     | $\checkmark$ |
| GUI setting display                                                   | -                    | $\checkmark$          | ✓            |
| GUI setting control                                                   | -                    | -                     | ✓            |
| DHCP relay setting display                                            | -                    | $\checkmark$          | $\checkmark$ |
| DHCP relay setting control                                            | -                    | -                     | $\checkmark$ |
| Proxy server setting display                                          | -                    | $\checkmark$          | ✓            |
| Proxy server configuration control                                    | -                    | -                     | ✓            |
| Wireless LAN access point status display                              | $\checkmark$         | $\checkmark$          | ✓            |
| Wireless LAN Access Point Connection<br>Station List Display          | $\checkmark$         | $\checkmark$          | $\checkmark$ |
| Wireless LAN Access Point Connection<br>Station disconnection control | -                    | $\checkmark$          | ✓            |
| Wireless LAN access point setting display                             | -                    | $\checkmark$          | ✓            |
| Wireless LAN access point setting control                             | -                    | -                     | ✓            |
| Wireless LAN station status display                                   | <b>~</b>             | <b>~</b>              | ✓            |
| Wireless LAN station connection switching control                     | -                    | $\checkmark$          | $\checkmark$ |
| Wireless LAN station setting display                                  | -                    | $\checkmark$          | ✓            |
| Wireless LAN station configuration control                            | -                    | -                     | ✓            |
| WPS connection control                                                | -                    | _                     | ✓            |
| WPS setting display                                                   | -                    | ✓                     | ✓            |
| WPS setting control                                                   | -                    | _                     | $\checkmark$ |

\*1 The system will enter a state where the power can be disconnected. However, if the same state is maintained for a certain period of time (approximately 10 minutes), the system will automatically reboot through a cold reboot.

\*2 The password is only the password for your own account.

# 12.2 CLI functions supported by each product

| ltem                                           | AI | G            | <del>je</del> | R            |   | CR | CR | - CR         |
|------------------------------------------------|----|--------------|---------------|--------------|---|----|----|--------------|
| Equipment restart control                      |    | $\checkmark$ | $\checkmark$  | $\checkmark$ | ~ | ✓  | ✓  | $\checkmark$ |
| Equipment power-down possible state transition |    | ~            | ~             | ~            | ~ | -  | -  | -            |
| Device Information Display                     | ~  | ✓            | ✓             | ✓            | ~ | ~  | ~  | ✓            |
| FW version display                             | ~  | ✓            | ✓             | ✓            | ~ | ~  | ~  | ✓            |
| FW file confirmation                           | ~  | ✓            | ✓             | ✓            | ~ | ~  | ~  | ~            |
| FW file deletion                               | ~  | ~            | ~             | $\checkmark$ | ~ | ~  | ~  | ~            |

| ltem                                                                 | ₹            | G            | <u>iş</u>    | R            | Ř.           | CR           | CR           |              |
|----------------------------------------------------------------------|--------------|--------------|--------------|--------------|--------------|--------------|--------------|--------------|
| FW Update                                                            | ~            | ~            | ~            | ~            | ~            | $\checkmark$ | ~            | $\checkmark$ |
| Redundant area synchronization                                       | ~            | ~            | ~            | ~            | ~            | $\checkmark$ | ~            | ✓            |
| Startup area display                                                 | ~            | ~            | ✓            | ~            | ~            | ✓            | ~            | ✓            |
| Startup area setting                                                 | ✓            | ~            | ✓            | ~            | ~            | ✓            | ~            | ~            |
| Package Update                                                       | ✓            | ~            | ✓            | ~            | ~            | -            | -            | -            |
| Package Information<br>Deletion                                      | ~            | ~            | ✓            | ~            | ~            | -            | -            | -            |
| package repository.<br>Additional authentication<br>information      | ~            | ~            | ~            | ~            | ~            | -            | -            | -            |
| package repository.<br>Deletion of authentication<br>information     | ~            | ~            | ~            | ~            | ~            | -            | -            | -            |
| package repository.<br>Authentication information<br>setting display | ~            | ~            | ~            | ~            | ~            | -            | -            | -            |
| initialization                                                       | ✓            | ~            | ✓            | ~            | ~            | ✓            | ~            | ~            |
| Setting list display                                                 | ✓            | ✓            | ✓            | ✓            | ✓            | ✓            | ✓            | ✓            |
| Configuration file list display                                      | ~            | ~            | ~            | ~            | ~            | $\checkmark$ | ~            | $\checkmark$ |
| Setting file writing                                                 | ~            | ~            | ~            | ~            | ~            | ~            | ~            | ✓            |
| Configuration file read                                              | ~            | ~            | ~            | ~            | ~            | $\checkmark$ | ~            | $\checkmark$ |
| Configuration file name change                                       | $\checkmark$ | ~            | $\checkmark$ | $\checkmark$ | $\checkmark$ | $\checkmark$ | ~            | $\checkmark$ |
| Configuration file copy                                              | ✓            | ~            | ✓            | ~            | ~            | ✓            | ~            | ~            |
| Configuration file deletion                                          | ✓            | ✓            | ✓            | ✓            | ✓            | ✓            | ✓            | ✓            |
| file list view                                                       | ✓            | ✓            | ✓            | ~            | ~            | ✓            | ✓            | ✓            |
| File Movement Control<br>(Basic configuration file,<br>etc.)         | ~            | ~            | ~            | ~            | ~            | ~            | ~            | $\checkmark$ |
| file copy control<br>(Basic configuration file,<br>etc.)             | ~            | ~            | ~            | ~            | ~            | ~            | ~            | √            |
| file deletion control                                                | ~            | ~            | ~            | ~            | ~            | ~            | ~            | ~            |
| Host Name Display                                                    | ~            | ~            | ~            | ~            | ~            | ~            | ~            | ~            |
| Host Name Change                                                     | ~            | ~            | ~            | ~            | ~            | $\checkmark$ | ~            | $\checkmark$ |
| Time Zone Display                                                    | ~            | ~            | ~            | ~            | ~            | $\checkmark$ | ~            | $\checkmark$ |
| Time Zone Setting                                                    | ✓            | ~            | ✓            | ~            | ~            | ✓            | ~            | ~            |
| Change User Password                                                 | $\checkmark$ | ✓            | $\checkmark$ | ~            | ~            | $\checkmark$ | $\checkmark$ | ~            |
| Account Listing                                                      | $\checkmark$ | $\checkmark$ | $\checkmark$ | ~            | ~            | $\checkmark$ | $\checkmark$ | $\checkmark$ |
| Login Account Display                                                | ✓            | ✓            | ✓            | ✓            | ✓            | $\checkmark$ | ✓            | ✓            |
| Account Settings Display                                             | $\checkmark$ | ✓            | $\checkmark$ | ✓            | ✓            | $\checkmark$ | ✓            | ✓            |
| account setup control                                                | √            | ✓            | √            | ~            | ~            | √            | ✓            | ✓            |
| group settings indication                                            | -            | -            | -            | -            | -            | √            | ~            | ✓            |
| group setting control                                                | -            | -            | -            | -            | -            | √            | ✓            | ✓            |
| Mobile Module Display                                                | √            | ~            | √            | ~            | ~            | $\checkmark$ | ✓            | ✓            |
| Mobile Module Control                                                | ✓            | ✓            | ✓            | ✓            | ✓            | ✓            | ✓            | ✓            |

| ltem                                               | AI           | GW           | -GW- | RT                       | -RT-                     | CR                       | CR                       | - CR                    |
|----------------------------------------------------|--------------|--------------|------|--------------------------|--------------------------|--------------------------|--------------------------|-------------------------|
| Mobile Status Display                              | √            | √            | √    | ✓                        | √                        | √                        | ✓                        | ✓                       |
| Mobile connection control (manual connection mode) | ~            | $\checkmark$ | ~    | ~                        | $\checkmark$             | $\checkmark$             | ~                        | ~                       |
| Mobile disconnection control                       | ~            | ~            | ~    | ~                        | ~                        | ~                        | ~                        | ~                       |
| Mobile Settings Display                            | ✓            | ✓            | ✓    | ✓                        | ✓                        | ✓                        | ✓                        | ~                       |
| Mobile Configuration<br>Control                    | ~            | ✓            | ~    | ~                        | ~                        | ~                        | ~                        | ~                       |
| PPP status display                                 | √            | √            | ✓    | ✓                        | √                        | -                        | ✓                        | ✓                       |
| PPP connection control (manual connection)         | ~            | ~            | ~    | ~                        | ~                        | -                        | ~                        | ~                       |
| PPP Disconnection<br>Control                       | ~            | ~            | ~    | ~                        | ~                        | -                        | ~                        | ~                       |
| PPP setting display                                | ~            | ~            | ~    | ~                        | ~                        | -                        | ~                        | ✓                       |
| PPP configuration control                          | ~            | ✓            | ~    | ~                        | ~                        | -                        | ~                        | ✓                       |
| interface status indication                        | ~            | ~            | ~    | period<br><sup>**1</sup> | period<br><sup>**1</sup> | period<br><sup>**1</sup> | period<br><sup>**1</sup> | period<br><sup>※1</sup> |
| Interface setting display                          | $\checkmark$ | $\checkmark$ | ~    | period<br><sup>**1</sup> | period<br><sup>※1</sup>  | period<br><sup>%1</sup>  | period<br><sup>**1</sup> | period<br><sup>*1</sup> |
| Interface setting control                          | ~            | ~            | ~    | period<br><sup>**1</sup> | period<br><sup>**1</sup> | period<br><sup>**1</sup> | period<br><sup>**1</sup> | period<br><sup>※1</sup> |
| routing table display                              | ~            | ✓            | ~    | ~                        | ~                        | ~                        | ~                        | ~                       |
| Routing setting display                            | ~            | ~            | ~    | ~                        | ~                        | ~                        | ~                        | ✓                       |
| routing configuration control                      | ~            | $\checkmark$ | ~    | ~                        | ~                        | ~                        | ~                        | ~                       |
| Packet filtering setting<br>display                | ~            | ✓            | ~    | ~                        | ~                        | ~                        | ~                        | ~                       |
| packet filtering configuration control             | ~            | ~            | ~    | ~                        | ~                        | ~                        | ~                        | ~                       |
| NAT setting display                                | ~            | ✓            | ~    | ~                        | ~                        | ~                        | ~                        | ~                       |
| NAT configuration control                          | ~            | $\checkmark$ | ~    | ~                        | ~                        | ~                        | ~                        | ✓                       |
| DNS (forward and reverse<br>lookup) search         | ~            | $\checkmark$ | ~    | ~                        | ~                        | ~                        | ~                        | ~                       |
| DNS status display                                 | ~            | ~            | ~    | ~                        | ~                        | ~                        | ~                        | ✓                       |
| DNS Settings Display                               | ~            | $\checkmark$ | ~    | ~                        | ~                        | ~                        | ~                        | ✓                       |
| DNS configuration control                          | $\checkmark$ | $\checkmark$ | ~    | ~                        | $\checkmark$             | ~                        | ~                        | ✓                       |
| DHCP lease list display                            | ✓            | ✓            | ~    | ✓                        | ✓                        | ✓                        | ✓                        | ✓                       |
| DHCP status display                                | ~            | ✓            | ~    | ~                        | ~                        | ~                        | ~                        | ✓                       |
| DHCP setting display                               | ✓            | ✓            | ~    | ✓                        | ~                        | ~                        | ✓                        | ✓                       |
| DHCP setting control                               | ~            | ✓            | ~    | ~                        | ~                        | ~                        | ~                        | ✓                       |
| IPsec status display                               | ~            | ✓            | ~    | ~                        | ~                        | ~                        | ~                        | ✓                       |
| IPsec connection control (manual connection)       | $\checkmark$ | $\checkmark$ | ~    | ~                        | ~                        | ~                        | ~                        | ~                       |
| IPsec disconnection control                        | ~            | ~            | ~    | ~                        | ~                        | ~                        | ~                        | ~                       |
| IPsec setting display                              | ✓            | $\checkmark$ | ✓    | ✓                        | ✓                        | ✓                        | ✓                        | ✓                       |
| IPsec Configuration<br>Control                     | ~            | ~            | ~    | ~                        | ~                        | ~                        | ~                        | ~                       |

| Item                                        | A | GW           | <del>, (Ş)</del> - | RT                     | R                      | CR                     | CR                |                          |
|---------------------------------------------|---|--------------|--------------------|------------------------|------------------------|------------------------|-------------------|--------------------------|
| NTP status display                          | ~ | ~            | ✓                  | <b>√</b> <sup>%3</sup> | <b>√</b> <sup>%3</sup> | <b>√</b> <sup>%3</sup> | ✓                 | <b>√</b> <sup>%3</sup>   |
| NTP setting display                         | ~ | ~            | ✓                  | <b>√</b> <sup>%3</sup> | <b>√</b> <sup>%3</sup> | <b>√</b> <sup>%3</sup> | ~                 | <b>√</b> <sup>※3</sup>   |
| NTP setting control                         | ~ | ~            | ~                  | <b>√</b> <sup>⋇3</sup> | <b>√</b> <sup>%3</sup> | <b>√</b> <sup>%3</sup> | ~                 | <b>√</b> <sup>%3</sup>   |
| SSH setting display                         | ~ | ~            | ~                  | ~                      | ~                      | ~                      | ~                 | ✓                        |
| SSH Configuration Control                   | ~ | ✓            | $\checkmark$       | ~                      | ~                      | ~                      | ~                 | ✓                        |
| Storage Device Display                      | ~ | ✓            | $\checkmark$       | -                      | -                      | -                      | -                 | -                        |
| Storage partition control                   | ✓ | $\checkmark$ | $\checkmark$       | -                      | -                      | -                      | -                 | -                        |
| Storage Format Control                      | ✓ | $\checkmark$ | $\checkmark$       | -                      | -                      | -                      | -                 | -                        |
| Storage mount display                       | ~ | ✓            | ✓                  | -                      | -                      | -                      | -                 | -                        |
| Storage mount control                       | ✓ | $\checkmark$ | $\checkmark$       | -                      | -                      | -                      | -                 | -                        |
| Storage Unmount Control                     | ✓ | $\checkmark$ | $\checkmark$       | -                      | -                      | -                      | -                 | -                        |
| Storage Check Control                       | ~ | ~            | ✓                  | -                      | -                      | -                      | -                 | -                        |
| Storage Usage Status<br>Display             | ~ | ~            | $\checkmark$       | -                      | -                      | -                      | -                 | -                        |
| Storage Settings Display                    | ~ | ~            | ✓                  | -                      | -                      | -                      | -                 | -                        |
| Storage Configuration<br>Control            | ~ | ~            | ~                  | -                      | -                      | -                      | -                 | -                        |
| storage format<br>information display       | ✓ | ~            | ~                  | -                      | -                      | -                      | -                 | -                        |
| Schedule operation status display           | ~ | ~            | ~                  | ~                      | ~                      | ~                      | ~                 | $\checkmark$             |
| Schedule setting display                    | ~ | ✓            | ~                  | ✓ <sup>≫4</sup>        | ~                      | ✓ <sup>%4,5</sup>      | ✓ <sup>%4,5</sup> | ✓ <sup>%4,5</sup>        |
| Schedule setting control                    | ~ | ~            | ~                  | ✓ <sup>≫4</sup>        | ~                      | ✓ <sup>%4,5</sup>      | ✓ <sup>%4,5</sup> | <b>√</b> <sup>%4,5</sup> |
| PoE status display                          | ~ | $\checkmark$ | $\checkmark$       | -                      | ~                      | -                      | -                 | $\checkmark$             |
| PoE port control (power<br>on/off, reset)   | ~ | ~            | $\checkmark$       | -                      | ~                      | -                      | -                 | $\checkmark$             |
| PoE setting display                         | ~ | ~            | ✓                  | -                      | ~                      | -                      | -                 | ✓                        |
| PoE setting control                         | ~ | ~            | ✓                  | -                      | ~                      | -                      | -                 | ✓                        |
| USB Device Display                          | ~ | ~            | ~                  | -                      | -                      | -                      | -                 | -                        |
| USB Device Control<br>(Power ON/OFF, reset) | ~ | ~            | ~                  | -                      | -                      | -                      | -                 | -                        |
| Input voltage indication                    | ~ | ~            | ✓                  | ~                      | ~                      | -                      | -                 | -                        |
| Syslog message display                      | ~ | ~            | ~                  | ~                      | ~                      | ~                      | ~                 | ✓                        |
| Syslog configuration display                | ~ | ~            | ~                  | ~                      | ~                      | ~                      | ~                 | ~                        |
| Syslog configuration control                | ~ | ~            | ~                  | ~                      | ~                      | ~                      | ~                 | ~                        |
| amlog message display                       | ~ | ~            | ✓                  | ~                      | ~                      | -                      | -                 | -                        |
| amlog control                               | ~ | ~            | ✓                  | ~                      | ~                      | -                      | -                 | -                        |
| PING control                                | ~ | ~            | ✓                  | ~                      | ~                      | ✓                      | ✓                 | ✓                        |
| TRACEROUTE Control                          | ✓ | ✓            | $\checkmark$       | ✓                      | ✓                      | ✓                      | ✓                 | ✓                        |
| ARP Information Display                     | ✓ | ✓            | √                  | ✓                      | ✓                      | ✓                      | ✓                 | ✓                        |
| ARP Information Control                     | ✓ | ✓            | $\checkmark$       | ✓                      | ✓                      | ✓                      | ✓                 | ✓                        |
| packet dump indication                      | ✓ | ✓            | $\checkmark$       | ✓                      | ✓                      | ✓                      | ✓                 | ✓                        |
| packet dump save                            | ~ | ✓            | ✓                  | ~                      | ~                      | -                      | -                 | -                        |
| packet dumpster deletion                    | ✓ | $\checkmark$ | $\checkmark$       | $\checkmark$           | ✓                      | -                      | -                 | _                        |

| Item                                            | Ē            | G            | <u>i</u> | RT | Ř.           |   | CR           |   |
|-------------------------------------------------|--------------|--------------|----------|----|--------------|---|--------------|---|
| CPU status display                              | -            | ~            | ~        | ~  | ~            | ~ | ~            | ✓ |
| CPU operation setting display                   | -            | $\checkmark$ | ~        | ~  | $\checkmark$ | - | -            | - |
| CPU operation setting control                   | -            | ~            | ~        | ~  | ~            | - | -            | - |
| Input voltage indication                        | $\checkmark$ | $\checkmark$ | ~        | ✓  | ~            | - | -            | - |
| Temperature display inside the enclosure        | ~            | ~            | ~        | ~  | ~            | ~ | ~            | ~ |
| High/low temperature protection setting display | ~            | ~            | ~        | ~  | ~            | - | -            | - |
| High/low temperature protection setting control | ~            | ~            | ~        | ~  | ~            | - | -            | - |
| Time display                                    | ~            | ~            | ~        | ~  | ~            | ~ | ~            | ✓ |
| Time setting (manual)                           | ✓            | ✓            | ~        | ~  | ~            | ~ | ~            | ✓ |
| Time setting (ntpdate)                          | ✓            | ✓            | ✓        | ✓  | ✓            | ✓ | ✓            | ✓ |
| DIN status indication                           | ~            | ~            | ~        | -  | -            | - | -            | - |
| DOUT status display                             | ✓            | ✓            | ✓        | -  | -            | - | -            | - |
| DOUT Control                                    | ✓            | ✓            | ~        | -  | -            | - | -            | - |
| DIP switch status<br>indication                 | ~            | ~            | ~        | ~  | ~            | - | -            | - |
| DMS setting display                             | $\checkmark$ | ~            | ~        | ~  | ~            | ~ | ~            | ✓ |
| DMS setting control                             | $\checkmark$ | $\checkmark$ | ~        | ~  | ~            | ~ | $\checkmark$ | ✓ |
| NxWitness status display                        | ✓            | ✓            | ~        | -  | -            | - | -            | - |
| NxWitness Control                               | ✓            | ✓            | ~        | -  | -            | - | -            | - |
| NxWitness Settings<br>Display                   | ~            | ~            | ~        | -  | -            | - | -            | - |
| NxWitness setting control                       | ✓            | ~            | ~        | -  | -            | - | -            | - |
| NxWitness setting write                         | ✓            | ✓            | ✓        | -  | -            | - | -            | - |
| Loading NxWitness<br>Settings                   | ~            | ~            | ~        | -  | -            | - | -            | - |
| remote.it status display                        | ✓            | ✓            | ✓        | ✓  | ✓            | ✓ | ✓            | ✓ |
| remote.it control                               | ✓            | ✓            | ~        | ~  | ~            | ~ | ✓            | ✓ |
| remote.it setting display                       | $\checkmark$ | ~            | ~        | ~  | ~            | ~ | ~            | ✓ |
| remote.it setting control                       | $\checkmark$ | $\checkmark$ | ~        | ~  | ~            | ~ | ~            | ✓ |
| Application Command<br>Execution                | $\checkmark$ | ~            | ~        | ~  | ~            | - | -            | - |
| GUI setting display                             | ~            | ~            | ~        | ~  | ~            | ~ | ~            | ✓ |
| GUI setting control                             | ✓            | ✓            | ✓        | ✓  | ✓            | ✓ | ✓            | ✓ |
| DHCP Relay Display                              | ✓            | ~            | ~        | ~  | ~            | ~ | ✓            | ✓ |
| DHCP relay setting control                      | ✓            | ✓            | ✓        | ✓  | ✓            | ✓ | ✓            | ✓ |
| Proxy server setting display                    | $\checkmark$ | $\checkmark$ | ~        | ~  | ~            | ~ | ~            | ~ |
| Proxy server configuration control              | ✓            | ✓            | ✓        | ~  | ✓            | ✓ | ~            | ~ |
| Wireless LAN access point status display        | -            | -            | -        | -  | -            | - | ~            | ~ |

| Item                                                                        | A | GW | <mark>-€</mark> | RT | -RT- | CR | CR           | - Contraction of the second second se |
|-----------------------------------------------------------------------------|---|----|-----------------|----|------|----|--------------|----------------------------------------------------------------------------------------------------|
| Wireless LAN Access Point<br>Connection<br>Station List Display             | - | -  | -               | -  | -    | -  | ~            | √                                                                                                    |
| Wireless LAN Access Point<br>Connection<br>Station disconnection<br>control | - | _  | _               | _  | -    | -  | ~            | ~                                                                                                    |
| Wireless LAN access point setting display                                   | - | -  | -               | -  | -    | -  | ~            | ~                                                                                                    |
| Wireless LAN access point setting control                                   | - | -  | -               | -  | -    | -  | ~            | ~                                                                                                    |
| Wireless LAN station status display                                         | - | -  | -               | -  | -    | -  | ~            | ~                                                                                                    |
| Wireless LAN station<br>connection switching<br>control                     | - | -  | -               | -  | -    | -  | ~            | √                                                                                                    |
| Wireless LAN station setting display                                        | - | -  | -               | -  | -    | -  | ~            | ~                                                                                                    |
| Wireless LAN station configuration control                                  | - | -  | -               | -  | -    | -  | ~            | ~                                                                                                    |
| WPS connection control                                                      | - | -  | -               | -  | -    | -  | ~            | ✓                                                                                                    |
| WPS setting display                                                         | - | -  | -               | -  | -    | -  | ~            | ~                                                                                                    |
| WPS setting control                                                         | - | -  | -               | -  | -    | -  | $\checkmark$ | $\checkmark$                                                                                                    |

1 The number of Ethernet ports differs from that of the Edge Gateway.

2 Will be supported in a future release.

3 GPS function is not available.

4 poe-reset-supply is not available.

5 Functions related to ppp are not available.

# Chap 12 appendix

# 12.3 fail-safe

Fail-safe is a system that provides 24-hour continuous operation by restarting equipment in the event of equipment failure or malfunction. Fail-safe settings exist for mobile, storage, scheduling, and DHCP server functions. The DMS function also has a failsafe feature.

failsafe retention function

| Feature                                     |                       |                        | Abnormality<br>detection<br>details | Recovery<br>process                                         |                                                                                                    |                                                                                |
|---------------------------------------------|-----------------------|------------------------|-------------------------------------|-------------------------------------------------------------|----------------------------------------------------------------------------------------------------|--------------------------------------------------------------------------------|
| Storage Function<br>+ 4.9.7 H<br>process fa | ons<br>andle<br>ilure | e fail-safe in c<br>"  | ase                                 | of fsck/mount/read/write                                    | Storage<br>access failure                                                                                         | storage<br>access<br>execution                                                 |
| Mobile Functio<br>→ "5.7 Set u              | n<br>Ipar             | nobile line "          |                                     |                                                             | Communicatio<br>n failure                                                                                         | Mobile Module<br>Reset                                                         |
| Schedule<br>Feature<br>→ "7.7.3<br>Set a    |                       |                        |                                     | "disconnect ecm ECM-<br>IFNAME reset enable".               |                                                                                                    | <ul> <li>ping resend</li> <li>Mobile</li> <li>Module</li> <li>Reset</li> </ul> |
| schedul<br>e "                              |                       |                        |                                     | "disconnect ecm ECM-<br>IFNAME reset disable".              |                                                                                                    | ping resend                                                                    |
|                                             |                       | "keep-alive".          |                                     | "wifi ap reset enable".<br>or<br>"wifi sta reset enable".   | ping<br>Transmission<br>Failure                                                                                   | <ul> <li>ping resend</li> <li>Wireless</li> <li>LAN chip reset</li> </ul>      |
|                                             |                       |                        |                                     | "wifi ap reset disable".<br>or<br>"wifi sta reset disable". |                                                                                                    | ping resend                                                                    |
|                                             | e Type                |                        |                                     | "soft-reboot".<br>or<br>"hard-reboot".                      |                                                                                                    | Action<br>Operation (soft                                                      |
|                                             | Schedul               | "general-<br>control". | action                              | "soft-reboot".<br>or<br>"hard-reboot".                      | (Schedule<br>timing) <sup>%1</sup>                                                                                | or hard reboot)<br><sup>ж2</sup>                                               |
| DHCP server ft<br>→ "7.6.3 Cor              | unction<br>nfigur     | on<br>re DHCP server : | settir                              | ıgs "                                                       | Receipt of DH<br>CP DISCOVER<br>more than th<br>e specified nu<br>mber of times<br>in a certain<br>period of time | Restart DHCP<br>server                                                         |
| DMS Function<br>→ "10.1 Con                 | figur                 | e DMS settings         | '                                   |                                                             | Timeout for<br>keep-alive to<br>DMS server <sup>**3</sup>                                                         | Mobile Module<br>Reset <sup>**3</sup>                                          |

1 The table describes the contents of abnormality detection, but these are the contents to be set.

2 Recovery operation becomes a reboot process.

3 Detailed specifications are described in "Fail-safe Operation of DMS Function" on the next page.

# Common setting items

| Item                | Contents                                                                                 |
|---------------------|------------------------------------------------------------------------------------------|
| retry <sup>%4</sup> | Maximum number of retries to perform recovery processing when an abnormality is detected |
| reboot              | Maximum number of reboots to be performed when the maximum number of resets is reached   |

\*4 For the schedule function only, the maximum number of retries cannot be changed. 3 retries is the fixed value.

# Fail-safe operation of DMS functions

| ltem                                   | Contents                                                                                                    |
|----------------------------------------|----------------------------------------------------------------------------------------------------|
| Abnormality<br>detection<br>conditions | When the DMS function is enabled, reconnection after communication failure between the device and the cloud fails two or more times in a row.                                                                                       |
| recovery process                       | <ul> <li>If the mobile line is routed to the Internet side and used as a route for DMS, reset the communication module<sup>*5</sup>.</li> <li>When the failsafe is executed four times in a row, the device is rebooted.</li> </ul> |

\*5 Compact Router resets only the communication module control process.

# functional overview

- ③ If an abnormality (e.g., a communication error in the case of the mobile function) is detected, recovery processing is performed. At that time, the number of retries is counted up.
- ④ If reconnection is successful within the number of retries, the number of retries and reboots are reset.
- (5) If more than the set maximum number of retries are performed, the number of retries is reset, the reboot counts up, and the equipment is hardware rebooted.
- (6) If you reboot more than the configured maximum number of reboots, the reboot process will stop, although the number of reboots will be counted up. However, if the number of reboots exceeds 255, it will return to 0 again.<sup>\*\*</sup>

\*Scheduling and storage functions will not revert to 0 after 255 times. This will be addressed in a future release.

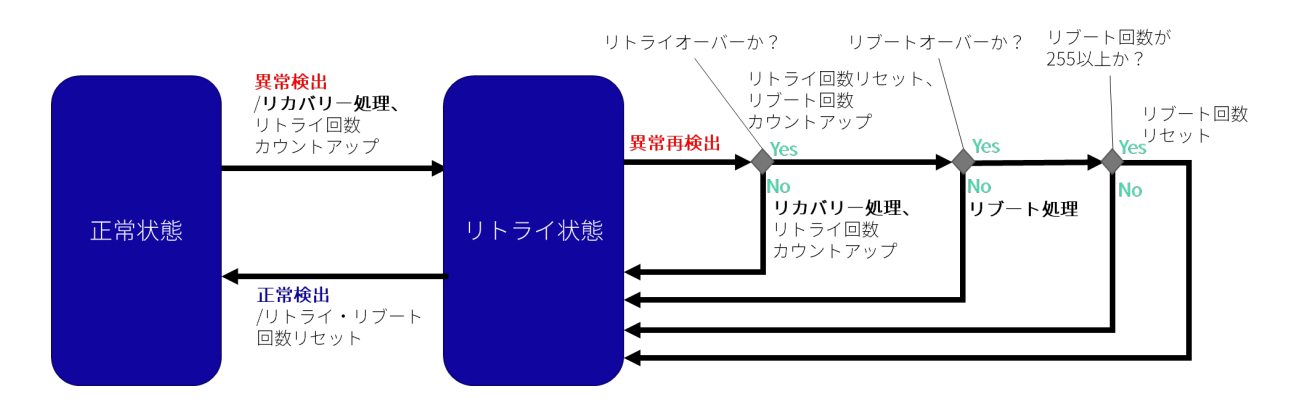

# **Revision History**

| Version<br>number | Date of issue         | Revision details                                                                                                    |
|-------------------|-----------------------|----------------------------------------------------------------------------------------------------|
| 1st ed.           | July 1, 2020          | First Edition                                                                                                    |
| 2nd ed.           | October 1, 2020       | <ul> <li>Due to additional functionality with the release of amnimo G series firmware V1.1.0.</li> <li>Addition of temperature control function</li> <li>CPU clock control function added</li> <li>DNS setting function added</li> <li>Added DHCP (IPv4) setting function</li> <li>GPS-linked control function added to NTP function</li> <li>Addition of file control functions</li> <li>USB control function added</li> <li>Add PPP control function</li> <li>Added time zone and host name setting functions</li> <li>Added IPSec configuration functionality</li> <li>Addition of DMS setting function</li> <li>Addition of NxWitness configuration functionality</li> <li>Added some functions of mobile module control function</li> </ul> |
| 3rd ed.           | April 1, 2021         | <ul> <li>To add functionality with the release of amnimo G/R series firmware V1.2.0.</li> <li>Addition of GUI setting function</li> <li>Addition of remote.it setting function</li> <li>Addition of D IN/D OUT control function</li> </ul>                                                                                                    |
| 4th ed.           | September 10,<br>2021 | <ul> <li>Due to additional functions and specification changes with the release of amnimo G/R series firmware V1.3.0.</li> <li>Changes and additions to mobile module-related functions</li> <li>Addition of network confirmation function</li> <li>Change of password setting input specification</li> </ul>                                                                                                    |
| 5th ed.           | October 18, 2021      | <ul> <li>To add functionality with the release of amnimo G/R series firmware V1.4.0.</li> <li>Outdoor Type Edge Gateway and Outdoor Type IoT Router Outdoor Type Router were added as target devices.</li> </ul>                                                                                                    |
| 6th ed.           | May 20, 2022          | <ul> <li>To add functionality due to the release of amnimo G/R/C series firmware V1.5.0.</li> <li>Compact Router added as a target device.</li> </ul>                                                                                                    |
| 7th ed.           | June 15, 2022         | <ul> <li>Due to specification change by amnimo G/R series firmware V1.5.1 release.</li> <li>Changed the default value of CPU operating frequency setting to the specification.</li> </ul>                                                                                                    |
| 8 ed.             | July 15, 2022         | <ul> <li>Due to specification change by amnimo G/R series firmware V1.5.2 release.</li> <li>Corrected no-communication state monitoring packets.</li> <li>To add functionality with the release of amnimo C series firmware V1.6.0.</li> <li>Add GUI functionality for Compact Router.</li> </ul>                                                                                                    |

| Version<br>number | Date of issue         | Revision details                                                                                                    |
|-------------------|-----------------------|----------------------------------------------------------------------------------------------------|
| 9th ed.           | October 1, 2022       | <ul> <li>Due to additional functionality with the release of amnimo C series firmware V1.7.0.</li> <li>DHCP relay function, IPsec function, and remote.it function added.</li> <li>Corrected a typo in the IPsec command specification. (pre-shard-key =&gt; pre-shared-key)</li> </ul>                                                                                                    |
| 10 ed.            | December 2, 2022      | <ul> <li>To add functionality with the release of amnimo C series firmware V1.8.0.</li> <li>Added proxy server functionality.</li> <li>Added functionality for setting group privileges. (With the addition of this function, some specifications of the user setting function have been changed.)</li> <li>Added alias definition function to DNS function.</li> <li>Added pass-through mode (the ability to not perform IPsec communications to a specified subnet) for the IPsec function.</li> </ul> |
| 11th<br>ed.       | January 13, 2023      | Updated description with amnimo C series firmware V1.8.1 release and amnimo G/R series firmware V1.8.2 release.                                                                                                    |
| 12 ed.            | January 23, 2023      | Added a condition regarding the input character for passwords.                                                                                                    |
| 13th<br>ed.       | March 6, 2023         | <ul><li>To add functionality with the release of amnimo C series firmware V1.9.0.</li><li>Added fail-safe function for DHCP server</li></ul>                                                                                                    |
| 14th<br>ed.       | May 31, 2023          | <ul> <li>Due to additional functionality with the release of amnimo C series firmware V1.10.0.</li> <li>Compact Router Indoor Type with wireless LAN is added as a target device.</li> </ul>                                                                                                    |
| 15th<br>ed.       | June 30, 2023         | <ul> <li>Due to additional functionality with the release of amnimo C series firmware V1.11.0.</li> <li>In the "general-control" schedule type of the schedule function, added the ability to execute software reboot and hardware reboot by setting random execution time and startup elapsed time.</li> </ul>                                                                                                    |
| 16th<br>ed.       | September 1,<br>2023  | To add functions by amnimo C series firmware V1.12.0 release and amnimo X series firmware V2.0.0 (to be released).                                                                                                    |
|                   |                       | • Compact Router Indoor Type with wireless LAN and AI Edge Gateway Indoor Type were added as target devices.                                                                                                    |
| 17th<br>ed.       | September 29,<br>2023 | To add functions and specification details by amnimo C series firmware V1.13.0 release and amnimo G/R series firmware V1.9.7.                                                                                                    |
| 18th<br>ed.       | November 10,<br>2023  | <ul> <li>Due to the release of amnimo G series firmware V2.1.0, functionality additions and limitations.</li> <li>Added the ability to display storage format information.</li> <li>Added a specification change that prevents the use of only one-byte numbers for user and group names.</li> <li>For amnimo G series only, the maximum MTU value that can be set by the interface function has been changed from 9676 to 9668.</li> </ul>                                                              |
| 19 ed.            | November 15,<br>2023  | Corrected description of scheduling function.                                                                                                    |

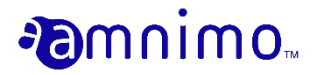

Edge Gateway Series CLI User's Manual

November 15, 2023 19th ed.

IM AMF03A01-01EN

All Rights Reserved. Copyright © 2020-2023, amnimo Inc.